| Overview                                          | 1     |
|---------------------------------------------------|-------|
| Name and Function of Each Unit                    | 2     |
| Basic Operations                                  | 3     |
| Each Block of Conning Display                     | 4     |
| Setting Up Screen View                            | 5     |
| Setting Up Alerts                                 | 6     |
| Setting Up the Operation Mode                     | 7     |
| Adjusting and Setting Up Equipment (for Services) | 8     |
| Maintenance & Inspection                          | 9     |
| Failures and After-Sale Services                  | 10    |
| About Disposal                                    | 11    |
| Specifications                                    | 12    |
| Alert List                                        | APP A |
| Menu List and Materials                           | APP B |

## JAN-7202/9202

## **Conning Display**

**Instruction Manual** 

JRC Japan Radio Co., Ltd.

### PREFACE

Thank you for purchasing JAN-7202/9202.

This equipment meets the performance standards of the IMO (International Maritime Organization) and the IHO (International Hydro graphic Organization), and serves to improve safety, reduce fuel combustion, concentrate voyage information as the main device of the INS (Integrated Navigation System).

- For the best operation, read this manual thoroughly before use.
- Keep this manual in a convenient place for future reference.
   Make use of this manual when experiencing operation difficulties.
- The LCD of this equipment uses thin film transistors (TFT). If some pixels on the screen are not clear, the color is different, or the screen is brighter than usual, it is not because of defect, instead it is because of inherent characteristic of the TFT display technology.
- The information in this manual is subject to change without notice at any time.

### Safety Cautions

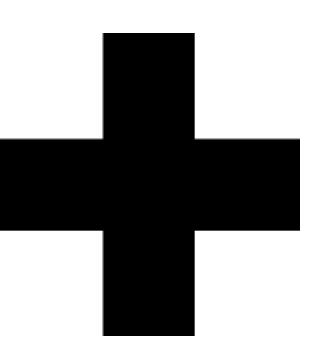

## **Cautions for High Voltage**

High voltages, ranging from several hundreds to tens of thousands of volts, are used in electronic apparatus, such as radio and radar instruments. These voltages are totally harmless in most operations. However, touching a component inside the unit is very dangerous. (Any person other than authorized service engineers should not maintain, inspect, or adjust the unit.) High voltages on the order of tens of thousand volts are most likely to cause instant deaths from electrical shocks. At times, even voltages on the order of several hundred volts could lead to electrocution. To defend against electrical shock hazards, don't put your hand into the inside of apparatus. When you put in a hand unavoidably in case of urgent, it is strongly suggested to turn off the power switch and allow the capacitors, etc. to discharge with a wire having its one end positively grounded to remove residual charges. Before you put your hand into the inside of apparatus, make sure that internal parts are no longer charged. Extra protection is ensured by wearing dry cotton gloves at this time. Another important precaution to observe is to keep one hand in your pocket at a time, instead of using both hands at the same time.

It is also important to select a secure footing to work on, as the secondary effects of electrical shock hazards can be more serious. In the event of electrical shocks, disinfect the burnt site completely and obtain medical care immediately.

### Precautions for Rescue of Victim of Electric Shock

When a victim of electric shock is found, turn off the power source and ground the circuit immediately. If this is impossible, move the victim away from the unit as quick as possible without touching him or her with bare hands. He or she can safely be moved if an insulating material such as dry wood plate or cloth is used.

Breathing may stop if current flows through the respiration center of brain due to electric shock. If the electric shock is not large, breathing can be restored by artificial respiration. A victim of electric shock looks pale and his or her pulse may become very weak or stop, resulting in unconsciousness and rigidity at worst. It is necessary to perform first aid immediately.

## **Method of First-Aid Treatment**

## ☆Precautions for First-Aid Treatments

Apply artificial respiration to the person who collapsed, minimizing moving as much as possible avoiding risks. Once started, artificial respiration should be continued rhythmically.

- (1) Refrain from touching the patient carelessly as a result of the accident; the first-aider could suffer from electrical shocks by himself or herself.
- (2) Turn off the power calmly and certainly, and move the patient apart from the cable gently.
- (3) Call or send for a physician or ambulance immediately, or ask someone to call doctor.
- (4) Lay the patient on the back, loosening the necktie, clothes, belts and so on.
- (5) (a) Feel the patient's pulse.
  - (b) Check the heartbeat by bringing your ear close to the patient's heart.
  - (c) Check for respiration by bringing your face or the back of your hand to the patient's face.
  - (d) Check the size of patient's pupils.
- (6) Opening the patient's mouth, remove artificial teeth, cigarettes, chewing gum, etc. if any. With the patient's mouth open, stretch the tongue and insert a towel or the like into the mouth to prevent the tongue from being withdrawn into the throat. (If the patient clenches the teeth so tight that the mouth won't open, use a screwdriver or the like to force the mouth open and then insert a towel or the like into the mouth.)
- (7) Wipe off the mouth to prevent foaming mucus and saliva from accumulating.

### ☆Treatment to Give When the Patient Has a Pulse Beating but Has Ceased to Breathe

\* Performing mouth-to-mouth artificial respiration

- (1) Bend the patient's face backward until it is directed to look back. (A pillow may be placed under the neck.)
- (2) Pull up the lower jaw to open up the airway. (To spread the airway)
- (3) Pinching the patient's nose, breathe deeply and blow your breath into the patient's mouth strongly, with care to close it completely. Then, move your mouth away and take a deep breath, and blow into his or her mouth. Repeat blowing at 10 to 15 times a minute (always with the patient's nostrils closed).
- (4) Continue artificial respiration until natural respiration is restored.
- (5) If the patient's mouth won't open easily, insert a pipe, such as one made of rubber or vinyl, into either nostril. Then, take a deep breath and blow into the nostril through the pipe, with the other nostril and the mouth completely closed.
- (6) The patient may stand up abruptly upon recovering consciousness. Keep the patient lying calmly, giving him or her coffee, tea or any other hot drink (but not alcoholic drink) to keep him or her warm.

Mouth-to-mouth artificial respiration with the patient's head lifted

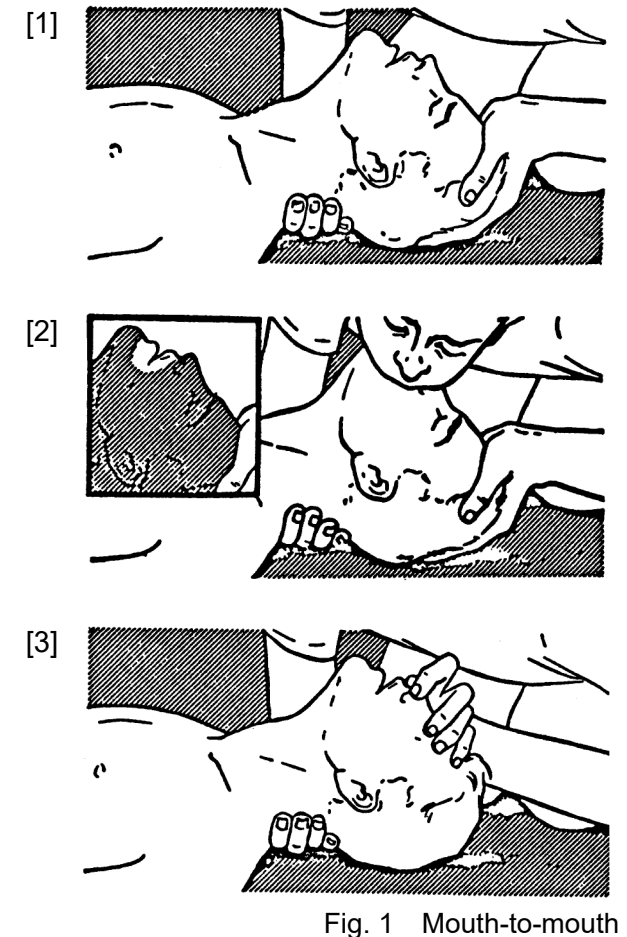

- Lift the back part of the patient's head. Support the forehead with one of your hand and the neck with the other hand.→ [1].
   Many patients will have their airways opened by lifting their head in this way to ease mouth-to-mouth artificial respiration.
- (2) Closing the patient's mouth with your mouth, press your cheek against the patient's nose → [2].
   Alternatively, hold the patient's nose with your finger to prevent air leak → [3].
- (3) Blowing air into the patient's lungs. Blow air into the patient's lungs until chest is seen to rise. The first 10 breaths must be blown as fast as possible.

Fig. 1 Mouth-to-mouth artificial respiration

#### First Aid Method Flow of Cardiopulmonary Resuscitation (CPR)

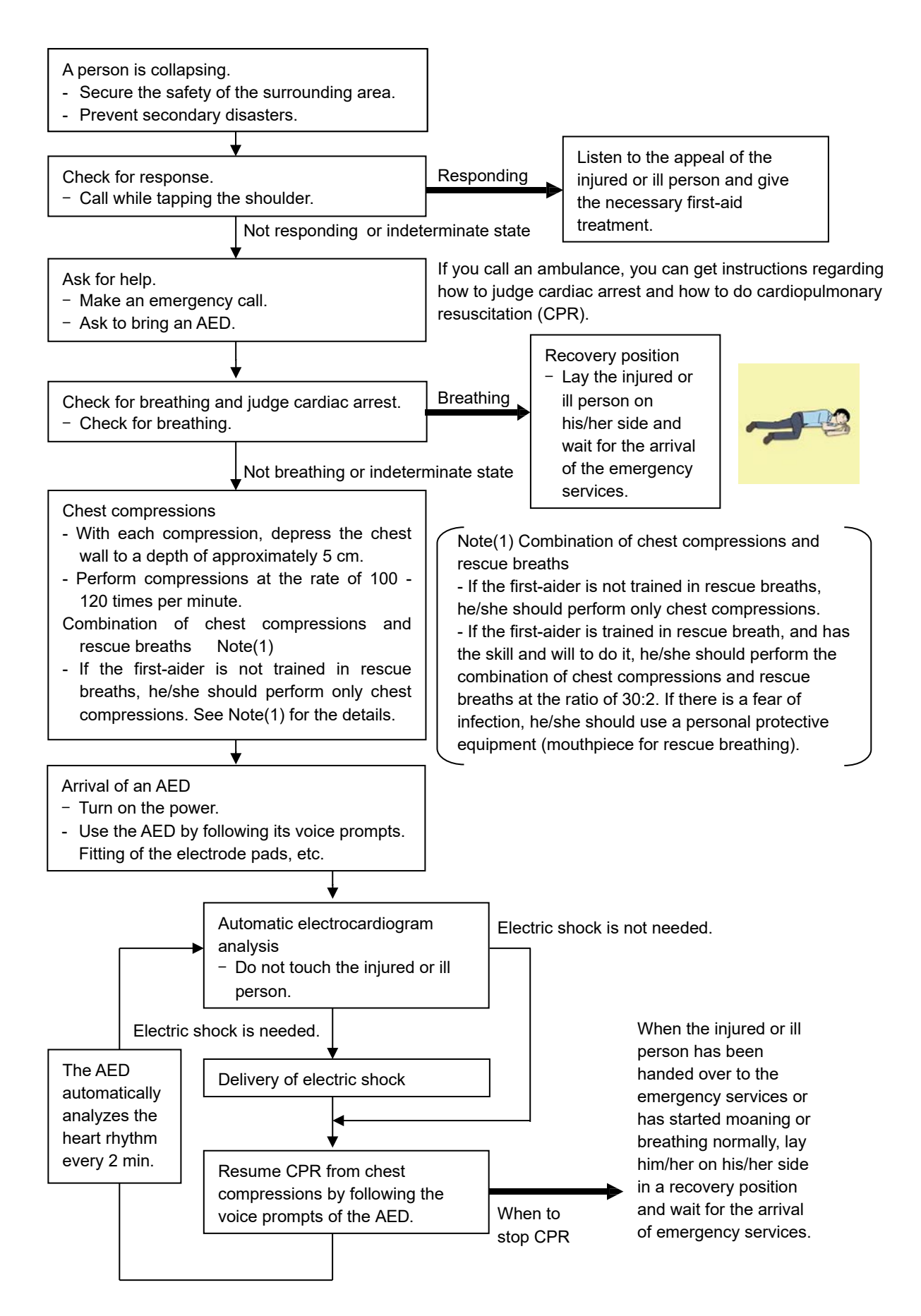

#### Specific Procedures for Cardiopulmonary Resuscitation (CPR)

#### 1. Check the scene for safety to prevent secondary disasters

- a) Do not touch the injured or ill person in panic when an accident has occurred. (Doing so may cause electric shock to the first-aiders.)
- b) Do not panic and be sure to turn off the power. Then, gently move the injured or ill person to a safe place away from the electrical circuit.

#### 2. Check for responsiveness

- a) Tap the shoulder of the injured or ill and shout in the ear saying, "Are you OK?"
- b) If the person opens his/her eyes or there is some response or gesture, determine it as "responding." But, if there is no response or gesture, determine it as "not responding."

#### 3. If responding

a) Give first-aid treatment.

#### 4. If not responding

- a) Ask for help loudly. Ask somebody to make an emergency call and bring an AED.
  - Somebody has collapsed. Please help.
  - Please call an ambulance.
  - Please bring an **AED**.
  - If there is nobody to help, call an ambulance yourself.

#### 5. Check for breathing

a) Look to see if the chest and abdomen of the injured or ill person are rising and falling.

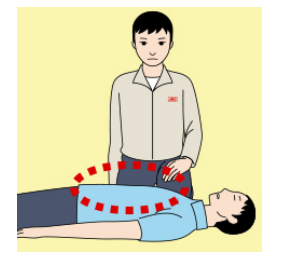

- b) If the injured or ill person is breathing, place him/her in the recovery position and wait for the arrival of the emergency services.
  - Position the injured or ill person on his/her side.

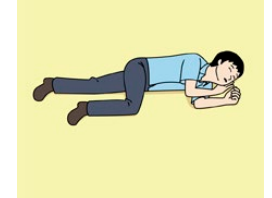

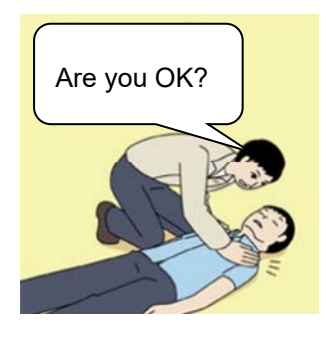

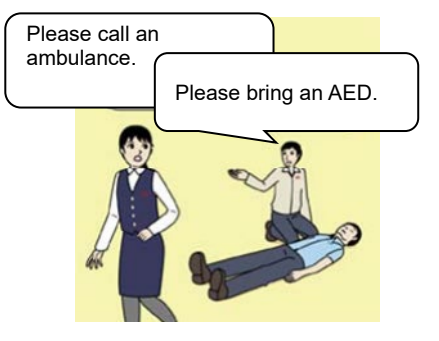

## 6. Cardiopulmonary resuscitation (CPR) (combination of chest compressions and rescue breaths)

- a) Chest compressions
  - 1) Position of chest compressions
    - Position the heel of one hand in the center of the chest, approximately between the nipples, and place your other hand on top of the one that is in position.

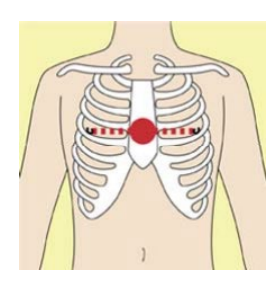

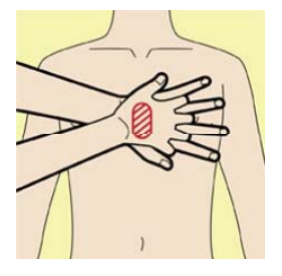

2) Perform chest compressions

Perform uninterrupted chest compressions of 30 at the rate of about 100 - 120 times per minute, while locking your elbows positioning yourself vertically above your hands.

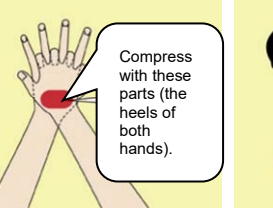

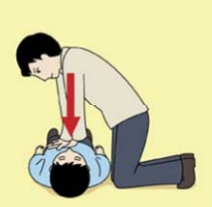

- With each compression, depress the chest wall to a depth of approximately 5 cm.
- b) Combination of 30 chest compressions and 2 rescue breaths
  - 1) If the first-aider is not trained in rescue breaths, he/she should perform only chest compressions.
  - 2) If the first-aider is trained in rescue breath, and has the skill and will to do it, he/she should perform 30 chest compressions, then give 2 rescue breaths.
  - If there is a fear of infection, he/she should use a personal protective equipment (mouthpiece for rescue breathing).
  - 4) Continuously perform the combination of 30 chest compressions and 2 rescue breaths without interruption.
  - 5) If there are two or more first-aiders, alternate with each other approximately every two minutes (five cycles) without interruption.

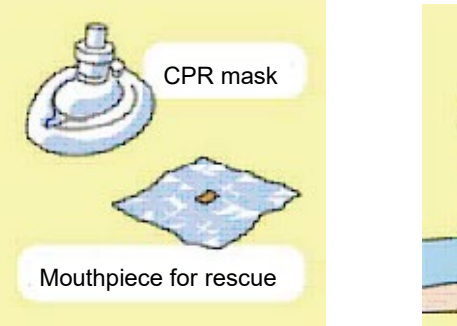

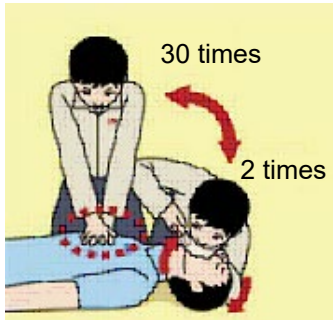

#### 7. When to stop cardiopulmonary resuscitation (CPR)

- a) When the injured or ill person has been handed over to the emergency services
- b) When the injured or ill person has started moaning or breathing normally, lay him/her on his/her side in a recovery position and wait for the arrival of emergency services.

#### 8. Arrival and preparation of an AED

- a) Place the AED at an easy-to-use position. If there are multiple first-aiders, continue CPR until the AED becomes ready.
- b) Turn on the power to the AED unit. Depending on the model of the AED, you may have to push the power on button, or the AED automatically turns on when you open the cover.
- c) Follow the voice prompts of the AED.

#### 9. Attach the electrode pads to the injured or ill person's bare chest

- a) Remove all clothing from the chest, abdomen, and arms.
- b) Open the package of electrode pads, peel the pads off and securely place them on the chest of the injured or ill person, with the adhesive side facing the chest. If the pads are not securely attached to the chest, the AED may not function. Paste the pads exactly at the positions indicated on the pads, If the chest is wet with water, wipe dry with a dry towel and the like, and then paste the pads. If there is a pacemaker or implantable cardioverter defibrillator (ICD), paste the pads at least 3 cm away from them. If a medical patch or plaster is present, peel it off and

then paste the pads. If the injured or ill person's chest hair is thick, paste the pads on the chest hair once, peel them off to remove the chest hair, and then paste new pads.

- c) Some AED models require to connect a connector by following voice prompts.
- d) The electrode pads for small children should not be used for children over the age of 8 and for adults.

#### 10. Electrocardiogram analysis

- a) The AED automatically analyzes electrocardiograms. Follow the voice prompts of the AED and ensure that nobody is touching the injured or ill person while you are operating the AED.
- b) On some AED models, you may need to push a button to analyze the heart rhythm.

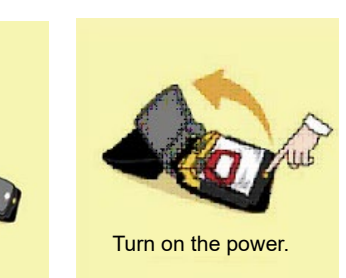

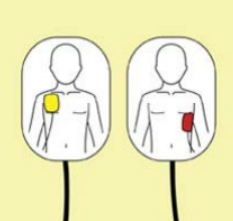

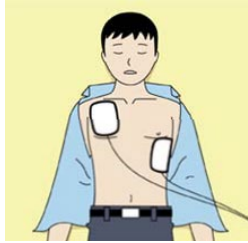

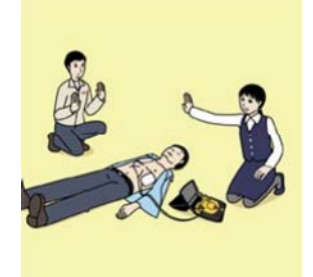

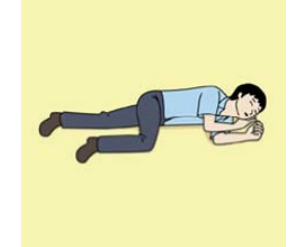

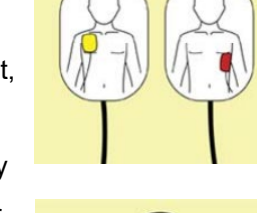

#### 11. Electric shock (defibrillation)

- a) If the AED determines that electric shock is needed, the voice prompt saying, "Shock is needed" is issued and charging starts automatically.
- b) When charging is completed, the voice prompt saying, "Press the shock button" is issued and the shock button flashes.
- c) The first-aider must get away from the injured or ill person, make sure that no one is touching him/her, and then press the shock button.
- d) When electric shock is delivered, the body of the injured or ill person may jerk.

#### 12. Resurgence of cardiopulmonary resuscitation (CPR)

- a) Resume chest compressions by following the voice prompts of the AED.
  - With each compression, depress the chest wall to a depth of approximately 5 cm.
  - Perform compressions at the rate of 100 120 times per minute.

#### 13. Automatic electrocardiogram analysis

- a) When 2 minutes have elapsed since you resumed cardiopulmonary resuscitation (CPR), the AED automatically analyzes the electrocardiogram.
- b) If you suspended CPR by following voice prompts and AED voice prompt informs you that shock is needed, give electric shock again by following the voice prompts.
   If AED voice prompt informs you that no shock is needed, immediately resume CPR.

#### 14. When to stop CPR (Keep the electrode pads on.)

- a) When the injured or ill person has been handed over to the emergency services
- b) When the injured or ill person has started moaning or breathing normally, lay him/her on his/her side in a recovery position and wait for the arrival of emergency services.

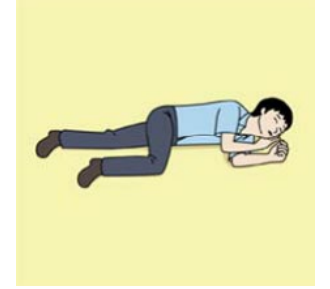

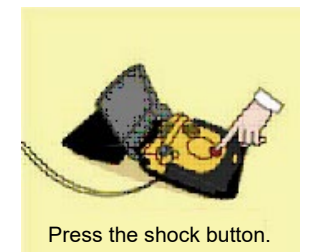

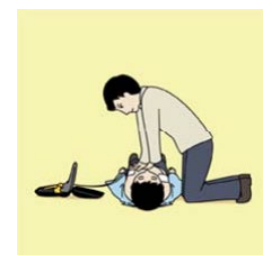

### **Meanings of Pictorial Indication**

Various pictorial indications are included in this manual and are shown on this equipment so that you can operate them safely and correctly and prevent any danger to you and / or to other persons and any damage to your property during operation. Such indications and their meanings are as follows.

Please understand them before you read this manual:

| This indication is shown where incorrect equipment operation due to negligence may cause death or serious injuries.                                                                                    |
|----------------------------------------------------------------------------------------------------|
| This indication is shown where any person is supposed to<br>be in danger of being killed or seriously injured if this<br>indication is neglected and this equipment is not operated<br>correctly.      |
| This indication is shown where any person is supposed to<br>be injured or any property damage is supposed to occur if<br>this indication is neglected and this equipment is not<br>operated correctly. |

#### Examples of Pictorial Indication

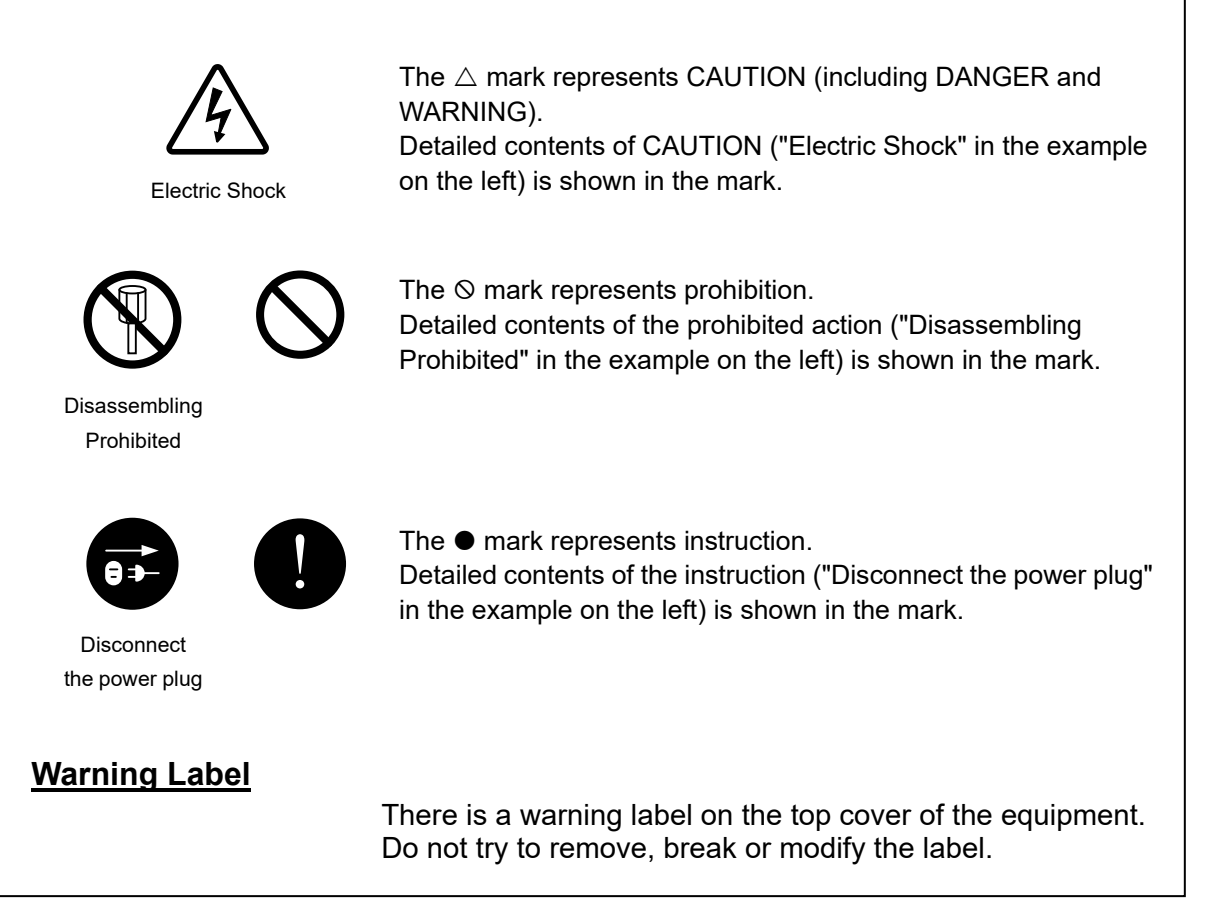

### Precautions upon Equipment Operation

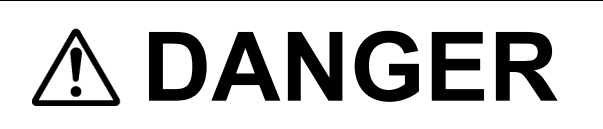

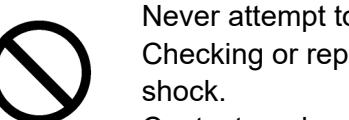

Never attempt to check or repair the inside of the equipment. Checking or repair by an unqualified person may cause a fire or an electric

Contact our head office, or a nearby branch or local office to request servicing.

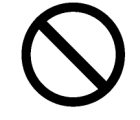

Never remove the cover of this equipment. Touching the high-voltage section inside will cause an electric shock.

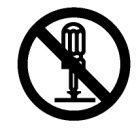

Do not attempt to disassemble or tamper with this equipment. Otherwise, a fire, an electric shock, or a malfunction may occur.

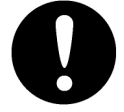

When conducting maintenance, make sure to turn the main power off. Failure may result in electric shock.

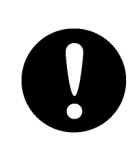

Turn off all the main powers before cleaning the equipment. Especially when an UPS is used, make sure to turn it off since voltage is still outputted from the UPS even after the indicator and the Conning display is turned off. Failure may result in equipment failure, or death or serious injury due to electric shock.

|            | Do not hold down the Power button of the operation unit when turning off the power supply.                                                                                                    |
|------------|----------------------------------------------------------------------------------------------------|
|            | If the button is held down, the equipment may not be terminated normally, causing a failure.                                                                                                    |
| 0          | When conducting maintenance work, make sure to turn off the power so that<br>the power supply to the equipment is completely cut off.<br>Some equipment components can carry electrical current even after the<br>power switch is turned off, and conducting maintenance work may result in<br>electric shock, equipment failure, or accidents.                     |
| $\bigcirc$ | When cleaning the screen and Trackball of Operation Unit, do not wipe hard<br>with a dry cloth. Also, do not use glass cleaner, alcohol, gasoline, or thinner to<br>clean the screen. Also avoid wiping with water. It may cause surface damage<br>or equipment failure.                                                                                            |
| 0          | Confirm computer virus does not exist in USB flash memory beforehand<br>when reading and writing of the file by using USB flash memory.<br>Influences other equipment when the display unit is infected with the virus,<br>and it may cause a breakdown.                                                                                                    |
| 0          | Do not remove USB flash memory while the access lamp (in USB flash drive)<br>is flashing.<br>Data may be damaged when the USB flash memory is inserted or removed<br>while accessing it, and it may cause a breakdown.                                                                                                    |
| $\bigcirc$ | Do not place a glass or cup containing water, etc., or a small metal object on<br>this equipment.<br>If water or such object gets inside, a fire, an electric shock, or a malfunction<br>may occur.                                                                                                    |
| 0          | In case water or a metal object gets inside the equipment, turn off the power<br>immediately, unplug the power supply cable from an electric outlet, and<br>contact our head office, or a nearby branch or local office to request servicing.<br>Keeping the equipment in operation under such condition may cause a fire,<br>an electric shock or a malfunction.   |
| 0          | In case you find smoke, unusual odor or extreme high heat coming from the equipment, turn off the power immediately, unplug the power supply cable from an electric outlet, and contact our head office, or a nearby branch or local office to request servicing.<br>Keeping the equipment in operation under such condition may cause a fire or an electric shock. |
| 0          | Change of the color of the Day/Night button, particularly the use of the [Night] color, may interfere with the recognition of display information.                                                                                                    |

| 0          | Make sure that two or more staff member work together when replacing the LCD. If only one person attempts to replace the LCD, he/she may drop it and become injured.                                                                                                    |
|------------|----------------------------------------------------------------------------------------------------|
| $\bigcirc$ | Any adjustments must be made by specialized service personnel.<br>Incorrect settings may result in unstable operation, and this may lead to<br>accidents or equipment failure.                                                                                                    |
| $\bigcirc$ | Do not use or leave the equipment under direct sunlight for a long time or in the temperatures above 55°C.<br>Otherwise, a fire or a malfunction may occur.                                                                                                    |
| $\bigcirc$ | Do not block the ventilation opening of the equipment.<br>Otherwise, heat may accumulate inside to cause a fire or a malfunction.                                                                                                    |
|            | Do not touch the equipment with hands or gloves wet with water.<br>Otherwise, an electric shock or a malfunction may occur.                                                                                                    |
| $\bigcirc$ | <ul> <li>Do not place any object on the operation panel.<br/>In particular, if a hot object is placed on the operation panel, it can cause deformation of the surface of the operation panel.</li> <li>Do not apply any undue shock on the operation panel, trackball and dials.<br/>Otherwise, a malfunction may result.</li> </ul>       |
| 0          | Make sure that the main power is turned off before inspection or replacement of parts.<br>Otherwise, an electric shock, a fire, or a malfunction may occur.                                                                                                    |
| 0          | <ul> <li>If a fan alarm or CPU temperature rise alarm has occurred, immediately turn off the power.</li> <li>Keeping the equipment in operation under such condition may cause a fire or a malfunction.</li> <li>After turning off the power, contact our head office, or a nearby branch or local office to request servicing.</li> </ul> |

| $\bigcirc$ | Do not turn off the power during Backup/Restore.<br>Otherwise, a function may fail, and an accident may occur.                                                                                                    |
|------------|----------------------------------------------------------------------------------------------------|
| $\Diamond$ | Do not do the backup operation of data while sailing.<br>The Conning Display application should be ended to begin the data backup. It<br>becomes impossible to observe using the Conning Display and this may lead<br>to accidents.                |
| 0          | The backup power supply (DC power supply, etc.) of the equipment must be<br>connected when recovery of the C drive image is performed. If the power<br>supply stops during recovery, an equipment activation fault occurs, causing<br>an accident. |
| $\bigcirc$ | Do not turn off the power supply during recovery of C drive image.<br>Otherwise, a function fault occurs, causing an accident.                                                                                                    |
| 0          | In the case of turning on the power under the condition of low temperature, do pre-heat more than 30 minutes.<br>Otherwise, an operation failure may occur and an accident may occur.                                                              |

### The Mounting Point of the Warning Label

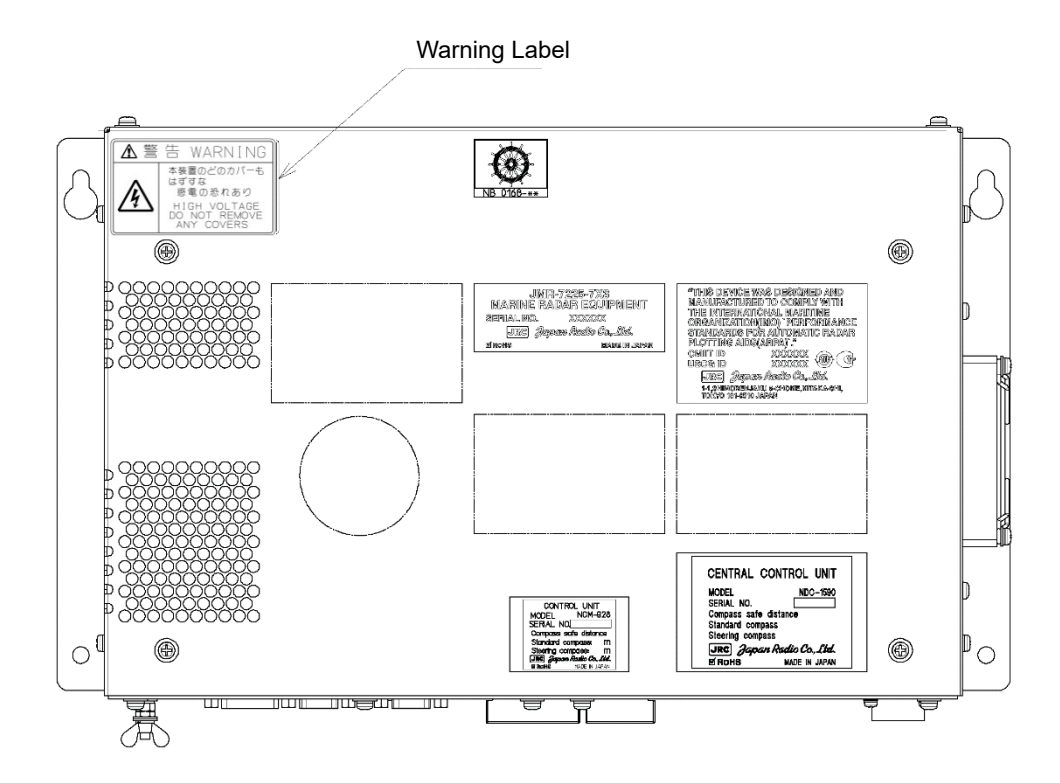

NDC-1590/A Central Control Unit

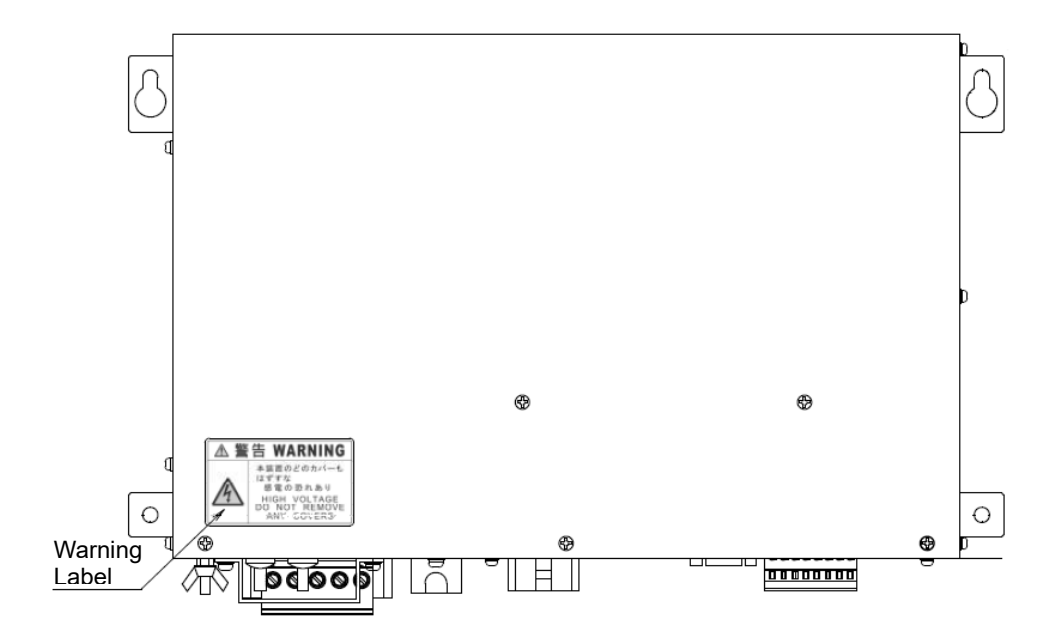

NBD-913 Power Supply Unit

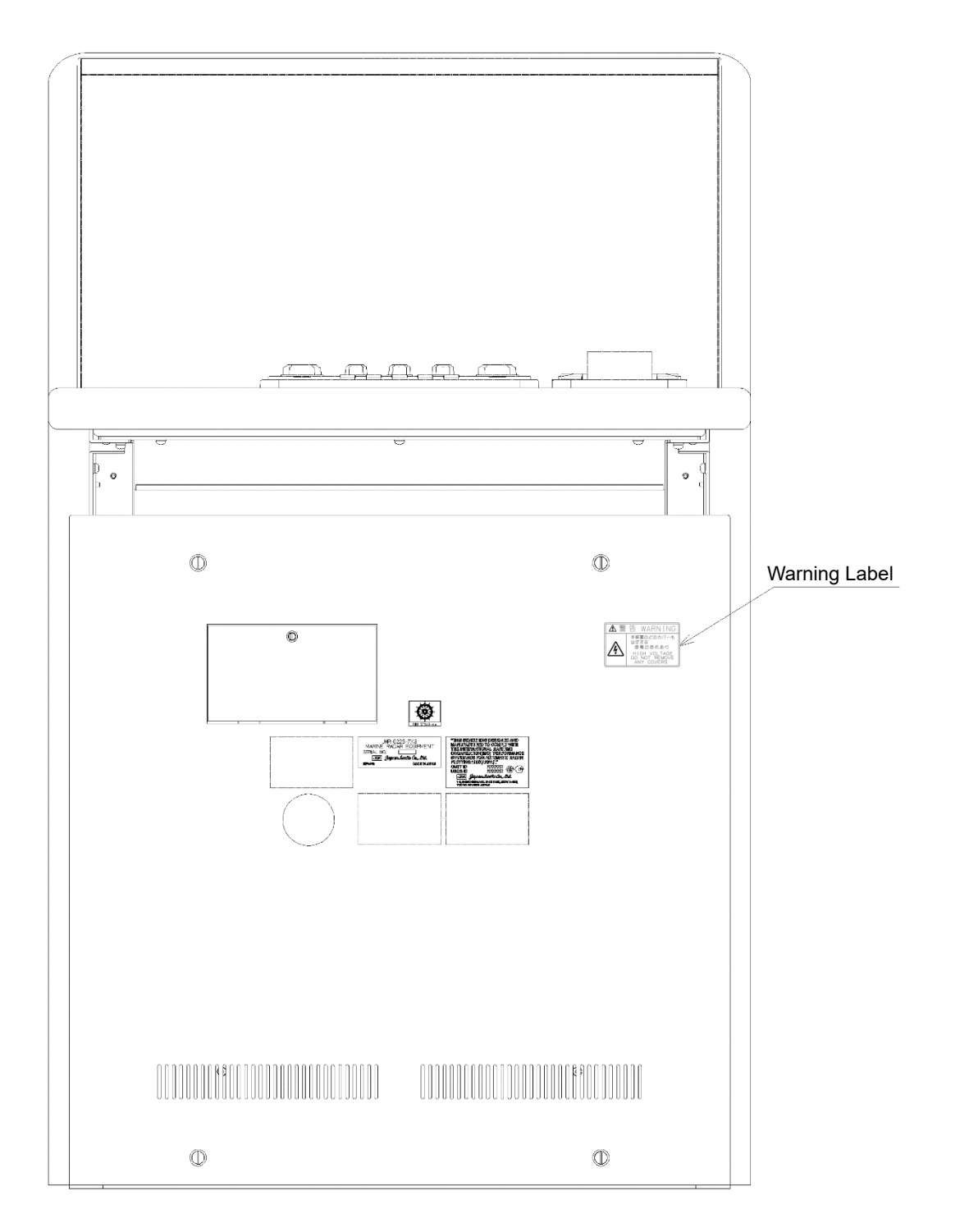

CWA-246 26inch Display Unit Mount Kit

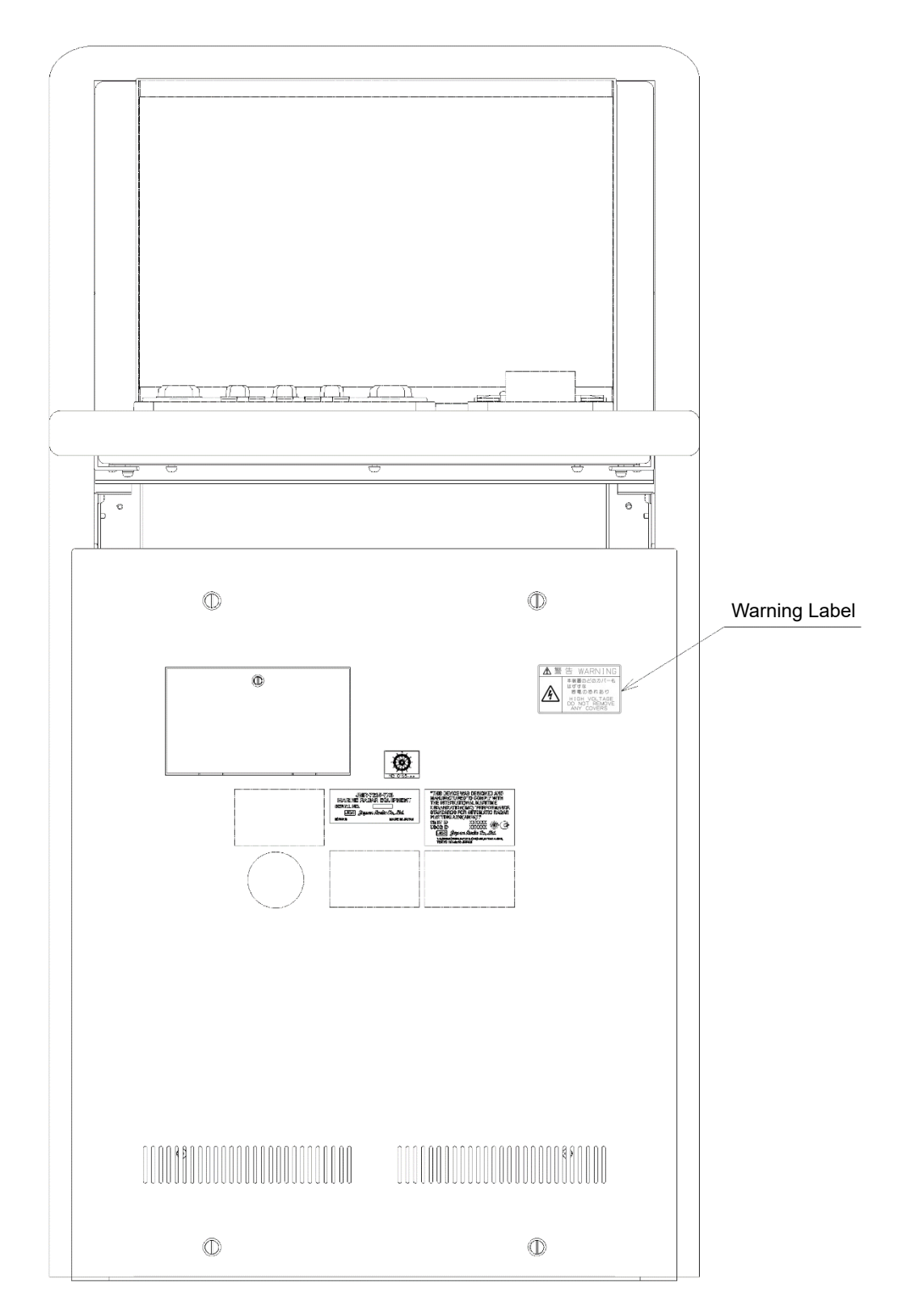

CWA-245 19inch Display Unit Mount Kit

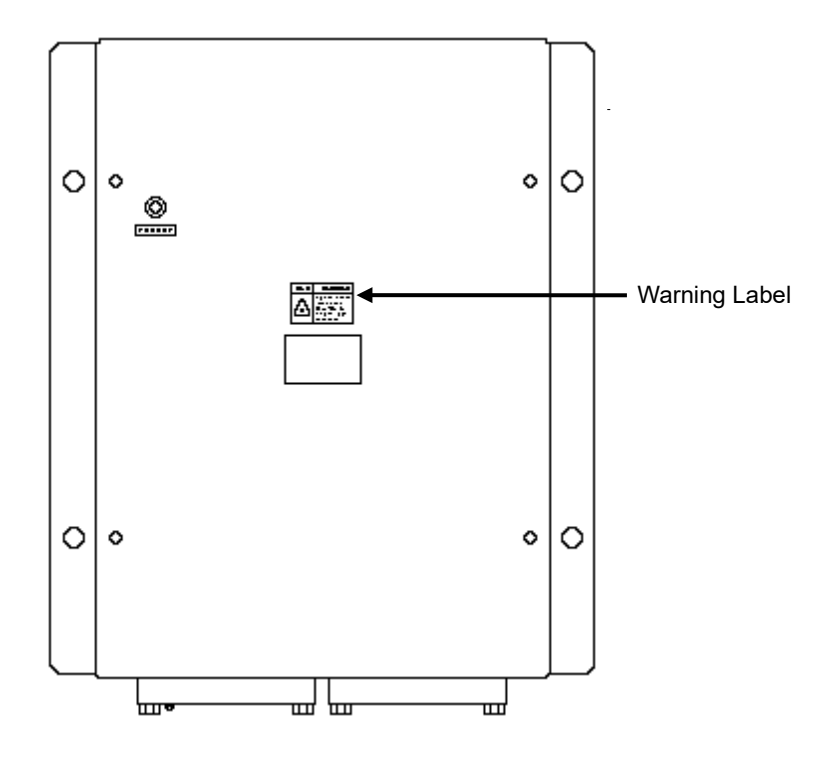

NQE-3141-4A/8A Interswitch Unit

### **EQUIPMENT APPEARANCE**

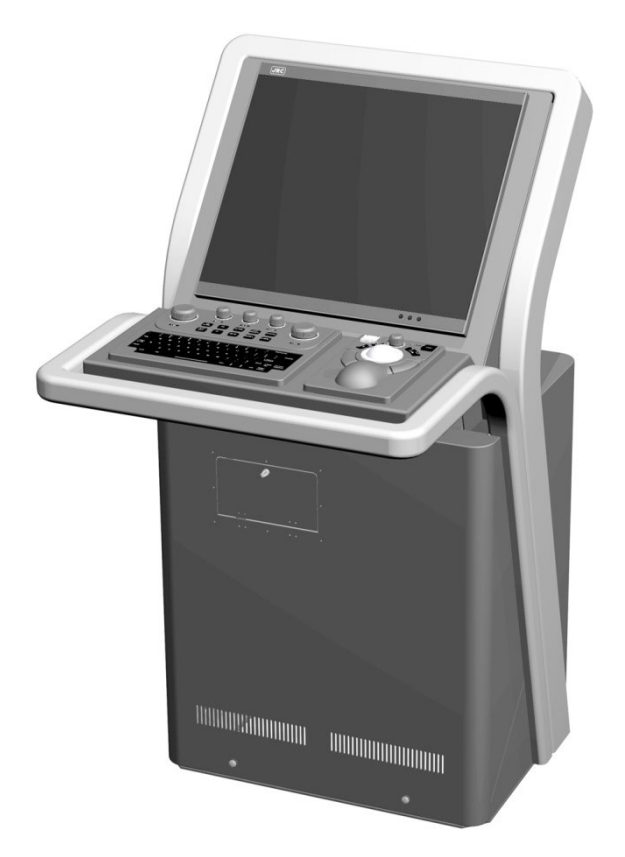

CWA-245 Display Unit

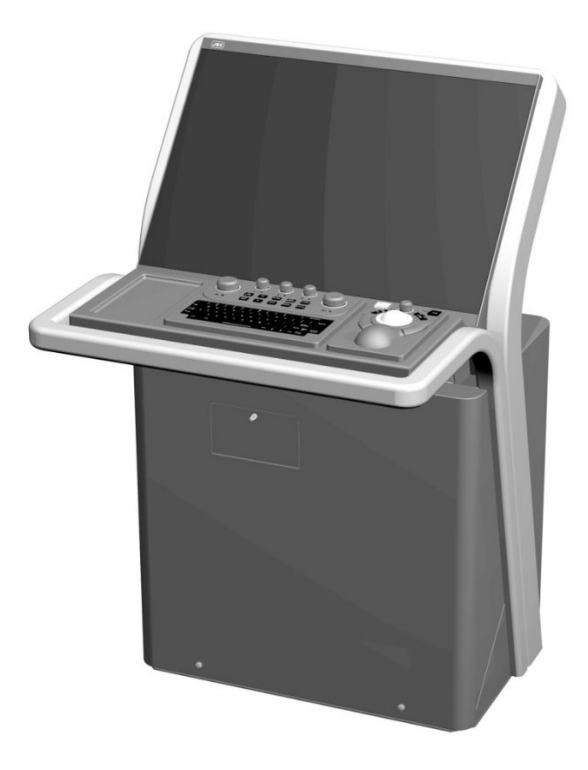

CWA-246 Display Unit with tray

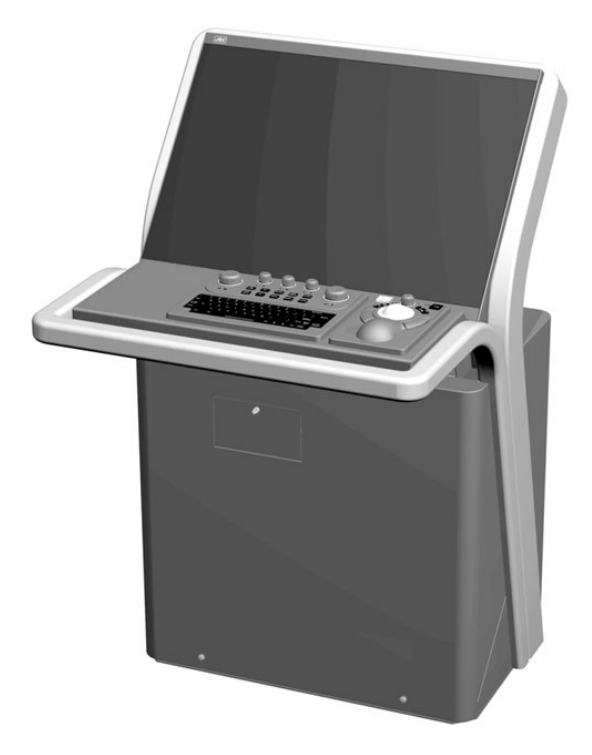

CWA-246 Display Unit without tray

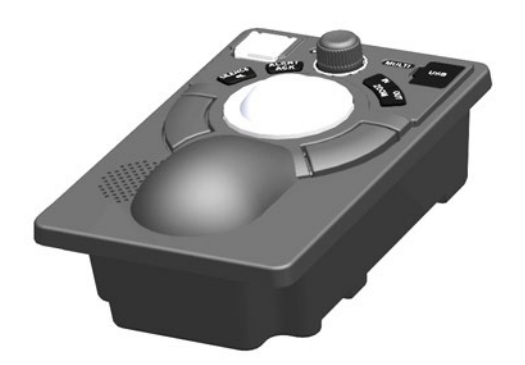

NCE-5605 Trackball Operation Unit

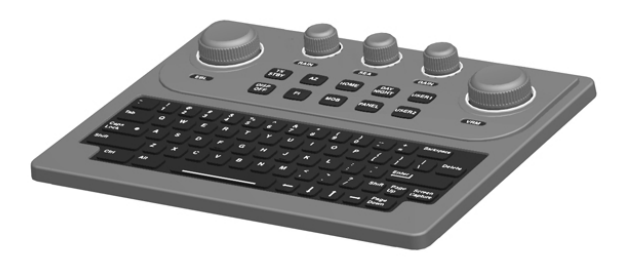

NCE-5625 Keyboard Operation Unit (Option)

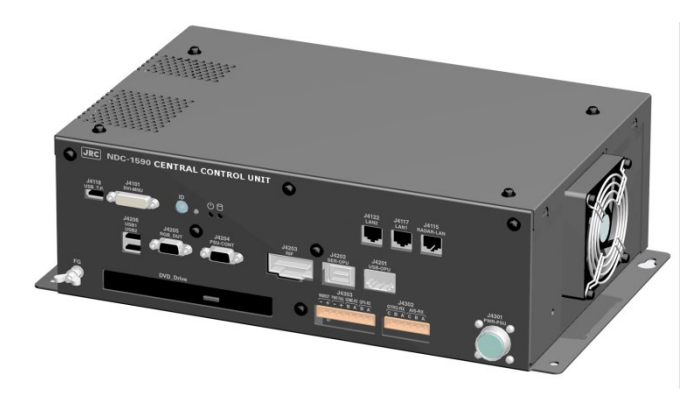

NDC-1590/A Central Control Unit

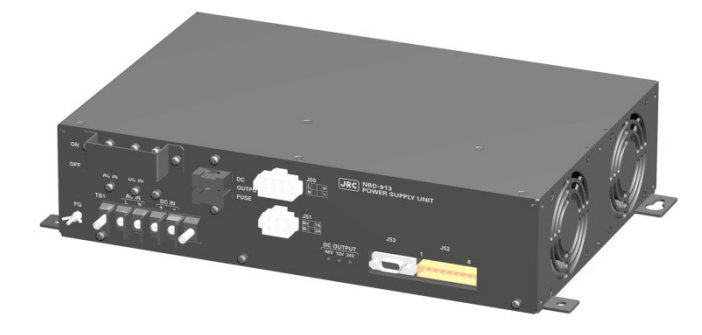

NBD-913 Power Supply Unit

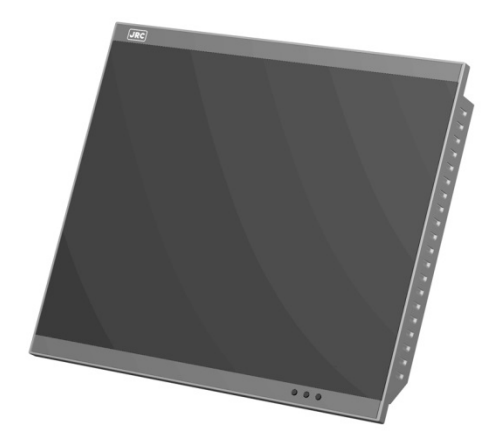

NWZ-207/214 19inch Display

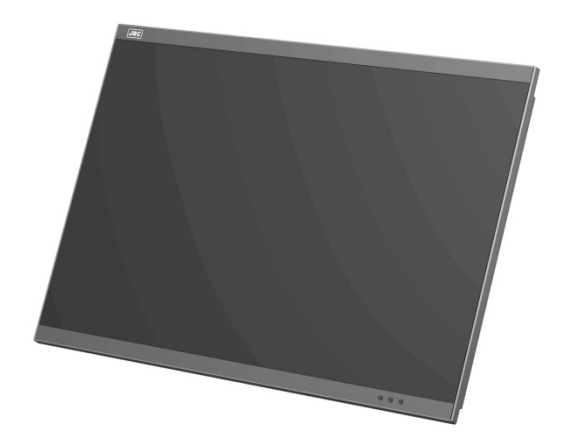

NWZ-208 26inch Display

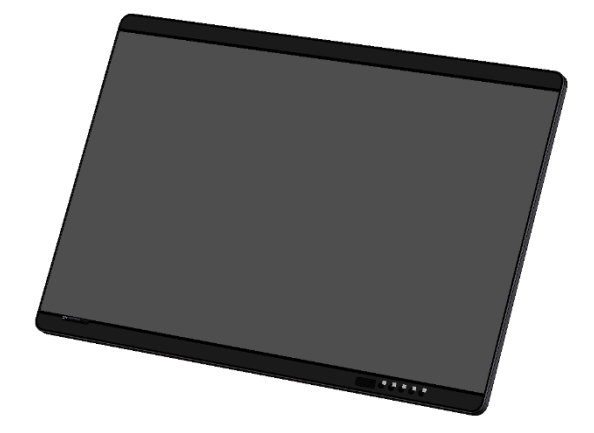

NWZ-233 27inch Display

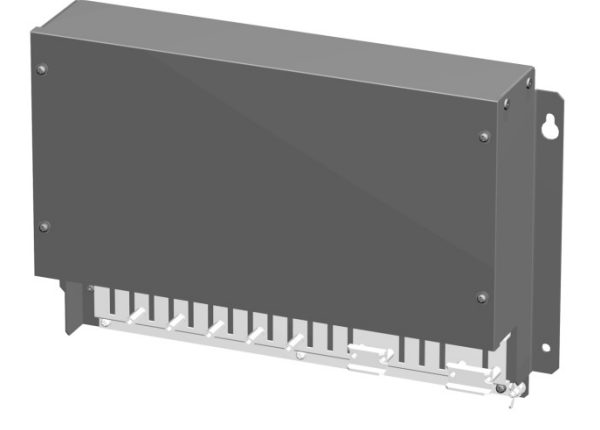

NQE-1143 Junction box (Option)

### How to Use This Manual

#### Structure of this manual

This manual is structured as shown below. Read the necessary section according to the purpose.

| Item                                                              | Contents                                                                                                    |
|-------------------------------------------------------------------|----------------------------------------------------------------------------------------------------|
| Preface                                                           | Describes the purposes of using this equipment.                                                                                                 |
| Safety Cautions<br>Emergency Measures                             | Describes the cautions for a high voltage, precautions<br>for rescue of victims of an electric shock, and the<br>method of First-Aid treatment. |
| Pictorial Indication<br>Precautions upon Equipment Operation      | Describes the safety precautions and warning on this equipment.                                                                                 |
| The Mounting Point of the Warning<br>Label                        | Describes the warning label attachment position on this equipment.                                                                              |
| Equipment Appearance                                              | Describes the appearance of this equipment.                                                                                                    |
| How to use this manual                                            | This page                                                                                                    |
| Section 1 Overview                                                | Provides the overview of this equipment.                                                                                                    |
| Section 2<br>Name and Function of Each Unit                       | Describes the name and function of each unit of this equipment.                                                                                 |
| Section 3<br>Basic Operations                                     | Describes the basic operations of Conning Display.                                                                                              |
| Section 4<br>Each Block of Conning Display                        | Describes how to view the blocks that are displayed<br>on the Conning Display screen and how to operate<br>the screen.                          |
| Section 5<br>Setting Up Screen View                               | Describes the detail setting of screen display.                                                                                                 |
| Section 6<br>Setting Up Alerts                                    | Describes the alert detail setting for avoiding dangers.                                                                                        |
| Section 7<br>Setting Up the Operation Mode                        | Describes the detail setting of the operation modes of this equipment.                                                                          |
| Section 8<br>Adjusting and Setting Up Equipment (for<br>Services) | Describes the adjustment and setup of this equipment by specialized service personnel.                                                          |
| Section 9<br>Maintenance & Inspection                             | Describes the maintenance and inspection of this equipment.                                                                                     |
| Section 10<br>Failures and After-Sale Services                    | Describes the failure handling measures and after-sale services of this equipment.                                                              |
| Section 11<br>About Disposal                                      | Describes the cautions on disposing of this equipment.                                                                                          |
| Section 12<br>Specifications                                      | Describes the specifications of this equipment.                                                                                                 |
| Appendix A<br>Alert List                                          | Contains a listing of alerts.                                                                                                    |
| Appendix B<br>Menu List and Materials                             | Describes the materials such as the menu list.                                                                                                  |

#### Notations

#### **Operation notations**

Trackball operations on the operation panel are expressed as follows.

| Operation                     | Notation                                                        |
|-------------------------------|-----------------------------------------------------------------|
| Click the left button.        | Click<br>Example: Click on the object.                          |
| Double-click the left button. | Double-click<br>Example: Determine the drawing by double-click. |

The buttons and dialog boxes on the screen are expressed as follows.

| Button type                                   | Notation                                                 |
|-----------------------------------------------|----------------------------------------------------------|
| Button with button name indicated             | Example: $ACK \rightarrow [ACK]$ (Acknowledgment) button |
| Button with an indication                     | Shown as follows.                                        |
| other than the button name<br>such as an icon | Example: $\swarrow$ $\rightarrow$ Day/Night button       |

A series menu selection operation is expressed as follows.

Click on [Settings] - [General] - [Color and Brightness] on the menu.

## Contents

| Secti | ion 1 | Ov      | erview                                  | 1-1    |
|-------|-------|---------|-----------------------------------------|--------|
| 1.1   | Fι    | unctior | 15                                      | 1-2    |
| 1.2   | Fe    | eature  | S                                       | 1-3    |
| 1.3   | С     | ompor   | ients                                   | 1-4    |
| 1.4   | St    | ructur  | e                                       | 1-5    |
| 1.5   | G     | eneral  | System Diagrams                         | . 1-26 |
| Secti | ion 2 | Na      | me and Function of Each Unit            | 2-1    |
| 2.1   | Na    | ame a   | nd Main Function of the Operation Unit  | 2-1    |
|       | 2.1.1 | Tra     | ckball operation unit                   | 2-1    |
|       | 2.1.2 | Key     | /board operation unit (Option)          | 2-3    |
|       | 2.1.3 | Dis     | play unit                               | 2-4    |
| 2.2   | Na    | ames a  | and Main Functions of the Top Screen    | 2-5    |
|       | 2.2.1 | Coi     | nning Display top screen                | 2-5    |
|       | 2.    | 2.1.1   | Color-coded numeric display             | 2-7    |
|       | 2.    | 2.1.2   | Color coding of bar graphs              | 2-7    |
|       | 2.2   | 2.1.3   | Numeric box                             | 2-7    |
|       | 2.2.2 | Tas     | k Switching Button                      | 2-8    |
|       | 2.2.3 | Rig     | ht Toolbar                              | 2-8    |
|       | 2.2.4 | [Me     | enu] button                             | 2-9    |
|       | 2.2.5 | Ale     | rt notification area                    | 2-9    |
|       | 2.    | 2.5.1   | Condition where there is no AMS license | 2-9    |
|       | 2.    | 2.5.2   | Condition where there is an AMS license | 2-9    |
| Secti | ion 3 | Ba      | sic Operations                          | 3-1    |
| 3.1   | Po    | owerin  | g On and Starting                       | 3-1    |
| 3.2   | St    | arting  | Each Mode                               | 3-2    |
|       | 3.2.1 | Sta     | rting Conning Display                   | 3-2    |
| 3.3   | Ba    | asic O  | perations when using a Trackball        | 3-3    |
|       | 3.3.1 | Tra     | ckball functions                        | 3-3    |
|       | 3.3.2 | Bas     | sic trackball operations                | 3-3    |
|       | 3.3   | 3.2.1   | Cursor types                            | 3-3    |
|       | 3.3.3 | Bas     | sic click operations                    | 3-4    |
| 3.4   | Ba    | asic M  | enu Operations                          | 3-5    |
|       | 3.4.1 | Op      | ening the menu                          | 3-5    |
|       | 3.4.2 | Me      | -<br>nu list                            | 3-6    |
|       | 3.4.3 | Clo     | sing the menu                           | 3-6    |
| 3.5   | Ba    | asic Di | alog Box Operations                     | 3-7    |
|       | 3.5.1 | Cha     | anging dialog box settings              | 3-7    |

| 3.5.2     | Closing the dialog                                                  |      |
|-----------|---------------------------------------------------------------------|------|
| 3.5.3     | Title Bar                                                           |      |
| 3.6 Cor   | firming and Acknowledging an Alert                                  | 3-10 |
| 3.6.1     | Stopping a buzzer                                                   | 3-11 |
| 3.6.2     | Confirming alert contents                                           | 3-11 |
| 3.6.3     | Acknowledging the alert                                             | 3-14 |
| 3.6.4     | Displaying alert list, alert history and Maintenance INFO           | 3-15 |
| 3.6.      | 4.1 Switching between a standard window and an extended window      |      |
| 3.7 Swi   | tching the Day/Night Mode                                           |      |
| 3.8 Adj   | usting the Brightness of the Screen and Operation Unit              |      |
| 3.8.1     | Adjusting the Brightness of the Screen                              |      |
| 3.8.2     | Adjusting the Brightness of the Operation Unit                      |      |
| 3.8.3     | [Display Brightness] dialog box                                     |      |
| 3.9 MO    | B (Man Over Board)                                                  |      |
| 3.10 Set  | ting up the Timer                                                   |      |
| 3.10.1    | Setting up the timer                                                |      |
| 3.10.2    | Setting up the time                                                 |      |
| 3.11 [ML  | ILTI] Dial                                                          |      |
| 3.11.1    | - Functions of [MULTI] dial                                         |      |
| 3.11.2    | Functions assigned to [MULTI] dial                                  |      |
| 3.1       | I.2.1 Displaying a screen for setting the function that is assigned |      |
| 3.1       | I.2.2 Changing the function that is assigned                        |      |
| 3.12 Bas  | ic Operations of the Software Keyboard                              |      |
| 3.12.1    | Starting a software keyboard                                        |      |
| 3.12.2    | Name and function of each section of the keyboard                   |      |
| 3.12.3    | Example of numeric input                                            |      |
| 3.12.4    | Character input example                                             |      |
| 3.13 Set  | ting a Date and a Time (Calendar Operation)                         |      |
| 3.13.1    | Details and usage of a calendar picker                              |      |
| 3.13      | 3.1.1 Details of a calendar                                         |      |
| 3.13      | 3.1.2 How to use a calendar                                         |      |
| 3.14 Hel  | ρ                                                                   |      |
| 3.15 Pas  | sword Input                                                         |      |
| 3.16 Mai  | naging Files with File Manager                                      |      |
| 3.16.1    | Displaying the [File Manager] dialog box                            |      |
| 3.16.2    | File management                                                     |      |
| 3.17 Ret  | urning to a Task Menu by Ending the Operation                       |      |
| 3 18 Teri | minating this Equipment                                             | 3_53 |
| 0.10 101  |                                                                     |      |
| Section 4 | Each Block of Conning Display                                       | 4-1  |
| 4.1.1     | Switching to the Navigation mode/Docking mode/Custom mode           |      |
| 4.2 Hov   | v to view each block                                                | 4-4  |

| 4.2.1 | Block list                                                                        | 4-4  |
|-------|-----------------------------------------------------------------------------------|------|
| 4.2.2 | Selecting a block to be displayed on the screen in Custom mode                    | 4-9  |
| 4.2.3 | Description of each block                                                         | 4-13 |
| 4.2.3 | 3.1 3D Navigation information and the legend of the navigation                    | 4-13 |
| 4.2.3 | B.2 Information about azimuth thruster of CPP (controllable pitch propeller) type | 4-13 |
| 4.2.3 | B.3 Information about side thruster of CCP (controllable pitch propeller) type    | 4-14 |
| 4.2.3 | 3.4 Information about propeller engine of CPP (controllable pitch propeller) type | 4-15 |
| 4.2.3 | 3.5 Information about azimuth thruster of FPP (fixed pitch propeller) type        | 4-15 |
| 4.2.3 | 3.6 Information about side thruster of FPP (fixed pitch propeller) type           | 4-16 |
| 4.2.3 | 3.7 Information about propeller engine of FPP (fixed pitch propeller) type        | 4-16 |
| 4.2.3 | 3.8 N-UP/H-UP switching buttons                                                   | 4-17 |
| 4.2.3 | 3.9 Ship block                                                                    | 4-17 |
| 4.2.3 | 3.10 Azimuth thruster information (with status)                                   | 4-18 |
| 4.2.3 | 3.11 Engine/propeller revolution graph                                            | 4-19 |
| 4.2.3 | 3.12 Engine output information                                                    | 4-19 |
| 4.2.3 | 3.13 Engine telegraph information                                                 | 4-20 |
| 4.2.3 | 3.14 Engine torque information                                                    | 4-20 |
| 4.2.3 | 3.15 Rate Of Turn (ROT) information                                               | 4-21 |
| 4.2.3 | 3.16 Weather information                                                          | 4-22 |
| 4.2.3 | 3.17 Route information source                                                     | 4-23 |
| 4.2.3 | 3.18 Route name information                                                       | 4-23 |
| 4.2.3 | 3.19 Final waypoint information                                                   | 4-24 |
| 4.2.3 | 3.20 Side thruster information (with status)                                      | 4-24 |
| 4.2.3 | 3.21 Time and position information                                                | 4-25 |
| 4.2.3 | 3.22 Automatic sailing information                                                | 4-26 |
| 4.2.3 | 3.23 Next waypoint information                                                    | 4-27 |
| 4.2.3 | 3.24 One after next waypoint information                                          | 4-28 |
| 4.2.3 | 3.25 Water temperature graph                                                      | 4-28 |
| 4.2.3 | 3.26 Water depth graph                                                            | 4-29 |
| 4.2.3 | 3.27 Water depth information                                                      | 4-30 |
| 4.2.3 | 3.28 Thruster drive motor load information                                        | 4-33 |
| 4.2.3 | 3.29 Thruster operation location information                                      | 4-33 |
| 4.2.3 | 3.30 Thruster steering mode information                                           | 4-34 |
| 4.2.3 | 3.31 Heading information                                                          | 4-35 |
| 4.2.3 | 3.32 Graphic display of ship's heading, course over the ground, wind bearing/wind |      |
|       | speed, and current information                                                    | 4-36 |
| 4.2.3 | 3.33 Ship speed information                                                       | 4-37 |
| 4.2.3 | 3.34 Steering position information                                                | 4-38 |
| 4.2.3 | 3.35 Ship speed through water information                                         | 4-39 |
| 4.2.3 | 3.36 Course/speed over the ground information                                     | 4-39 |
| 4.2.3 | 3.37 Rudder angle/ship's heading graph                                            | 4-40 |
| 4.2.3 | 3.38 Rudder angle graph                                                           | 4-41 |
| 4.2.3 | 3.39 Rudder angle information                                                     | 4-41 |

| 4.2       | 2.3.40 Current information                                           |      |
|-----------|----------------------------------------------------------------------|------|
| 4.2       | 2.3.41 Generator information                                         |      |
| 4.2       | 2.3.42 Wind bearing graph                                            |      |
| 4.2       | 2.3.43 Wind bearing/wind speed information                           |      |
| 4.2       | 2.3.44 Wind speed graph                                              |      |
| 4.2       | 2.3.45 Course To Steer Information                                   |      |
| 4.2       | 2.3.46 Hull Motion Trim                                              |      |
| Section 5 | Setting Up Screen View                                               | 5-1  |
| 5.1 Se    | tting Screen Display Options                                         | 5-2  |
| 5.1.1     | Setting an S-JOY predicted position display interval                 | 5-3  |
| 5.1.2     | Setting up the display of unit of setting value                      | 5-4  |
| 5.1.3     | Setting up the Water Depth display                                   | 5-5  |
| 5.1.4     | Setting a rudder angle graph                                         | 5-7  |
| 5.1.5     | Setting a rudder angle/ship's heading graph                          | 5-8  |
| 5.1.6     | Setting an engine/propeller revolution graph                         | 5-9  |
| 5.1.7     | Setting a wind direction graph/wind speed graph                      | 5-10 |
| 5.1.8     | Setting a water temperature graph                                    | 5-11 |
| 5.1.9     | Setting up the graph range of the ROT slide bar                      | 5-12 |
| Section 6 | Setting Up Alerts                                                    | 6-1  |
| 6.1 Se    | electing Setting Items                                               | 6-1  |
| 6.1.1     | Displaying the [Alert] dialog box                                    | 6-1  |
| 6.1.2     | Selecting a setting item                                             | 6-2  |
| 6.2 Pc    | sition Integrity Check Conditions                                    | 6-3  |
| 6.2.1     | Setting up the condition of the Position Integrity Check             | 6-3  |
| 6.2.2     | Setting up the generation condition of the HDOP exceeded Maintenance |      |
|           | Information                                                          | 6-4  |
| 6.3 Se    | tting Up Alert Processing                                            | 6-5  |
| Section 7 | Setting Up the Operation Mode                                        | 7-1  |
| 7.1 Ba    | sic Operation of the [Settings] Dialog Box                           | 7-1  |
| 7.2 Se    | tting Color and Brightness                                           | 7-3  |
| 7.3 Se    | tting Sounds                                                         | 7-5  |
| 7.4 Se    | tting Key Assignment                                                 | 7-7  |
| Section 8 | Adjusting and Setting Up Equipment (for Services)                    | 8-1  |
| 8.1 Se    | rvice Menu                                                           |      |
| 8.1.1     | To display the Service menu:                                         | 8-1  |
| 8.2 Ve    | rifying Installation and Initial Setting                             |      |
| 8.2.1     | Displaying the [Installation] dialog box                             |      |
| 8.2.2     | Verifying/Setting CCRP (Consistent Common Reference Point)           |      |
| 8.2       | 2.2.1 Displaying the [CCRP] dialog                                   |      |
| 8.2       | 2.2.2 Setting CCRP                                                   |      |

|                   | 8.2.3                                                                                                    | Set                                                                                                    | ting a Serial Port                                                                                                    |                                                                                                    |
|-------------------|----------------------------------------------------------------------------------------------------|----------------------------------------------------------------------------------------------------|----------------------------------------------------------------------------------------------------|----------------------------------------------------------------------------------------------------|
|                   | 8.2.                                                                                                    | 3.1                                                                                                    | Displaying the [Serial Port] dialog                                                                                                    |                                                                                                    |
|                   | 8.2.                                                                                                    | 3.2                                                                                                    | [Diagnosis] lamp light colors                                                                                                    |                                                                                                    |
|                   | 8.2.                                                                                                    | 3.3                                                                                                    | Setting a serial port                                                                                                    | 8-8                                                                                                    |
|                   | 8.2.3.4                                                                                                   |                                                                                                    | Changing the communication settings of the serial port                                                                                                    |                                                                                                    |
|                   | 8.2.4                                                                                                    | Set                                                                                                    | ting a System Function                                                                                                    | 8-13                                                                                                    |
|                   | 8.2.                                                                                                    | 4.1                                                                                                    | Displaying a [System Function] dialog                                                                                                    | 8-13                                                                                                    |
|                   | 8.2.                                                                                                    | 4.2                                                                                                    | Lamp light colors                                                                                                    | 8-13                                                                                                    |
|                   | 8.2.                                                                                                    | 4.3                                                                                                    | Setting a system function                                                                                                    |                                                                                                    |
|                   | 8.2.5                                                                                                    | Set                                                                                                    | ting ship's parameters                                                                                                    |                                                                                                    |
|                   | 8.2.                                                                                                    | 5.1                                                                                                    | Displaying the [Ship's Parameters] dialog                                                                                                    |                                                                                                    |
|                   | 8.2.                                                                                                    | 5.2                                                                                                    | Setting own ship's parameters                                                                                                    |                                                                                                    |
| 8.3               | Mai                                                                                                    | nten                                                                                                    | ance                                                                                                    |                                                                                                    |
|                   | 8.3.1                                                                                                    | Dis                                                                                                    | playing the [Maintenance] dialog box                                                                                                    |                                                                                                    |
|                   | 8.3.2                                                                                                    | Ма                                                                                                    | naging storage                                                                                                    |                                                                                                    |
| Sect              | ion 9                                                                                                    | Ма                                                                                                    | intenance & Inspection                                                                                                    | 9-1                                                                                                    |
| Q 1               | Mai                                                                                                    | nten                                                                                                    | ance Functions Executed from Menu                                                                                                    | Q_1                                                                                                    |
| 0.1               | 911                                                                                                    | Sta                                                                                                    | rting maintenance functions                                                                                                    | 9 <sub>-</sub> 1                                                                                                    |
|                   | 912                                                                                                    | Set                                                                                                    | ting Date/Time/Time Zone                                                                                                    |                                                                                                    |
|                   | 913                                                                                                    | Coi                                                                                                    | afirming System Information                                                                                                    |                                                                                                    |
|                   | 9.1.                                                                                                    | 3.1                                                                                                    | Confirming Software Information                                                                                                    | 9-3                                                                                                    |
|                   | 9.1.                                                                                                    | 3.2                                                                                                    | Checking the enable/disable statuses of the functions that have                                                                                                    |                                                                                                    |
|                   |                                                                                                    |                                                                                                    | $\mathcal{O}$                                                                                                    | 'e been                                                                                                    |
|                   |                                                                                                    |                                                                                                    | installed                                                                                                    | 'e been<br>9-5                                                                                                    |
|                   | 9.1.4                                                                                                    | Со                                                                                                    | installed                                                                                                    | 'e been<br>9-5<br>9-9                                                                                                    |
|                   | 9.1.4<br>9.1.5                                                                                            | Coi<br>Set                                                                                                    | installed<br>firming operating time<br>ting and confirming the sensor source                                                                                                    | e been<br>9-5<br>9-9<br>9-10                                                                                                    |
|                   | 9.1.4<br>9.1.5<br>9.1.                                                                                    | Coı<br>Set<br>5.1                                                                                                    | installed<br>firming operating time<br>ting and confirming the sensor source                                                                                                    | e been<br>9-5<br>9-9<br>9-10<br>9-10                                                                                                    |
|                   | 9.1.4<br>9.1.5<br>9.1.<br>9.1.                                                                            | Cor<br>Set<br>5.1<br>5.2                                                                                                    | installed<br>firming operating time<br>ting and confirming the sensor source<br>Set and confirm the sensor source<br>Displaying CCRP which is selected                                                                                                    | e been<br>9-5<br>9-9<br>9-10<br>9-10<br>9-13                                                                                                    |
|                   | 9.1.4<br>9.1.5<br>9.1.<br>9.1.<br>9.1.6                                                                   | Cor<br>Set<br>5.1<br>5.2<br>Cor                                                                                                | installed<br>firming operating time<br>ting and confirming the sensor source<br>Set and confirm the sensor source<br>Displaying CCRP which is selected<br>firming Maintenance INFO                                                                                                    | e been<br>9-5<br>9-9<br>9-10<br>9-10<br>9-13<br>9-14                                                                                                    |
|                   | 9.1.4<br>9.1.5<br>9.1.<br>9.1.<br>9.1.6<br>9.1.                                                           | Coi<br>Set<br>5.1<br>5.2<br>Coi<br>6.1                                                                                         | installed<br>firming operating time<br>Set and confirming the sensor source<br>Displaying CCRP which is selected<br>firming Maintenance INFO<br>Screen items/fields and their function                                                                                                    | e been<br>9-5<br>9-9<br>9-10<br>9-10<br>9-13<br>9-14<br>9-14                                                                                                    |
|                   | 9.1.4<br>9.1.5<br>9.1.<br>9.1.<br>9.1.6<br>9.1.<br>9.1.                                                   | Coi<br>Set<br>5.1<br>5.2<br>Coi<br>6.1<br>6.2                                                                                  | installed<br>firming operating time<br>ting and confirming the sensor source<br>Set and confirm the sensor source<br>Displaying CCRP which is selected<br>firming Maintenance INFO<br>Screen items/fields and their function<br>Switching to the standard window or the expanded window                                                                                                    | e been<br>9-5<br>9-9<br>9-10<br>9-10<br>9-13<br>9-14<br>9-14<br>9-17                                                                                                    |
|                   | 9.1.4<br>9.1.5<br>9.1.<br>9.1.<br>9.1.6<br>9.1.<br>9.1.<br>9.1.                                           | Coi<br>Set<br>5.1<br>5.2<br>Coi<br>6.1<br>6.2<br>6.3                                                                           | installed<br>firming operating time<br>ting and confirming the sensor source<br>Set and confirm the sensor source<br>Displaying CCRP which is selected<br>firming Maintenance INFO<br>Screen items/fields and their function<br>Switching to the standard window or the expanded window<br>Exporting maintenance information                                                                                                    | e been<br>9-5<br>9-9<br>9-10<br>9-10<br>9-13<br>9-14<br>9-14<br>9-17<br>9-19                                                                                                 |
| 9.2               | 9.1.4<br>9.1.5<br>9.1.<br>9.1.6<br>9.1.6<br>9.1.<br>9.1.<br>9.1.                                          | Coi<br>Set<br>5.1<br>5.2<br>Coi<br>6.1<br>6.2<br>6.3<br>neral                                                                  | installed<br>firming operating time<br>Set and confirming the sensor source<br>Displaying CCRP which is selected<br>firming Maintenance INFO<br>Screen items/fields and their function<br>Switching to the standard window or the expanded window<br>Exporting maintenance information<br>Maintenance                                                                                                    | e been<br>9-5<br>9-9<br>9-10<br>9-10<br>9-13<br>9-14<br>9-14<br>9-14<br>9-17<br>9-19<br>9-20                                                                                 |
| 9.2<br>9.3        | 9.1.4<br>9.1.5<br>9.1.<br>9.1.6<br>9.1.<br>9.1.<br>9.1.<br>9.1.<br>9.1.<br>Ger<br>Mai                     | Cor<br>Set<br>5.1<br>5.2<br>Cor<br>6.1<br>6.2<br>6.3<br>meral<br>nten                                                          | installed<br>firming operating time<br>ting and confirming the sensor source<br>Set and confirm the sensor source<br>Displaying CCRP which is selected<br>firming Maintenance INFO<br>Screen items/fields and their function<br>Switching to the standard window or the expanded window<br>Exporting maintenance information<br>Maintenance                                                                                                    | e been<br>9-5<br>9-9<br>9-10<br>9-10<br>9-10<br>9-13<br>9-14<br>9-14<br>9-17<br>9-19<br>9-20<br>9-21                                                                         |
| 9.2<br>9.3        | 9.1.4<br>9.1.5<br>9.1.<br>9.1.<br>9.1.6<br>9.1.<br>9.1.<br>9.1.<br>Ger<br>Mai<br>9.3.1                    | Con<br>Set<br>5.1<br>5.2<br>Con<br>6.1<br>6.2<br>6.3<br>meral<br>nten<br>Dis                                                   | installed<br>firming operating time<br>ting and confirming the sensor source<br>Set and confirm the sensor source<br>Displaying CCRP which is selected<br>firming Maintenance INFO<br>Screen items/fields and their function<br>Switching to the standard window or the expanded window<br>Exporting maintenance information<br>Maintenance<br>ance on Unit                                                                                                    | e been<br>                                                                                                    |
| 9.2<br>9.3        | 9.1.4<br>9.1.5<br>9.1.<br>9.1.6<br>9.1.<br>9.1.<br>9.1.<br>9.1.<br>Ger<br>Mai<br>9.3.1<br>9.3.1           | Cor<br>Set<br>5.1<br>5.2<br>Cor<br>6.1<br>6.2<br>6.3<br>meral<br>nten<br>Dis<br>1.1                                            | installed<br>firming operating time<br>ting and confirming the sensor source<br>Set and confirm the sensor source<br>Displaying CCRP which is selected<br>firming Maintenance INFO<br>Screen items/fields and their function<br>Switching to the standard window or the expanded window<br>Exporting maintenance information<br>Maintenance<br>ance on Unit<br>The Screen                                                                                                    | e been<br>9-5<br>9-9<br>9-10<br>9-10<br>9-10<br>9-13<br>9-14<br>9-14<br>9-14<br>9-17<br>9-19<br>9-20<br>9-21<br>9-21                                                         |
| 9.2<br>9.3        | 9.1.4<br>9.1.5<br>9.1.<br>9.1.6<br>9.1.<br>9.1.<br>9.1.<br>9.1.<br>9.1.<br>9.1                            | Coi<br>Set<br>5.1<br>5.2<br>Coi<br>6.1<br>6.2<br>6.3<br>neral<br>nten<br>Dis<br>1.1<br>1.2                                     | installed<br>firming operating time<br>ting and confirming the sensor source<br>Set and confirm the sensor source<br>Displaying CCRP which is selected<br>firming Maintenance INFO<br>Screen items/fields and their function<br>Switching to the standard window or the expanded window<br>Exporting maintenance information<br>Maintenance<br>ance on Unit<br>play unit<br>The Screen<br>The Trackball                                                                      | e been<br>9-5<br>9-9<br>9-10<br>9-10<br>9-10<br>9-13<br>9-14<br>9-14<br>9-14<br>9-17<br>9-19<br>9-20<br>9-21<br>9-21<br>9-21<br>9-22                                         |
| 9.2<br>9.3<br>9.4 | 9.1.4<br>9.1.5<br>9.1.<br>9.1.<br>9.1.<br>9.1.<br>9.1.<br>9.1.<br>9.1                                     | Con<br>Set<br>5.1<br>5.2<br>Con<br>6.1<br>6.2<br>6.3<br>neral<br>nten<br>Dis<br>1.1<br>1.2<br>form                             | installed<br>firming operating time<br>ting and confirming the sensor source<br>Set and confirm the sensor source<br>Displaying CCRP which is selected<br>firming Maintenance INFO<br>Screen items/fields and their function<br>Switching to the standard window or the expanded window<br>Exporting maintenance information<br>Maintenance<br>ance on Unit<br>The Screen<br>The Trackball                                                                                   | e been<br>                                                                                                    |
| 9.2<br>9.3<br>9.4 | 9.1.4<br>9.1.5<br>9.1.<br>9.1.6<br>9.1.<br>9.1.<br>9.1.<br>9.1.<br>9.1.<br>9.3.1<br>9.3.1<br>9.3.<br>9.3. | Con<br>Set<br>5.1<br>5.2<br>Con<br>6.1<br>6.2<br>6.3<br>neral<br>nten<br>Dis<br>1.1<br>1.2<br>form<br>Sta                      | installed<br>firming operating time<br>ting and confirming the sensor source<br>Set and confirm the sensor source<br>Displaying CCRP which is selected<br>firming Maintenance INFO<br>Screen items/fields and their function<br>Switching to the standard window or the expanded window<br>Exporting maintenance information<br>Maintenance<br>ance on Unit<br>The Screen<br>The Trackball<br>ance Check<br>rting Selftest functions                                         | e been<br>9-5<br>9-9<br>9-10<br>9-10<br>9-10<br>9-13<br>9-14<br>9-14<br>9-14<br>9-14<br>9-17<br>9-19<br>9-20<br>9-21<br>9-21<br>9-22<br>9-23<br>9-23<br>9-23                 |
| 9.2<br>9.3<br>9.4 | 9.1.4<br>9.1.5<br>9.1.<br>9.1.6<br>9.1.<br>9.1.<br>9.1.<br>9.1.<br>9.1.<br>9.1                            | Con<br>Set<br>5.1<br>5.2<br>Con<br>6.1<br>6.2<br>6.3<br>neral<br>nten<br>Dis<br>1.1<br>1.2<br>form<br>Sta<br>Con               | installed<br>firming operating time<br>Set and confirming the sensor source<br>Displaying CCRP which is selected<br>firming Maintenance INFO<br>Screen items/fields and their function<br>Switching to the standard window or the expanded window<br>Exporting maintenance information<br>Maintenance<br>ance on Unit<br>The Screen<br>The Trackball<br>ance Check<br>firming the screen status [Monitor Test]                                                               | e been<br>9-5<br>9-9<br>9-10<br>9-10<br>9-10<br>9-13<br>9-14<br>9-14<br>9-14<br>9-17<br>9-19<br>9-20<br>9-21<br>9-21<br>9-21<br>9-23<br>9-23<br>9-24                         |
| 9.2<br>9.3<br>9.4 | 9.1.4<br>9.1.5<br>9.1.<br>9.1.6<br>9.1.<br>9.1.<br>9.1.<br>9.1.<br>9.1.<br>9.1                            | Con<br>Set<br>5.1<br>5.2<br>Con<br>6.1<br>6.2<br>6.3<br>neral<br>nten<br>Dis<br>1.1<br>1.2<br>form<br>Sta<br>Con<br>Con        | installed<br>firming operating time<br>Set and confirm the sensor source<br>Displaying CCRP which is selected<br>Displaying CCRP which is selected<br>Screen items/fields and their function<br>Switching to the standard window or the expanded window<br>Exporting maintenance information<br>Maintenance<br>ance on Unit<br>The Screen<br>The Screen<br>The Trackball<br>ance Check<br>rting Selftest functions<br>firming the operation of the operation unit [Key Test] | e been<br>9-5<br>9-9<br>9-10<br>9-10<br>9-10<br>9-13<br>9-14<br>9-14<br>9-14<br>9-14<br>9-14<br>9-19<br>9-20<br>9-21<br>9-21<br>9-21<br>9-23<br>9-23<br>9-23<br>9-24<br>9-28 |
| 9.2<br>9.3<br>9.4 | 9.1.4<br>9.1.5<br>9.1.<br>9.1.6<br>9.1.<br>9.1.<br>9.1.<br>9.1.<br>9.1.<br>9.1                            | Con<br>Set<br>5.1<br>5.2<br>Con<br>6.1<br>6.2<br>6.3<br>meral<br>nten<br>Dis<br>1.1<br>1.2<br>form<br>Sta<br>Con<br>Con<br>Con | installed<br>firming operating time<br>Set and confirm the sensor source<br>Displaying CCRP which is selected<br>firming Maintenance INFO<br>Screen items/fields and their function<br>Switching to the standard window or the expanded window<br>Exporting maintenance information<br>Maintenance<br>ance on Unit<br>The Screen<br>The Screen<br>The Screen<br>The Screen status [Monitor Test]<br>firming the operation of the operation unit [Key Test]                   | e been<br>                                                                                                    |

|     | 9.4      | 1.6         | Checking the memory [Memory Check]                                              | . 9-31 |
|-----|----------|-------------|---------------------------------------------------------------------------------|--------|
| 9.5 | 5        | Repl        | lacement of Major Parts                                                         | . 9-32 |
|     | 9.5      | 5.1         | Parts expected for periodic replacement                                         | . 9-32 |
| 9.6 | 6        | Soft        | ware Update                                                                     | . 9-33 |
|     | 9.6      | 6.1         | Local Update                                                                    | . 9-33 |
|     | 9.6      | 6.2         | Remote Update                                                                   | . 9-36 |
| 9.7 | 7        | Firm        | ware Update                                                                     | . 9-39 |
| 9.8 | 3        | Upda        | ating Help Data                                                                 | . 9-42 |
| 9.9 | )        | Data        | a Backup/Restore                                                                | . 9-45 |
|     | 9.9      | 9.1         | Backing up data                                                                 | . 9-45 |
|     | 9.9      | 9.2         | Restoring backed up data                                                        | . 9-47 |
| 9.1 | 10       | Reco        | overy of the Images in the C Drive                                              | . 9-49 |
|     | 9.1      | 10.1        | Starting the equipment with the OS in the D drive                               | . 9-50 |
|     | 9.1      | 10.2        | Executing the SSD recovery tool                                                 | . 9-50 |
|     | 9.1      | 10.3        | Starting the equipment with the OS in the C drive (Software automatic recovery) | . 9-51 |
|     | 9.1      | 10.4        | Re-setting C-MAP                                                                | . 9-52 |
| Sec | tior     | า 10        | Failures and After-Sale Services                                                | 10-1   |
| 10  | 1        | Failu       |                                                                                 | 10-1   |
| 10  | <br>10   | 11          | About alerts                                                                    | 10-1   |
|     | 10       | .1.2        | Alert description                                                               | . 10-1 |
|     | 10       | .1.3        | Fuse inspection                                                                 | . 10-1 |
| 10  | .2       | Cou         | ntermeasures for Failures                                                       | . 10-2 |
|     | 10       | .2.1        | Repair circuit block                                                            | . 10-2 |
| 10  | .3       | Trou        | bleshooting                                                                     | . 10-4 |
| 10  | .4       | After       | r-Sale Services                                                                 | 10-12  |
|     | 10       | .4.1        | About the retaining period of service parts                                     | 10-12  |
|     | 10       | .4.2        | When requesting a repair                                                        | 10-12  |
|     | 10       | .4.3        | Recommendation of inspection and maintenance                                    | 10-12  |
|     | 10       | .4.4        | Extending the functions                                                         | 10-14  |
|     |          | 10.4        | .4.1 Importing License information                                              | 10-14  |
| Soc | tior     | <b>.</b> 11 | About Disposal                                                                  | 11 1   |
| 14  | 101<br>1 | 1 1 I       |                                                                                 | 11-1   |
| 11. | . I      |             |                                                                                 |        |
| 11. | .2       | Chin        | lese version Rohs                                                               | . 11-1 |
| Sec | tior     | า 12        | Specifications                                                                  | 12-1   |
| 12  | .1       | JAN         | -9202                                                                           | . 12-1 |
| 12  | .2       | JAN         | -7202                                                                           | . 12-2 |
| 12  | .3       | Disp        | lay Unit                                                                        | . 12-3 |
| 12  | .4       | Cent        | tral Control Unit                                                               | . 12-5 |
| 12  | .5       | Pow         | er Supply Unit                                                                  | . 12-6 |

| 12.6   | Trackball Operation Unit                                 |         |
|--------|----------------------------------------------------------|---------|
| 12.7   | 19inch Display (NWZ-207)                                 |         |
| 12.8   | 19inch Display (NWZ-214)                                 |         |
| 12.9   | 26inch Display                                           | 12-10   |
| 12.10  | 27inch Display                                           | 12-11   |
| 12.11  | Keyboard OPU                                             |         |
| 12.12  | 26/27inch Display Unit Mount Kit                         |         |
| 12.13  | 19inch DISPLAY UNIT MOUNT KIT                            |         |
| 12.14  | Sensor LAN switch unit                                   |         |
| 12.15  | Junction Box                                             |         |
|        |                                                          |         |
| Append | dix A Alert and Maintenance INFO and Permanent informa   | tionA-1 |
| A.1    | Alert                                                    | A-1     |
| A.1    | 1.1 Priority: Alarms                                     | A-2     |
| A.1    | 1.2 Priority: Warnings                                   | A-2     |
| A.1    | 1.3 Priority: Cautions                                   | A-2     |
| A.1    | 1.4 List of Alert escalation                             | A-3     |
| A.1    | 1.5 List of Alerts with responsibility-transferred state | A-3     |
| A.1    | 1.6 List of Aggregated Alerts                            | A-3     |
| A.1    | 1.7 List of Alert Icons                                  | A-4     |
| A.2    | Maintenance INFO                                         | A-5     |
| Append | dix B Menu List and Materials                            | B-1     |
| B.1    | Menu List                                                | B-1     |
| B.1    | 1.1 Tools                                                | B-1     |
| B.1    | 1.2 View                                                 | B-2     |
| B.1    | 1.3 Alert                                                | B-4     |
| B.1    | 1.4 Settings                                             | B-5     |
| B.1    | 1.5 Maintenance                                          | B-6     |
| B.1    | 1.6 Help                                                 | B-8     |
| B.1    | 1.7 Code Input                                           | B-9     |
| B.1    | 1.8 Service                                              | B-10    |
| B.2    | Abbreviations of Geodetic Data                           | B-17    |
| B.3    | Lists of Terminologies, Units, and Abbreviations         | B-19    |
| B.4    | List of Icons/Icon Buttons                               | B-27    |

## Section 1 Overview

# 

Do not put any container with water or small metallic object on this equipment. Water may spill or metal may enter the equipment, causing fire, electric shock or other troubles.

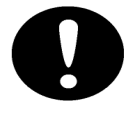

Should water or metal have entered the equipment, turn off the circuit breaker and contact our sales division, branch office, service center or representative located nearest to you.

If you continue to use the equipment without taking required action, fire, electric shock or other troubles may occur.

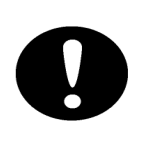

Should you find out smoke, offensive smell or extreme heat on the equipment, turn off the switch and circuit breaker immediately. Then contact our sales division, branch office, service center or representative located nearest to you.

If you continue to use the equipment without taking required action, fire or electric shock may occur.

| $\bigcirc$ | Do not use or leave the equipment where there is a direct sunshine and high humidity<br>or the temperature exceeds 55°C.<br>Otherwise, fire or other troubles may occur.                                                                                                    |
|------------|----------------------------------------------------------------------------------------------------|
| $\bigcirc$ | Do not block the ventilation port of the equipment.<br>Otherwise, fire or other troubles may be caused by heat accumulation.                                                                                                    |
|            | Do not touch the equipment when your hands or gloves are wet with fresh water or seawater.<br>Otherwise, electric shock or other troubles may occur.                                                                                                    |
| $\bigcirc$ | <ul> <li>Do not place any object on the operation panel.<br/>In particular, if a hot object is placed on the operation panel, it can cause deformation of the surface of the operation panel.</li> <li>Do not apply any undue shock on the operation panel, trackball and dials.<br/>Otherwise, a malfunction may result.</li> </ul>       |
| 0          | <ul> <li>If a fan alarm or CPU temperature rise alarm has occurred, immediately turn off the power.</li> <li>Keeping the equipment in operation under such condition may cause a fire or a malfunction.</li> <li>After turning off the power, contact our head office, or a nearby branch or local office to request servicing.</li> </ul> |

### **1.1 Functions**

Conning Display (referred to as "this equipment" henceforth), which enables quick understanding of the condition of own ship by intensively displaying on the screen the navigation information and progress information that are necessary for sailing and maneuvering the ship, supports the improvement of the safe transportation and work efficiency.

This equipment has the following functions:

- Display of information including ship's heading, speed, course, water depth, wind bearing/wind speed, current set/current drift, propeller/engine revolution speed, rudder angle, thruster, waypoint
- Sensor information graph display and numeric value display
- Switching between H UP and N UP of wind bearing/wind speed display
- Switching of data source
- · Switching of display data unit
- Option alert management information(AMS license is required)
   Warning: Warning information/history display from the connection device
- Day/Night function
- Self-diagnosis function

### **1.2 Features**

This equipment has the following features:

- Displays the relationships among the ship's heading, course, wind bearing/wind speed, and current set/current drift of own ship in large graphic presentation, enabling the grasping of the relationships easily.
- Displays the relationships among the ship's heading, course, set heading, and planned course in 3D view combining with the view from the bridge, enabling the grasping of the relationships easily<sup>\*1</sup>
- Displays the speed in the unit of cm/s at the docking at the shore
- Displays many side thruster/azimuth thruster information items at docking at the shore
- Supports customization of display layout and label text according to the number of engines/wheels (supported at factory delivery)
- Menu selection by icon
- Applies 19-inch or 26/27-inch color LCD

\*1: The 3D view display may not be available depending on the Conning Display you use.
# **1.3 Components**

A list of components and optional accessories is shown below.

### Components of the Display Unit

| Name                             |                                                                                           |                        | Model      | Q'ty             | Remarks                                  |  |  |
|----------------------------------|-------------------------------------------------------------------------------------------|------------------------|------------|------------------|------------------------------------------|--|--|
| Display unit                     |                                                                                           |                        |            | Main unit        |                                          |  |  |
|                                  | Display                                                                                   | (JMR-72XX/JAN-72XX)    | NWZ-207 or | 1                | Included in the main unit.               |  |  |
|                                  |                                                                                           |                        | NWZ-214    |                  |                                          |  |  |
|                                  |                                                                                           | (JMR-92XX/JAN-92XX)    | NWZ-208 or |                  |                                          |  |  |
|                                  |                                                                                           |                        | NWZ-233    |                  |                                          |  |  |
|                                  | Trackball                                                                                 | operation unit         | NCE-5605   | 1                | Included in the main unit.               |  |  |
|                                  | Keyboard operation unit<br>Large tray<br>UPS<br>Central control unit<br>Power supply unit |                        | NCE-5625   | 1                | Option                                   |  |  |
|                                  |                                                                                           |                        | CWB-1593   | 1                | Used only for a stand-alone display unit |  |  |
|                                  |                                                                                           |                        |            | 1                |                                          |  |  |
|                                  |                                                                                           |                        | NDC-1590/A | 1                | Included in the main unit.               |  |  |
|                                  |                                                                                           |                        | NBD-913    | 1                | Included in the main unit.               |  |  |
|                                  | Junction b                                                                                | юх                     | NQE-1143   | 1                | Option                                   |  |  |
|                                  |                                                                                           | Serial LAN Interface   | CMH-2370   | 1                | Option                                   |  |  |
|                                  |                                                                                           |                        |            |                  |                                          |  |  |
|                                  |                                                                                           | Analog Option circuit  | CMJ-560    | 1                | Option                                   |  |  |
|                                  |                                                                                           | Gyro Interface circuit | CMJ-554    | 1                | Option                                   |  |  |
|                                  | Sensor LAN switch unit                                                                    |                        | NQA-2443/A | 1                | Option                                   |  |  |
| 26/2                             | 26/27inch cradle frame                                                                    |                        | CWA-246    | 1                | Option                                   |  |  |
| 19inch cradle frame              |                                                                                           | CWA-245                | 1          | Option           |                                          |  |  |
| 26/27inch desktop frame          |                                                                                           |                        | CWB-1595   | 1                | Option                                   |  |  |
| 26/27inch desktop frame          |                                                                                           |                        | CWB-1660   | 1                | Option                                   |  |  |
| 19inch desktop frame             |                                                                                           |                        | CWB-1594   | 1                | Option                                   |  |  |
| 19inch desktop frame             |                                                                                           |                        | CWB-1659   | 1                | Option                                   |  |  |
| Operation unit desktop frame     |                                                                                           |                        | CWB-1596   | 1                | Option                                   |  |  |
| Insti                            | ruction Man                                                                               | ual (Japanese)         |            | 1                |                                          |  |  |
| Instruction Manual (English)     |                                                                                           |                        |            | 1                |                                          |  |  |
| Installation Manual (Japanese)   |                                                                                           |                        |            | 1                | Option                                   |  |  |
| Installation Manual (English)    |                                                                                           |                        |            | 1                | Option                                   |  |  |
| Canvas cover                     |                                                                                           |                        | 1          | Option           |                                          |  |  |
| Hood                             |                                                                                           | (JMR-72XX/JAN-72XX)    |            | 1                | Option                                   |  |  |
|                                  |                                                                                           | (JMR-92XX/JAN-92XX)    |            |                  |                                          |  |  |
| Acc                              | essory                                                                                    | CD cleaner             |            | 1                | Packing in 1 box                         |  |  |
| Spare parts for the main unit    |                                                                                           |                        | 1          | Packing in 1 box |                                          |  |  |
| Spare parts for the junction box |                                                                                           |                        | 1          | Option           |                                          |  |  |

# **1.4 Structure**

The outline of this equipment is as follows.

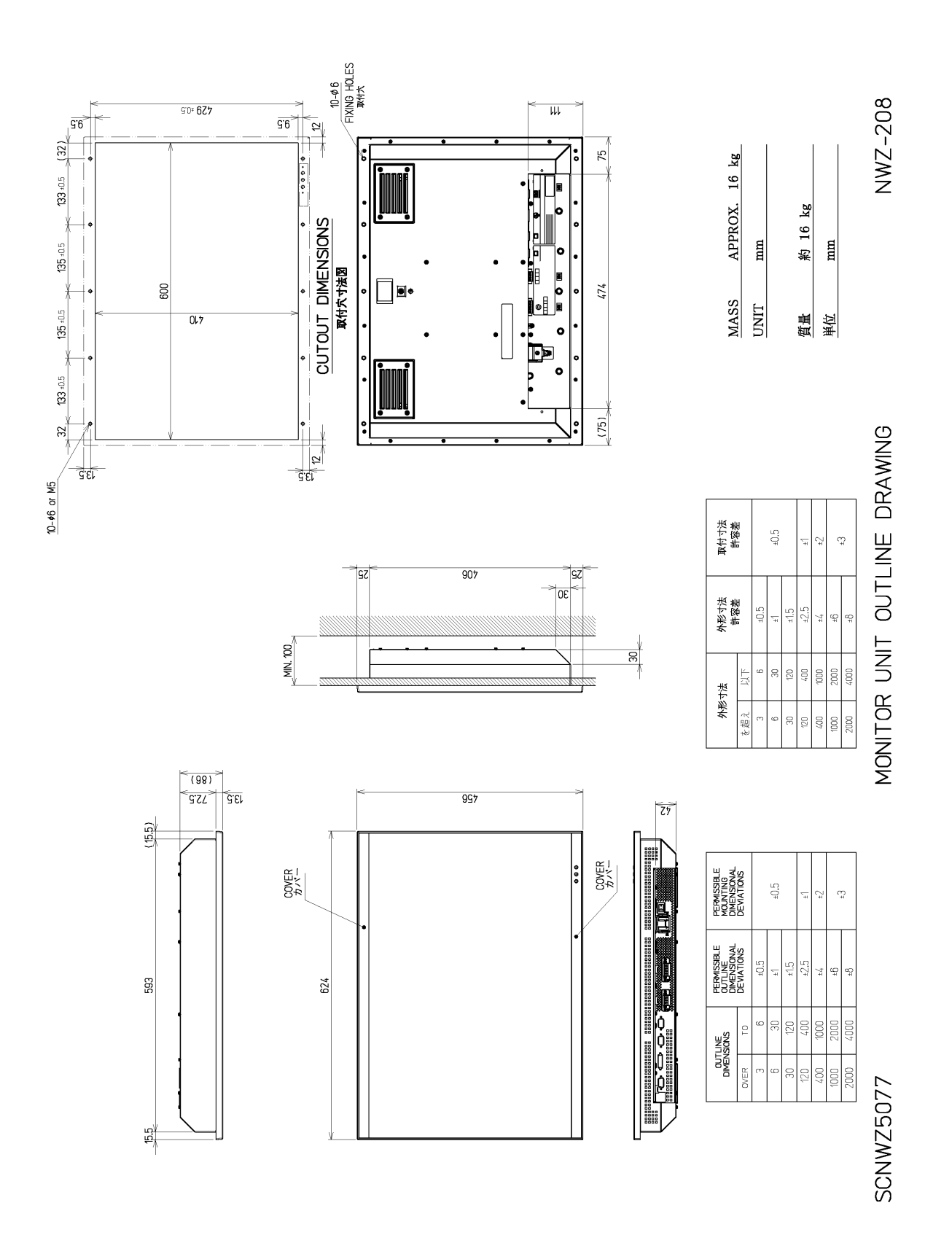

Outline drawing of 26inch Display (NWZ-208)

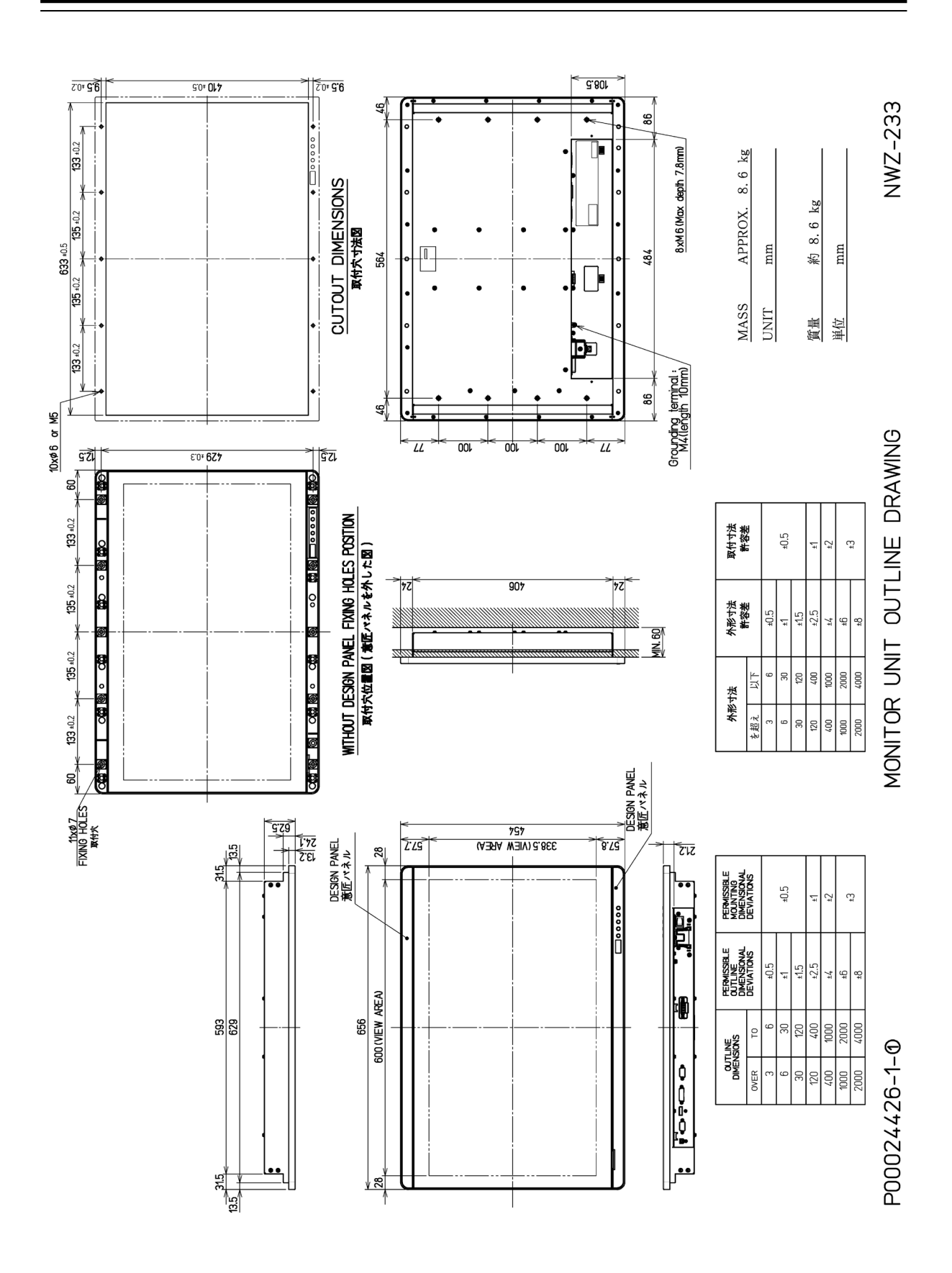

Outline drawing of 27inch Display (NWZ-233)

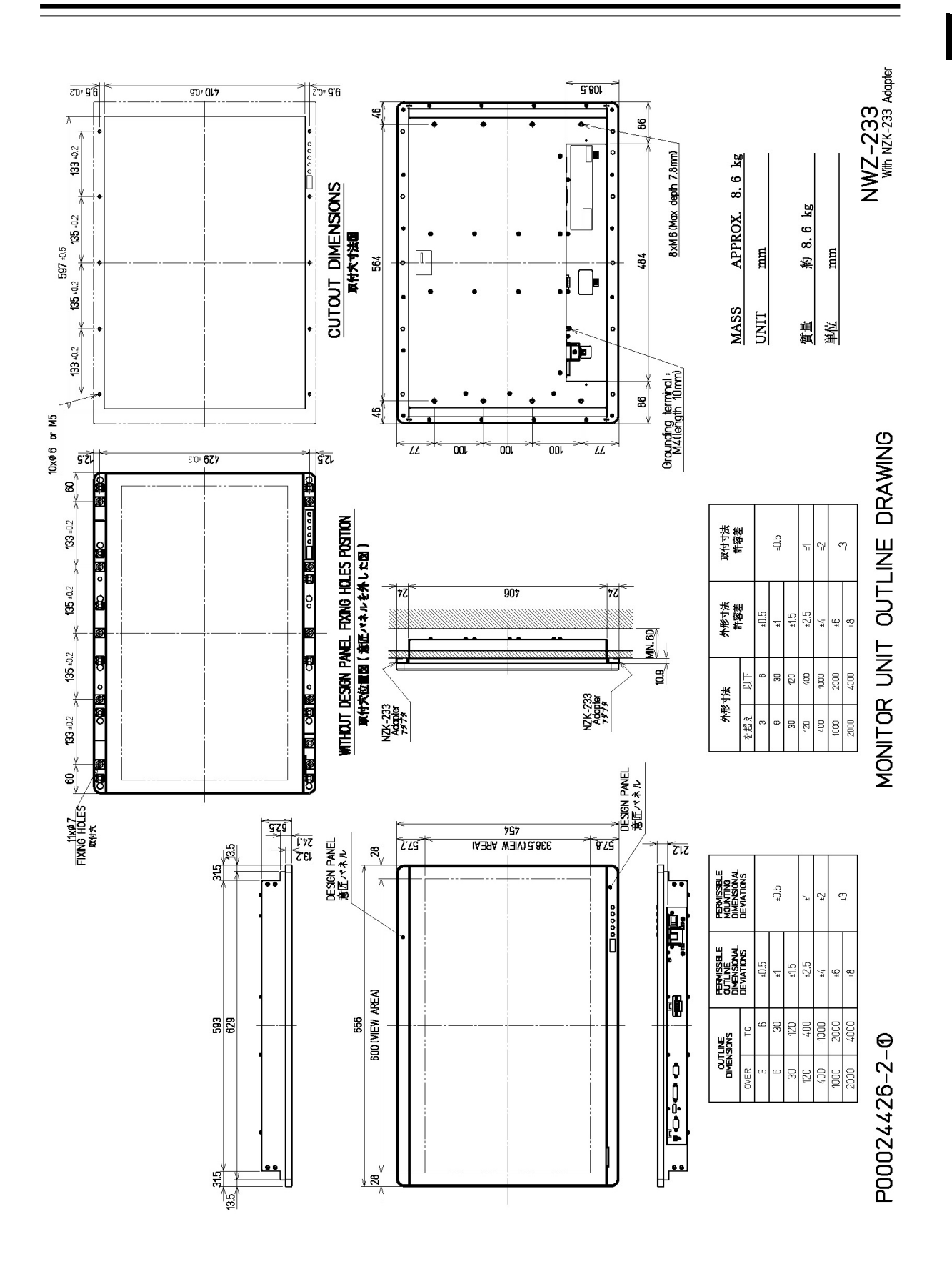

Outline drawing of 27inch Display (NWZ-233) with NZK-233 Adapter

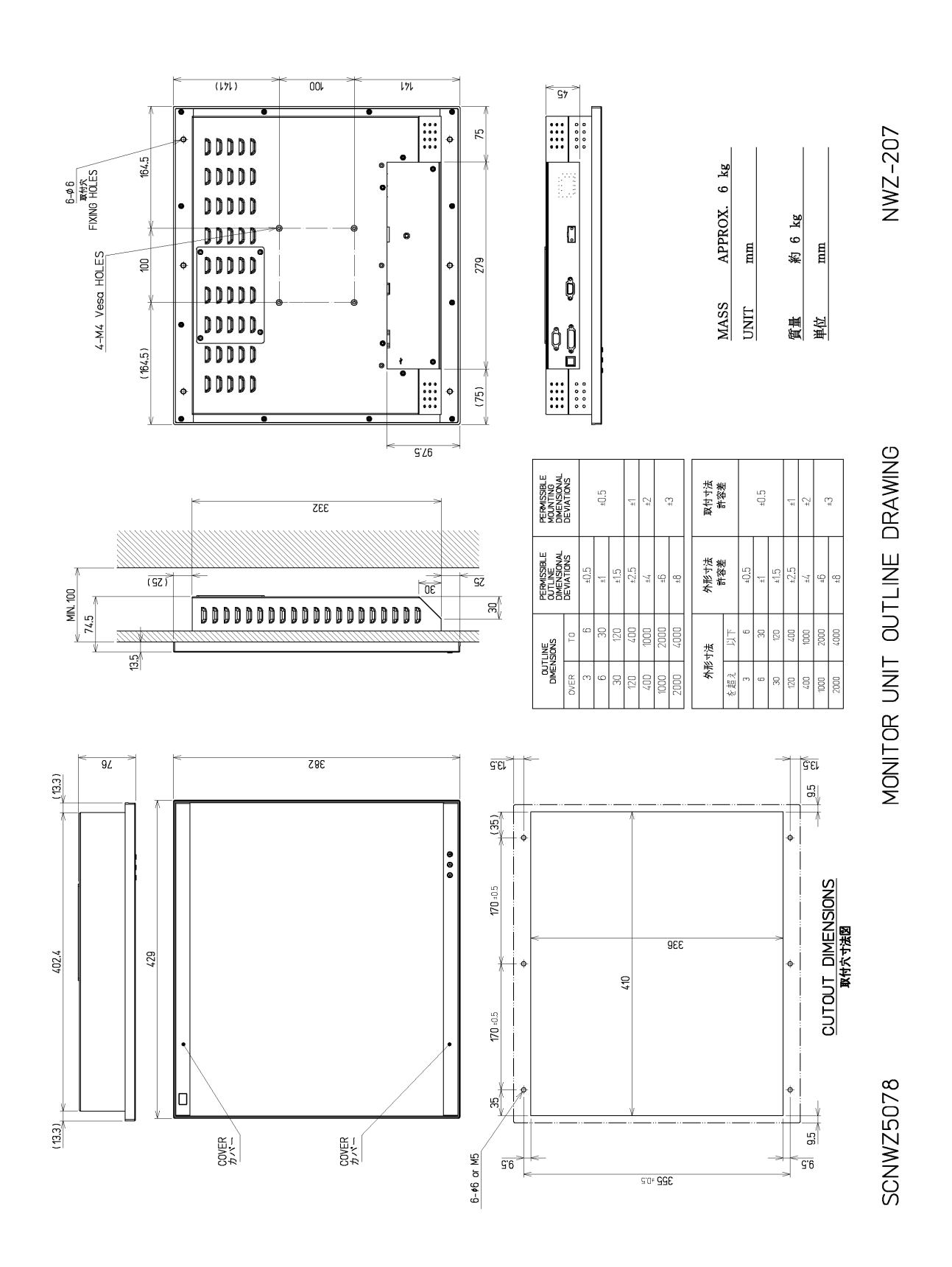

Outline drawing of 19inch Display (NWZ-207)

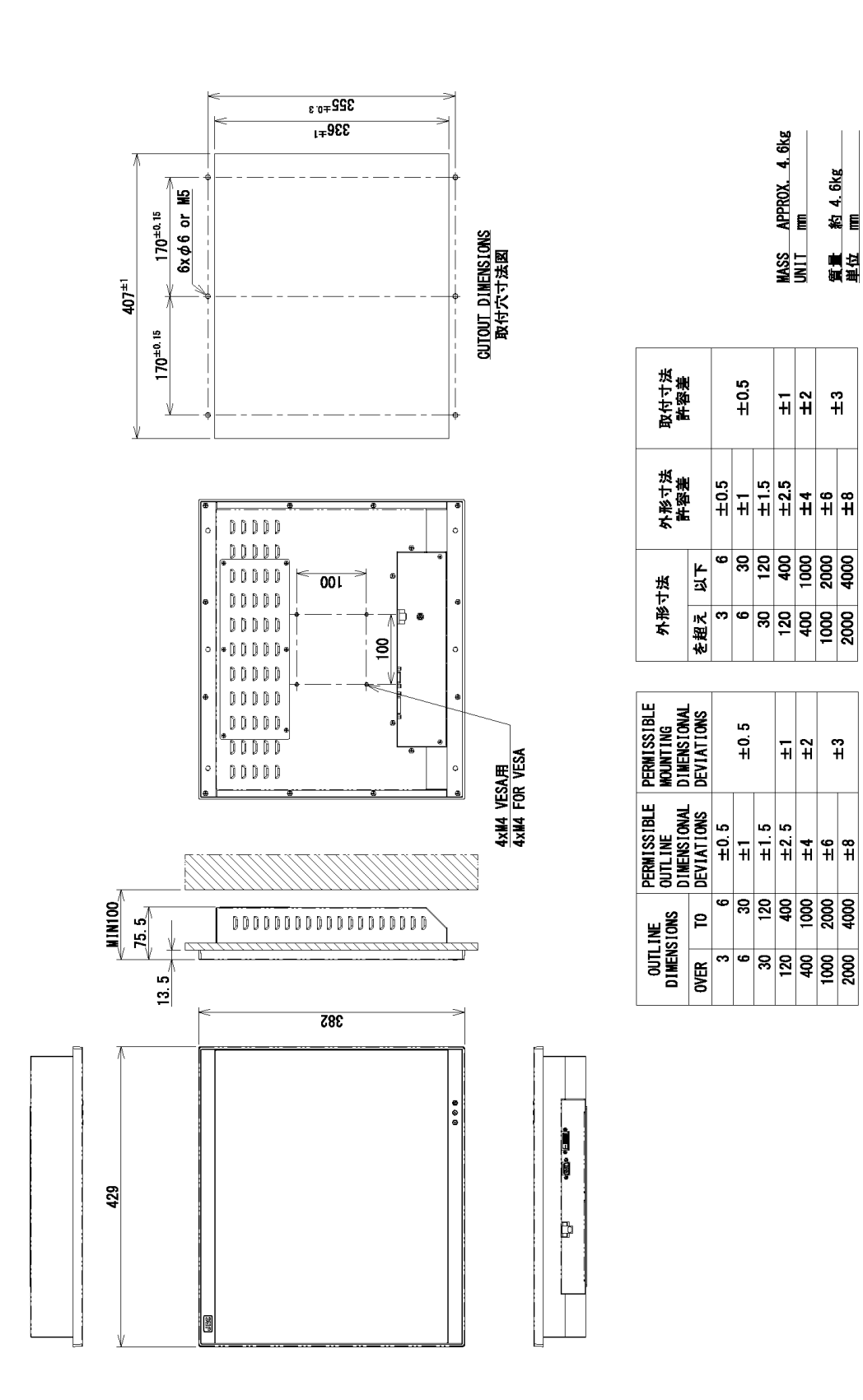

Outline drawing of 19inch Display (NWZ-214)

NWZ-214

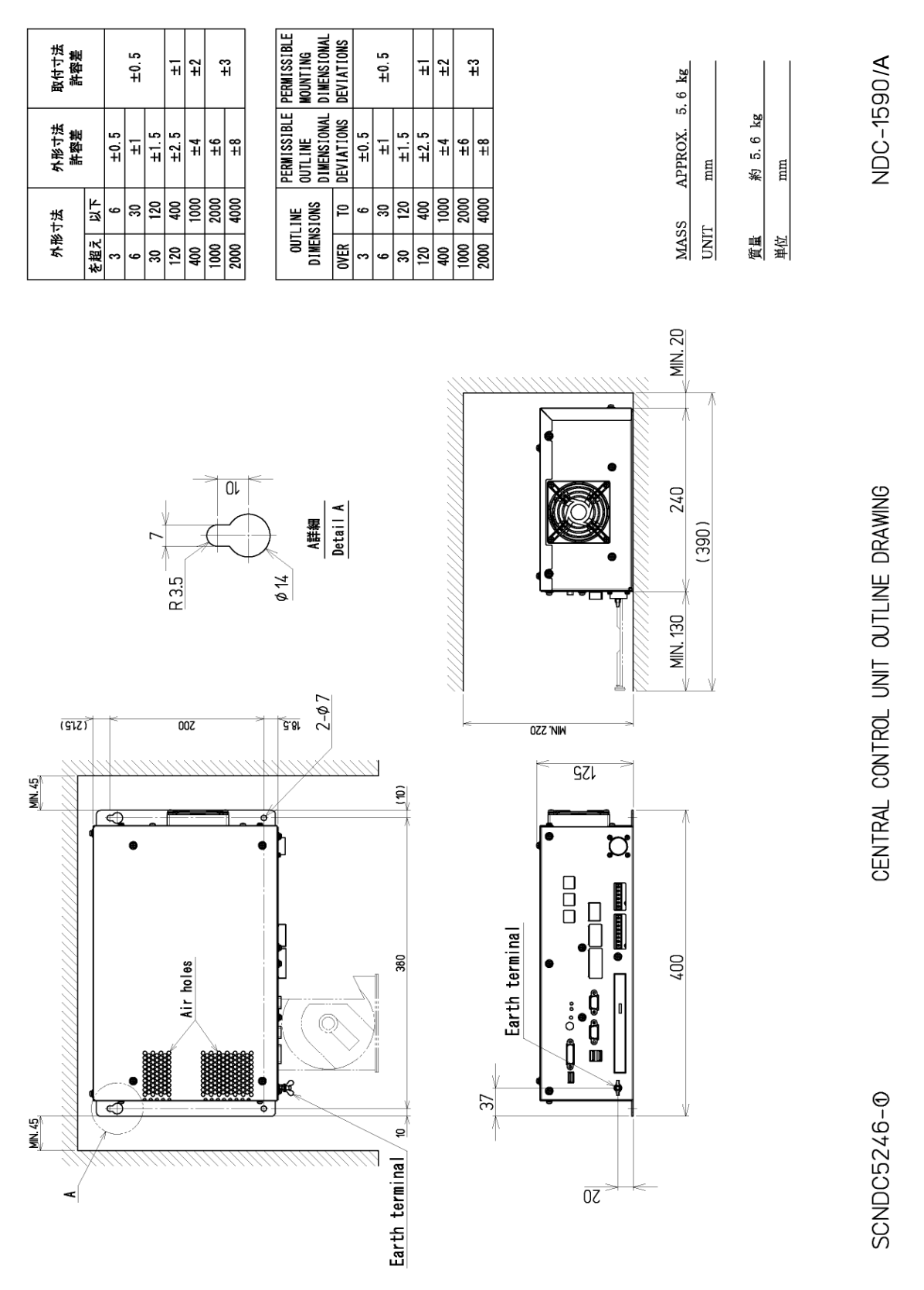

Outline Drawing of Central Control Unit (NDC-1590/A)

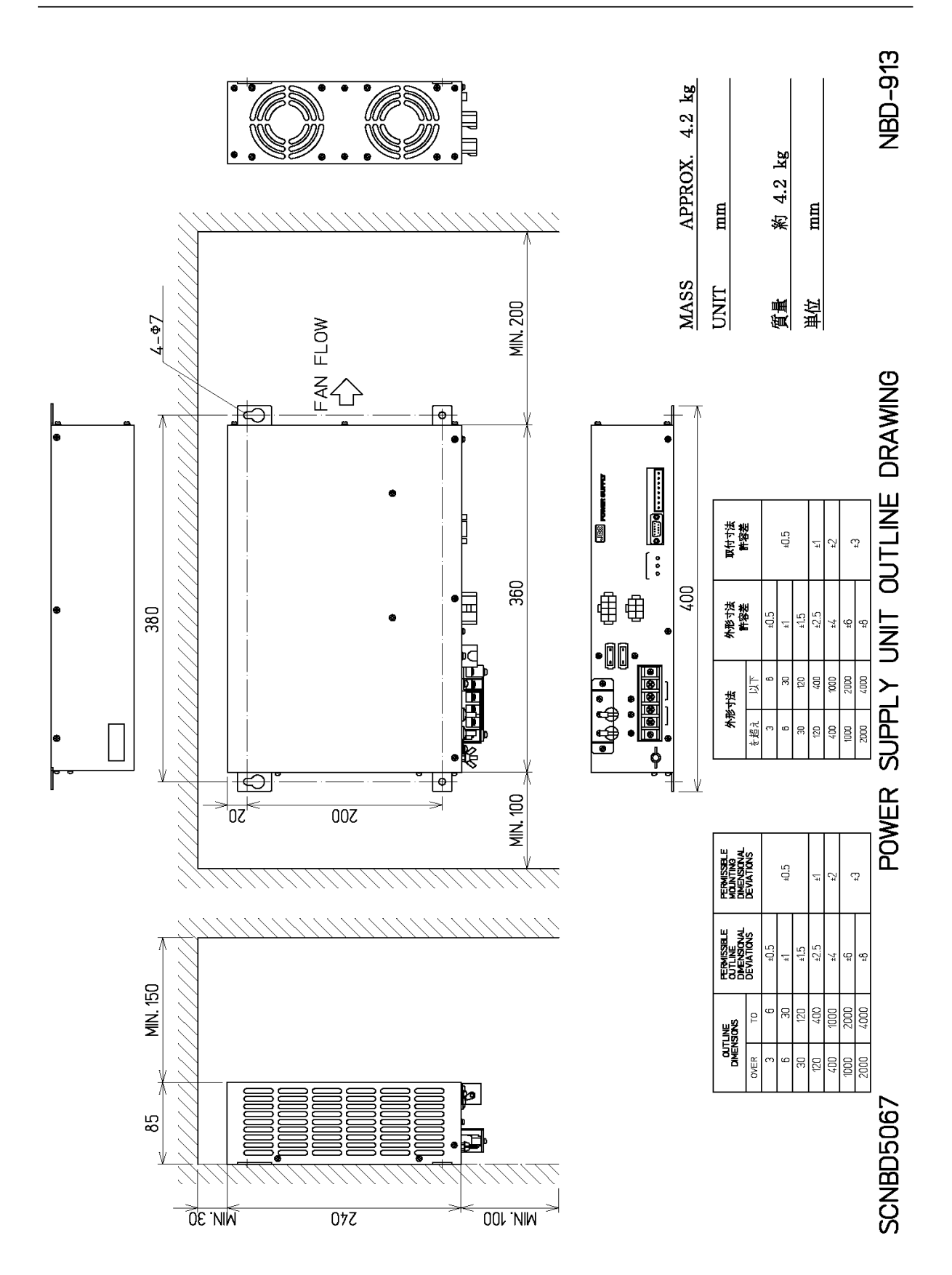

**Outline Drawing of Power Supply Unit (NBD-913)** 

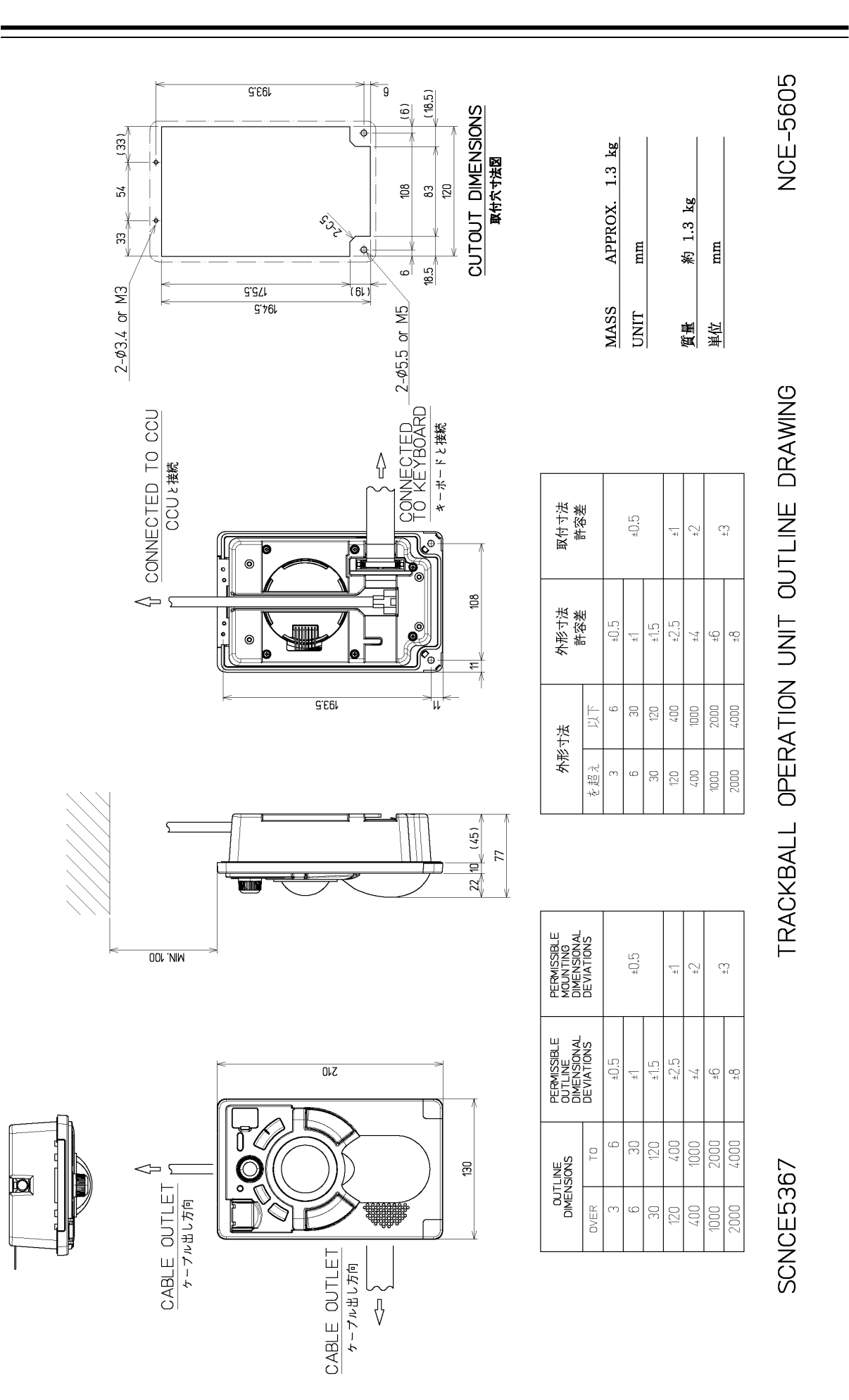

**Outline Drawing of Trackball Operation Unit (NCE-5605)** 

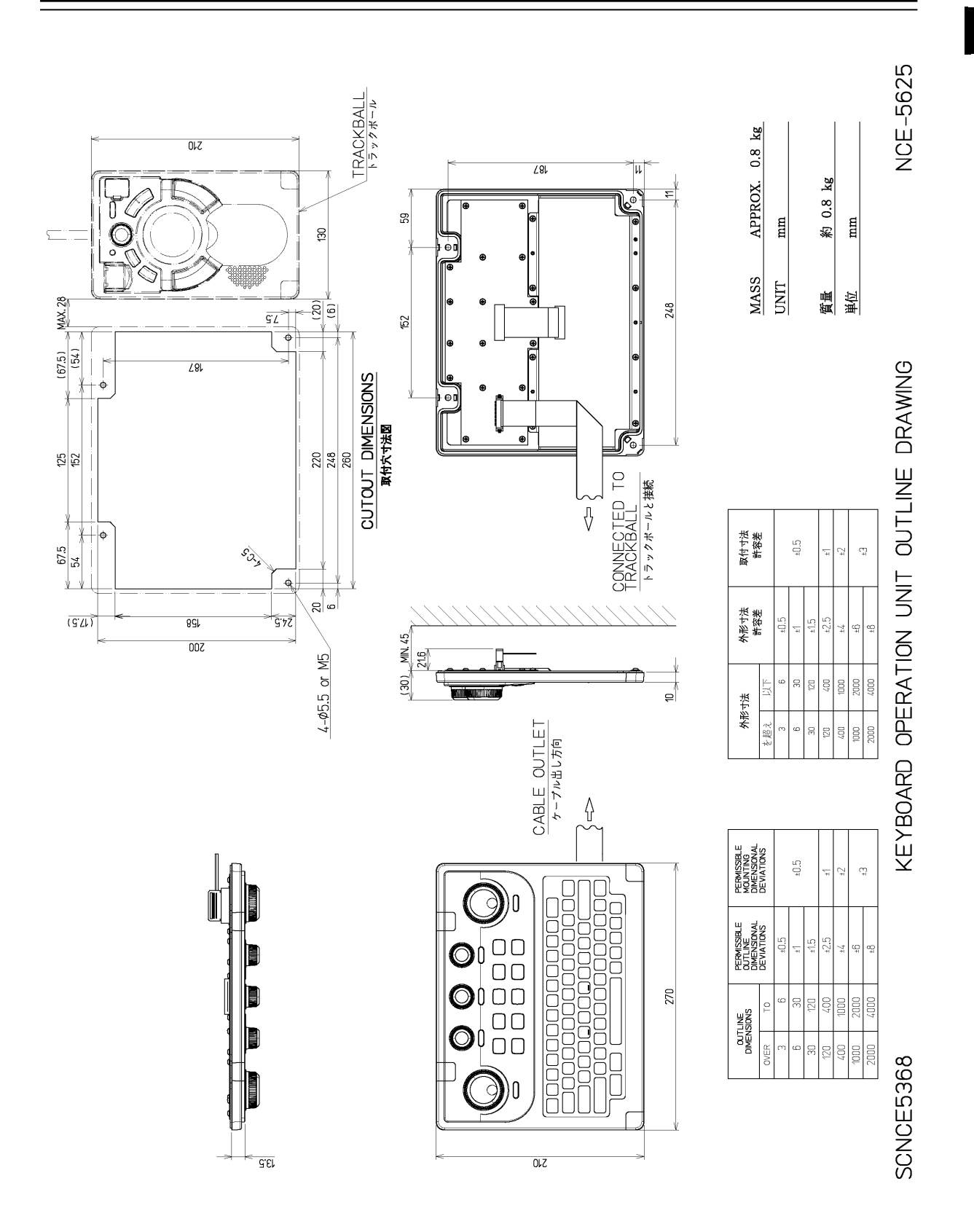

### Outline Drawing of Keyboard Operation Unit (NCE-5625)

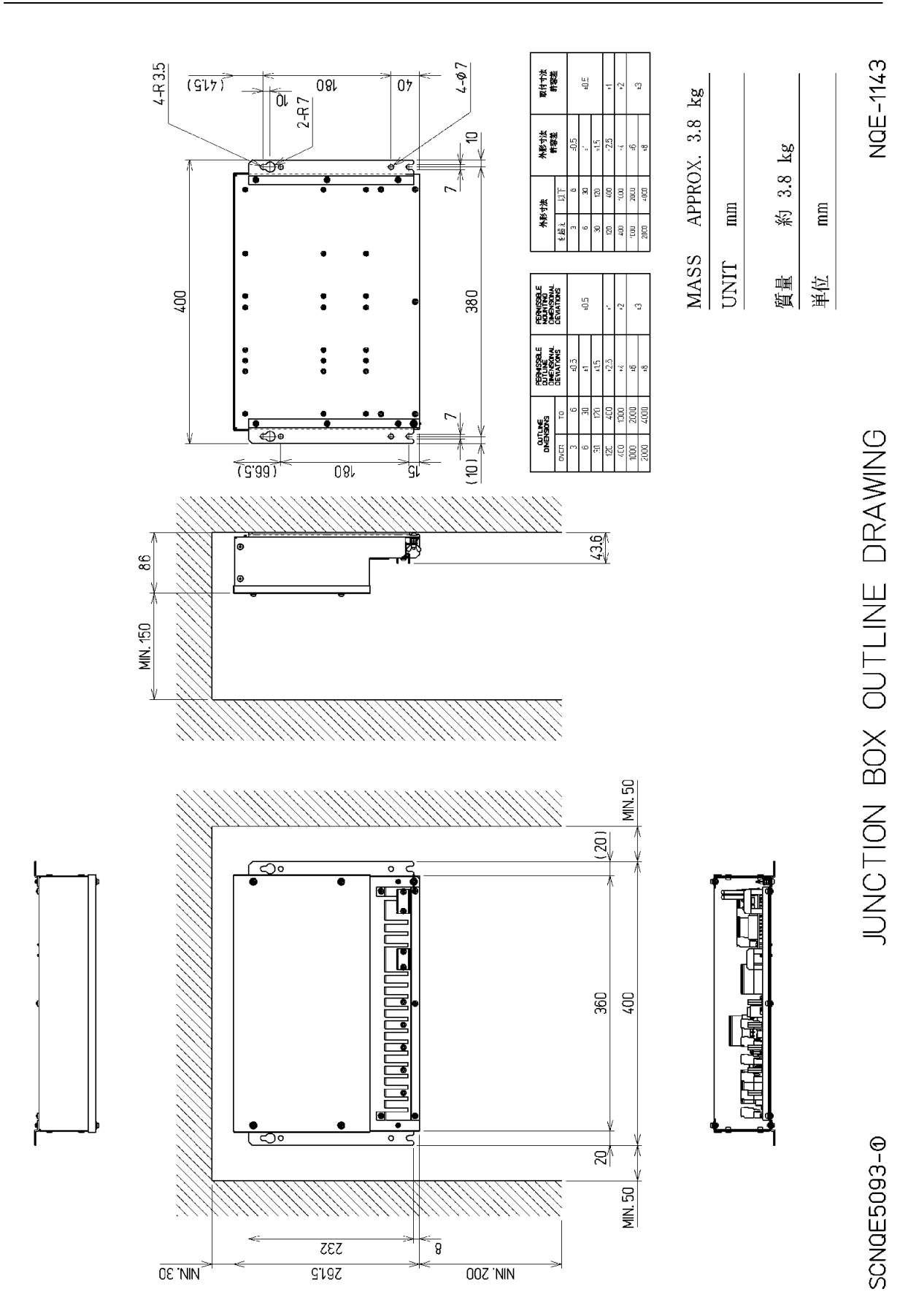

**Outline Drawing of Junction Box (NQE-1143)** 

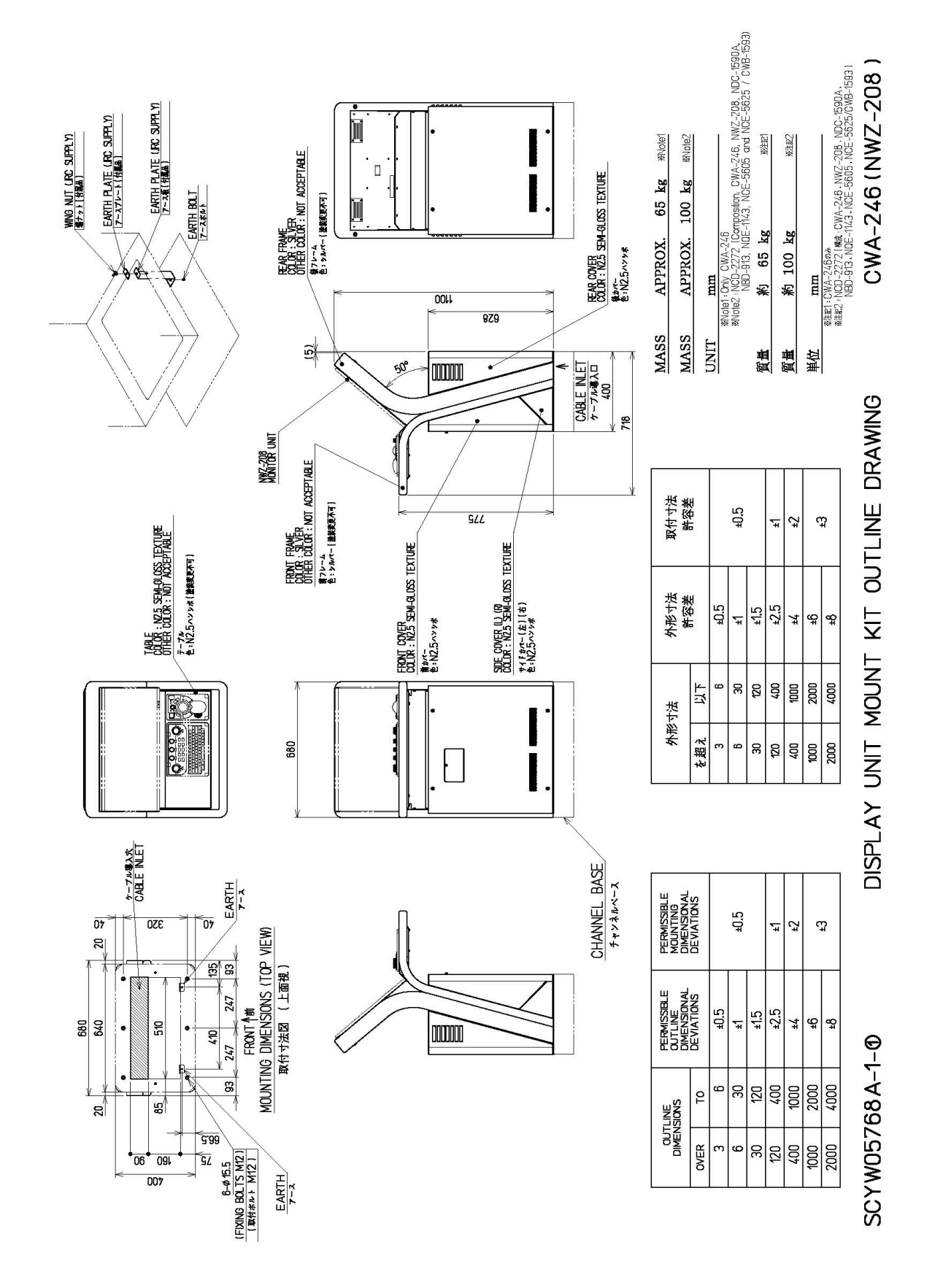

Outline Drawing of 26inch Cradle Frame (CWA-246) (with display, trackball operation unit and keyboard operation unit installed)

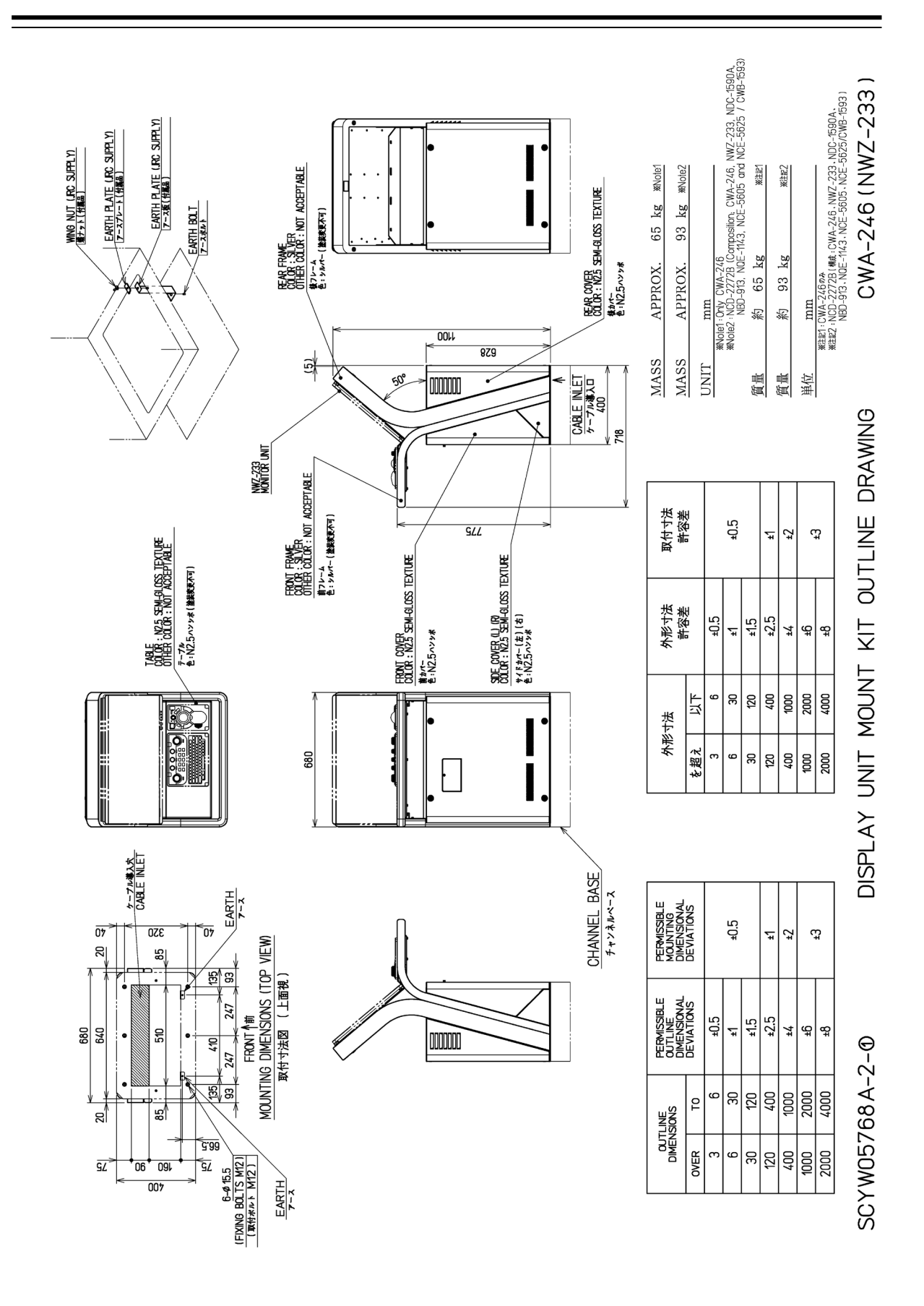

Outline Drawing of 27inch Cradle Frame (CWA-246) (with display, trackball operation unit and keyboard operation unit installed)

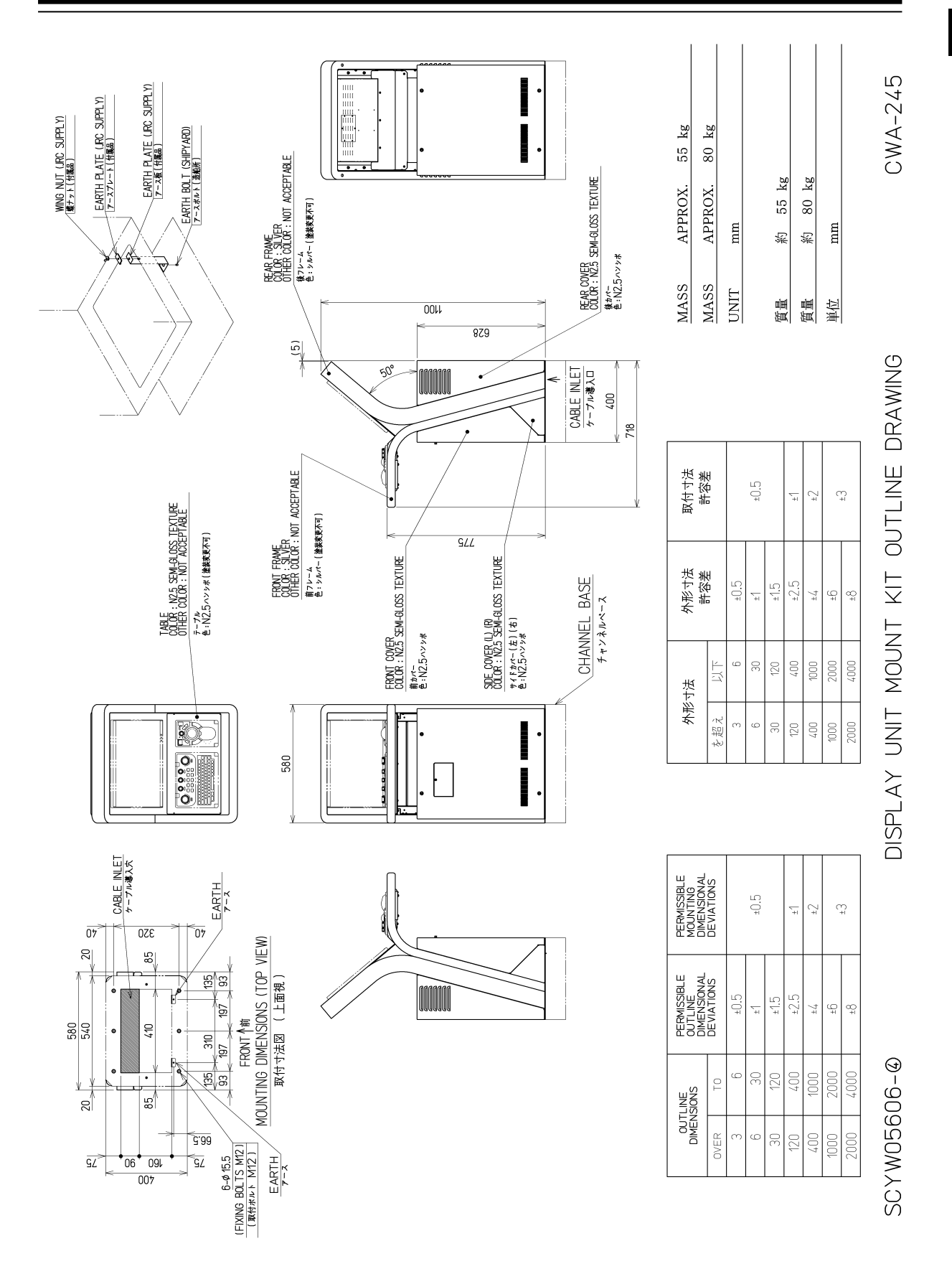

Outline Drawing of 19inch Cradle Frame (CWA-245) (with display, trackball operation unit and keyboard operation unit installed)

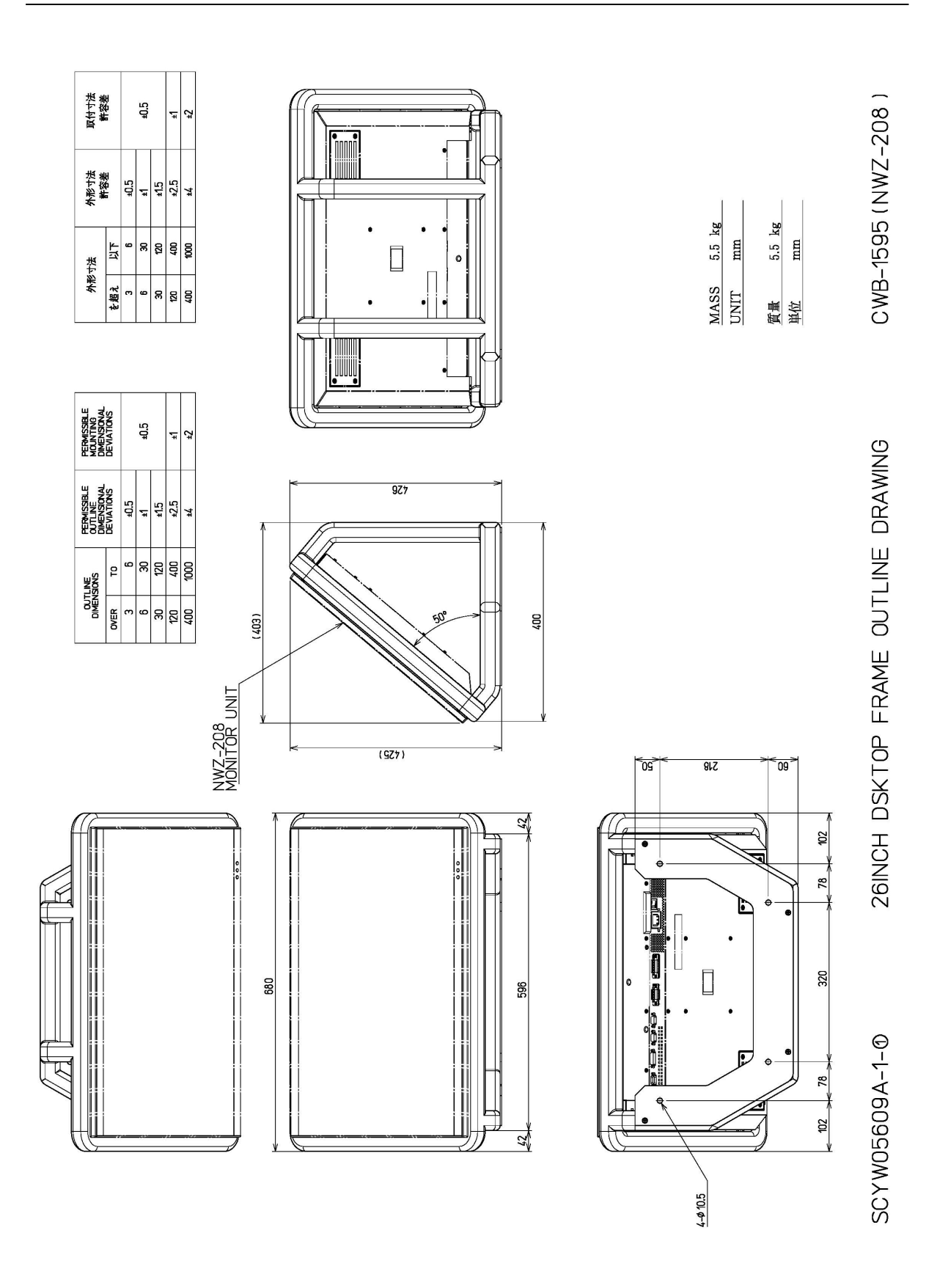

Outline Drawing of 26inch Desktop Frame (CWB-1595)

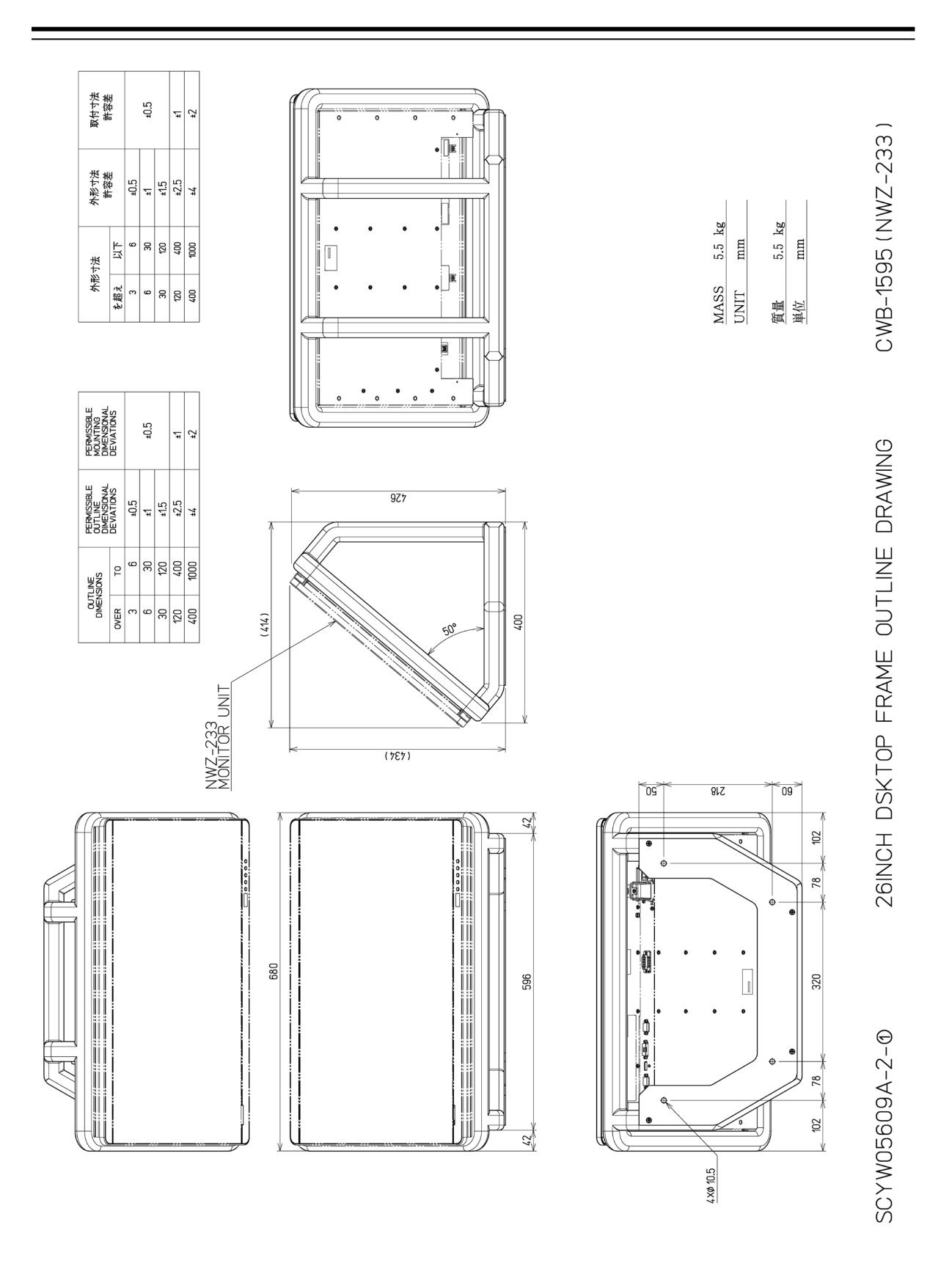

Outline Drawing of 27inch Desktop Frame (CWB-1595)

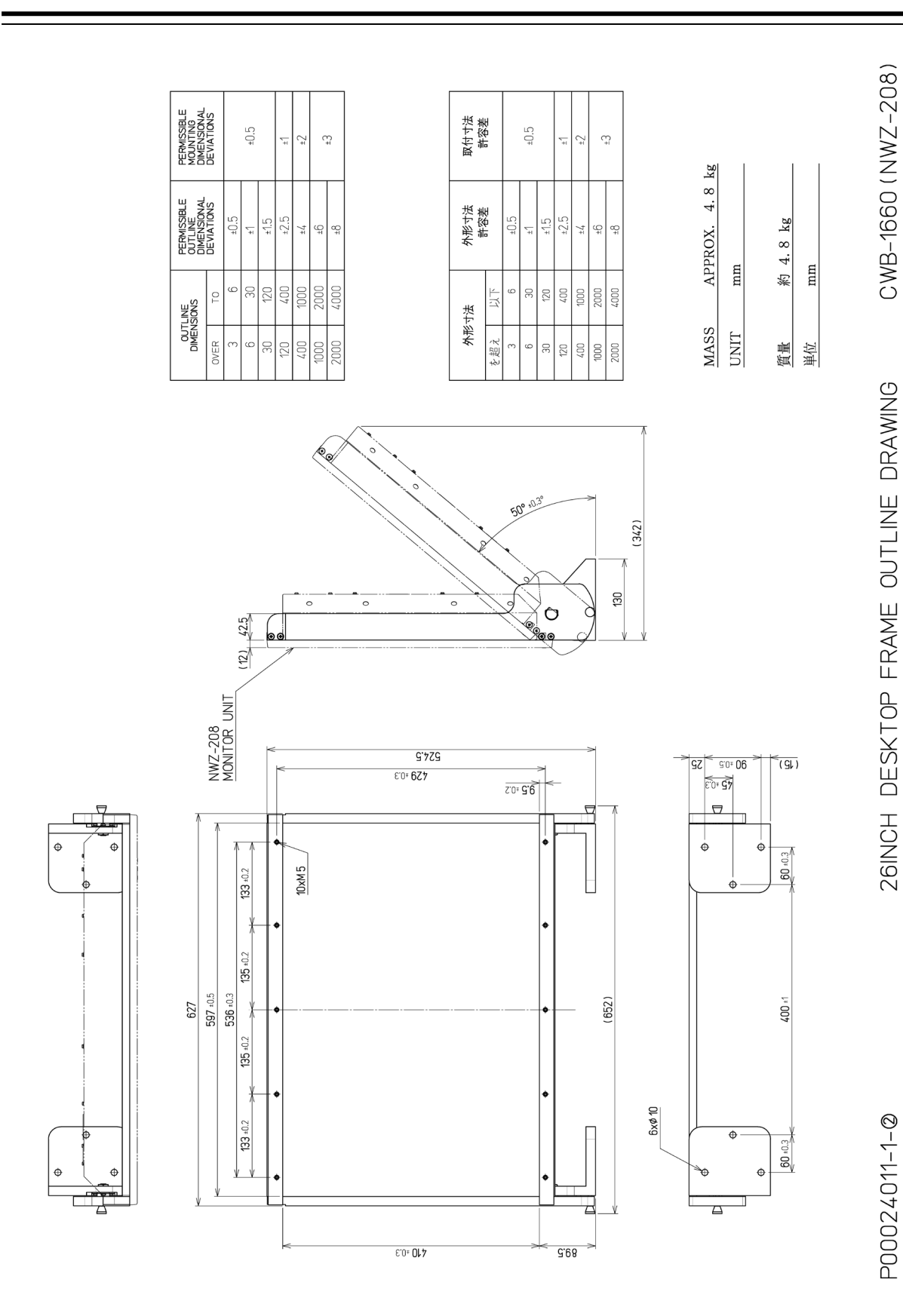

Outline Drawing of 26inch Desktop Frame (CWB-1660)

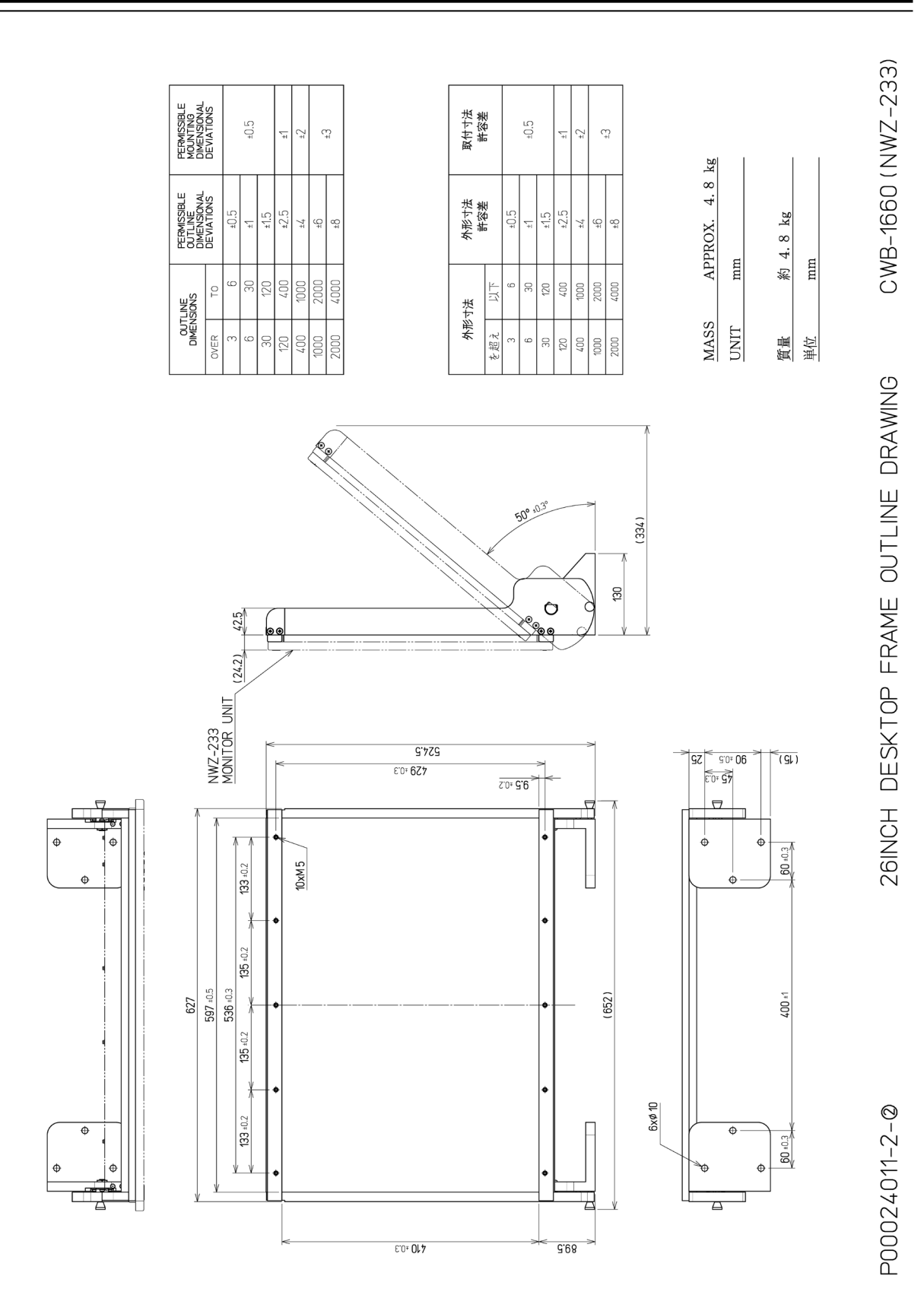

Outline Drawing of 27inch Desktop Frame (CWB-1660)

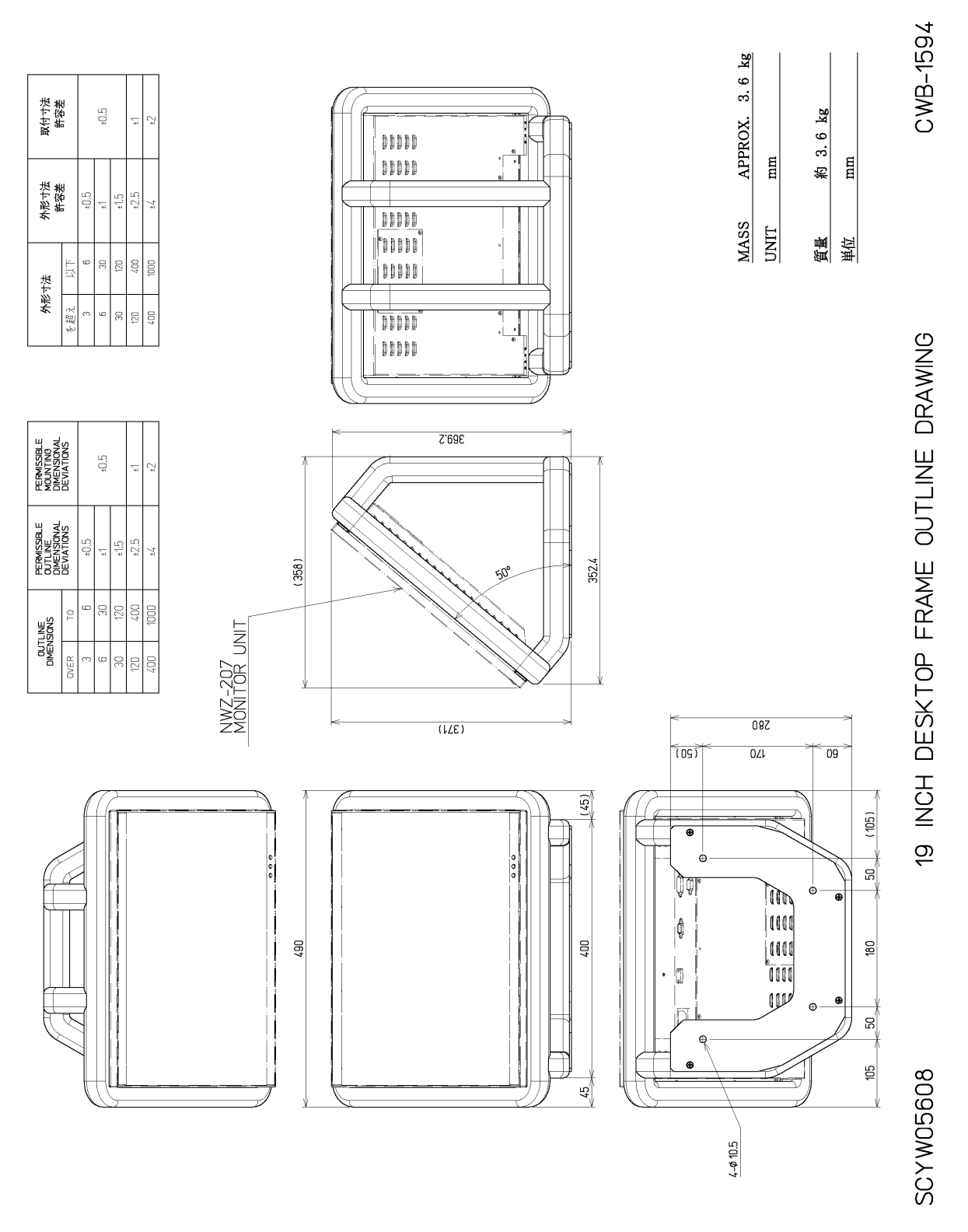

Outline Drawing of 19inch Desktop Frame (CWB-1594)

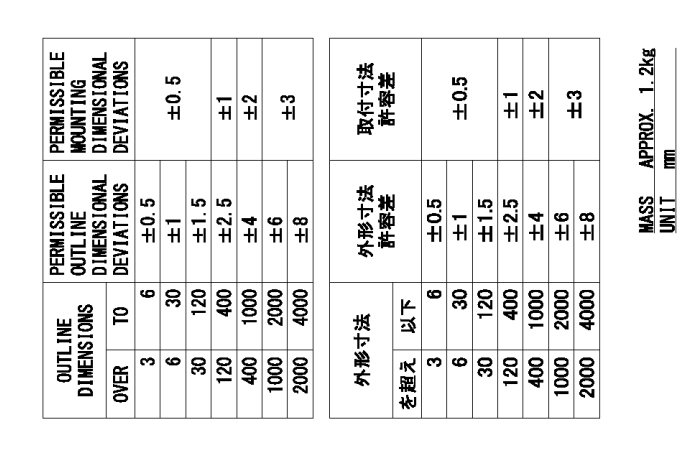

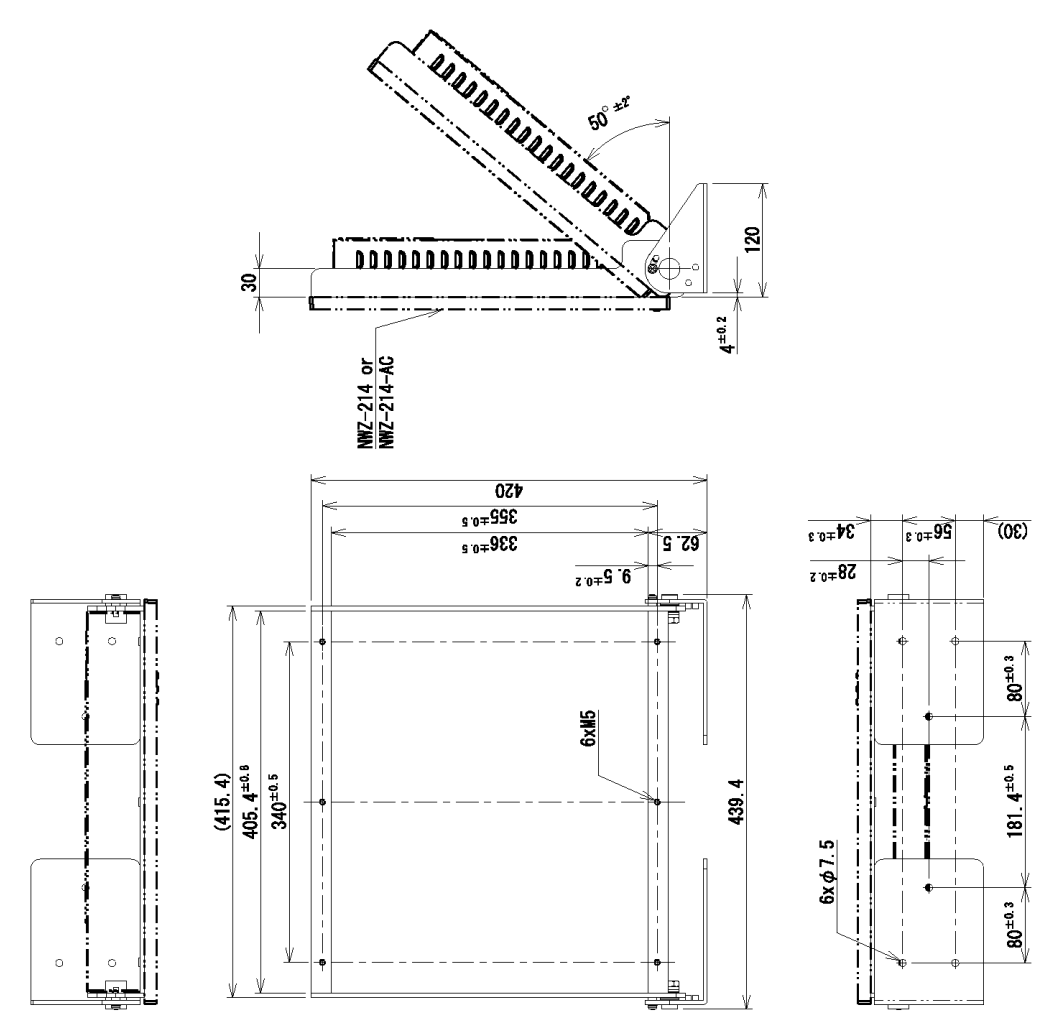

Outline Drawing of 19inch Desktop Frame (CWB-1659)

約 1.2kg

**御**道

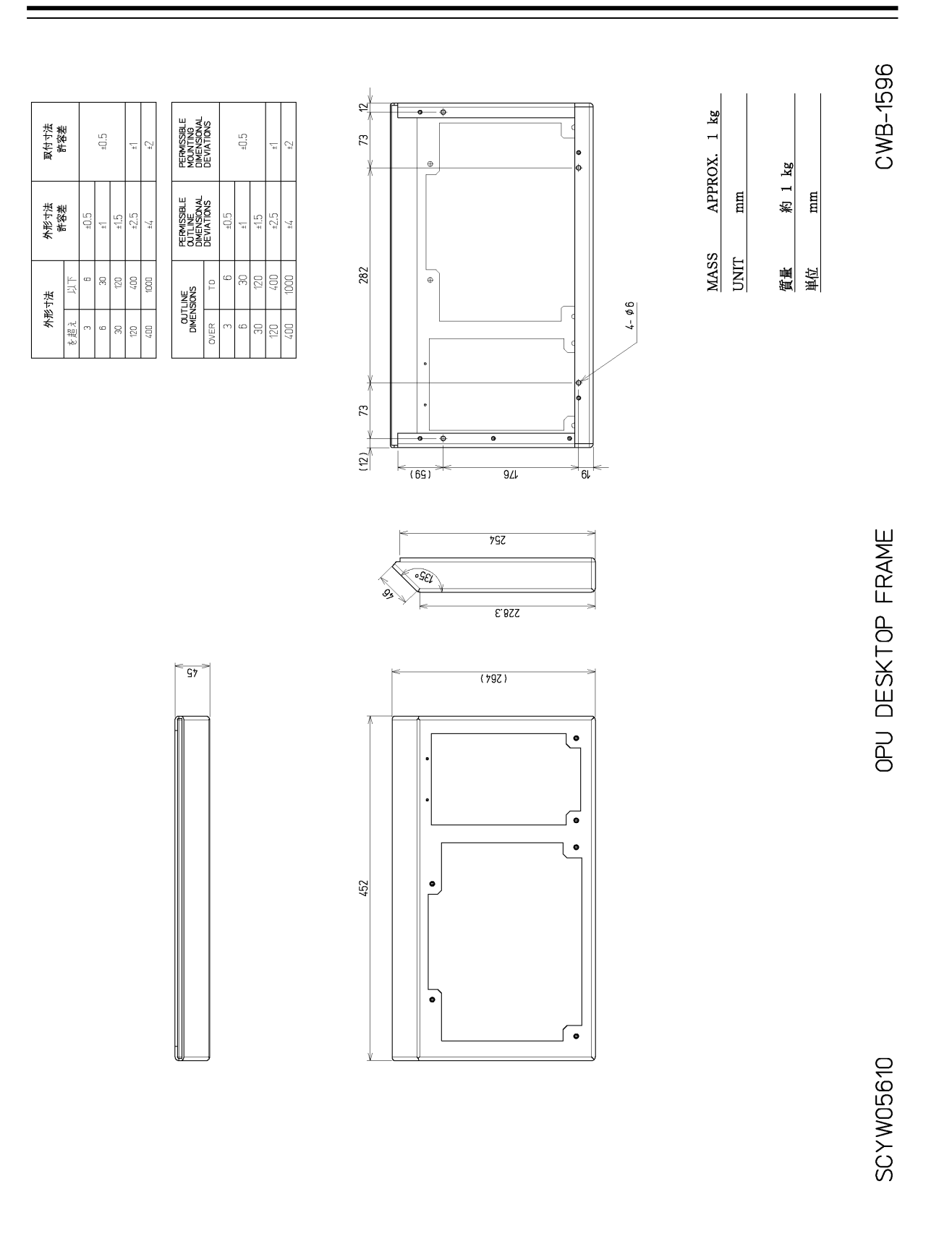

## Outline Drawing of OPU Desktop Frame (CWB-1596)

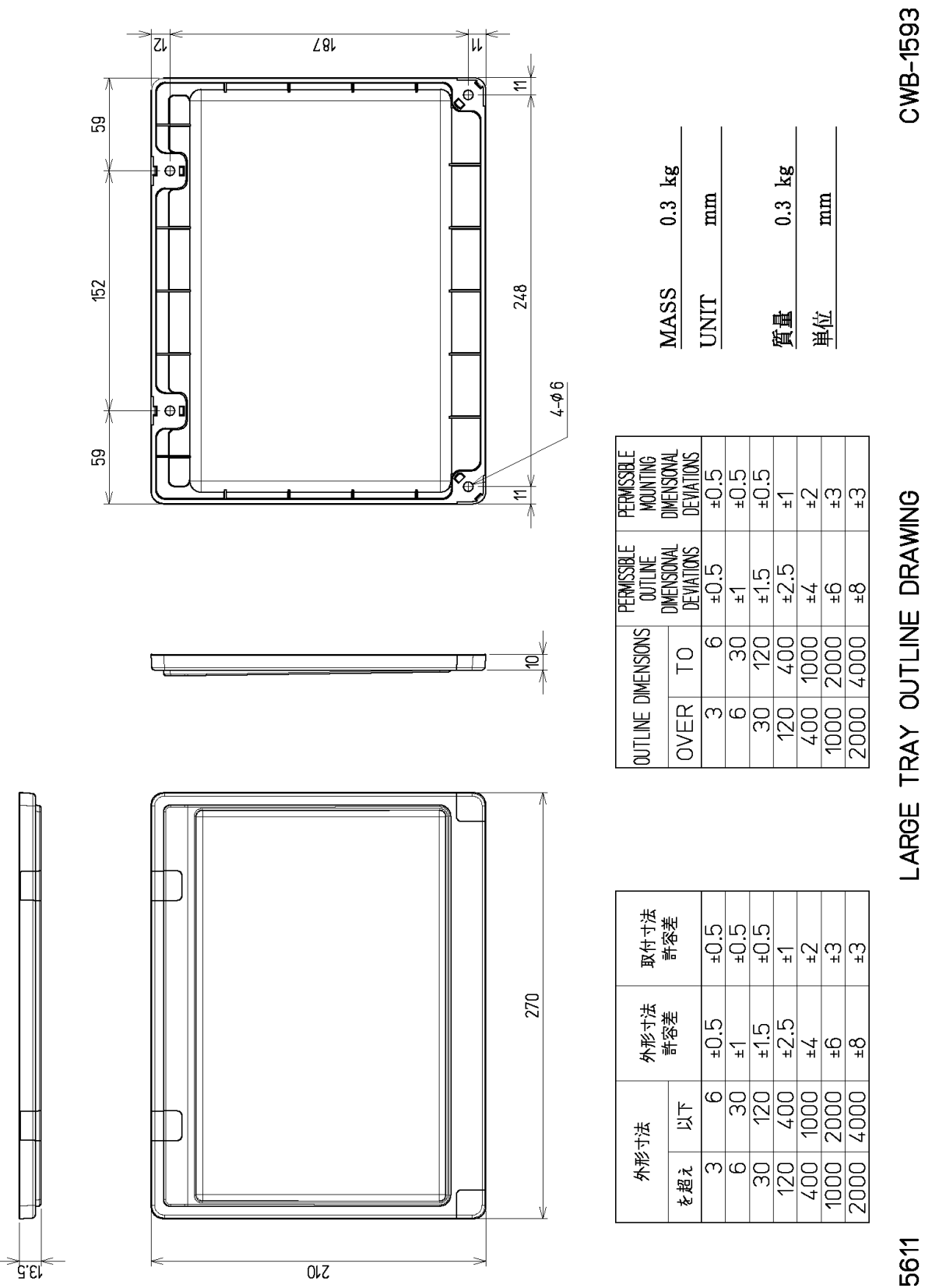

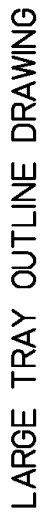

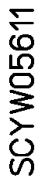

1-25

# **1.5 General System Diagrams**

Connection examples of this equipment are shown below.

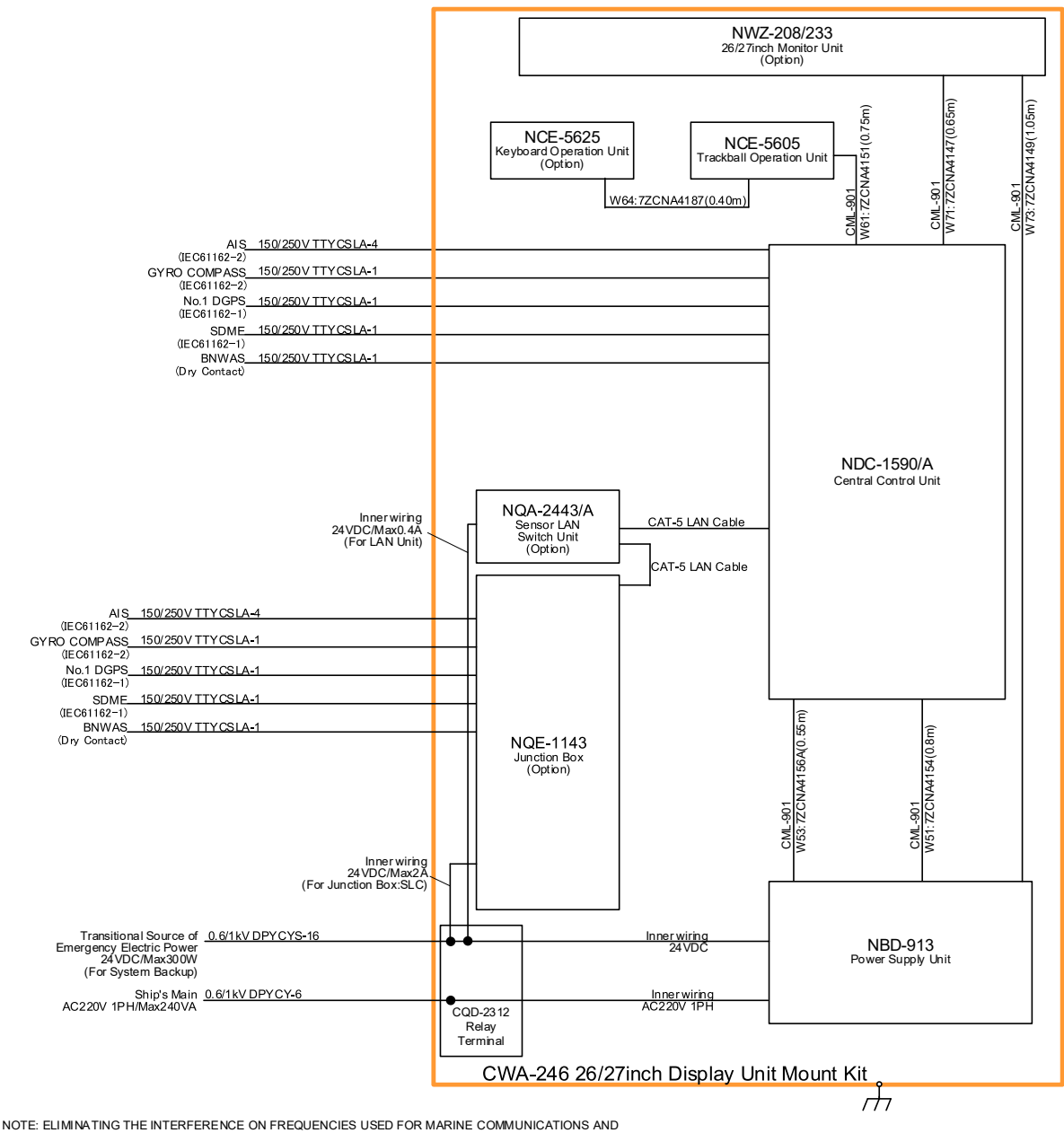

ELIMINATING THE INTERFERENCE ON PREQUENCIES USED FOR MARINE COMMUNICATIONS AND NAVIGATION DUE TO OPERATION OF THE RADAR, ALL CABLES OF THE RADAR ARE TO BE RUN AWAY FROM THE CABLES OF RADIO EQUIPMENT. (ex. RADIOTELEPHONE, COMMUNICATIONS RECEIVER and DIRECTION FINDER. etc..) ESPECIALLY INTER-WIRING CABLES BETWEEN SCANNER UNIT AND DISPLAY UNIT OF THE RADAR SHOULD NOT BE RUN PARALLEL WITH THE CABLES OF RADIO EQUIPMENT.

**General System Diagram of JAN-9202** 

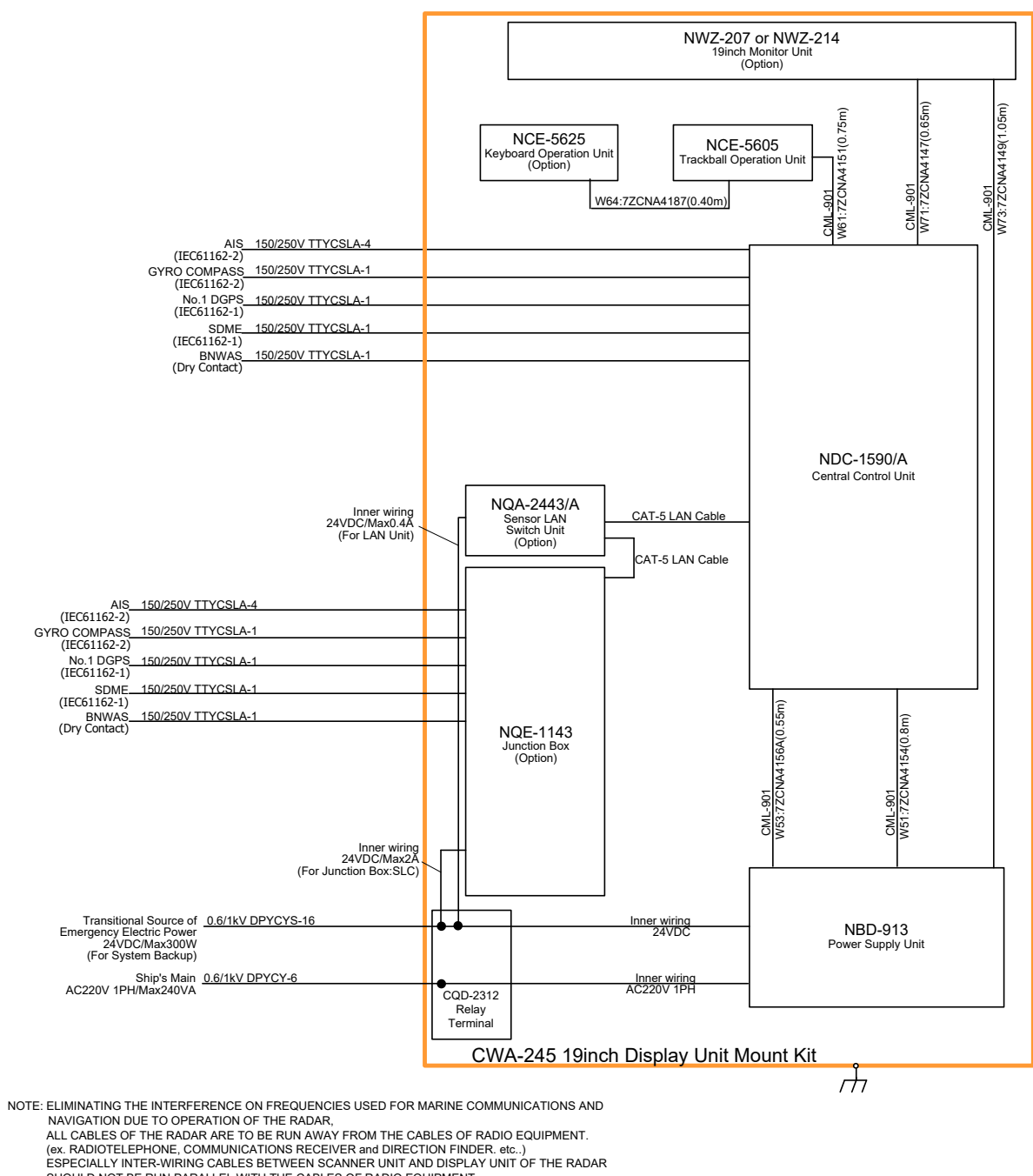

SHOULD NOT BE RUN PARALLEL WITH THE CABLES OF RADIO EQUIPMENT.

**General System Diagram of JAN-7202** 

# Section 2 Name and Function of Each Unit

# 2.1 Name and Main Function of the Operation Unit

## 2.1.1 Trackball operation unit

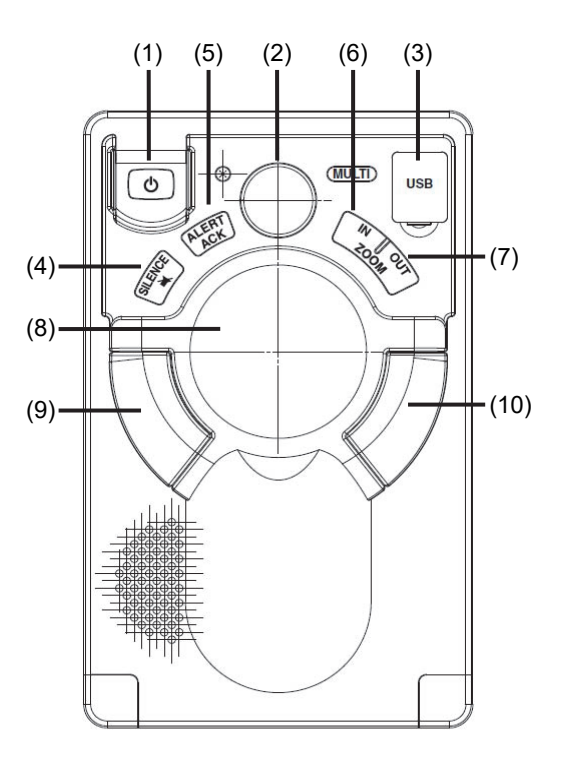

# 

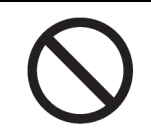

When turning off the power supply, do not press the Power button on the operation unit for an extended period of time.

If the button is pressed for an extended period of time, the equipment may not be terminated normally, causing a failure.

| No | Name            | Function outline                                                  |  |  |  |  |
|----|-----------------|-------------------------------------------------------------------|--|--|--|--|
| 1  | Power button    | Use this button to turn on and off this equipment.                |  |  |  |  |
| 2  | [MULTI] dial    | - Turn this dial to operate the function that is assigned to the  |  |  |  |  |
|    |                 | [MULTI] dial, such as the Display Brightness function.            |  |  |  |  |
|    |                 | - If the [MULTI] dial is held down, the Display Brightness        |  |  |  |  |
|    |                 | function is assigned to the [MULTI] dial forcibly.                |  |  |  |  |
| 3  | USB terminal    | Connects a USB flash memory.                                      |  |  |  |  |
| 4  | [SILENCE] key   | Stops the alert buzzer.                                           |  |  |  |  |
| 5  | [ALERT ACK] key | Acknowledges the alert.                                           |  |  |  |  |
| 6  | [ZOOM IN] key   | Not used.                                                         |  |  |  |  |
| 7  | [ZOOM OUT] key  | Not used.                                                         |  |  |  |  |
| 8  | Trackball       | Moves the cursor on the screen. Use the trackball to specify a    |  |  |  |  |
|    |                 | position or to perform various settings.                          |  |  |  |  |
| 9  | Left button     | - Use this button to select a function or determine the operation |  |  |  |  |
|    |                 | that is set.                                                      |  |  |  |  |
|    |                 | - Clicking the left button once is referred to as "click" in this |  |  |  |  |
|    |                 | manual.                                                           |  |  |  |  |
|    |                 | - Clicking the left button twice consecutively is referred to as  |  |  |  |  |
|    |                 | "double click" in this manual.                                    |  |  |  |  |
| 10 | Right button    | Not used.                                                         |  |  |  |  |

# 2.1.2 Keyboard operation unit (Option)

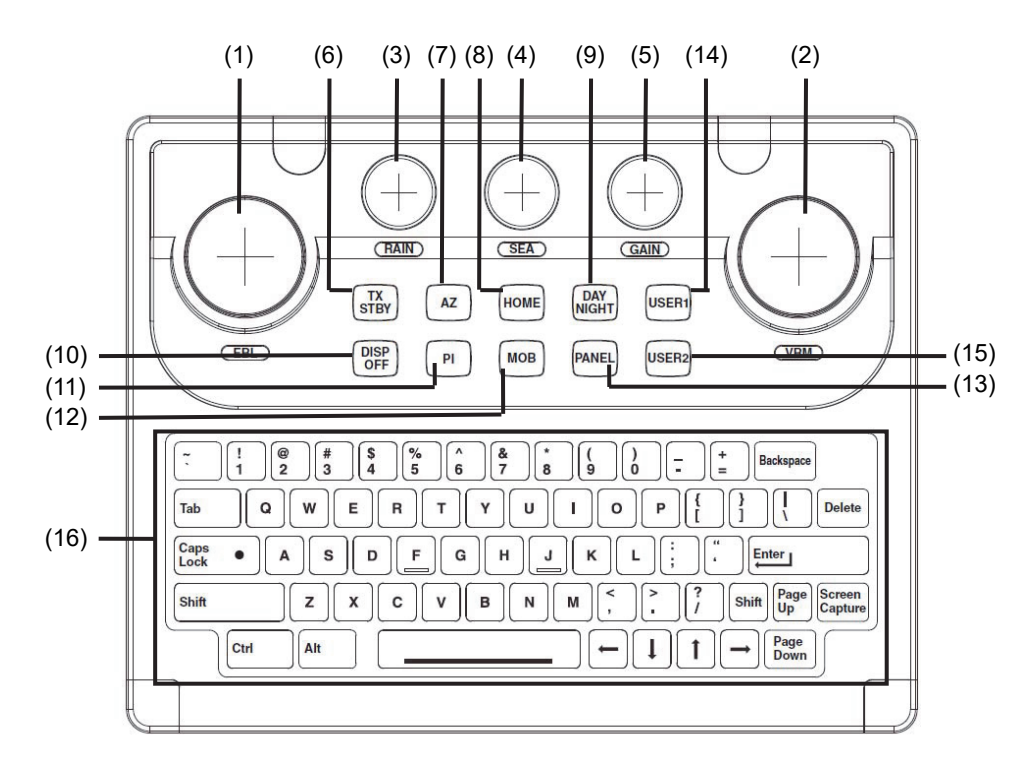

| No. | Name            | Function outline                                                                 |  |  |  |
|-----|-----------------|----------------------------------------------------------------------------------|--|--|--|
| 1   | [EBL] dial      | Not used.                                                                        |  |  |  |
| 2   | [VRM] dial      | Not used.                                                                        |  |  |  |
| 3   | [RAIN] dial     | Not used.                                                                        |  |  |  |
| 4   | [SEA] dial      | Not used.                                                                        |  |  |  |
| 5   | [GAIN] dial     | Not used.                                                                        |  |  |  |
| 6   | [TX STBY] key   | Not used.                                                                        |  |  |  |
| 7   | [AZ] key        | Not used.                                                                        |  |  |  |
| 8   | [HOME] key      | Not used.                                                                        |  |  |  |
| 9   | [DAY NIGHT] key | Switches the display color on the screen over 5 levels according to the          |  |  |  |
|     |                 | brightness on the bridge.                                                        |  |  |  |
| 10  | [DISP OFF] key  | Not used.                                                                        |  |  |  |
| 11  | [PI] key        | Not used.                                                                        |  |  |  |
| 12  | [MOB] (Man Over | - The [Marker] dialog box (which shows monitoring information for preventing     |  |  |  |
|     | Board) key      | loss of sight of the position of the person who fell overboard) appears based    |  |  |  |
|     |                 | on the latitude and longitude information of the own ship's position.            |  |  |  |
|     |                 | - Holding down this key closes the [Marker] dialog box.                          |  |  |  |
| 13  | [PANEL] key     | Whenever this key is pressed, the brightness of the panel on the operation unit  |  |  |  |
|     |                 | is switched.                                                                     |  |  |  |
| 14  | [USER1] key     | - Executes the function that is assigned to the key.                             |  |  |  |
|     |                 | - Holding down this key displays the setting dialog box for assigning a function |  |  |  |
|     |                 | to the [USER1] key.                                                              |  |  |  |
| 15  | [USER2] key     | - Executes the function that is assigned to the key.                             |  |  |  |
|     |                 | - Holding down this key displays the setting dialog box for assigning a function |  |  |  |
|     |                 | to the [USER2] key.                                                              |  |  |  |
| 16  | Keyboard        | The keyboard is used for the input of numeric values and characters at           |  |  |  |
|     |                 | operation of this equipment.                                                     |  |  |  |

## 2.1.3 Display unit

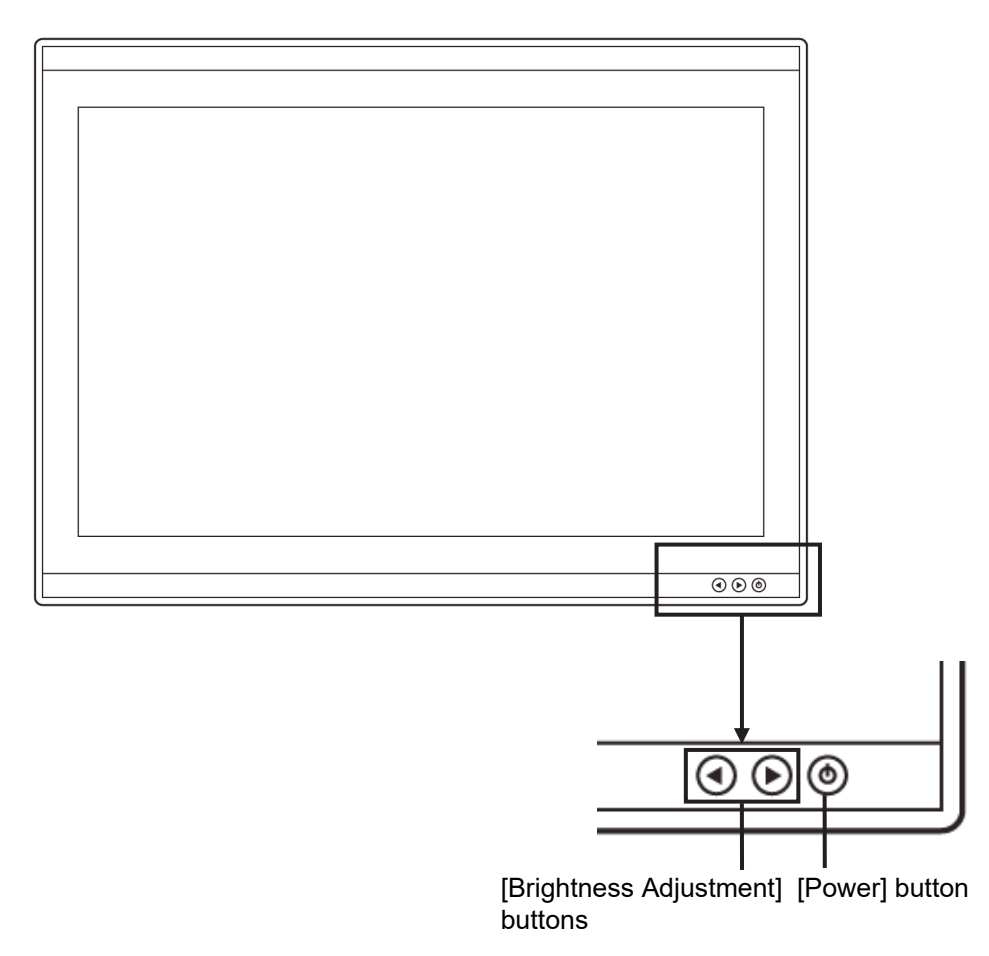

#### [Power] button

When the Power button is pressed while the power of the display unit is turned off, the power is turned on.

To turn off the power of the display unit, press the Power button for 5 seconds or longer.

#### [Brightness Adjustment] buttons

These buttons are used to adjust the brightness of the screen.

The screen increases brightness by pressing the  $\bigcirc$  button.

The screen decreases brightness by pressing the ④ button.

#### Memo

Adjust the brightness of the screen to the extent it is not dazzling, taking into account the brightness of the surroundings and to the brightness which you can be easily observed the screens.

Be careful in the nighttime brightness adjustment because nighttime brightness adjustment may hinder the visibility of information.

# 2.2 Names and Main Functions of the Top Screen

This section describes the names and main functions of the top screen.

## 2.2.1 Conning Display top screen

Any of the following screens is displayed as the top screen depending on the Conning Display you use.

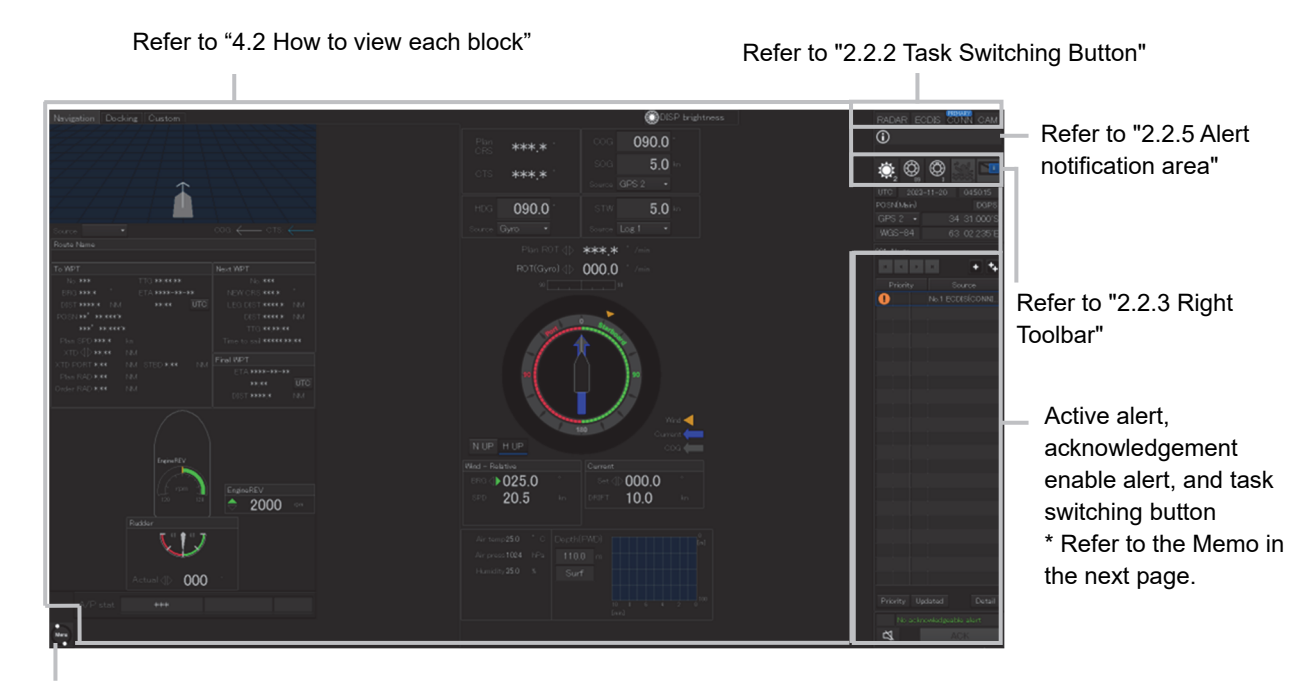

Refer to "2.2.4 [Menu] button"

Top screen (1) (with AMS license)

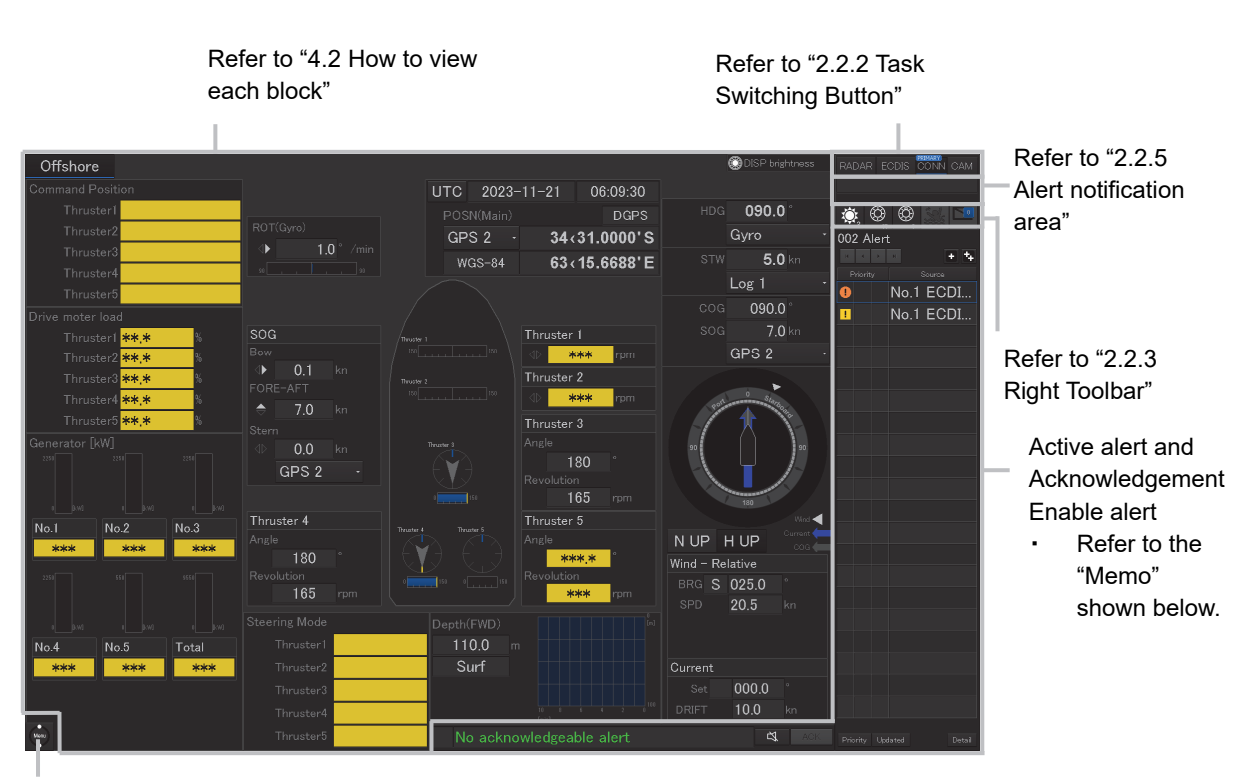

Refer to "2.2.4 [Menu] button"

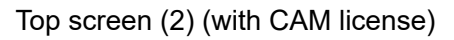

The top screen (1) and top screen (2) are displayed when the CAM license is available. When there is no CAM license, the top right of the screen is as shown below.

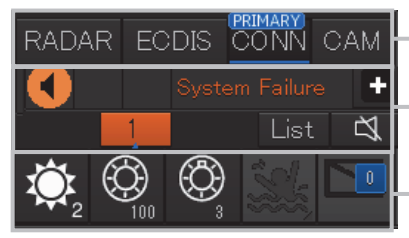

Refer to "2.2.2 Task Switching Button"

Refer to "2.2.5 Alert notification area"

Refer to "2.2.3 Right Toolbar"

#### Memo

The active alert and acknowledgement enable alert are displayed when the CAM license is available.

For the details, refer to "(1) Active alert" and "(2) Acknowledgment enable alert" in "3.2.2 Conning Display" of the "Bridge Alert Management System (BAMS) Instruction Manual".

## 2.2.1.1 Color-coded numeric display

The background of the value from each sensor is displayed in three colors.

| Background color | Status of numeric value                                                                                                    |  |  |  |  |
|------------------|----------------------------------------------------------------------------------------------------|--|--|--|--|
| Normal color     | The numeric value is normal.                                                                                                    |  |  |  |  |
|                  | GPS 1 - 31°53.695' S                                                                                                    |  |  |  |  |
|                  | WGS-84 61°01.467'E                                                                                                    |  |  |  |  |
| Yellow           | The numeric value is displayed in yellow when it is unreliable such as when the difference with the previous value is greater than the threshold value. |  |  |  |  |
|                  | GPS 1 - 32°00.153'S                                                                                                    |  |  |  |  |
|                  | WGS-84 61°00.925' E                                                                                                    |  |  |  |  |
| Red              | When the numeric value is abnormal, "****" is displayed in red.                                                                                         |  |  |  |  |
|                  | COG ***.* °                                                                                                    |  |  |  |  |
|                  | SOG <b>****.*</b> kn                                                                                                    |  |  |  |  |

## 2.2.1.2 Color coding of bar graphs

Bar graphs are color-coded at display as follows.

Red: Port side/backward direction

Green: Starboard side/forward direction

## 2.2.1.3 Numeric box

A numeric value is displayed in the numeric box outside of the graph as required.

Example: Arc-like bar graph (rudder angle, etc.)

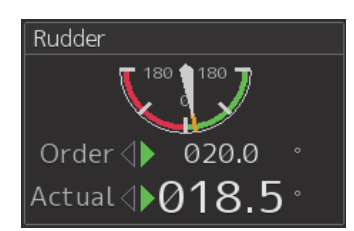

### Memo

The graph and numeric value box are displayed separately from each other depending on the Conning Display you use.

## 2.2.2 Task Switching Button

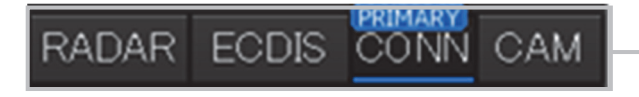

Task switching button

To switch to a required task, click on the task switching button. Click on the task to be executed from [RADAR]/[ECDIS]/[CONN] (Conning Display) /[CAM].

|      | - | <br> | - ` | • | • • • • |  |
|------|---|------|-----|---|---------|--|
|      |   |      |     |   |         |  |
|      |   |      |     |   |         |  |
|      |   |      |     |   |         |  |
| Memo |   |      |     |   |         |  |

The [Primary] badge is displayed on the task that is set to the Primary function (basic task).

## Example: ECDIS is the Primary function

## RADAR ECDIS CONN CAM

## 2.2.3 Right Toolbar

The functions of the buttons of the right toolbar are as follows.

#### Day/Night button

The display color on the screen can be switched to 5 levels according to the brightness on the bridge.

For the details, refer to "3.7 Switching the Day/Night Mode".

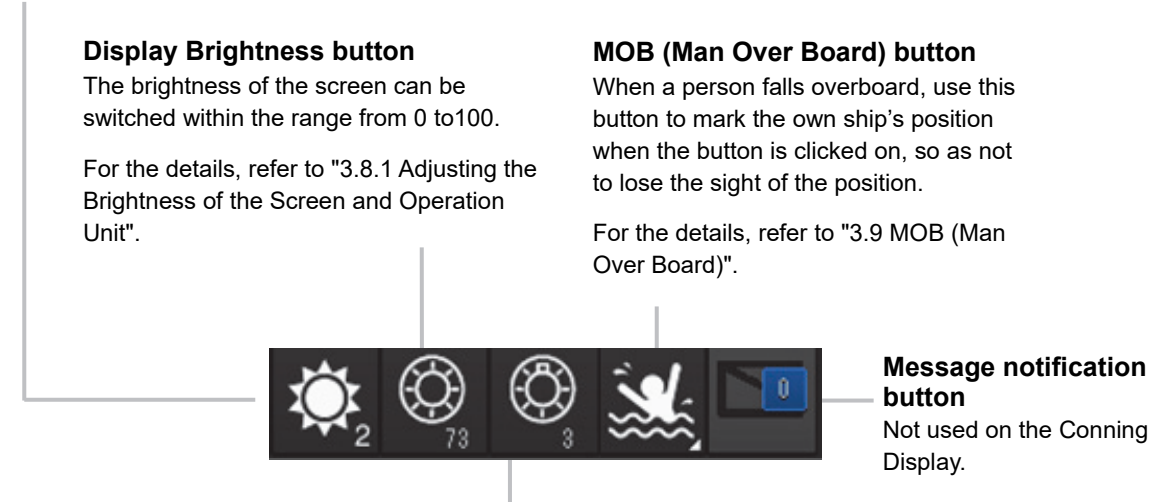

#### Panel Brightness button

Switch the brightness of the operation unit to any of the 5 levels, 0 to 4.

For the details, refer to "3.8.2 Adjusting the Brightness of the Operation Unit".

# 2.2.4 [Menu] button

When the [Menu] button on the bottom left corner of the screen is clicked on, the top menu is displayed.

For the menu operation, refer to "3.4 Basic menu operation".

## 2.2.5 Alert notification area

## 2.2.5.1 Condition where there is no AMS license

When an alert occurs, the alert status, the content of the alert and the occurrence count are displayed

in the alert notification area.

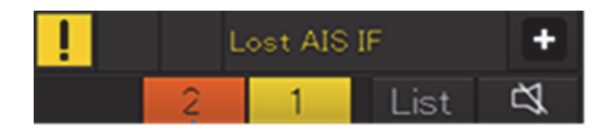

For the details, refer to "3.6 Confirming and Acknowledging an Alert".

## 2.2.5.2 Condition where there is an AMS license

When an alert occurs, the alert status and the content of the alert are displayed in the alert notification area.

### 🚺 lax speed limit Not Set 🛛

Neither alert confirmation nor approval can be performed by operating the alert notification area. Alert confirmation and approval can be performed from the active alert display and the approval enabled alert display.

For the details, refer to "(1) Active alert" and "(2) Acknowledgment enabled alert" of "3.2.2 Conning Display" of the "Bridge Alert Management System (BAMS) Instruction Manual".

2-9

# **Section 3 Basic Operations**

# 3.1 Powering On and Starting

Turn on the power supply according to the following procedure.

# 

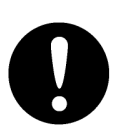

For low-temperature start-up, perform pre-heat for more than 30 minutes. Otherwise, an operation failure may occur and an accident may occur.

### **1** Press the Power button on the operation unit.

The Power button is lit and the start-up screen is displayed.

#### Memo

When power is applied with all the power supplies to the display unit shut off, the display unit starts automatically even when the Power button is not pressed.

After the start-up screen is displayed, the task menu is displayed after a brief interval.
### 3.2 Starting Each Mode

When this equipment starts up, a task menu is displayed on the screen.

On the Task menu, you can select and start the desired mode from the operation modes available for this equipment.

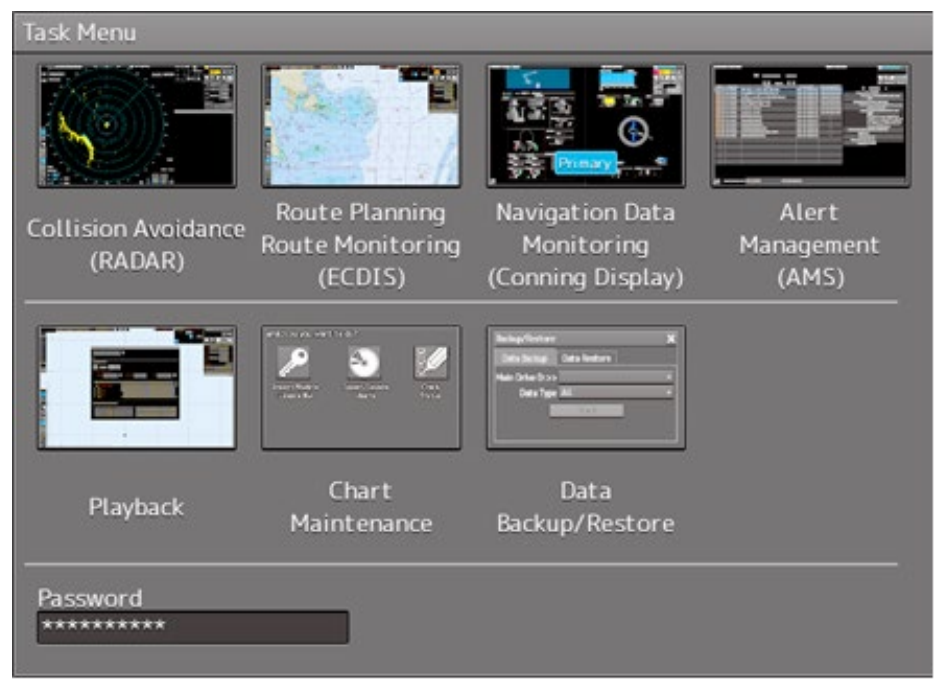

Task Menu Display Example

When the button of the mode to be executed is clicked on, the screen of the mode is displayed.

#### Note

When this equipment is started for the first time, if no operation is performed within 10 seconds after the task menu is displayed, the mode screen that has been set up at the time of shipment will appear.

### 3.2.1 Starting Conning Display

To display the top screen of Conning Display, click on the [Navigation Data Monitoring (Conning Display)] button in the task menu.

# 3.3 Basic Operations when using a Trackball

A trackball in the trackball operation unit is mainly used for the operations of this equipment. This section describes the basic operations performed using the trackball.

### 3.3.1 Trackball functions

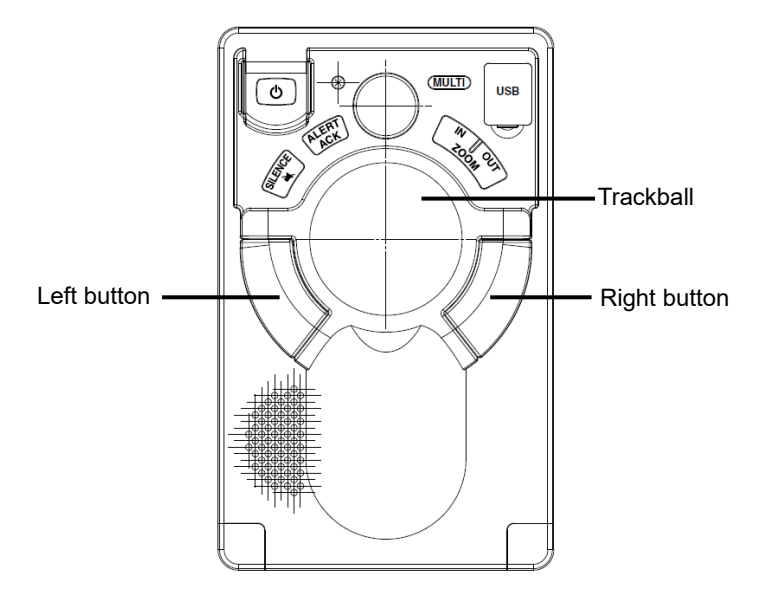

### Trackball:

Use the trackball to move the cursor on the screen. Use the trackball for specifying a position, and setting a button and a dialog box.

### Left button:

Use the left button to determine the position, and determine the button and dialog box settings. In this manual, "click" refers to the clicking of the left button once and "double-click" refers to the clicking of the left button twice consecutively.

### **Right button:**

Do not use the right button while operating Conning Display.

### 3.3.2 Basic trackball operations

Move the cursor that is displayed on the screen by the trackball and perform various operations using the left mouse button.

### 3.3.2.1 Cursor types

Only the "Pointer Cursor" type ( $\mathbf{k}$ ) is available.

### 3.3.3 Basic click operations

When the cursor is set to a button and the button is clicked on, the function of the selected button is executed.

- When a function On/Off button is clicked on, the setting is switched to On/Off each time.
- When a function selection button is clicked on, the function selection menu is displayed.

### 3.4 Basic Menu Operations

Various functions can be executed or set from the menu that is displayed by clicking on the [Menu] button.

This section describes the basic menu operations.

### 3.4.1 Opening the menu

1 Click on the [Menu] button at the bottom left corner of the screen.

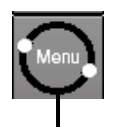

[Menu] button

The top menu is displayed.

| Menu  | $\rightarrow$ |                   |                  |             |      |               | 1/1 | × |
|-------|---------------|-------------------|------------------|-------------|------|---------------|-----|---|
|       |               | ALERT             | USER             | ×           | ?    | ***           |     |   |
| Taalø | View          | Alert<br>Settingo | User<br>Settings | Maintenance | Help | Gade<br>Input |     |   |
|       |               |                   |                  |             |      |               |     |   |

Page switching button

2 Click on one of the buttons that are displayed on the menu.

A dialog box for executing or setting the applicable function appears.

| Settings             | » ×                      |
|----------------------|--------------------------|
| General              | Color and Brightness     |
| Color and Brightness | Day/Night Day1 - Def.    |
| Sounds               | Display Color Brightness |
| Key Assignment       | Dialog 📕 Dark 🔹          |
|                      | Character 📃 White 💌      |
|                      |                          |
|                      |                          |
|                      |                          |
|                      |                          |
|                      |                          |
|                      |                          |
|                      |                          |
|                      |                          |
|                      |                          |
|                      |                          |

**Display Example** 

**3** A submenu is displayed depending on the function. In this case, display a dialog box of the function by clicking on the button on the submenu.

Example: Maintenance

Top menu

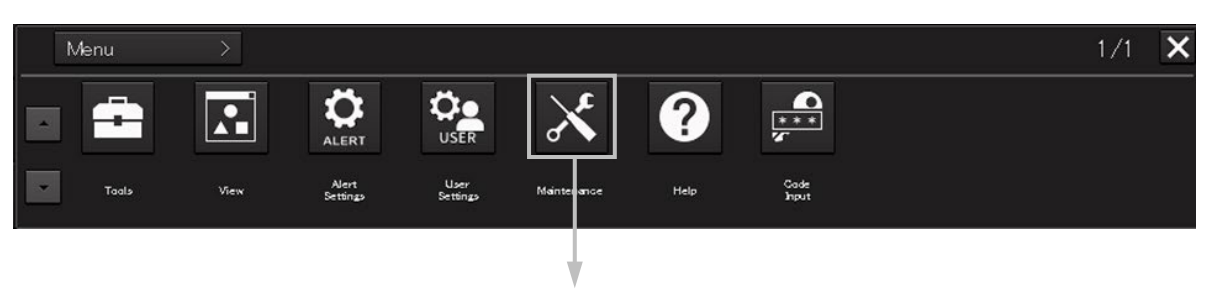

Maintenance submenu

|          | Menu > Maintenan            | ce >                       |                | 1/2 🗙           |
|----------|-----------------------------|----------------------------|----------------|-----------------|
| <b>^</b> | Date/Time/Time Zone         | System Information         | Operating Time | Voyage Distance |
| ŀ        | Sensor selection/<br>status | Route Plan<br>Exchange Log | Selftest       | Software update |

Page switching button

#### Memo

When the submenu screen extends over two pages, similar to the menu screen, it is possible to switch between the pages using the page switching buttons.

### 3.4.2 Menu list

The menus that are displayed vary according to the task that is currently being executed.

| Menu        | Related section                                             |
|-------------|-------------------------------------------------------------|
| Tools       | 3.15 Managing Files with File Manager                       |
| View        | Section 5 Setting Up Screen View                            |
| Alert       | Section 6 Setting Up Alerts                                 |
| Settings    | Section 7 Setting Up the Operation Mode                     |
| Maintenance | 9.1 Maintenance Functions Executed from Menu                |
| Help        | 3.13 Help                                                   |
| Code Input  | 3.14 Password Input                                         |
| Service     | Section 8 Adjusting and Setting Up Equipment (for Services) |

### 3.4.3 Closing the menu

Click on the [X] button on the menu (submenu).

### 3.5 Basic Dialog Box Operations

When a dialog box is opened, the dialog box is in the factory setting state or state at termination of the previous operation.

### 3.5.1 Changing dialog box settings

This section describes how to change the settings by using some dialogs as the examples.

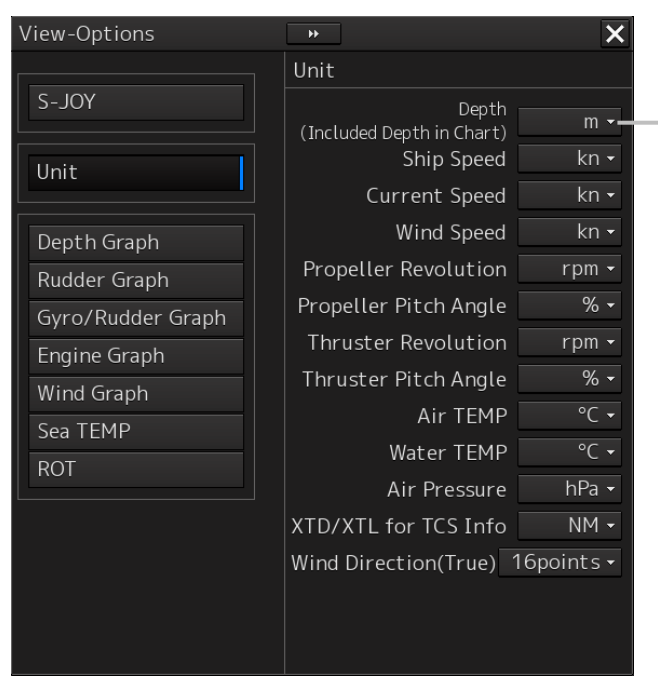

[Depth (Included Depth in Chart)] list

Select [m], [ft], or [fm] from the list. (Perform the same operation for the lists from [Ship Speed].)

[View-Options] dialog

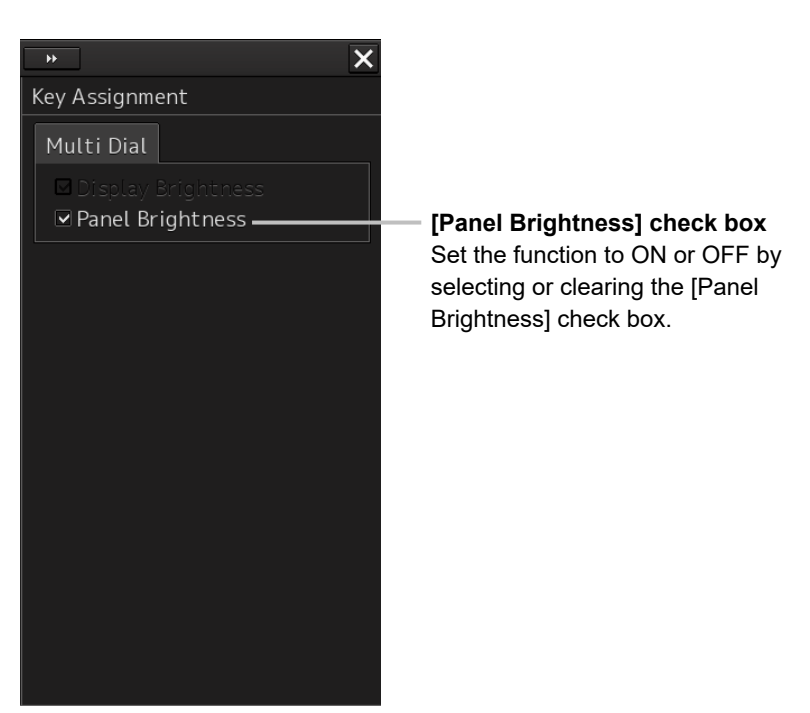

[Multi Dial] tab of the [Key Assignment] dialog

[Ship's Name] box Enter a ship's name (characters)

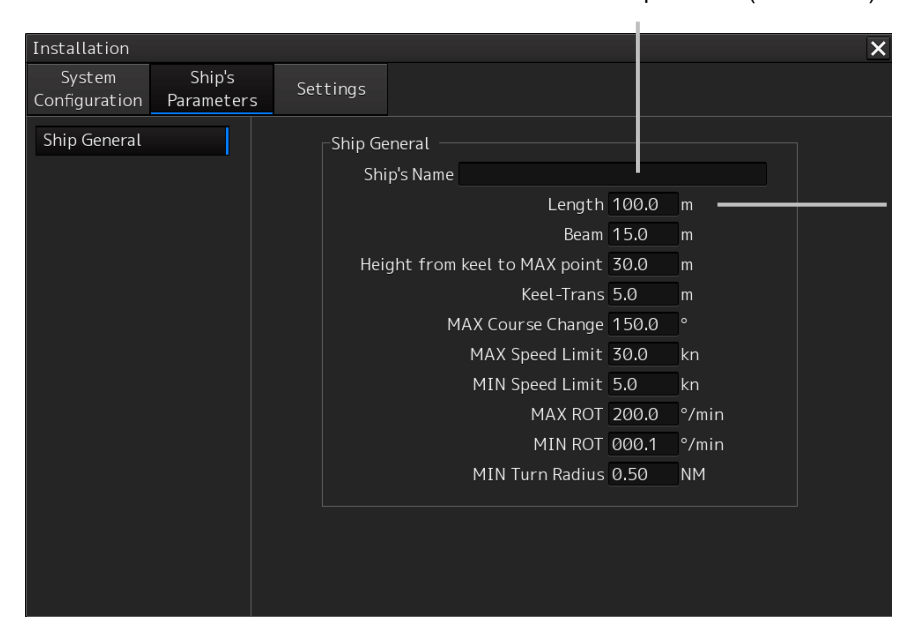

[Length] box

Enter the ship's length (numeric). (Perform the same operation for the [Beam] and subsequent boxes.)

[Ship's Parameters] dialog

### 3.5.2 Closing the dialog

Close the dialog by clicking on the [X] button of the dialog.

| View-Options      | *                                  | ×                    | [×] button |
|-------------------|------------------------------------|----------------------|------------|
|                   | Unit                               |                      |            |
| S-JOY             | Depth<br>(Included Depth in Chart) | m <del>-</del>       |            |
| Unit              | Ship Speed                         | kn 🕶                 |            |
|                   | Current Speed                      | kn <del>-</del>      |            |
| Depth Graph       | Wind Speed                         | kn <del>•</del>      |            |
| Rudder Graph      | Propeller Revolution               | rpm 🕶                |            |
| Gyro/Rudder Graph | Propeller Pitch Angle              | % -                  |            |
| Engine Graph      | Thruster Revolution                | rpm <del>-</del>     |            |
| Wind Graph        | Thruster Pitch Angle               | % -                  |            |
| Sea TEMP          | Air TEMP                           | °C -                 |            |
|                   | Water TEMP                         | °C -                 |            |
| КОТ               | Air Pressure                       | hPa 🕶                |            |
|                   | XTD/XTL for TCS Info               | NM <del>-</del>      |            |
|                   | Wind Direction(True) 1             | 6points <del>-</del> |            |
|                   |                                    |                      |            |
|                   |                                    |                      |            |
|                   |                                    |                      |            |

### 3.5.3 Title Bar

The name (title) of the dialog box is displayed on the title bar of the dialog box.

Title of the dialog box

| View. Options     | ••                                 | ×                     |
|-------------------|------------------------------------|-----------------------|
| · ]               | Unit                               |                       |
| S-JOY             | Depth<br>(Included Depth in Chart) | m -                   |
| Unit              | Ship Speed                         | kn 🕶                  |
|                   | Current Speed                      | kn <del>-</del>       |
| Depth Graph       | Wind Speed                         | kn <del>-</del>       |
| Rudder Graph      | Propeller Revolution               | rpm <del>-</del>      |
| Gyro/Rudder Graph | Propeller Pitch Angle              | % -                   |
| Engine Graph      | Thruster Revolution                | rpm <del>-</del>      |
| Wind Graph        | Thruster Pitch Angle               | % -                   |
| Sea TEMP          | Air TEMP                           | °C -                  |
|                   | Water TEMP                         | °C -                  |
|                   | Air Pressure                       | hPa <del>-</del>      |
|                   | XTD/XTL for TCS Info               | NM <del>-</del>       |
|                   | Wind Direction(True)               | l6points <del>-</del> |
|                   |                                    |                       |
|                   |                                    |                       |
|                   |                                    |                       |

The dialog can be moved by dragging the title bar.

### 3.6 Confirming and Acknowledging an Alert

#### Memo

This section explains the display and operation at the occurrence of an alert when there is no AMS license.

When an alert is generated, a buzzer sound is emitted and an alert balloon is displayed in the alert notification area.

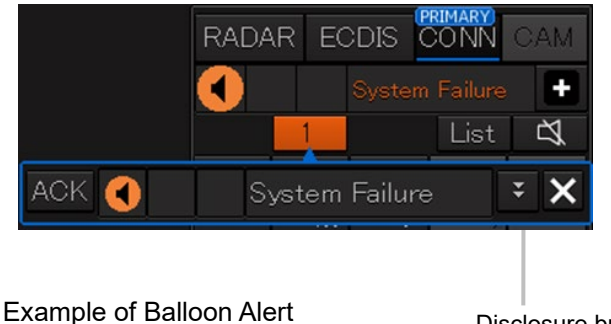

Disclosure button

To acknowledge the alert detailed information, click on the Disclosure button. For the details of the subsequent operations, refer to "3.6.2 Confirming alert contents".

The general procedure for handling an alert is shown below.

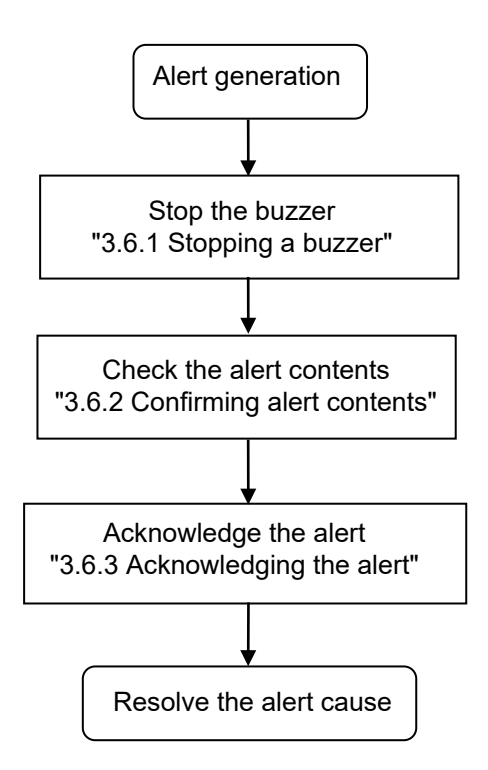

### 3.6.1 Stopping a buzzer

To stop a buzzer (silencing), click the silence button in the alert notification area or press the [SILENCE] key in the trackball operation unit.

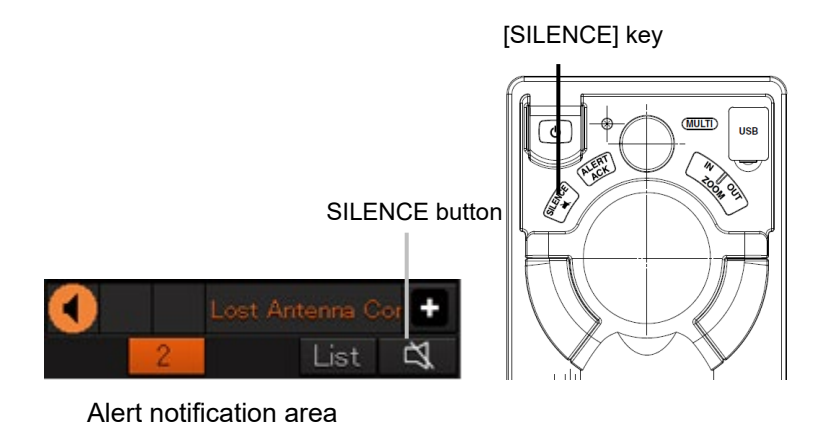

### 3.6.2 Confirming alert contents

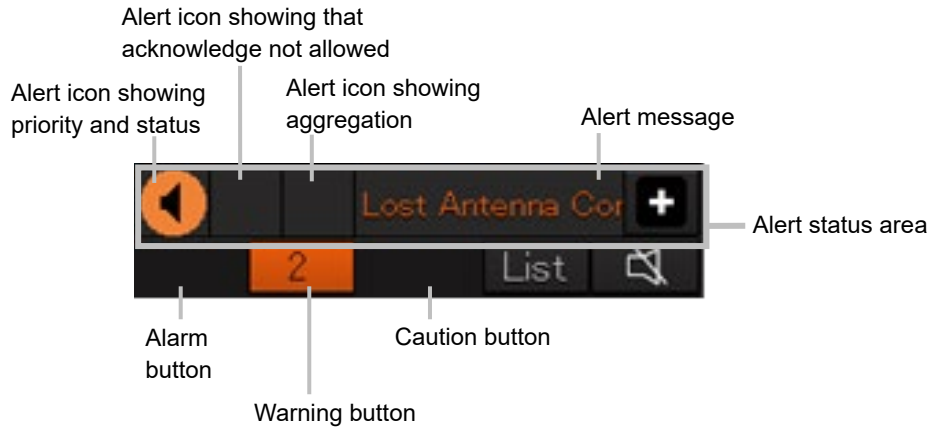

Display Example when an Alert is generated

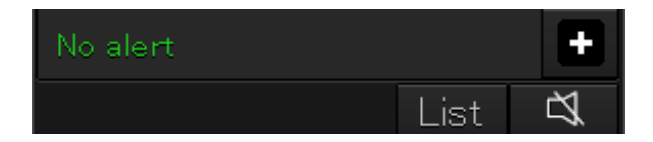

Display Example when No Alert is generated

When an alert is generated, the alert message is displayed in the "Alert status area". The alert type and the number of alerts are displayed by the button.

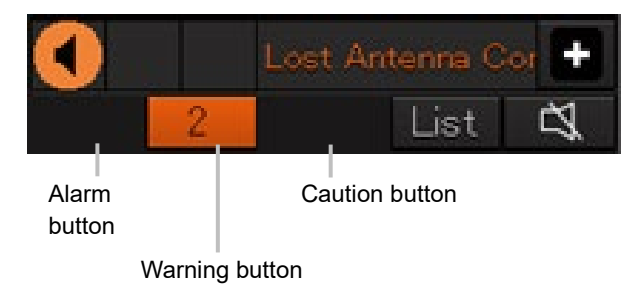

- Alarm button: Displayed when an alarm is generated. The button is displayed in red. The number of alarms is indicated on the button
- Warning button: Displayed when a warning is generated. The button is displayed in orange. The number of warnings is indicated on the button.
- Caution button: Displayed when a caution is generated. The button is displayed in yellow. The number of cautions is indicated on the button.

### **1** Click on the button.

An alert balloon is displayed.

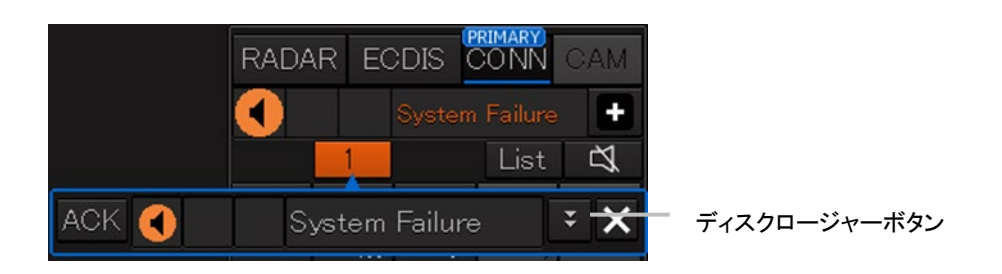

2 Display the alert detail dialog by clicking on the Disclosure button.

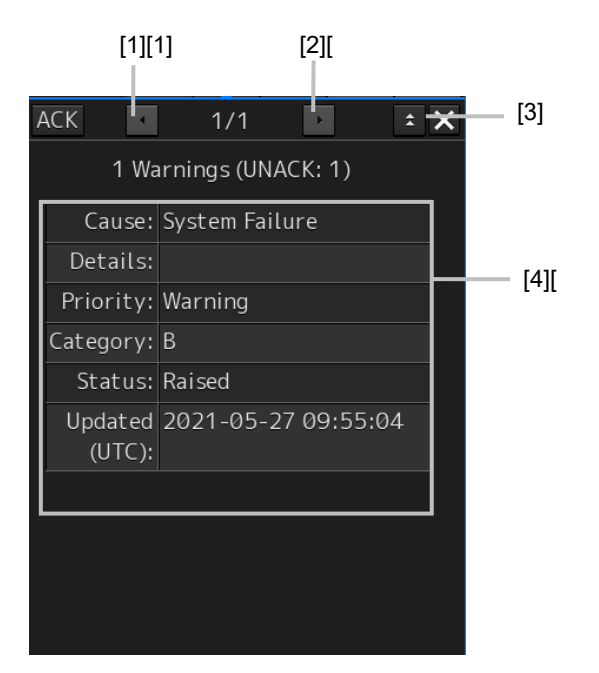

### [1] [Higher] button

When the Higher button is clicked on, details of the alerts of the higher priority than the alert currently displayed appear.

### [2] [Lower] button

When the Lower button is clicked on, details of the alerts of the lower priority than the alert currently displayed appear.

### [3] Disclosure button

When the Disclosure button is clicked on, the original alert balloon is displayed. As a result, the operation area that was hidden can be re-acknowledged.

#### [4] Detail information

Cause (Cause), Status (Status), date and times (Updated), details (Details), category (Category) and priority (Priority) to be taken are displayed.

### Memo

#### About Information:

Information is displayed in addition to a warning or a caution in the alert status area.

Information is used to report operation errors and so on to the users.

Unlike other alerts, no detail display is provided for Information.

### 3.6.3 Acknowledging the alert

After checking the alert contents, when the [ACK] button of the alert details or [ALERT ACK] button of the trackball operation unit is clicked on, the alert that is displayed is acknowledged.

When there are multiple alerts, perform the same operation by displaying the details dialog box of another alert.

If all the alerts are acknowledged, the alert display dialog is closed automatically.

| ACK 🛛             | 1/1 🕨 🛨 🗙                                                                                   |
|-------------------|---------------------------------------------------------------------------------------------|
| 1 Wa              | arnings (UNACK: 1)                                                                          |
| Cause:            | System Failure                                                                              |
| Details:          |                                                                                             |
| Priority:         | Warning                                                                                     |
| Category:         | В                                                                                           |
| Status:           | Raised                                                                                      |
| Updated<br>(UTC): | 2021-05-27 09:55:04                                                                         |
|                   |                                                                                             |
|                   |                                                                                             |
|                   |                                                                                             |
|                   |                                                                                             |
|                   | ACK<br>1 Wa<br>Cause:<br>Details:<br>Priority:<br>Category:<br>Status:<br>Updated<br>(UTC): |

#### Memo

An alert can also be acknowledged by clicking on the [Active Alert] tab - [ACK] button of the [Alert List] dialog box.

For the details refer to "3.6.4 Displaying alert list and alert history".

# 3.6.4 Displaying alert list, alert history and Maintenance INFO

An active alert, alert history and maintenance information can be displayed in list format by clicking on the Alert List button.

In the [Active Alert] tab, a list of the current alerts is displayed. In the [Alert History] tab, a list of past alerts that have been resolved is displayed. In the [Maintenance INFO] tab, a list of the current maintenance Information is displayed.

#### Memo

The window of the [Active Alert] tab can be switched to standard window display or extended window display.

In this example, extended window display is used.

For the details of switching between standard window and extended window, refer to "3.6.4.1 Switching between a standard window and an extended window".

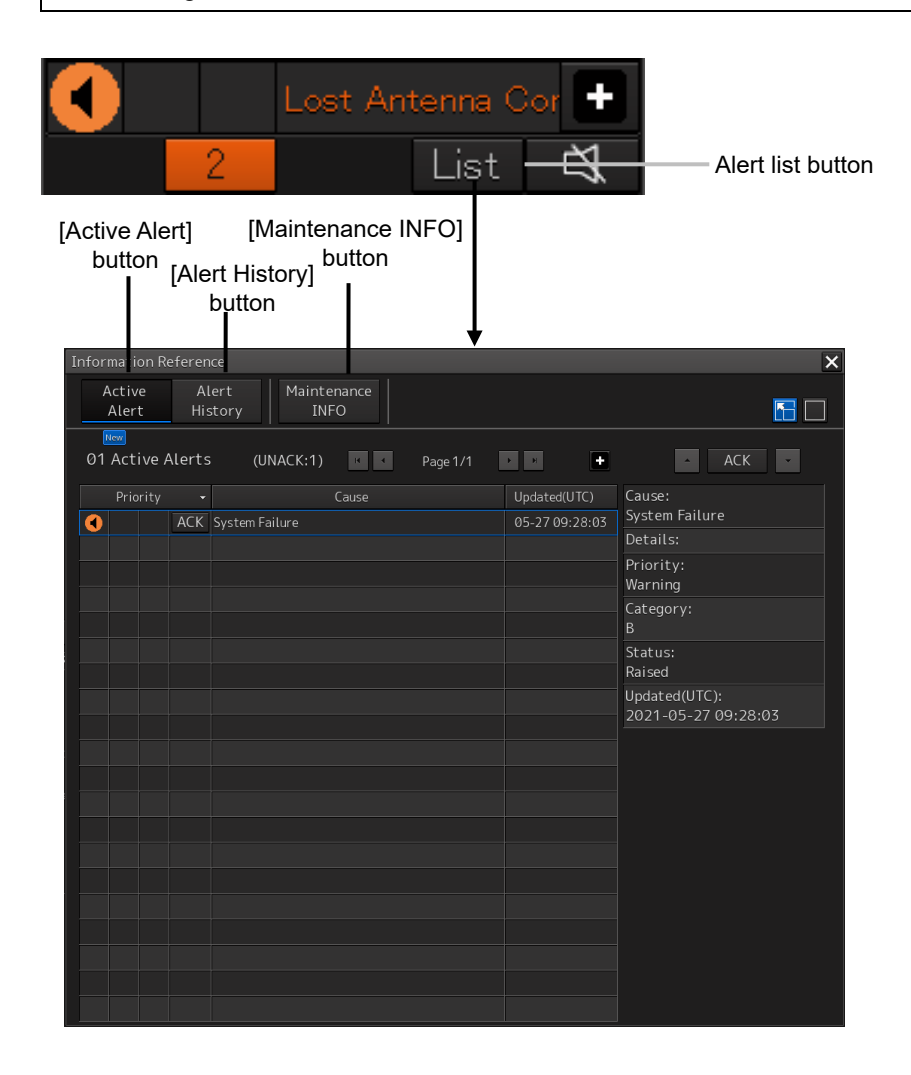

#### Memo

If the alert category is category A, alerts cannot be acknowledged with the [ACK] button in the active alert list.

### [Active Alert] tab

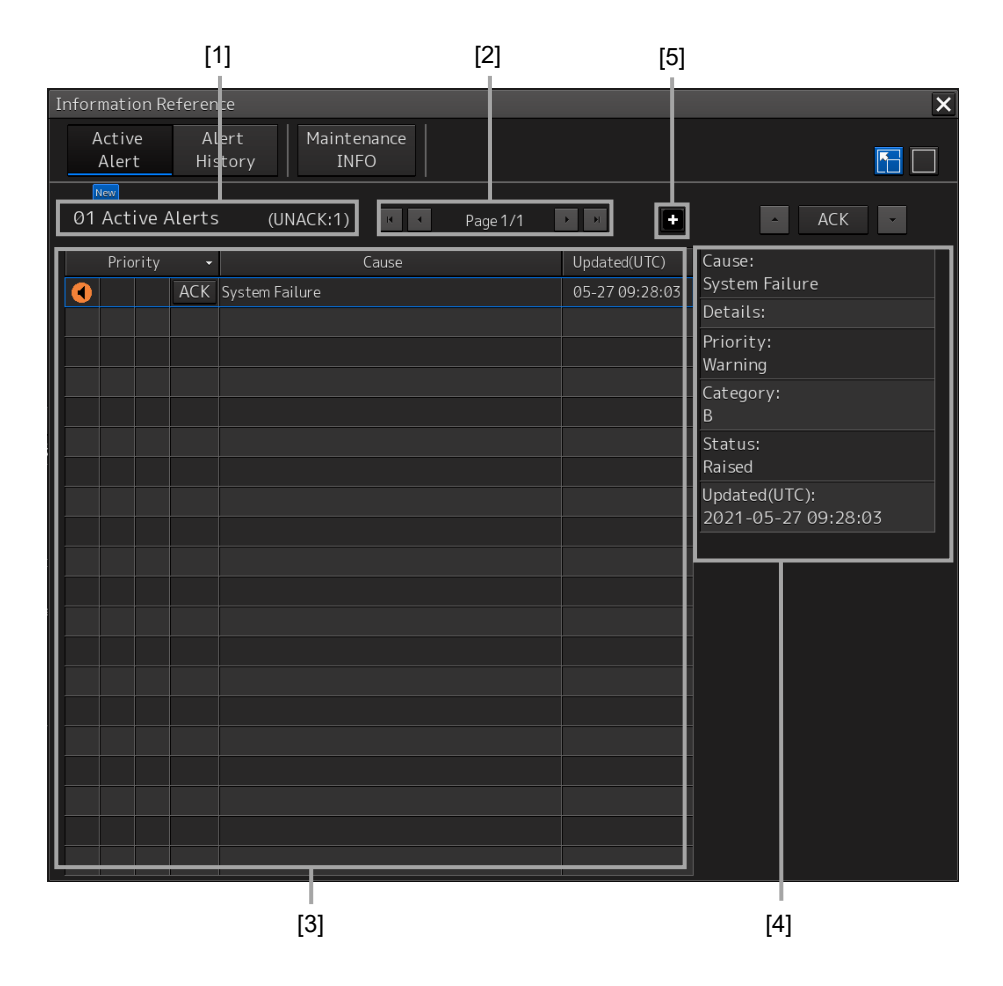

### [1] Active alert information

The number of current alerts is displayed.

Number of alerts

### [2] Active page information

Up to 20 alert information items can be displayed in one page. Use this function to switch pages when the number of alert information items exceeds 20, requiring multiple pages.

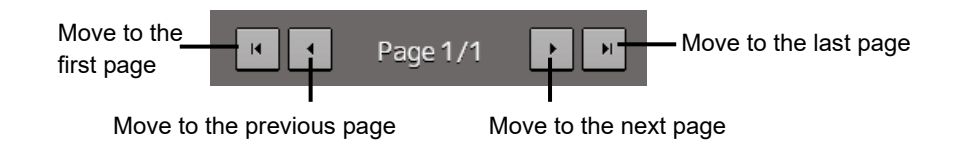

### [3] Active alert list

| Prio | rity |     | Cause          | Updated(UTC)   |
|------|------|-----|----------------|----------------|
|      |      | ACK | System Failure | 05-27 09:28:03 |
|      |      |     |                |                |
|      |      |     |                |                |
|      |      |     |                |                |
|      |      |     |                |                |
|      |      |     |                |                |

• The alerts that are being generated are displayed. When any of the alerts is clicked on, the alert can be set to a selected state.

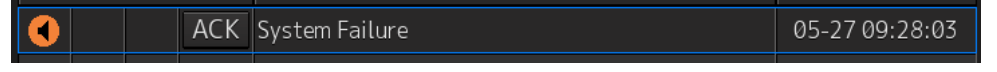

- The details of the selected alert are displayed in "[4] Active alert details".
- When a new alert is generated during the screen display, the alert is added at the top of the list.
- By clicking on any of the items in the title line, active alerts can be sorted based on the item.

|  | Prio | rity | •   | Cause          | Updated(UTC)   |
|--|------|------|-----|----------------|----------------|
|  |      |      | ACK | System Failure | 05-27 09:28:03 |
|  |      |      |     |                |                |

• When the [ACK] button is clicked on, the alert is acknowledged.

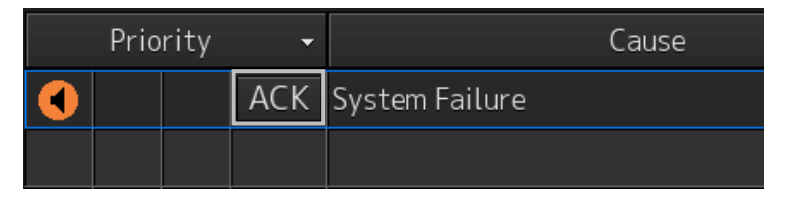

#### Memo

The [ACK] button is not displayed for the [Caution] alert since acknowledgement is not required.

### [4] Details of active alert

Details of the alert that is currently selected are displayed.

| [Higher] button [Lower] bu           | tton |
|--------------------------------------|------|
| - ACK -                              |      |
| Cause:<br>System Failure             |      |
| Details:                             |      |
| Priority:<br>Warning                 |      |
| Category:<br>B                       |      |
| Status:<br>Raised                    |      |
| Updated(UTC):<br>2021-05-27 09:28:03 |      |

| Alert    | Detailed information                                                   |
|----------|------------------------------------------------------------------------|
| Cause    | Displays the cause of the alert.                                       |
| Details  | Displays the details of the cause of the alert.                        |
| Priority | Displays the alert priority (identification of Alarm/Warning/Caution). |
| Category | Displays the alert category.                                           |
| Status   | Displays the status of the alert                                       |
|          | (Raised/Silenced/ACKed/Transferred/UnACK-Rectified).                   |
| Updated  | Displays the latest update time of the alert.                          |

### [Higher] button

When this button is clicked on, the details of the alert of the higher priority than the alert that is currently displayed appear.

#### [Lower] button

When this button is clicked on, the details of the alert of the lower priority than the alert that is currently displayed appear.

### [ACK] button

When this button is clicked on, the alert that is currently selected is acknowledged.

### [5] Aggregation of alert

When this button is clicked on, display of the aggregation of alert is switched to ON or OFF.

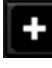

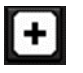

Aggregation: OFF (Default)

Aggregation: ON

### Memo:

There are no aggregated alerts on the Conning screen.

#### [Alert History] tab

Alerts that have been generated in the past are displayed.

| nformation R    | eterence |          |                 |               |          |                     |       | ×      |
|-----------------|----------|----------|-----------------|---------------|----------|---------------------|-------|--------|
| AIS MSG<br>Tray | NAVTE    | x        | Active<br>Alert | Aler<br>Histo | t<br>ory | Maintenance<br>INFO | AIS   |        |
|                 |          |          | t               |               | Page 1   | /1                  |       | _      |
| Update(U        | TC) 🗸    | Priority | / E             | vent          |          |                     | Cause |        |
| 2020-09-02      | 06:44:52 | Cautio   | on Re           | ctified       | Lost A   | ۱P                  |       |        |
| 2020-09-02      | 06:44:50 | Cautio   | on Re           | ectified      | Lost A   | AIS IF              |       |        |
| 2020-09-02      | 06:29:48 | Cautio   | on F            | Raised        | Lost A   | λP                  |       |        |
| 2020-09-02      | 06:28:50 | Cautio   | on F            | Raised        | Lost #   | AIS IF              |       |        |
|                 |          |          |                 |               |          |                     |       |        |
|                 |          |          |                 |               |          |                     |       |        |
|                 |          |          |                 |               |          |                     |       |        |
|                 |          |          |                 |               |          |                     |       |        |
|                 |          |          |                 |               |          |                     |       |        |
|                 |          |          |                 |               |          |                     |       |        |
|                 |          |          |                 |               |          |                     |       |        |
|                 |          |          |                 |               |          |                     |       |        |
|                 |          |          |                 |               |          |                     |       |        |
|                 |          |          |                 |               |          |                     |       |        |
|                 |          |          |                 |               |          |                     |       |        |
|                 |          |          |                 |               |          |                     |       |        |
|                 |          |          |                 |               |          |                     |       |        |
|                 |          |          |                 |               |          |                     |       |        |
|                 |          |          |                 |               |          |                     |       | Export |
|                 |          |          |                 |               |          |                     |       |        |
|                 |          |          |                 | [1]           |          |                     |       |        |
|                 |          |          |                 |               |          |                     |       |        |

### [1] Alert History List

- Up to 20 events of alerts are displayed per page.
- When an alert is no longer active, the alert is added to the top of the list.
- By clicking on any of the items in the title row, alert can be sorted based on the item.
- Alerts are added per event as follows.

| 2020-09-04 04:27:53 | Warning | ACKed  | Course difference |
|---------------------|---------|--------|-------------------|
| 2020-09-04 04:27:15 | Warning | Raised | Course difference |

| Event           | Detailed information                                              |
|-----------------|-------------------------------------------------------------------|
| Raised          | Alert raised                                                      |
| Silenced        | Alert silenced                                                    |
| ACKed           | Alert acknowledged                                                |
| Transferred     | Alert responsibility transferred                                  |
| UnACK-Rectified | Rectified alert is unacknowledged                                 |
| Rectified       | Alert rectified                                                   |
| Repeat          | Alert sound was repeated                                          |
| Removed         | Alert removed                                                     |
|                 | This event occurs when equipment shuts down, returns to the       |
|                 | task menu, removes the installation, or loses the alert function. |
| Call Nav        | Alarm was transferred to BNWAS                                    |

### [2] Export of Alert History List

When this button is clicked on, Alert History List can be output.

### **1** Click on the [Export] button.

[Export] dialog box appears.

**2** Select the storage destination of the Alert History List from the [Drive] combo box of the output destination.

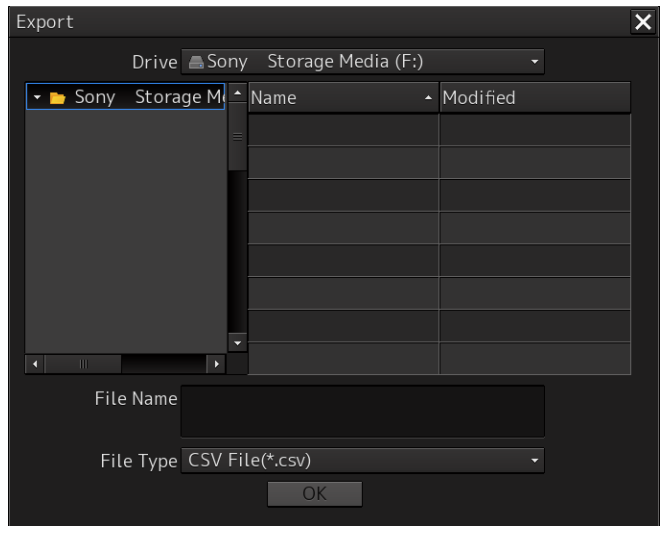

- 3 Enter [File Name].
- 4 Click on the [OK] button.

### [Maintenance INFO] tab

Maintenance Information are displayed.

### For the details of the Maintenance INFO, refer to "9.1.6 Confirming Maintenance INFO".

| Information Re  | ference                           |                     |                 | ×                       |
|-----------------|-----------------------------------|---------------------|-----------------|-------------------------|
| Active<br>Alert | Alert Maintenance<br>History INFO |                     |                 |                         |
| 20 Maint        | enance Informations 📧 <           | Page 1/50 🔹 🕨       | <b>^</b>        |                         |
| Status 🗸        | Cause                             | Raised(UTC)         | Cause:          | SLC1-1(Communication    |
| <u>!</u>        | SLC1-1(Communication failed, Mai  | 2021-05-27 09:28:10 |                 | failed, Main LAN)       |
| !               | ALC1(Communication failed, Main   | 2021-05-27 09:28:10 | Raised(UTC):    | 2021-05-27 09:28:10     |
| !               | No.1 Radar(Communication failed,  | 2021-05-27 09:28:10 | Rectified(UTC): |                         |
| !               | OPU-USB(Communication error)      | 2021-05-27 09:28:03 | Details:        | Communication with      |
| !               | Gyro 2(Communication Failed, Mai  | 2021-05-27 09:27:35 |                 | performed via Main LAN. |
| !               | Gyro 1(Communication Failed, Mai  | 2021-05-27 09:27:35 |                 |                         |
| !               | Time(unavailable)                 | 2021-05-27 09:27:26 |                 |                         |
| !               | DATUM(unavailable)                | 2021-05-27 09:27:26 |                 |                         |
| !               | Time(unavailable)                 | 2021-05-27 09:27:26 |                 |                         |
| !               | Position(unavailable)             | 2021-05-27 09:27:25 |                 |                         |
| !               | COG/SOG(unavailable)              | 2021-05-27 09:27:25 |                 |                         |
| !               | Heading(unavailable)              | 2021-05-27 09:27:25 |                 |                         |
| !               | STW Speed(unavailable)            | 2021-05-27 09:27:25 |                 |                         |
| !               | GPS 2(Communication Failed, Main  | 2021-05-27 09:27:25 |                 |                         |
| !               | BNWAS(Communication failed, Mai   | 2021-05-27 09:27:25 |                 |                         |
| !               | Autopilot(Communication Failed,   | 2021-05-27 09:27:25 |                 |                         |
| !               | Anemometer(Communication faile    | 2021-05-27 09:27:25 |                 |                         |
| !               | Log 1(Communication failed, Main  | 2021-05-27 09:27:25 |                 |                         |
| !               | GPS 1(Communication Failed, Main  | 2021-05-27 09:27:25 |                 |                         |
| !               | CONNING Task                      | 2021-05-27 09:27:10 |                 | Export                  |

## 3.6.4.1 Switching between a standard window and an extended window

The window of the [Active Alert] tab can be switched to a standard window or an extended window. To switch to an extended window, click on the list extension button.

To switch to a standard window, click on the list standard button.

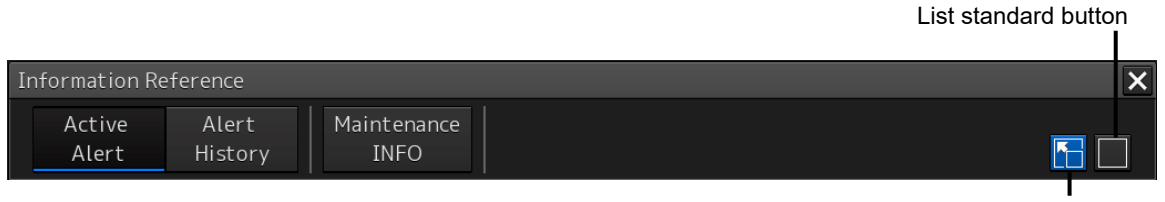

List extension button

#### [Example of Extended window]

| Information Re     | feren     | ice           |               |            |          |              |                        | ×                   |
|--------------------|-----------|---------------|---------------|------------|----------|--------------|------------------------|---------------------|
| Active<br>Alert    | Al<br>His | lert<br>story | Mainte<br>INF | nance<br>O |          |              |                        |                     |
| New<br>01 Active A | lerts     | 5 (U          | NACK:1)       | I I        | Page 1/1 | ) )          | + •                    | ACK -               |
| Priority           |           |               |               | Cause      |          | Updated(UTC) | ) Cause:               |                     |
|                    | ACK       | System Fa     | ailure        |            |          | 05-27 09:28: | 03 System Fai          | lure                |
|                    |           |               |               |            |          |              | Details:               |                     |
|                    |           |               |               |            |          |              | Priority:<br>Warning   |                     |
|                    |           |               |               |            |          |              | Category:<br>B         |                     |
|                    |           |               |               |            |          |              | Status:                |                     |
|                    |           |               |               |            |          |              | Updated(U<br>2021-05-2 | TC):<br>27 09:28:03 |
|                    |           |               |               |            |          |              |                        |                     |
|                    |           |               |               |            |          |              |                        |                     |
|                    |           |               |               |            |          |              |                        |                     |
|                    |           |               |               |            |          |              |                        |                     |
|                    |           |               |               |            |          |              |                        |                     |
|                    |           |               |               |            |          |              |                        |                     |
|                    |           |               |               |            |          |              |                        |                     |
|                    |           |               |               |            |          |              |                        |                     |
|                    |           |               |               |            |          |              |                        |                     |
|                    |           |               |               |            |          |              |                        |                     |

#### [Example of standard window]

A list screen and a detail screen are available for the standard window.

To switch to the detail screen: Click on the [Detail] button.

To switch to the list screen: Click on the [List]

| Information Reference 🗙         | Information Reference X |
|---------------------------------|-------------------------|
| Active Alert 🕞 📘                | Active Alert 🔹 🔚 📘      |
| 01 Alerts<br>(UNACK:1) Page 1/1 | ACK -                   |
| Priority - Cause                | Cause:                  |
| ACK System Failure              | System Failure          |
|                                 | Details: Scroll ba      |
|                                 | Priority:               |
|                                 |                         |
|                                 | Category:<br>B          |
|                                 | Status:                 |
|                                 | Raised                  |
|                                 | Updated(UTC):           |
|                                 | 2021-05-28 05:21:23     |
|                                 |                         |
|                                 |                         |
|                                 |                         |
| Detail                          | List                    |
| Scroll bar [Detail] button      | List] button            |

When the display contents overlap the top, bottom, left, or right side of the screen, a scroll bar is displayed.

By dragging the scroll bar, the overlapped section can be displayed.

| Memo                                                    |
|---------------------------------------------------------|
| An extended window is displayed at the initial display. |

### 3.7 Switching the Day/Night Mode

The screen display color can be switched to any of five levels according to the brightness within the bridge.

Use the following procedure for switching.

**1** Click on the Day/Night button on the right toolbar.

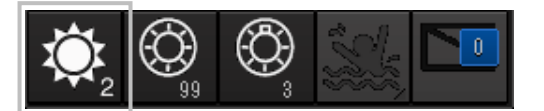

Adjustment buttons are displayed based on the brightness that is currently set.

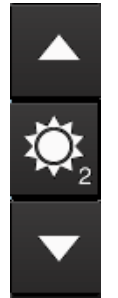

Example: Day2 is set.

**2** Adjust the brightness by using the **I** [Light] button and the **I** [Dark] button.

Whenever the [Light] button is clicked on, the brightness increases by one level from the

current level.

[Dark] button is clicked on, the brightness decreases by one level from the

current level.

When the

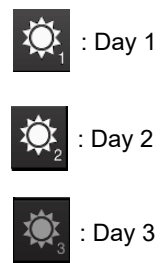

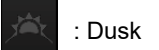

) : Night

Section 3 Basic Operations

# 

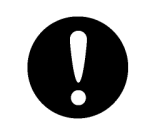

Change of the color of the Day/Night button, particularly the use of the [Night] color, may interfere with the recognition of display information.

#### Memo

The colors and brightness of the buttons can be changed by setting [Settings] - [General] - [Color and Brightness] in the menu. For the details, refer to "7.2 Setting Color and Brightness".

### Relationship between the day/night mode and the screen/operation unit brightness setting value

When the day/night mode is changed, the screen/operation unit brightness is set to the following values.

|            | 26-inch monitor     | 27-inch monitor | 19-inch monitor | 19-inch monitor |
|------------|---------------------|-----------------|-----------------|-----------------|
|            | NWZ-208             | NWZ-233         | NWZ-207         | NWZ-214         |
| Screen     | Day1, Day2,         | Day1, Day2,     | Day1, Day2,     | Day1, Day2,     |
| brightness | Day3: 67/100        | Day3: 79/100    | Day3: 42/100    | Day3: 70/100    |
|            | Dusk: 60/100        | Dusk: 64/100    | Dusk: 20/100    | Dusk: 62/100    |
|            | Night: 11/100       | Night: 41/100   | Night: 4/100    | Night: 10/100   |
| Operation  | Day1: Level4        |                 |                 |                 |
| unit       | Day2: Level3        |                 |                 |                 |
| brightness | Day3: Level2        |                 |                 |                 |
|            | Dusk, Night: Level1 |                 |                 |                 |

### 3.8 Adjusting the Brightness of the Screen and Operation Unit

### 3.8.1 Adjusting the Brightness of the Screen

The screen brightness can be adjusted within the range from 0 to 100.

**1** Click on the [Display Brightness] button on the right toolbar.

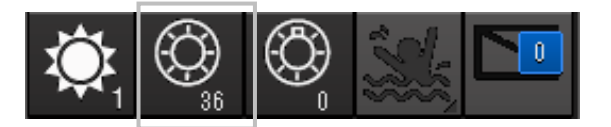

The following screen brightness buttons are displayed.

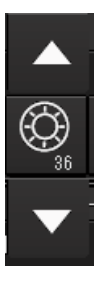

**2** Adjust the brightness by using the **[Light]** button and **[Dark]** button. Whenever the [Light] button/ [Dark] button is clicked on, the brightness changes by one level.

### 3.8.2 Adjusting the Brightness of the Operation Unit

The brightness of the operation section can be adjusted in 5 levels (0 to 4).

**1** Click on the [Panel Brightness] (Brightness of the operation unit) on the Right Tool Bar.

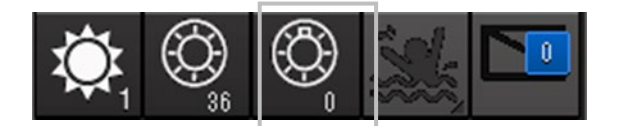

The following operation unit brightness buttons are displayed.

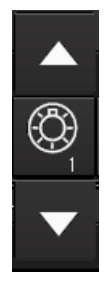

**2** Adjust the brightness by using the **[Light]** [Light] button and **[Dark]** [Dark] button. Whenever the [Light] button/[Dark] button is clicked on, the brightness changes by one level.

### 3.8.3 [Display Brightness] dialog box

When [MULTI] dial is operated while [Display Brightness] is selected as the function that is assigned to the [MULTI] dial, the [Display Brightness] dialog is displayed.

| ¢ | 😧 Dis | play bri | ghtness  |     |
|---|-------|----------|----------|-----|
| 0 |       | 100      |          | 100 |
|   | Close | •        | Advanced |     |

It is possible to adjust the brightness of the display section by rotating the [MULTI] dial.

In order to set an offset value so that when set to the same value as the screen brightness of other equipment, the light emitted becomes the same as in other equipment, click the [Advanced] button and

| adjust the offset using the | buttons displayed for setting the "Offset". |
|-----------------------------|---------------------------------------------|
| 🛞 Display brightne:         | SS                                          |
| 73                          | ] 100                                       |
| Close Adva                  | inced                                       |
| Offset −1 🔺                 |                                             |

### 3.9 MOB (Man Over Board)

When a person falls overboard, this monitoring function prevents loss of sight of the position of the person overboard.

The MOB use procedure is as follows.

### **1** Click on the MOB button on the right toolbar.

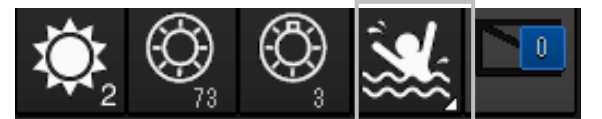

The [Marker] dialog box appears.

See below for how to reference the [Marker] dialog box.

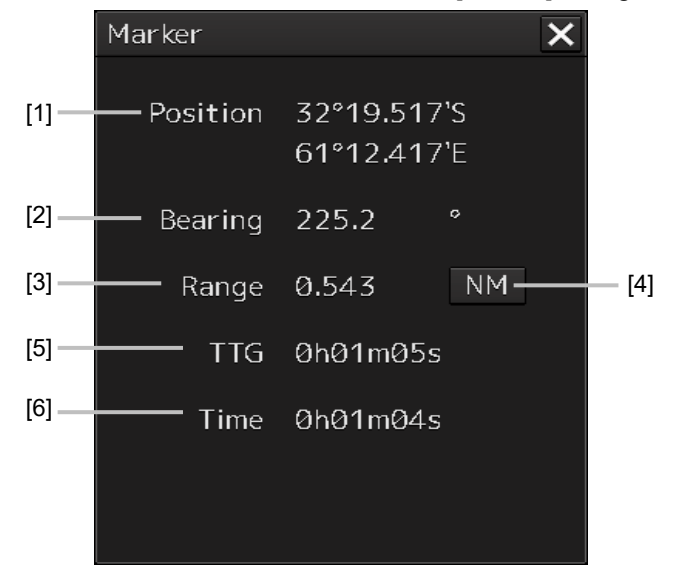

### [1] [Position]

Displays the coordinates of the MOB.

### [2] [Bearing]

Displays the bearing from own ship to the MOB position. The value changes as the ship moves.

### [3] [Range]

Displays the range from the own ship to the MOB marker.

#### [4] NM/Km/sm switching button

Whenever this button is clicked on, the unit of [Range] is switched to NM, km or sm.

#### Memo

NM denotes nautical mile, sm denotes statute mile, and km denotes kilometer.

### [5] [TTG]

Displays the time to reach the MOB marker from the ship speed.

### [6] [Time]

Displays the time elapsed after clicking on the [MOB] button.

#### To exit from MOB

**1** Click the [X] button in the [Marker] dialog box.

| Marker   |                            | × |
|----------|----------------------------|---|
| Position | 32°19.517'S<br>61°12.417'E |   |

A confirmation dialog box appears.

### 2 Click on the [OK] button.

The [Marker] dialog is closed.

The MOB marker is cleared.

| System |         |           |  |
|--------|---------|-----------|--|
|        |         |           |  |
|        | Exit fr | rom MOB ? |  |
|        | OK      | Cancel    |  |

#### Memo

When the equipment has the ECDIS license, the MOB marker that indicates the MOB position is displayed on the chart of the ECDIS screen, enabling confirmation of the position relationship between own ship and the MOB position while the ship is moving.

### 3.10 Setting up the Timer

When [Timer] is selected in the Tools menu, the [Timer] dialog is displayed. In this dialog, the time to generate an alarm can be set up.

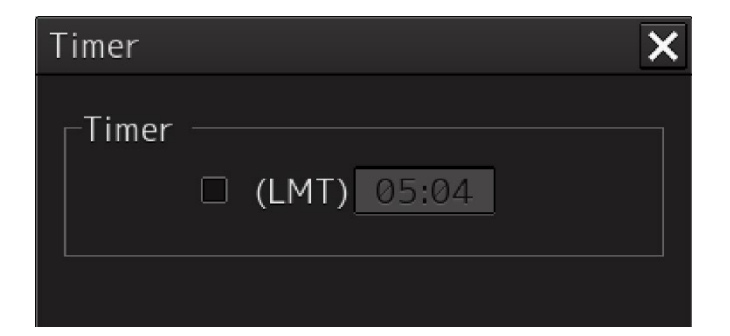

### 3.10.1 Setting up the timer

To turn on the timer, select the [(LMT)] check box. To turn off the timer, clear the [(LMT)] check box.

### 3.10.2 Setting up the time

When you click on the [Timer (LMT)] input box, the numeric value input keyboard appears. Specify the time at which to generate an alarm in a range between 00:00 and 23:59.

For the use of the numeric value input keyboard, refer to "3.17.2 Name and function of each section of the keyboard".

### 3.11 [MULTI] Dial

### 3.11.1 Functions of [MULTI] dial

By turning the [MULTI] dial, the functions that are assigned to the [MULTI] dial can be operated. Assignment to the [MULTI] dial can be changed.

### 3.11.2 Functions assigned to [MULTI] dial

## 3.11.2.1 Displaying a screen for setting the function that is assigned

By pressing the [MULTI] dial, the setting screen for the function that is currently assigned can be displayed.

Assigned function name

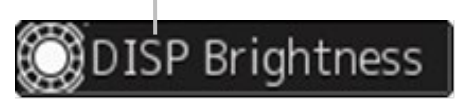

### 3.11.2.2 Changing the function that is assigned

**1** Press the [MULTI] dial.

### 2 Select a function to be assigned by turning the [MULTI] dial.

The table below lists the functions that can be assigned.

| Function name      | Function outline                                |
|--------------------|-------------------------------------------------|
| Display Brightness | Adjustment of brightness of the display panel   |
| Panel Brightness   | Adjustment of brightness of the operation panel |

### **3** Press the [MULTI] dial.

The selected function is set to the assigned function.

# 3.12 Basic Operations of the Software Keyboard

Use a software keyboard for inputting numeric values and characters in various setting operations. This section describes the basic operations of a software keyboard.

### 3.12.1 Starting a software keyboard

When the mouse button is clicked on a numeric input text box on such as a dialog box, a numeric input software keyboard is displayed.

When the mouse button is clicked on a character input text box, a character input full keyboard is displayed.

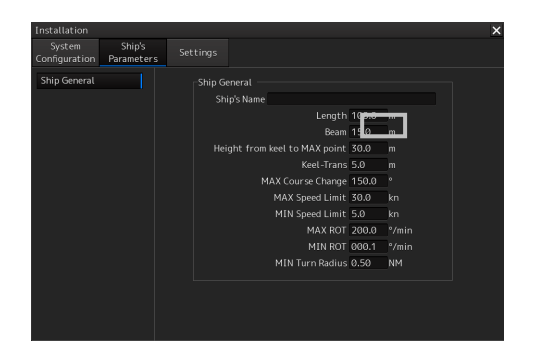

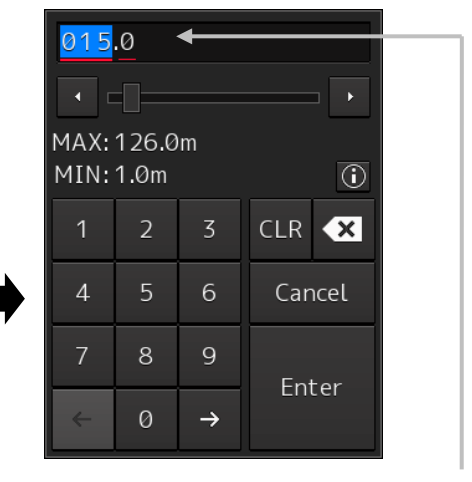

The mouse cursor moves to the inside of the software keyboard.

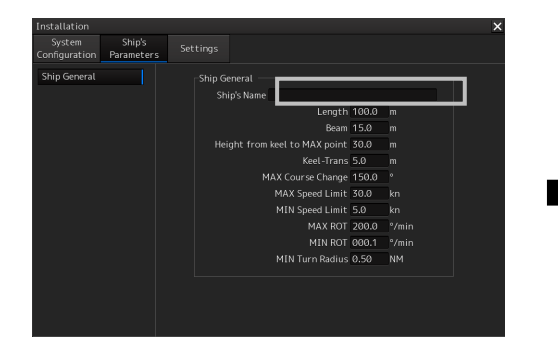

| MAX: 20 cha | IAX: 20 characters ← |  |  |  |  |  |  |       |  |  | →      | DEL |
|-------------|----------------------|--|--|--|--|--|--|-------|--|--|--------|-----|
| abc         |                      |  |  |  |  |  |  |       |  |  | CLR    | ×   |
| ABC         |                      |  |  |  |  |  |  |       |  |  | Cancel |     |
| !"#         |                      |  |  |  |  |  |  |       |  |  |        |     |
| Align       |                      |  |  |  |  |  |  | Space |  |  | Lincer |     |

# 3.12.2 Name and function of each section of the keyboard

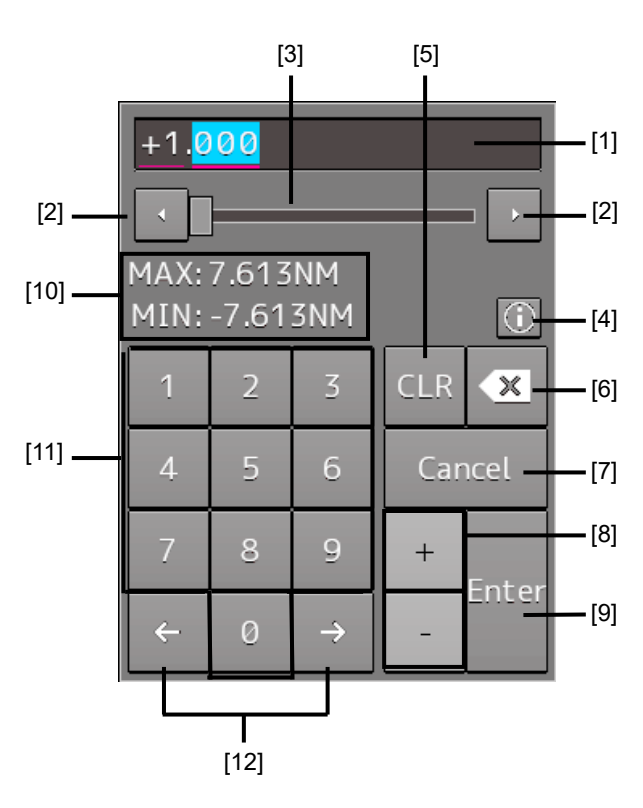

Numeric value input software keyboard

### Sowtware full keyboard for character input

\* The description of the functions common to those of a numeric value input software keyboard is omitted.

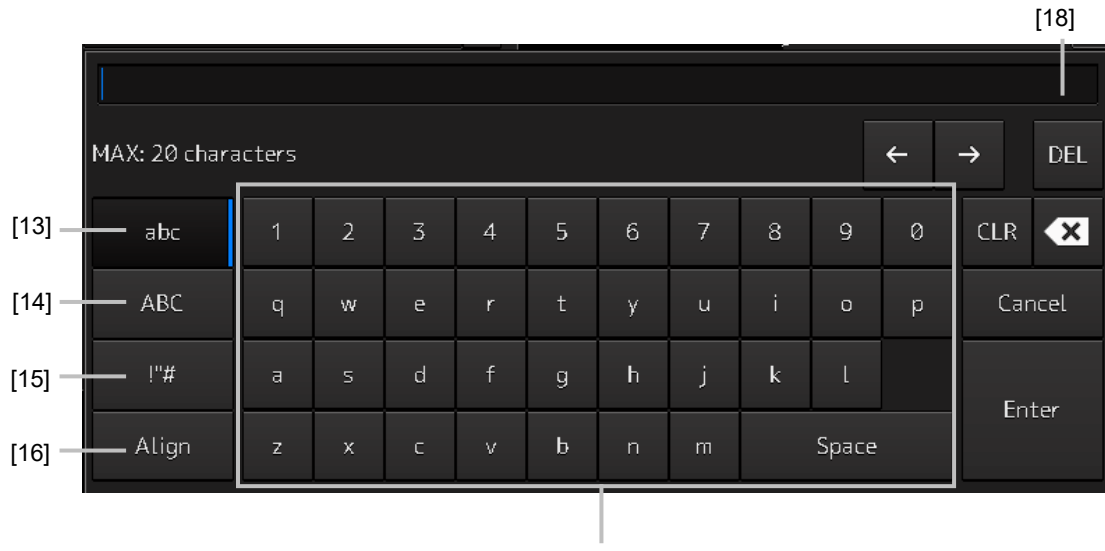

[17]

### [1] Input value display section

Displays the value that is input/edited through the software keyboard.

### [2] Spin button

• When the right spin button is clicked on, the minimum unit value that can be set is added to the value that is displayed. When the left spin button is clicked on, the minimum unit value that can be set is subtracted from the value that is displayed.

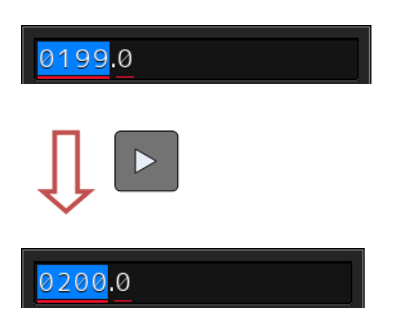

Example of addition

- When the mouse button is held down on the right spin button, the value is added consecutively. When the mouse button is held down on the left spin button, the value is subtracted consecutively.
- When the value set by the right spin button operation exceeds the maximum value, the minimum value is set subsequently. When the value set by the left spin button operation becomes lower than the minimum value, the maximum value is set subsequently.

### [3] Numeric value slider

When the value adjustment button on the value slider is clicked on, the input value increases or decreases.

### [4] Operation guide display button

Displays an operation guide.

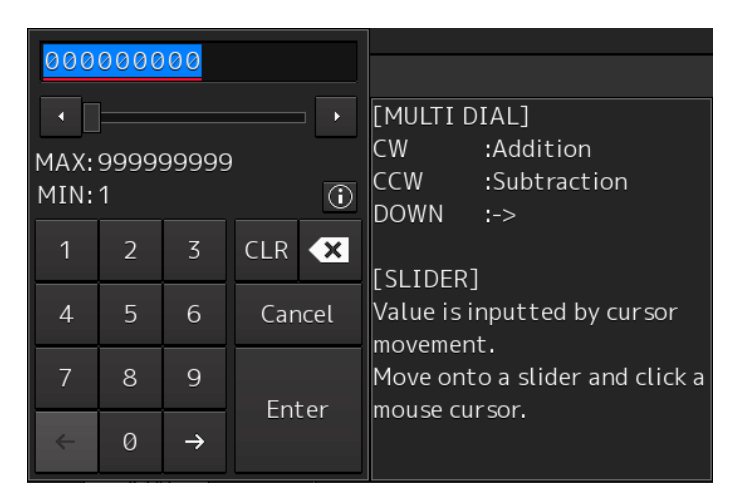

To close the operation guide, click on the operation guide display button again or click on a location other than the operation guide.

### [5] [CLR] key

Clears the input value that is currently selected.

3

### [6] Back Space key

Clears the input value on the left-side of the cursor position.

### [7] [Cancel] key

Cancels the input operation and closes the software keyboard.

### [8] Option key

Displays the following keys according to the type of the software keyboard.

• Signed keyboard: + key and - key

#### [9] [Enter] key

Determines the input operation.

#### [10] Input range display section [format display section)

Displays the values and character types that can be input.

#### [11] Numeric keys

Use the keys for input of numeric values.

#### [12] Arrow keys

When there are multiple input parts, the active part can be moved to the left/right by clicking on the arrow key.

#### Example:

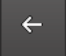

When the [left arrow key) is clicked on, the input section moves to "0100".

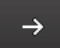

When the [right arrow key) is clicked on, the input section moves to "0".

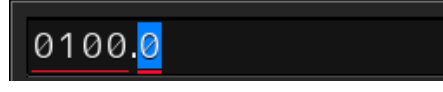

#### [13] Lowercase character switching key

Changes the character input key mode to the lowercase character mode.

#### [14] Uppercase character switching key

Changes the character input key mode to the uppercase character mode.

#### [15] Symbol switching key

Changes the character input key mode to the symbol mode.

#### [16] Key alignment switching key

Switches the character key alignment between QWERTY alignment and alphabetic alignment.

### [17] Character input key

Use this key for character input.

### [18] [DEL] key

Deletes the character on the right-side of the cursor.

### 3.12.3 Example of numeric input

In this example, "241.5m" is input as the length of the ship.

When the numeric input software keyboard is displayed, follow the procedure provided below.

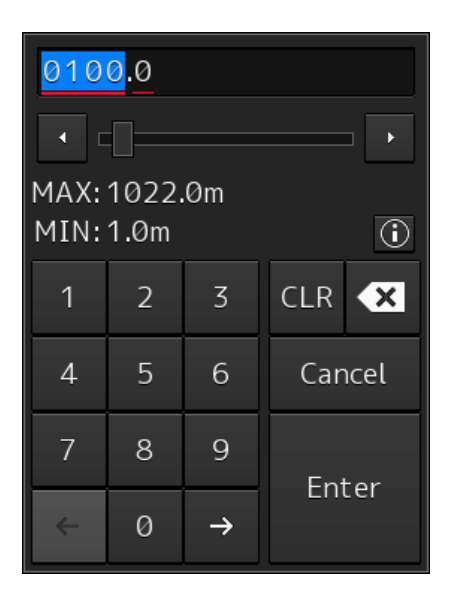

1 Enter "2".

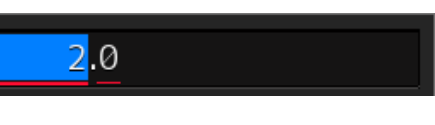

2 Enter "4" and "1".

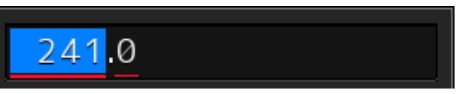

3 Click the right arrow key and move the input field to the right side of the decimal point.

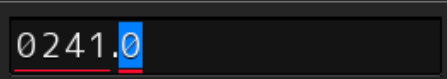

- 4 Enter "5".
- 5 Click on the [Enter] key. The input is fixed.
### Inputting a single-digit value

Enter a value and click on another input part or move the active part by using the right arrow key.

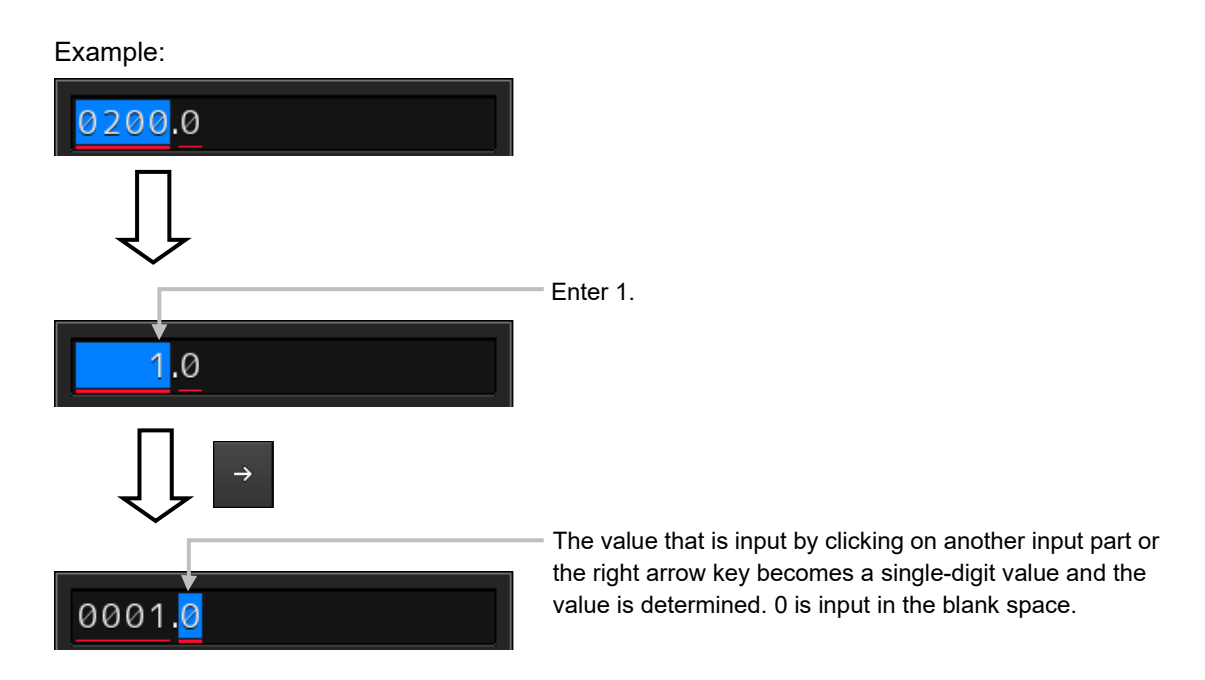

### Inputting blank space in the decimal fraction section [3 digits)

After a value is input and the [Enter] key is clicked on, the input of the decimal fraction section is determined.

Example:

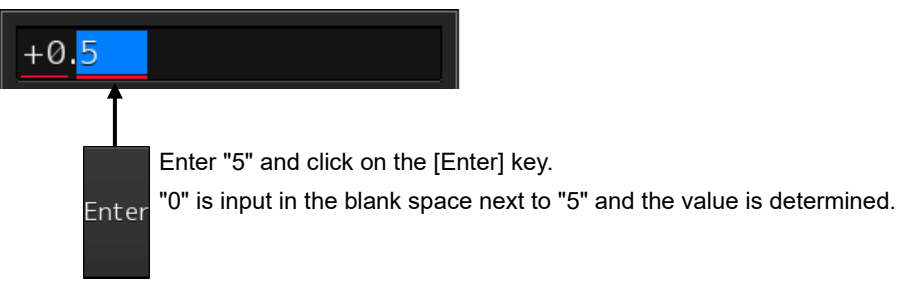

## 3.12.4 Character input example

This section describes character input by using a full keyboard.

### Input caret

Indicates the character input position.

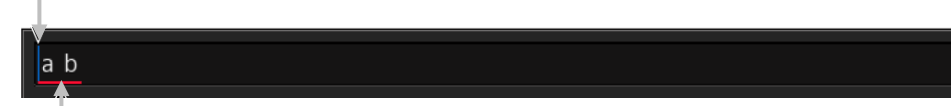

### Active mark

Indicates the character string that is being input.

### Input example

### **1** Start up a full keyboard.

When a value (character) has been input in the text box, the full character string is selected at startup.

<u>a a a a a a a a a</u>

- 2 Delete the character string by clicking the Back Space key.
- **3** Input any character string.

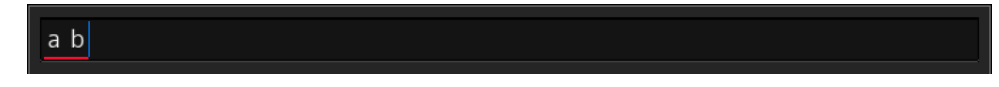

4 Determine the input by clicking on the [Enter] key.

### **Character modification example**

**1** Move the cursor to the left-end (or right-end) of the character string to be modified and click the mouse button.

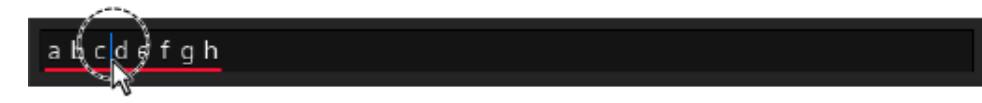

The input caret moves to the clicked position.

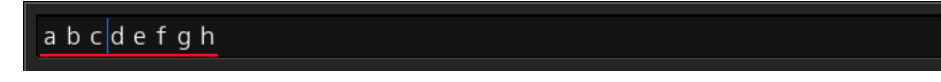

2 Click the mouse button on the input caret position and select the character string to be modified by dragging with the trackball.

\*When the character string is selected, the input caret is cleared.

abc<mark>defg</mark>h

**3** Perform the following operation in the selected state.

[Deleting a selected section]

| abc <mark>defg</mark> h |                                                                         |
|-------------------------|-------------------------------------------------------------------------|
|                         | When the Back Space key is clicked on, the selected section is deleted. |
| a b c h                 |                                                                         |

### [Replacing a selected section]

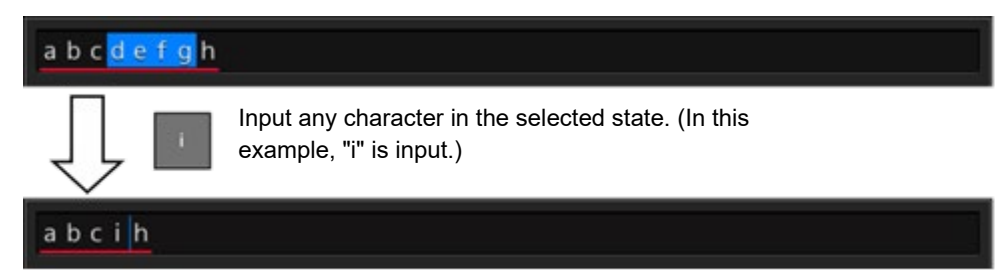

### [Canceling a selected state]

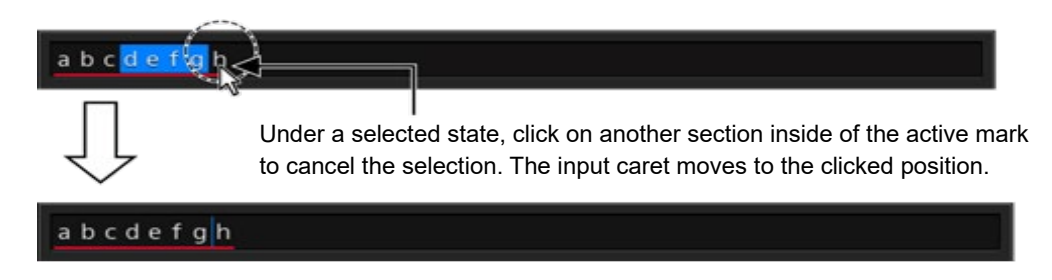

4 After modification is determined, determine the input by clicking on the [Enter] key.

# 3.13 Setting a Date and a Time (Calendar Operation)

Set a date and a time on the calendar input screen. Use the following calendar for Conning Display.

| •   | MA  | (   |     | • 2 | 012 | •   |
|-----|-----|-----|-----|-----|-----|-----|
| SUN | MON | TUE | WED | THU | FRI | SAT |
| 29  |     | 1   | 2   | 3   | 4   | 5   |
| 6   | 7   | 8   | 9   | 10  | 11  | 12  |
| 13  | 14  | 15  | 16  | 17  | 18  | 19  |
| 20  | 21  | 22  | 23  | 24  | 25  | 26  |
| 27  | 28  | 29  | 30  | 31  |     |     |
| 3   |     |     |     |     |     |     |

Calendar picker

## 3.13.1 Details and usage of a calendar picker

### 3.13.1.1 Details of a calendar

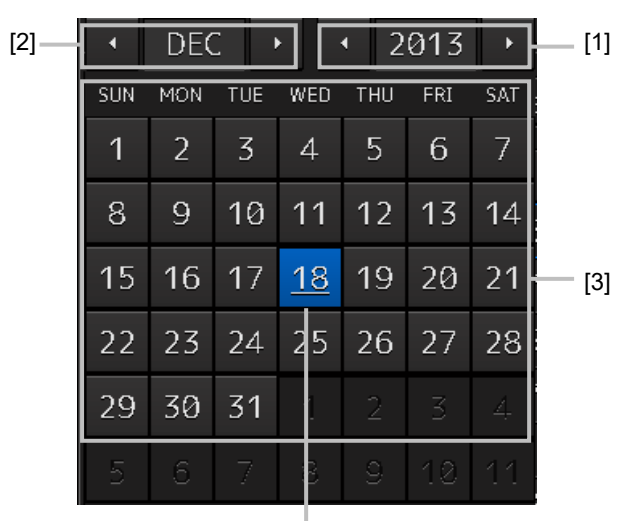

Selected date

### [1] Year selection spin button

Selects a year to be displayed in the date selection box.

- When the right spin button is clicked on, the year is changed in the ascending order.
- When the left spin button is clicked on, the year is changed in the descending order.

### [2] Month selection spin button

Selects a month to be displayed in the date selection box.

- · When the right spin button is clicked on, the month is changed in the ascending order.
- When the left spin button is clicked on, the month is changed in the descending order.

### [3] Day selection box

Selects a day.

### 3.13.1.2 How to use a calendar

**1** Click on (calendar button) next to the date setting box.

A calendar is displayed.

|     |     |     |     | Se  | tupo | of UF | PS                          |
|-----|-----|-----|-----|-----|------|-------|-----------------------------|
|     |     |     |     |     | Setu | p Da  | te (UTC) 2014-04-08 08:25 🧱 |
| Dat | e   |     |     |     |      |       | Time                        |
|     | APF | ب ۶ |     | • 2 | 014  |       |                             |
| SUN | MON | TUE | WED | тни | FRI  | SAT   |                             |
| 30  |     | 1   | 2   | 3   | 4    | 5     | 8 . 25 .                    |
| 6   | 7   | 8   | 9   | 10  | 11   | 12    |                             |
| 13  | 14  | 15  | 16  | 17  | 18   | 19    |                             |
| 20  | 21  | 22  | 23  | 24  | 25   | 26    |                             |
| 27  | 28  | 29  | 30  |     |      |       | ОК                          |
| 4   |     |     |     |     |      |       |                             |

- 2 Set a year and a month by using the year selection spin button and the month selection spin button respectively.
- **3** Click on the day to be set from the day selection box.

\* In the case of a calendar picker only, the day is set at this stage and the calendar picker is closed.

4 Set a time by clicking on the time spin button of the time picker.

### 5 Click on the [OK] button.

The setting is completed and the calendar is closed.

### 3

# 3.14 Help

Help information on the operation of this equipment can be displayed.

### Memo

The Preface, Section 1 and Appendix A are not displayed in the Help.

1 Click on the [Menu] button at the bottom left corner of the screen. The menu is displayed.

### 2 Click on the [Help] button on the menu.

The [Help] dialog box appears.

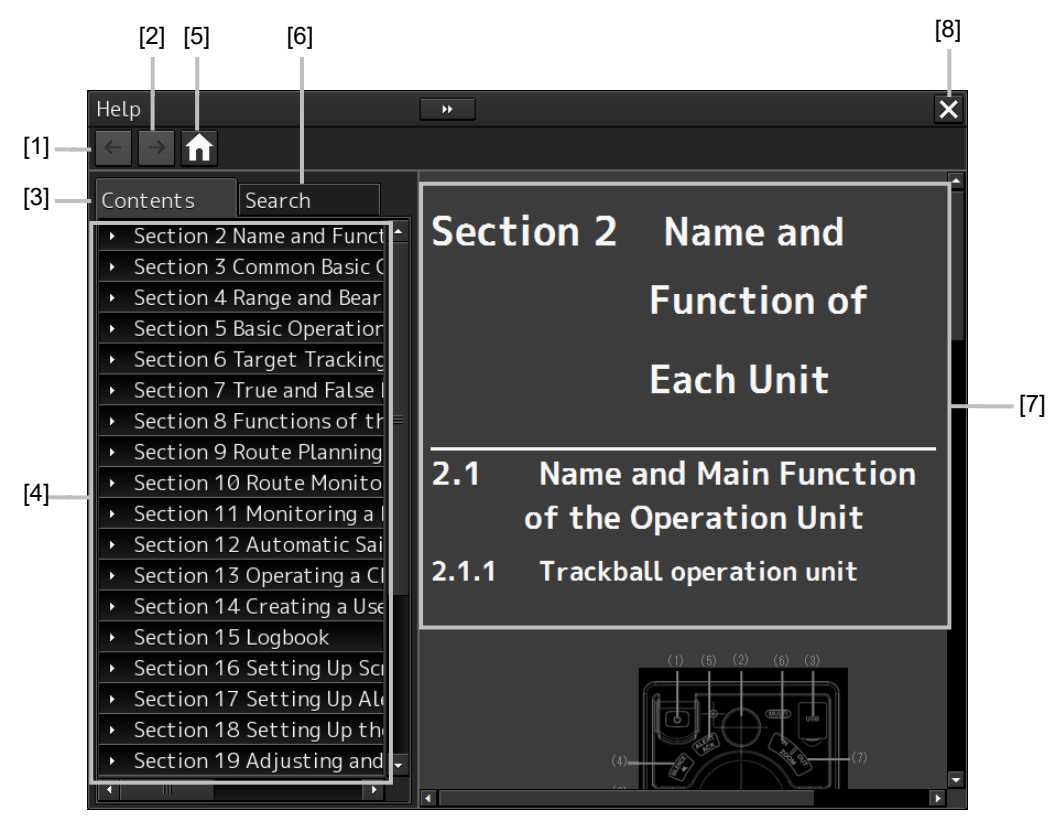

### [1] Backward button

The display of the content display pane goes backwards by one.

### [2] Forward button

The display of the content display pane goes forwards by one.

### [3] [Contents] tab

Displays the contents. The contents are displayed in the content pane. For the procedure, refer to "Searching the required information from the contents".

### [4] Content pane

The contents are displayed in tree format. When an item is clicked on, the related contents are displayed in the content display pane.

### [5] Home button

Displays the home screen of the [Help] dialog box.

### [6] [Search] tab

Searches the character string in Help. For the procedure, refer to "Searching terminologies".

### [7] Content display pane

Displays the contents of the item that was clicked on.

### [8] [×] button.

Closes the [Help] dialog box.

### Searching the required information from the contents

**1** Click on the [Contents] tab.

The contents are displayed on the contents pane.

### 2 Click on the item containing the required information.

The contents of the item that was clicked on are displayed on the contents display pane.

| Help                                                                                                    | **                                                                                                    |                                                                                                    |                                                                                                    |                                                                                                    |                                                                                                    | × |
|----------------------------------------------------------------------------------------------------|----------------------------------------------------------------------------------------------------|----------------------------------------------------------------------------------------------------|----------------------------------------------------------------------------------------------------|----------------------------------------------------------------------------------------------------|----------------------------------------------------------------------------------------------------|---|
| $\leftarrow \rightarrow \uparrow$                                                                                                    |                                                                                                    |                                                                                                    |                                                                                                    |                                                                                                    |                                                                                                    |   |
| Contents Search                                                                                                    | 7.3.1 Sea                                                                                                    | ı clutte                                                                                                    | er                                                                                                    |                                                                                                    |                                                                                                    |   |
| <ul> <li>Section 2 Name and Funct</li> <li>Section 3 Common Basic C</li> <li>Section 4 Range and Bear</li> <li>Section 5 Basic Operation</li> <li>Section 6 Target Tracking</li> <li>Section 7 True and False I</li> <li>7.1 Radar Wave with th</li> <li>7.2 Intensity Reflected</li> <li>7.3 Sea Clutter and Rais</li> </ul> | Sea clutter appears a<br>the radar display and<br>waves. Generally, as u<br>is intensified and the<br>difficult to distingui<br>intensity is weak. Acc<br>clutter rejection fund<br>The following tables<br>showing the size of w<br>probability. | s an image rai<br>changing dep<br>waves become<br>clutter far a<br>sh sea clutter<br>ordingly, it is<br>ction.<br>show the rela<br>aves generate | diating outwa<br>vending on the<br>a larger, imag<br>away is also d<br>r from a smal<br>s necessary to<br>ation betwee<br>ed by wind ar | ardly from th<br>e size and th<br>le level of th<br>displayed. In<br>l boat whose<br>o properly ac<br>n the sea sta<br>nd the radar' | he center of<br>e shape of<br>he sea clutter<br>this case, it is<br>e reflection<br>ljust the sea<br>te (SS)<br>s detection |   |
| 7.3.1 Sea clutter                                                                                                    | Sea State and Probal                                                                                                    | oility of Targ                                                                                                    | et Detection                                                                                                    |                                                                                                    |                                                                                                    |   |
| 7.3.2 Rain and snow<br>7.3.3 Coping with se                                                                                                    | RCS                                                                                                    | SS1 to 2                                                                                                    | SS2 to 3                                                                                                    | SS3 to 4                                                                                                    | SS4 to 5                                                                                                    |   |
| <ul> <li>7.4 False Echoes</li> </ul>                                                                                                    | 0.1 m <sup>2</sup>                                                                                                    |                                                                                                    | V-М                                                                                                    | M-NV                                                                                                    |                                                                                                    |   |
| ▶ 7.5 Display of AIS-SAR                                                                                                    | 0.5 m <sup>2</sup>                                                                                                    | v                                                                                                    | v                                                                                                    | V-M                                                                                                    | M-NV                                                                                                    |   |
| <ul> <li>Section 8 Functions of th</li> </ul>                                                                                                    | 1 m <sup>2</sup>                                                                                                    |                                                                                                    |                                                                                                    |                                                                                                    | V-М                                                                                                    |   |
| <ul> <li>Section 9 Route Planning</li> </ul>                                                                                                    |                                                                                                    |                                                                                                    |                                                                                                    |                                                                                                    |                                                                                                    |   |
| Section 10 Route Monito                                                                                                    | S band radar (probab                                                                                                    | ility to detec                                                                                                    | t a target at                                                                                                    | t a range of (                                                                                                    | 0.4 NM)                                                                                                    |   |
| <ul> <li>Section 11 Monitoring a l -</li> </ul>                                                                                                    |                                                                                                    |                                                                                                    |                                                                                                    |                                                                                                    |                                                                                                    |   |
|                                                                                                    | RCS                                                                                                    | SS1 to 2                                                                                                    | SS2 to 3                                                                                                    | SS3 to 4                                                                                                    | SS4 to 5                                                                                                    | - |

### Searching terminologies

### **1** Click on the [Search] tab.

A search character input box is displayed.

### 2 Enter a required terminology and click on the [Search] button.

| Help                              |        |
|-----------------------------------|--------|
| $\leftarrow \rightarrow \uparrow$ |        |
| Contents                          | Search |
| radar                             |        |
|                                   | Search |
|                                   |        |

Search is performed within Help. When the applicable terminology is hit, the item containing the terminology is displayed on the contents pane.

### **3** Click on the item containing the required information.

The contents of the item that is clicked on are displayed on the contents display pane.

| Help                                                                                                    | ••                                                                                                    | ×        |  |  |  |
|----------------------------------------------------------------------------------------------------|----------------------------------------------------------------------------------------------------|----------|--|--|--|
| $\leftarrow \rightarrow \uparrow$                                                                                                    |                                                                                                    |          |  |  |  |
| Contents Search                                                                                                    | 7.3.1 Sea clutter                                                                                                    | <b>^</b> |  |  |  |
| radar<br>Search<br>6.7.2 Alarm for new targ *<br>7.1 Radar Wave with the<br>7.2 Intensity Reflected f<br>7.3.1 Sea clutter<br>7.3.2 Rain and snow clut<br>7.3.2 Rain and snow clut | Sea clutter appears as an image radiating outwardly from the center of<br>the radar display and changing depending on the size and the shape of<br>waves. Generally, as waves become larger, image level of the sea clutter<br>is intensified and the clutter far away is also displayed. In this case, it is<br>difficult to distinguish sea clutter from a small boat whose reflection<br>intensity is weak. Accordingly, it is necessary to properly adjust the sea<br>clutter rejection function.<br>The following tables show the relation between the sea state (SS)<br>showing the size of waves generated by wind and the radar's detection<br>probability. |          |  |  |  |
| 7.3 Sea Clutter and Rain                                                                                                    | Sea State and Probability of Target Detection                                                                                                    |          |  |  |  |
| 7.4.1 Shadow                                                                                                    | RCS         SS1 to 2         SS2 to 3         SS3 to 4         SS4 to 5                                                                                                    |          |  |  |  |
| 7.4.2 Side lobe effect                                                                                                    | 0.1 m <sup>2</sup> V V-M M-NV                                                                                                    |          |  |  |  |
| 7.4.3 False echo by secon 😑                                                                                                    | 0.5 m <sup>2</sup> V V V-M M-NV                                                                                                    |          |  |  |  |
| 7.4.4 False echo by multi                                                                                                    | 1 m <sup>2</sup> V V V V-M                                                                                                    |          |  |  |  |
| 7.4.5 Second time echoes<br>7.4.6 Radar interference                                                                                                    | S band radar (probability to detect a target at a range of 0.4 NM)                                                                                                    |          |  |  |  |

# 3.15 Password Input

Equipment settings are protected by a password. To open the dialog box of the protected setting function, the password input is necessary.

Use the following procedure to enter a password.

1 Click on the [Menu] button at the bottom left corner of the screen.

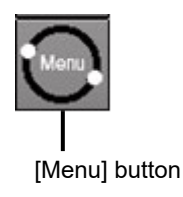

The menu is displayed.

2 Click on the [Code Input] button on the Menu.

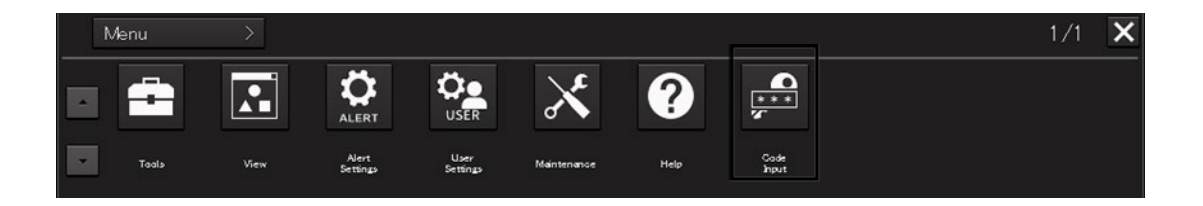

The password input dialog box appears.

3 Enter "0" (zero) and click on the [Enter] key.

| * * * | * * * * |   |        |     |  |
|-------|---------|---|--------|-----|--|
| 1     | 2       | 3 | CLR    | ×   |  |
| 4     | 5       | 6 | Cancel |     |  |
| 7     |         | 9 | Fatar  |     |  |
| ÷     |         | → |        | lei |  |

4 Click on the [Menu] button at the bottom left corner of the screen again. The [Service] button is displayed in the menu. **5** Click on the [Service] button.

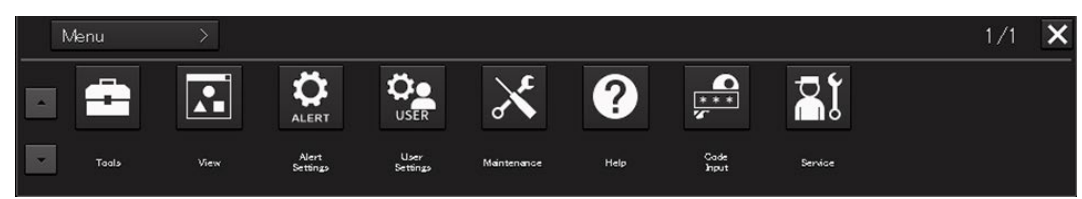

Check that service-related menus are displayed in the sub-menu.

| Menu > Servi | ce >        | 1/1 | × |
|--------------|-------------|-----|---|
| Installation | Maintenance |     |   |
|              |             |     |   |

Subsequently, service-related menus can be set.

# 3.16 Managing Files with File Manager

The file manager function enables the copying of route files and user map from the hard disk of this equipment to external storage media such as DVD or from external storage media to the hard disk of this equipment.

## 3.16.1 Displaying the [File Manager] dialog box

- 1 Click on the [Menu] on the left toolbar. The menu is displayed.
- **2** Click on the [Tools] [File Manager] button on the menu. The [File Manager] dialog box appears.

| File Manager    |                        |   |                                           |       | ×                      |
|-----------------|------------------------|---|-------------------------------------------|-------|------------------------|
| File Management |                        |   |                                           |       |                        |
| File Type       | Route File             | * |                                           |       |                        |
| Drive           | Local Disk             |   |                                           | Drive | ■Local Disk •          |
|                 | Name                   |   |                                           |       | Name                   |
|                 | <pre>tstest.rtm</pre>  |   |                                           |       | <pre>tstest.rtm</pre>  |
|                 | tstest2.rtm            |   |                                           |       | tstest2.rtm            |
|                 | <pre>tstest3.rtm</pre> |   | Copy>>                                    |       | <pre>tstest3.rtm</pre> |
|                 |                        |   | < <copy< td=""><td></td><td></td></copy<> |       |                        |
|                 |                        |   |                                           |       |                        |
|                 |                        |   |                                           |       |                        |
|                 |                        |   |                                           |       |                        |
|                 |                        |   |                                           |       |                        |
|                 |                        |   |                                           |       |                        |
|                 | •                      |   |                                           |       |                        |
|                 | Delete                 |   |                                           |       | Delete                 |

## 3.16.2 File management

The "File Management" tab enables file management.

File management copies files between SSD of this equipment and external storage media and deletes files.

This section describes file management by using the example copying a file in the file list of the drive that is specified in the [Drive] list on the left hand side of the dialog box to the drive that is specified in the [Drive] list on the right hand side.

# File Management File Type Route File Drive Local Disk Name tstest.rtm tstest2.rtm tstest3.rtm Copy>> tstest3.rtm Delete

1 Click on the [File Management] tab.

2 Select the drive that contains the file to be copied from the [Drive] combo box. Files in the drive are displayed in the list.

| File Manager           |                                  | ×                      |
|------------------------|----------------------------------|------------------------|
| File Management        |                                  |                        |
| File Type Route File 🔹 |                                  |                        |
| Drive 🛋 Local Disk 🔹   |                                  | Drive 🚔 Local Disk 🔹   |
| Name                   |                                  | Name                   |
| <pre>tstest.rtm</pre>  |                                  | <pre>tstest.rtm</pre>  |
| <pre>tstest2.rtm</pre> |                                  | □ tstest2.rtm          |
| <pre>tstest3.rtm</pre> | Copy>>                           | <pre>tstest3.rtm</pre> |
|                        | < <copy< td=""><td></td></copy<> |                        |
|                        |                                  |                        |
|                        |                                  |                        |
|                        |                                  |                        |
|                        |                                  |                        |
|                        |                                  |                        |
|                        |                                  |                        |
|                        |                                  | •                      |
| Delete                 |                                  | Delete                 |
|                        |                                  |                        |

[Drive] combo box

The following file types can be displayed by the file manager.

| No. | File type          | File extension | Contents                            |
|-----|--------------------|----------------|-------------------------------------|
| 1   | Route File         | rtm            | Route                               |
| 2   | Screen Shot (AUTO) | png            | Automatically generated screen shot |
| 3   | Screen Shot (User) | png            | Manually generated screen shot      |

**3** Select the files to be copied by checking them.

| File Manager    |               |                                                    |       |                        | × |
|-----------------|---------------|----------------------------------------------------|-------|------------------------|---|
| File Management |               |                                                    |       |                        |   |
| File Type       | Route File -  |                                                    |       |                        |   |
| Drive           | ■Local Disk • |                                                    | Drive | Local Disk             | • |
|                 | Name          |                                                    |       | Name                   |   |
|                 | ⊻ tstest.rtm  |                                                    |       | <pre>tstest.rtm</pre>  |   |
|                 | ✓ tstest2.rtm |                                                    |       | <pre>tstest2.rtm</pre> |   |
|                 | ∎ tstest3.rtm | Copy>>                                             |       | ■ tstest3.rtm          |   |
|                 |               | < <copy< td=""><td></td><td></td><td></td></copy<> |       |                        |   |
|                 |               |                                                    |       |                        |   |
|                 |               |                                                    |       |                        |   |
|                 |               |                                                    |       |                        |   |
|                 |               |                                                    |       |                        |   |
|                 |               |                                                    |       |                        | - |
|                 | •             |                                                    |       |                        | Þ |
|                 | Delete        |                                                    |       | Delete                 |   |

4 Select a drive of the storage destination from the [Drive] combo box and select a copy location from the folder tree that is displayed.

| File Manager    |                |                                          | ×                                 |
|-----------------|----------------|------------------------------------------|-----------------------------------|
| File Management |                |                                          |                                   |
| File Type       | Route File 🔹   |                                          |                                   |
| Drive           | 🛋 Local Disk 🔹 |                                          | Drive 📾 Sony Storage Media (F:) 🔸 |
|                 | Name           |                                          | 🔹 🖻 Sony 🛛 Std 🌲 🗆 Name           |
|                 | ✓ tstest.rtm   |                                          | • 01.10.3                         |
|                 | ▼ tstest2.rtm  |                                          | • 01.10.3                         |
|                 | ■ tstest3.rtm  | Copy>>                                   | 01.10.3                           |
|                 |                |                                          | → 16 Xモ                           |
|                 |                | < <copy< td=""><td>• 201605</td></copy<> | • 201605                          |
|                 |                |                                          | 201606                            |
|                 |                |                                          | 201606                            |
|                 |                |                                          | 201606                            |
|                 |                |                                          | - 641Pc                           |
|                 |                |                                          | AIS                               |
|                 |                |                                          |                                   |
|                 | Delete         |                                          | Delete                            |

[Drive] combo box

### **5** Click on the [Copy>>] (copy to the right) button.

The files are copied.

| File Manager    |              |   |                                                 |                                   | × |
|-----------------|--------------|---|-------------------------------------------------|-----------------------------------|---|
| File Management |              |   |                                                 |                                   |   |
| File Type       | Route File   | - |                                                 |                                   |   |
| Drive           | 🛋 Local Disk |   |                                                 | Drive 🔳 Sony Storage Media (F:) 🔸 |   |
|                 | Name         |   |                                                 | - Sony Std 📩 🗆 Name               |   |
|                 | tstest.rtm   |   |                                                 | • • 01.10.3 □ tstest.rtm          |   |
|                 | tstest2.rtm  |   |                                                 | • • 01.10.3 ■ tstest2.rtm         |   |
|                 | tstest3.rtm  |   | Copy>>                                          | • 01.10.3                         |   |
|                 |              |   |                                                 | → 16_Xモ                           |   |
|                 |              |   | < <copy< td=""><td>201605</td><td></td></copy<> | 201605                            |   |
|                 |              |   |                                                 | 201606                            |   |
|                 |              |   |                                                 | 201606                            |   |
|                 |              |   |                                                 | 201606                            |   |
|                 |              |   |                                                 | > = 201608                        |   |
|                 |              |   |                                                 | AIS                               |   |
|                 |              | • |                                                 |                                   |   |
|                 | Delete       |   |                                                 | Delete                            |   |

When the drive of the copy source and the drive of the copy destination are reversed, click on the [<<Copy] (copy to the left) in Step 5.

### Deleting a file

**1** Click on the [Delete] button.

A deletion confirmation dialog is displayed.

2 To delete the file, click on the [OK] button.

# 3.17 Returning to a Task Menu by Ending the Operation

1 Click on the [Menu] button at the bottom left corner of the screen. The menu is displayed.

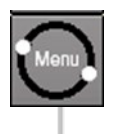

[Menu] button

2 Click on the [Code Input] button on the menu.

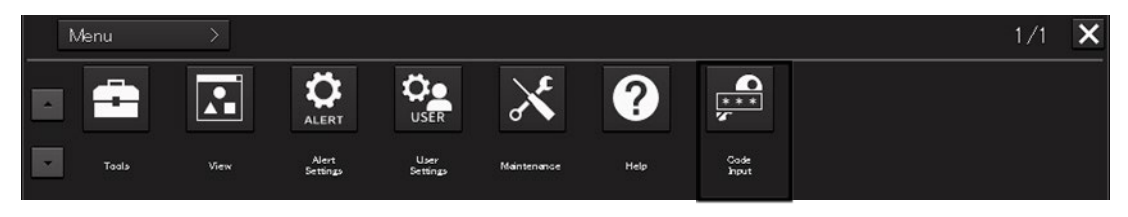

The password input dialog box appears.

**3** Enter 9999 and click on the [Enter] key.

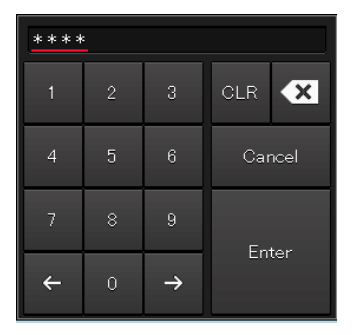

### Returns to the task menu.

| Task Menu                      |                                                                                                    |                                                    |  |
|--------------------------------|----------------------------------------------------------------------------------------------------|----------------------------------------------------|--|
| 5                              | Pinsy                                                                                                    |                                                    |  |
| Collision Avoidance<br>(RADAR) | Route Planning<br>Route Monitoring<br>(ECDIS)                                                                                                    | Navigation Data<br>Monitoring<br>(Conning Display) |  |
|                                | Which is an art form?<br>Provide the second second seco |                                                    |  |
| Playback                       | Chart<br>Maintenance                                                                                                    |                                                    |  |
| Password                       |                                                                                                    |                                                    |  |
| ******                         |                                                                                                    |                                                    |  |

## 3.18 Terminating this Equipment

# 

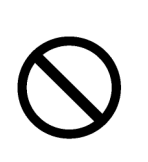

Do not hold down the Power button of the operation unit when turning off the power supply. If the button is held down, the equipment may not be terminated normally, causing a failure.

### **1** Press the power supply button on the operation unit.

The power is turned off and the light of power supply button goes off.

# Section 4 Each Block of Conning Display

This chapter describes the screen configuration of Conning Display and the screen details.

### **Conning Display**

This equipment displays information from various equipment units and sensors that are installed on-board in the most suitable forms.

This supports a quick understanding of the condition of own ship, thereby enabling safe sailing and navigation.

## 4.1 Display mode

One of the following two top screens is displayed depending on the Conning Display you use.

Display mode switching tab

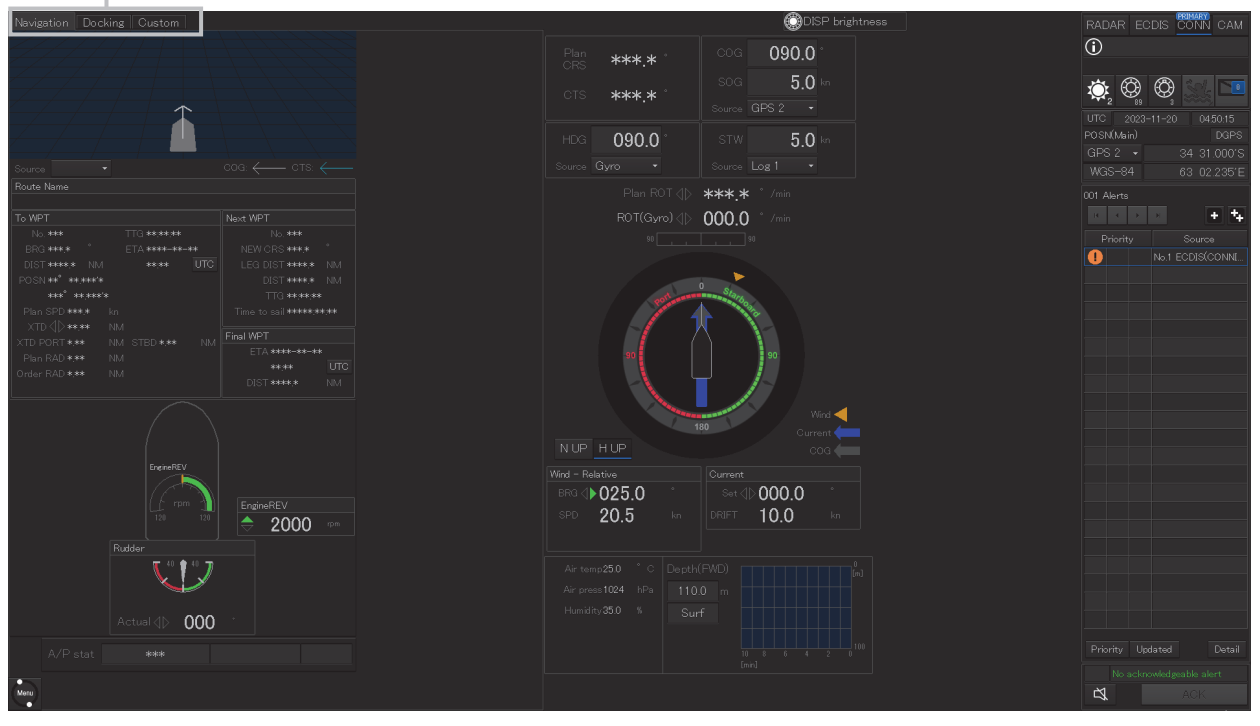

Top screen (1)

| Offshore            |               |                  |                  | 💭 DISP brightness                                                                                                    | RADAR ECDIS CONN CAM    |
|---------------------|---------------|------------------|------------------|----------------------------------------------------------------------------------------------------|-------------------------|
| Command Position    |               | UTC 2023-        | -11-21 06:09:30  |                                                                                                    |                         |
| Thruster1           |               |                  | DGPS             | HDG 090.0°                                                                                                    | 🌣 🕲 🕲 😒 💷               |
| Thruster2           |               | GPS 2 -          | 34<31.0000'S     | Gyro -                                                                                                    | 002 Alert               |
| Thruster3           | ● 1.0 ° /min  | WGS-84           | 63(15 6688'E     | STW <b>5.0</b> kn                                                                                                    |                         |
| Thruster4           |               |                  |                  | Log 1 -                                                                                                    | Priority Source         |
| Thruster5           |               |                  |                  | 0 0 0 0 0 0 0                                                                                                    | No.1 ECDI               |
| Drive moter load    |               |                  |                  | SOG 70kn                                                                                                    | No.1 ECDI               |
| Thruster1 **.* %    | Bow 15        |                  | Inruster I       |                                                                                                    |                         |
| Thruster2 **.* %    |               |                  | Thruster 2       | aro z                                                                                                    |                         |
| Thrusters **.* %    |               |                  | db skskk rom     | 0                                                                                                    |                         |
| Thrusters we w      | 🗢 7.0 kn      |                  |                  | Port and a start a start a sta |                         |
| Caparatar [J/M]     |               |                  | Anglo            |                                                                                                    |                         |
| 2250 2250 2250 2250 | 4▷ 0.0 kn     | Ihruster 3       | 180 °            | 90                                                                                                    |                         |
|                     | GPS 2 -       | - tyj - I        | Revolution       |                                                                                                    |                         |
|                     |               |                  | 165 rpm          | 180                                                                                                    |                         |
|                     | Thruster 4    | ser 4 Theopter 5 | Thruster 5       | Wind ┥                                                                                                    |                         |
| ***                 |               |                  | Angle            |                                                                                                    |                         |
|                     |               | $V \subseteq V$  | ***.*            | Wind – Relative                                                                                                    |                         |
| 2250 650 9550       | 165 rom       |                  | Kevolution       | BRG S 025.0 °                                                                                                    |                         |
|                     |               |                  |                  | SPD <b>20.5</b> kn                                                                                                    |                         |
|                     | Steering Mode | Depth(FWD)       |                  |                                                                                                    |                         |
| No.4 No.5 Total     | Thruster1     | 110.0 m          |                  |                                                                                                    |                         |
| *** *** ***         | Thruster2     | Surf             |                  | Current                                                                                                    |                         |
|                     | Thruster3     |                  |                  | Set 000.0                                                                                                    |                         |
|                     | Thruster4     |                  |                  | DRIFT 10.0 kn                                                                                                    |                         |
| Menu                | Thruster5     | No ackno         | wledgeable alert | ADK ADK                                                                                                    | Priority Updated Detail |

Top screen (2)

On top screen (1), the mode can be switched to any of the three modes of Navigation mode, Docking mode, and Custom mode by using the display mode switching tabs (refer to "4.1.1 Switching to the Navigation mode/Docking mode/Custom mode").

On top screen (2), the mode is fixed to Offshore mode. Unlike top screen (1), a green color that indicates the starboard/forward direction and a red color that indicates the port/backward direction are not used.

The following information is displayed in each display mode.

| Display mode    | Information that is displayed                                                 |
|-----------------|-------------------------------------------------------------------------------|
| Navigation mode | Information on the status of the ship that is navigating                      |
| Docking mode    | Information on the status of the ship that is docking                         |
| Custom mode     | Information that is arbitrarily selected to be displayed on the Custom screen |
| Offshore mode   | Information required for offshore working ships                               |

# 4.1.1 Switching to the Navigation mode/Docking mode/Custom mode

By using any of the display mode switching tabs at the top left side of the top screen, switching to any of the three display modes is enabled.

The selected mode is highlighted.

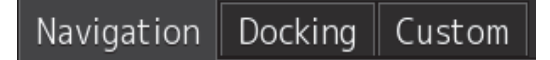

When the display mode is switched, the contents that are displayed in the area on the left side of the screen change.

Examples of screens for each mode are shown below.

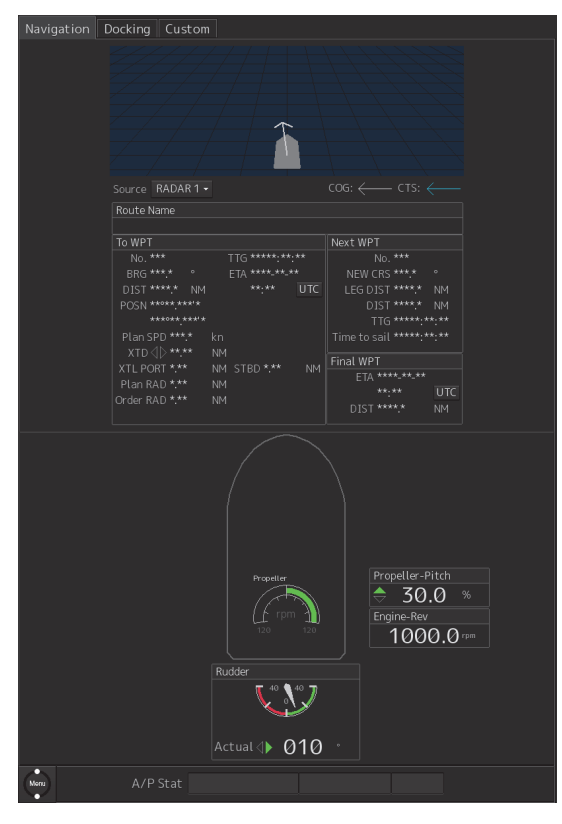

Navigation mode

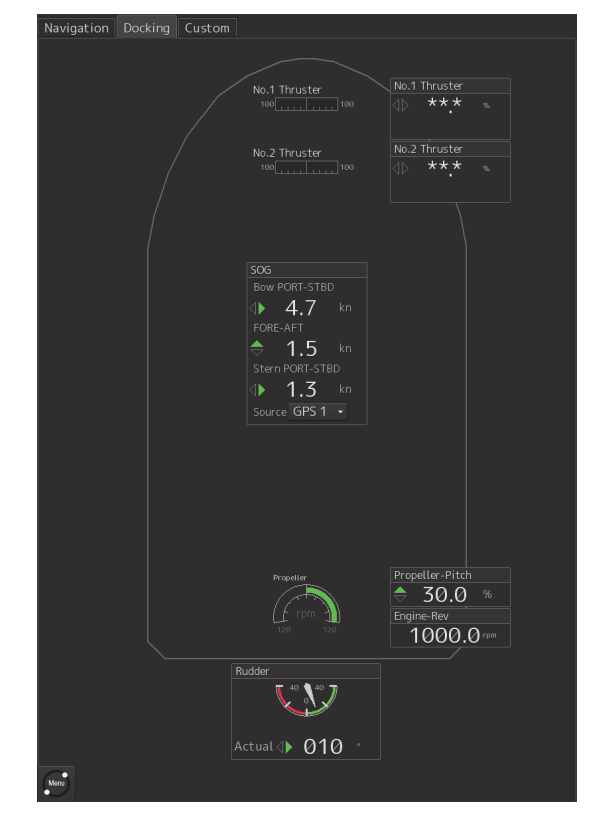

Docking mode

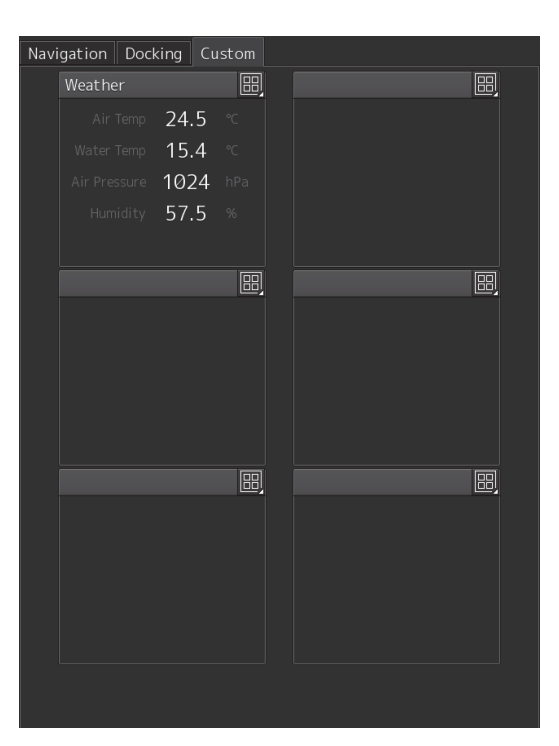

Custom mode

## 4.2 How to view each block

This section describes the information that is indicated in each block displayed on the Conning Display screen. The information is described on a per-block basis.

All the blocks that can be displayed by Conning Display are summarized in "4.2.1 Block list".

Search the block whose meaning of the displayed information you want to know from the list and refer to the corresponding description in "4.2.3 Description of each block".

For the procedure for selecting a block to be displayed on the screen in Custom mode, refer to "4.2.2 Selecting a block to be displayed on the screen in Custom mode".

## 4.2.1 Block list

| Block name                                                                       | Example of the shape of the block                              | Reference<br>section |
|----------------------------------------------------------------------------------|----------------------------------------------------------------|----------------------|
| 3D Navigation information and the legend of the navigation                       |                                                                | 4.2.3.1              |
| Information about azimuth thruster of CPP<br>(controllable pitch propeller) type | Azimuth THR1<br>Azimuth THR1<br>9itch 25.0 %<br>Rev 45 RPM     | 4.2.3.2              |
| Information about side thruster of CCP<br>(controllable pitch propeller) type    | No.1 BOW<br>100 ■ 100                                          | 4.2.3.3              |
| Information about propeller engine of CPP<br>(controllable pitch propeller) type | Propetter<br>50 so Engine<br>45.3 rpm<br>Propetter<br>\$55.4 % | 4.2.3.4              |
| Information about azimuth thruster of FPP (fixed pitch propeller) type           | Azimuth THR1<br>Azimuth THR<br>341.2 °<br>Rev 45 RPM<br>       | 4.2.3.5              |
| Information about side thruster of FPP (fixed pitch propeller) type              | Stern THS1  100  5  5  5  5  5  5  5  5  5  5  5  5            | 4.2.3.6              |
| Information about propeller engine of FPP (fixed pitch propeller) type           | Propeller<br>RPM<br>150 150 Propeller<br>A 23 RPM              | 4.2.3.7              |
| N-UP/H-UP switching button                                                       | NUP HUP                                                        | 4.2.3.8              |

| Block name                                 | Example of the shape of the block                                                                                                    | Reference |
|--------------------------------------------|----------------------------------------------------------------------------------------------------|-----------|
| Ship block                                 | Partice Basis         Participan         Participan         Paritipan         Participan         Parti                                                                                                    | 4.2.3.9   |
| Azimuth thruster information (with status) | Thruster 4<br>0<br>150<br>Running<br>Thruster 3<br>ArgLe<br>60<br>Revolution<br>70<br>RPM                                                                                                    | 4.2.3.10  |
| Engine/propeller revolution graph          | Engine REV E                                                                                                    | 4.2.3.11  |
| Engine output information                  | Power 35 kW                                                                                                    | 4.2.3.12  |
| Engine telegraph information               | Telegraph(PORT)                                                                                                    | 4.2.3.13  |
| Engine torque information                  | Torque<br>80 kNm                                                                                                    | 4.2.3.14  |
| Rate Of Turn information                   | Plan ROT <b>● 038.2</b> °/min<br>ROT(Gyro) <b>● 020.0</b> °/min                                                                                                    | 4.2.3.15  |
| Weather information                        | Weather     Image: Comparison of Comparison of | 4.2.3.16  |
| Route information source                   | Source ECDIS 1 -                                                                                                    | 4.2.3.17  |
| Route name information                     | Route Name<br>route-201401011400                                                                                                    | 4.2.3.18  |

| Block name                              | Example of the shape of the                                                                                                    | Reference |
|-----------------------------------------|----------------------------------------------------------------------------------------------------|-----------|
|                                         | block                                                                                                    | section   |
| Final waypoint information              | Final WPT<br>ETA 2013-01-07<br>13:30 UTC<br>DIST 10.2 NM                                                                                                    | 4.2.3.19  |
| Side thruster information (with status) | Thruster 1<br>TSO<br>Running<br>Thruster 1<br>So<br>65<br>RPM                                                                                                    | 4.2.3.20  |
| Time/position information               | LMT         2013-01-03         07:30:55           POSN(Main)         DGPS           GPS 1         32°26.213'S           WGS-84         61°00.000'E                                                                                                    | 4.2.3.21  |
| Automatic sailing information           | A/P Stat Track Control KEEP AUTO                                                                                                    | 4.2.3.22  |
| Next waypoint information               | To WPT         TTG 30:05:03           BRG 180.4         °         ETA 2013-01-04           DIST 3.0         NM         13:35         UTC           POSN 32°29.237'S         60°59.981'E         Plan SPD 20.0         kn           XTD QP 0.0         NM         XTD QP 0.0         NM           XTL PORT 0.20         NM         STED 0.20         NM           VTL PORT 0.20         NM         STED 0.20         NM           Order RAD 4.***         NM         VM         VM | 4.2.3.23  |
| One after next waypoint information     | Next WPT           No. 002           NEW CRS 180.1           LEG DIST 3.5           DIST 6.5           NM           TIG 65:03:48           Time to sail 34:58:45                                                                                                    | 4.2.3.24  |
| Water temperature graph                 | Sea TEMP                                                                                                    | 4.2.3.25  |
| Water depth graph                       | Depth                                                                                                    | 4.2.3.26  |
| Water depth information                 | Depth(FWD)<br>9999.9 fm<br>Surf<br>Alarm Limit<br>9999.9 fm <sup>60</sup> / <sub>60</sub> <sup>45</sup> <sup>30</sup> <sup>15</sup> <sup>0</sup> <sup>999</sup>                                                                                                    | 4.2.3.27  |
| Thruster drive motor load information   | Drive motor load         %           Thruster 1 40.0         %           Thruster 2 50.0         %           Thruster 3 60.0         %           Thruster 4 70.0         %           Thruster 5 80.0         %                                                                                                    | 4.2.3.28  |
| Thruster operation position information | Command Position<br>Thruster 1 Aft Support<br>Thruster 2 Aft Support<br>Thruster 3 Aft Support<br>Thruster 4 Ship Handling<br>Thruster 5 Ship Handling                                                                                                    | 4.2.3.29  |

| Block name                                                                                                    | Example of the shape of the block                                                                                                    | Reference<br>section |
|----------------------------------------------------------------------------------------------------|----------------------------------------------------------------------------------------------------|----------------------|
| Thruster steering mode information                                                                                | Steering Mode<br>Thruster1 <b>DP</b><br>Thruster2 <b>DP</b><br>Thruster3 <b>JS</b><br>Thruster4 <b>Manual</b><br>Thruster5 <b>Manual</b>                                                                                                    | 4.2.3.30             |
| Heading information                                                                                               | HDG <b>180.0</b> °<br>Source Gyro                                                                                                    | 4.2.3.31             |
| Graphic display of ship's heading, course over<br>the ground, wind bearing/wind speed, and<br>current information |                                                                                                    | 4.2.3.32             |
| Ship speed information                                                                                            | SOG<br>Bow PORT-STBD<br>↓ Ø.Ø kn<br>FORE-AFT<br>● 10.0 kn<br>Stern PORT-STBD<br>↓ Ø.Ø kn<br>Source GPS 1 ▼                                                                                                    | 4.2.3.33             |
| Steering position information                                                                                     | Steering POSN PORT                                                                                                    | 4.2.3.34             |
| Ship speed through water information                                                                              | STW Ø.1 kn<br>Source Log 1 •                                                                                                    | 4.2.3.35             |
| Course/speed over the ground information                                                                          | COG 180.0 °<br>SOG 0.1 kn<br>Source GPS 1 •                                                                                                    | 4.2.3.36             |
| Rudder angle/ship's heading graph                                                                                 | HDG/Rudder                                                                                                    | 4.2.3.37             |
| Rudder angle graph                                                                                                | Rudder                                                                                                    | 4.2.3.38             |
| Rudder angle information                                                                                          | Rudder<br>Via 100 100<br>Order (▶ 020.0 -<br>Actual (▶018.5 -                                                                                                    | 4.2.3.39             |
|                                                                                                    | Rudder $40$ $40$ $40$ $40$ $40$ $40$ $40$ $40$ $40$ $40$ $40$ $40$ $40$ $40$ $40$ $40$ $40$ $40$ $40$ $40$ $40$ $40$ $40$ $40$ $40$ $40$ $40$ $40$ $40$ $40$ $40$ $40$ $40$ $40$ $40$ $60$ $40$ $40$ $40$ $40$ $40$ $40$ $40$ $40$ $40$ $40$ $40$ $40$ $40$ $40$ $40$ $40$ $40$ $40$ $40$ $40$ $40$ $40$ $40$ $40$ $40$ $40$ $40$ $40$ $40$ $40$ $40$ $40$ $40$ $40$ $40$ $40$ $40$ $40$ $40$ $40$ $40$ $40$ $40$ |                      |

| Block name                          | Example of the shape of the block                                                                                              | Reference |
|-------------------------------------|----------------------------------------------------------------------------------------------------|-----------|
| Current information                 | Current<br>Set 090.0 °<br>Drift 1.0 kn                                                                                         | 4.2.3.40  |
|                                     | Current<br>Set ⊲▶090.0 °<br>Drift <b>1.0</b> kn                                                                                |           |
| Generator information               | Generator<br><u>Generator</u><br><u>30.0 MW</u>                                                                                | 4.2.3.41  |
| Wind bearing graph                  | Wind Bearing                                                                                                    | 4.2.3.42  |
| Wind bearing/wind speed information | Wind         Wind           BRG         NNW         BRG⊲)▶090.0°           SPD         10.3         kn           BFT         3 | 4.2.3.43  |
| Wind speed graph                    | Wind Speed                                                                                                    | 4.2.3.44  |
| Course To Steer information         | Plan 055.9 °<br>CRS 056 °                                                                                                    | 4.2.3.45  |
| Hull Motion Trim                    | Trim 🔶 90.0 °                                                                                                    | 4.2.3.46  |

# 4.2.2 Selecting a block to be displayed on the screen in Custom mode

Up to any six blocks can be assigned to the screen in Custom mode.

The following blocks can be assigned to the screen in Custom mode.

- Weather information
- Engine telegraph information
- Water depth graph
- Rudder angle graph
- · Rudder angle/ship's heading graph
- Engine/propeller revolution graph
- Water temperature graph
- Wind bearing graph
- Wind speed graph

See below for the procedure for selecting a block to be displayed on the screen in Custom mode.

### **1** Click on the Custom tab.

The screen is switched to the Custom screen and the following six windows are displayed.

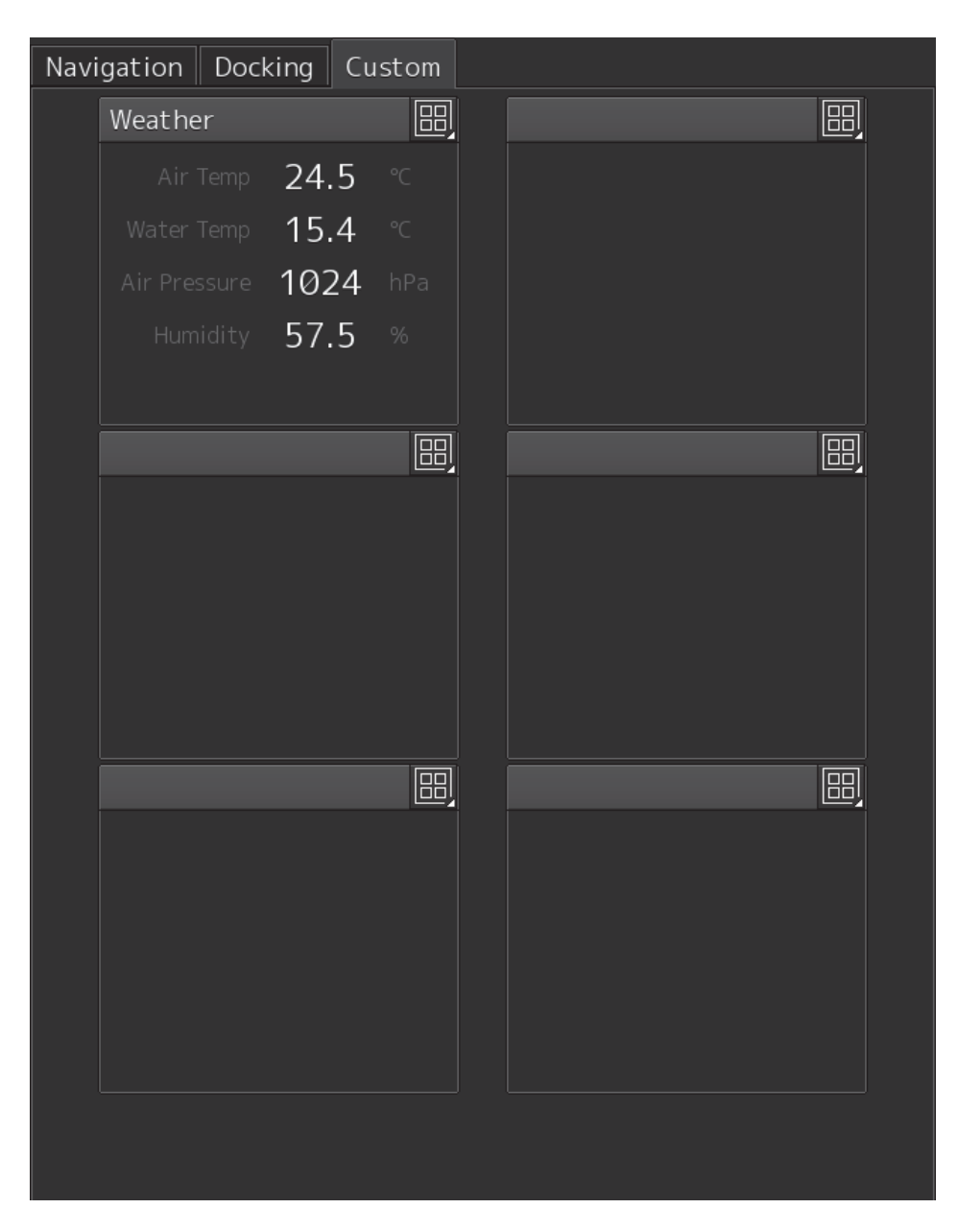

2 Click on the item selection button on the window for displaying items.

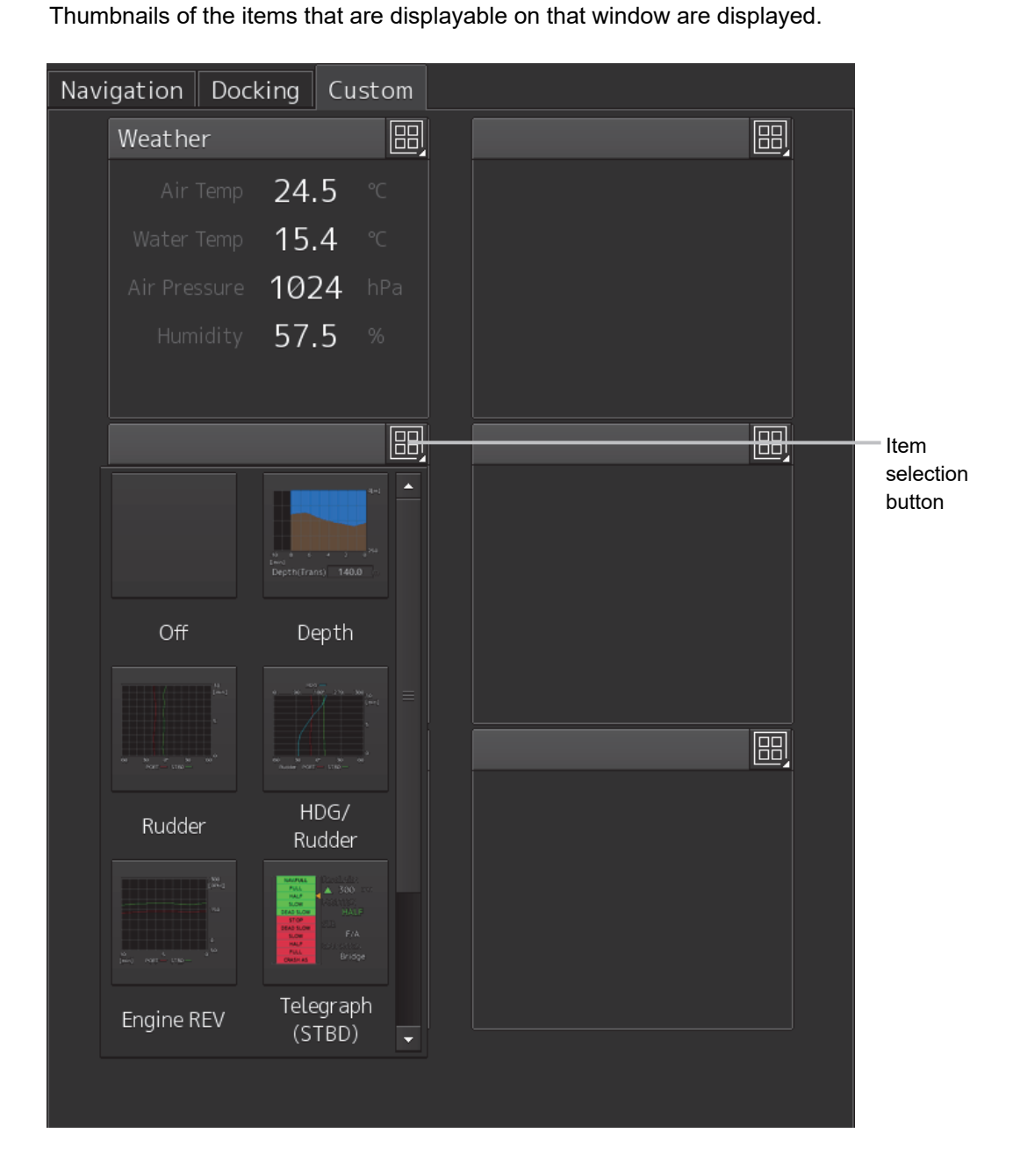

### **3** Click on the thumbnail for the item to be displayed.

The selected item is displayed on the selected window.

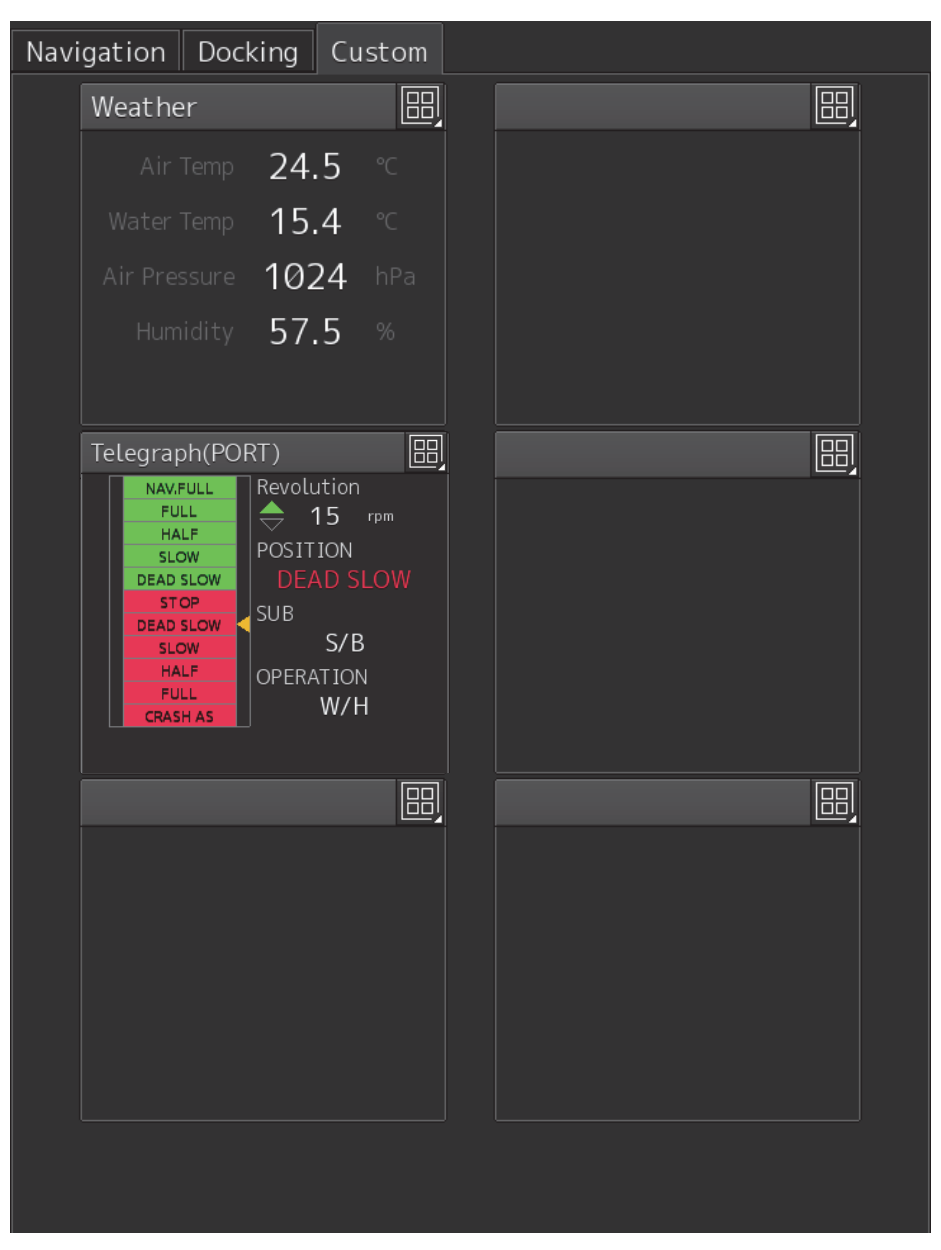

### Selectable items

Normally, the item that is already displayed on another window cannot be selected.

### Setting the window to blank

Click on [Off] in step 3 above.

### **Description of each block** 4.2.3

### 4.2.3.1 3D Navigation information and the legend of the navigation

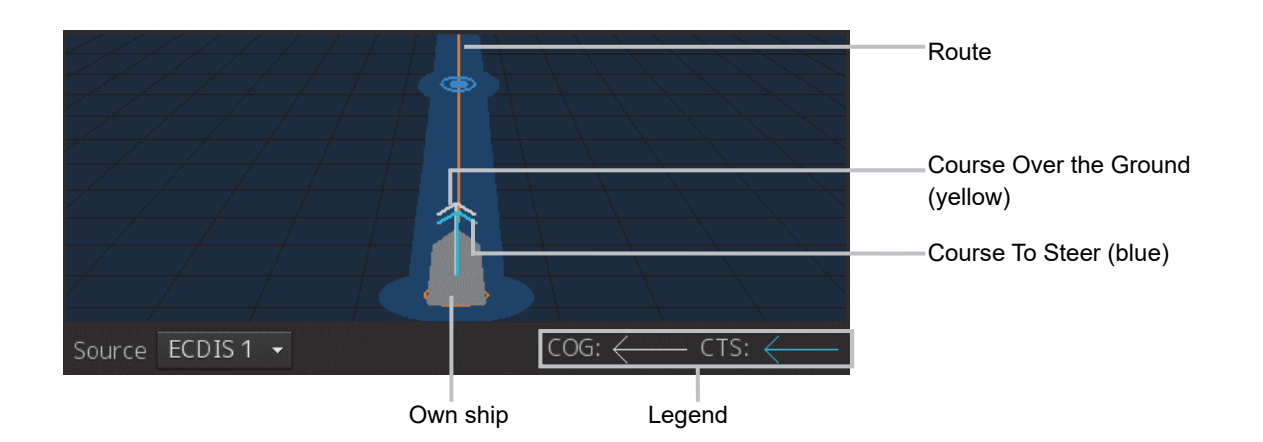

| Item        | Display contents                                                                     |
|-------------|--------------------------------------------------------------------------------------|
| Own ship    | Indicates the position of own ship.                                                  |
|             | Displayed under H-UP (own ship is positioned at the center of the screen).           |
| Course Over | Indicates the angle of the course over the ground.                                   |
| the Ground  | The sensor that is selected by the "Course/speed over the ground information" of     |
|             | the basic information display area is used as the source.                            |
| Route       | Displays the route based on the route information that is received from ECDIS.       |
| Course to   | Indicates the angle of the course to steer (CTS).                                    |
| Steer       | *The course to steer is displayed in autopilot mode. In other modes, the information |
|             | is not displayed.                                                                    |

### 4.2.3.2 Information about azimuth thruster of CPP (controllable pitch propeller) type

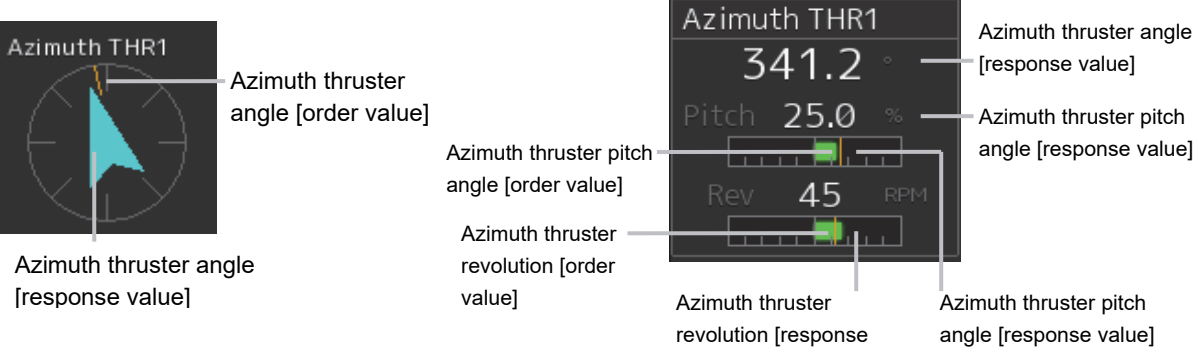

Δ

Azimuth thruster pitch angle [response value]

Chapter 4 Conning Display

value]

| Item                             | Display contents                                                     |
|----------------------------------|----------------------------------------------------------------------|
| Azimuth thruster angle (response | Displays the azimuth thruster angle (response value) with a meter    |
| value)                           | display and a numerical display.                                     |
| Azimuth thruster angle           | Displays the azimuth thruster angle (indication value).              |
| (indication value)               | On the meter display, the angle is displayed as a yellow line.       |
| Azimuth thruster pitch angle     | Displays the azimuth thruster pitch angle (response value) with a    |
| (response value)                 | meter display and a numerical display.                               |
|                                  | The unit can be changed on the View menu.                            |
|                                  | For the details, refer to "5.1.2 Setting up the display of unit of   |
|                                  | setting value".                                                      |
| Azimuth thruster pitch angle     | Displays the azimuth thruster pitch angle (order value).             |
| (order value)                    | On the meter display, the pitch angle is displayed as a yellow line. |
| Azimuth thruster revolution      | Displays the azimuth thruster revolution (response value) with a     |
| (response value)                 | meter display and a numerical display.                               |
|                                  | The unit can be changed on the View menu.                            |
|                                  | For the details, refer to "5.1.2 Setting up the display of unit of   |
|                                  | setting value".                                                      |
| Azimuth thruster revolution      | Displays the azimuth thruster revolution (order value).              |
| (order value)                    | On the meter display, the revolution is displayed as a yellow line.  |

# 4.2.3.3 Information about side thruster of CCP (controllable pitch propeller) type

∢▶

No.1 BOW THRUSTER

28.4

% **-**

Thruster pitch angle (response

value)

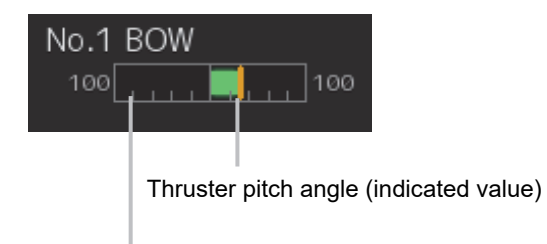

Thruster pitch angle (response value)

| Item                 | Display contents                                                           |
|----------------------|----------------------------------------------------------------------------|
| Thruster pitch angle | Displays the pitch angle (response value) of the side thruster.            |
| (response value)     | On the meter display, the angle is displayed as a red (Port direction) or  |
|                      | green (Starboard direction) bar. The maximum value is displayed at         |
|                      | both ends of the meter.                                                    |
|                      | In numerical display, a value with the port (red)/starboard (green) mark   |
|                      | is displayed.                                                              |
|                      | The unit can be changed on the View menu.                                  |
|                      | For the details, refer to "5.1.2 Setting up the display of unit of setting |
|                      | value".                                                                    |
| Thruster pitch angle | Displays the pitch angle of side thruster (order value).                   |
| (order value)        | On the meter display, the angle is displayed as a yellow line.             |
|                      |                                                                            |

# 4.2.3.4 Information about propeller engine of CPP (controllable pitch propeller) type

Propeller pitch angle (response

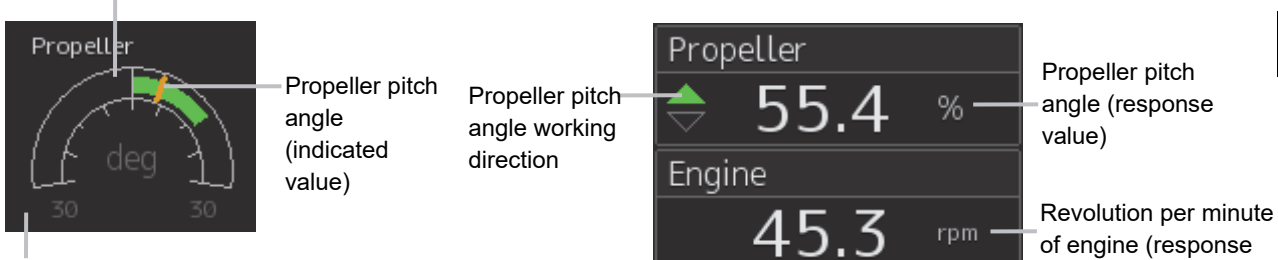

Maximum value

| Item                | Display contents                                                                   |
|---------------------|------------------------------------------------------------------------------------|
| Propeller pitch     | Displays the propeller pitch angle (response value).                               |
| angle (response     | On the meter display, the angle is displayed as green (forward direction) or       |
| value)              | red (backward direction) bar.                                                      |
|                     | In numerical display, a value with propeller pitch angle operation direction is    |
|                     | displayed.                                                                         |
|                     | The unit can be changed on the View menu.                                          |
|                     | For the details, refer to "5.1.2 Setting up the display of unit of setting value". |
| Propeller pitch     | Displays the propeller pitch angle (order value).                                  |
| angle (order value) | On the meter display, the angle is displayed as a yellow line.                     |
| Engine revolution   | Displays the engine revolution in numerical format.                                |
| (response value)    | The unit can be changed on the View menu.                                          |
|                     | For the details, refer to "5.1.2 Setting up the display of unit of setting value". |

# 4.2.3.5 Information about azimuth thruster of FPP (fixed pitch propeller) type

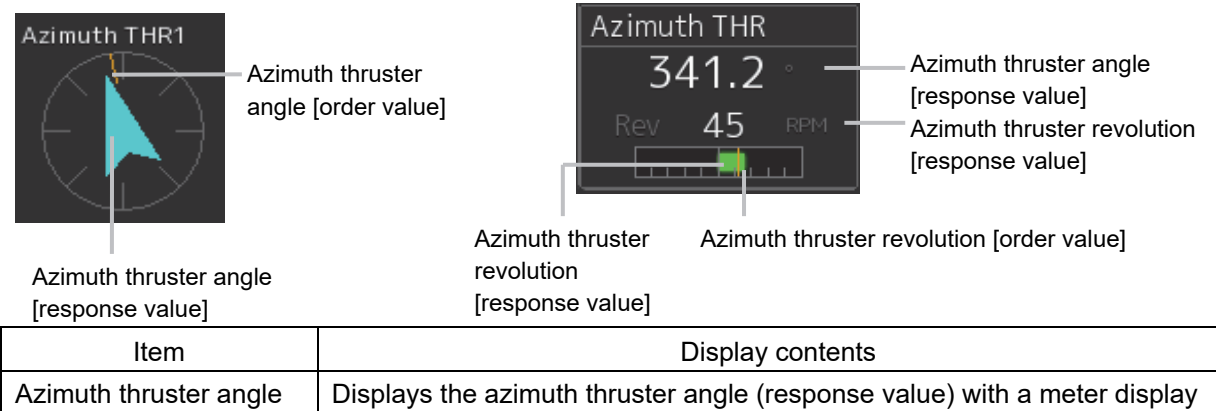

| Azimuti tinuster angle   | Displays the azimuth thruster angle (response value) with a meter display          |
|--------------------------|------------------------------------------------------------------------------------|
| (response value)         | and a numerical display.                                                           |
| Azimuth thruster angle   | Displays the azimuth thruster angle (order value).                                 |
| (order value)            | On the meter display, the angle is displayed as a yellow line.                     |
| Azimuth thruster         | Displays the azimuth revolution (response value) with a meter display and a        |
| revolution (response     | numerical display.                                                                 |
| value)                   | The unit can be changed on the View menu.                                          |
|                          | For the details, refer to "5.1.2 Setting up the display of unit of setting value". |
| Azimuth thruster         | Displays the azimuth revolution (order value).                                     |
| revolution (order value) | On the meter display, the speed is displayed as a yellow line.                     |

value)

# 4.2.3.6 Information about side thruster of FPP (fixed pitch propeller) type

| Stern THS1                                                              | e of thruster (response value)                                                     |  |
|-------------------------------------------------------------------------|------------------------------------------------------------------------------------|--|
| Item                                                                    | Display contents                                                                   |  |
| Thruster revolution                                                     | Displays the revolution (response value) of the side thruster.                     |  |
| (response value)                                                        | On the meter display, the speed is displayed as a red (Port direction) or          |  |
| green (Starboard direction) bar. The maximum value is displayed at both |                                                                                    |  |
| ends of the meter.                                                      |                                                                                    |  |
|                                                                         | In numerical display, a value with the port (red)/starboard (green) mark is        |  |
|                                                                         | displayed.                                                                         |  |
|                                                                         | The unit can be changed on the View menu.                                          |  |
|                                                                         | For the details, refer to "5.1.2 Setting up the display of unit of setting value". |  |
| Thruster revolution                                                     | Displays the revolution of the side thruster (order value).                        |  |
| (order value).                                                          | On the meter display, the speed is displayed as a yellow line.                     |  |

# 4.2.3.7 Information about propeller engine of FPP (fixed pitch propeller) type

Propeller revolution [response value]

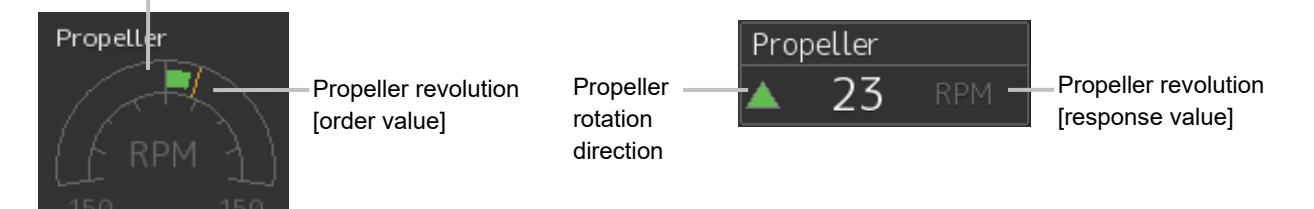

### Maximum revolution

| Item                 | Display contents                                                                   |
|----------------------|------------------------------------------------------------------------------------|
| Propeller revolution | Displays the revolution (response value) of the engine/propeller.                  |
| (response value)     | On the meter display, the speed is displayed as a green (forward direction)        |
|                      | or red (backward direction) bar.                                                   |
|                      | In numerical display, a value with engine/propeller operation direction is         |
|                      | displayed.                                                                         |
|                      | The unit can be changed on the View menu.                                          |
|                      | For the details, refer to "5.1.2 Setting up the display of unit of setting value". |
| Propeller revolution | Displays the revolution (order value) of the engine/propeller.                     |
| (order value)        | On the meter display, the speed is displayed as a yellow line.                     |

### 4.2.3.8 N-UP/H-UP switching buttons

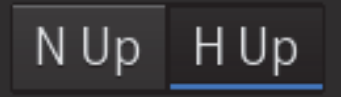

The N-UP/H-UP switching buttons enable switching between N-UP display and H-UP display.

The scale display in the illustration display such as course switches according to the N-UP/H-UP display switching.

For the illustration display, refer to "4.2.3.33 Graphic display of ship's heading, course over the ground, wind bearing/wind speed, and current information".

### 4.2.3.9 Ship block

In the Ship block, operation statues such as the rudder angle, engine/propeller, and thruster are displayed within and surrounding the line drawing of a shape of a ship.

Ship block display examples are shown below.

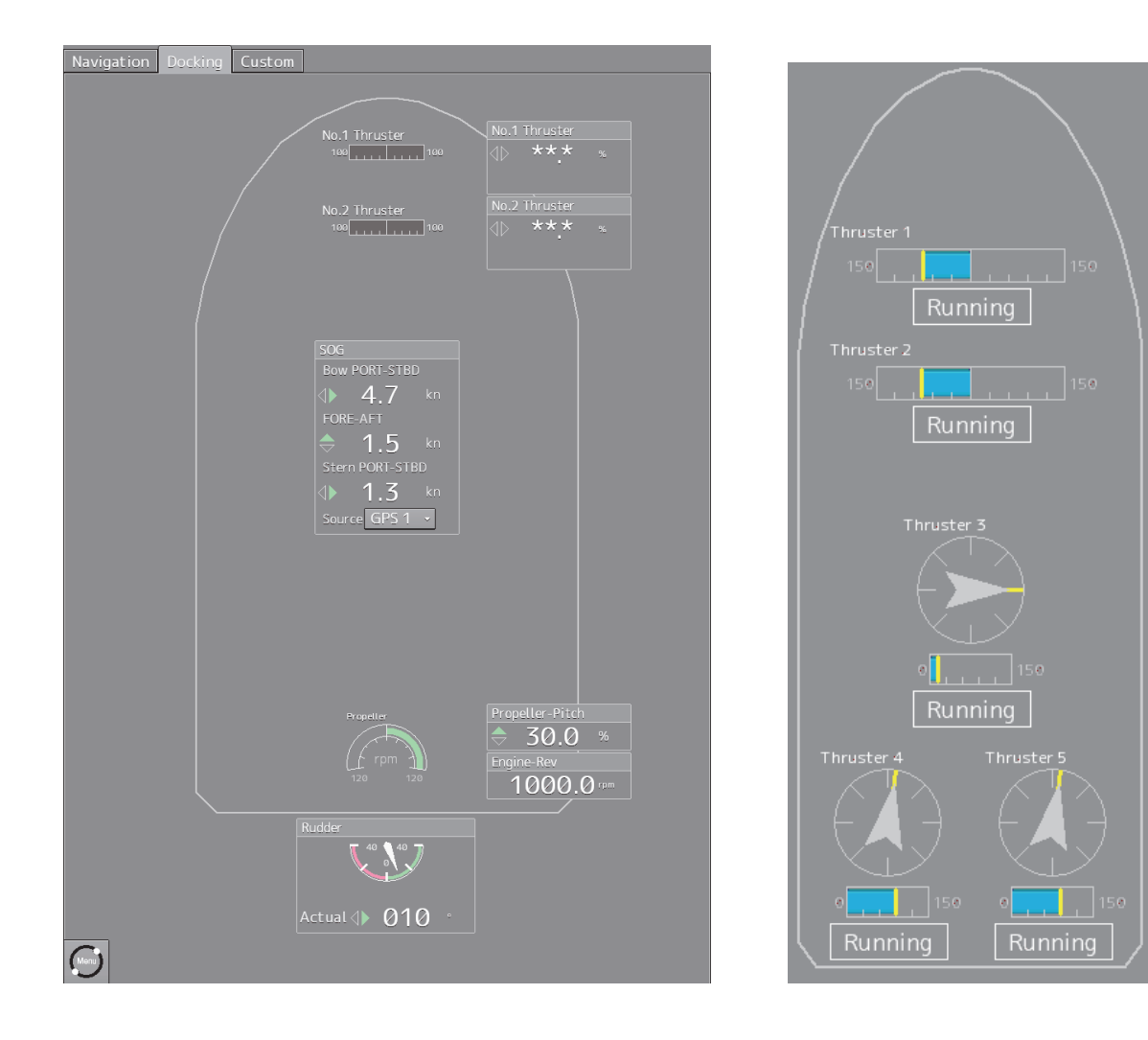

### 4.2.3.10 Azimuth thruster information (with status)

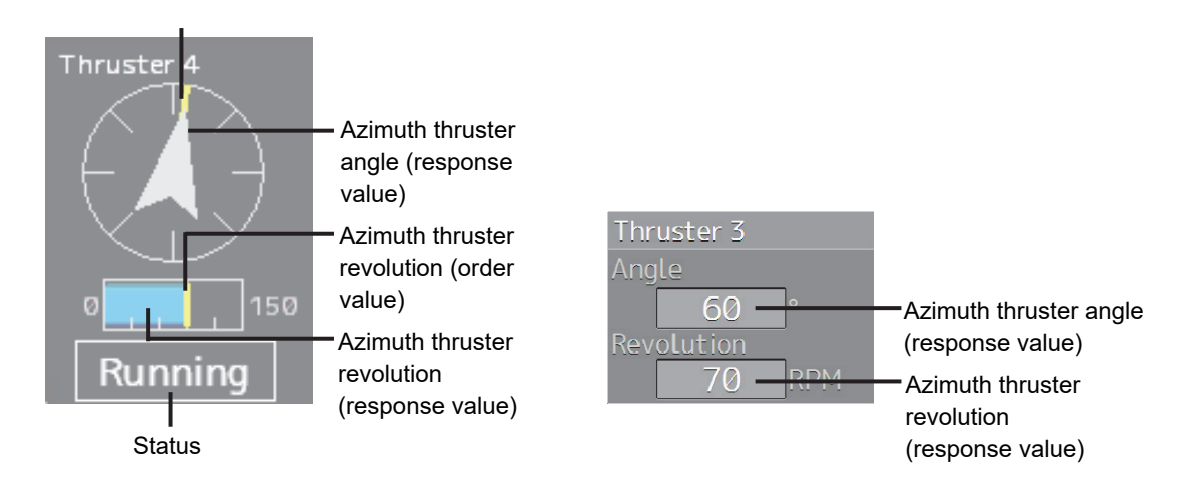

Azimuth thruster angle (order value)

| Item                     | Display contents                                                   |
|--------------------------|--------------------------------------------------------------------|
| Azimuth thruster angle   | Displays an azimuth thruster angle (response value) in meter       |
| (response value)         | display and numeric value display.                                 |
| Azimuth thruster angle   | Displays an azimuth thruster angle (order value).                  |
| (order value)            | Displayed on the meter with a yellow line.                         |
| Azimuth thruster         | Displays an azimuth thruster revolution (response value) in meter  |
| revolution (response     | display and numeric value display.                                 |
| value)                   | The unit can be changed in the View menu.                          |
|                          | For the details, refer to "5.1.2 Setting up the display of unit of |
|                          | setting value".                                                    |
| Azimuth thruster         | Displays an azimuth thruster revolution (order value).             |
| revolution (order value) | Displayed on the meter with a yellow line.                         |
| Status                   | Displays a status of the azimuth thruster.                         |
|                          | Running: Running                                                   |
|                          | Stop: Stopped                                                      |

## 4.2.3.11 Engine/propeller revolution graph

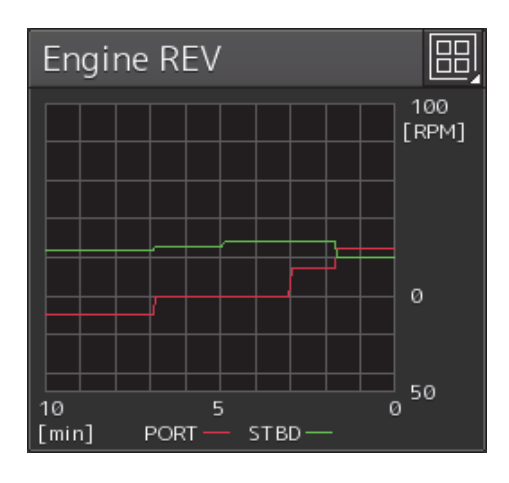

| Item                 | Display contents                                                                 |
|----------------------|----------------------------------------------------------------------------------|
| Engine/shaft/        | Displays the engine/propeller revolution speed graph.                            |
| propeller revolution | The graph range can be changed on the View menu.                                 |
| speed graph display  | For the details, refer to "5.1.6 Setting an engine/propeller revolution graph ". |

## 4.2.3.12 Engine output information

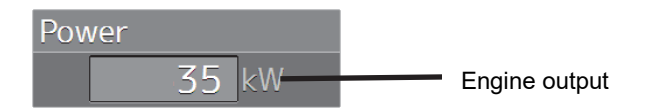

| Item          | Display contents            |
|---------------|-----------------------------|
| Engine output | Displays the engine output. |
## 4.2.3.13 Engine telegraph information

When two engines are installed, the engine telegraph information that can be displayed on the Custom mode screen can be set to 2.

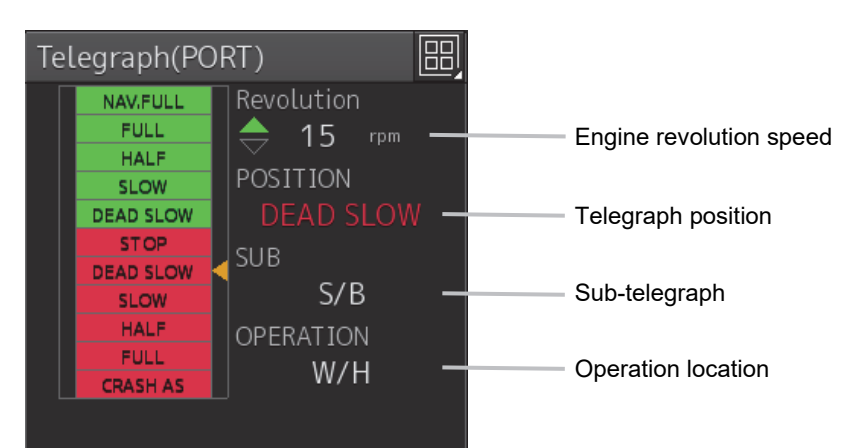

| Item                    | Display contents                                  |  |  |  |
|-------------------------|---------------------------------------------------|--|--|--|
| Engine revolution speed | Displays the engine revolution speed.             |  |  |  |
| Telegraph position      | Displays the telegraph position.                  |  |  |  |
| Sub-telegraph           | Displays the sub-telegraph.                       |  |  |  |
| Operation location      | Displays the engine telegraph operation location. |  |  |  |

## 4.2.3.14 Engine torque information

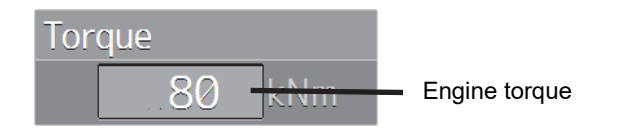

| ltem          | Display contents                     |  |  |  |
|---------------|--------------------------------------|--|--|--|
| Engine torque | Displays an engine torque.           |  |  |  |
|               | The unit is kNm (kilo newton meter). |  |  |  |

# 4.2.3.15 Rate Of Turn (ROT) information

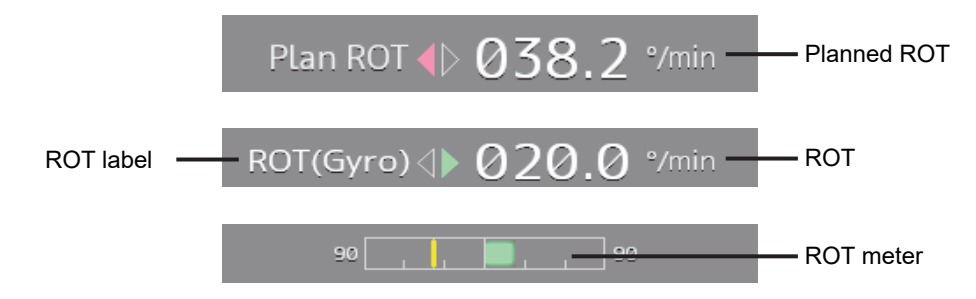

| Item                 | Display contents                                                             |  |  |  |  |
|----------------------|------------------------------------------------------------------------------|--|--|--|--|
| Rate of turn label   | Displays the rate of turn sensor name.                                       |  |  |  |  |
|                      | ROT[TRI]:                                                                    |  |  |  |  |
|                      | Displays the rate of turn from TRI (Turn Rate Indicator).                    |  |  |  |  |
|                      | ROT[Gyro]:                                                                   |  |  |  |  |
|                      | Displays the rate of turn from Gyro.                                         |  |  |  |  |
|                      | * When two Gyro units are installed, Gyro1 or Gyro2 is displayed according   |  |  |  |  |
|                      | to the sensor that is currently used for receiving information.              |  |  |  |  |
| Planned rate of turn | Displays the planned rate of turn.                                           |  |  |  |  |
|                      | The value is displayed following the port/starboard mark.                    |  |  |  |  |
|                      | * The planned rate of turn is displayed based on the route information the   |  |  |  |  |
|                      | received from ECDIS. The information is not displayed if the route is not    |  |  |  |  |
|                      | monitored.                                                                   |  |  |  |  |
| Rate of turn         | Displays the rate of turn.                                                   |  |  |  |  |
|                      | The value is displayed following the port/starboard mark.                    |  |  |  |  |
| Rate of turn meter   | Displays with the red bar when the ship is turning to the port side and with |  |  |  |  |
|                      | the green bar when the ship is turning to the starboard side.                |  |  |  |  |
|                      | (In top screen (2), a white color is used in the display instead of red and  |  |  |  |  |
|                      | green colors.)                                                               |  |  |  |  |
|                      | Planned rate of turn is displayed with the yellow line.                      |  |  |  |  |

## 4.2.3.16 Weather information

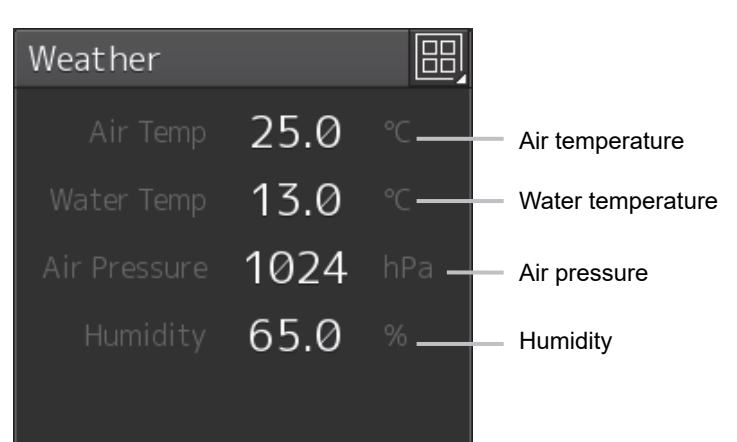

| Item            | Display contents                                                                   |  |  |  |  |
|-----------------|------------------------------------------------------------------------------------|--|--|--|--|
| Air temperature | Displays the air temperature.                                                      |  |  |  |  |
|                 | The display unit can be changed on the View menu. For the details, refer to "5.1.2 |  |  |  |  |
|                 | Setting up the display of unit of setting value".                                  |  |  |  |  |
| Water           | Displays the water temperature.                                                    |  |  |  |  |
| temperature     | The display unit can be changed on the View menu. For the details, refer to "5.1.2 |  |  |  |  |
|                 | Setting up the display of unit of setting value".                                  |  |  |  |  |
| Air pressure    | Displays the air pressure.                                                         |  |  |  |  |
|                 | The display unit can be changed on the View menu. For the details, refer to "5.1.2 |  |  |  |  |
|                 | Setting up the display of unit of setting value".                                  |  |  |  |  |
| Humidity        | Displays the humidity.                                                             |  |  |  |  |

### 4.2.3.17 Route information source

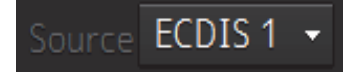

This combo box is displayed to display and change the sensor source for acquiring route monitoring information.

Select a sensor source in the combo box.

When [Menu] is selected, the [Sensor Selection/Status] dialog is displayed. Any of the following sensor sources can be selected.

| Setting item      | Setting contents                                | Setting value           |
|-------------------|-------------------------------------------------|-------------------------|
| Navigational Data | Select the source (sensor) for acquiring route  | ECDIS x, MFD x          |
|                   | monitoring information.                         | ("x" indicates the unit |
|                   | *The sources that can be selected vary          | number.)                |
|                   | according to the installation.                  |                         |
|                   | *When the Switch to equipment for Autosailing   |                         |
|                   | check box is selected, selection is disabled.   |                         |
| Switch to         | When acquiring route monitoring information     | ON/OFF                  |
| equipment for     | from the equipment that is performing           |                         |
| Autosailing       | Auto-Sailing, enable the item (ON) by selecting |                         |
|                   | the check box.                                  |                         |
|                   | When acquiring route monitoring information     |                         |
|                   | from the source that is selected from           |                         |
|                   | Navigational, disable the item (OFF) by         |                         |
|                   | clearing the check box.                         |                         |

### 4.2.3.18 Route name information

| Route Name         |  |
|--------------------|--|
| route-201401011400 |  |

The route name is displayed based on the route information that is received from ECDIS. The information is displayed only when the route is being monitored.

## 4.2.3.19 Final waypoint information

| Final WPT    |     |   |
|--------------|-----|---|
| ETA 2013-01- | 07  |   |
| 13:30        | UTC | _ |
| DIST 10.2    | NM  |   |

UTC/LMT switching button

| Item             | Display contents                                                          |  |  |  |
|------------------|---------------------------------------------------------------------------|--|--|--|
| ETA              | Displays the expected time of arrival at the final waypoint.              |  |  |  |
|                  | The time display method can be changed by using the maintenance function. |  |  |  |
|                  | For the details, refer to "9.1.2 Setting Date/Time/Time Zone".            |  |  |  |
| UTC/LMT          | Displays and switches UTC/LMT of ETA.                                     |  |  |  |
| switching button |                                                                           |  |  |  |
| DIST             | Displays the distance from own ship to the final waypoint.                |  |  |  |

### 4.2.3.20 Side thruster information (with status)

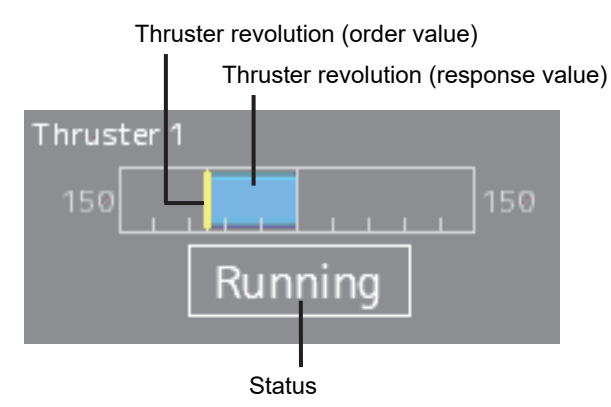

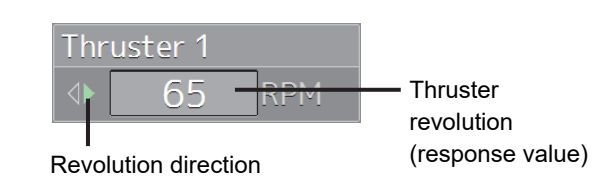

| Item                       | Display contents                                                   |  |  |  |
|----------------------------|--------------------------------------------------------------------|--|--|--|
| Thruster revolution        | Displays a thruster revolution (response value) in meter display   |  |  |  |
| (response value)           | and numeric value display.                                         |  |  |  |
|                            | The unit can be changed in the View menu.                          |  |  |  |
|                            | For the details, refer to "5.1.2 Setting up the display of unit of |  |  |  |
|                            | setting value".                                                    |  |  |  |
| Thruster revolution (Order | Displays a thruster revolution (order value).                      |  |  |  |
| value)                     | Displayed on the meter with a yellow line.                         |  |  |  |
|                            |                                                                    |  |  |  |
| Status                     | Displays a status of the thruster.                                 |  |  |  |
|                            | Running: Running                                                   |  |  |  |
|                            | Stop: Stopped                                                      |  |  |  |

#### Time and position information 4.2.3.21

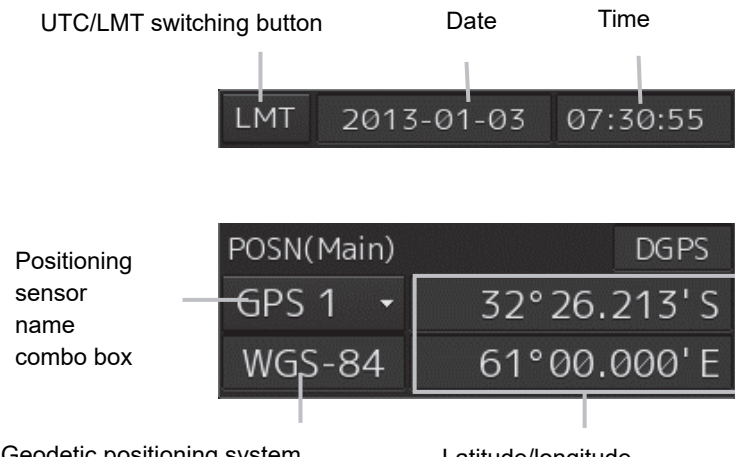

Geodetic positioning system

Latitude/longitude

| Item               | Display contents                                                                   |  |  |  |
|--------------------|------------------------------------------------------------------------------------|--|--|--|
| Date display       | Displays the current date.                                                         |  |  |  |
| Time display       | Displays the current time (Universal Time Coordinated or local time).              |  |  |  |
| UTC/LMT switching  | When the button is clicked on, the display switches between the Universal          |  |  |  |
| button             | Time Coordinated [UTC] and local time [LMT].                                       |  |  |  |
| Latitude           | Displays the latitude of own ship's position. North latitude is indicated as N and |  |  |  |
|                    | the South latitude is indicated as S.                                              |  |  |  |
| Longitude          | Displays the longitude of own ship's position. East longitude is indicated as E    |  |  |  |
|                    | and West longitude is indicated as W.                                              |  |  |  |
| Positioning sensor | Displays and changes the positioning sensor name.                                  |  |  |  |
| name combo box     | The following sensor sources can be selected.                                      |  |  |  |
|                    | When [Menu] is selected, the [Sensor Selection/Status] dialog is displayed.        |  |  |  |
|                    | GPSx <sup>*1</sup>                                                                 |  |  |  |
|                    | For the details of the sensor source setting, refer to "9.1.5 Setting and          |  |  |  |
|                    | confirming the sensor source".                                                     |  |  |  |
| Geodetic system    | Displays the geodetic system.                                                      |  |  |  |

\*1: When two or more GPS units are present, "x" indicates the unit number.

### 4.2.3.22 Automatic sailing information

This section displays the status of the autopilot that is installed.

### Note

Displayed when the automatic sailing option is attached.

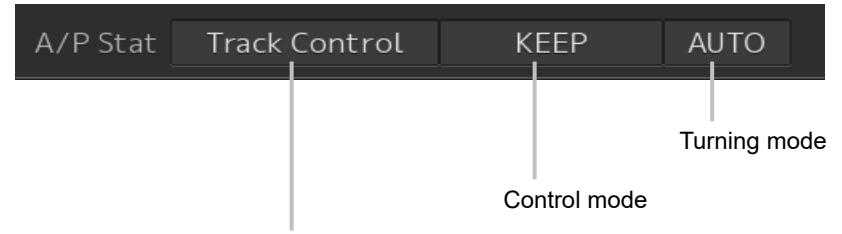

Automatic sailing mode

| Item           | Display contents                                                                   |  |  |  |  |  |
|----------------|------------------------------------------------------------------------------------|--|--|--|--|--|
| Autopilot mode | Displays the automatic sailing mode.                                               |  |  |  |  |  |
|                | No display: The [Navigational Data] combo box is blank space and the Switch to     |  |  |  |  |  |
|                | equipment for Autosailing check box in the [Sensor Selection/Status] dialog is not |  |  |  |  |  |
|                | checked.                                                                           |  |  |  |  |  |
|                | Track Control: The A/P (Autopilot) steering mode is set to Track Control.          |  |  |  |  |  |
|                | Heading Control: The A/P steering mode is set to Heading Control.                  |  |  |  |  |  |
|                | Manual: The A/P steering mode is set to Manual.                                    |  |  |  |  |  |
|                | Override: Override steering (interrupt steering)                                   |  |  |  |  |  |
| Control mode   | Displays the automatic sailing control mode.                                       |  |  |  |  |  |
|                | No display: Automatic sailing is not set.                                          |  |  |  |  |  |
|                | KEEP: During automatic sailing/course keeping state                                |  |  |  |  |  |
|                | TURN: During automatic sailing/turning (TCS category C)                            |  |  |  |  |  |
|                | Assisted Turn: During automatic sailing/turning (TCS category B)                   |  |  |  |  |  |
| Turn mode      | Displays the automatic sailing turn mode.                                          |  |  |  |  |  |
|                | No display: Automatic sailing is not set.                                          |  |  |  |  |  |
|                | AUTO: Automatic turn mode                                                          |  |  |  |  |  |

### Notes

- When the mode is switched to Override steering on the Autopilot side in Track Control mode, Track Control is released and the mode is set to Override Steering.
- · Refer to the following information for the override steering method.
  - Autopilot manufactured by TOKYO KEIKI:
     "4.5 Override Steering Method (Option)" of the "Autopilot Additional Instruction Manual: TCS model Category C (TOKYO KEIKI PR-6000 and HCS-9000)"
  - Autopilot manufactured by YOKOGAWA:
     "4.2.3 Override steering (option)" of the "Autopilot Additional Instruction Manual Autopilot: TCS model Category C (YOKOGAWA PT500A and PT900)"

# 4.2.3.23 Next waypoint information

| To WPT         |       |             |       |                          |
|----------------|-------|-------------|-------|--------------------------|
| No. 001        |       | TTG 30:05:0 | 3     |                          |
| BRG 180.4      |       | ETA 2013-0  | 1-04  |                          |
| DIST 3.0       | NM    | 13:35       | UTC - | UTC/LMT switching button |
| POSN 32°29.2   | 237'S |             |       |                          |
| 60°59.9        | 981'E |             |       |                          |
| Plan SPD 20.   | 0 kn  |             |       |                          |
| XTD <  ▷ 0.0   | NM    |             |       |                          |
| XTL PORT 0.2   | Ø NM  | STBD 0.20   | NM    |                          |
| Plan RAD 0.5   | Ø NM  |             |       |                          |
| Order RAD *.** | í NM  |             |       |                          |
|                |       |             |       |                          |

| Item             | Display contents                                                                |  |
|------------------|---------------------------------------------------------------------------------|--|
| No.              | Displays the next waypoint number.                                              |  |
| BRG              | Displays the bearing up to the next waypoint.                                   |  |
| DIST             | Displays the distance up to the next waypoint.                                  |  |
| POSN             | Displays the latitude and longitude of To Waypoint.                             |  |
| Plan SPD         | Displays the planned ship speed.                                                |  |
| XTD              | Displays the cross track distance of own ship.                                  |  |
|                  | Indicates the port (red)/starboard (green) with the color of the triangle mark. |  |
|                  | The display unit can be switched by using the View menu. For the details, refer |  |
|                  | to "5.1.2 Setting up the display of unit of setting value".                     |  |
| XTL PORT/STBD    | XTL PORT displays the route width of the port side and XTL STBD displays        |  |
|                  | the route width of the starboard side.                                          |  |
|                  | The display unit can be switched in the View menu. For the details, refer to    |  |
|                  | "5.1.2 Setting up the display of unit of setting value".                        |  |
| Plan RAD         | Displays the planned turn radius.                                               |  |
| Order RAD        | Displays the order turn radius.                                                 |  |
| TTG              | Displays the time required to arrive at the next waypoint.                      |  |
| ETA              | The date display method can be changed by using the maintenance function.       |  |
|                  | For the details, refer to "9.1.2 Setting Date/Time/Time Zone".                  |  |
| UTC/LMT          | Displays and switches UTC/LMT of ETA.                                           |  |
| switching button |                                                                                 |  |

# 4.2.3.24 One after next waypoint information

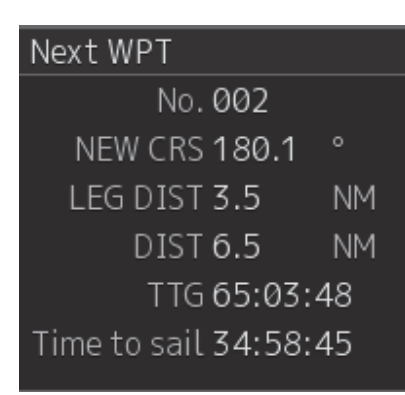

| Item         | Display contents                                                             |  |
|--------------|------------------------------------------------------------------------------|--|
| No.          | Displays the number of one after the next waypoint.                          |  |
| New CRS      | Displays the leg bearing of one after the next waypoint.                     |  |
| LEG DIST     | Displays the distance from the next waypoint to one after the next waypoint. |  |
| DIST         | Displays the distance from own ship to one after the next waypoint.          |  |
| TTG          | Displays the time required to arrive at one after the next waypoint.         |  |
| Time to sail | Displays the time required from the next waypoint to one after the next      |  |
|              | waypoint.                                                                    |  |

### 4.2.3.25 Water temperature graph

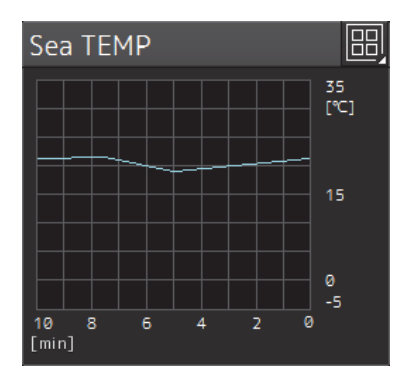

| Item                    | Display contents                                                   |
|-------------------------|--------------------------------------------------------------------|
| Water temperature graph | Displays water temperatures in graph format.                       |
| display                 | The unit can be selected on the View menu.                         |
|                         | For the details, refer to "5.1.2 Setting up the display of unit of |
|                         | setting value".                                                    |
|                         | The range of the graph can be changed on the View menu.            |
|                         | For the details, refer to "5.1.8 Setting a water temperature       |
|                         | graph".                                                            |

# 4.2.3.26 Water depth graph

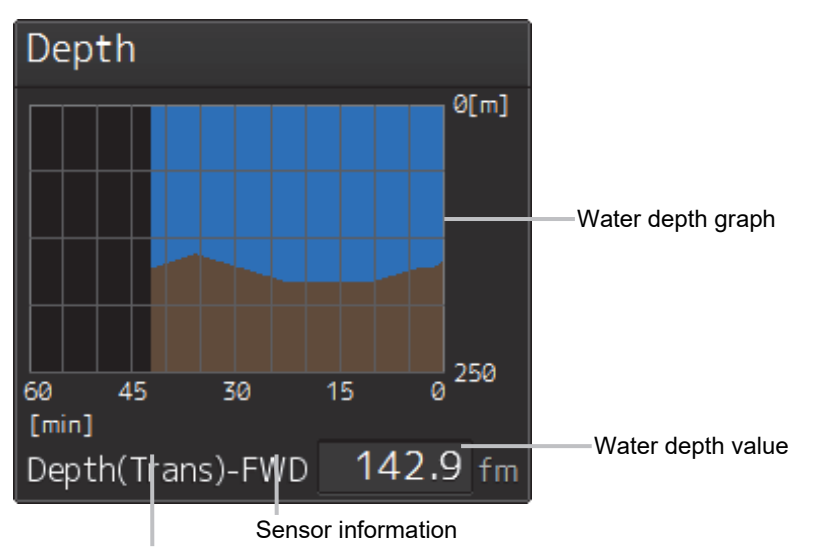

Water depth value reference

| Item            | Display contents                                                                   |  |
|-----------------|------------------------------------------------------------------------------------|--|
| Water depth     | Displays the water depth information. Water is indicated by light blue and ocean   |  |
| graph           | bed is indicated by brown.                                                         |  |
|                 | Therefore, the boundary between light blue and brown indicates the water depth.    |  |
|                 | The graph range can be changed on the View menu.                                   |  |
|                 | For the details, refer to "5.1.3 Setting up Water Depth display".                  |  |
| Water depth     | Displays the water depth value.                                                    |  |
| value           | The unit can be selected on the View menu.                                         |  |
|                 | For the details, refer to "5.1.3 Setting up the display of unit of setting value". |  |
| Water depth     | Displays the water depth value reference (Surf/Trans/Keel).                        |  |
| value reference |                                                                                    |  |
| Sensor          | Displays the water depth sensor source.                                            |  |
| information     | FWD: Depth sounder installed at the front of the ship                              |  |
|                 | MID: Depth sounder installed at the center of the ship                             |  |
|                 | AFT: Depth sounder installed at the rear of the ship                               |  |

## 4.2.3.27 Water depth information

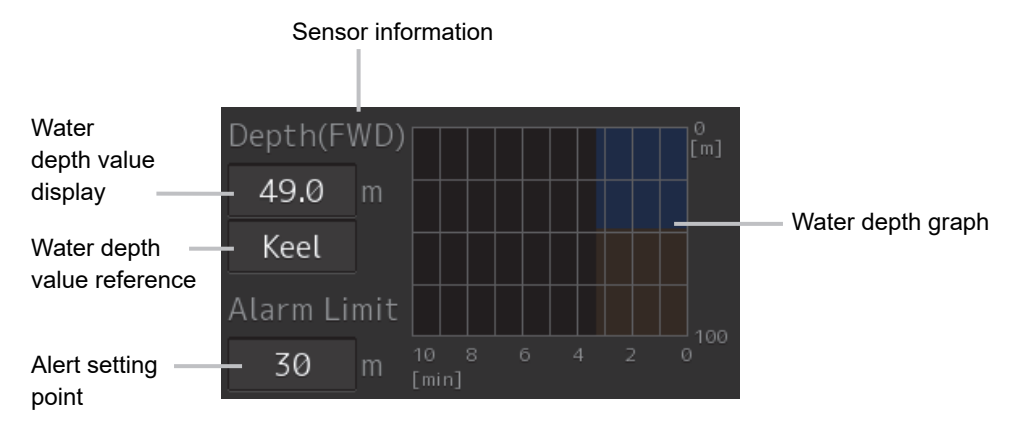

The following items are displayed regularly as water depth information.

| Item              | Display contents                                                                  |  |
|-------------------|-----------------------------------------------------------------------------------|--|
| Water depth value | Indicates the water depth value.                                                  |  |
| display           |                                                                                   |  |
| Water depth       | Indicates the water depth information. Water is indicated in blue and the sea bed |  |
| graph             | is indicated in brown.                                                            |  |
|                   | Therefore, the boundary between blue and brown indicates the water depth.         |  |
|                   | The graph setting range can be changed from the View menu.                        |  |
|                   | For the details, refer to "5.1.3 Setting up the Water Depth display".             |  |
| Water depth value | Displays the water depth value reference [depth measurement point].               |  |
| reference         | The depth measurement point is one of Surf, Trans, and Keel and the water         |  |
|                   | depth value at each point is as follows.                                          |  |
|                   | Surf: Water depth value from the water surface                                    |  |
|                   | Trans: Water depth value from the transducer of the depth sounder                 |  |
|                   | Keel: Water depth value from the point below the keel                             |  |
|                   | Surf [water surface]<br>Trans [transducer of depth sounder]<br>Keel [keel]        |  |

| Item                | Display contents                                                                   |  |
|---------------------|------------------------------------------------------------------------------------|--|
| Sensor              | Displays the water depth sensor source.                                            |  |
| information         | FWD: Depth sounder installed at the front of the ship                              |  |
|                     | MID: Depth sounder installed at the center of the ship                             |  |
|                     | AFT: Depth sounder installed at the rear of the ship                               |  |
| Alert setting point | The water depth value measured from the bottom of the keel is displayed.           |  |
|                     | The unit can be changed in the View menu.                                          |  |
|                     | For the details, refer to "5.1.2 Setting up the display of unit of setting value". |  |
|                     | * PJRCM sentence must be received from the water depth sounder to display          |  |
|                     | the alert setting point.                                                           |  |
|                     | *When the water depth value measured from the bottom of the keel is not            |  |
|                     | received, the [Non SYNC] badge is displayed.                                       |  |
|                     | Alarm Limit<br>Non SYNC<br>30 m                                                    |  |

### Sentence from the water depth sounder

An alert setting point value is updated by the sentence from the water depth sounder.

A sentence is output at every 4 hours from 0 hour of UTC after the power supply of the depth sounder is turned on.

The contents of sentences are listed below.

| Field | Code               | Data                            | Specification |
|-------|--------------------|---------------------------------|---------------|
| 1     | \$                 | Header                          | Fixed         |
| 2     | PJRCM              | Sentence ID                     |               |
| 3     | SD                 | Equipment ID                    |               |
| 4     | 88                 | System information command      |               |
| 5     | VXX.XX             | Software version                |               |
| 6     | Х                  | Image transmission              |               |
| 7     | Х                  | Crack                           |               |
| 8     | Х                  | Interference prevention         |               |
| 9     | Х                  | GAIN AUTO/NORMAL                |               |
| 10    | Х                  | RANGE                           |               |
| 11    | ±XX                | Draft adjustment value          |               |
| 12    | Х                  | Cursor display ON/OFF           |               |
| 13    | Х                  | Key ACK                         |               |
| 14    | Х                  | Relay contact point             |               |
| 15    | XX                 | Water depth alarm ON/OFF        | OFF=0, ON=1   |
| 16    | XX.X               | Water depth alarm setting value | 0.0 ~ 99.9    |
| 17    | Х                  | System alarm ON/OFF lost        |               |
| 18    | Х                  | System alarm ON/OFF             |               |
|       |                    | transmission                    |               |
| 19    | Х                  | System alarm ON/OFF reception   |               |
| 20    | Х                  | System alarm ON/OFF foam        |               |
|       |                    | forming                         |               |
| 21    | Х                  | System alarm ON/OFF printer     |               |
| 22    | Х                  | Recording interval              |               |
| 23    | *hh                | Check sum                       |               |
| 24    | <cr><lf></lf></cr> | Delimiter                       |               |

## 4.2.3.28 Thruster drive motor load information

| Drive motor lo | ad   |   |                                               |
|----------------|------|---|-----------------------------------------------|
| Thruster 1     | 40.0 | % |                                               |
| Thruster 2     | 50.0 | % |                                               |
| Thruster 3     | 60.0 | % | <ul> <li>Thruster drive motor load</li> </ul> |
| Thruster 4     | 70.0 | % |                                               |
| Thruster 5     | 80.0 | % |                                               |

| ltem                      | Display contents                                                  |
|---------------------------|-------------------------------------------------------------------|
| Thruster drive motor load | Displays a drive motor load of each thruster with a value between |
|                           | 0% and 100%.                                                      |

# 4.2.3.29 Thruster operation location information

| Command Position         |                                                 |
|--------------------------|-------------------------------------------------|
| Thruster 1 Aft Support   |                                                 |
| Thruster 2 Aft Support   |                                                 |
| Thruster 3 Aft Support   | <ul> <li>Thruster operation location</li> </ul> |
| Thruster 4 Ship Handling |                                                 |
| Thruster 5 Ship Handling |                                                 |

| Item               | Display contents                                                       |
|--------------------|------------------------------------------------------------------------|
| Thruster operation | Displays an operation location of each thruster.                       |
| location           | Ship Handling: After bridge (ship operation)                           |
|                    | Aft Support: After bridge (support)                                    |
|                    | FWD Bridge: Forward bridge                                             |
|                    | When there are multiple operation locations for the same               |
|                    | thruster, the operation location of the highest priority is displayed. |
|                    | The operation locations are shown below in the order of                |
|                    | descending priorities.                                                 |
|                    | Ship Handling>Aft Support>FWD Bridge                                   |

# 4.2.3.30 Thruster steering mode information

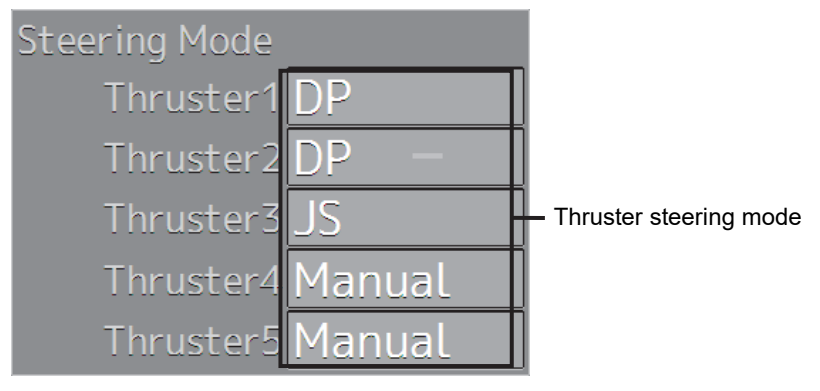

| Item                   | Display contents                                              |
|------------------------|---------------------------------------------------------------|
| Thruster steering mode | Displays a steering mode of each thruster.                    |
|                        | Backup: Backup control                                        |
|                        | DP: Dynamic positioning                                       |
|                        | DP(Locked): Dynamic positioning (locked)                      |
|                        | JS: Joystick                                                  |
|                        | JS(Locked): Joystick (locked)                                 |
|                        | AP: Autopilot                                                 |
|                        | Manual: Manual                                                |
|                        | When there are multiple steering modes for the same thruster, |
|                        | the steering mode of highest priority is displayed.           |
|                        | The steering modes are shown below in the order of descending |
|                        | priorities.                                                   |
|                        | Backup>DP/DP(Locked)>JS/JS(Locked)>AP>Manual                  |

# 4.2.3.31 Heading information

| HDG <b>180</b><br>Source <b>Gyro</b> | Ship's heading Ship's heading sensor name combo box                         |
|--------------------------------------|-----------------------------------------------------------------------------|
| Item                                 | Display contents                                                            |
| Ship's heading                       | Displays the ship's heading.                                                |
|                                      | The reliabilities of the values are color coded into three colors.          |
|                                      | <ul> <li>Normal character color: Normal sensor value</li> </ul>             |
|                                      | <ul> <li>Yellow: Deterioration of sensor value reliability</li> </ul>       |
|                                      | Orange: Abnormal sensor value                                               |
| Ship's heading                       | Displays and changes the ship's heading sensor name.                        |
| sensor name combo                    | The following sensor sources can be selected.                               |
| box                                  | When [Menu] is selected, the [Sensor Selection/Status] dialog is displayed. |
|                                      | Gyro, Gyro1 <sup>*1 *2</sup> , Gyro2 <sup>*1 *2</sup> , MAG, G/C            |
|                                      |                                                                             |
|                                      | For the details of the sensor source setting, refer to "9.1.5 Setting and   |
|                                      | confirming the sensor source".                                              |

\*1: Only for the case where two Gyro units are available.

\*2: When the Gyro Compass system that is used has the automatic switching function, the sensor source display is switched automatically according to the switching condition.

# 4.2.3.32 Graphic display of ship's heading, course over the ground, wind bearing/wind speed, and current information

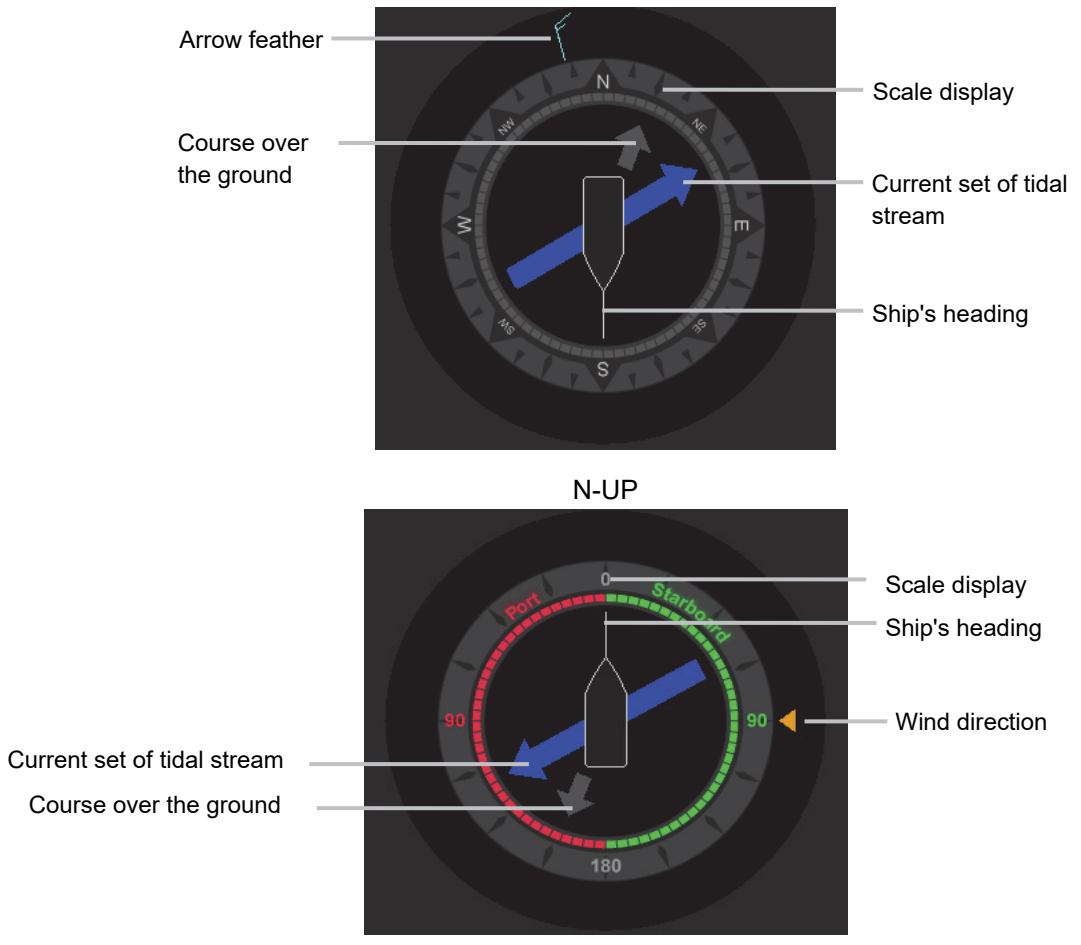

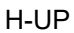

| Item            | Display contents                                                                     |
|-----------------|--------------------------------------------------------------------------------------|
| Ship's heading  | Displays the ship's heading.                                                         |
| Scale display   | The scale display changes according to the switching of H-UP/N-UP.                   |
|                 | • N-UP:                                                                              |
|                 | Indicates the scale of 32 points using North as the reference.                       |
|                 | • H-UP:                                                                              |
|                 | Indicates the scale of 180 degrees each towards the starboard side and               |
|                 | portside with reference to the bow of the ship. (In top screen (2), a white color is |
|                 | used in the display instead of red and green colors.)                                |
| Course Over the | Displays the course over the ground (COG).                                           |
| Ground          |                                                                                      |
| Arrow feather   | An arrow feather is displayed in the case of N-UP. The arrow tip indicates the       |
|                 | downwind. The number of arrow feathers indicates the Beaufort wind-force scale.      |
| Wind direction  | A triangular arrow is displayed in the case of H-UP. The arrow tip indicates the     |
|                 | downwind. The wind speed is not displayed.                                           |
| Current set of  | The arrowhead indicates the direction of the tide.                                   |
| tidal stream    |                                                                                      |

### 4.2.3.33 Ship speed information

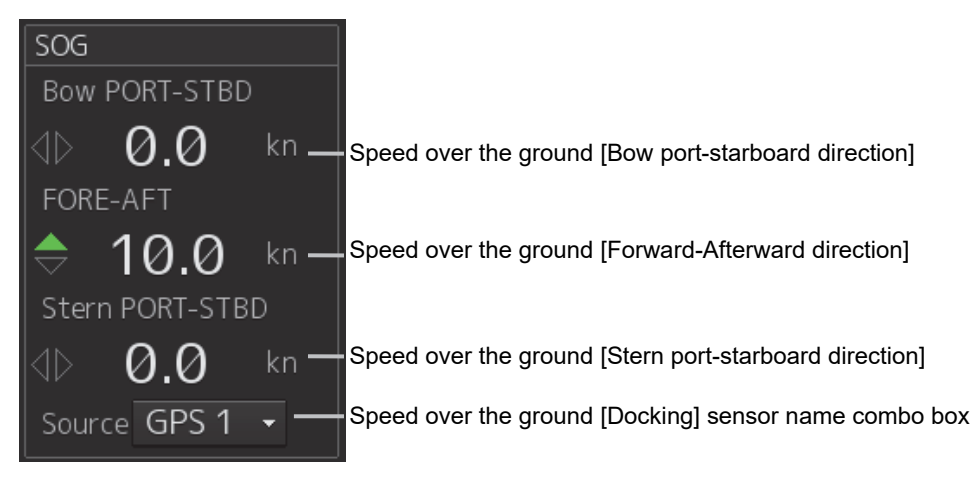

| Item               | Display contents                                                                         |
|--------------------|------------------------------------------------------------------------------------------|
| Speed over the     | Displays the ship speed over the ground (Bow port-starboard direction). When             |
| ground (Bow        | the ship is moving forward in the port direction, a red arrow is displayed. When         |
| port-starboard     | the ship is moving forward in the starboard direction, the green triangle is             |
| direction)         | displayed. (In top screen (2), a white color is used in the display instead of red       |
|                    | and green colors.)                                                                       |
|                    | If the ship speed is 1 kn or lower, the unit changes to cm/s.                            |
|                    | The unit can be changed on the View menu.                                                |
|                    | For the details, refer to "5.1.2 Setting up the display of unit of setting value".       |
| Speed over the     | Displays the speed over the ground (Forward-Afterward direction). When the               |
| ground             | ship is moving forward, a green arrow is displayed. When the ship is moving              |
| (Forward-Afterward | backward, a red arrow is displayed. (In top screen (2), a white color is used in         |
| direction)         | the display instead of red and green colors.)                                            |
|                    | If the ship speed is 1 kn or lower, the unit changes to cm/s.                            |
|                    | The unit can be changed on the View menu.                                                |
|                    | For the details, refer to "5.1.2 Setting up the display of unit of setting value".       |
| Speed over the     | Displays the speed over the ground (Stern port-starboard direction). When the            |
| ground (Stern      | ship is moving in the port direction, a red arrow is displayed. When the ship is         |
| port-starboard     | moving in the starboard direction, a green arrow is displayed. (In top screen            |
| direction)         | (2), a white color is used in the display instead of red and green colors.)              |
|                    | If the ship speed is 1 kn or lower, the unit changes to cm/s.                            |
|                    | The unit can be changed on the View menu.                                                |
|                    | For the details, refer to "5.1.2 Setting up the display of unit of setting value".       |
| Speed over the     | Displays and changes the speed over the ground (Docking) sensor name.                    |
| ground (Docking)   | The following sensor sources can be selected.                                            |
| sensor name        | When [Menu] is selected, the [Sensor Selection/Status] dialog is displayed.              |
| combo box          | Log <sup>*1</sup> , Log1 <sup>*1 *2</sup> , Log2 <sup>*1 *2</sup> and GPSx <sup>*3</sup> |
|                    |                                                                                          |
|                    | For the details of the sensor source setting, refer to "9.1.5 Setting and                |
|                    | confirming the sensor source".                                                           |

\*1: When 1AX is installed for Log, Log cannot be selected from the sensor source.

\*2: Only for the case where two Log units are available.

\*3: When two or more GPS units are present, "x" indicates the unit number.

## 4.2.3.34 Steering position information

This function displays the steering position when override steering is set during Track Control.

| Steering POSN | PORT |
|---------------|------|
|               |      |

Steering position

| Item              | Display contents                                               |
|-------------------|----------------------------------------------------------------|
| Steering position | Displays the steering position when override steering is set   |
|                   | during Track Control.                                          |
|                   | Bridge: Bridge                                                 |
|                   | PORT Wing: Port wing                                           |
|                   | STBD Wing: Starboard wing                                      |
|                   | Engine Room: Engine room                                       |
|                   | Engine Side: Near the engine                                   |
|                   | Wing: Wing (port or starboard is not specified)                |
|                   | MANO C: Specific definition of TOKYO KEIKI autopilot, steering |
|                   | console                                                        |
|                   | Stand: Specific definition of TOKYO KEIKI autopilot, steering  |
|                   | stand                                                          |
|                   |                                                                |
|                   | The Steering Position is displayed as follows when the YDK     |
|                   | Steering Indicator is connected.                               |
|                   | STAND: Steering stand                                          |
|                   | CENTER: BCC (Bridge Center Control)                            |
|                   | PORT/W: Port wing                                              |
|                   | STBD/W: Starboard wing                                         |
|                   | S/G ROOM: Steering gear room                                   |
|                   | AFTER: AFTER console                                           |
|                   | BRIDGE: Bridge                                                 |
|                   | PORT: Port                                                     |
|                   | STBD: Starboard                                                |
|                   | PORT/SJ: Port S-JOY                                            |
|                   | STBD/SJ: Starboard S-JOY                                       |

### Memo

The character string that has been initially set is displayed. The characters that are displayed may vary depending on the system.

### 4.2.3.35 Ship speed through water information

| STW    | 0.1     | kn | Speed through the water          |
|--------|---------|----|----------------------------------|
| Source | Log 1 😽 |    | Ship speed sensor name combo box |

| Item              | Display contents                                                      |
|-------------------|-----------------------------------------------------------------------|
| Speed through the | Displays the speed through the water.                                 |
| water             | The reliabilities of the values are color coded into three colors:    |
|                   | Normal character color: Normal sensor value                           |
|                   | Yellow: Deterioration of sensor value reliability                     |
|                   | Orange: Abnormal sensor value                                         |
|                   | The display unit can be switched in the View menu. For the details,   |
|                   | refer to "5.1.2 Setting up the display of unit of setting value".     |
| Ship speed sensor | Displays/changes a ship speed sensor name.                            |
| name combo box    | The following sensor sources can be selected.                         |
|                   | When [Menu] is selected, the [Sensor Selection/Status] dialog is      |
|                   | displayed.                                                            |
|                   | Log <sup>*1</sup> , Log1 <sup>*1 *2</sup> , Log2 <sup>*1 *2</sup>     |
|                   |                                                                       |
|                   | For the details of sensor source setting, refer to "9.1.5 Setting and |
|                   | confirming sensor sources".                                           |

\*1: When 1AX is installed for Log, Log cannot be selected from the sensor source.

\*2: Only when there are two Logs

### 4.2.3.36 Course/speed over the ground information

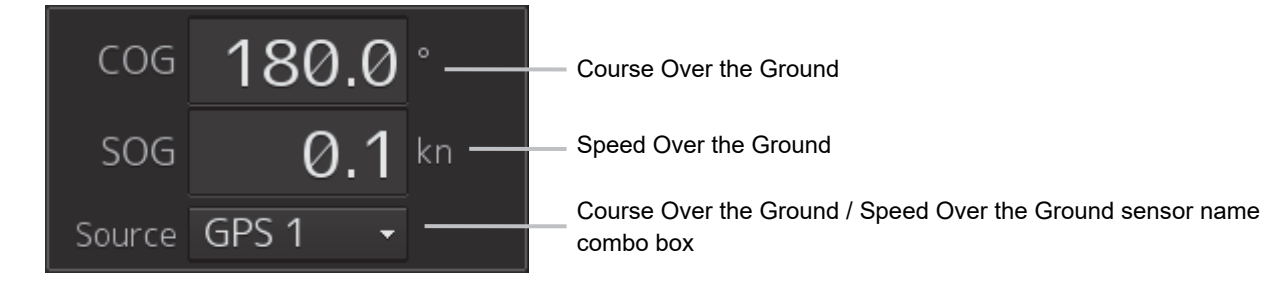

| Item                   | Display contents                                                   |
|------------------------|--------------------------------------------------------------------|
| Course Over the Ground | Indicates the course over the ground.                              |
|                        | The reliabilities of the values are color coded into three colors: |
|                        | <ul> <li>Normal character color: Normal sensor value</li> </ul>    |
|                        | Yellow: Deterioration of sensor value reliability                  |
|                        | Orange: Abnormal sensor value                                      |

| Item                     | Display contents                                                                           |
|--------------------------|--------------------------------------------------------------------------------------------|
| Speed Over the Ground    | Displays the speed over the ground.                                                        |
|                          | The reliabilities of the values are color coded into three colors:                         |
|                          | Normal character color: Normal sensor value                                                |
|                          | Yellow: Deterioration of sensor value reliability                                          |
|                          | Orange: Abnormal sensor value                                                              |
|                          | The unit can be changed on the View menu.                                                  |
|                          | For the details, refer to "5.1.2 Setting up the display of unit of                         |
|                          | setting value".                                                                            |
| Course Over the          | Displays and changes the course over the ground/ speed over the                            |
| Ground/Speed Over the    | ground sensor name.                                                                        |
| Ground sensor name combo | The following sensor sources can be selected.                                              |
| box                      | When [Menu] is selected, the [Sensor Selection/Status] dialog is                           |
|                          | displayed.                                                                                 |
|                          | Log <sup>*1</sup> , Log1 <sup>*1 *2</sup> , Log2 <sup>*1 *2</sup> , and GPSx <sup>*3</sup> |
|                          | For the details of the sensor source setting, refer to "9.1.5 Setting                      |
|                          | and confirming the sensor source".                                                         |

\*1: When 1AX is installed for Log, Log cannot be selected from the sensor source.

\*2: Only for the case where two Log units are available.

\*3: When two or more GPS units are present, "x" indicates the unit number.

### 4.2.3.37 Rudder angle/ship's heading graph

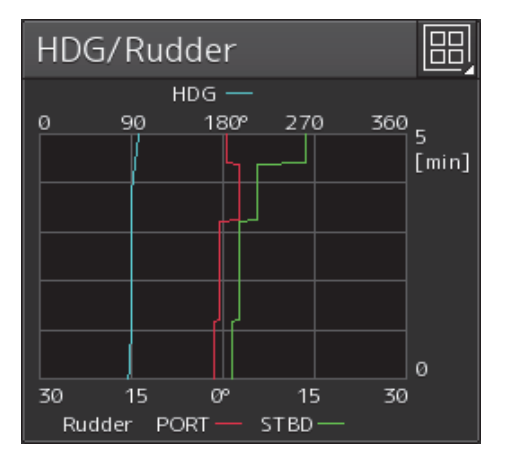

| Item             | Display contents                                                               |  |
|------------------|--------------------------------------------------------------------------------|--|
| Ship's heading + | Displays the graph of the ship's heading and rudder angle.                     |  |
| Rudder angle     | The graph range can be changed on the View menu.                               |  |
| graph display    | For the details, refer to "5.1.5 Setting a rudder angle/ship's heading graph". |  |

#### 4.2.3.38 Rudder angle graph

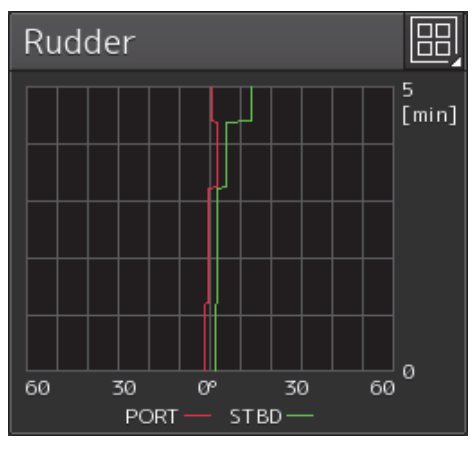

| Item          | Display contents                                                |
|---------------|-----------------------------------------------------------------|
| Rudder angle  | Displays the rudder angle graph.                                |
| graph display | The graph range can be changed on the View menu.                |
|               | For the details, refer to "5.1.4 Setting a rudder angle graph". |

#### **Rudder angle information** 4.2.3.39

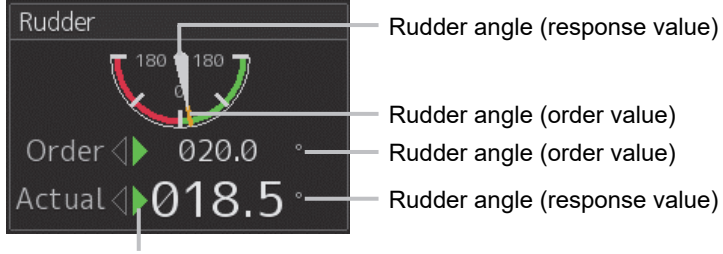

Rudder angle (order value) Rudder angle (order value)

Rudder angle (response value)

Rudder angle operation direction

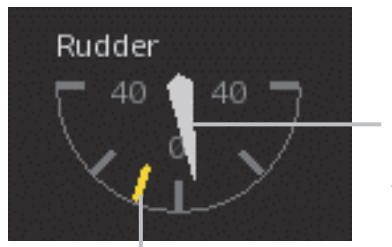

Rudder angle (response value)

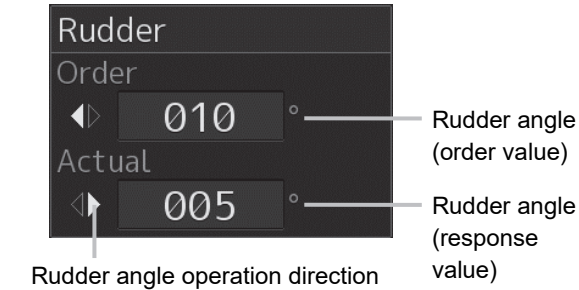

Rudder angle (order value)

| Item             | Display contents                                                             |
|------------------|------------------------------------------------------------------------------|
| Rudder angle     | Displays the rudder angle (response value).                                  |
| (response value) | On the meter display, the rudder angle is indicated by a needle.             |
|                  | In numerical display, the rudder angle operation direction and the value are |
|                  | displayed.                                                                   |
| Rudder angle     | Displays the rudder angle (order value).                                     |
| (order value)    | On the meter display, the angle is displayed as a yellow line.               |

### 4.2.3.40 Current information

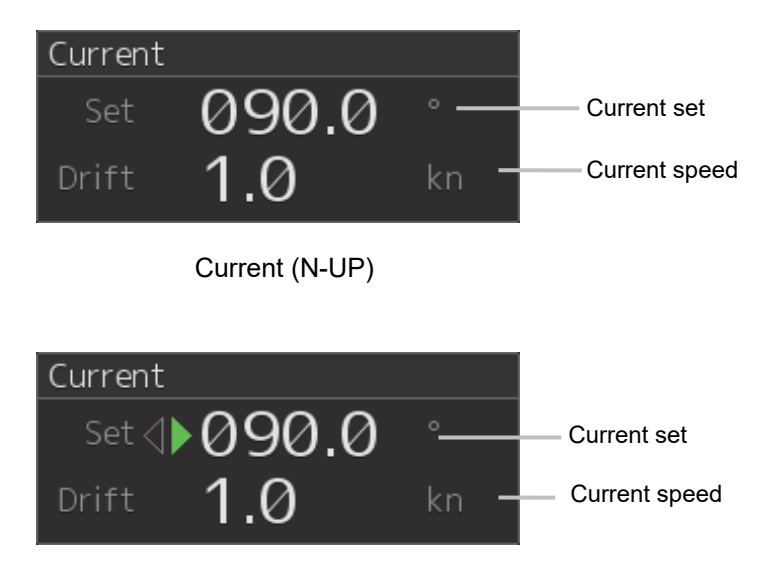

Current (H-UP)

| Item          | Display contents                                                             |  |  |  |
|---------------|------------------------------------------------------------------------------|--|--|--|
| Current set   | Indicates the current set.                                                   |  |  |  |
|               | N-UP:                                                                        |  |  |  |
|               | Displays in 360 degrees.                                                     |  |  |  |
|               | H-UP:                                                                        |  |  |  |
|               | Displays the port/starboard mark and the degree within the range from 0 to   |  |  |  |
|               | 180°.                                                                        |  |  |  |
| Current speed | Displays the current speed.                                                  |  |  |  |
|               | The unit of current speed can be selected on the View menu. For the details, |  |  |  |
|               | refer to "5.1.2 Setting up the display of unit of setting value".            |  |  |  |

The meanings of the marks at H-UP are as follows.

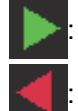

The downstream is on the S (starboard) side.

The downstream is on the P (port) side.

### Memo

When the current set is 0° or 180°, no symbol is displayed.

### 4.2.3.41 Generator information

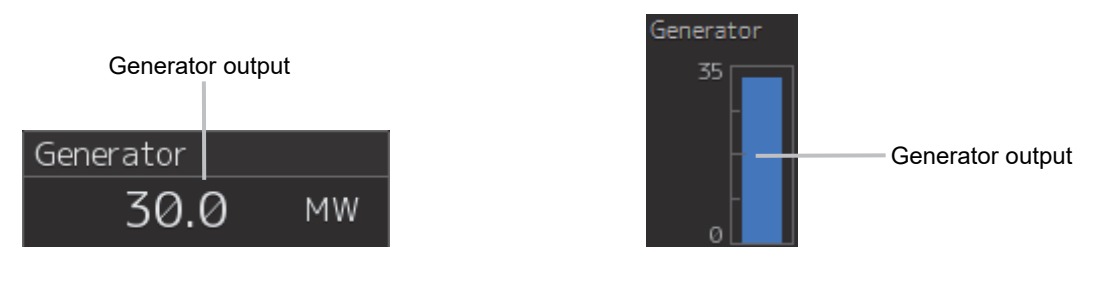

| Item             | Display contents                                                    |  |  |
|------------------|---------------------------------------------------------------------|--|--|
| Generator output | Displays the output from the generator in meter display and numeric |  |  |
|                  | value display.                                                      |  |  |
|                  | "Total", when displayed, indicates the total value of the multiple  |  |  |
|                  | generator outputs.                                                  |  |  |

### 4.2.3.42 Wind bearing graph

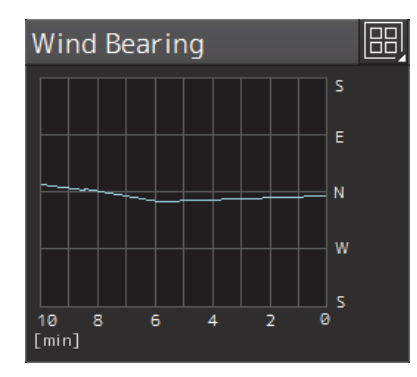

| ltem                       | Display contents                                                   |  |
|----------------------------|--------------------------------------------------------------------|--|
| Wind bearing graph display | Displays a wind bearing graph.                                     |  |
|                            | The unit can be selected on the View menu.                         |  |
|                            | For the details, refer to "5.1.2 Setting up the display of unit of |  |
|                            | setting value".                                                    |  |
|                            | The range of the graph can be changed on the View menu.            |  |
|                            | For the details, refer to "5.1.7 Setting wind direction graph/wind |  |
|                            | speed graph".                                                      |  |

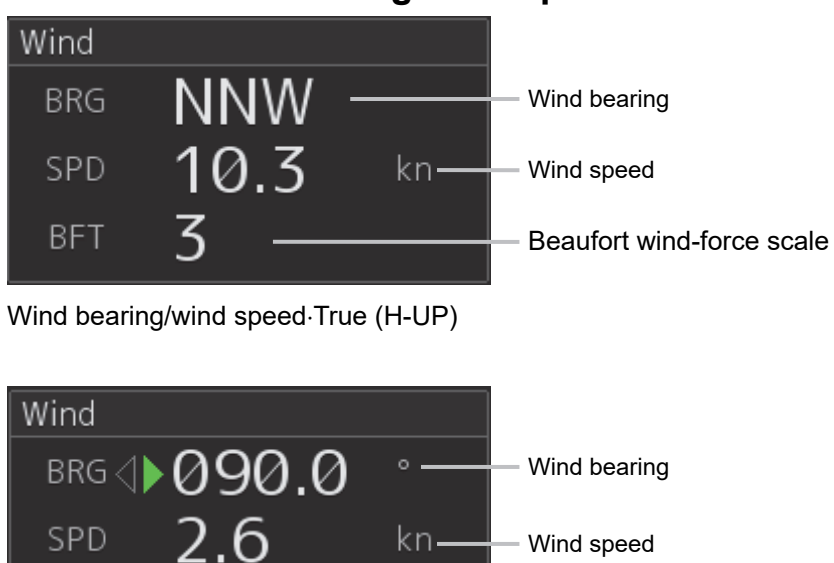

### 4.2.3.43 Wind bearing/wind speed information

Wind bearing/wind speed Relative (H-UP)

| Item                | Display contents                                                                                                    |
|---------------------|----------------------------------------------------------------------------------------------------|
| Wind bearing        | Indicates the wind bearing.<br>• N-UP:                                                                                                    |
|                     | Displays the true wind bearing in 16 bearings or 360 degrees.<br>• H-UP:                                                                    |
|                     | Displays the relative wind bearing with the port/starboard mark and the degree within the range from 0 to 180°.                             |
|                     | The display of bearing/degree can be selected on the View menu. For the                                                                     |
|                     | details, refer to "5.1.2 Setting up the display of unit of setting value".                                                                  |
| Wind speed          | Displays the wind speed.                                                                                                    |
|                     | • N-UP:                                                                                                    |
|                     | Displays the true wind speed.                                                                                                    |
|                     | • H-UP:                                                                                                    |
|                     | Displays the relative wind speed.                                                                                                    |
|                     | The unit of wind speed can be selected on the View menu. For the details, refer to "5.1.2 Setting up the display of unit of setting value". |
| Beaufort wind-force | Displays the Beaufort wind-force scale within the range of 13 scales for                                                                    |
| scale               | N-UP only according to the Beaufort wind-force scale table.                                                                                 |
|                     | For the details, refer to "Beaufort wind-force scale table".                                                                                |

The meanings of the marks at H-UP are as follows.

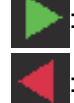

Indicates the windward is on S (starboard) side.

Indicates the windward is on P (port) side.

### Memo

No symbol is displayed with the wind bearing 0° or 180°.

### Beaufort wind-force scale table

| Wind-<br>force<br>scale | Name                                        | Equivalent<br>wind force | Condition on the land                                                                                            | Condition on the sea                                                                                                    | Shape of<br>arrow<br>feathers <sup>*1</sup> |
|-------------------------|---------------------------------------------|--------------------------|----------------------------------------------------------------------------------------------------|----------------------------------------------------------------------------------------------------|---------------------------------------------|
| 0                       | Calm                                        | 0 to 0.2m/s              | Smoke rises straight<br>upwards.                                                                                 | The water surface is calm<br>like a mirror.                                                                                              | No arrow<br>feathers                        |
| 1                       | Light air                                   | 0.3 to 1.5m/s            | Smoke trails to the<br>degree that indicates<br>the wind direction.                                              | The surface of the water<br>ripples, such as fish<br>scales.                                                                             |                                             |
| 2                       | Light breeze                                | 1.6 to 3.3m/s            | Sensation of wind is<br>felt on the face.<br>Leaves sway.                                                        | The surface of water form definite ripples.                                                                                              |                                             |
| 3                       | Gentle breeze                               | 3.4 to 5.4m/s            | Leaves and small<br>branches sway.                                                                               | Wave crests are broken,<br>starting to create white<br>foam.                                                                             |                                             |
| 4                       | Moderate<br>breeze                          | 5.5 to 7.9m/s            | Wind raises cloud of<br>dust and small rubbish<br>and fallen leaves are<br>blown up in the air.                  | Small waves appear and white foams increases.                                                                                            |                                             |
| 5                       | Fresh breeze                                | 8.0 to<br>10.7m/s        | Shrubs with leaves start to sway.                                                                                | Wave crests appear on the water surface.                                                                                                 | <i></i>                                     |
| 6                       | Strong breeze                               | 10.8 to<br>13.8m/s       | Large branches of<br>trees sway, making it<br>difficult for anyone to<br>hold umbrellas. Cables<br>make a sound. | Wave crests with white foams spread.                                                                                                    |                                             |
| 7                       | High wind /<br>Moderate gale<br>/ Near gale | 13.9 to<br>17.1m/s       | Whole large trees<br>sway, making difficult<br>to walk against the<br>wind.                                      | Wave crests are broken<br>and white foams are blown<br>away by the wind.                                                                 |                                             |
| 8                       | Gale / Fresh<br>gale                        | 17.2 to<br>20.7m/s       | Small branches are<br>broken, making<br>impossible to walk<br>against the wind.                                  | Slightly small swell. Wave<br>crests are broken, sending<br>up clouds of spray and<br>foams are blown away,<br>creating trails of lines. |                                             |
| 9                       | Strong gale                                 | 20.8 to<br>24.4m/s       | Roof tiles are blown<br>away. The wind starts<br>to cause some<br>damage to houses.                              | Swell. Foams are blown<br>away, drawing lines. Wave<br>crests collapse and start<br>whirling in reverse.                                 |                                             |

| Wind-<br>force<br>scale | Name                  | Equivalent<br>wind force | Condition on the land                                                                                                    | Condition on the sea                                                                                                    | Shape of<br>arrow<br>feathers <sup>*1</sup> |
|-------------------------|-----------------------|--------------------------|----------------------------------------------------------------------------------------------------|----------------------------------------------------------------------------------------------------|---------------------------------------------|
| 10                      | Storm / Whole<br>gale | 24.5 to<br>28.3m/s       | Rare in inland. Some<br>trees started to fall<br>down from the roots.<br>The wind starts to<br>cause serious damage<br>to houses. | Swells leaning over. The<br>water surface appears to<br>be white by the white<br>foams, creating trails of<br>lines and the visibility<br>deteriorates due to waves<br>collapsing violently. | V                                           |
| 11                      | Violent storm         | 28.4 to<br>32.5m/s       | Hardly ever occurs.<br>The wind causes a<br>wide range of<br>damages.                                                             | Mountain of swells. The<br>water surface is entirely<br>covered by white foams.<br>Wave crests are blown<br>away by the wind, creating<br>spray and the visibility<br>deteriorates further.  |                                             |
| 12                      | Hurricane             | 32.6m/s or<br>more       | The wind causes more serious damage.                                                                                              | The atmosphere is filled<br>with foam and splash and<br>the water surface became<br>entirely white. The visibility<br>deteriorates further.                                                  | <b>_V</b>                                   |

\*1: An arrow feather is displayed in the graphic display (refer to "4.2.3.33 Graphic display of ship's heading, course over the ground, wind bearing/wind speed, and current information").

### 4.2.3.44 Wind speed graph

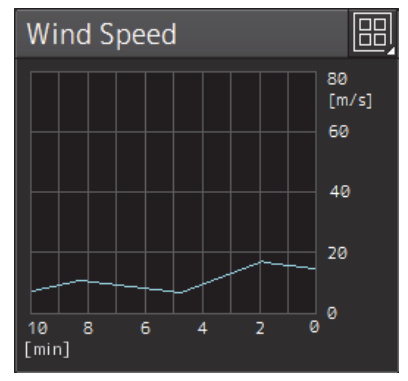

| Item                     | Display contents                                                   |  |  |
|--------------------------|--------------------------------------------------------------------|--|--|
| Wind speed graph display | Displays a wind speed graph.                                       |  |  |
|                          | The unit can be selected on the View menu.                         |  |  |
|                          | For the details, refer to "5.1.2 Setting up the display of unit of |  |  |
|                          | setting value".                                                    |  |  |
|                          | The range of the graph can be changed on the View menu.            |  |  |
|                          | For the details, refer to "5.1.7 Setting wind direction graph/wind |  |  |
|                          | speed graph".                                                      |  |  |

### 4.2.3.45 Course To Steer information

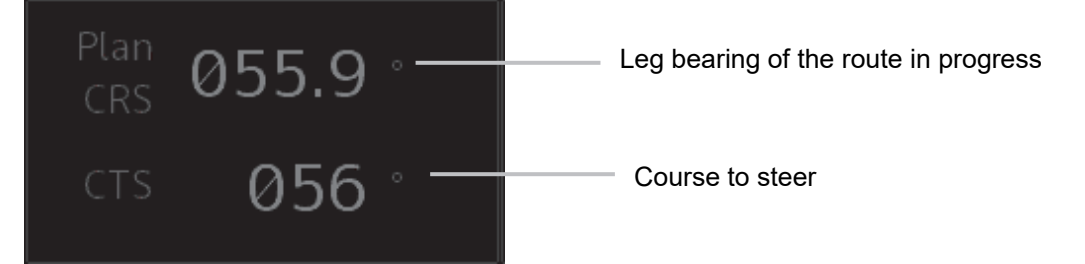

| Item               | Display contents                                  |
|--------------------|---------------------------------------------------|
| Leg bearing of the | Displays the leg bearing of the route in progress |
| route in progress  |                                                   |
| Course to steer    | Indicates the angle of CTS (Course To Steer).     |

### 4.2.3.46 Hull Motion Trim

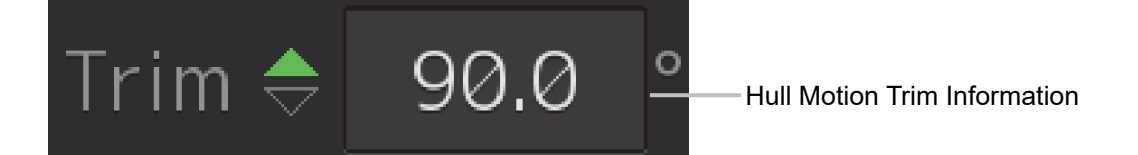

| Item             | Display contents                        |
|------------------|-----------------------------------------|
| Hull Motion Trim | Indicates the angle of Hull Motion Trim |
| Information      |                                         |

# Section 5 Setting Up Screen View

Screen display detail is set in [View-Options] dialog box on the [View] menu. The display procedure of the [View-Options] dialog box is as follows.

- 1 Click on the [Menu] button at the bottom left corner of the screen. The menu is displayed.
- 2 Click on the [View] button on the menu.

The submenu is displayed.

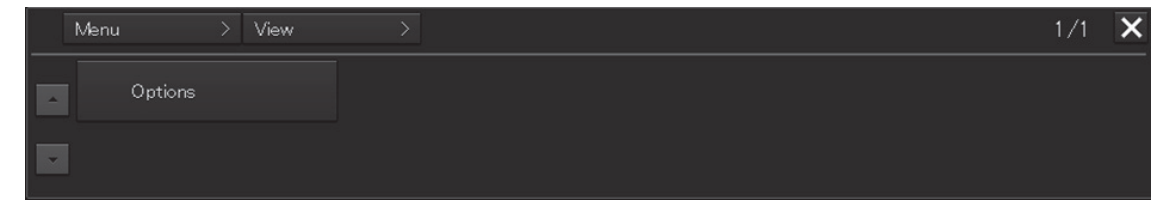

**3** Click on the [Options] button on the submenu.

The submenu [View-Options] dialog box is displayed.

# **5.1 Setting Screen Display Options**

In the [View-Options] dialog box, the screen display options can be set.

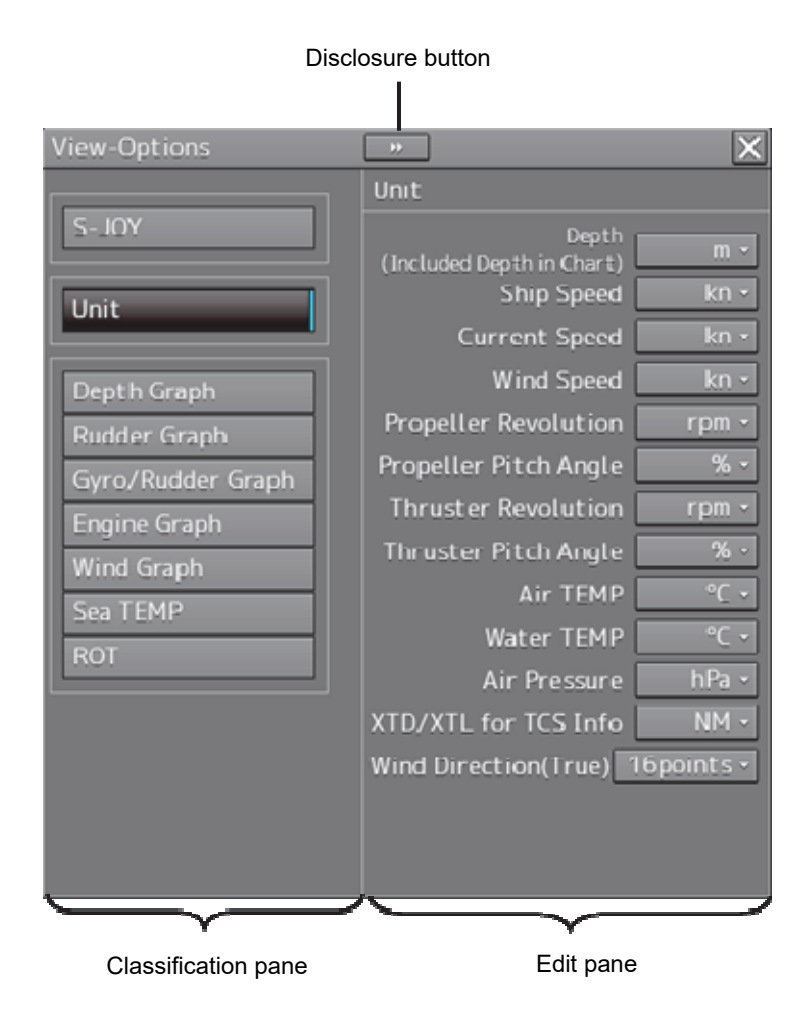

The [View-Options] dialog box consists of the Classification pane and Edit pane. Click on the disclosure button to hide the Classification pane.

**1** Click on the screen view of which you want to set up the options in the Classification pane.

The option setup dialog for the screen view you have selected appears in the Edit pane.

2 Set up in the Edit pane.

### Screen display set in the [View-Options] dialog box

In the [View-Options] dialog box, the following screen display is set.

The following table shows the descriptions and the related sections of the classification panes that are displayed.

| Classification pane | Reference section                                          |
|---------------------|------------------------------------------------------------|
| S-JOY               | 5.1.1 Setting an S-JOY predicted position display interval |
| Unit                | 5.1.2 Setting up the display of unit of setting value      |
| Depth Graph         | 5.1.3 Setting up the Water Depth display                   |

| Classification pane | Reference section                                     |
|---------------------|-------------------------------------------------------|
| Rudder Graph        | 5.1.4 Setting a rudder angle graph                    |
| Gyro/Rudder Graph   | 5.1.5 Setting a rudder angle/ship's heading graph     |
| Engine Graph        | 5.1.6 Setting an engine/propeller revolution graph    |
| Wind Graph          | 5.1.7 Setting a wind direction graph/wind speed graph |
| Sea TEMP            | 5.1.8 Setting a water temperature graph               |
| ROT                 | 5.1.9 Setting up the graph range of the ROT slide bar |

# 5.1.1 Setting an S-JOY predicted position display interval

When [S-JOY] is selected in the classification pane, the "S-JOY" dialog is displayed in the edit pane.

### Note

This dialog may not be displayed depending on the equipment setting.

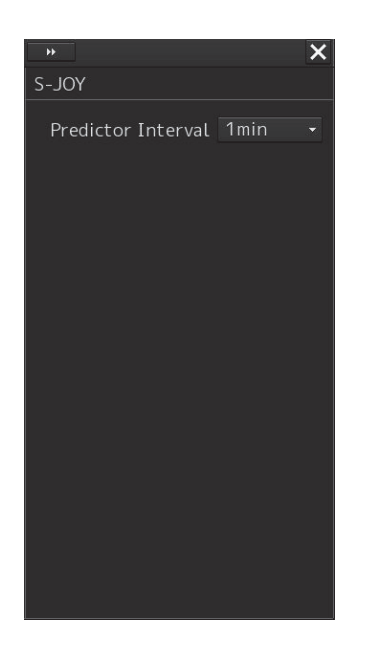

| Setting item       | Setting contents                      | Setting value     |
|--------------------|---------------------------------------|-------------------|
| Predictor Interval | Select an own ship predicted position | 1min, 2min, 3min, |
|                    | display interval from the combo box.  | 5min, or 10min    |

### Memo

A display interval can also be set from the Conning Display screen. However, S-JOY cannot be operated from the Conning Display screen.

# 5.1.2 Setting up the display of unit of setting value

### Note

Some items may not be displayed depending on the installation setting.

When you select [Unit] in the Classification pane, the [Unit] dialog is displayed in the Edit pane.

| View-Options                            | X            |
|-----------------------------------------|--------------|
| Unit                                    |              |
| Depth                                   | m -          |
| (Included Depth in Chart)<br>Ship Speed | kn •         |
| Current Speed                           | kn •         |
| Wind Speed                              | kn •         |
| Propeller Revolution                    | rpm -        |
| Propeller Pitch Angle                   | % -          |
| Thruster Revolution                     | rpm •        |
| Thruster Pitch Angle                    | % -          |
| Air TEMP                                | °C -         |
| Water TEMP                              | °C •         |
| Air Pressure                            | hPa -        |
| XTD/XTL for TCS Info                    | NM -         |
| Wind Direction(True)                    | l 6point s 🔹 |
|                                         |              |
|                                         |              |

The descriptions of settings are shown in the table below.

| Setting Item          | Description of Setting                                                     | Setting Value |
|-----------------------|----------------------------------------------------------------------------|---------------|
| Depth (water depth)   | Select a unit of water depth from the combo box.                           | m, ft, fm     |
| Ship Speed            | Select a unit of the ship speed from the combo box.                        | kn, m/s, km/h |
| Current Speed         | Select a unit of the current speed from the combo box.                     | kn, m/s, km/h |
| Wind Speed            | Select a unit of the wind speed from the combo box.                        | kn, m/s, km/h |
| Propeller Revolution  | Select a unit of the propeller's revolution per minute from the combo box. | rpm, min-1    |
| Propeller Pitch Angle | Select a unit of the propeller's pitch angle from the combo box.           | °/%           |
| Thruster Revolution   | Select the unit of thruster revolution from the combo box.                 | rpm, min-1    |
| Thruster Pitch Angle  | Select a unit of the thruster's pitch angle from the combo box.            | °, %, NOTCH   |
| Air TEMP              | Select a unit of the air temperature from the combo box.                   | °C, °F        |

| Setting Item            | Description of Setting                                                       | Setting Value    |
|-------------------------|------------------------------------------------------------------------------|------------------|
| Water TEMP              | Select a unit of the water temperature from the combo box.                   | °C, °F           |
| Air Pressure            | Select a unit of the air pressure from the combo box.                        | hPa, mbar        |
| XTD/XTL for TCS<br>Info | Select a unit of the cross track limit from the combo box.                   | NM, m            |
| Wind Direction(True)    | Select a method for displaying the wind direction (true) from the combo box. | 16points, Degree |

# 5.1.3 Setting up the Water Depth display

When [Depth Graph] is selected on the classification pain, the [Depth Graph] dialog is shown on the Edit pain.

Note

This dialog may not be displayed depending on the equipment setting.

| ••                            |          |   | X |
|-------------------------------|----------|---|---|
| Depth Graph                   |          |   |   |
| $_{ m \square}$ Depth Trend @ | Sraph —— |   |   |
| Depth Range([                 | Oocking) |   |   |
|                               | AUTO     |   |   |
| Depth Range(\                 | /oyage)  |   |   |
|                               | AUTO     |   |   |
| Time Range                    | 10min    | - |   |
| Reference                     | AUTO     |   |   |
|                               |          |   |   |
|                               |          |   |   |
|                               |          |   |   |
|                               |          |   |   |
|                               |          |   |   |
|                               |          |   |   |
|                               |          |   |   |
|                               |          |   |   |
|                               |          |   |   |

The following table shows the setting details:

| Setting Item         | Description of Setting                                                     | Setting Value               |
|----------------------|----------------------------------------------------------------------------|-----------------------------|
| Depth Range(Docking) | Select a water depth range for the docking depth graph from the combo box. | AUTO, 10 m, 25 m, 50<br>m   |
| Depth Range(Voyage)  | Select a water depth range for the route depth graph from the combo box.   | AUTO, 50 m, 100 m,<br>250 m |

| Setting Item              | Description of Setting                                                                                                    | Setting Value                                                                                 |
|---------------------------|----------------------------------------------------------------------------------------------------|-----------------------------------------------------------------------------------------------|
| Time Range                | Select a time range for the water depth graph from the combo box.                                                                                                    | 10 min, 15 min, 30 min,<br>60 min, 12 hours                                                   |
| Reference<br>(Priorities) | <ul> <li>Switch the reference of the water depth value.</li> <li>AUTO: Switch the reference of the water depth value according to the received value.</li> <li>Keel: Set the reference of the water depth to keel.</li> <li>Transducer: Set the reference of the water depth to transducer. It can be selected only when FURUNO is selected in [Device Installation] - [Echo Sounder 1].</li> <li>Surface: Set the reference of the water depth to surface. It can be selected only when FURUNO is selected in [Device Installation] - [Echo Sounder 1].</li> </ul> | AUTO, Keel,<br>Transducer(When<br>FURUNO is selected),<br>Surface(When<br>FURUNO is selected) |

# 5.1.4 Setting a rudder angle graph

When [Rudder Graph] is selected on the classification pain, the [Rudder Graph] dialog is displayed on the edit pain.

### Note

This dialog may not be displayed depending on the equipment setting.

| *                 |        | × |
|-------------------|--------|---|
| Rudder Graph      |        |   |
| 🗆 Rudder Trend Gr | aph —— |   |
| Time Range        | 10min  | • |
| Rudder Range      | 60°    | • |
|                   |        |   |
|                   |        |   |
|                   |        |   |
|                   |        |   |
|                   |        |   |
|                   |        |   |
|                   |        |   |
|                   |        |   |
|                   |        |   |
|                   |        |   |
|                   |        |   |
|                   |        |   |

### The following table shows the setting details:

| Setting Item | Description of Setting                                               | Setting Value                 |
|--------------|----------------------------------------------------------------------|-------------------------------|
| Time Range   | Select a time range for the rudder angle graph from the combo box.   | 5 min, 10 min, 15 min, 30 min |
| Rudder Range | Select a rudder angle for the rudder angle graph from the combo box. | 30°, 40°, 50°, 60°, 70°, 80°  |
## 5.1.5 Setting a rudder angle/ship's heading graph

When [Gyro/Rudder Graph] is selected on the classification pain, the [Gyro/Rudder Graph] dialog is displayed on the edit pain.

### Note

This dialog may not be displayed depending on the equipment setting.

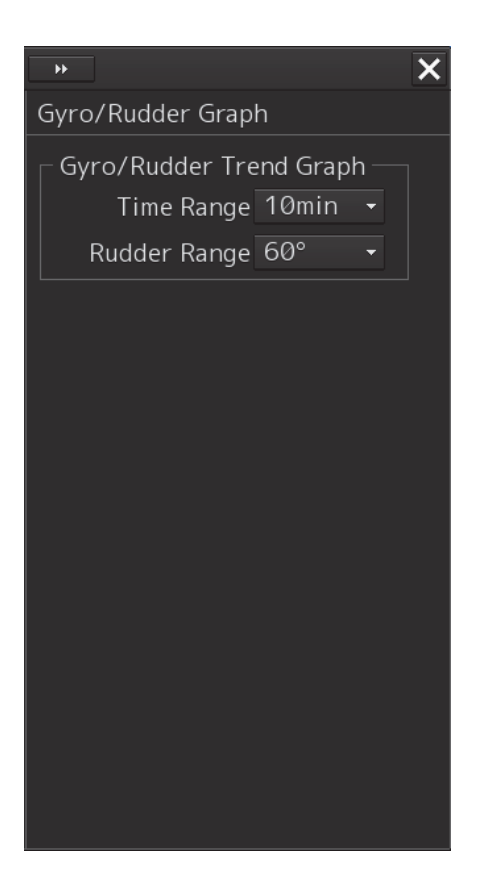

The following table shows the setting details:

| Setting Item | Description of Setting                                                              | Setting Value                 |
|--------------|-------------------------------------------------------------------------------------|-------------------------------|
| Time Range   | Select a time range for the rudder angle/ship's heading graph from the combo box.   | 5 min, 10 min, 15 min, 30 min |
| Rudder Range | Select a rudder angle for the rudder angle/ship's heading graph from the combo box. | 30°, 40°, 50°, 60°, 70°, 80°  |

## 5.1.6 Setting an engine/propeller revolution graph

When [Engine Graph] is selected on the classification pain, the [Engine Graph] dialog is displayed on the edit pain.

#### Note

This dialog may not be displayed depending on the equipment setting.

|                 | ns       | × |
|-----------------|----------|---|
| Engine Graph    |          |   |
| Engine REV Tree | nd Graph |   |
| Time Range      | 60min    | - |
| Maximum rpm     | AH100    | • |
| Minimum rpm     | AS50     | - |
|                 |          |   |
|                 |          |   |
|                 |          |   |
|                 |          |   |
|                 |          |   |
|                 |          |   |
|                 |          |   |
|                 |          |   |
|                 |          |   |
|                 |          |   |
|                 |          |   |

The following table shows the setting details:

| Setting Item | Description of Setting                                                  | Setting Value                         |
|--------------|-------------------------------------------------------------------------|---------------------------------------|
| Time Range   | Select a time range for the engine revolution graph form the combo box. | 10 min, 15 min, 30 min,<br>60 min     |
| Maximum rpm  | Select an engine revolution on the Ahead side form the combo box.       | AH100, AH200, AH300,<br>AH500, AH1000 |
| Minimum rpm  | Select an engine revolution on the Astern side form the combo box.      | 0, AS50, AS100                        |

# 5.1.7 Setting a wind direction graph/wind speed graph

When [Wind Graph] is selected in the classification pane, the "Wind Graph" dialog is displayed in the edit pane.

### Note

This dialog may not be displayed depending on the equipment setting.

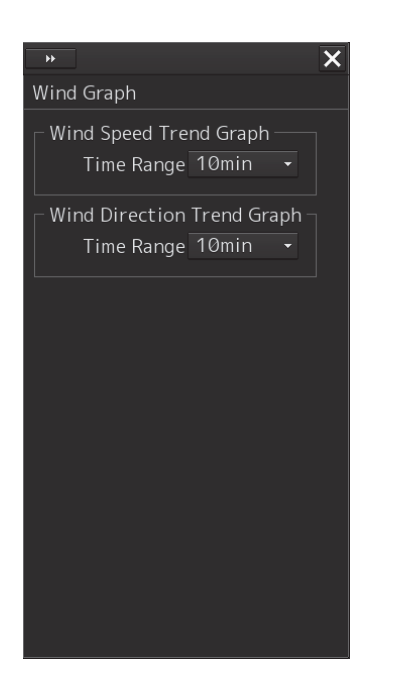

The following table shows the setting contents.

| Setting item           | Setting contents                            | Setting value        |
|------------------------|---------------------------------------------|----------------------|
| Wind Speed Trend       | Select a time range of the wind speed graph | 10min, 15min, 30min, |
| Graph – Time Range     | from the combo box.                         | 60min, 12hours       |
| (Wind speed graph time |                                             |                      |
| range)                 |                                             |                      |
| Wind Direction Trend   | Select a time range of the wind speed graph | 10min, 15min、        |
| Graph – Time Range     | from the combo box.                         | 30min,60min、         |
| (Wind direction graph  |                                             | 12hours              |
| time range)            |                                             |                      |

## 5.1.8 Setting a water temperature graph

When [Sea TEMP] is selected in the classification pane, the "Sea TEMP Graph" dialog is displayed in the edit pane.

Note

This dialog may not be displayed depending on the equipment setting.

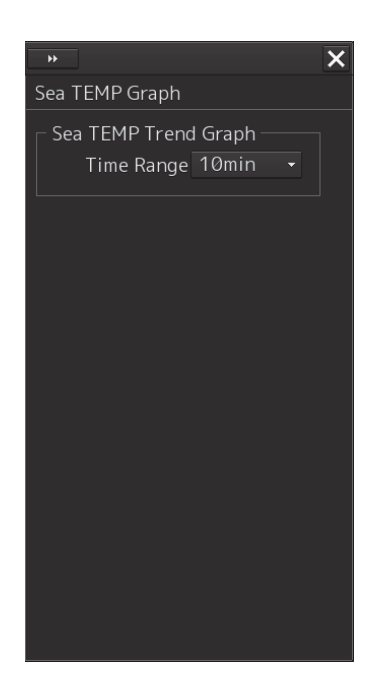

The following table shows the setting details:

| Setting item | Setting contents                      | Setting value        |
|--------------|---------------------------------------|----------------------|
| Time Range   | Select a water temperature graph time | 10min, 15min, 30min, |
| (Time range) | range from the combo box.             | 60min, 12hours       |

5

# 5.1.9 Setting up the graph range of the ROT slide bar

When [ROT] is selected on the classification pain, the [ROT] dialog is displayed on the edit pain.

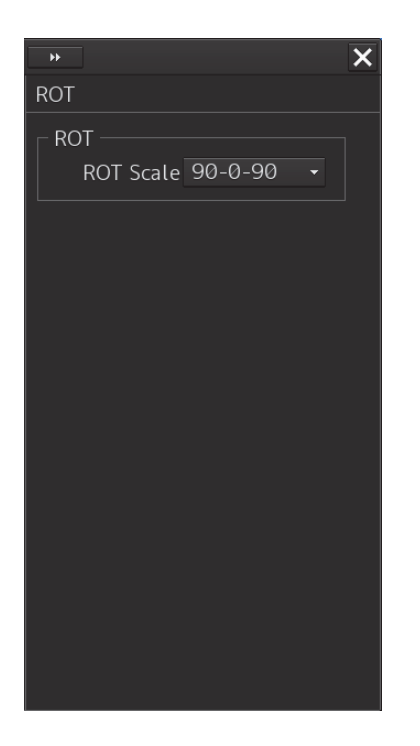

The following table shows the setting details:

| Setting item | Setting                                                        | Setting value                                                    |
|--------------|----------------------------------------------------------------|------------------------------------------------------------------|
| ROT Scale    | Select a graph range for the ROT slide bar from the combo box. | 30-0-30, 60-0-60,<br>90-0-90, 120-0-120,<br>150-0-150, 300-0-300 |

# Section 6 Setting Up Alerts

By setting this equipment to generate an alert when the own ship's position or the condition meets the specific condition, preliminary measures can be taken.

This section explains the method of setting conditions (threshold values) for generating alerts, alert processing operations, and alert timer setting using the [Alert] menu.

# 6.1 Selecting Setting Items

When the [Alert] menu is opened, the [Alert] dialog box appears.

By selecting a setting item in the [Alert] dialog box, the setting dialog of the selected item can be displayed.

## 6.1.1 Displaying the [Alert] dialog box

- 1 Click on the [Menu] button at the bottom left corner of the screen. The menu is displayed.
- 2 Click on the [Alert] button on the menu. The [Alert] dialog box appears.

| Disc                | closure button                  |
|---------------------|---------------------------------|
| Alert               | * X                             |
|                     | Position                        |
| Position Integrity  | POSN(Deviation) Integrity       |
| AMS                 | POSN Discrepancy Limit 1.000 NM |
|                     | POSN(Jump) Integrity            |
|                     | Radius Limit (GPS) 30 m         |
|                     | Radius Limit (DGPS) 10 m        |
|                     | Time Limit 10 s                 |
|                     | HDOP exceeded                   |
|                     | HDOP Limit 4 -                  |
|                     |                                 |
|                     |                                 |
|                     |                                 |
|                     |                                 |
| Classification pane | Edit pane                       |

The [Alert] dialog box consists of the classification pane and the edit pane. By clicking the disclosure button ( ), you can hide the classification pane. To show the classification pane again, click the disclosure button ( ).

## 6.1.2 Selecting a setting item

- 1 Click the item you want to set up in the Classification pane. The setting dialog of the selected item is displayed in the Edit pane.
- **2** Set up in the Edit pane.

The following items can be set in the [Alert] dialog box.

| Setting item       | Setting contents                                                           |  |  |
|--------------------|----------------------------------------------------------------------------|--|--|
| Position Integrity | Set the conditions for checking the Position Integrity and generating      |  |  |
| (Position sensor   | HDOP exceeded Maintenance Information.                                     |  |  |
| integrity)         | Refer to "6.2 Position Integrity Check Conditions".                        |  |  |
| CAM (Central Alert | Set the actions to be taken at the next stage for an unacknowledged alert. |  |  |
| Management)        | Refer to "6.3 Setting Up Alert Processing".                                |  |  |

# 6.2 **Position Integrity Check Conditions**

When [Position Integrity] is selected in the Classification pane, the [Position] dialog is displayed in the Edit pain.

In this dialog, the generation condition of the Position integrity limit and the HDOP limit can be set up.

| •                        |       | ×  |
|--------------------------|-------|----|
| Position                 |       |    |
| POSN(Deviation) Integrit | y —   |    |
| POSN Discrepancy Limit   | 1.000 | NM |
| POSN(Jump) Integrity     |       |    |
| Radius Limit (GPS)       | 30    | m  |
| Radius Limit (DGPS)      | 10    | m  |
| Time Limit               | 10    | s  |
| HDOP exceeded            |       |    |
| HDOP Limit               | 4     | •  |
|                          |       |    |
|                          |       |    |
|                          |       |    |
|                          |       |    |

## 6.2.1 Setting up the condition of the Position Integrity Check

Enter the following threshold values for checking the Position Integrity.

#### **Position Difference Limit:**

The difference in distances when two GPS positions are compared at every second is used as a threshold value. Specify the difference in a range between 0.010 and 9.990 NM.

#### Note

• Position Difference Limit takes effect when two GPSs are installed.

### Radius Limit (GPS):

The radius of a monitoring circle having the predicted position of a GPS 1 sec later at the center is used as a threshold value. If the position actually measured is not within the time monitoring circle specified in [Time Limit], it will be subjected to an alert. Specify the radius limit in a range between 10 and 100 m.

### Radius Limit (DGPS):

The radius of a monitoring circle having the predicted position of DGPS 1 sec later at the center is used as a threshold value. If the position actually measured is not within the time monitoring circle specified in [Time Limit], it will be subjected to an alert. Specify the radius limit in a range between 10 and 100 m.

### Time Limit:

The time during which the position actually measured by a GPS/DGPS deviates from the monitoring circle is used as a threshold value. The time limit can be specified in a range between 1 and 29s.

# 6.2.2 Setting up the generation condition of the HDOP exceeded Maintenance Information

In the [HDOP Limit] combo box, select a threshold limit of HDOP. Select either one of [4], [10] and [20].

# 6.3 Setting Up Alert Processing

When [CAM] is selected in the Classification pane, the [CAM] dialog is displayed in the Edit pane. In this dialog, the time to activate the action at the next stage when acknowledge is not performed for an alert can be set up.

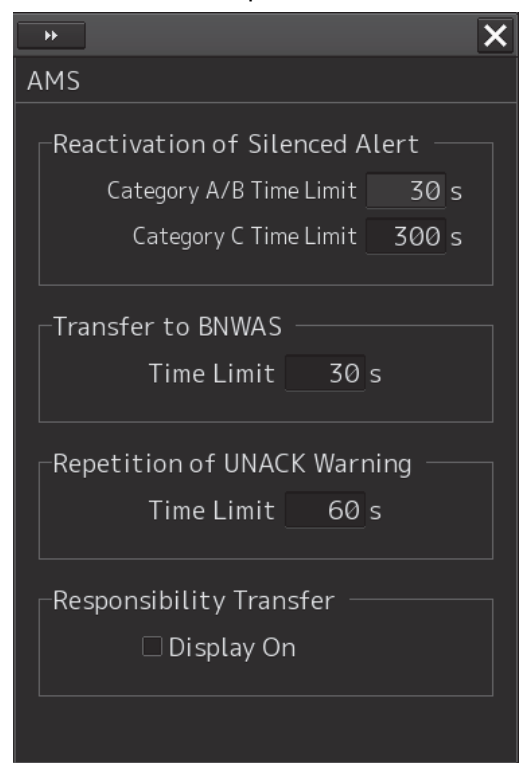

Enter the wait time until an alert at the next stage is generated in [Time Limit].

### **Reactivation of Silenced Alert:**

Category A/B Time Limit: 30 seconds.

Category C Time Limit: Set, within the range from 0 to 300s, the time required to reactivate the alert sound that was silenced temporarily.

### Transfer to BNWAS:

When a BNWAS (Bridge Navigational Watch Alarm System) is connected, specify the time to transfer an unacknowledged alert to the BNWAS in the range between 0 and 30s.

### **Repetition of UNACK Warning:**

Specify the time to regenerate an unacknowledged alert as an audible warning in the range between 16 and 300s. A warning will be generated repeatedly until it is acknowledged. The default value is 60 s.

### **Responsibility Transfer:**

When click the check box, display of responsibility transferred alert is switched to ON or OFF.

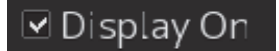

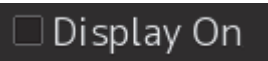

Display of Responsibility transferred alert: ON

Display of Responsibility transferred alert: OFF

# Section 7 Setting Up the Operation Mode

# 7.1 Basic Operation of the [Settings] Dialog Box

You can set up the operation mode in the [Settings] dialog box.

1 Click on the [Menu] button at the bottom left corner of the screen. The menu is displayed.

### 2 Click on the [Settings] button.

The [Settings] dialog box appears.

The [Settings] dialog box consists of the classification pane and the edit pane.

Click on the disclosure button (<<) to hide the classification pane. To show the edit pane again, click on the disclosure button (>>).

| Title bar                    | Disclosure button               | [×] (Close) button               |
|------------------------------|---------------------------------|----------------------------------|
| Settings                     |                                 | $\mathbf{X}$                     |
| General<br>Color and Brightn | Color and Brig<br>ess Day/Night | htness Edit pane title Day1 Def. |
| Sounds<br>Key Assignment     | Display Color<br>Dia            | Brightness<br>log Dark +         |
|                              | Charac                          | ter 📕 White 👻                    |
|                              |                                 |                                  |
|                              |                                 |                                  |
|                              |                                 |                                  |
|                              |                                 |                                  |
|                              |                                 |                                  |
|                              |                                 |                                  |
| Classification               | bane Ec                         | dit pane                         |

- **3** Click on the item you want to set up in the classification pane. The setup dialog of the item you selected is displayed.
- 4 Set up in the edit pane.

### Classification pane display targets

The table below provides the related sections of the classification panes and descriptions that are displayed by Conning Display.

| Classification pane  | Related section                  |
|----------------------|----------------------------------|
| Color and Brightness | 7.2 Setting Color and Brightness |
| Sounds               | 7.3 Setting Sounds               |
| Key Assignment       | 7.4 Setting Key Assignment       |

# 7.2 Setting Color and Brightness

Select [Color and Brightness] in the classification pane.

Set the color and the brightness of the display contents in the setting dialog of the edit pane.

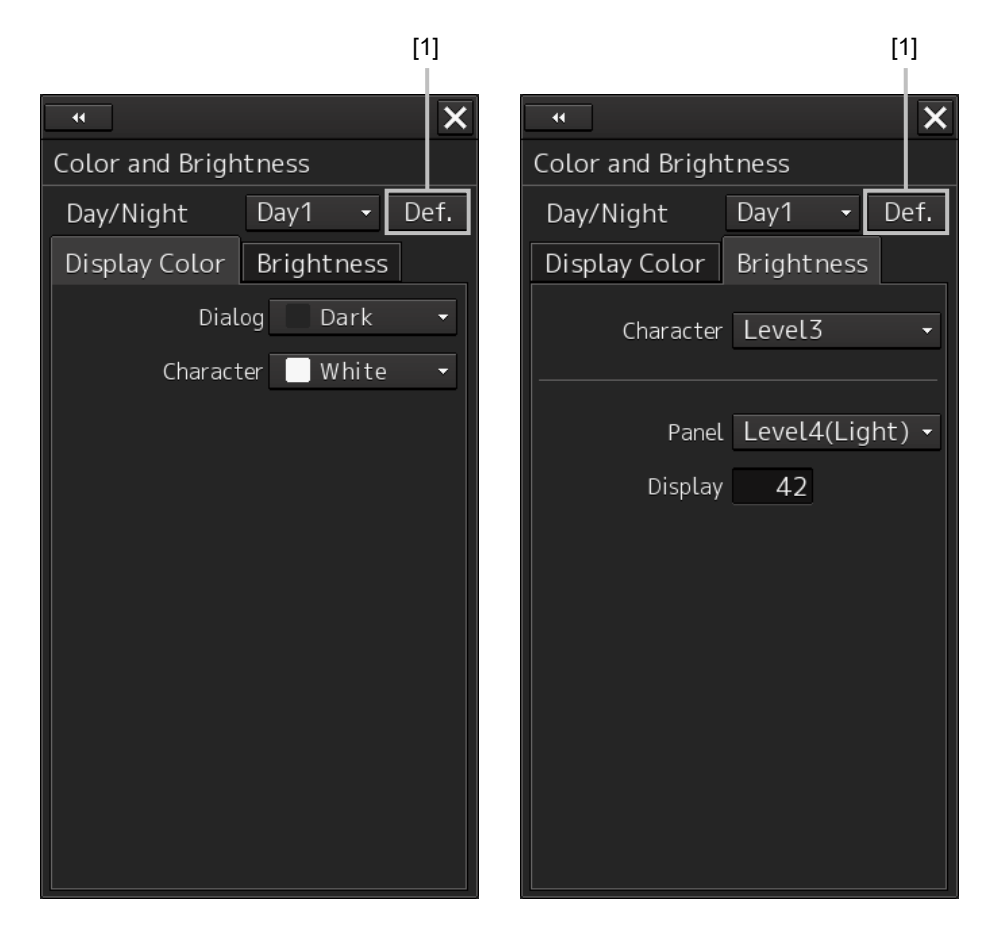

### [1] [Def.] (default value) button

When this button is clicked on, all the setting items of the mode that is selected on the [Day/Night] combo box are reset to the default values.

| Setting Item        | Description of Setting                                                                     | Setting Value                             |
|---------------------|--------------------------------------------------------------------------------------------|-------------------------------------------|
| Day/Night           | Set up the color of the dialog box itself.                                                 | Day1 [default]                            |
|                     | Select the chart display colors from the three types of Day1, Day3 and Night when the ARCS | Day2                                      |
|                     |                                                                                            | Day3                                      |
|                     | IS USED.                                                                                   | Dusk                                      |
|                     |                                                                                            | Night                                     |
| [Display Color] tab |                                                                                            |                                           |
| Dialog              | Set up the color of the dialog box.                                                        | Dark [default]                            |
|                     |                                                                                            | Black                                     |
| Character           | Set up the text color.                                                                     | White [default]                           |
|                     |                                                                                            | Green                                     |
| [Brightness] tab    |                                                                                            |                                           |
| Character           | Set up the text brightness.                                                                | Level1(Dark) [default of Day 3]           |
|                     |                                                                                            | Level2 [default of Day 2,<br>Dusk]        |
|                     |                                                                                            | Level3 [default of Day 1]                 |
|                     |                                                                                            | Level4(Light) [default of<br>Night]       |
| Panel               | Set the brightness of the operation unit.                                                  | Off                                       |
|                     |                                                                                            | Level1(Dark) [default of<br>Dusk / Night] |
|                     |                                                                                            | Level2 [default of Day3]                  |
|                     |                                                                                            | Level3 [default of Day2]                  |
|                     |                                                                                            | Level4(Light) [default of<br>Day1]        |
| Display             | Set the value that is input in the box for the brightness of the display unit.             | 0 to 100 <sup>*1</sup>                    |

\*1 The table below provides the default value of brightness.

| 26inch screen | 26inch screen | 19inch screen | 19inch screen |
|---------------|---------------|---------------|---------------|
| (NWZ-208)     | (NWZ-208)     | (NWZ-207)     | (NWZ-214)     |
| Day1/Day2     | Day1/Day2     | Day1/Day2     | Day1/Day2     |
| /Day3: 67     | /Day3: 79     | /Day3: 42     | /Day3: 70     |
| Dusk: 60      | Dusk: 64      | Dusk: 20      | Dusk: 62      |
| Night: 11     | Night: 41     | Night: 4      | Night: 10     |

# 7.3 Setting Sounds

Select [Sounds] in the classification pane.

Set the volumes of the operation sound and operation error sound and alarm melody in the setting dialog of the edit pane.

When the volume or melody is changed, the selected volume or melody is played back, enabling the user to set while listening to the sound.

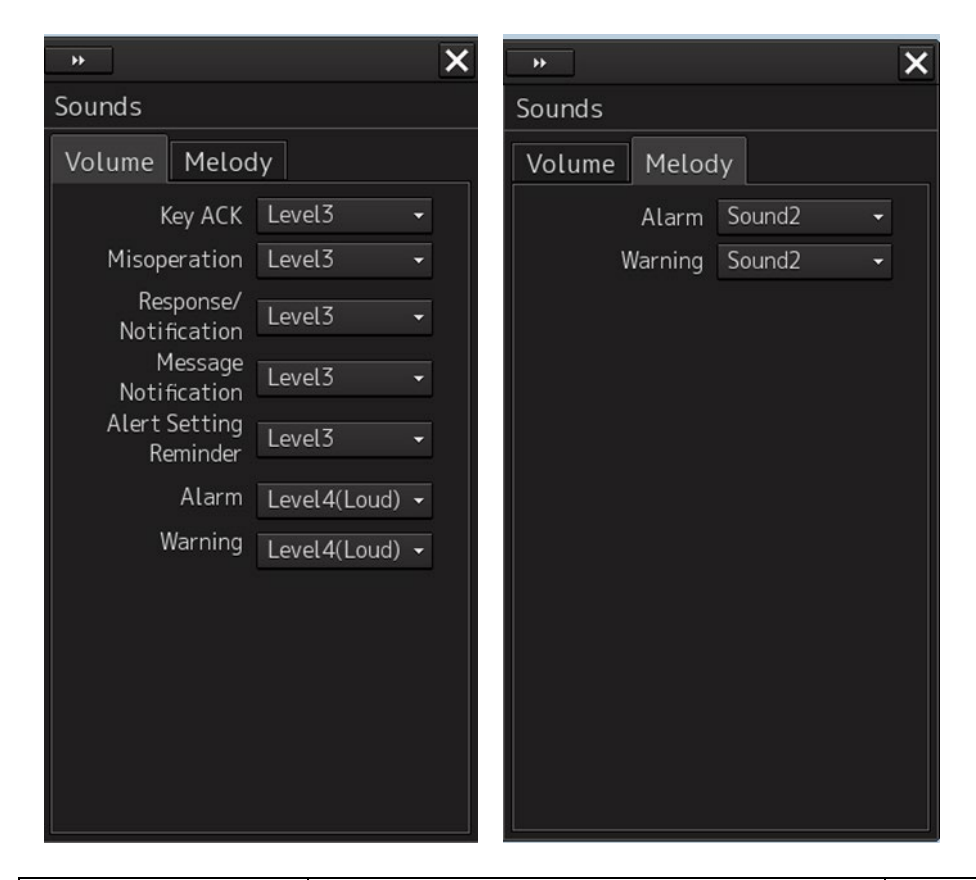

| Setting Item          | Description of Setting                                                                                                    | Setting Value                                                     |  |  |  |  |
|-----------------------|----------------------------------------------------------------------------------------------------|-------------------------------------------------------------------|--|--|--|--|
| [Volume] tab          |                                                                                                    |                                                                   |  |  |  |  |
| Кеу АСК               | Set the volume of the sound emitted when the key is pressed.                                                                                                    | Off<br>Level1(Soft)<br>Level2<br>Level3 [Default]<br>Level4(Loud) |  |  |  |  |
| Misoperation          | Set the volume of the operation error sound.                                                                                                    | Off<br>Level1(Soft)<br>Level2<br>Level3 [Default]<br>Level4(Loud) |  |  |  |  |
| Response/Notification | Set the volume of the control response sound<br>to external equipment and control completion<br>notification sound (including the interswitch<br>control) from external equipment. | Off<br>Level1(Soft)<br>Level2<br>Level3 [Default]<br>Level4(Loud) |  |  |  |  |

|                           |                                                                                  | 1                                                                 |  |
|---------------------------|----------------------------------------------------------------------------------|-------------------------------------------------------------------|--|
| Setting Item              | Description of Setting                                                           | Setting Value                                                     |  |
| Message Notification      | Set the volume of the message notification sound.                                | Off<br>Level1(Soft)<br>Level2<br>Level3 [Default]<br>Level4(Loud) |  |
| Alert Setting<br>Reminder | Set the volume of the sound notifying that the alarm condition has not been set. | Off<br>Level1(Soft)<br>Level2<br>Level3 [Default]<br>Level4(Loud) |  |
| Alarm                     | Set the volume of the alarm sound. <sup>*1</sup>                                 | Level4(Loud)                                                      |  |
| Warning                   | Set the volume of the warning sound. *1                                          | Level4(Loud)                                                      |  |
| [Melody] tab              |                                                                                  |                                                                   |  |
| Alarm                     | Set the melody of the alarm.                                                     | Sound1<br>Sound2[Default]<br>Sound3<br>Sound4                     |  |
| Warning                   | Set up the melody of Warning.                                                    | Sound1<br>Sound2[Default]<br>Sound3<br>Sound4                     |  |

 $^{\ast}1$  For these volumes, only Level 4 (Loud) is able to be selected.

# 7.4 Setting Key Assignment

Select [Key Assignment] in the classification pane.

Set the keys in the operation unit and the function assigned to the [MULTI] dial in the setting dialog of the edit pane.

×

Only the ítems whose funtions are available on the task screen are displayed on the screen.

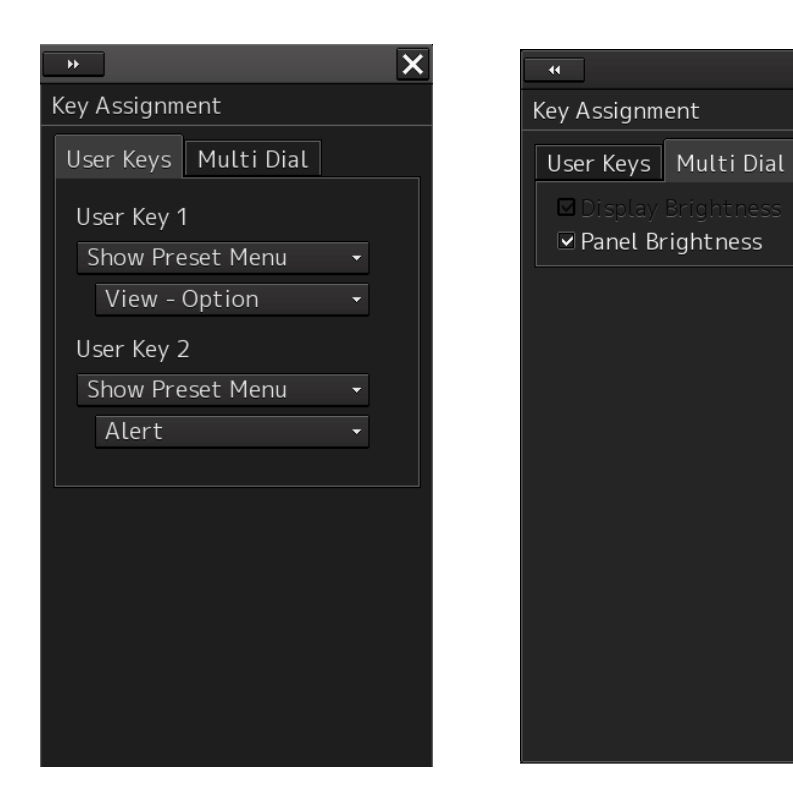

The [User Keys] tab is displayed only when the optional operation unit is installed.

| Setting Item       | Description of Setting                                                                                                    | Setting Value                            |
|--------------------|----------------------------------------------------------------------------------------------------|------------------------------------------|
| [User Keys] tab    |                                                                                                    |                                          |
| User Key 1         | Select a function to assign to the USER1 key on the operation unit.<br>[User Key 1] is displayed only when the optional operation unit is installed.                    | Show Preset Menu<br>Capture Screen       |
| User Key 2         | Select a function to assign to the USER2 key on the operation unit.<br>[User Key 2] is displayed only when the optional operation unit is installed.                    | Show Preset Menu<br>Capture Screen       |
| [Multi Dial] tab   |                                                                                                    |                                          |
| Display Brightness | When this is selected, the display brightness<br>adjustment function will be manipulated with the<br>[MULTI] control.<br>It cannot be changed since power is always on. | To enable: Select.<br>To disable: Clear. |
| Panel Brightness   | When this is selected, the operation unit brightness<br>adjustment function will be manipulated with the<br>[MULTI] control. This item is always displayed.             | To enable: Select.<br>To disable: Clear. |

Below is a list of functions that can be assigned to User Keys.

| Function name    | Function description                           |
|------------------|------------------------------------------------|
| Show Preset Menu | The screen registered separately is displayed. |
| Capture Screen   | Get screen capture.                            |

Below is a list of screens that can be assigned to Show Preset Menu.

| Screen name    |  |  |
|----------------|--|--|
| View - Options |  |  |
| Alert          |  |  |
| Settings       |  |  |

# Section 8 Adjusting and Setting Up Equipment (for Services)

This section describes the methods for equipment setting and maintenance that are conducted by the service staff by using the Service menu at installation construction of this equipment.

# 

Any adjustments must be made by specialized service personnel. Incorrect settings may result in unstable operation, and this may lead to accidents or equipment failure.

# 8.1 Service Menu

The Service menu consists of two submenus of Installation and Maintenance. To display the Service menu, a password is required.

## 8.1.1 To display the Service menu:

1 Click on the [Menu] button at the bottom left corner of the screen. The menu is displayed.

### 2 Click the [Code Input] button on the menu.

The password input dialog is displayed.

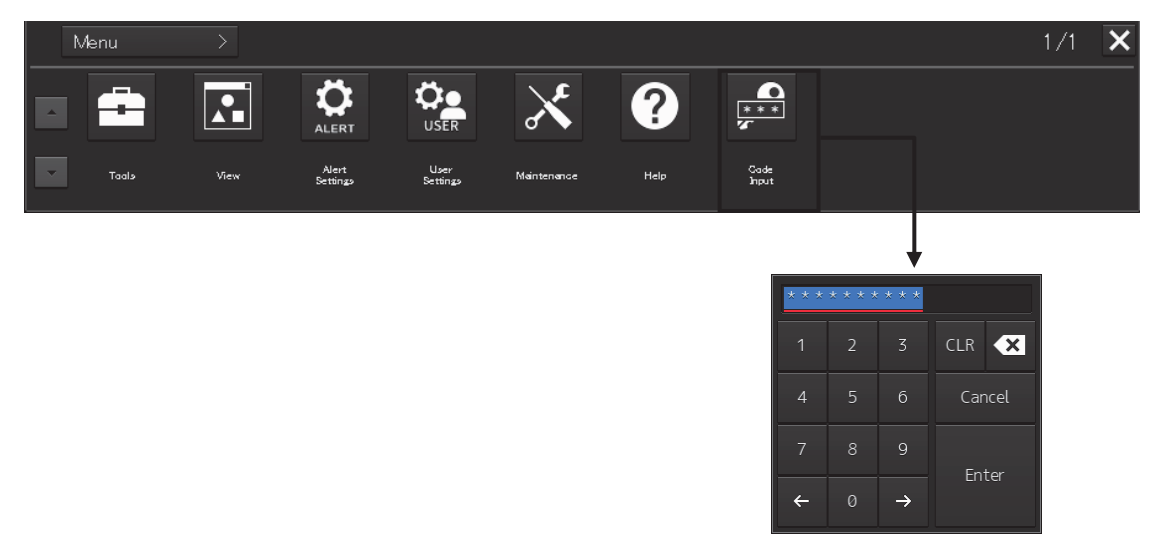

### 3 Enter 0 in Password.

4 Click on the [Menu] button at the bottom left corner of the screen. You can find the [Service] button added to the menu.

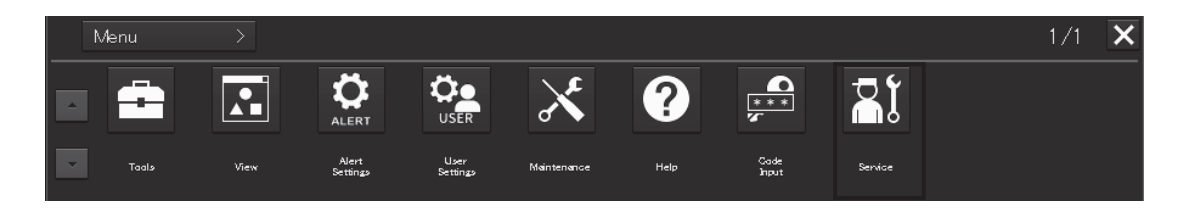

### 5 Click the [Service] button.

The submenu is displayed.

|   | Menu > Service | >           | 1/1 | × |
|---|----------------|-------------|-----|---|
|   | Installation   | Maintenance |     |   |
| • |                |             |     |   |

**6** Display a submenu dialog by clicking on one of the [Installation] and [Maintenance] buttons.

# 8.2 Verifying Installation and Initial Setting

Use the [Installation] dialog box to verify the installation of this equipment and perform initial setting.

## 8.2.1 Displaying the [Installation] dialog box

Clicking on the [Installation] in the submenu, the [Installation] dialog box appears.

The [Installation] dialog box consists of the classification pane and the edit/result pane. The classification pane consists of two-level layers of the first classification pane and the second classification pane.

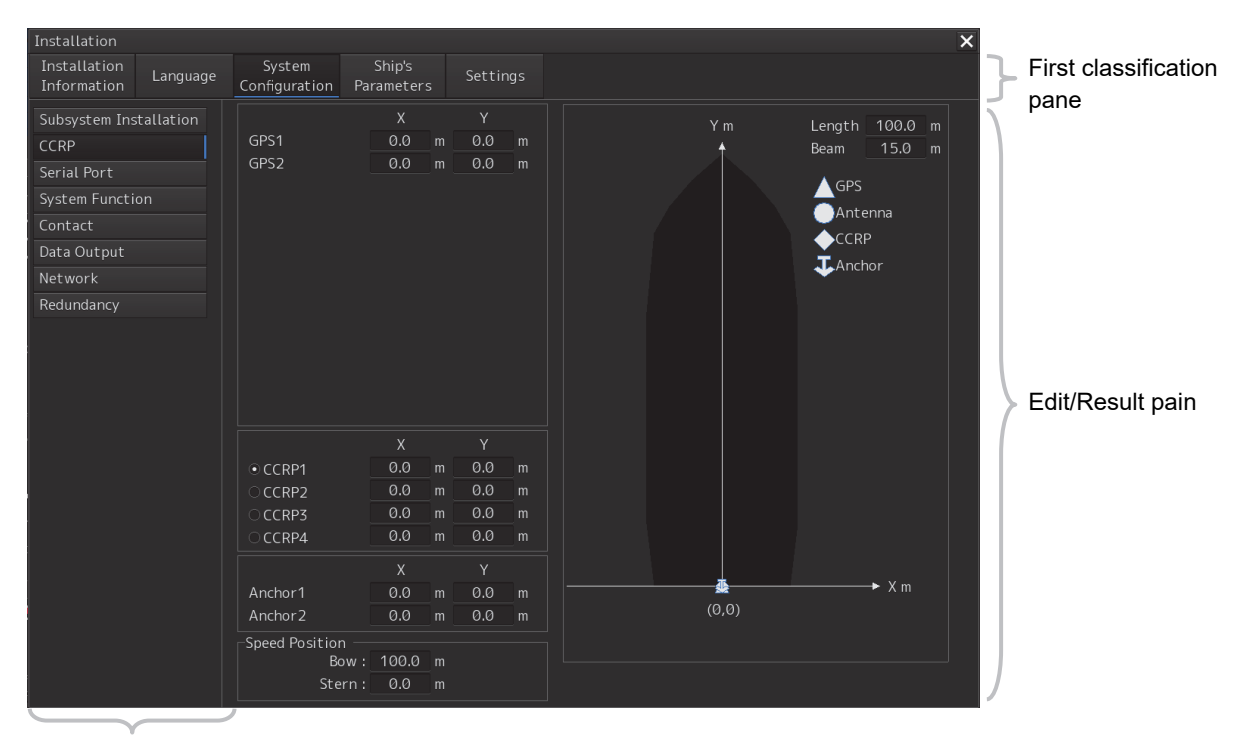

Second classification pane

- Click the item you want to set up in the classification pane.
   The setup dialog of the item you selected is displayed in the edit/result pane.
- 2 Set up in the edit/result pane or check the setup result.

8

# 8.2.2 Verifying/Setting CCRP (Consistent Common Reference Point)

Set a measurement reference position (CCRP) on own ship by using the [CCRP] dialog.

### 8.2.2.1 Displaying the [CCRP] dialog

When you select [System Configuration] in the first classification pane and [CCRP] in the second classification pane, the [CCRP] dialog is displayed in the edit/result pane.

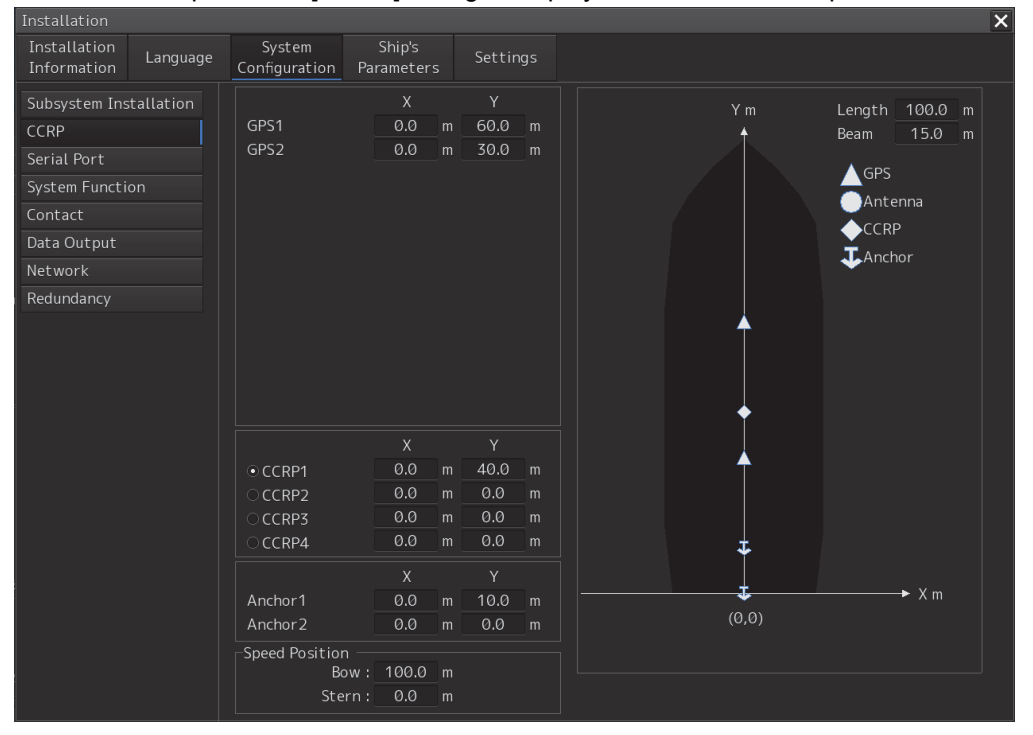

#### Note

Set up the GPS correctly. The latitude and longitude data received from the GPS is compensated and then displayed as own ship's latitude and longitude.

## 8.2.2.2 Setting CCRP

| Setting Item                                                                              | Description of Setting                                                                                                    | Setting Value                                                                                                    |
|-------------------------------------------------------------------------------------------|----------------------------------------------------------------------------------------------------|----------------------------------------------------------------------------------------------------|
| Length (of ship)                                                                          | Enter the ship's length in the box.                                                                                                    | 1.0 to 1022.0m                                                                                                    |
| Beam (ship's width)                                                                       | Enter the ship's width in the box.                                                                                                    | 1.0 to 126.0m                                                                                                    |
| GPSx<br>(When two or more<br>GPS units are present,<br>"x" indicates the unit<br>number.) | <ul> <li>Enter the ship's width in the box.</li> <li>Enter the equipment positions of GPSx in the boxes.</li> <li>X: Horizontal axis position on the ship of the applicable GPS (Center: 0)</li> <li>Y: Front-back axis position on the ship of the applicable GPS (Stern: 0)</li> <li>Note</li> <li>This item may not be displayed depending on the equipment setting.</li> <li>When the input range is changed by modifying [Length] and [Beam], if a value exceeding the input range after modifying has already been externed the value will be corrected to the</li> </ul> | Changes depending on the<br>value of [Length] and [Beam].<br>If Length=a and Beam=b:<br>X -b/2 to b/2<br>Y 0.0 to a<br>For example,<br>• if Length=1.0 and Beam=1.0:<br>X -0.5 to 0.5<br>Y 0.0 to 1.0<br>• if Length=700.0 and<br>Beam=70.0:<br>X -35.0 to 35.0<br>Y 0.0 to 700.0 |
| CCRP1/2/3/4                                                                               | <ul> <li>maximum or minimum value.</li> <li>Enter the positions of CCRP1 to CCRP4 of the ship in the boxes.</li> <li>X: Horizontal axis position of CCRP1/2/3/4 on the ship (Center: 0)</li> <li>Y: Front-back axis position of CCRP1/2/3/4 on the ship (Stern: 0)</li> <li>Note</li> <li>When the input range is changed by modifying [Length] and [Beam], if a value exceeding the input range after modifying has already been entered, the value will be corrected to the maximum or minimum value.</li> </ul>                                                              |                                                                                                    |

| Setting Item             | Description of Setting                              | Setting Value           |  |
|--------------------------|-----------------------------------------------------|-------------------------|--|
| Radio button on the left | Select the position to be used as the shin's CCRP   | CCRP1                   |  |
| side of each CCPP        | by dicking the applicable button                    |                         |  |
| Side of each CCRP        |                                                     |                         |  |
|                          |                                                     | CCRP3                   |  |
|                          |                                                     | CCRP4                   |  |
| Anchor1                  | An anchor position can be set as an offset from the | If Length=a and Beam=b: |  |
|                          | stern center.                                       | X -b/2 to b/2           |  |
|                          | It can not be set outside the boat.                 | Y 0.0 to a              |  |
|                          | X: The horizontal axis position on the shipboard of |                         |  |
|                          | Anchor 1 (center is 0)                              |                         |  |
|                          | Y: Front-rear axis position on the shipboard of     |                         |  |
|                          | Anchor 1 (stern is 0)                               |                         |  |
| Anchor2                  | An anchor position can be set as an offset from the | If Length=a and Beam=b: |  |
|                          | stern center.                                       | X -b/2 to b/2           |  |
|                          | It can not be set outside the boat.                 | Y 0.0 to a              |  |
|                          | X: The horizontal axis position on the shipboard of |                         |  |
|                          | Anchor 2(center is 0)                               |                         |  |
|                          | Y: Front-rear axis position on the shipboard of     |                         |  |
|                          | Anchor 2 (stern is 0)                               |                         |  |
| Speed Position Bow       | Enter the distance to the bow starboard/port speed  | 0.0 to Ship's length m  |  |
|                          | display point.                                      |                         |  |
| Speed Position Stern     | Enter the distance to the stern starboard/port      | 0.0 to Ship's length m  |  |
|                          | speed display point.                                |                         |  |

### Synchronizing setting

The [CCRP] dialog enables common setting items and individual setting items for RADAR, ECDIS, and Conning (called a task station individually). Once common items are set in any of the task stations, RADAR, ECDIS, and Conning, the settings are reflected (synchronized) in other task stations. By setting common items in the state where all the task stations are active, the common setting items

are synchronized in all the task stations.

## 8.2.3 Setting a Serial Port

Verify the setting of the serial port of this equipment and perform initial setting by using the [Serial Port] dialog.

### Synchronizing setting

The [Serial Port] dialog enables common setting items and individual setting items for RADAR, ECDIS, and Conning (called a task station individually). Once common items are set in any of the task stations, RADAR, ECDIS, and Conning, the settings are reflected (synchronized) in other task stations. By setting common items in the state where all the task stations are active, the common setting items are synchronized in all the task stations.

### 8.2.3.1 Displaying the [Serial Port] dialog

When you select [System Configuration] in the first classification pane and [Serial Port] in the second classification pane, the [Serial Port] dialog is displayed in the edit/result pane.

| Installation                         |                   |                       |              |        |         | ×          |
|--------------------------------------|-------------------|-----------------------|--------------|--------|---------|------------|
| System Ship<br>Configuration Paramet | s Settings<br>ers |                       |              |        |         |            |
| CCRP                                 | CCU ———           |                       |              |        |         |            |
| Serial Port                          | Terminal Bo       | oard Sens             | or Diagnosis |        |         |            |
| System Function                      | Gyro              | Heading Sensor(NMEA)  | • •          | Detail | Monitor | IEC61162-2 |
|                                      | ✓ Log             | Log 1(NMEA)           | • •          | Detail | Monitor | IEC61162-1 |
|                                      | GPS               | GPS 1                 | • •          | Detail | Monitor | IEC61162-1 |
|                                      | AIS               | AIS                   | · •          | Detail | Monitor | IEC61162-2 |
|                                      | ISW/MTR           |                       | 0            |        | Monitor | ]          |
|                                      | Serial OPU        |                       | $\circ$      |        | Monitor |            |
|                                      | SLC1              |                       |              |        |         | Tab name   |
|                                      | Terminal Bo       | oard Sens             | or Diagnosis |        |         |            |
|                                      | CH1               | GPS 1                 | - 🔵          | Detail | Monitor |            |
|                                      | I CH2             | GPS 2                 | - 🔵          | Detail | Monitor |            |
|                                      | CH3               | Heading Sensor 1      | • •          | Detail | Monitor |            |
|                                      | CH4               | Log 1                 | - 🔵          | Detail | Monitor | IEC61162 1 |
|                                      | CH5               | Current Meter         | • •          | Detail | Monitor | IECOTIO2-1 |
|                                      | I CH6             | Echo Sounder 1(Depth) | - 🔘          | Detail | Monitor | J          |
|                                      | CH7               | Engine/Propeller      | - 🔵          | Detail | Monitor |            |
|                                      | ⊡ CH8             | Heading Sensor 1      | • •          | Detail | Monitor |            |
|                                      | CH9               | AIS                   | • •          | Detail | Monitor | IEC61162 2 |
|                                      | I ⊂ CH10          | Autopilot             | - 🔵          | Detail | Monitor | 1601102-2  |
|                                      |                   |                       |              |        |         |            |
|                                      |                   |                       |              |        |         |            |
|                                      |                   |                       |              |        |         |            |

### 8.2.3.2 [Diagnosis] lamp light colors

The [Diagnosis] lamp indicates the diagnosis result on whether or not the sentence of the sensor specified for each serial port has been received successfully and the status of ISW/MTR/Serial OPU.

8-7

Lit in red: Data not received.

Lit in green: Data is receiving.

Lit in orange: In diagnosis (before decision).

**No color:** Serial port is disabled.

### 8.2.3.3 Setting a serial port

In the [Serial Port] dialog, allocate the sensors to be connected for the serial port on CCU (Central Control Unit) and the serial port on SLC/ALC.

#### Setting a serial port on CCU

Set each item as follows.

"Table A: Sensors that can be selected on CCU" shows selectable sensors.

However, the sensors that actually can be selected vary depending on the equipment setting.

For the sensor communication speed, refer to "Baud rates that can be selected" (setting at factory delivery).

| Setting Item | Description of Setting                                     | Setting Value      |
|--------------|------------------------------------------------------------|--------------------|
| Gyro         | 1. Select the check box and enable the serial port for the | To enable: Select. |
|              | Gyro.                                                      | To disable: Clear. |
|              | 2. Select a sensor to be connected to the serial port for  |                    |
|              | Gyro from the [Sensor] combo box. When not                 |                    |
|              | selecting a sensor, set [ - ].                             |                    |
| LOG          | 1. Select the check box and enable the serial port for the | To enable: Select. |
|              | LOG.                                                       | To disable: Clear. |
|              | 2. Select a sensor to be connected to the serial port for  |                    |
|              | LOG from the [Sensor] combo box. When not                  |                    |
|              | selecting a sensor, set [ - ].                             |                    |
| GPS          | 1. Select the check box and enable the serial port for the | To enable: Select. |
|              | GPS.                                                       | To disable: Clear. |
|              | 2. Select a sensor to be connected to the serial port for  |                    |
|              | the GPS from the [Sensor] combo box. When not              |                    |
|              | selecting a sensor, set [ - ].                             |                    |
| AIS          | 1. Select the check box and enable the serial port for the | To enable: Select. |
|              | AIS.                                                       | To disable: Clear. |
|              | 2. Select a sensor to be connected to the serial port for  |                    |
|              | the AIS from the [Sensor] combo box. When not              |                    |
|              | selecting a sensor, set [ - ].                             |                    |

| Serial port | Sensor name                                                                 |
|-------------|-----------------------------------------------------------------------------|
| Gyro        | Heading Sensor(NMEA), Heading Sensor1(NMEA)*1, Heading                      |
|             | Sensor2(NMEA) <sup>*1</sup>                                                 |
|             | Heading Sensor(Gyro I/F), Heading Sensor1(Gyro I/F) <sup>*1</sup> , Heading |
|             | Sensor2(Gyro I/F) <sup>*1</sup>                                             |
| LOG         | Log(NMEA) , Log1(NMEA)* <sup>2</sup> , Log2(NMEA)* <sup>2</sup>             |
|             | Log(Gyro I/F) *3                                                            |
|             | Selector                                                                    |
| GPS         | GPS 1                                                                       |
|             | GPS 2*4                                                                     |
|             | GPS 3*4                                                                     |
|             | GPS 4*4                                                                     |
|             | Selector                                                                    |
| AIS         | AIS                                                                         |

#### Table A: Sensors that can be selected on CCU

\*1: Only when there are two Heading Sensors

\*2: Only when two logs are available

\*3: Only when Heading Sensor(Gyro I/F) is selected for Gyro of CCU

\*4: May not be displayed depending on the number of GPS units.

### Setting serial ports on SLC/ALC

Set the serial ports on SLC/ALC that is installed as follows.

| Setting item   | Description of Setting                                                | Setting value   |
|----------------|-----------------------------------------------------------------------|-----------------|
| CH1 to CH8     | 1. Click on any of the tabs, SLC1(M) to SLC4(M)/SLC1(S) to            | Enable: Select. |
| (RS-422)       | SLC4(S)/ALC1 to ALC4.                                                 | Disable: Clear. |
|                | 2. Enable the serial port of the corresponding channel by             |                 |
|                | selecting the check box.                                              |                 |
|                | 3. Select a sensor <sup>*1</sup> to be connected to the corresponding |                 |
|                | channel on the [Sensor] combo box. When not selecting a               |                 |
|                | sensor, select [ - ].                                                 |                 |
| CH9/CH10       | 1. Click on any of the tabs, SLC1(M) to SLC4(M)/SLC1(S) to            | Enable: Select. |
| (RS-422/RS485) | SLC4(S)/ALC1 to ALC4.                                                 | Disable: Clear. |
|                | 2. Enable the serial port of the corresponding channel by             |                 |
|                | selecting the check box.                                              |                 |
|                | 3. Select a sensor <sup>*1</sup> to be connected to the corresponding |                 |
|                | channel on the [Sensor] combo box. When not selecting a               |                 |
|                | sensor, select [ - ].                                                 |                 |

\*1: The sensors that can be selected on SLC/ALC are indicated below.

However, the sensors that can be actually selected vary depending on the equipment setting.

Heading Sensor 1, Heading Sensor 2, Log 1, Log 2, GPS 1, GPS 2, GPS 3, GPS 4, Ship's Clock, Echo Sounder(Depth), Echo Sounder 2(Depth), AIS, NAVTEX, Anemometer(Wind), Water Temperature Meter, Current Meter, Climate Meter, TRI, Autopilot, Rudder, Engine/Propeller, Engine Telegraph, Thruster, Azimuth Thruster, Generator, Fin Stabilizer, YEOMAN Digitizer, RADAR1(TT RX), RADAR2(TT RX), Gyro Switch, Alert(to CAM), Alert(from Subsystem), Alert(to BNWAS), DSC, IAS(MODBUS), IAS(NMEA), NAV/Alert, Plotter, GPS Buoy

8-9

### 8.2.3.4 Changing the communication settings of the serial port

Click the [Detail] button of the enabled serial port and display the [Detail] dialog.

| Serial Port - Detail |                        | ×          |
|----------------------|------------------------|------------|
| Source Device SLC1   | Sensor Anemometer(Wind | )          |
| Terminal CH1         |                        |            |
| Baud Rate 4800 -     | Stop Bits 1 -          | ☑ Checksum |
| Data Length 8 -      | Buffer Size 256        |            |
| Parity None 🔸        | Time Out 15 sec        |            |
| Alert(from Sensor)   |                        |            |
|                      | Sentence -             | V          |
|                      | Set                    |            |

When selecting CH1 to CH7

| Serial Port - Detail                  | ×          |
|---------------------------------------|------------|
| Source Device SLC1 Sensor TRI         |            |
| Terminal CH8                          |            |
| Baud Rate 4800 - 1.5% - Stop Bits 1 - | ✓ Checksum |
| Data Length 8 • Buffer Size 256       |            |
| Parity None   Time Out 15 sec         |            |
| Alert(from Sensor)                    |            |
| Sentence -                            | ×          |
| Set                                   |            |

When selecting CH8 to CH10

The setting target can be checked with [Source Device] display, [Terminal] display and [Sensor] display.

Perform the settings shown in the following table and then click on the [Set] button.

| Setting Item               | Description of Setting                               | Setting Value                 |
|----------------------------|------------------------------------------------------|-------------------------------|
| Baud Rate                  | Select the baud rate of the corresponding serial     | Selectable baud rates vary    |
|                            | port from the combo box.                             | depending on the serial port  |
|                            | In the [Detail] dialog of any of CH8 to CH10, the    | (Refer to "Baud rates that    |
|                            | [Baud Rate] addition ratio combo box is              | can be selected".)            |
|                            | displayed on the right side of the [Baud Rate]       |                               |
|                            | combo box.                                           |                               |
| [Baud Rate] addition ratio | Displayed in the [Detail] dialog of CH8 to CH10.     | 0.0% to 3.0% (can be set in   |
| combo box                  | By using this combo box, the addition ratio (%)      | the unit of 0.5%)             |
|                            | for adjusting the baud rate can be changed. The      |                               |
|                            | baud rate for communication is determined by         |                               |
|                            | adding the additional ratio to the value that is set |                               |
|                            | in the [Baud Rate] combo box.                        |                               |
|                            | Example) 4800 × (1 + <u>1.5 / 100</u> ) = 4872       |                               |
|                            | Additional ratio                                     |                               |
| Data Length                | Select the data length of the corresponding serial   | 5/6/7/8                       |
|                            | port from the combo box.                             |                               |
| Parity                     | Select the parity of the corresponding serial port   | None/Odd/Even                 |
|                            | from the combo box.                                  |                               |
| Stop Bits                  | Select the stop bit length of the corresponding      | 1/2                           |
|                            | serial port from the combo box.                      |                               |
| Buffer Size                | Enter the buffer size of the corresponding serial    | 0 to 10240 bytes              |
|                            | port in the box.                                     |                               |
| Time Out                   | Enter the time-out duration of the corresponding     | 0 to 999s                     |
|                            | serial port in the box.                              |                               |
| Checksum                   | Select the check box and enable the checksum         | To enable: Select.            |
|                            | of the sentence of the corresponding serial port.    | To disable: Clear.            |
| Subsystem                  | Set the equipment to be connected for Alert          | "Alert (from Subsystem)":     |
|                            | Handling.                                            | Equipment that is set as      |
|                            | Displayed only when the sensor is "Alert (from       | -/installed (Task Station and |
|                            | Subsystem)" or "Alert (to CAM)".                     | sensor)                       |
|                            | The selection is also allowed for the subsystem      | "Alert(to CAM)":              |
|                            | that has already been used in the channel of         | Equipment that is set as      |
|                            | some other serial port.                              | -/installed (Task Station)    |
| Primary/Secondary          | Select Primary or Secondary for IAS(MODBUS)          | Primary: Primary system       |
|                            | input.                                               | Secondary: Secondary          |
|                            | Displayed only when the sensor is                    | system                        |
|                            | "IAS(MODBUS)".                                       |                               |
| Sentence                   | Select the sentence of Alert Handling.               | Normal sensor such as GPS     |
|                            | Displayed when the sensor is other than "Alert       | and Log:                      |
|                            | (BNWAS), "IAS(MODBUS)", "DSC" or                     | -/ALR/ALF                     |
|                            | "NA\//Alort"                                         | "Alert (from Subsystem/to     |
|                            |                                                      | CAM)":                        |
|                            |                                                      | ALR/ALF                       |

### Baud rates that can be selected

| Serial port                                  | Baud rate                  |
|----------------------------------------------|----------------------------|
| Serial port on CCU                           |                            |
| Gyro (at selection Heading Sensor(NMEA))     | 4800/38400                 |
| Gyro (at selection Heading Sensor(Gyro I/F)) | Fixed to 38400             |
| Log (at selection Log(NMEA))                 | Fixed to 4800              |
| Log (at selection Log(Gyro I/F))             | Fixed to 38400             |
| GPS                                          | Fixed to 4800              |
| AIS                                          | Fixed to 38400             |
| Serial port on SLC/ALC                       |                            |
| CH1-8                                        | 2400/4800/9600             |
| CH9/10                                       | 2400/4800/9600/19200/38400 |
| Gyro I/F                                     | Fixed to 38400             |

## 8.2.4 Setting a System Function

Verify the setting of the system function of this equipment and perform initial setting by using the [System Function] dialog.

### 8.2.4.1 Displaying a [System Function] dialog

When you select [System Configuration] in the first classification pane and [System Function] in the second classification pane, the [System Function] dialog is displayed in the edit/result pane.

| Installation                |           |    |                        |      |                   |            |        |      |         |       |            |      |      | ×          |
|-----------------------------|-----------|----|------------------------|------|-------------------|------------|--------|------|---------|-------|------------|------|------|------------|
| Installation<br>Information | Language  | Co | System<br>onfiguration | Par  | Ship's<br>ameters | Settings   |        |      |         |       |            |      |      |            |
| Subsystem Ins               | tallation |    |                        |      |                   | System     | SF     | I    |         | Contr | ol         | A    | lert |            |
| CCRP                        |           |    | Equipme                | nt   | Connection        | Function   | Talker | No.  | Cluster | Tx    |            | Tx   | Rx   |            |
| Serial Port                 |           |    | No.1 RADAR             |      | LAN               | RADAR      | RA     | 0002 | Nav     | TGTD  | $\bigcirc$ | TGTD | CAM1 |            |
| System Functio              | n         |    | No.2 RADAR             |      | LAN               | RADAR      | RA     | 0003 | Nav     | TGTD  | $\bigcirc$ | TGTD | CAM1 | $\bigcirc$ |
| Contact                     |           |    | No.1 ECDIS             |      | LAN               | ECDIS      | EI     | 0004 | Nav     | NAVD  | $\bigcirc$ | NAVD | CAM1 | $\bigcirc$ |
|                             |           |    | No.1 ECDIS             |      | LAN               | Track Cont | TC     | 0004 | Nav     | NAVD  | $\bigcirc$ | NAVD | CAM1 | $\bigcirc$ |
| Data Output                 |           |    | No.2 ECDIS             |      | LAN               | ECDIS      | EI     | 0005 | Nav     | NAVD  | $\bigcirc$ | NAVD | CAM1 | $\bigcirc$ |
| Network                     |           |    | No.1 CON               |      | LAN               | CONNING    | II     | 0001 | Nav     | MISC  | $\bigcirc$ | MISC | CAM1 | $\circ$    |
| Redundancy                  |           |    | VDR                    |      | LAN               | VDR        | VR     | 0001 | Nav     | MISC  | $\bigcirc$ | MISC | CAM1 | $\bigcirc$ |
|                             |           |    | Heading Senso          |      | SLC(Main)         | Heading    | HE     | 0003 | Nav     | SATD  | $\bigcirc$ | SATD | CAM1 | $\bigcirc$ |
|                             |           |    | Heading Senso          | ır 1 | CCU               | Heading    |        |      |         |       | $\bigcirc$ |      |      | $\bigcirc$ |
|                             |           |    | Log 1                  |      | SLC(Main)         | Log        | VD     | 0002 | Nav     | NAVD  | ۲          | NAVD | CAM1 | $\bigcirc$ |
|                             |           |    | Log 1                  |      | CCU               | Log        |        |      |         |       | $\bigcirc$ |      |      | $\bigcirc$ |
|                             |           |    | GPS 1                  |      | SLC(Main)         | GPS        | GP     | 0001 | Nav     | NAVD  | $\bigcirc$ | NAVD | CAM1 |            |
|                             |           |    | GPS 1                  |      | CCU               | GPS        |        |      |         |       | $\bigcirc$ |      |      | $\bigcirc$ |
|                             |           |    | GPS 2                  |      | SLC(Main)         | GPS        | GP     | 0006 | Nav     | NAVD  | $\bigcirc$ | NAVD | CAM1 | $\bigcirc$ |
|                             |           |    | Echo Sounder           | 1(T/ | SLC(Main)         | Depth      | SD     | 0004 | Nav     | NAVD  | $\bigcirc$ | NAVD | CAM1 | $\bigcirc$ |
|                             |           |    | AIS                    |      | SLC(Main)         | AIS        | AI     | 0009 | Nav     | TGTD  | $\bigcirc$ | TGTD | CAM1 | $\bigcirc$ |
|                             |           |    | AIS                    |      | CCU               | AIS        |        |      |         |       | $\bigcirc$ |      |      | $\bigcirc$ |
|                             |           |    | NAVTEX                 |      | SLC(Main)         | NAVTEX     | CR     | 0007 | Nav     | RCOM  | ٢          | RCOM | CAM1 | $\bigcirc$ |
|                             |           |    | Current Meter          |      | SLC(Main)         | Weather    | WI     | 0010 | Nav     | NAVD  | $\bigcirc$ | NAVD | CAM1 | $\bigcirc$ |
|                             |           |    | Autopilot              |      | SLC(Main)         | Autopilot  | AG     | 0008 | Nav     | NAVD  | $\bigcirc$ | NAVD | CAM1 | $\bigcirc$ |
|                             |           |    | Engine/Propel          | ler  | SLC(Main)         | Engine/Pro | ER     | 0005 | Nav     | MISC  | $\bigcirc$ | MISC | CAM1 | $\bigcirc$ |
|                             |           |    | SLC 1(Main)            |      | LAN               | SNGF       | SI     | 0013 | Nav     | MISC  | $\bigcirc$ | MISC | CAM1 | $\bigcirc$ |
|                             |           |    | Dele                   | ete  |                   |            |        |      |         | Add   |            |      | it   |            |

### 8.2.4.2 Lamp light colors

- The lamp of control indicates the Diagnosis result on whether or not the data of control of the specified for each equipment has been received successfully.
- The lamp of alert indicates the Diagnosis result on whether or not the data of Alert of the specified for each equipment has been received successfully.

Lit in red:Data not received.Lit in green:Data is receiving.Lit in orange:In Diagnosis (before decision).No color:System function is disabled.

### 8.2.4.3 Setting a system function

In the [System Function] dialog, allocate the system functions to be connected for LAN.

### Add a system function (New equipment)

Click the [Add] button and display the [System Function (Add)] dialog.

| System Function(Ad | d)              | ×          |
|--------------------|-----------------|------------|
| Equipment          | Heading Sensor  |            |
| Connection         | LAN             |            |
| System Function    | Gyro,North      |            |
| Talker ID          | HE - 0003       | Preset 🝷   |
| Cluster ID         |                 |            |
| Nav                |                 | Reserved 🝷 |
| Transmission Group | o(Control/Data) | )          |
| Transmit           | SATD            |            |
| Transmission Group | o(Alert)        |            |
| Transmit           | SATD            |            |
| Receive            | SATD            |            |
| Timeout            | 60 s            |            |
| ✓Use Wildcard for  | Alert Command   | 1          |
|                    | Set             |            |

Perform the settings shown in the following table and then click on the [Set] button.

|                                  | -                      | -                                                                                                    |                                                                                               |  |  |
|----------------------------------|------------------------|----------------------------------------------------------------------------------------------------|-----------------------------------------------------------------------------------------------|--|--|
| Setting Item                     |                        | Description of Setting                                                                                                    | Setting Value                                                                                 |  |  |
| Equipment                        |                        | Select an Equipment <sup>*1</sup> on the combo box.<br>In the case of "Add a system function<br>(Existing equipment)", equipment can not<br>be changed. | The Equipment that can be actually<br>selected vary depending on the<br>installation setting. |  |  |
| Talker ID <sup>*6</sup>          | Mnemonic               | Select the Mnemonic <sup>*2</sup> of Talker ID on the combo box.                                                                                        | The Mnemonic of Talker ID vary depending on the equipment.                                    |  |  |
|                                  | Instance               | Enter the Instance No of Talker ID.                                                                                                    | 0001 to 9999                                                                                  |  |  |
|                                  | No                     |                                                                                                    | The Instance No of Talker ID vary                                                             |  |  |
|                                  |                        |                                                                                                    | depending on the equipment.                                                                   |  |  |
| Cluster ID                       |                        | Enter the Cluster ID <sup>*3</sup> .                                                                                                    | Nav/Com/Aut/Cgo/Htl/ICT/SSe/Pos/                                                              |  |  |
|                                  |                        | It can also be set by selecting Equipment                                                                                                    | .ROV                                                                                          |  |  |
|                                  |                        | on the Reserved combo box.                                                                                                    |                                                                                               |  |  |
|                                  |                        | In the case of "Edit a system function",                                                                                                    |                                                                                               |  |  |
|                                  |                        | Cluster ID can not be changed.                                                                                                    |                                                                                               |  |  |
| Transmission Group <sup>*6</sup> |                        | Select the Transmission Group <sup>*4</sup> for                                                                                                    | The Transmission Group                                                                        |  |  |
| (Control/Data)                   |                        | Control/Data.                                                                                                    | (Control/Data) vary depending on                                                              |  |  |
|                                  |                        |                                                                                                    | the equipment.                                                                                |  |  |
| Transmission                     | Transmit <sup>*6</sup> | Select the Transmission Group <sup>*4</sup> of                                                                                                    | The Transmission Group (Alert)                                                                |  |  |
| Group (Alert)                    |                        | Transmit for Alert.                                                                                                    | vary depending on the equipment. *5                                                           |  |  |
| Receive <sup>*6</sup>            |                        | Select the Transmission Group <sup>*4</sup> of                                                                                                    | CAM1 <sup>*5</sup>                                                                            |  |  |
|                                  |                        | Receive for Alert.                                                                                                    |                                                                                               |  |  |
| Timeout                          |                        | Enter the time-out duration.                                                                                                    | 0 to 120s (Default: 60s)                                                                      |  |  |
| Use Wildcard for                 | Alert                  | Select the check box and enable the Use                                                                                                    | To enable: Select (Default)                                                                   |  |  |
| Command                          |                        | Wildcard for Alert Command.                                                                                                    | To diapha, Clear                                                                              |  |  |
|                                  |                        |                                                                                                    | To disable: Clear                                                                             |  |  |

\*1: The Equipment that can be selected are indicated below.

However, the equipment that can be actually selected vary depending on the installation setting. Heading Sensor 1, Heading Sensor 2, Gyro Switch, Log 1, Log 2, GPS 1, GPS 2, GPS 3, GPS 4, Ship's Clock, Echo Sounder1(T/D 1, T/D2), Echo Sounder2(T/D 3), AIS, NAVTEX, Anemometer 1, Water TEMP Meter, Current Meter, Climate Meter, ROT Indicator, Autopilot, Rudder, Engine/Propeller, Engine Telegraph, Thruster, Azimuth Thruster, Generator, S-JOY/Joystick 1~5, BNWAS, General Equipment(Alert)1~10, GPS Buoy, Plotter, DSC,

IAS, CAM, NAV/Alert, RADAR1, RADAR2, VDR

Note:

IAS and NAVTEX: Only NMEA is supported.

CAM is settings for connecting to an external CAM by LAN.

\*2: The Mnemonic of Talker ID that can be selected are indicated below.

AG, AI, BN, CA, CR, EI, ER, GP, HC, HE, II, JA, JB, JC, JD, JE, JF, JG, JH, RA, SD, SG, SI, SS, TC, TI, U0, U1,

U2, U3, U4, U5, U6, U7, U8, U9, VD, VR, WI, ZA

\*3: Clusters are groups of functionalities aimed at a responsible operator, which can be distributed over systems. Cluster ID is the identifier of the Cluster.

Set the Cluster ID to "Nav" for equipment in the navigation-bridge cluster. If CAM need category C alert from another cluster group, set the Cluster ID according to the transmission specifications of the equipment. Cluster ID can be set any string of a maximum of 15 characters. Cluster ID that equipment is task station is Nav and cannot be changed.

| The cluster ID that can be selected are indicated below. |                         |  |  |  |  |
|----------------------------------------------------------|-------------------------|--|--|--|--|
| Cluster ID                                               | Cluster group           |  |  |  |  |
| Nav                                                      | Navigation              |  |  |  |  |
| Com                                                      | Communication           |  |  |  |  |
| Aut                                                      | Automation              |  |  |  |  |
| Cgo                                                      | Cargo                   |  |  |  |  |
| Htl                                                      | Hotel                   |  |  |  |  |
| ICT                                                      | ICT                     |  |  |  |  |
| SSe                                                      | Safety/Security         |  |  |  |  |
| Pos                                                      | Position control        |  |  |  |  |
| ROV                                                      | Remote operated vehicle |  |  |  |  |

| *4: The Transmission Group that can be selected are indicated below |
|---------------------------------------------------------------------|
|---------------------------------------------------------------------|

| Transmission Group | IP Address   | Port number |
|--------------------|--------------|-------------|
| MISC               | 239.192.0.1  | 60001       |
| TGTD               | 239.192.0.2  | 60002       |
| SATD               | 239.192.0.3  | 60003       |
| NAVD               | 239.192.0.4  | 60004       |
| VDRD               | 239.192.0.5  | 60005       |
| RCOM               | 239.192.0.6  | 60006       |
| TIME               | 239.192.0.7  | 60007       |
| PROP               | 239.192.0.8  | 60008       |
| USR1               | 239.192.0.9  | 60009       |
| USR2               | 239.192.0.10 | 60010       |
| USR3               | 239.192.0.11 | 60011       |
| USR4               | 239.192.0.12 | 60012       |
| USR5               | 239.192.0.13 | 60013       |
| USR6               | 239.192.0.14 | 60014       |
| USR7               | 239.192.0.15 | 60015       |
| USR8               | 239.192.0.16 | 60016       |
| BAM1               | 239.192.0.17 | 60017       |
| BAM2               | 239.192.0.18 | 60018       |
| CAM1               | 239.192.0.19 | 60019       |
| CAM2               | 239.192.0.20 | 60020       |
| NETA               | 239.192.0.56 | 60056       |

\*5: BAM1/BAM2 and CAM1/CAM2 are available for system integrators to balance the traffic, for example higher volume radar in BAM1/CAM1 and low volume sensor, for example gyro, in BAM2/CAM2.

| Equipment        | Connection | System<br>Function | SFI    |      | Cluster | Control |            | Alert |      |            |
|------------------|------------|--------------------|--------|------|---------|---------|------------|-------|------|------------|
|                  |            |                    | Talker | No.  | Cluster | Tx      |            | Тx    | Rx   |            |
| No.1 RADAR       | LAN        | RADAR              | RA     | 0001 | Nav     | TGTD    | $\bigcirc$ | BAM1  | CAM1 | $\bigcirc$ |
| Heading Sensor 1 | LAN        | Gyro,North         | HE     | 0003 | Nav     | SATD    | $\bigcirc$ | BAM2  | CAM2 | $\bigcirc$ |

Section 8 Adjusting and Setting Up Equipment (for Services)

\*6: Talker ID Mnemonic, Talker ID Instance No, Transmission Group (Control/Data), Transmission Group (Alert) Transmit and Transmission Group (Alert) Receive can also be set by selecting Equipment on the preset combo box. The following default values will be set.

| Equipment            | System     | TalkerID | TalkerID    | Transmission   | Transmission  | Transmission  |
|----------------------|------------|----------|-------------|----------------|---------------|---------------|
|                      | Function   | Mnemonic | Instance    | Group          | Group (Alert) | Group (Alert) |
|                      |            |          | No          | (Control/Data) | Transmit      | Receive       |
| RADAR                | RADAR      | RA       | (TaskStatio | TGTD           | TGTD          | CAM1          |
|                      |            |          | nNo.)       |                |               |               |
| ECDIS                | ECDIS      | EI       | (TaskStatio | NAVD           | NAVD          | CAM1          |
|                      |            |          | nNo.)       |                |               |               |
| CONNING              | CONNIN     | II       | (TaskStatio | MISC           | MISC          | CAM1          |
|                      | G          |          | nNo.)       |                |               |               |
| CAM                  | CAM        | CA       | (TaskStatio | CAM1           | CAM1          | CAM1          |
|                      |            |          | nNo.)       |                |               |               |
| TCS                  | TrackCo    | TC       | (TaskStatio | NAVD           | NAVD          | CAM1          |
|                      | ntrol      |          | nNo.)       |                |               |               |
| Heading Sensor 1     | Heading    | HE       | 0001        | NAVD           | NAVD          | CAM1          |
| Heading Sensor 2     | Heading    | HE       | 0002        | NAVD           | NAVD          | CAM1          |
| Gyro Switch          | Heading    | HE       | 0001        | NAVD           | NAVD          | CAM1          |
| Log 1                | Log        | VD       | 0001        | NAVD           | NAVD          | CAM1          |
| Log 2                | Log        | VD       | 0002        | NAVD           | NAVD          | CAM1          |
| GPS 1                | GPS        | GP       | 0001        | NAVD           | NAVD          | CAM1          |
| GPS 2                | GPS        | GP       | 0002        | NAVD           | NAVD          | CAM1          |
| GPS 3                | GPS        | GP       | 0003        | NAVD           | NAVD          | CAM1          |
| GPS 4                | GPS        | GP       | 0004        | NAVD           | NAVD          | CAM1          |
| Ship's Clock         | Clock      | 7A       | 0001        | TIME           | TIME          | CAM1          |
| Echo Sounder1(T/D 1  | Depth      | SD       | 0001        | NAVD           | NAVD          | CAM1          |
| T/D2)                | Dopui      | 00       | 0001        | 10100          | 10100         | 0, 111        |
| Echo Sounder2(T/D 3) | Depth      | SD       | 0002        | NAVD           | NAVD          | CAM1          |
|                      |            |          | 0001        | TGTD           | TGTD          | CAM1          |
|                      |            | CR       | 0001        | RCOM           | RCOM          | CAM1          |
| Anemometer 1         | Weather    | WI       | 0001        |                |               | CAM1          |
| Water TEMP Meter     | Weather    | WI       | 0001        |                |               | CAM1          |
| Current Meter        | Weather    | \\/I     | 0001        |                |               |               |
| Climate Meter        | Weather    | \\/I     | 0001        |                |               | CAM1          |
| ROT Indicator        |            |          | 0001        | SATD           | SATD          |               |
| Autopilot            | Auto Pilot | AG       | 0001        |                |               |               |
| Ruddor               | Auto Filot | AG       | 0001        | MISC           | MISC          | CAM1          |
|                      |            |          | 0001        | MISC           | MISC          |               |
|                      | Engine/F   |          | 0001        | MISC           | MISC          | CAMI          |
| Engine Telegraph     | Topellel   | ED       | 0001        | MISC           | MISC          | CAN11         |
| Engine relegraph     | Engine     |          | 0001        | MISC           | MISC          | CAMI          |
|                      | relegrap   |          |             |                |               |               |
| Thructor             | Thrustor   | ED       | 0001        | MISC           | MISC          | CAM1          |
|                      |            |          | 0001        | MISC           | MISC          |               |
| Azimutii mirustei    | Thrustor   |          | 0001        | MISC           | MISC          | CAMI          |
| Concreter            | Conorato   | ED       | 0001        | MISC           | MISC          | CAN41         |
| Generator            | Generato   |          | 0001        | MISC           | MISC          | CAMT          |
| S IOV/ lovetick      |            | 80       | 0001        | MISC           |               |               |
| S-JOT/JOySlick       | S-JUT/J    | 36       | 0001        | MISC           | -             | -             |
|                      |            | DN       | 0001        |                |               | CAN41         |
| Ganaral              | DINVVAS    | DIN      | 0001        | -              | VDRD          |               |
|                      | General    | 00       | 0001        | -              | MISC          | CAM1          |
|                      | Conorral   | 110      | 0000        |                | MICO          | C 4 1 4 4     |
|                      | General    | 00       | 0002        | -              | INISC         | CAMT          |
|                      | Conorral   | 110      | 0002        |                | MICO          | CAN44         |
| Equipmont(Alort) 2   | oeneral    | 00       | 0003        | -              | IVIISC        | CAIVIT        |
|                      | Conorrel   | 110      | 0004        |                | MISC          | CAN44         |
| General              | General    | 00       | 0004        | -              | INISC         | CAIVE         |

| Equipment           | System<br>Function | TalkerID<br>Mnemonic | TalkerID<br>Instance<br>No | Transmission<br>Group<br>(Control/Data) | Transmission<br>Group (Alert)<br>Transmit | Transmission<br>Group (Alert)<br>Receive |
|---------------------|--------------------|----------------------|----------------------------|-----------------------------------------|-------------------------------------------|------------------------------------------|
| Equipment(Alert) 4  | 4                  |                      |                            |                                         |                                           |                                          |
| General             | General            | U0                   | 0005                       | -                                       | MISC                                      | CAM1                                     |
| Equipment(Alert) 5  | 5                  |                      |                            |                                         |                                           |                                          |
| General             | General            | U0                   | 0006                       | -                                       | MISC                                      | CAM1                                     |
| Equipment(Alert) 6  | 6                  |                      |                            |                                         |                                           |                                          |
| General             | General            | U0                   | 0007                       | -                                       | MISC                                      | CAM1                                     |
| Equipment(Alert) 7  | 7                  |                      |                            |                                         |                                           |                                          |
| General             | General            | U0                   | 0008                       | -                                       | MISC                                      | CAM1                                     |
| Equipment(Alert) 8  | 8                  |                      |                            |                                         |                                           |                                          |
| General             | General            | U0                   | 0009                       | -                                       | MISC                                      | CAM1                                     |
| Equipment(Alert) 9  | 9                  |                      |                            |                                         |                                           |                                          |
| General             | General            | U0                   | 0010                       | -                                       | MISC                                      | CAM1                                     |
| Equipment(Alert) 10 | 10                 |                      |                            |                                         |                                           |                                          |
| GPS Buoy            | GPS                | GP                   | 0001                       | NAVD                                    | NAVD                                      | CAM1                                     |
| Plotter             | GPS                | GP                   | 0001                       | NAVD                                    | NAVD                                      | CAM1                                     |
| DSC                 | DSC                | U1                   | 0001                       | -                                       | MISC                                      | CAM1                                     |
| IAS                 | IAS                | JE                   | 0001                       | MISC                                    | MISC                                      | CAM1                                     |
| CAM                 | CAM                | CA                   | 0001                       | CAM1                                    | CAM1                                      | CAM1                                     |
| NAV/Alert           | NAV/Aler           | ER                   | 0001                       | MISC                                    | -                                         | -                                        |
|                     | t                  |                      |                            |                                         |                                           |                                          |
| RADAR1              | RADAR              | RA                   | 0001                       | TGTD                                    | -                                         | -                                        |
| RADAR2              | RADAR              | RA                   | 0002                       | TGTD                                    | -                                         | -                                        |
| VDR                 | VDR                | VR                   | 0001                       | MISC                                    | MISC                                      | CAM1                                     |
| SLC 1(Main)         | SNGF               | SI                   | 0013                       | MISC                                    | -                                         | -                                        |
| SLC 2(Main)         | SNGF               | SI                   | 0113                       | MISC                                    | -                                         | -                                        |
| SLC 3(Main)         | SNGF               | SI                   | 0213                       | MISC                                    | -                                         | -                                        |
| SLC 4(Main)         | SNGF               | SI                   | 0313                       | MISC                                    | -                                         | -                                        |
| SLC 1(Sub)          | SNGF               | SI                   | 0063                       | MISC                                    | -                                         | -                                        |
| SLC 2(Sub)          | SNGF               | SI                   | 0163                       | MISC                                    | -                                         | -                                        |
| SLC 3(Sub)          | SNGF               | SI                   | 0263                       | MISC                                    | -                                         | -                                        |
| SLC 4(Sub)          | SNGF               | SI                   | 0363                       | MISC                                    | -                                         | -                                        |
| ALC 1               | SNGF               | SI                   | 1213                       | MISC                                    | -                                         | -                                        |
| ALC 2               | SNGF               | SI                   | 1313                       | MISC                                    | -                                         | -                                        |
| ALC 3               | SNGF               | SI                   | 1413                       | MISC                                    | -                                         | -                                        |
| ALC 4               | SNGF               | SI                   | 1513                       | MISC                                    | -                                         | -                                        |
## Add a system function (Existing equipment)

Select the check box and Click the [Add] button and display the [System Function (Add)] dialog.

| System Function(Ad | d)               | ×          |
|--------------------|------------------|------------|
| Equipment          | Heading Sensor ' | 1          |
| Connection         | LAN              |            |
| System Function    | Gyro,North       |            |
| Talker ID          | HE - 0003        | Preset 🝷   |
| Cluster ID         |                  |            |
| Nav                |                  | Reserved 🝷 |
| Transmission Group | o(Control/Data)  |            |
| Transmit           | SATD -           |            |
| Transmission Group | o(Alert)         |            |
| Transmit           | SATD -           |            |
| Receive            | SATD -           |            |
| Timeout            | 60 s             |            |
| ✓Use Wildcard for  | Alert Command    |            |
|                    | Set              |            |

Perform the settings referring to **Add a system function (New equipment)**. Equipment can not be changed on the [System Function (Add)] dialog.

#### Edit a system function

Select the check box and click the [Edit] button and display the [System Function (Edit)] dialog.

| System Function(Ed | it)             | ×          |
|--------------------|-----------------|------------|
| Equipment          | No.1 ECDIS      |            |
| Connection         | LAN             |            |
| System Function    | TCS             |            |
| Talker ID          | TC - 0001       | Preset 🝷   |
| Cluster ID         |                 |            |
| Nav                |                 | Reserved 🗸 |
| Transmission Grou  | p(Control/Data) |            |
| Transmit           | NAVD -          |            |
| Transmission Grou  | p(Alert)        |            |
| Transmit           | NAVD -          |            |
| Receive            | CAM2 -          |            |
| Timeout            | 60 s            |            |
| ⊡Use Wildcard for  | Alert Command   |            |
|                    | Set             |            |

Perform the settings referring to **Add a system function (New equipment)**. Cluster ID can not be changed on the [System Function (Edit)] dialog.

#### Delete a system function

Select the check box and click the [Delete] button. Selected a system function is deleted.

#### Note:

- Set the each setting according to the transmission specifications of the equipment connected to the LAN.
- Equipment connected to the SLC / ALC serial port or CCU cannot add or edit or delete system functions. System function of Equipment connected to the SLC / ALC serial port or CCU are registered automatically by serial port setting on [Serial Port] dialog.
- The native system function of VDR, No.x RADAR, ECDIS, CONN, MFD, RPS can not delete on [System Function] dialog.

## 8.2.5 Setting ship's parameters

Set parameter values of own ship by using the [Ship's Parameters] dialog.

## 8.2.5.1 Displaying the [Ship's Parameters] dialog

When you select [Ship's Parameters] in the classification pane, the [Ship's Parameters] dialog is displayed in the edit/result pane.

| Installation            |                      |          |                            |       |       | > |
|-------------------------|----------------------|----------|----------------------------|-------|-------|---|
| System<br>Configuration | Ship's<br>Parameters | Settings |                            |       |       |   |
| Ship General            |                      | Ship Ge  | neral                      |       |       |   |
|                         |                      | Shi      | p's Name JRC-Maru          |       |       |   |
|                         |                      |          | Length                     | 211.5 | m     |   |
|                         |                      |          | Beam                       | 18.4  | m     |   |
|                         |                      | Heig     | ght from keel to MAX point | 15.5  | m     |   |
|                         |                      |          | Keel-Trans                 | 2.0   | m     |   |
|                         |                      |          | MAX Course Change          | 150.0 |       |   |
|                         |                      |          | MAX Speed Limit            | 30.0  | kn    |   |
|                         |                      |          | MIN Speed Limit            | 5.0   | kn    |   |
|                         |                      |          | MAX ROT                    | 300.0 | °/min |   |
|                         |                      |          | MIN ROT                    | 000.1 | °/min |   |
|                         |                      |          | MIN Turn Radius            | 0.50  | NM    |   |
|                         |                      |          |                            |       |       |   |
|                         |                      |          |                            |       |       |   |
|                         |                      |          |                            |       |       |   |
|                         |                      |          |                            |       |       |   |

## 8.2.5.2 Setting own ship's parameters

Set the following items in the [Ship's Parameters] dialog.

| Setting Item                     | Description of Setting                  | Setting Value       |
|----------------------------------|-----------------------------------------|---------------------|
| Ship's Name                      | Enter own ship's name in the box.       | Max. 20 characters  |
| Length (of ship)                 | Enter own ship's length in the box.     | 1.0 to 1022.0 m     |
| Beam (ship's width)              | Enter own ship's beam in the box.       | 1.0 to 126.0 m      |
| Height from keel to MAX point    | Enter the height of the ship from the   | 1.0 to 126.0 m      |
|                                  | keel to the maximum point in the box.   |                     |
| Keel-Trans                       | Enter the distance between the          | 0.0 to 20.0 m       |
| (distance between the transducer | transducer of the depth sounder and     |                     |
| and the keel)                    | the keel. (Required when displaying the |                     |
|                                  | water depth with the keel fixed)        |                     |
| MAX Course Change                | Enter the limit value of the course     | 20.0 to 359.9°      |
| (limit value of course change    | change angle of the planned route in    |                     |
| angle)                           | the box.                                |                     |
| MAX Speed Limit                  | Enter the ship's maximum speed in the   | 10.0 to 99.9 kn     |
|                                  | box.                                    |                     |
| MIN Speed Limit                  | Enter the ship's minimum speed in the   | 0.0 to 89.9 kn      |
|                                  | box.                                    |                     |
| MAX ROT                          | Enter the maximum rate of turn in the   | 30.0 to 1200.0°/min |
|                                  | box.                                    |                     |
| MIN ROT                          | Enter the minimum rate of turn in the   | 0.0 to 570.0°/min   |
|                                  | box.                                    |                     |
| MIN Turn Radius                  | Enter the minimum turn radius in the    | 0.00 to 9.99 NM     |
|                                  | box.                                    |                     |

## Synchronizing setting

The [Ship's Parameters] dialog enables common setting items and individual setting items for RADAR, ECDIS, and Conning (called a task station individually). Once common items are set in any of the task stations, RADAR, ECDIS, and Conning, the settings are reflected (synchronized) in other task stations. By setting common items in the state where all the task stations are active, the common setting items are synchronized in all the task stations.

## 8.3 Maintenance

Use the [Maintenance] dialog box for maintenance operation of this equipment.

## 8.3.1 Displaying the [Maintenance] dialog box

Clicking the [Maintenance] button in the submenu displays the [Maintenance] dialog box.

The [Maintenance] dialog box in the submenu consists of the classification pane and the edit/result pane. The classification pane consists of two-level layers of the first classification pane and the second classification pane.

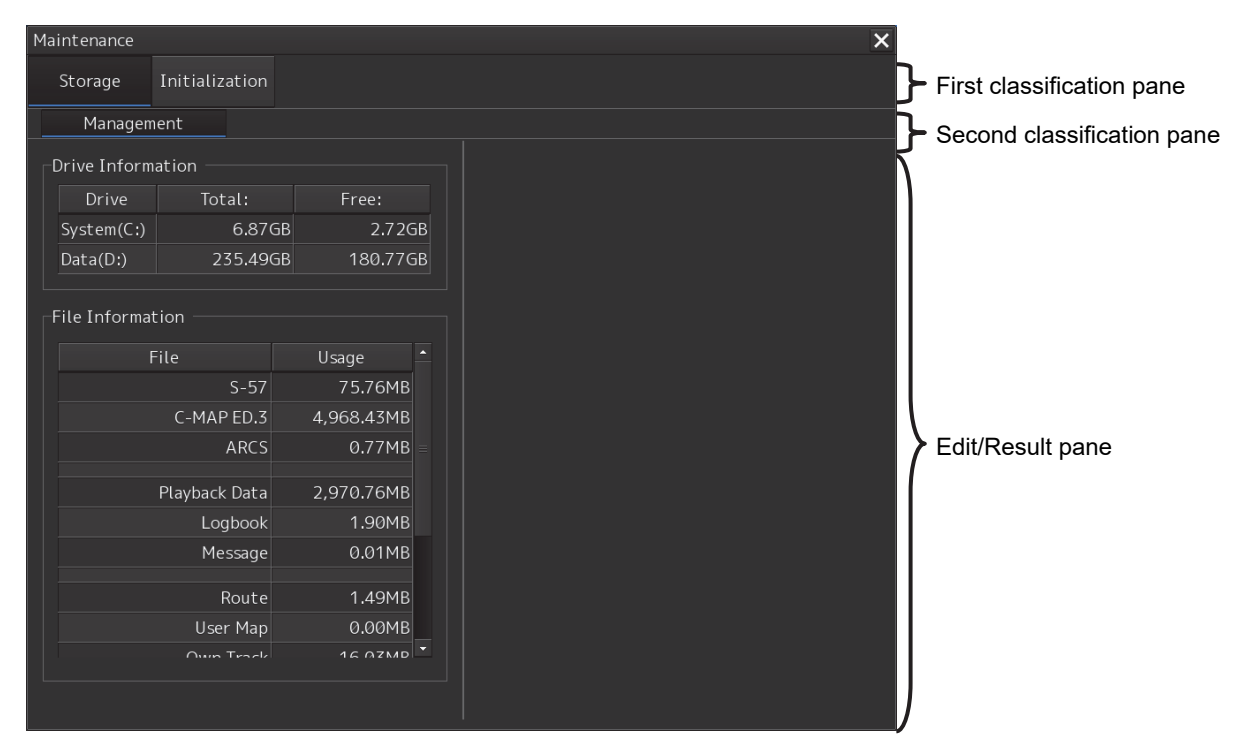

## 8.3.2 Managing storage

When you select [Storage] in the first classification pane and [Management] in the second classification pane, the [Management] dialog is displayed in the edit/result pane.

| Maintenance  |                                                             |                                                        |    |  |  |  |  |  | × |
|--------------|-------------------------------------------------------------|--------------------------------------------------------|----|--|--|--|--|--|---|
| Storage      | Initialization                                              |                                                        |    |  |  |  |  |  |   |
| Managen      | nent                                                        |                                                        |    |  |  |  |  |  |   |
| Drive Inform | nation                                                      |                                                        |    |  |  |  |  |  |   |
| Drive        | Total:                                                      | Free:                                                  |    |  |  |  |  |  |   |
| System(C:)   | 6.870                                                       | GB 2.720                                               | δB |  |  |  |  |  |   |
| Data(D:)     | 235.490                                                     | GB 180.770                                             | БB |  |  |  |  |  |   |
| File Informa | tion<br>File<br>S-57<br>C-MAP ED.3<br>ARCS<br>Plavback Data | Usage<br>75.76MB<br>4,968.43MB<br>0.77MB<br>2 970 76MB |    |  |  |  |  |  |   |
|              | ,<br>Logbook                                                | 1.90MB                                                 |    |  |  |  |  |  |   |
|              | Message                                                     | 0.01MB                                                 |    |  |  |  |  |  |   |
|              | Route                                                       | 1.49MB                                                 |    |  |  |  |  |  |   |
|              | User Map                                                    | 0.00MB                                                 |    |  |  |  |  |  |   |
|              |                                                             | 16 07 MD                                               |    |  |  |  |  |  |   |
|              |                                                             |                                                        |    |  |  |  |  |  |   |

The total storage capacity and free space on each of the drives (C and D) are displayed in the [Drive Information] list. The capacity of each of the files stored on the drives is displayed in the [File Information] list. The files managed by File Manager are applicable.

## Section 9 Maintenance & Inspection

## 9.1 Maintenance Functions Executed from Menu

This section explains maintenance functions that are executed from the menu.

## 9.1.1 Starting maintenance functions

- 1 Click on the [Menu] button at the bottom left corner of the screen. The menu is displayed.
- 2 Click on the [Maintenance] button on the menu. The submenu is displayed.
- Click on a button on the submenu.The dialog box of the corresponding maintenance function is displayed.

## 9.1.2 Setting Date/Time/Time Zone

- 1 Click on the [Menu] button at the bottom left corner of the screen. The menu is displayed.
- 2 Click on the [Maintenance] [Date/Time/Time Zone] button on the menu. The [Date/Time/Time Zone] dialog box appears.

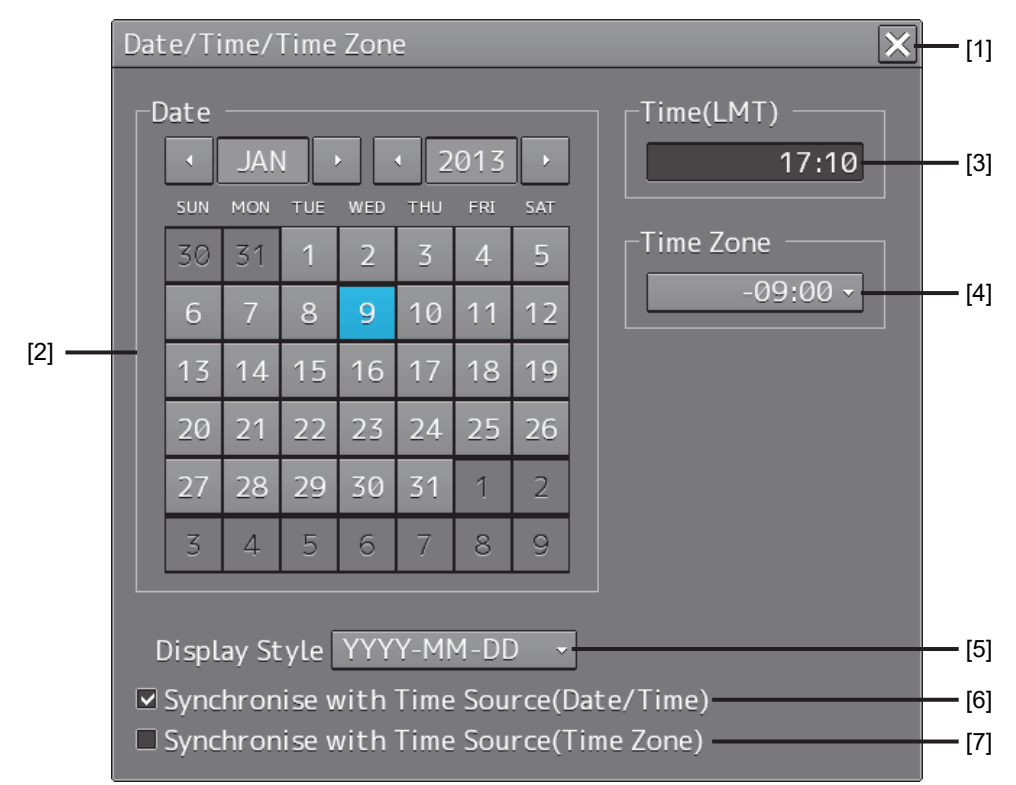

### [1] [X] button

Click on this button to close the [Date/Time/Time Zone] dialog box.

## [2] [Date]

Set the year, month and day on the calendar.

For the details of how to use the calendar, refer to "3.12 Setting a Date and a Time (Calendar Operation)".

## [3] [Time(LMT)]

Enter the time in the input box. The time entered will be reflected on the clock.

### [4] [Time Zone]

Enter the time zone in the time zone combo box. A time zone can be selected between -13:30 and +13:30 from UTC.

### [5] [Display Style]

From the combo box, select the style to display the date.

- YYYY-MM-DD (Japanese style)
- MMM DD,YYYY (North American style)
- DD MMM,YYYY (European style)

#### [6)][Synchronise with Time Source(Date/Time)](Synchronize time with GPS)

When this item is checked, the date and time are synchronized by using the time information (ZDA sentence) from GPS and so on.

#### [7] [Synchronise with Time Source(Time Zone)](Synchronize the time difference with GPS)

When this item is checked, the time difference is synchronized by using the time information (ZDA sentence) from GPS and so on.

#### Note

When [Synchronize with Time Source(Date/Time)] is not checked, the time is reset to the initial value at the start of power supply. Therefore, set a correct time manually.

## 9.1.3 Confirming System Information

System information can be confirmed.

**1** Click on the [Menu] button at the bottom left corner of the screen.

The menu is displayed.

**2** Click on the [Maintenance] - [System Information] button on the menu.

The [System Information] dialog box appears.

The contents of the dialog will be switched by clicking on the selection tabs provided in the dialog box.

| System Informat | ion     |             |            | > | <         |
|-----------------|---------|-------------|------------|---|-----------|
| Software        | Functi  | ionality    |            |   | Selection |
| JMR-9230-S      |         |             |            |   | tad       |
| Appli           | cation  | 01.00       |            |   |           |
| Maintenan       | nce No. | 01.00.563   |            |   |           |
|                 | TXRX    | 00.00.01.00 |            |   |           |
|                 | TCS     | 01.00       |            |   |           |
| Presentation L  | .ibrary | 3.4         |            |   |           |
|                 | BAMS    | 01.00       |            |   |           |
|                 |         |             |            |   |           |
|                 |         |             |            |   |           |
|                 |         | Save to     | USB Device |   |           |

## 9.1.3.1 Confirming Software Information

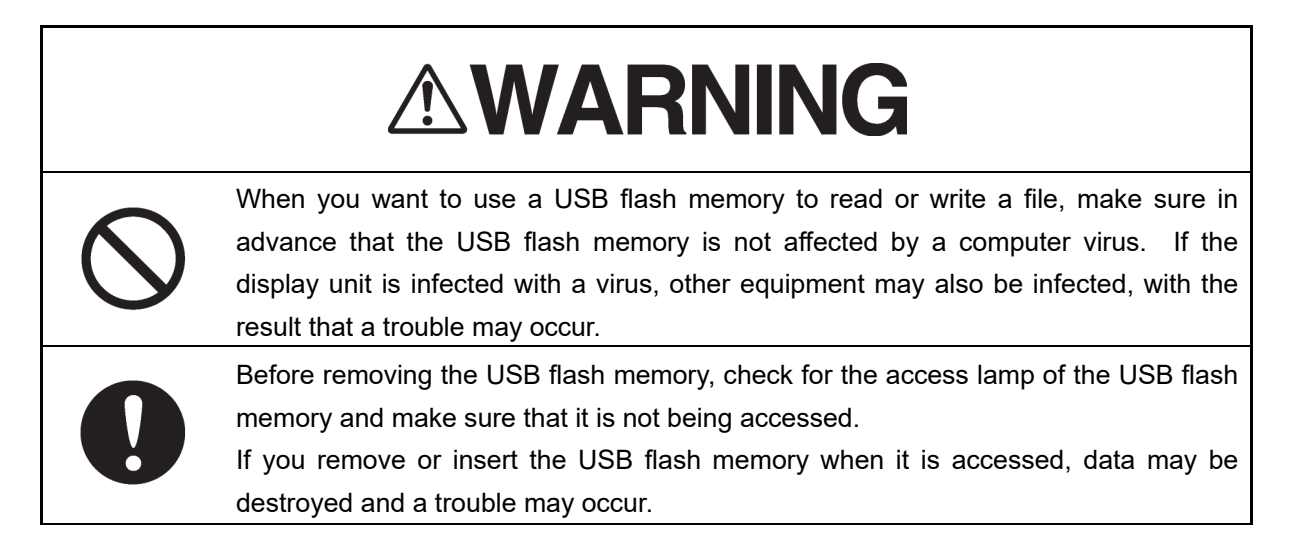

Software information can be confirmed.

1 Click on the [Menu] button at the bottom left corner of the screen.

2 Click on the [Maintenance] - [System Information] button on the menu. The [System Information] dialog box appears.

## **3** Click on the [Software] tab.

The software information is displayed.

| System Information   |             |            | × | [1] |
|----------------------|-------------|------------|---|-----|
| Software Funct       | ionality    |            |   |     |
| JMR-9230-S           |             | ]          |   |     |
| Application          | 01.00       |            |   |     |
| Maintenance No.      | 01.00.563   |            |   |     |
| TXRX                 | 00.00.01.00 |            |   | [2] |
| TCS                  | 01.00       |            |   |     |
| Presentation Library | 3.4         |            |   |     |
| BAMS                 | 01.00       |            |   |     |
|                      |             | •          |   |     |
|                      |             |            |   |     |
|                      | Save to l   | USB Device |   | [3] |

## [1] [X] button

Click on this button to close the [System Information] dialog box.

## [2] Software information

| Item                    | Displayed information                                                                                                    |
|-------------------------|----------------------------------------------------------------------------------------------------|
| Jxx-xxxx                | Type and model name of the system                                                                                                    |
| Application             | Version of the application software                                                                                                    |
| Maintenance No.         | 7-digit maintenance number                                                                                                    |
| TXRX                    | <ul> <li>Version of the software used for the radar transmitter-receiver unit</li> <li>* This information is displayed when the system is equipped with the RADAR function.</li> </ul> |
| TCS                     | <ul> <li>Version of the software used for TCS</li> <li>* This information is displayed when the system is equipped with the TCS function.</li> </ul>                                   |
| Presentation<br>Library | Edition of S52 Presentation Library<br>Displayed in case of ECDIS or RADAR (with ENC chart display licence)                                                                            |
| BAMS                    | Software version of the BAM system<br>Displayed when the AMS license is available.                                                                                                    |

## [3] [Save to USB Device] (Saving to USB flash memory) button

Click on this button to save the displayed information in a USB flash memory in the text format.

# 9.1.3.2 Checking the enable/disable statuses of the functions that have been installed

# 

# $\bigcirc$

When you want to use a USB flash memory to read or write a file, make sure in advance that the USB flash memory is not affected by a computer virus. If the display unit is infected with a virus, other equipment may also be infected, with the result that a trouble may occur.

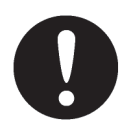

Before removing the USB flash memory, check for the access lamp of the USB flash memory and make sure that it is not being accessed.

If you remove or insert the USB flash memory when it is accessed, data may be destroyed and a trouble may occur.

- 1 Click on the [Menu] button at the bottom left corner of the screen. The menu is displayed.
- **2** Click on the [Maintenance] [System Information] button on the menu. The [System Information] dialog box appears.
- **3** Click on the [Functionality] tab.

The functionality information is displayed.

The display contents vary depending on the number of operation modes and whether the modes include the primary task (shown by the name of this equipment).

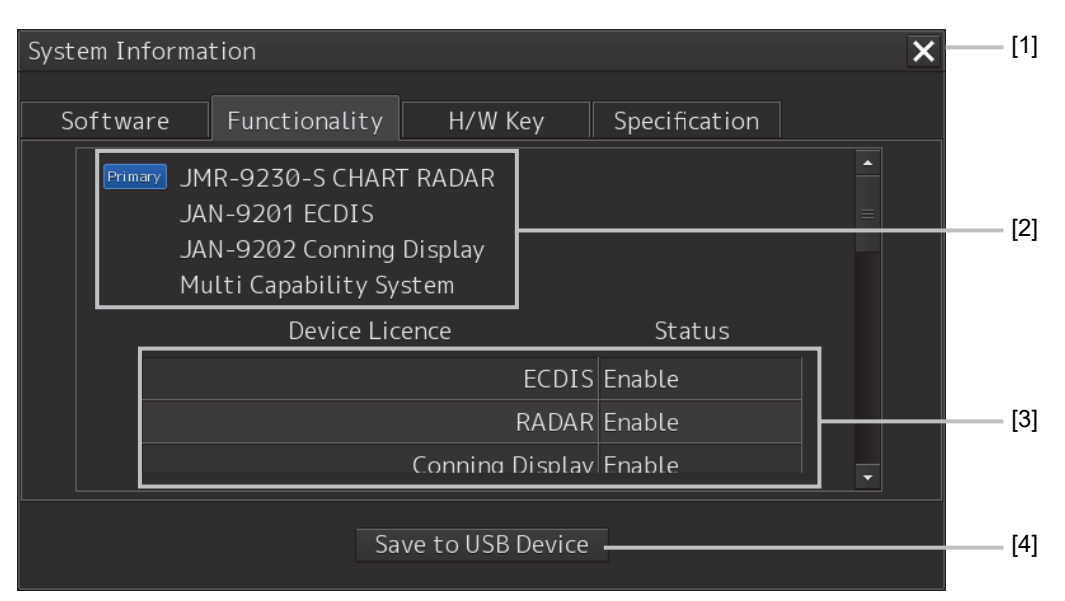

[The system has multiple operation modes and RADAR is the primary task]

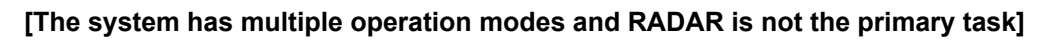

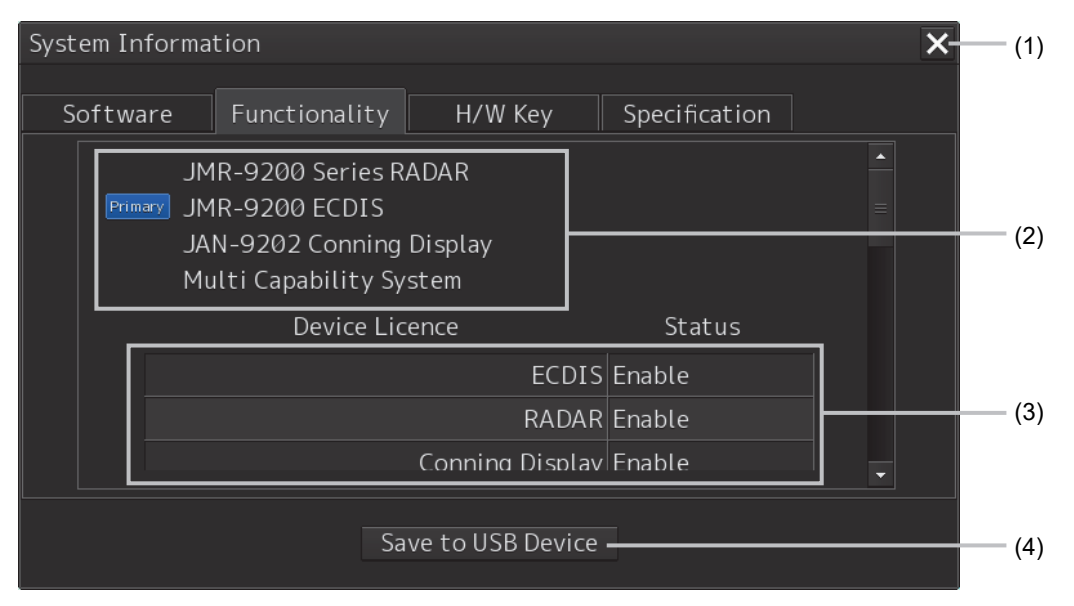

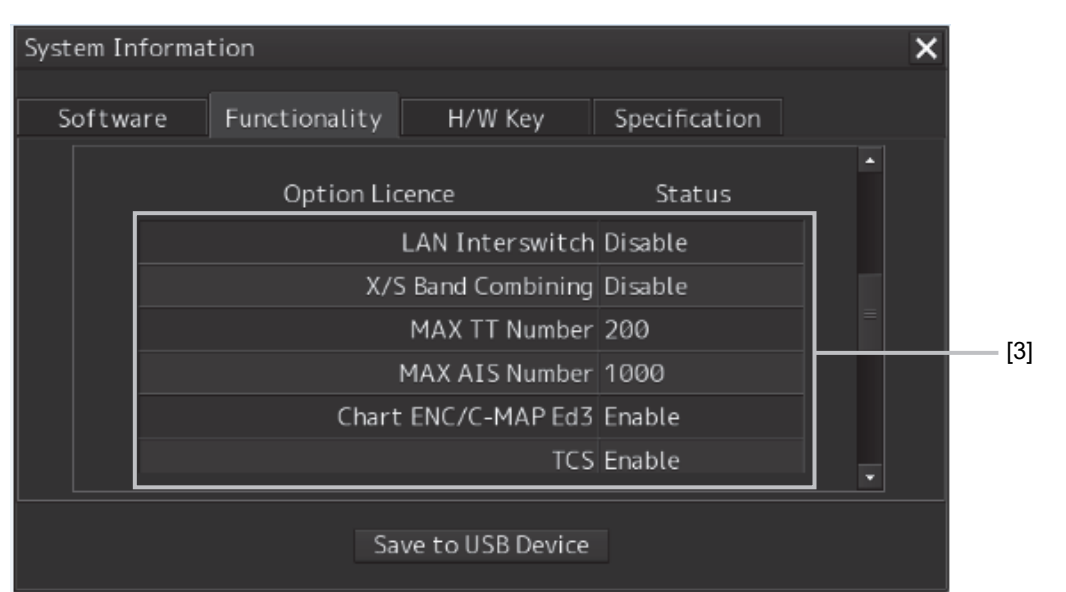

[Section that is displayed when the above screen is scrolled down (example)]

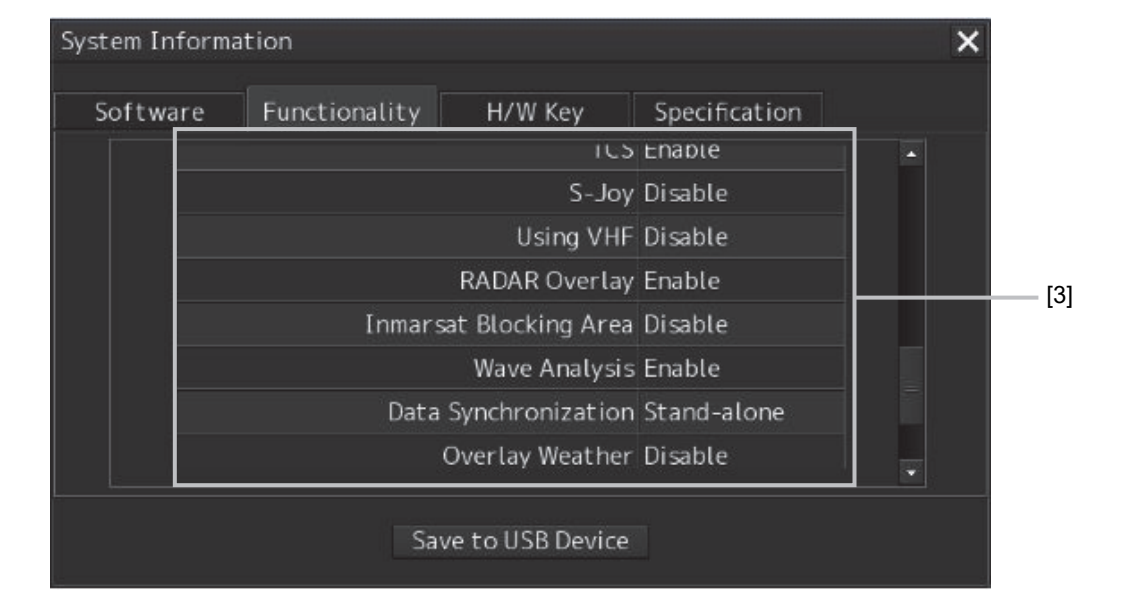

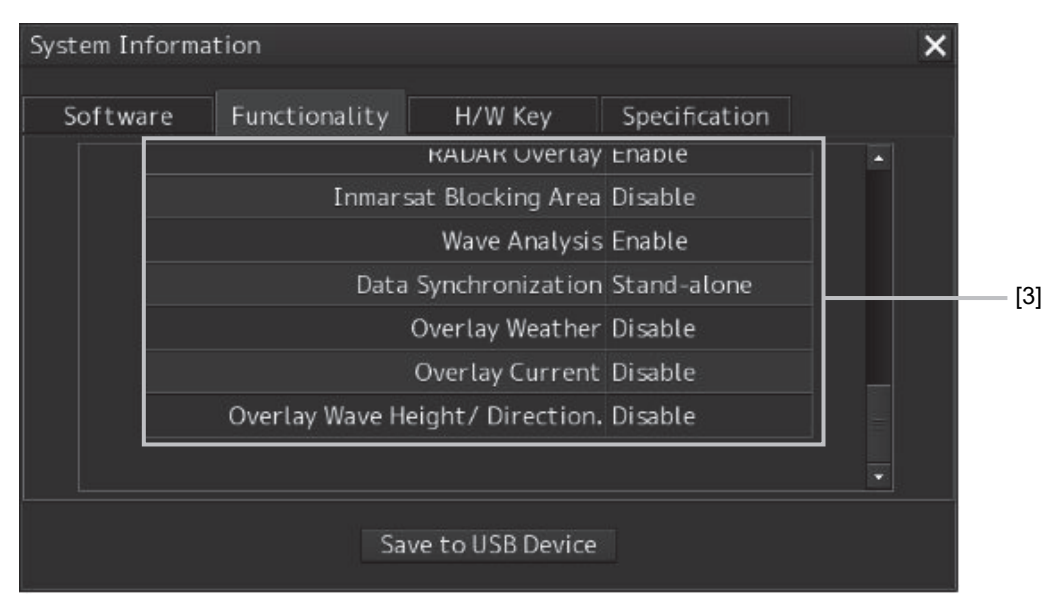

## [1] [X] button

Click on this button to close the [System Information] dialog box.

## [2] Format

The system format and model name of this equipment are displayed (Example: JMR-xxxx-x CHART RADAR (for Chart RADAR).

The [Primary] badge is displayed in front of the format for the primary task.

## [3] Functionality

The functions that are installed are displayed in [Device Licence] and [Option Licence]. One of the following is displayed in [Status].

| [Status]            | Meaning                                                                                                    |
|---------------------|----------------------------------------------------------------------------------------------------|
| Enable              | Indicates that the function can be used.                                                                                     |
| Disable             | Indicates that the function cannot be used.                                                                                  |
| Value (such as 500) | Indicates the setting value of the option licence of the function.                                                           |
| Stand-alone         | Indicates that the function can be used independently and cannot be used as the synchronization function with other devices. |

## [4] [Save to USB Device] (Saving to USB flash memory) button

Click on this button to save the displayed information in a USB flash memory in the text format.

## 9.1.4 Confirming operating time

Confirm the operating time of this system.

- 1 Click on the [Menu] button at the bottom left corner of the screen. The menu is displayed.
- **2** Click on the [Maintenance] [Operating Time] button on the menu. The [Operating Time] dialog box appears.

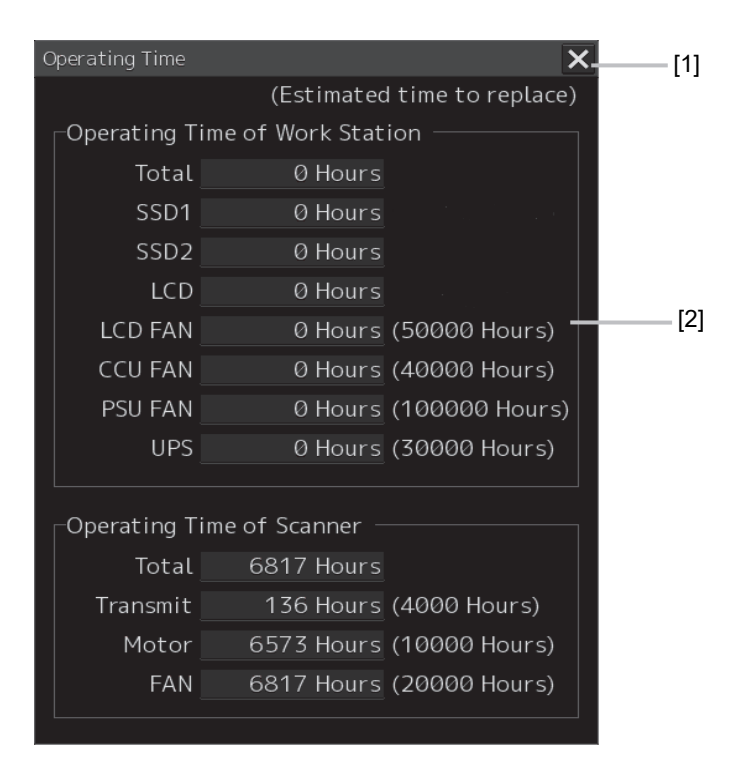

## [1] [X] button

Click on this button to close the [Operating Time] dialog box.

## [2] [Operating Time Of Work Station]

The operating time of this equipment is displayed.

- [Total]: Total operating time of this equipment
- [SSD1]: Total operating time of SSD1.
- [SSD2]: Total operating time of SSD2.
- [LCD]: Total operating time of LCD.
- [LCD FAN]: Total operating time of LCD FAN. The estimated replacement time is indicated in ( ).

[CCU FAN]: Total operating time of CCU FAN. The estimated replacement time is indicated in ( ).

- [PSU FAN]: Total operating time of PSU FAN. The estimated replacement time is indicated in ( ).
- [UPS]: Total operating time of UPS. The estimated replacement time is indicated in ( ).

#### Memo

[UPS] is displayed only when UPS is installed as an option.

## 9.1.5 Setting and confirming the sensor source

## 9.1.5.1 Set and confirm the sensor source

- 1 Click on the [Menu] button at the bottom left corner of the screen. The menu is displayed.
- 2 Click on the [Maintenance] [Sensor Selection/Status] button on the menu. The [Sensor Selection/Status] dialog box appears.

|                                     | [3] [2] [1]                                                                                                    |
|-------------------------------------|----------------------------------------------------------------------------------------------------|
| Sensor Selection/Status             | » ×                                                                                                    |
| Sensor Selection<br>Position Status | Sensor Selection<br>Sensor Source<br>Position GPS 1 •<br>Heading Gyro 1 • 000.0 °<br>STW Log 1 • 0.0 kn<br>COG/SOG GPS 1 •<br>Time GPS •<br>Depth FWD • |
|                                     | SOG(Docking) GPS 1 →<br>Navigational Data ECDIS 2 →<br>Switch to equipment for Autosailing                                                              |

## [1] [X] button

Click on this button to close [Sensor Selection/Status] dialog box.

## [2] [Sensor Selection]

Enables selection of a sensor source.

| Setting item                                | Description of Setting                                                                                                    | Setting value                                    |
|---------------------------------------------|----------------------------------------------------------------------------------------------------|--------------------------------------------------|
| Position                                    | Select a Primary Position sensor source from the                                                                                                    | GPS x, DR                                        |
|                                             | combo box.                                                                                                    | ("x" indicates the unit number)                  |
| Heading                                     | Select a heading sensor source from the combo box.                                                                                                    | MAN, Gyro x                                      |
|                                             | *The source that can be selected varies depending on the installation.                                                                                                    | ("x" indicates the unit number)                  |
|                                             | *When GyroSW is enabled, only Gyro and MAN can be selected.                                                                                                    |                                                  |
|                                             | When the sensor source is set to [Manual], the heading value can also be input in the input box.                                                                          |                                                  |
|                                             | Heading value input range: 0.0-359.9°                                                                                                    |                                                  |
| STW (Speed<br>Through Water)                | Select a Speed Through Water sensor source from the combo box.                                                                                                    | MAN, Gyro X, MAG,<br>G/C                         |
|                                             | *The sources that can be selected vary according to the installation.                                                                                                    | ("x" indicates the unit number)                  |
|                                             | * When 1AX is installed for Log, Log cannot be selected from the sensor source.                                                                                           |                                                  |
|                                             | When the Gyro Compass system that is used has the automatic switching function, the sensor source display is switched automatically according to the switching condition. |                                                  |
|                                             | When the sensor source is set to [MAN], the ship's heading value can also be input in the input box.                                                                      |                                                  |
|                                             | Ship's heading value input range: -99.9-99.9kn                                                                                                    |                                                  |
| COG/SOG<br>(Course Over the<br>Ground/Speed | Select Course Over the Ground/Speed Over the<br>Ground sensor source from the combo box.<br>*The source that can be selected varies depending on                          | Log x, GPS<br>("x" indicates the unit<br>number) |
| Over the Ground)                            | the installation.<br>When GPS is selected for Position, the same GPS is                                                                                                   | ,                                                |
|                                             | selected automatically.                                                                                                    |                                                  |
| Time (Time<br>correction)                   | Select a sensor source to be used for time correction of this equipment from the combo box.                                                                               | GPS, Ship Clock                                  |
|                                             | *The source that can be selected varies depending on the installation.                                                                                                    |                                                  |
| Depth (water depth)                         | Select a water depth sensor source from the combo                                                                                                    | FWD, AFT, MID,<br>AUTO <sup>*1</sup>             |
|                                             | *The selectable sources vary depending on the<br>installation. When FURUNO is selected in [Device<br>Installation] - [Echo Sounder 1], it is fixed to AUTO.               |                                                  |
| SOG(Docking)                                | Select a sensor source of the Speed Over the Ground (Docking) from the combo box.                                                                                         | Log x, GPS                                       |
|                                             | *The source that can be selected varies depending on the installation.                                                                                                    | number)                                          |
| Navigational Data                           | Select a source (sensor) from which route monitoring information is acquired.                                                                                             | ECDIS x, MFD x<br>("x" indicates the unit        |
|                                             | *The source that can be selected varies depending on the installation.                                                                                                    | number)                                          |
|                                             | * Cannot be selected when there is equipment that is<br>performing Auto Sailing and the "Switch to equipment<br>for Autosailing" check box is selected.                   |                                                  |

| Setting item                              | Description of Setting                                                                                                    | Setting value |
|-------------------------------------------|----------------------------------------------------------------------------------------------------|---------------|
| Switch to<br>equipment for<br>Autosailing | When acquiring route monitoring information from the equipment that is performing Auto-Sailing, enable the item (ON) by selecting the check box.       | ON/OFF        |
|                                           | When acquiring route monitoring information from the source that is selected from Navigational Data, disable the item (OFF) by clearing the check box. |               |

\*1 In this case, one Echo Sounder is installed. When two Echo Sounders are installed, E/S1(AUTO) and E/S2(AUTO) can be selected, not AUTO.

## [3] Disclosure button

When this button is clicked on, the left pane will be hidden.

### Memo

When a Log Selector is installed and the Log (speed) sensor is switched automatically, the following popup window is displayed indicating the effect.

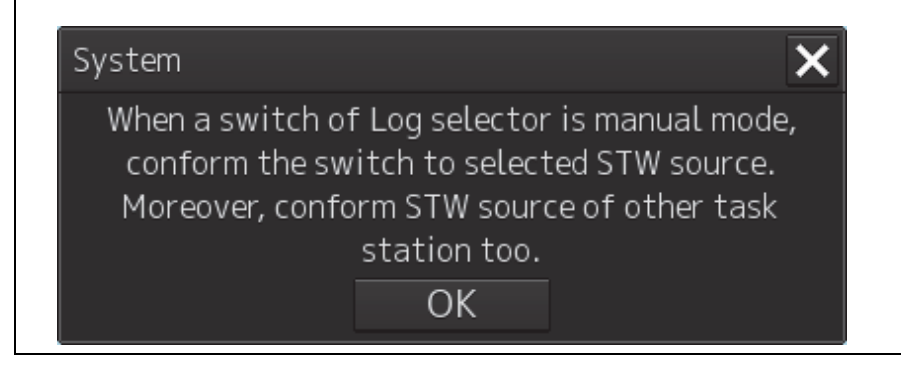

## 9.1.5.2 Displaying CCRP which is selected

- 1 Click on the [Menu] button at the bottom left corner of the screen. The menu is displayed.
- 2 Click on the [Maintenance] [Sensor Selection/Status] button on the menu. The [Sensor Selection/Status] dialog box appears.
- **3** Click on the [Position Status] in the left pain.

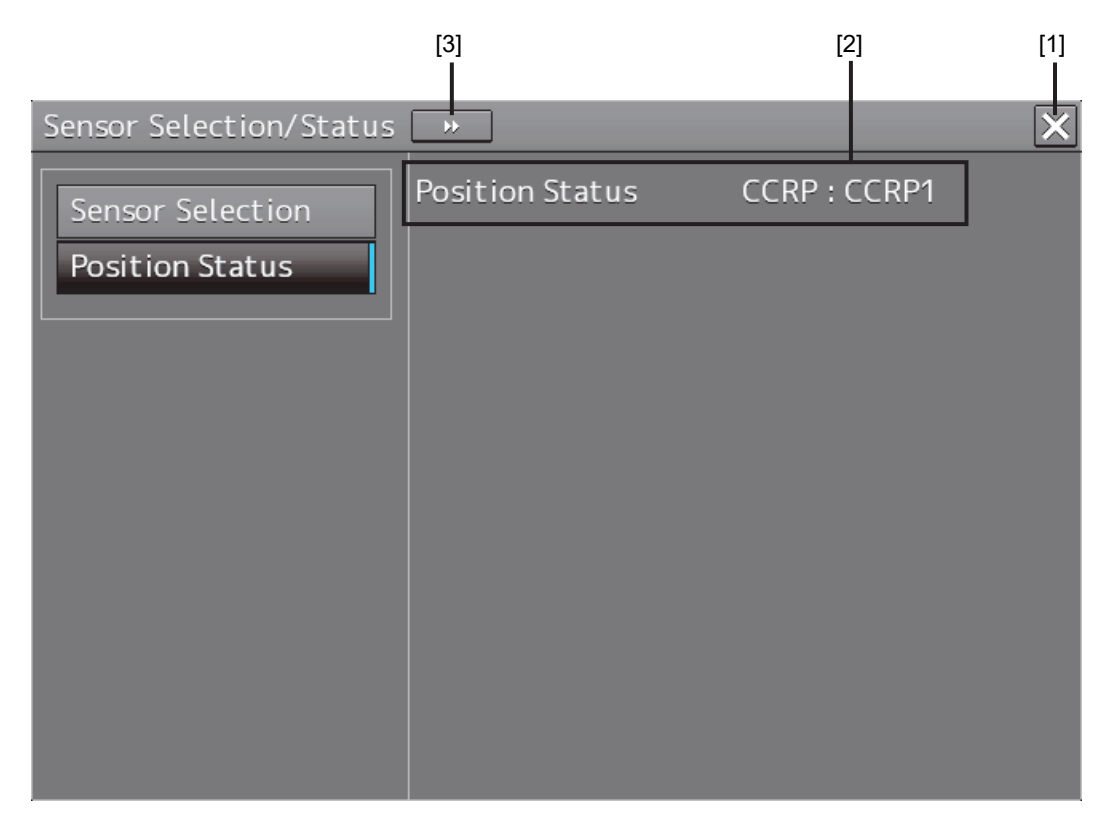

## [1] [x] button

Click on this button to close the [Sensor Selection/Status] dialog box.

## [2] [Position Status]

The selected CCRP (CCRP1 to 4) is displayed. For the details of how to change the CCRP, refer to "8.2.2.2 Verifying/Setting CCRP".

## [3] Disclosure button

Click on the disclosure button to hide the left pain.

## 9.1.6 Confirming Maintenance INFO

## 9.1.6.1 Screen items/fields and their function

Maintenance INFO can be confirmed.

- 1 Click on the [Menu] button on the left Tool Bar. The menu is displayed.
- 2 Click on the [Maintenance] [Maintenance INFO] button on the menu.

| Active<br>Alert | Aert Maintenance<br>History <u>INFO</u> |                     |                                                 |
|-----------------|-----------------------------------------|---------------------|-------------------------------------------------|
| 20 Mai          | ntenance Informations 📧 🔍               | Page 1/50 🕨 🕨       |                                                 |
| Status          | ▼ Cause                                 | Raised(UTC)         | Cause: SLC1-1(Communication                     |
|                 | SLC1-1(Communication failed, Mai        | 2021-05-27 09:28:10 | failed, Main LAN)                               |
| !               | ALC1(Communication failed, Main         | 2021-05-27 09:28:10 | Raised(UTC): 2021-05-27 09:28:10                |
|                 | No.1 Radar(Communication failed,        | 2021-05-27 09:28:10 |                                                 |
| !               | OPU-USB(Communication error)            | 2021-05-27 09:28:03 | Details: Communication with<br>SLC1-1 cannot be |
| !               | Gyro 2(Communication Failed, Mai        | 2021-05-27 09:27:35 | performed via Main LA                           |
| !               | Gyro 1(Communication Failed, Mai        | 2021-05-27 09:27:35 |                                                 |
| !               | Time(unavailable)                       | 2021-05-27 09:27:26 |                                                 |
|                 | DATUM(unavailable)                      | 2021-05-27 09:27:26 |                                                 |
|                 | Time(unavailable)                       | 2021-05-27 09:27:26 |                                                 |
|                 | Position(unavailable)                   | 2021-05-27 09:27:25 |                                                 |
|                 | COG/SOG(unavailable)                    | 2021-05-27 09:27:25 |                                                 |
| !               | Heading(unavailable)                    | 2021-05-27 09:27:25 |                                                 |
|                 | STW Speed(unavailable)                  | 2021-05-27 09:27:25 |                                                 |
| !               | GPS 2(Communication Failed, Main        | 2021-05-27 09:27:25 |                                                 |
| !               | BNWAS(Communication failed, Mai         | 2021-05-27 09:27:25 |                                                 |
|                 | Autopilot(Communication Failed,         | 2021-05-27 09:27:25 |                                                 |
|                 | Anemometer(Communication faile          | 2021-05-27 09:27:25 |                                                 |
|                 | Log 1(Communication failed, Main        | 2021-05-27 09:27:25 |                                                 |
| !               | GPS 1(Communication Failed, Main        | 2021-05-27 09:27:25 |                                                 |
|                 | CONNING Task                            | 2021-05-27 09:27:10 | Expor                                           |

The screen can be switched to either the standard window or the expanded window.

An example of an expanded window is shown above.

For the screen switching method, refer to "9.1.6.2 Switching to the standard window or the expanded window."

#### (1) Number of pieces of maintenance information

The number of pieces of maintenance information being generated is displayed.

#### (2) Active page information

Up to twenty pieces of maintenance information can be displayed on a page. If maintenance information exceeds 20 pieces and is displayed over multiple pages, the pages are switched by operating the page change buttons.

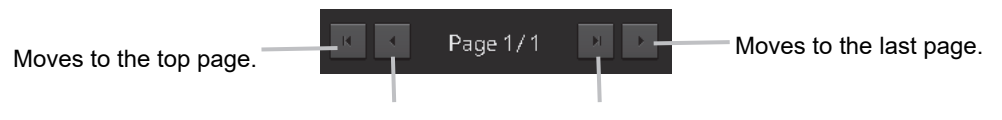

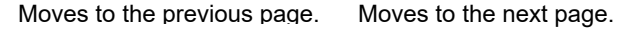

#### (3) Maintenance information list

Maintenance information being generated is displayed. Clicking any information selects the information.

- Details of the selected information are displayed in "(4) Detailed maintenance information."
- New maintenance information generated during screen display is added to the top of the list.
- Up to 1000 pieces of information can be displayed. When 1000 pieces are exceeded, information is sequentially deleted from the oldest information.
- Either of the following icons is displayed in the [Status] column.
  - **!**: Generated
  - Resolved

Blank: Maintenance information which had been generated before the MFD was restarted

- The [Cause] column shows the names of maintenance information.
- The [Raised(UTC)] column shows the generation time and date (UTC) of maintenance information.
- · Clicking any item in the title line rearranges the list with reference to the clicked item.

| Status 🗸 | Cause                      | Raised(UTC)         |
|----------|----------------------------|---------------------|
|          | Life Expectancy SSD1       | 2016-01-13 05:31:48 |
|          | Life Expectancy Magnetron1 | 2016-01-13 05:31:48 |
|          | Life Expectance UPS        | 2016-01-10 01:00:00 |
|          |                            |                     |

### (4) Detailed maintenance information

Details of the currently selected maintenance information are displayed.

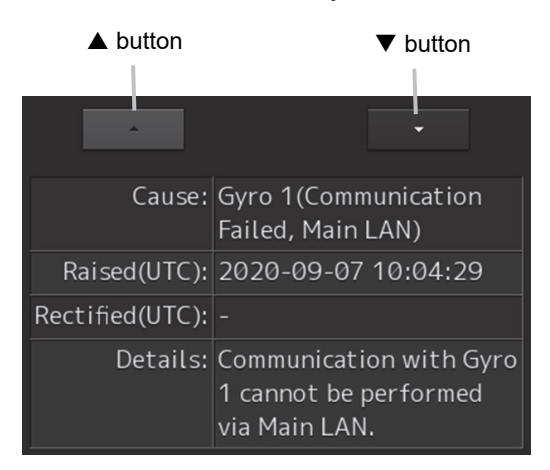

| Information    | Description                                                                     |
|----------------|---------------------------------------------------------------------------------|
| Cause          | The cause of the maintenance information is displayed.                          |
| Raised(UTC)    | The generation time and date (UTC) of the maintenance information is displayed. |
| Rectified(UTC) | The resolution time and date (UTC) of the maintenance information is displayed. |
| Details        | Detailed information is displayed.                                              |

## [▲] button

Clicking this button displays the details of the information with higher priority than currently displayed information.

## **[▼]** button

Clicking this button displays the details of the information with lower priority than currently displayed information.

## (5) [Export] button

Use this button to export maintenance information. Refer to "9.1.6.3 Exporting maintenance information."

# 9.1.6.2 Switching to the standard window or the expanded window

The Maintenance INFO screen can be switched to either the standard window or the expanded window.

To switch to the expanded window, click the list expansion button.

To switch to the standard window, click the list standard button.

List standard button

| Information Re  | eference         |                     | × |
|-----------------|------------------|---------------------|---|
| Active<br>Alert | Alert<br>History | Maintenance<br>INFO |   |
|                 |                  |                     |   |

List expansion button

### [Example of expanded window]

| Information De |                                  |                     |                 |                         |
|----------------|----------------------------------|---------------------|-----------------|-------------------------|
| Information Re |                                  |                     |                 | ×                       |
| Active         | Alert Maintenance                |                     |                 |                         |
|                |                                  |                     |                 |                         |
| 20 Maint       | tenance Informations 📧 <         | Page 1/50 🔹 🕨       | *               |                         |
| Status 🗸       | Cause                            | Raised(UTC)         | Cause:          | SLC1-1(Communication    |
|                | SLC1-1(Communication failed, Mai | 2021-05-27 09:28:10 |                 | failed, Main LAN)       |
|                | ALC1(Communication failed, Main  | 2021-05-27 09:28:10 | Raised(UTC):    | 2021-05-27 09:28:10     |
|                | No.1 Radar(Communication failed, | 2021-05-27 09:28:10 | Rectified(UTC): |                         |
|                | OPU-USB(Communication error)     | 2021-05-27 09:28:03 | Details:        | Communication with      |
|                | Gyro 2(Communication Failed, Mai | 2021-05-27 09:27:35 |                 | performed via Main LAN. |
|                | Gyro 1(Communication Failed, Mai | 2021-05-27 09:27:35 |                 |                         |
|                | Time(unavailable)                | 2021-05-27 09:27:26 |                 |                         |
|                | DATUM(unavailable)               | 2021-05-27 09:27:26 |                 |                         |
|                | Time(unavailable)                | 2021-05-27 09:27:26 |                 |                         |
|                | Position(unavailable)            | 2021-05-27 09:27:25 |                 |                         |
|                | COG/SOG(unavailable)             | 2021-05-27 09:27:25 |                 |                         |
|                | Heading(unavailable)             | 2021-05-27 09:27:25 |                 |                         |
|                | STW Speed(unavailable)           | 2021-05-27 09:27:25 |                 |                         |
|                | GPS 2(Communication Failed, Main | 2021-05-27 09:27:25 |                 |                         |
|                | BNWAS(Communication failed, Mai  | 2021-05-27 09:27:25 |                 |                         |
|                | Autopilot(Communication Failed,  | 2021-05-27 09:27:25 |                 |                         |
|                | Anemometer(Communication faile   | 2021-05-27 09:27:25 |                 |                         |
|                | Log 1(Communication failed, Main | 2021-05-27 09:27:25 |                 |                         |
|                | GPS 1(Communication Failed, Main | 2021-05-27 09:27:25 |                 |                         |
|                | CONNING Task                     | 2021-05-27 09:27:10 |                 | Export                  |

#### [Example of standard window]

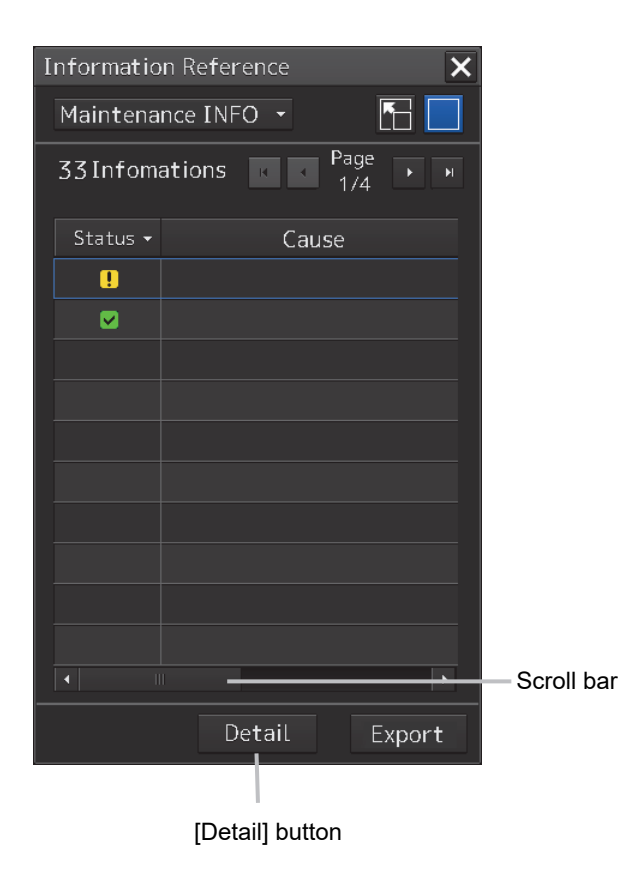

The standard window includes the list screen and the details screen.

To switch to the details screen, click the [Detail] button. Then, the [Detail] button turns into the [List] button.

To switch to the list screen, click the [List] button.

If the screen contents do not fit in the screen width, the scroll bar is displayed.

Dragging the scroll bar displays the contents not currently shown.

#### Memo

The initial display is shown in the expanded window.

## 9.1.6.3 Exporting maintenance information

Maintenance information can be exported as a CSV file to USB memory. Information to be exported is that in the Cause, Raised(UTC), Rectified(UTC), and Detail fields.

## 1 Click the [Export] button on the Maintenance INFO screen.

The "Export" dialog box will appear.

| Export             |                 | ×        |
|--------------------|-----------------|----------|
| Drive 📇 S          | T3320413AS (C:) |          |
| 🝷 🖿 ST3320413AS (  | 🗋 🔺 Name 🗛 🔺    | Modified |
| • <b></b> cm93v3   |                 |          |
| 🔸 🖿 Creative Suite |                 |          |
| 🕨 🖿 dell           |                 |          |
| 🔸 🖿 iNSIC          |                 |          |
| 🕨 🖿 Intel          |                 |          |
| 🔸 🖿 MFD            |                 |          |
| 🔸 🖿 PerfLogs       |                 |          |
| 🔸 🖿 Program Files  |                 |          |
| 🔸 🖿 Users          |                 |          |
|                    |                 |          |
| File Name          |                 |          |
|                    |                 |          |
| File Type CS       | / File(*.csv)   |          |
|                    | OK              |          |

**2** Specify the Drive (name of the drive for the USB memory) to which information is exported, Folder, and File Name.

Only [CSV File(\*.csv)] can be selected for File Type.

## **3** Click the [OK] button.

To cancel information export, click the [x] button.

## If a file with the same name exists:

The following pop-up window will appear.

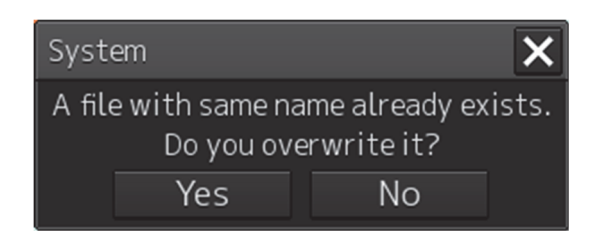

To cancel the export, click the [No] button.

To overwrite the existing file with the same file name, click the [Yes] button.

## 9.2 General Maintenance

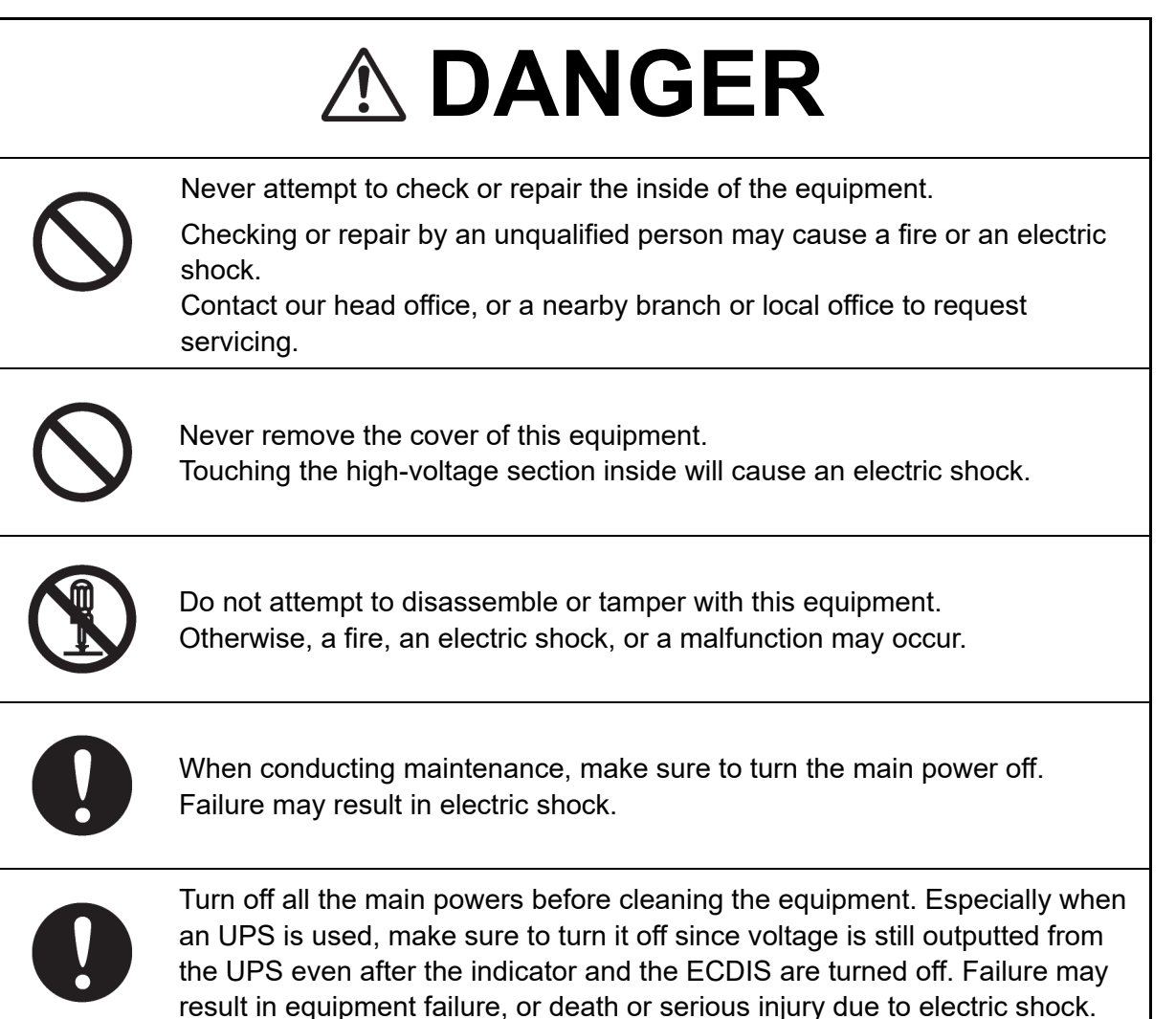

# 

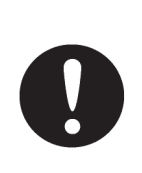

When conducting maintenance work, make sure to turn off the power so that the power supply to the equipment is completely cut off.

Some equipment components can carry electrical current even after the power switch is turned off, and conducting maintenance work may result in electric shock, equipment failure, or accidents.

For operating this equipment in the good conditions, it is necessary to make the maintenance work as described below. If maintenance is made properly, troubles will reduce. It is recommended to make regular maintenance work.

The general maintenance work common among each equipment is as follows.

## Clean the equipment.

Remove the dust, dirt, and sea water rest on the equipment cabinet with a piece of dry cloth. Especially, clean the air vents with a brush for good ventilation.

## 9.3 Maintenance on Unit

## 9.3.1 Display unit

# 

When cleaning the screen and Trackball of Operation Unit, do not wipe hard with a dry cloth. Also, do not use glass cleaner, alcohol, gasoline, or thinner to clean the screen. Also avoid wiping with water. It may cause surface damage or equipment failure.

## 9.3.1.1 The Screen

Dust accumulated on the screen will reduce clarity and darken the video.

Use a soft cloth such as flannel and cotton to clean the screen to prevent damage or degradation of the screen coating.

## 9.3.1.2 The Trackball

Clean carefully the trackball operation unit in accordance with this procedure in order not to scratch the lens. The tools shown in the following table are required in this work.

|   | Required tools                   |
|---|----------------------------------|
| 1 | Dry/Moist soft cloth (Lint-free) |
| 2 | Swab                             |

#### Note

If you do not have the swab, please use lint-free cloth, moistened with water, instead.

**4** Turn stopper ring in the direction of the triangle marks (counterclockwise), then remove the stopper ring together with the ball.

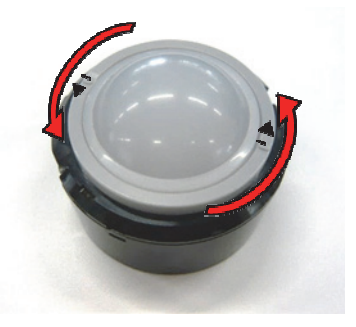

- **5** Clean the ball with a moist lint-free cloth, then wipe the ball with a dry soft cloth carefully.
- 6 Clean the inside of the stopper ring and the trackball housing, and the lends with a swab, moistened with water. Change the swab regularly so that dirt and dust build-up is easily removed. Wipe away moisture with a dry swab.

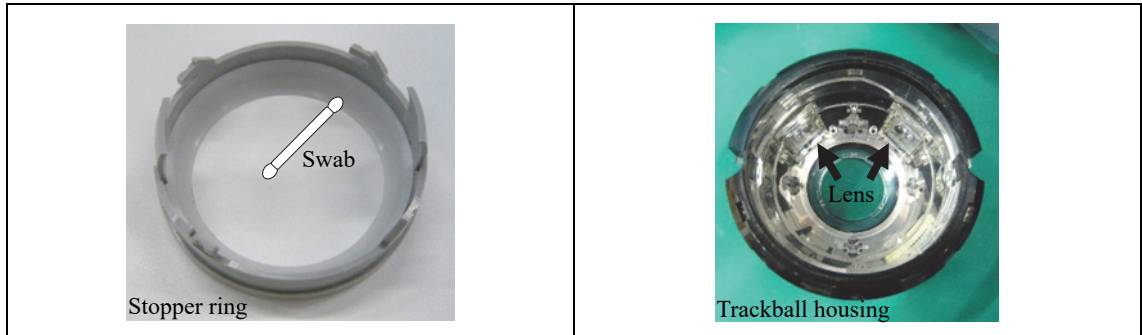

7 After cleaning them, reinstall the ball and the stopper ring. Don't forget to tighten the stopper ring.

## ×

Pattern5

S-57

Color Pattern

| All Red | All Green | All Blue |
|---------|-----------|----------|
|         |           |          |

All White Pattern4

Pattern6 Gray Scale

## 9.4 Performance Check

Make performance check on the radar equipment regularly and if any problem is found, investigate it immediately. Pay special attention to the high voltage sections in inspection and take full care that no trouble is caused by any error or carelessness in measurement. Take note of the results of inspection, which can be used effectively in the next inspection work.

Carry out performance check on the items listed in the check list below.

| Equipment           | Item to be checked               | Criteria                        |  |
|---------------------|----------------------------------|---------------------------------|--|
| Transmitter-receive | Synchronization LED of Receiver  | The LED is lit during operation |  |
| Display unit        | Screen image<br>Screen operation | Can be correctly controlled     |  |

## 9.4.1 Starting Selftest functions

Selftest

Monitor Test

Key Test Sound Test

Light Test

Memory Check RADAR INFO

- 8 Click on the [Menu] button at the bottom left corner of the screen. The menu is displayed.
- **9** Click on the [Maintenance] [Selftest] button on the menu. The [Selftest dialog box appears.

Disclosure button

.

| The Diagnosis functions are displayed in the left pane. |  |
|---------------------------------------------------------|--|
| Click on the disclosure button to hide the left pain.   |  |

## **10** Click on a Diagnosis function to be executed.

The execution dialog of the selected diagnosis function is displayed.

Selftest functions

## 9.4.2 Confirming the screen status [Monitor Test]

Confirm the screen status.

- **1** Click on the [Menu] button at the bottom left corner of the screen. The menu is displayed.
- 2 Click on the [Maintenance] [Selftest] [Monitor Test] button on the menu.

When the color or pattern of the dialog is clicked on, the color or pattern is displayed on the screen.

Selftest

Monitor Test

Key Test

Sound Test

Light Test

Vibration Test

All Red

All Green

All Blue

All White

Pattern4

Pattern5

Memory Check

RADAR INFO

ARCS

Color

Pattern

Check the screen status with the display status.

To reset the display, click the right mouse button on the button that was clicked.

| Pattern list        |                                                                      |
|---------------------|----------------------------------------------------------------------|
| Pattern button name | Display                                                              |
| All Red             |                                                                      |
|                     |                                                                      |
|                     |                                                                      |
|                     |                                                                      |
|                     | The entire screen is displayed in red.                               |
| All Green           |                                                                      |
|                     |                                                                      |
|                     |                                                                      |
|                     |                                                                      |
|                     |                                                                      |
|                     | The entire screen is displayed in green.                             |
| All Blue            |                                                                      |
|                     |                                                                      |
|                     |                                                                      |
|                     |                                                                      |
|                     | The entire screen is displayed in blue                               |
| All White           |                                                                      |
|                     |                                                                      |
|                     |                                                                      |
|                     |                                                                      |
|                     |                                                                      |
|                     |                                                                      |
|                     | The entire screen is displayed in white.                             |
| Pattern4            |                                                                      |
|                     |                                                                      |
|                     |                                                                      |
|                     |                                                                      |
|                     |                                                                      |
|                     |                                                                      |
|                     | Displays the pattern for checking the communication quality for VDR. |

| Pattern button name | Display                                                                                                    |
|---------------------|----------------------------------------------------------------------------------------------------|
| Pattern5            | Displays the pattern for checking the communication quality for VDR.                                                                                                    |
| Pattern6            |                                                                                                    |
|                     | Displays the pattern for checking the communication quality for VDR.                                                                                                    |
| Gray Scale          |                                                                                                    |
|                     | Displays the grey scale pattern for checking the monitor brightness adjustment.                                                                                                    |
|                     | Grey scale patterns can be identified with brightness in day/night mode. By<br>adjusting the monitor brightness to facilitate identification of grey scale<br>patterns, the optimum brightness can be set. The brightness in night mode<br>can also be adjusted in the same way.<br>Use the Day/Night button on the right Tool Bar for switching between the day<br>and night mode. |
|                     | For the details of the Day/Night button, refer to "2.2.2 Right Toolbar".                                                                                                    |

| Pattern button name | Display                                              |
|---------------------|------------------------------------------------------|
| S-57 Color Pattern  |                                                      |
|                     | A color test pattern of the S-57 chart is displayed. |
|                     | Cannot be selected under Conning Display.            |
| ARCS Color Pattern  | The [ARCS Color Pattern] dialog is displayed.        |
|                     | A color test pattern of the ARCS chart is displayed. |
|                     | Cannot be selected under Conning Display.            |

# 9.4.3 Confirming the operation of the operation unit [Key Test]

Confirm the operation of the keys of the operation unit.

- **1** Click on the [Menu] button at the bottom left corner of the screen. The menu is displayed.
- 2 Click on the [Maintenance] [Selftest] [Key Test] button on the menu.
- **3** Click on the [Key Test Start] button.

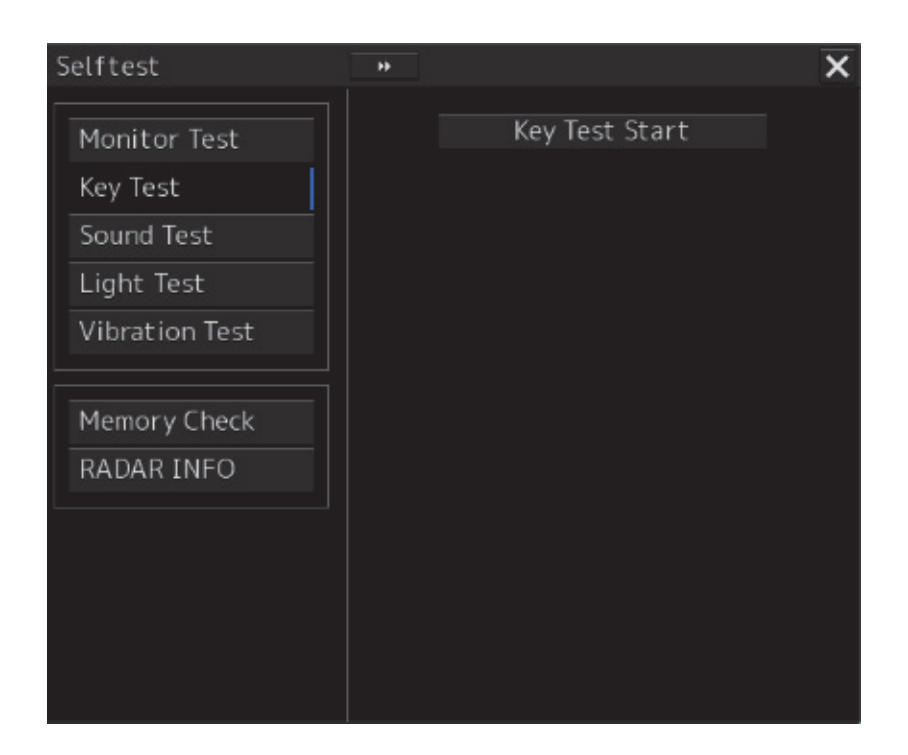

Key Test window is displayed.

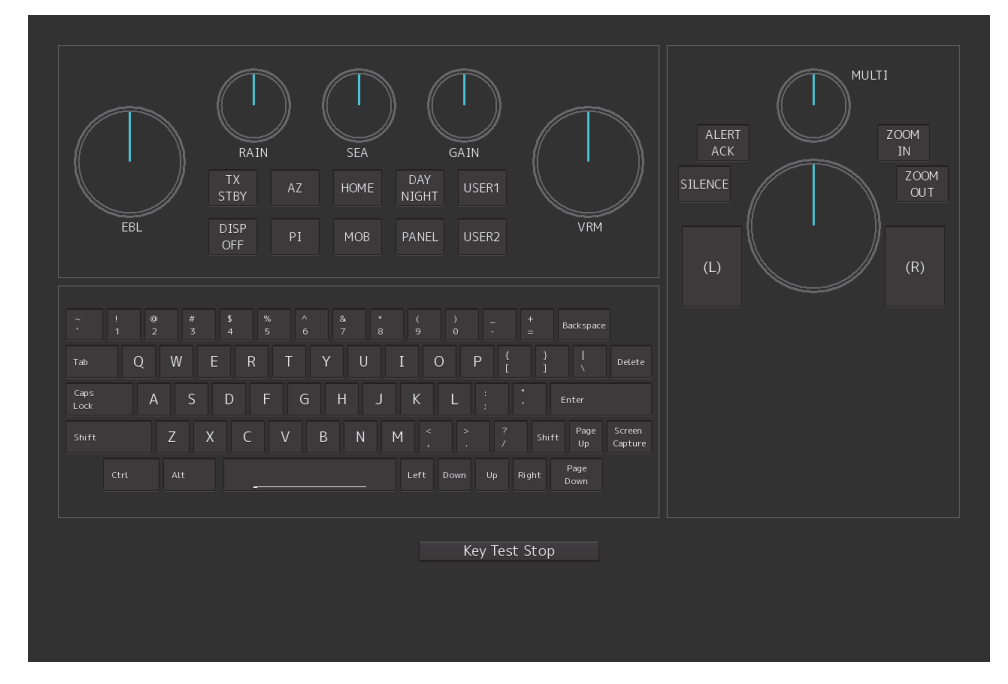

## **4 Operate the keys, buttons and dials in the operation unit.** If the performance of the operation unit is normal, the colors of the keys, buttons and dials are changed.

**5** Click on the [Key Test Stop] button after the operation check. Returns to the [Selftest] dialog box.

## 9.4.4 Confirming the alert sound [Sound Test]

Confirm the alert sound.

- 1 Click on the [Menu] button at the bottom left corner of the screen. The menu is displayed.
- 2 Click on the [Maintenance] [Selftest] [Sound Test] button on the menu.

## **3** Click on the [Sound Test Start] button.

A sound test starts. All the available beep sound volumes can be tested by increasing the level from 0.

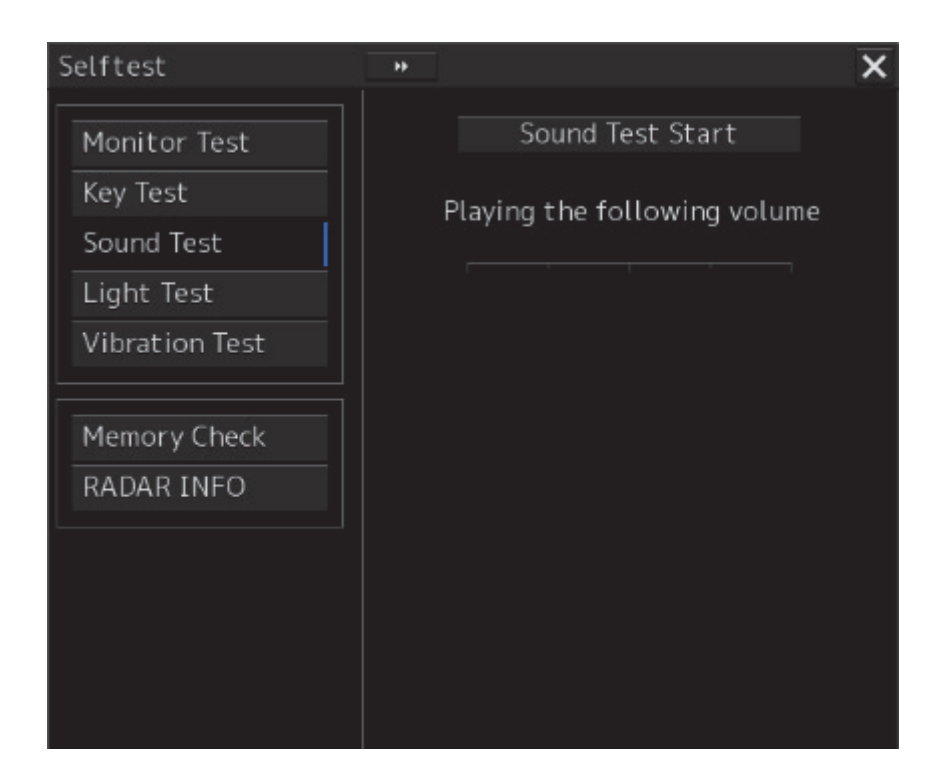
## 9.4.5 Testing the brightness of LED [Light Test]

Test the brightness of LED.

- 1 Click on the [Menu] button at the bottom left corner of the screen. The menu is displayed.
- 2 Click on the [Maintenance] [Selftest] [Light Test] button on the menu.

#### **3** Click on the [Light Test Start] button.

A LED brightness test starts. All the available brightness levels can be tested by increasing the level from 0.

| Selftest       | **                           | X |
|----------------|------------------------------|---|
| Monitor Test   | Light Test Start             |   |
| Key Test       | Lighting the following light |   |
| Sound Test     |                              |   |
| Light Test     |                              |   |
| Vibration Test |                              |   |
|                |                              |   |
| Memory Check   |                              |   |
| RADAR INFO     |                              |   |
| L]             |                              |   |
|                |                              |   |
|                |                              |   |
|                |                              |   |
|                |                              |   |

## 9.4.6 Checking the memory [Memory Check]

Check the memory.

- 1 Click on the [Menu] button at the bottom left corner of the screen. The menu is displayed.
- 2 Click on the [Maintenance] [Selftest] [Memory Check] button on the menu.

#### **3** Click on the [Memory Check Start] button.

Memory checking starts and the checking result is displayed on the [Result] list.

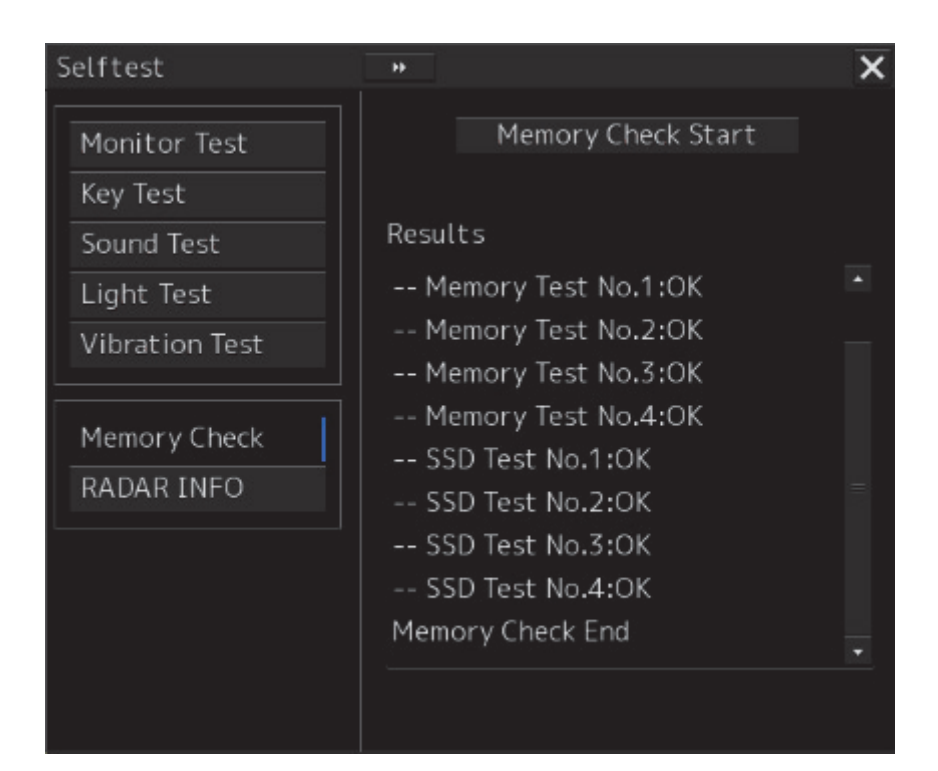

## 9.5 Replacement of Major Parts

The system includes parts that need periodic replacement. The parts should be replaced as scheduled. Use of parts over their service life may cause a system failure.

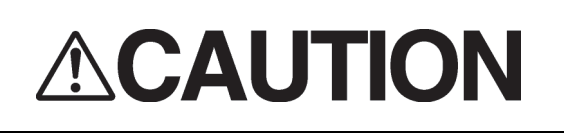

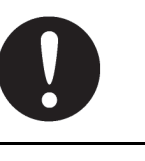

Turn off the main power source before inspecting and replacing parts. Otherwise, an electric shock or trouble may be caused.

The liquid crystal monitor shall be replaced by two more persons. If only one person does this work, he may drop the LCD, resulting in injury.

## 9.5.1 Parts expected for periodic replacement

Here are parts expected for periodic replacement.

| Part type            | Name                                    | Part<br>name | Life expectancy | Replacement kit type |
|----------------------|-----------------------------------------|--------------|-----------------|----------------------|
| NWZ-207              | 19inch monitor                          | FAN          | 40,000 hours    | 7ZYNA4004            |
| NWZ-214              | 19inch monitor                          | FAN          | 60,000 hours    | 7BFRD0008            |
| NWZ-208              | 26inch monitor                          | FAN          | 40,000 hours    | 7ZYNA4005            |
| NBD-913              | Power supply unit                       | FAN          | 100,000 hours   | 7ZYNA4007            |
| QUINT-BAT/24DC/3.4AH | UPS unit<br>dedicated<br>battery module | Battery      | 30,000 hours    | QUINT-BAT/24DC/3.4AH |
| NDC-1590/A           | Central control unit                    | FAN          | 40,000 hours    | 7ZYNA4006            |

## 9.6 Software Update

This section describes software update of this equipment.

#### Note

When software update starts, the tasks that are active are automatically terminated. Complete the necessary operation such as saving of settings prior to the start of update.

## 9.6.1 Local Update

- 1 Set the CD/DVD or USB flash memory containing the update data.
- 2 Click on the [Menu] button at the bottom left corner of the screen. The menu is displayed.
- **3** Change over to the second page using the page switching button, and click [Maintenance] [Software Update].

|   | Menu > Maintenar  | nce >                | 2/2 | × |
|---|-------------------|----------------------|-----|---|
|   | 🔀 Software Update | X DVD Drive Cleaning |     |   |
| • |                   |                      |     |   |

The [Software Update] dialog box appears.

4 Click on the [Software Update] button.

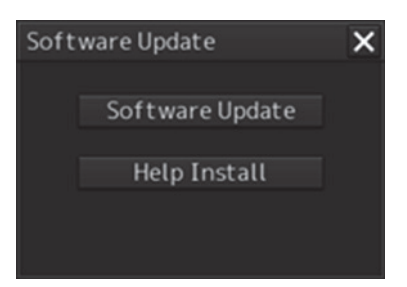

A file selection dialog box appears.

| Software Update         |                     |            | ×     |
|-------------------------|---------------------|------------|-------|
| Select update file.     |                     |            |       |
| Current Version:01.00.  | 103                 |            |       |
| Drive 📇 UFD             | 2.0 Silicon-Power4G |            |       |
| 🔹 🖿 UFD 2.0 Silicon-Pow | Name 🔸              | Modified   |       |
| ► MFD_MFD_01.00.        | MFD_01.00.103.exe   | 2014-04-08 | 13:22 |
|                         | mfd_0100103_b36     | 2014-04-08 | 13:23 |
|                         |                     |            |       |
|                         |                     |            |       |
|                         |                     |            |       |
|                         |                     |            |       |
|                         |                     |            |       |
|                         |                     |            |       |
| File Name MFD_0         | 1.00.103.exe        |            |       |
| File Type EXE Fi        | le(*.exe)           |            |       |
|                         | ОК С                | ancel      |       |

5 From the [Drive] combo box, select the drive where the updating data is stored.

## **6** From the file list, select the file MFD\_xx.xx.exe.

MFD\_xx.xx.exe is displayed in [File name].

#### 7 Click the [OK] button.

The update content confirmation dialog box appears.

| Software Update               |                   | X  |
|-------------------------------|-------------------|----|
| Current Version:              | 01.00.083         |    |
| Update Version:               | 01.00.103         |    |
| Do you continue?              |                   |    |
|                               |                   |    |
|                               |                   |    |
| NOTICE:                       |                   |    |
| This application ne updating. | eds to reboot for |    |
| Back                          | OK Cance          | el |

#### 8 Confirm the contents and click [OK].

Installation of the update is started and the following screen is displayed.

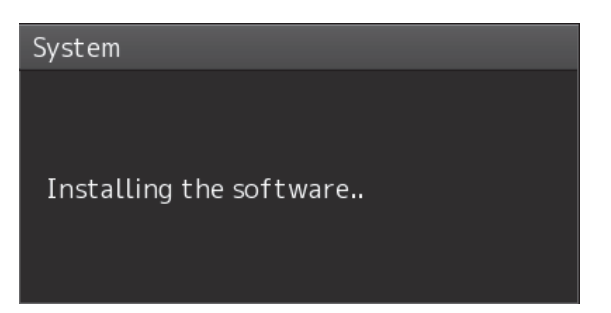

Wait for some time until the installation is completed.

#### Note

During installation, this equipment may reboot by itself..

When the installation is completed, the following screen is displayed.

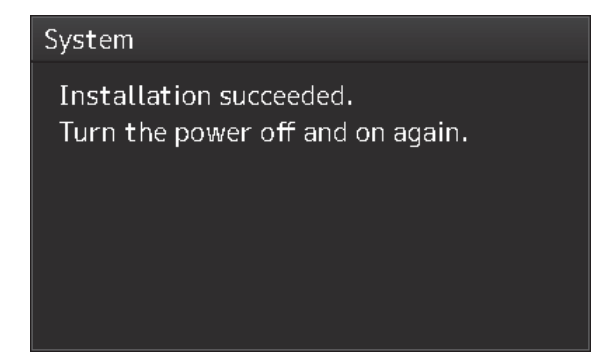

- **9** Turn off the power of this equipment.
- **10** Restart this equipment.
- **11** Start the Conning display and then confirm that the software version number has been updated correctly by the [Software] tab in [Maintenance] [System Information].

## 9.6.2 Remote Update

When Enable RMS of the menu [service] - [Installation] - [Settings] - [RMS] is valid, if you need to update the software, the installer will be downloaded automatically from the RMS server. You can use this installer to update the software.

| Memo                                                                                                    |
|----------------------------------------------------------------------------------------------------|
| Once a day, at 12:00 automatically check the version of the updater on the RMS server to see if                     |
| software update is necessary, and if it needs updating, download it.                                                |
| The completion of the download will be notified in the next popup.                                                  |
| System 🗙                                                                                                    |
| You can update application to the latest version.<br>Update from the "Maintenance - Software Update"<br>menu.<br>OK |
|                                                                                                    |

- 1 Click on the [Menu] button at the bottom left corner of the screen. The menu is displayed.
- **2** Change over to the second page using the page switching button, and click [Maintenance] [Software Update].

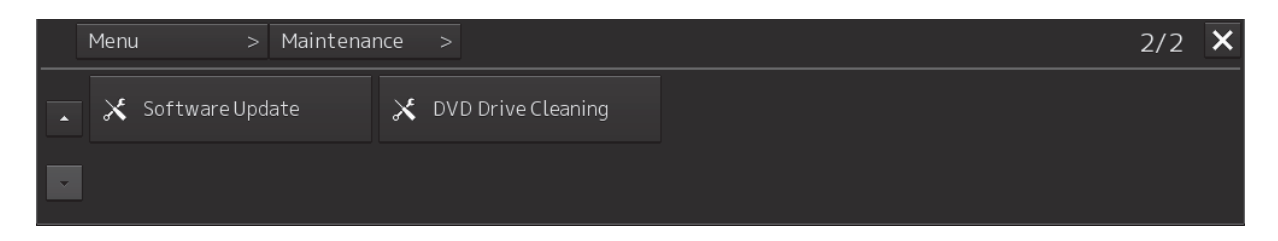

The [Software Update] dialog box appears.

**3** Click on the [Software Update] button.

| Soft | ware Update     | × |
|------|-----------------|---|
|      |                 |   |
|      | Software Update |   |
|      | <b></b>         |   |
|      | Firmware Update |   |
|      | Help Install    |   |
|      |                 |   |

A file selection dialog box appears.

| Software Update   |          |            |          |             | >    |
|-------------------|----------|------------|----------|-------------|------|
| Current Version:0 | 1.30.010 | 0t17       |          |             |      |
| O Select update   | file.    | ⊙Use the f | ile from | the RMS ser | ver. |
| Drive             |          |            |          |             |      |
|                   |          | Name       | •        | Modified    |      |
|                   |          |            |          |             |      |
|                   |          |            |          |             |      |
|                   |          |            |          |             |      |
|                   |          |            |          |             |      |
|                   |          |            |          |             |      |
|                   |          |            |          |             |      |
|                   |          |            |          |             |      |
| File Name         |          |            |          |             |      |
| File Type         |          |            |          |             |      |
|                   |          | OK         | (        | Tancel      |      |
|                   |          |            |          |             |      |

4 Check "Use the file from the RMS server.".

#### 5 Click the [OK] button.

The update content confirmation dialog box appears.

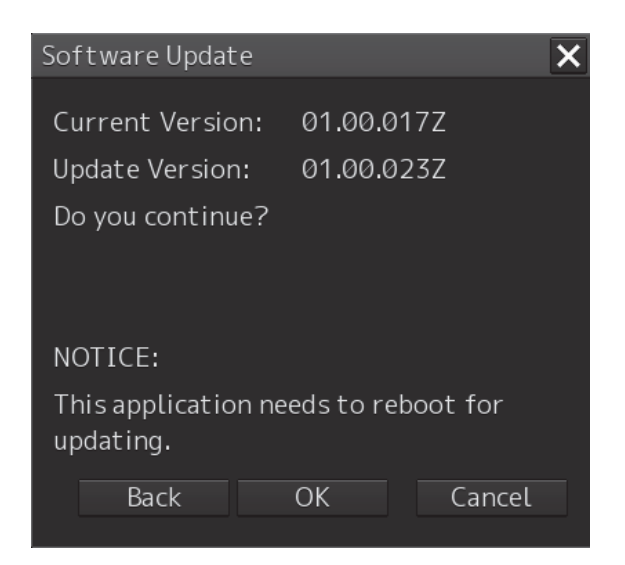

#### 6 Check the contents and click on [OK].

Installation of the update is started and the following screen is displayed.

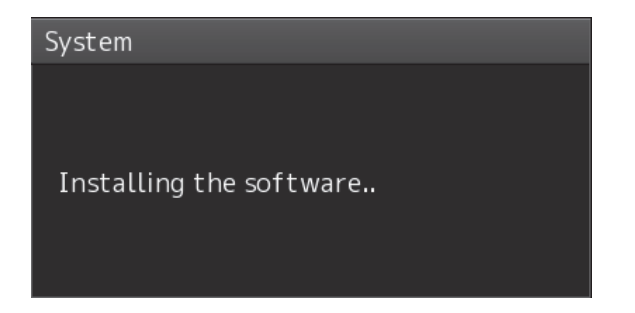

Wait for some time until the installation is completed.

Note

This equipment may restart during installation.

At completion of installation, the following screen is displayed.

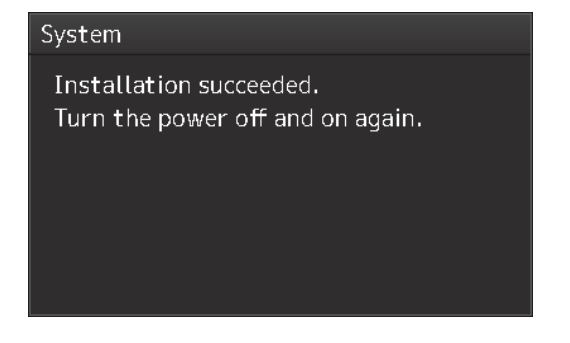

- 7 Switch OFF the power supply of this equipment.
- 8 Restart this equipment.
- **9** Start the Conning display, and confirm that the software version number has been updated in the "Software" tab by selecting [Maintenance] [System Information].

## 9.7 Firmware Update

Explain firmware update of this product.

#### Note

When the firmware update is started, the active task is automatically terminated. Please complete necessary operations, such as saving settings, before updating starts.

- 1 Click on the [Menu] button at the bottom left corner of the screen. The menu is displayed.
- **2** Change over to the second page using the page switching button, and click [Maintenance] [Software Update].

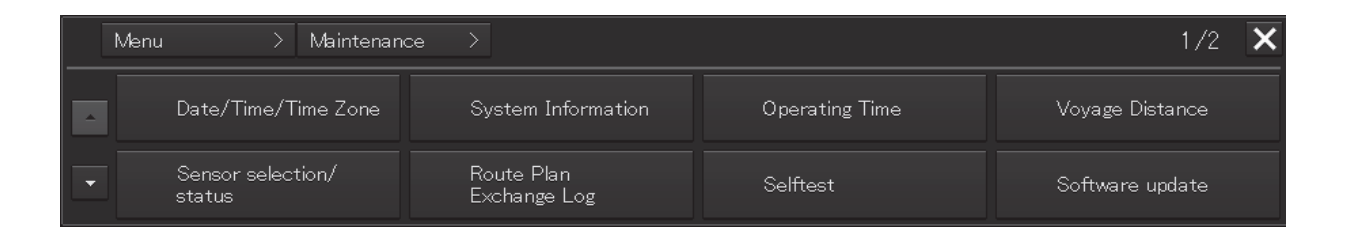

The [Software Update] dialog box appears.

**3** Click on the [Software Update] button.

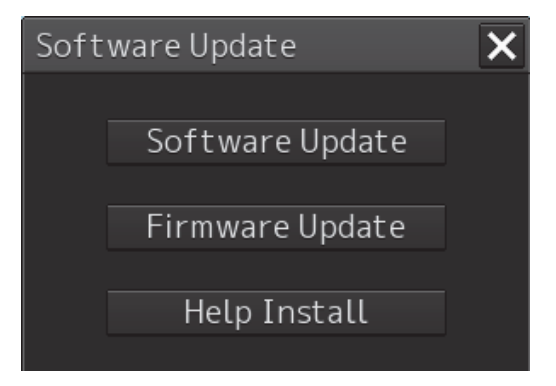

A file selection dialog box appears.

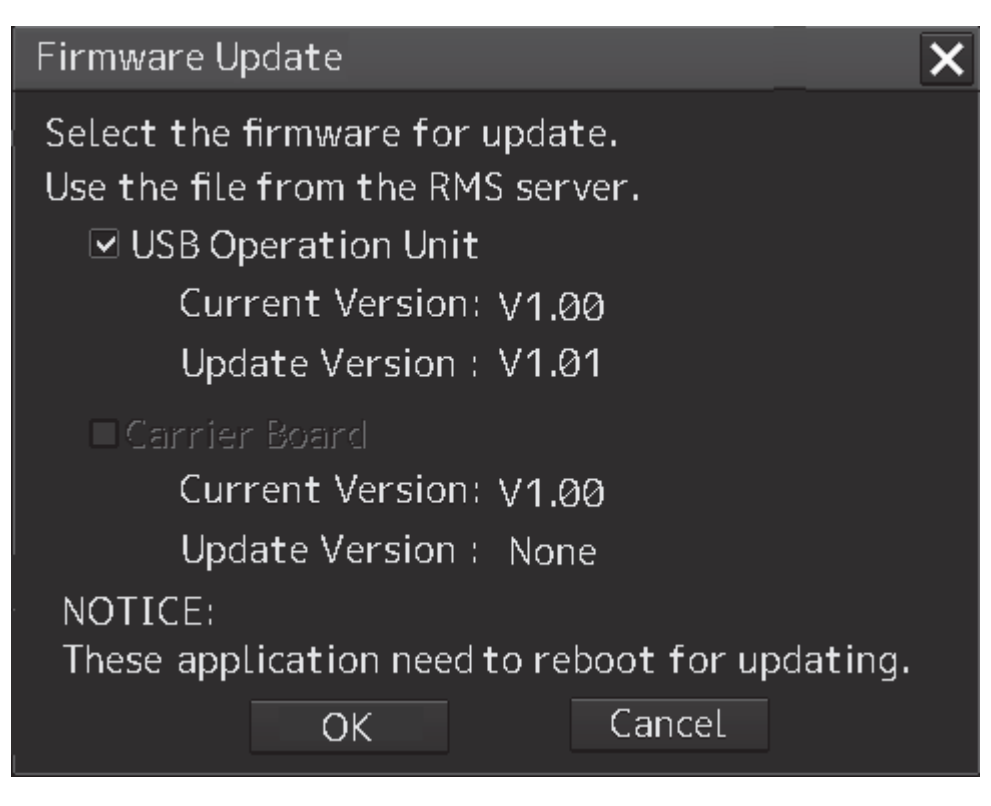

#### **USB Operation Unit**

Select this when updating the firmware of the USB operation unit.

#### **Carrier Board**

Select this when updating the companion's firmware.

#### 4 Click the [OK] button.

Firmware update is started and a popup is displayed.

| US                           | USB Companion Unit Update Tool Ver.1.0 |             |  |  |
|------------------------------|----------------------------------------|-------------|--|--|
|                              | Update Information                     |             |  |  |
|                              | Current Version                        | V01.08      |  |  |
|                              | Update Version                         | V01.12      |  |  |
|                              | Update File                            | CMP_APL.img |  |  |
|                              | Update Progress                        |             |  |  |
|                              |                                        |             |  |  |
| Waiting for reboot. (7 sec.) |                                        |             |  |  |

When the update is completed, the following screen will be displayed.

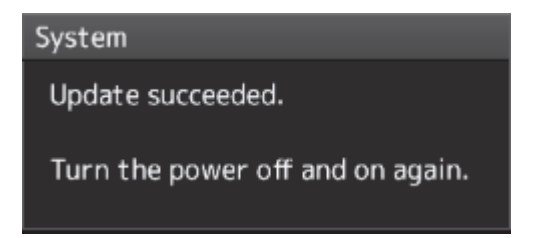

- **5** Switch OFF the power supply of this equipment.
- 6 Restart this equipment.

## 9.8 Updating Help Data

This section describes updating of help data of this product.

#### Note

- Help data is classified to the data for RADAR, data for ECDIS, and data for Conning Display. To display help information on each of the RADAR screen, ECDIS screen, and Conning Display screen, install the help data for each display.
- When Help update starts, currently active tasks are terminated automatically. Complete the necessary operations, such as saving the settings, before the start of update.
- **1** Set the CD/DVD or USB memory where update data is stored.
- 2 Click the [Menu] button at the bottom left corner of the screen. A menu is displayed.
- 3 Click [Maintenance] [Software Update].

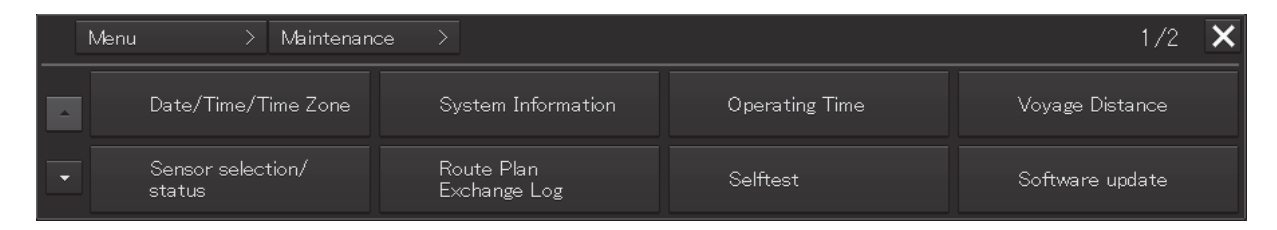

The [Software Update] dialog is displayed.

4 Click the [Help Install] button.

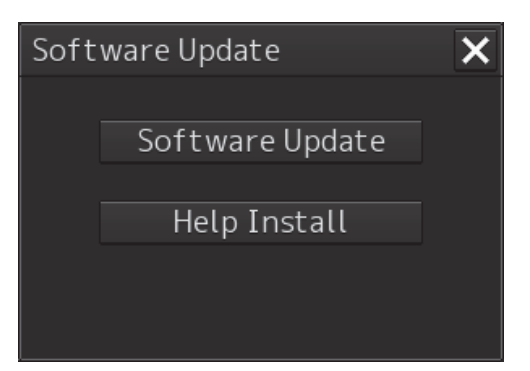

A file selection dialog is displayed.

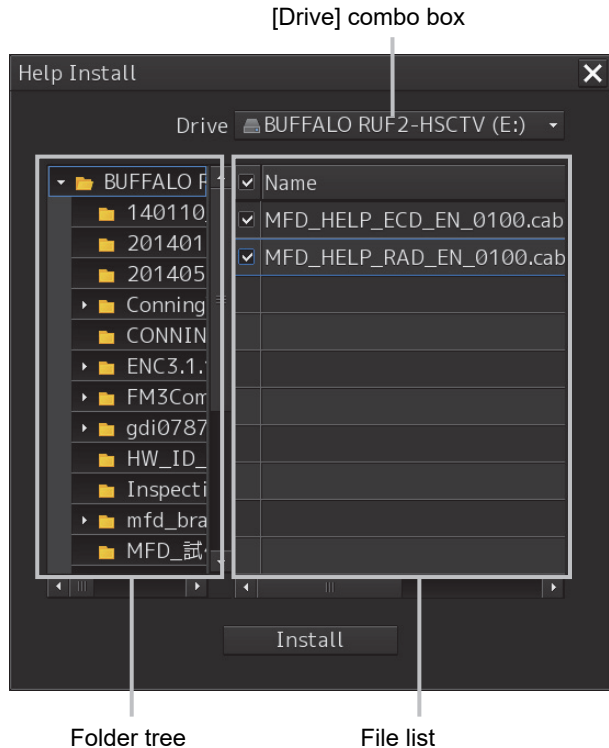

Folder tree

- 5 Select the drive containing update data from the [Drive] combo box.
- 6 Select the folder containing update data from the folder tree and check the file to be updated from the file list.
- 7 Click the [Install] button.

Installation starts and the following screen is displayed.

| Help | Install     |        |  |
|------|-------------|--------|--|
| ः    | Installing. |        |  |
|      |             |        |  |
|      |             |        |  |
|      |             | Cancel |  |

Wait until installation is completed.

When installation is completed, the following screen is displayed.

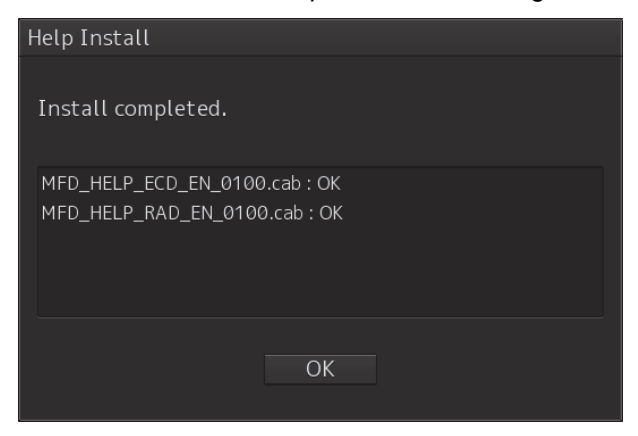

#### 8 Click the [OK] button.

#### Memo

- When the [Cancel] button is clicked during installation, installation of subsequent files is cancelled after the installation of the file that is currently being installed is completed.
- When the selected update file already exists, the following screen is displayed.

| Help Install                |                                |                |              |
|-----------------------------|--------------------------------|----------------|--------------|
| Already Insta               | alled.                         |                |              |
| MFD_HELP_ECI<br>MFD_HELP_RA | D_EN_0100.cab<br>D_EN_0100.cab |                |              |
|                             | Install                        | Cancel         |              |
| End the ope                 | ration by clickir              | ng on the [Car | ncel] button |

## 9.9 Data Backup/Restore

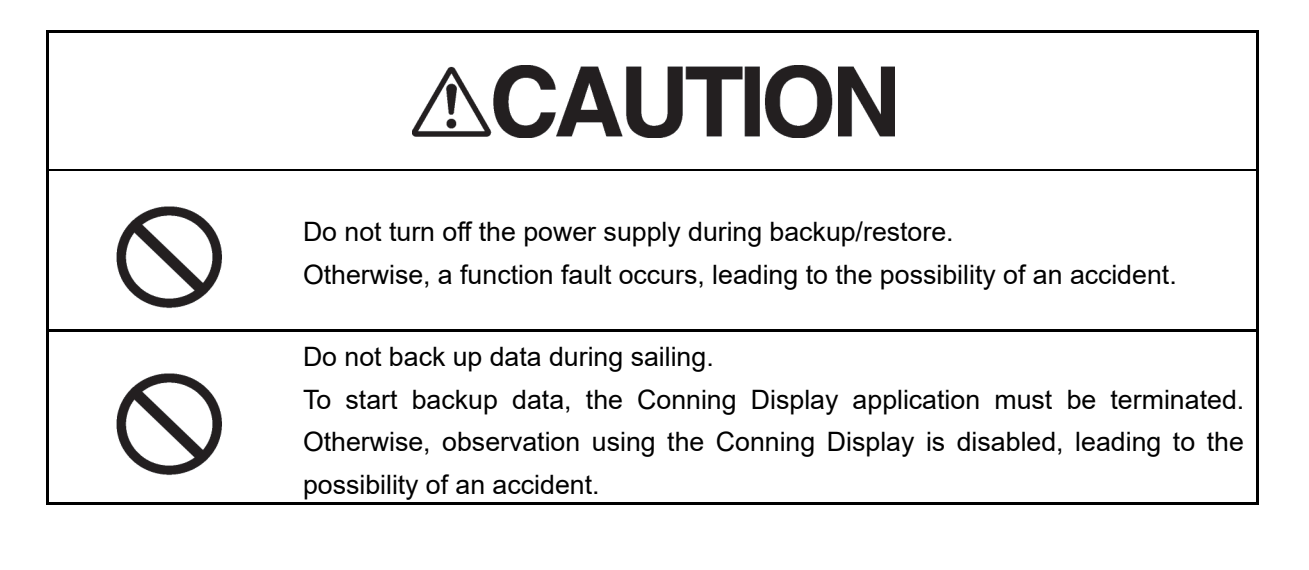

## 9.9.1 Backing up data

To maintain customer data, back up the data regularly by using the following procedure. Connect an external medium such as USB memory for backup.

- **1** Press the Power supply button of the operation unit. The power supply button is lit. Then, the task menu is displayed.
- **10** Click on the [Data Backup/Restore] button in the task menu.

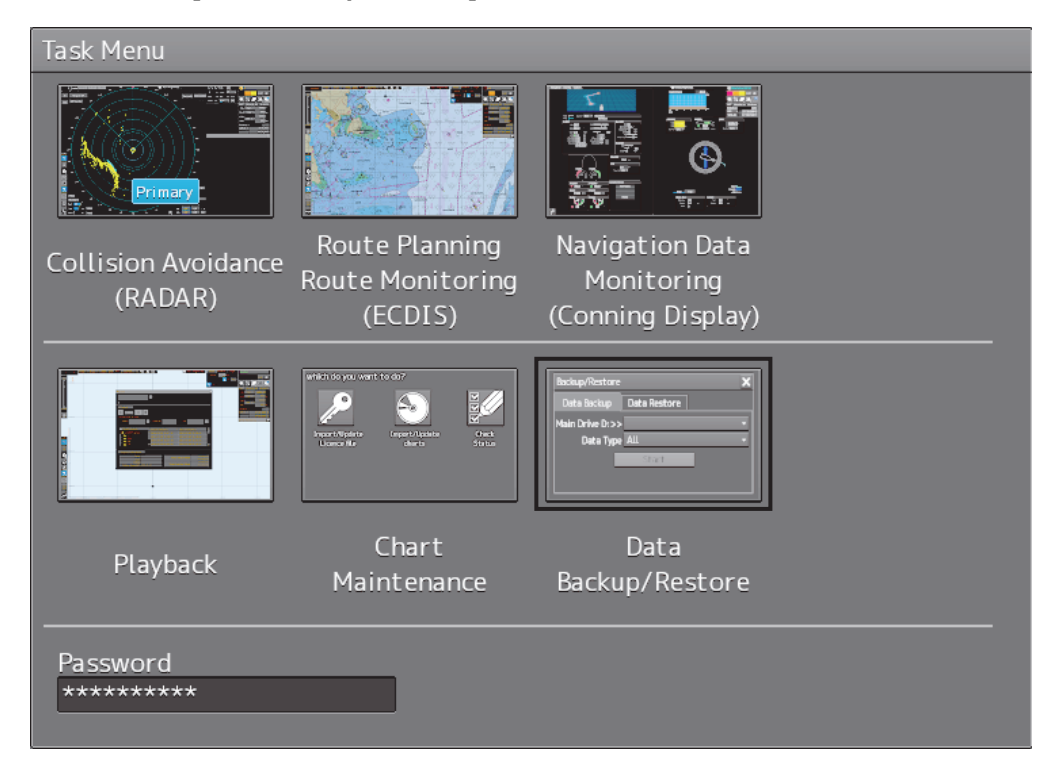

The [Backup/Restore] dialog is displayed.

#### 2 Click on the [Data Backup] tab.

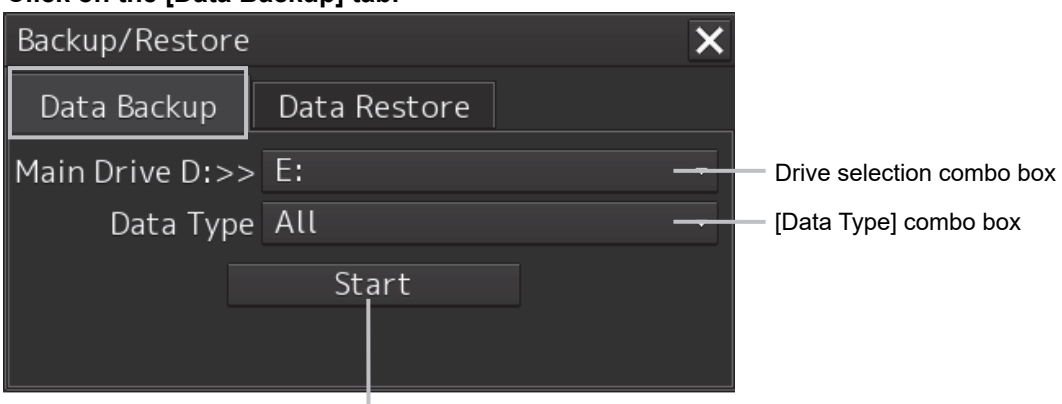

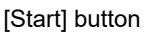

#### **11** Select a drive of the data backup destination from the drive selection combo box.

#### **12** Select the type of the data to be backed up in the [Data Type] combo box.

All: The entire user data is backed up.

Except Charts: The user data excluding chart data is backed up.

#### Note

When All is selected and there are many charts, backup operation may take a long time.

#### 13 Click on the [Start] button.

A confirmation dialog is displayed.

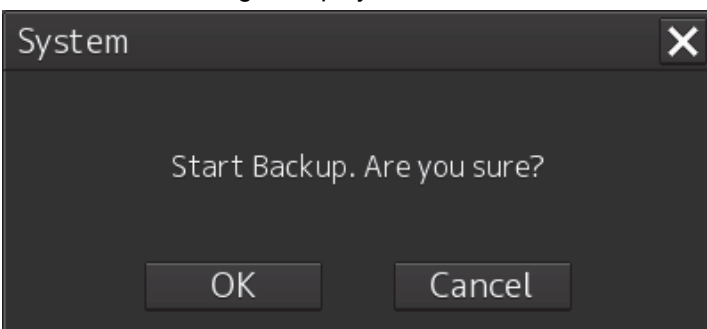

#### **14** Click on the [OK] button.

Copying of data to the backup destination that is selected in the drive selection combo box starts.

#### Note

Do not perform any other operations until backup is completed. Otherwise, backup may fail.

## 9.9.2 Restoring backed up data

Use the following procedure to restore backed up data into this equipment.

Connect the external medium (USB memory, etc.) in which backup data has been saved.

#### **1** Press the power supply button of the operation unit.

The power supply button is lit. Then the task menu is displayed.

#### **15** Click on the [Data Backup/Restore] button in the task menu.

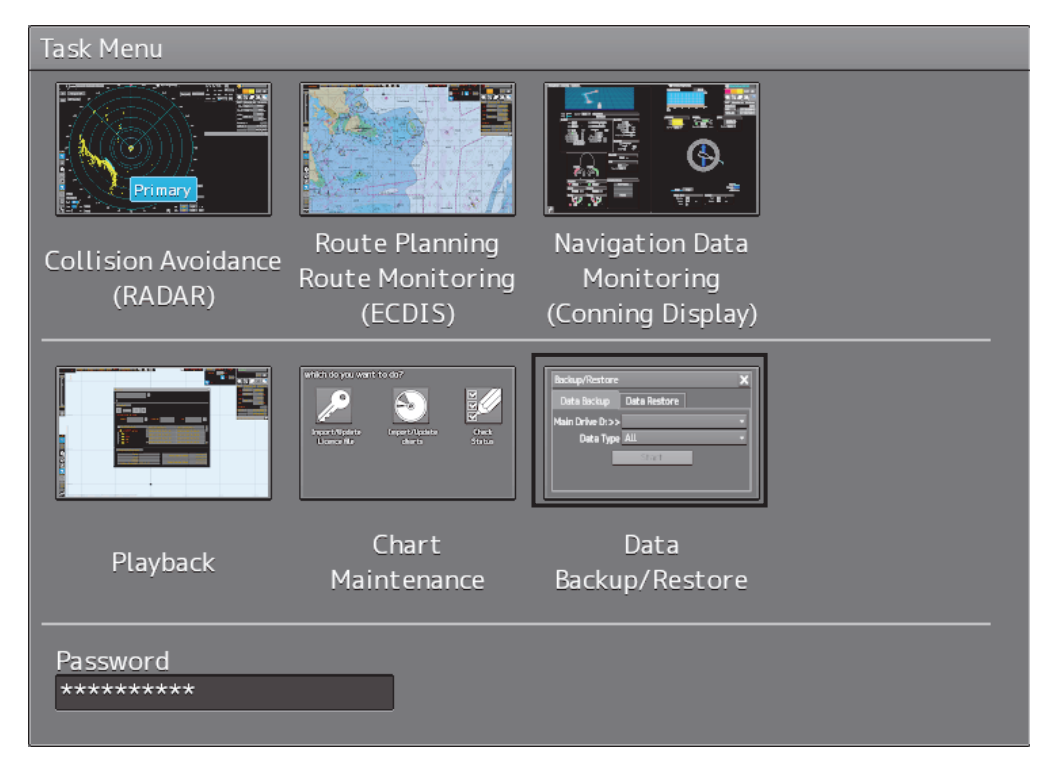

The [Backup/Restore] dialog is displayed.

#### **16** Click on the [Data Restore] tab.

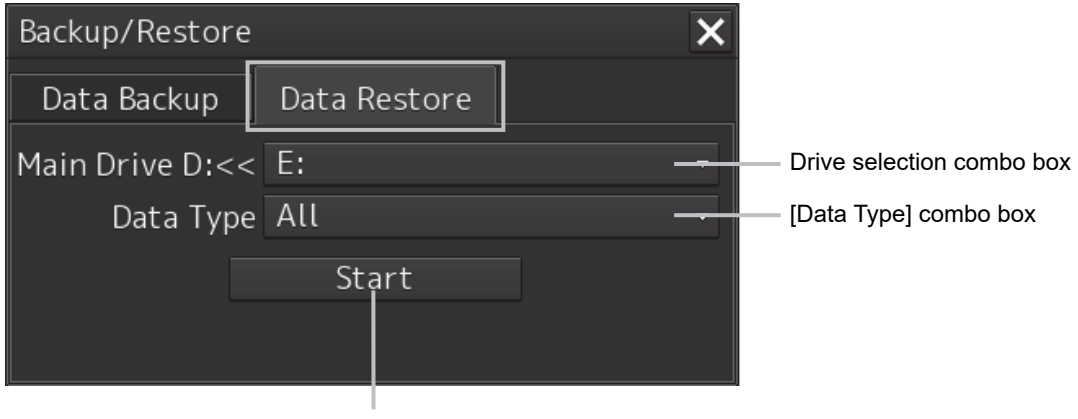

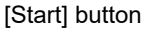

17 Select the drive in which backup data has been saved from the drive selection combo box.

#### **18** Select the type of the data to be restored in the [Data Type] combo box.

All: The entire user data is restored.

Except Charts: The user data excluding chart data is restored.

#### **19** Click on the [Start] button.

A confirmation dialog is displayed.

| System |               |                  | × |
|--------|---------------|------------------|---|
|        |               |                  |   |
|        | Start Restore | e. Are you sure? |   |
|        | OK            | Cancel           |   |

#### **20** Click on the [OK] button.

Restoration of data from the drive that was selected from the drive selection combo box to the hard disk of this equipment starts.

If data already exists in the hard disk, an overwriting confirmation dialog is displayed. Click on the [OK] button to start the restoration.

#### Note

- Do not perform any operation until restoration is completed. If some operation is performed, restoration may fail.
- If backup is executed while enough free space is not available in the USB memory, the "Error" message is displayed. Secure free space before executing backup. For the size of the data to be backed up, check the "Usage" column in the "File Information" list in "8.3.2 Managing storage". (For instance, when the AVCS chart for the entire world is installed, the size will be about 11GB.)

#### Memo

If the data to be restored is incompatible with this equipment, the following dialog is displayed and data is not restored.

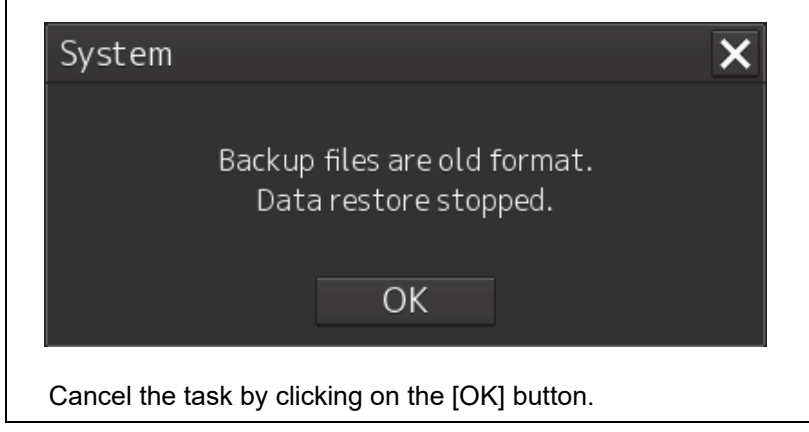

## 9.10 Recovery of the Images in the C Drive

# 

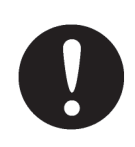

The backup power supply (DC power supply, etc.) of the equipment must be connected when recovery of the C drive image is performed. If the power supply stops during recovery, an equipment activation fault occurs, causing an accident.

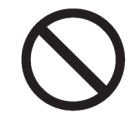

Do not turn off the power supply during recovery of the C drive image. Otherwise, equipment malfunction occurs, possibly causing an accident.

The operating system (OS) of this equipment runs on the C drive.

The contents of the C drive including the images are stored in the D drive.

When the OS operation on the C drive becomes unstable, the images in the C drive can be written back from the D drive.

#### Note

When the images in the C drive are written back, the information relating to C-MAP is cleared. After writing back of images, re-register the database and licence of C-MAP and perform update as required. (Required when the equipment has the ECDIS function or chart radar function available as an option.)

The flow of writing back of images in the C drive is as follows.

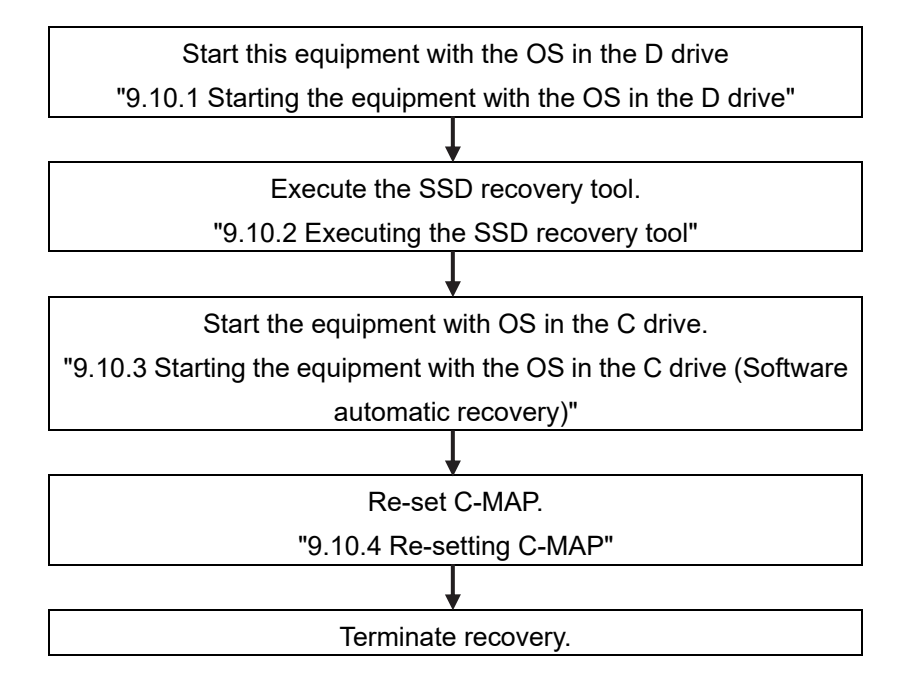

# 9.10.1 Starting the equipment with the OS in the D drive

Start this equipment with OS in the D drive by using the following procedure.

**1** Turn on the power supply of this equipment while pressing the [SILENCE] key and the [ZOOM OUT] key of the trackball operation unit simultaneously.

When the equipment starts, the following screen is displayed.

| System Disk Recovery                  |  |  |
|---------------------------------------|--|--|
| Recovery Disk Number Ø                |  |  |
| Disk Recovery                         |  |  |
| Disk Backup                           |  |  |
| Shutdown                              |  |  |
| Individual operation(for Manufacture) |  |  |

The SSD recovery tool can be executed in this state.

## 9.10.2 Executing the SSD recovery tool

Write back the images in the C drive by executing the SSD recovery tool.

1 Click on the [Disk Recovery] button on the screen that is displayed at activation from the D drive.

The following screen is displayed.

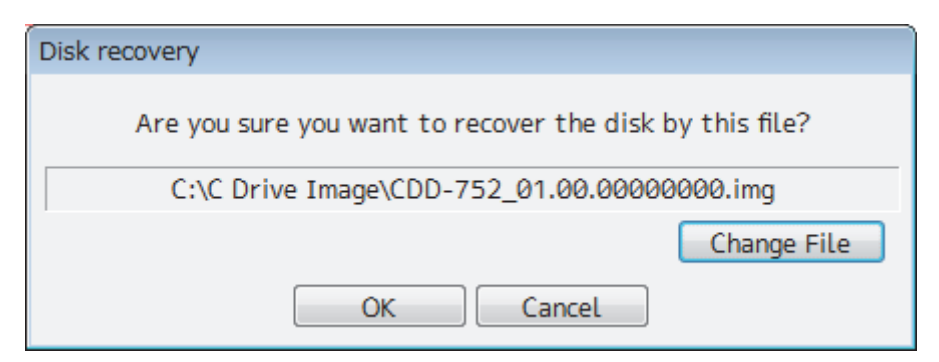

#### 2 Select an image file to be written back to the C drive.

Normally, proceed with the next step with the image file that is currently displayed. To specify a different image file, select a required image file from the list that is displayed by clicking on the [Change File] button.

#### Note

Since the equipment is started from the D drive, the usual C drive is displayed as the D drive and the usual D drive is displayed as C drive. Therefore, note this point when selecting an image file.

#### **3** Click on the [OK] button.

Image file write-back operation starts.

#### Note

Do not perform any operation until write-back operation is completed. If any operation is performed, the image write-back operation may fail.

At termination of recovery, the following screen is displayed.

| System D | Disk Recovery                                                                                                    | × |
|----------|----------------------------------------------------------------------------------------------------|---|
| i        | The system restart the program as system recovery was<br>completed. Change it to boot from the disk that has been<br>recovered. |   |
|          | OK                                                                                                    |   |

# 9.10.3 Starting the equipment with the OS in the C drive (Software automatic recovery)

Start this equipment with the OS that is written back to the C drive.

**1** Click on the [OK] button on the screen that is displayed at termination of write-back operation.

The equipment starts from the C drive and, at the same time, the applications and various OS settings on the C drive are recovered automatically.

When recovery starts, the following screen is displayed for several seconds.

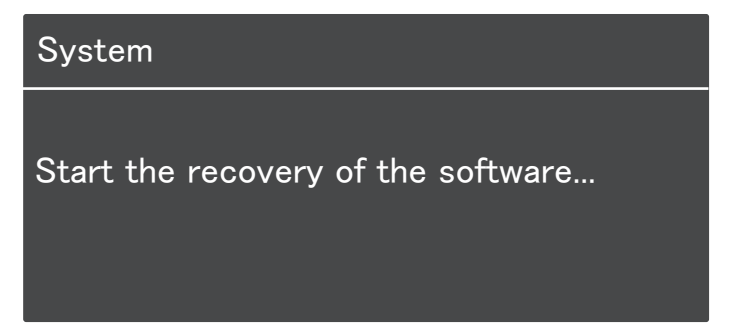

#### Note

This equipment restarts during the recovery operation. Do not perform any other operations until the recovery is completed.

Otherwise, recovery may fail, possibly causing an accident.

After completion of recovery, the following screen is displayed.

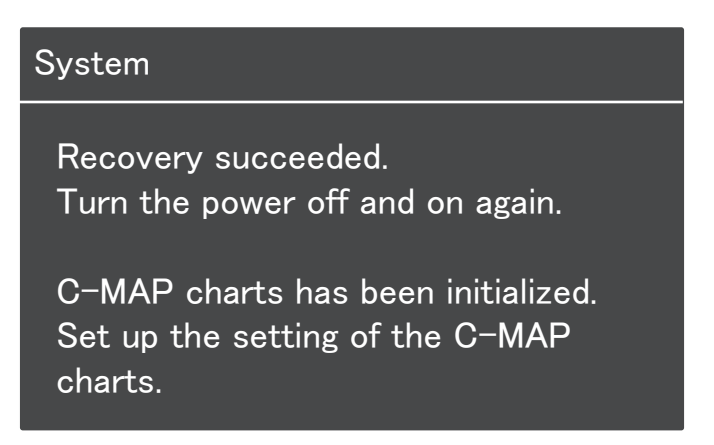

**2** Turn off the power supply of this equipment by pressing the power button of the operation unit.

### 9.10.4 Re-setting C-MAP

Re-set the settings of C-MAP by restarting this equipment. Re-register the database and the licence. Update as required.

# Section 10 Failures and After-Sale Services

## **10.1 Failure Detection**

Semiconductor circuits can be considered to be almost free from defective semiconductors and/or performance deterioration except when there are design and inspection errors, or external and human induced causes. Generally, the causes of comparably frequent failures include line disconnection due to humidity of the high resistor, failure of the variable resistor as well as contact failures of switches and relays.

In addition to faulty parts, faulty adjustments (especially faulty tuning) or faulty maintenance (especially faulty cable contact) occasionally make up causes of failures; thus, it is effective to reinspect or readjust these items.

## 10.1.1 About alerts

Failures can be detected from alerts.

For details on alerts, please refer to "Appendix B, Alert List."

## 10.1.2 Alert description

For a description of alerts to be displayed, please refer to "Appendix B, Alert List."

## 10.1.3 Fuse inspection

Because there is a specific cause for any fuse meltdown, it is necessary to check the related circuits even if there is no abnormality after changing a fuse. However, please give consideration that the fuse meltdown characteristics vary significantly. The following table shows a list of the fuses used in this unit.

| Fuse Name         | Name of    | Placement   | Count | Part Spec.     | Change Kit Model |
|-------------------|------------|-------------|-------|----------------|------------------|
|                   | Model Used | Location    |       |                | Name             |
| Blade fuse        | NBD-913    | Power       | 2     | 32VDC 15A part | 1015(5ZFCK00008) |
| (Auto fuse)       |            | supply unit |       |                |                  |
| Blade (mini) fuse | NQE-1143   | JB          | 1     | 32VDC 15A part | 1215(5ZFCK00017) |
| (Auto fuse)       |            |             |       |                |                  |
| Blade (mini) fuse |            |             | 2     | 32VDC 3A part  | 1203(5ZFCK00016) |
| (Auto fuse)       |            |             |       |                |                  |
| Glass fuse        |            |             | 4     | 250V 0.5A part | MF51NR 250V      |
|                   |            |             |       |                | 0.5(5ZFGD00019)  |

#### List of Fuses Used

## **10.2 Countermeasures for Failures**

## 10.2.1 Repair circuit block

#### Repair Circuit Block (JAN-9202)

| Location                 | Circuit Block Name                       | Model Name | Remarks |
|--------------------------|------------------------------------------|------------|---------|
| Display unit             | Display unit                             | NWZ-208    |         |
| Display unit             | FAN kit for changing the 26inch MNU      | 7ZYNA4005  |         |
| Display unit             | Display unit                             | NWZ-233    |         |
| Trackball operation unit | Trackball unit                           | CCK-1060   |         |
| Trackball operation unit | Operation circuit A                      | CCK-1050   |         |
| Trackball operation unit | Operation circuit SW                     | CCK-1069   |         |
| Trackball operation unit | Operation circuit CN                     | CCK-1070   |         |
| Trackball operation unit | Interior of the Trackball operation unit | CMD-1103   |         |
| Keyboard operation unit  | Operation circuit B                      | CCK-1059   |         |
| Keyboard operation unit  | Keyboard unit                            | CCK-1061   |         |
| Keyboard operation unit  | Interior of the Keyboard operation unit  | CMD-1106   |         |
| Power supply unit        | Power supply unit                        | NBD-913    |         |
| Power supply unit        | FAN kit for changing the PSU             | 7ZYNA4007  |         |
| Central control unit     | CCU repair kit                           | NZC-1590/A |         |
| Central control unit     | SSD 256GB                                | CDD-753    |         |
| Central control unit     | FAN kit for changing the CCU             | 7ZYNA4006  |         |

| Location                 | Circuit Block Name                       | Model Name | Remarks     |
|--------------------------|------------------------------------------|------------|-------------|
| Display unit             | Display unit                             | NWZ-207    |             |
| Display unit             | FAN kit for changing the 19inch<br>MNU   | 7ZYNA4004  | For NWZ-207 |
| Display unit             | Display unit                             | NWZ-214    |             |
| Display unit             | FAN kit for changing the 19inch<br>MNU   | 7BFRD0008  | For NWZ-214 |
| Trackball operation unit | Trackball unit                           | CCK-1060   |             |
| Trackball operation unit | Operation circuit A                      | CCK-1050   |             |
| Trackball operation unit | Operation circuit SW                     | CCK-1069   |             |
| Trackball operation unit | Operation circuit CN                     | CCK-1070   |             |
| Trackball operation unit | Interior of the Trackball operation unit | CMD-1103   |             |
| Keyboard operation unit  | Operation circuit B                      | CCK-1059   |             |
| Keyboard operation unit  | Keyboard unit                            | CCK-1061   |             |
| Keyboard operation unit  | Interior of the Keyboard operation unit  | CMD-1106   |             |
| Power supply unit        | Power supply unit                        | NBD-913    |             |
| Power supply unit        | FAN kit for changing the PSU             | 7ZYNA4007  |             |
| Central control unit     | CCU repair kit                           | NZC-1590/A |             |
| Central control unit     | SSD 256GB                                | CDD-753    |             |
| Central control unit     | FAN kit for changing the CCU             | 7ZYNA4006  |             |

Repair Circuit Block (JAN-7202)

## 10.3 Troubleshooting

When this equipment does not operate correctly, check the following points before asking for repairs. Consult with your nearest subsidiary company, branch office, or sales office if the problem does not get solved even after checking and correcting these points, or if there are any abnormally locations other than the following items.

| -                              | -                                  |                                   |
|--------------------------------|------------------------------------|-----------------------------------|
| Symptom                        | Cause                              | Action                            |
| The power is not supplied.     | The AC or DC power supply is       | Connect the AC or DC power        |
| Alternatively, the equipment   | not connected.                     | supply.                           |
| does not start even if the     | The breaker at the front of the    | Set the breaker to ON by          |
| Power button of the operation  | power supply unit (NBD-913) is     | pushing up the lever of the       |
| unit is pressed.               | not set to ON.                     | breaker.                          |
|                                | The AC or DC power supply is not   | Connect the AC or DC power        |
|                                | input within the specified voltage | supply within the specified       |
|                                | range.                             | voltage range.                    |
|                                |                                    | Make a request to the distributor |
|                                | i në internal wiring is faulty.    | for repair.                       |
|                                | The power supply unit (NBD-913)    | Make a request to the distributor |
|                                | is faulty.                         | for repair.                       |
|                                | The central control unit           | Make a request to the distributor |
|                                | (NDC-1590/A) is faulty.            | for repair.                       |
|                                | The operation unit (NCE-5605) is   | Make a request to the distributor |
|                                | faulty.                            | for repair.                       |
| The power is not supplied to   | The display unit is not activated. | Activate the display unit.        |
| the monitor.                   | The internel wiring is foulty      | Make a request to the distributor |
|                                | The internal winnig is laulty.     | for repair.                       |
|                                | Display unit (NWZ-208/ NWZ-233/    | Make a request to the distributor |
|                                | NWZ-207/NWZ-214) is faulty.        | for repair.                       |
| Although the power is supplied | The brightness of the monitor is   | Adjust the brightness of the      |
| to the monitor, the screen is  | set to the minimum level.          | monitor to the appropriate level. |
| not displayed.                 | The internel wiring is foulty      | Make a request to the distributor |
|                                | The internal winnig is laulty.     | for repair.                       |
|                                | Display unit (NWZ-208/ NWZ-233/    | Make a request to the distributor |
|                                | NWZ-207/NWZ-214) is faulty.        | for repair.                       |
| The brightness of the monitor  | Display unit (NWZ-208/ NWZ-233/    | Make a request to the distributor |
| cannot be adjusted.            | NWZ-207/NWZ-214) is faulty.        | for repair.                       |
| The trackball or the option    | The internal wiring is faulty.     | Make a request to the distributor |
| keyboard cannot be operated.   |                                    | for repair.                       |
|                                | The display unit                   | Make a request to the distributor |
|                                | (NCE-5605/NCE5625) is faulty.      | for repair.                       |
| The trackball does cannot be   | The trackhall is dirty             |                                   |
| moved smoothly.                |                                    |                                   |

| Symptom                          | Cause                            | Action                                                                                                    |
|----------------------------------|----------------------------------|----------------------------------------------------------------------------------------------------|
| Although the power is supplied   | The central control unit         | Make a request to the distributor                                                                                                    |
| and the screen is displayed, the | (NDC-1590/A) is abnormal.        | for repair.                                                                                                    |
| display is frozen, disabling     |                                  |                                                                                                    |
| processing to advance up to      |                                  |                                                                                                    |
| display of the task menu.        |                                  |                                                                                                    |
| Some task menus cannot be        | The device license has not been  | Install the license of the device                                                                                                    |
| selected.                        | installed.                       | to be used.                                                                                                    |
| The cursor is not displayed      | The central control unit         | Make a request to the distributor                                                                                                    |
| correctly.                       | (NDC-1590/A) is faulty.          | for repair.                                                                                                    |
| Characters/symbols are not       | The central control unit         | Make a request to the distributor                                                                                                    |
| displayed correctly.             | (NDC-1590/A) is faulty.          | for repair.                                                                                                    |
| Position information (GPS) is    | The communication is not set     | Set the communication correctly.                                                                                                    |
| not displayed.                   | correctly.                       |                                                                                                    |
|                                  | The power supply for the GPS     | Turn on the power supply for the                                                                                                    |
|                                  | equipment is not turned on.      | GPS equipment.                                                                                                    |
|                                  | The GPS equipment does not       | Check the state of the GPS                                                                                                    |
|                                  | perform positioning.             | equipment.                                                                                                    |
|                                  | The connection with the GPS      | Check the connection with the                                                                                                    |
|                                  | equipment is abnormal.           | GPS equipment.                                                                                                    |
|                                  |                                  | When GPS equipment is                                                                                                    |
|                                  |                                  | connected to the serial LAN                                                                                                    |
|                                  |                                  | interface circuit, check if the                                                                                                    |
|                                  |                                  | LED of the corresponding port is                                                                                                    |
|                                  |                                  | lit at data reception.                                                                                                    |
|                                  | The power supply for the         | Turn on the power supply for the                                                                                                    |
|                                  | serial-LAN interface circuit     | serial-LAN interface circuit.                                                                                                    |
|                                  | (CMH-2370) is not turned on.     |                                                                                                    |
|                                  | (Case where the GPS              |                                                                                                    |
|                                  | equipment is connected to the    |                                                                                                    |
|                                  | serial-LAN interface circuit)    |                                                                                                    |
|                                  | The serial-LAN interface circuit | Make a request to the distributor                                                                                                    |
|                                  | (CMH-2370) is faulty.            | for repair.                                                                                                    |
|                                  | (Case where the GPS              |                                                                                                    |
|                                  | equipment is connected to the    |                                                                                                    |
|                                  | serial-LAN interface circuit)    |                                                                                                    |
|                                  | The internal wiring is faulty.   | Make a request to the distributor                                                                                                    |
|                                  |                                  | tor repair.                                                                                                    |
|                                  | I ne central control unit        | Make a request to the distributor                                                                                                    |
|                                  |                                  |                                                                                                    |
| I ne azimutn of the Gyro         | i ne communication is not set    | Set the communication correctly.                                                                                                    |
| compass is not displayed.        |                                  | Tours and the second second se |
| Alternatively, the azimuth       | I ne power supply for the Gyro   | Turn on the power supply for the                                                                                                    |
| rotation direction is not        | compass equipment is not         | Gyro compass equipment.                                                                                                    |
| displayed correctly.             | turned on.                       |                                                                                                    |

| Symptom                                                                                                    | Cause                                                                                                    | Action                                                                                                    |
|----------------------------------------------------------------------------------------------------|----------------------------------------------------------------------------------------------------|----------------------------------------------------------------------------------------------------|
| The azimuth of the Gyro<br>compass is not displayed.<br>Alternatively, the azimuth<br>rotation direction is not<br>displayed correctly. | The connection with the Gyro<br>compass equipment is<br>abnormal.                                                                                                    | Check the connection with the<br>Gyro compass equipment.<br>When gyro compass equipment<br>is connected to the serial LAN<br>interface circuit or gyro interface<br>circuit, check if the<br>corresponding LED is lit at<br>signal reception. |
|                                                                                                    | The power supply for the<br>serial-LAN interface circuit<br>(CMH-2370) is not turned on.<br>(Case where the Gyro compass<br>equipment is connected to the<br>serial-LAN interface circuit) | Turn on the power supply for the serial-LAN interface circuit.                                                                                                    |
|                                                                                                    | The serial-LAN interface circuit<br>(CMH-2370) is faulty.<br>(Case where the Gyro compass<br>equipment is connected to the<br>serial-LAN interface circuit)                                | Make a request to the distributor for repair.                                                                                                    |
|                                                                                                    | The Gyro interface<br>circuit(CMJ-554) is not set<br>correctly<br>(Case where the Gyro compass<br>equipment is connected to the<br>Gyro interface circuit)                                 | Set the Gyro interface circuit<br>correctly according to the Gyro<br>compass equipment.                                                                                                    |
|                                                                                                    | The Gyro interface circuit<br>(CMJ-554) is faulty.<br>(Case where the Gyro compass<br>equipment is connected to the<br>Gyro interface circuit)                                             | Make a request to the distributor for repair.                                                                                                    |
|                                                                                                    | The fuse of the Gyro interface circuit (CMJ-554) is blown out.                                                                                                    | Replace the fuse of the Gyro interface circuit.                                                                                                    |
|                                                                                                    | The internal wiring is faulty.                                                                                                    | Make a request to the distributor for repair.                                                                                                    |
|                                                                                                    | The central control unit (NDC-1590/A) is faulty.                                                                                                    | Make a request to the distributor for repair.                                                                                                    |
| Log is not displayed or the<br>values are not displayed                                                                                 | The communication is not set correctly.                                                                                                    | Set the communication correctly.                                                                                                    |
| correctly.                                                                                                    | The power supply for the log<br>equipment is not turned on.                                                                                                    | Turn on the power supply for the log equipment.                                                                                                    |
|                                                                                                    | equipment is abnormal.                                                                                                    | Check the connection with the<br>log equipment.<br>When log equipment is<br>connected to the serial LAN<br>interface circuit or gyro interface<br>circuit, check if the<br>corresponding LED blinks at<br>signal reception.                   |

| Symptom                                                         | Cause                                                                                                    | Action                                                                                                    |
|-----------------------------------------------------------------|----------------------------------------------------------------------------------------------------|----------------------------------------------------------------------------------------------------|
| Log is not displayed or the values are not displayed correctly. | The power supply for the<br>serial-LAN interface circuit<br>(CMH-2370) is not turned on.<br>(Case where the log equipment<br>is connected to the serial-LAN<br>interface circuit).                                                                                          | Turn on the power supply for the serial-LAN interface circuit.                                                                                                    |
|                                                                 | The serial-LAN interface circuit<br>(CMH-2370) is faulty.<br>(Case where the log equipment<br>is connected to the serial-LAN<br>interface circuit).                                                                                                    | Make a request to the distributor for repair.                                                                                                    |
|                                                                 | The Gyro interface circuit<br>(CMJ-554) is not set correctly.<br>(Case where the log equipment<br>is connected to the Gyro<br>interface circuit).                                                                                                    | Set the Gyro interface circuit<br>correctly according to the log<br>equipment.                                                                                                    |
|                                                                 | The Gyro interface circuit<br>(CMJ-554) is faulty.<br>(Case where the log equipment<br>is connected to the Gyro<br>interface circuit).                                                                                                    | Make a request to the distributor for repair.                                                                                                    |
|                                                                 | The internal wiring is faulty.                                                                                                    | Make a request to the distributor for repair.                                                                                                    |
|                                                                 | The central control unit (NDC-1590/A) is faulty.                                                                                                    | Make a request to the distributor for repair.                                                                                                    |
| Rudder angles are not displayed.                                | The communication is not set correctly.                                                                                                    | Set the communication correctly.                                                                                                    |
| Alternatively, the values are not displayed correctly.          | The power supply for the rudder angle indicator is not turned on.                                                                                                    | Turn on the power supply for the rudder angle indicator.                                                                                                    |
|                                                                 | The connection with the rudder angle indicator is abnormal.                                                                                                    | Check the connection with the<br>rudder angle indicator.<br>When a rudder angle indicator is<br>connected to the serial LAN<br>interface circuit, check if the<br>LED of the corresponding port is<br>lit at data reception. |
|                                                                 | The power supply for the<br>serial-LAN interface circuit<br>(CMH-2370) is not turned on.<br>(Case where the rudder angle<br>indicator is connected to the<br>serial-LAN interface circuit or<br>the rudder angle indicator is<br>connected to the analog option<br>circuit) | Turn on the power supply for the serial-LAN interface circuit.                                                                                                    |

|                                                                                                  |                                                                                                    | т                                                                                                    |
|--------------------------------------------------------------------------------------------------|----------------------------------------------------------------------------------------------------|----------------------------------------------------------------------------------------------------|
| Symptom                                                                                          | Cause                                                                                                    | Action                                                                                                    |
| Rudder angles are not<br>displayed.<br>Alternatively, the values are not<br>displayed correctly. | The serial-LAN interface circuit<br>(CMH-2370) is faulty.<br>(Case where the rudder angle<br>indicator is connected to the<br>serial-LAN interface circuit or<br>the rudder angle indicator is<br>connected to the analog option<br>circuit) | Make a request to the distributor for repair.                                                                                                    |
|                                                                                                  | The analog option circuit<br>(CMJ-560) is not set correctly.<br>(Case where the rudder angle<br>indicator is connected to the<br>analog option circuit)                                                                                      | Set the analog option circuit<br>correctly according to the rudder<br>angle indicator.                                                                                       |
|                                                                                                  | The analog option circuit<br>(CMJ-560) is faulty.<br>(Case where the rudder angle<br>indicator is connected to the<br>analog option circuit)                                                                                                 | Make a request to the distributor for repair.                                                                                                    |
|                                                                                                  | The internal wiring is faulty.                                                                                                    | Make a request to the distributor for repair.                                                                                                    |
|                                                                                                  | The central control unit (NDC-1590/A) is faulty.                                                                                                    | Make a request to the distributor for repair.                                                                                                    |
| Wind direction/wind speed (anemoscope/anemometer)                                                | The communication is not set correctly.                                                                                                    | Set the communication correctly.                                                                                                    |
| data is not displayed.                                                                           | The power supply for the anemoscope/anemometer is not turned on.                                                                                                    | Turn on the power supply for the anemoscope/anemometer.                                                                                                    |
|                                                                                                  | The connection with the anemoscope/anemometer is abnormal.                                                                                                    | Check the connection with the<br>anemoscope/anemometer.<br>Check if the LED of the<br>corresponding port of the serial<br>LAN interface circuit is lit at data<br>reception. |
|                                                                                                  | The power supply for the serial-LAN interface circuit (CMH-2370) is not turned on.                                                                                                    | Turn on the power supply for the serial-LAN interface circuit.                                                                                                    |
|                                                                                                  | The serial-LAN interface circuit (CMH-2370) is faulty.                                                                                                    | Make a request to the distributor for repair.                                                                                                    |
|                                                                                                  | The internal wiring is faulty.                                                                                                    | Make a request to the distributor for repair.                                                                                                    |
|                                                                                                  | The central control unit (NDC-1590/A) is faulty.                                                                                                    | Make a request to the distributor for repair.                                                                                                    |
| Water depth values are not displayed.                                                            | The communication is not set correctly.                                                                                                    | Set the communication correctly.                                                                                                    |
|                                                                                                  | The power supply for the echo sounder is not turned on.                                                                                                    | Turn on the power supply for the echo sounder.                                                                                                    |

| C: manta m                 | Course                           | A ation                              |
|----------------------------|----------------------------------|--------------------------------------|
| Symptom                    | Cause                            | Action                               |
| Water depth values are not | The connection with the echo     | Check the connection with the        |
| displayed.                 | sounder is abnormal.             | echo sounder.                        |
|                            |                                  | Check if the LED of the              |
|                            |                                  | corresponding port of the serial     |
|                            |                                  | LAN interface circuit is lit at data |
|                            |                                  | reception.                           |
|                            | The power supply for the         | Turn on the power supply for the     |
|                            | serial-LAN interface circuit     | serial-LAN interface circuit.        |
|                            | (CMH-2370) is not turned on.     |                                      |
|                            | The serial-LAN interface circuit | Make a request to the distributor    |
|                            | (CMH-2370) is faulty.            | for repair.                          |
|                            | The internal wiring is faulty.   | Make a request to the distributor    |
|                            |                                  | for repair.                          |
|                            | The central control unit         | Make a request to the distributor    |
|                            | (NDC-1590/A) is faulty.          | for repair.                          |
| Sensor signals are not     | The communication is not set     | Set the communication correctly.     |
| displayed.                 | correctly.                       |                                      |
|                            | The power supply for the sensor  | Turn on the power supply for the     |
|                            | equipment is not turned on.      | sensor equipment.                    |
|                            | The connection with the sensor   | Check the connection with the        |
|                            | equipment is faulty.             | sensor equipment.                    |
|                            |                                  | Check if the LED of the              |
|                            |                                  | corresponding port of the serial     |
|                            |                                  | LAN interface circuit is lit at data |
|                            |                                  | reception.                           |
|                            | The power supply for the         | Turn on the power supply for the     |
|                            | serial-LAN interface circuit     | serial-LAN interface circuit.        |
|                            | (CMH-2370) is not turned on.     |                                      |
|                            | The internal wiring is faulty.   | Make a request to the distributor    |
|                            |                                  | for repair.                          |
|                            | The display unit such as the     | Make a request to the distributor    |
|                            | serial-LAN interface circuit     | for repair.                          |
|                            | (CMH-2370), analog option        |                                      |
|                            | circuit (CMJ-560), and central   |                                      |
|                            | control unit (NDC-1590/A) is     |                                      |
|                            | faulty.                          |                                      |

| Symptom                                  | Cause                                                                                                    | Action                                                         |
|------------------------------------------|----------------------------------------------------------------------------------------------------|----------------------------------------------------------------|
| Contact signals are not output.          | The power supply for the<br>serial-LAN interface circuit<br>(CMH-2370) is not turned on.<br>(Case where contact signal<br>output is acquired from the<br>serial-LAN interface circuit) | Turn on the power supply for the serial-LAN interface circuit. |
|                                          | The serial-LAN interface circuit<br>(CMH-2370) is faulty.<br>(Case where contact signal<br>output is acquired from the<br>serial-LAN interface circuit)                                | Make a request to the distributor for repair.                  |
|                                          | The internal wiring is faulty.                                                                                                    | Make a request to the distributor for repair.                  |
|                                          | The central control unit (NDC-1590/A) is faulty.                                                                                                    | Make a request to the distributor for repair.                  |
| UPS does not operation.                  | The connection with UPS is faulty.                                                                                                    | Check the connection with UPS.                                 |
|                                          | UPS is not set correctly                                                                                                    | Set UPS correctly                                              |
|                                          | The UPS battery is extremely depleted.                                                                                                    | Replace the battery.                                           |
|                                          |                                                                                                    | [Note]                                                         |
|                                          |                                                                                                    | At the battery replacement.                                    |
|                                          |                                                                                                    | make a request for the work to                                 |
|                                          |                                                                                                    | the specialized service staff.                                 |
|                                          |                                                                                                    | During the replacement turn off                                |
|                                          |                                                                                                    | the corresponding power supply                                 |
|                                          |                                                                                                    | breaker in the ship. Otherwise.                                |
|                                          |                                                                                                    | an unexpected accident may                                     |
|                                          |                                                                                                    | occur.                                                         |
|                                          | The internal wiring is faulty.                                                                                                    | Make a request to the distributor                              |
|                                          |                                                                                                    | for repair.                                                    |
|                                          | UPS is faulty.                                                                                                    | Make a request to the distributor                              |
|                                          |                                                                                                    | for repair.                                                    |
| The following popup window is            | A communication error                                                                                                    | Close the popup window and                                     |
| displayed.                               | occurred.                                                                                                    | after checking that there is no                                |
| System has detected an error.            |                                                                                                    | problem even if the power of this                              |
| Turn the power off and on again.         |                                                                                                    | equipment is turned off, turn off                              |
|                                          |                                                                                                    | the power and turn on again.                                   |
| The following popup window is displayed. |                                                                                                    | Make a request to the distributor for repair.                  |
|                                          |                                                                                                    | And restart this system at safe                                |
| Network tailure has been                 |                                                                                                    | waters.                                                        |
| operating under restricted               | A potwork failure occurred                                                                                                    |                                                                |
| mode.                                    |                                                                                                    |                                                                |
| Contact JRC or JRC service               |                                                                                                    |                                                                |
| agent. To restart this system,           |                                                                                                    |                                                                |
| click the OK button at safe              |                                                                                                    |                                                                |
| waters.                                  |                                                                                                    |                                                                |

| Symptom                                                                                                    | Cause                                                   | Action                                        |
|----------------------------------------------------------------------------------------------------|---------------------------------------------------------|-----------------------------------------------|
| The following popup<br>window is displayed.<br>Main LAN is disabled.<br>This system is operating<br>with Sub LAN only.<br>Contact JRC or JRC<br>service agent. After<br>recovering by service<br>engineer, click the bellow<br>button.              | A network failure occurred on the main LAN.             | Make a request to the distributor for repair. |
| The following popup<br>window is displayed.<br>Sub LAN is disabled.<br>This system is operating<br>with Main LAN only.<br>Contact JRC or JRC<br>service agent. After<br>recovering by service<br>engineer, click the bellow<br>button.              | A network failure occurred on the sub<br>LAN.           | Make a request to the distributor for repair. |
| The following popup<br>window is displayed.<br>Main/Sub LAN is<br>disabled. This system is<br>operating with serial in<br>CCU only.<br>Contact JRC or JRC<br>service agent. After<br>recovering by service<br>engineer, click the bellow<br>button. | A network failure occurred on the main LAN and sub LAN. | Make a request to the distributor for repair. |

## 10.4 After-Sale Services

## **10.4.1** About the retaining period of service parts

The retaining period of the performance-critical parts for servicing this product (parts required to maintain the functionality of the product) is 10 years after the discontinuation of production.

## 10.4.2 When requesting a repair

If you suspect a failure, please read "10.3 Troubleshooting" thoroughly first and check the unit again. If you still detect abnormality, stop using the product and contact your sales representative, our sales department, nearest branch office or sales office.

- Repair during the warranty period: If a failure occurs in the course of using the product correctly
  according to the explanations and instructions in the Instruction Manual, your sales representative
  or our company shall repair the product at no charge. However, repairs of failures caused by
  misuse, negligence, or act of God such as natural disasters and fire shall be chargeable.
- If the warranty period has expired: If functionality can be recovered by repair, repair shall be made by the request of the customer for a fee.
- Please provide the following information:
  - Product name, model name, manufacturing date, serial number
  - Description of abnormality (as detail as possible) (Please refer to the next page "Radar Failure Checklist.")
  - Business name or organization name, address, phone number

## 10.4.3 Recommendation of inspection and maintenance

Although it depends on the usage state, performance may deteriorate by change in parts over time,

Separately from regular care, inspection and maintenance are recommended.

Regarding inspection and maintenance, please contact your sales representative, our sales department, nearest branch office or sales office.

Please note that there is a charge for inspection and maintenance.

If you have questions regarding after-sale services, please inquire your sales representative, our sales department, nearest branch office or sales office.

#### **Conning Display Failure Checklist**

| [Important]    | Before ordering a repair, please check and fill in the following items and then contact the |        |                |  |  |  |
|----------------|---------------------------------------------------------------------------------------------|--------|----------------|--|--|--|
|                | applicable repair office.                                                                   |        |                |  |  |  |
|                | If there are unknown items, please contact the ship and fill in as accurate as possible.    |        |                |  |  |  |
| Ship Name:     |                                                                                             | Phone: | Fax:           |  |  |  |
| Integrated F   | Radar Model Name: JMR                                                                       |        | Serial Number: |  |  |  |
| (Please fill i | n all digits accurately.)                                                                   |        |                |  |  |  |

(1) Check the following items sequentially and circle either YES or NO for each item. If none is applicable, please write down the specific reason in No. (7) Others.

| No. | Check Item                                                         |  | Result |  |
|-----|--------------------------------------------------------------------|--|--------|--|
| (1) | The power turns ON. (The light of the operation unit illuminates.) |  | NO     |  |
| (2) | (2) The starting screen is displayed.                              |  | NO     |  |
| (3) | (3) The task screen is displayed.                                  |  |        |  |
| (4) | (4) The Conning Display screen is displayed.                       |  | NO     |  |
| (5) | (5) Operation using the trackball or keyboard is possible.         |  | NO     |  |
| (6) | (6) The various sensors are displayed normally.                    |  | NO     |  |
| (7) | Others (error messages, etc.)                                      |  |        |  |
|     |                                                                    |  |        |  |
|     |                                                                    |  |        |  |
|     |                                                                    |  |        |  |
|     |                                                                    |  |        |  |
|     |                                                                    |  |        |  |
### 10.4.4 Extending the functions

The functions that are available for this equipment can be extended as an optional extra.

To extend a function, new license information (file) must be obtained and imported to this equipment. For function extension, please request to our Sales Department or our branch office, sales office, or agent near your premises.

### 10.4.4.1 Importing License information

Import the license information that was obtained (license file) to this equipment via the USB memory. Connect the USB memory in which the license information is stored.

### **1** Press the Power button of the operation unit.

The Power button is lit. After a while, a task menu is displayed.

| Task Menu                      |                                                                                                    |                                                    |                                                |
|--------------------------------|----------------------------------------------------------------------------------------------------|----------------------------------------------------|------------------------------------------------|
|                                | Primary                                                                                                    |                                                    |                                                |
| Collision Avoidance<br>(RADAR) | Route Planning<br>Route Monitoring<br>(ECDIS)                                                                                                    | Navigation Data<br>Monitoring<br>(Conning Display) |                                                |
|                                | HACH do you wert to co?<br>Pear-byper<br>Dear-byper<br>Lonce Mar<br>barts<br>Dearby<br>Dearby<br>Dea |                                                    |                                                |
| Playback                       | Chart<br>Maintenance                                                                                                    |                                                    |                                                |
| Password<br>******             |                                                                                                    |                                                    | <br><ul> <li>Password input section</li> </ul> |

### 2 Click on the password input section.

A password input dialog is displayed.

### **3** Enter the password, 9380.

The [Import License] dialog is displayed.

| Import Licence                               | ×      |
|----------------------------------------------|--------|
| Please select a licence file to be imported. |        |
|                                              | Browse |
|                                              |        |
| Import                                       |        |

4 Click on the [Browse] button.

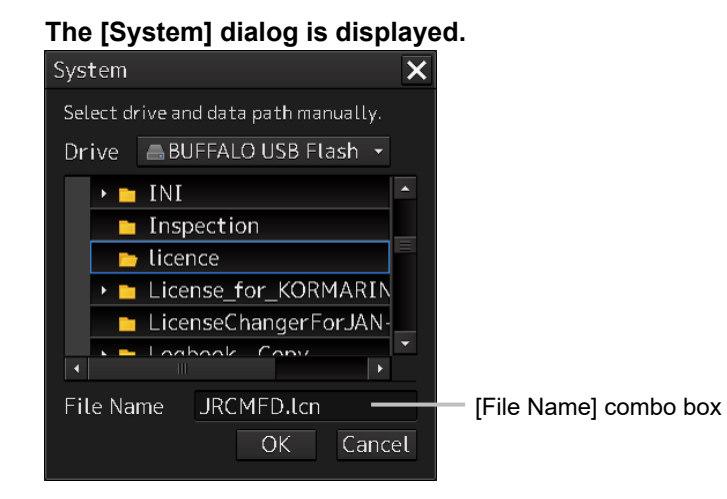

- 5 Select the name of the license file (example: JRCMFD.lcn) that is stored in the USB flash memory from the [File Name] combo box and click on the [OK] button. The [System] dialog is closed.
- 6 Click on the [Import] button.When import is completed, a confirmation dialog is displayed.Close the dialog by clicking on the [OK] button.
- 7 Close the [Import License] dialog by clicking on the [x] button and return to the task menu.

In this case, a new license is adopted.

# Section 11 About Disposal

## 11.1 About Disposal of This Unit

When disposing of this equipment, follow the regulations and/or rules of the local regulatory authority which has control over the location of disposal.

## **11.2 Chinese Version RoHS**

#### 有毒有害物质或元素的名称及含量

(Names & Content of toxic and hazardous substances or elements )

形式名(Type): JAN-9202, JAN-7202 Series

名称(Name): Conning Display

|                                                                                                    | 有毒有害物质或元素                                     |           |           |               |               |                 |
|----------------------------------------------------------------------------------------------------|-----------------------------------------------|-----------|-----------|---------------|---------------|-----------------|
| 部件名称                                                                                                    | (Toxic and Hazardous Substances and Elements) |           |           |               |               |                 |
| (Part name)                                                                                                    | 铅<br>(Pb)                                     | 汞<br>(Hg) | 镉<br>(Cd) | 六价铬<br>(Cr6+) | 多溴联苯<br>(PBB) | 多溴二苯醚<br>(PBDE) |
| <ul> <li>主船内装置 (Inboard Unit)</li> <li>显示装置 (Display Unit)</li> <li>键盘装置 (OperationUnit)</li> <li>信号处理装置<br/>(Central Control Unit)</li> </ul>                                                                                                    | ×                                             | ×         | 0         | ×             | 0             | 0               |
| 外部设备 (Peripherals)<br>・选择 (Options)<br>・电线类 (Cables)<br>・手册 (Documennts)                                                                                                    | ×                                             | ×         | 0         | ×             | 0             | 0               |
| <ul> <li>O:表示该有毒有害物质在该部件所有均质材料中的含量均在SJ/T11306-2006标准规定的限量要求以下。<br/>(Indicates that this toxic, or hazardous substance contained in all of the homogeneous materials for this part is below the requirement in SJ/T11363-2006.)</li> <li>×:表示该有毒有害物质至少在该部件的某一均质材料中的含量超出SJ/T11363-2006标准规定的限量要求。<br/>(Indicates that this toxic or hazardous substance contained in at least one of the homogeneous materials used for this part is above the limit requirement in SJ/T 11363-2006.)</li> </ul> |                                               |           |           |               |               |                 |
|                                                                                                    |                                               |           |           | 1             | 1             | 1               |
|                                                                                                    |                                               |           |           |               |               |                 |

# Section 12 Specifications

## 12.1 JAN-9202

| GENERAL SPECIFICATION                     | JAN-9202                                                        |
|-------------------------------------------|-----------------------------------------------------------------|
| Display                                   | 26/27inch Wide LCD                                              |
| Operation                                 | Cursor and keys                                                 |
| External media                            | General purpose USB port × 1                                    |
| Ambient Condition - Operating Temperature | -15°C to 55°C                                                   |
| Ambient Condition<br>- Relative Humidity  | +40°C, 93%                                                      |
| Ambient Condition                         | 2 to 13.2Hz: Amplitude $\pm 1$ mm $\pm 10\%$                    |
| - Vibration                               | 13.2 to 100Hz: Acceleration 7m/s <sup>2</sup>                   |
| Power Supply Input                        | 100 to 115VAC, 50/60Hz 1φ<br>220 to 240VAC, 50/60Hz 1φ<br>24VDC |
| Power Consumption                         | Approx. 240VA typical                                           |
|                                           | (DC:72W at AC power outage)                                     |
| Power Supply Voltage Fluctuation          | AC input ±10%                                                   |
|                                           | DC input +30%, -10%                                             |
| Central Control Unit                      |                                                                 |
| Central Control Unit                      | NDC-1590/A                                                      |
| Power Supply Unit                         | NBD-913                                                         |
| Trackball Operation Unit                  | NCE-5605                                                        |
| Display                                   |                                                                 |
| Display                                   | NWZ-208/NWZ-233                                                 |
| Option Unit                               |                                                                 |
| Keyboard Operation Unit                   | NCE-5625                                                        |
| Operation unit desktop frame rack         | CWB-1596                                                        |
| Large tray                                | CWB-1593                                                        |
| Junction Box                              | NQE-1143                                                        |
| Sensor LAN Switch Unit                    | NQA-2443/A                                                      |
| 26/27inch DESKTOP FRAME RACK              | CWB-1595/CWB-1660                                               |
| 26/27inch DISPLAY UNIT MOUNT KIT          | CWA-246                                                         |
| DSC                                       | NCT-82 (32 CH)/NCT-83 (64CH)                                    |
| SAFE DISTANCE FOR STANDARD CO             | MPASS                                                           |
| Display unit                              | 2.4m(2.6m when installed in the optional 26inch Display         |
|                                           | Unit Mount Kit)                                                 |

## 12.2 JAN-7202

| GENERAL SPECIFICATION                     | JAN-7202                                      |
|-------------------------------------------|-----------------------------------------------|
| Display                                   | 19inch LCD                                    |
| Operation                                 | Cursor and keys                               |
| External media                            | General purpose USB port × 1                  |
| Ambient Condition - Operating Temperature | -15°C to 55°C                                 |
| Ambient Condition - Relative Humidity     | +40°C, 93%                                    |
| Ambient Condition                         | 2 to 13.2Hz: Amplitude $\pm 1$ mm $\pm 10\%$  |
| - Vibration                               | 13.2 to 100Hz: Acceleration 7m/s <sup>2</sup> |
| Power Supply Input                        | 100 to 115VAC, 50/60Hz 1φ                     |
|                                           | 220 to 240VAC, 50/60Hz 1φ                     |
|                                           | 24VDC                                         |
| Power Consumption                         | Approx. 200VA typical                         |
|                                           | (DC:72W at AC power outage)                   |
| Power Supply Voltage Fluctuation          | AC input ±10%                                 |
|                                           | DC input +30%, -10%                           |
| Central Control Unit                      |                                               |
| Central Control Unit                      | NDC-1590/A                                    |
| Power Supply Unit                         | NBD-913                                       |
| Trackball Operation Unit                  | NCE-5605                                      |
| Display                                   |                                               |
| Display                                   | NWZ-207/NWZ-214                               |
| Option                                    |                                               |
| Keyboard Operation Unit                   | NCE-5625                                      |
| OPERATION UNIT DESKTOP                    | CWB-1596                                      |
| FRAME RACK                                |                                               |
| Large tray                                | CWB-1593                                      |
| Junction Box                              | NQE-1143                                      |
| Sensor LAN Switch Unit                    | NQA-2443/A                                    |
| 19inch DESKTOP FRAME RACK                 | CWB-1594/CWB1659                              |
| 19inch DISPLAY UNIT MOUNT KIT             | CWA-245                                       |
| DSC                                       | NCT-82 (32 CH)/NCT-83 (64CH)                  |
| SAFE DISTANCE FOR STANDARD                | COMPASS                                       |
| Display unit                              | 2.4m                                          |

# 12.3 Display Unit

### FUNCTIONAL SPECIFICATION

| View                                  |                                                                                          |
|---------------------------------------|------------------------------------------------------------------------------------------|
| Display mode                          | Sail mode/Docking mode/Custom mode                                                       |
| Wind direction and speed display mode | H UP/N UP                                                                                |
| Trend graph                           | Water depth/Rudder angle/Heading/Heading + Rudder<br>angle/Engine (propeller) revolution |
| Display data                          |                                                                                          |
| Heading                               |                                                                                          |
| Ship position                         |                                                                                          |
| Geodetic positioning system           |                                                                                          |
| Time                                  |                                                                                          |
| COG/SOG                               |                                                                                          |
| STW                                   |                                                                                          |
| ROT                                   |                                                                                          |
| Water depth                           |                                                                                          |
| Wind direction/wind speed             |                                                                                          |
| Current direction and speed           | Calculated from own ship's COG/SOG                                                       |
| Engine (propeller) revolution         | Max. 2 units                                                                             |
| Engine telegraph                      | Max. 2 units                                                                             |
| Rudder angle                          | Max. 2 units                                                                             |
| Side thruster                         | Max. 5 units (Bow: 3 units, Stern: 2 units)                                              |
| Azimuth thruster                      | Max. 2 units                                                                             |
| Route information                     |                                                                                          |
| Autopilot information                 |                                                                                          |
| Air temperature                       |                                                                                          |
| Water temperature                     |                                                                                          |
| Atmospheric pressure                  |                                                                                          |
| Humidity                              |                                                                                          |
| Other functions                       |                                                                                          |
| Self-diagnosis function               | Present                                                                                  |
| Remote maintenance function           | Present                                                                                  |
| Upgrading to multi-function display   | Possible                                                                                 |

| Receivable signals (i)        |                                                                                                |
|-------------------------------|------------------------------------------------------------------------------------------------|
| Ship heading                  | THS > HDT (over 40Hz)                                                                          |
| Course                        | GGA > RMC > RMA > GNS > GLL                                                                    |
| Geodetic positioning system   | DTM                                                                                            |
| Date information              | ZDA                                                                                            |
| COG/SOG                       | RMC > RMA > VTG                                                                                |
| Ship speed through water      | VBW                                                                                            |
| Turning speed                 | ROT                                                                                            |
| Water depth                   | DPT > DBS > DBK > DBT                                                                          |
| Wind direction/wind speed     | MWV > MWD                                                                                      |
| Engine (propeller) revolution | Serial: RPM(Response), PRC(Order)                                                              |
|                               | Analog: XDR                                                                                    |
| Engine telegraph              | ETL                                                                                            |
| Rudder angle                  | Serial: RSA(Response), ROR(Order)                                                              |
|                               | Analog: XDR                                                                                    |
| Side thruster                 | Serial: TRD(Response), TRC(Order)                                                              |
|                               | Analog: XDR                                                                                    |
| Azimuth thruster              | TRD(Response), TRC(Order)                                                                      |
| Route information             | ECDIS information notification (PJRC, EIF00/PJRC,                                              |
|                               | EIS00/WPL)                                                                                     |
| Auto pilot information        | ECDIS information notification (PJRC, EIF00)                                                   |
| Air temperature               | MTA > MDA                                                                                      |
| Water temperature             | MTW > MDA                                                                                      |
| Atmospheric pressure          | MMB > MDA                                                                                      |
| Humidity                      | MHU > MDA                                                                                      |
| Alert                         | ACK, ALR, ACN, ALF, HBT                                                                        |
| Transmittable signals         |                                                                                                |
| Watch Timer Reset             | EVE                                                                                            |
| Remote maintenance data       | JRC format                                                                                     |
| Alert                         | ACK, ALR, ACN, ALC, ALF, ARC, HBT                                                              |
| Visual range                  |                                                                                                |
| Visual range                  | 1.00m from the center of display(NWZ-208/207/214)<br>1.07m from the center of display(NWZ-233) |

i. The measuring precision of the speed sensor complies with IMO Resolution MSC.96(72). The measuring precision of the GPS sensor complies with IMO Resolution MSC.112(73).

## 12.4 Central Control Unit

| GENERAL SPECIFICATION     | NDC-1590/A: Central Control Unit                                           |
|---------------------------|----------------------------------------------------------------------------|
| CPU                       | Intel Core i5 2515E 2.5GHz (NDC-1590)                                      |
|                           | / CPU Intel Core i3 6100E 2.7GHz (NDC-1590A)                               |
| Main Memory               | 2GB (DDR3, NDC-1590) / 4GB (DDR4, NDC-1590A)                               |
| JRC ASIC                  | Yes                                                                        |
| Mechanical                |                                                                            |
| Dimension                 | Width 400 x Depth 240 x Height 125 (mm)                                    |
| Mass                      | 5.6kg                                                                      |
| FAN                       | 1                                                                          |
| Environment               |                                                                            |
| Operational Temperature   | -15°C to +55°C                                                             |
| Operational Humidity      | 40°C RH 93%                                                                |
| Vibration                 | Sweep 2Hz to 13.2Hz at $\pm$ 1mm, 13.2Hz to 100Hz at 7m/s <sup>2</sup> and |
|                           | for 2h on each resonance, otherwise 2h at 30Hz in all three axes           |
| EMC                       | IEC60945-Ed4.0                                                             |
| Ingress Protection Rating | IP20                                                                       |
| Interfaces                |                                                                            |
| DVI-D                     | 1                                                                          |
| VGA                       | 1 (Slave output with same resolution as DVI-D)                             |
| IEC61162-450              | 3 (IEEE802.3/IEEE802.3ab Compliance                                        |
|                           | (100BASE-TX/1000BASE-T))                                                   |
| IEC61162-1                | 2 input (GPS and LOG)                                                      |
| IEC61162-2                | 2 input (AIS and THD (Transmitting Heading Devices))                       |
| LAN                       | 3 (up to 1GBase-T)                                                         |
| Dry Contact Output        | 2 (Power Fail and Watch Timer Reset )                                      |
| Normally Close            | Power Fail (32V 0.8A MAX)                                                  |
| Normally Open             | Watch Timer Reset (32V 0.8A MAX)                                           |
| Operation Unit            | 1 (5m max)                                                                 |
| Ext Operation Unit        | 1 (up to 30m)                                                              |
| USB I/F                   | 3 (1 for MNU, Others are general purpose)                                  |
| RADAR I/F                 | 1 input for scanner unit, 1 output for other equipment                     |
| Power                     | Connecting with NBD-913                                                    |

## 12.5 Power Supply Unit

| GENERAL SPECIFICATION     | NBD-913: Power Supply Unit                                |
|---------------------------|-----------------------------------------------------------|
| AC Input                  |                                                           |
| Voltage                   | 100 to 115VAC, 50/60Hz 1φ                                 |
|                           | 220 to 240VAC, 50/60Hz 1φ                                 |
| Voltage Range             | 85 to 264VAC                                              |
| Overvoltage Protection    | 295VAC±2V                                                 |
| Input Current             | Max 6.8A(100VAC) / 3.4A(220VAC)                           |
| Over current Protection   | YES                                                       |
| DC Input                  |                                                           |
| Voltage                   | 24VDC                                                     |
| Voltage Range             | 21.6 to 31.2VDC                                           |
| Overvoltage Protection    | 42V                                                       |
| Input Current             | Max 16A                                                   |
| Over current Protection   | YES                                                       |
| Rated Output              |                                                           |
| Output 1                  | 12.0V±0.24V 2A                                            |
| Output 2A (for CCU)       | 24.0V±0.48V 4A                                            |
| Output 2B (for MNU)       | 24.0V±0.48V 6A                                            |
| Output 3 (for TXRX)       | 48.0V±0.96V 4A                                            |
| Mechanical                |                                                           |
| Dimension                 | Width 400 x Depth 240 x Height 85 (mm)                    |
| Mass                      | 4.2kg                                                     |
| FAN                       | 2                                                         |
| Environment               |                                                           |
| Operational Temperature   | -15°C to +55°C                                            |
| Operational Humidity      | 40°C RH 93%                                               |
|                           | Sweep 2Hz to 13.2Hz at ± 1mm, 13.2Hz to 100Hz at 7m/s2    |
| Vibration                 | and for 2h on each resonance, otherwise 2h at 30Hz in all |
|                           | three axes                                                |
| EMC                       | IEC60945-Ed4.0                                            |
| Ingress Protection Rating | IP20                                                      |

## **12.6 Trackball Operation Unit**

| GENERAL SPECIFICATION     | NCE-5605: Trackball Operation Unit                          |
|---------------------------|-------------------------------------------------------------|
| Pointing Device           | 2inch Trackball                                             |
| Click Button              | 2-buttons (Left and Right)                                  |
| USB I/F                   | 1                                                           |
| Speaker                   | 1                                                           |
| Keys                      | SILENCE/ALERT ACK/ZOOM IN/ZOOM OUT                          |
| Knob                      | Multi Function Knob                                         |
| Cable Length              | Up to 5m (Up to 30m when the extended option is used.)      |
| Mechanical                |                                                             |
| Dimension                 | Width 130 x Depth 210 x Height 77 (mm)                      |
| Mass                      | 1.3kg                                                       |
| Environment               |                                                             |
| Operational Temperature   | -15°C to +55°C                                              |
| Operational Humidity      | 40°C RH 93%                                                 |
|                           | Sweep 2Hz to 13.2Hz at $\pm$ 1mm, 13.2Hz to 100Hz at 7m/s^2 |
| Vibration                 | and for 2h on each resonance, otherwise 2h at 30Hz in all   |
|                           | three axes                                                  |
| EMC                       | IEC60945-Ed4.0                                              |
| Ingress Protection Rating | Front : IP22                                                |

# 12.7 19inch Display (NWZ-207)

| GENERAL SPECIFICATION              | NWZ-207: Display                                                                                               |
|------------------------------------|----------------------------------------------------------------------------------------------------|
| Screen Size                        | 19inch                                                                                                    |
| Aspect Ratio                       | 5:4                                                                                                    |
| Full Resolution                    | 1280 × 1024                                                                                                    |
| Supported format                   | 1280 $\times$ 1024, 1280 $\times$ 960, 1024 $\times$ 768, 800 $\times$ 600, 640 $\times$ 480, 720 $\times$ 400 |
| Dot Pitch                          | 0.294mm                                                                                                    |
| Viewing Area                       | 376.32mm × 301.06mm                                                                                            |
| Display Colors                     | 1.677 billion colors                                                                                           |
| Contrast Ratio                     | 2000:1                                                                                                    |
| Viewing Angles (H / V)             | 178°/178°                                                                                                    |
| Back Light                         | LED                                                                                                    |
| Brightness                         | 500cd/m2 Type                                                                                                  |
| Digital Scopping Frequency (H ()() | Horizon 30kHz to 80kHz                                                                                         |
|                                    | Vertical 56Hz to 75Hz                                                                                          |
| DVI-D input                        | 1                                                                                                    |
| VGA input                          | 1                                                                                                    |
| VGA output                         | N/A                                                                                                    |
| USB I/F                            | 1                                                                                                    |
| Power                              | 21.6 to 31.2VDC                                                                                                |
| Overvoltage Protection             | N/A                                                                                                    |
| DC Reverse Connection Protection   | Self Return Type                                                                                               |
| Cables                             | Up to 5m                                                                                                    |
| Glass Bonding                      | Standard                                                                                                    |
| Mechanical                         |                                                                                                    |
| Dimension                          | Width 429 x Depth 76 x Height 382 (mm)                                                                         |
| Mass                               | 6.0kg                                                                                                    |
| Fan                                | 1                                                                                                    |
| Glass                              | Tempered Glass + AR Coating                                                                                    |
| Environment                        |                                                                                                    |
| Operational Temperature            | -15°C to +55°C                                                                                                 |
| Operational Humidity               | 40°C RH 93%                                                                                                    |
|                                    | Sweep 2Hz to 13.2Hz at ± 1mm, 13.2Hz to 100Hz at 7m/s2                                                         |
| Vibration                          | and for 2h on each resonance, otherwise 2h at 30Hz in all                                                      |
|                                    | three axes                                                                                                    |
| EMS                                | IEC60945-Ed4.0                                                                                                 |
| Ingress Protection Rating          | Front:IP65 Back:IP22                                                                                           |

## 12.8 19inch Display (NWZ-214)

| GENERAL SPECIFICATION              | NWZ-214 : Display                                                    |
|------------------------------------|----------------------------------------------------------------------|
| Screen Size                        | 19inch                                                               |
| Aspect Ratio                       | 5:4                                                                  |
| Full Resolution                    | 1280 × 1024                                                          |
| Supported format                   | 1280 × 1024, 1280 × 960, 1024 × 768, 800 × 600, 640 × 480, 720 × 400 |
| Dot Pitch                          | 0.294 mm                                                             |
| Viewing Area                       | 376.32 mm × 301.06 mm                                                |
| Display Colors                     | 16.77 million colors                                                 |
| Contrast Ratio                     | 2000:1                                                               |
| Viewing Angles (H / V)             | 178°/ 178°                                                           |
| Back Light                         | LED                                                                  |
| Brightness                         | 1000cd/m <sup>2</sup> Type                                           |
|                                    | Horizon 30 kHz to 80 kHz                                             |
| Digital Scanning Frequency (H / V) | Vertical 56 Hz to 75 Hz                                              |
| DVI-D input                        | 1                                                                    |
| VGA input                          | 1                                                                    |
| VGA output                         | N/A                                                                  |
| USB I/F                            | N/A                                                                  |
| Power                              | 21.6 to 31.2VDC                                                      |
| Overvoltage Protection             | N/A                                                                  |
| DC Reverse Connection Protection   | Self Return Type                                                     |
| Cables                             | Up to 5m                                                             |
| Glass Bonding                      | Standard                                                             |
| Mechanical                         |                                                                      |
| Dimension                          | Width 429 $\times$ Depth 76 $\times$ Height 382 (mm)                 |
| Mass                               | 4.6kg                                                                |
| Fan                                | 1                                                                    |
| Glass                              | Tempered Glass + AR Coating                                          |
| Environment                        |                                                                      |
| Operational Temperature            | -15°C to +55°C                                                       |
| Operational Humidity               | 40°C RH 93%                                                          |
|                                    | Sweep 2Hz to 13.2Hz at ± 1mm, 13.2Hz to 100Hz at                     |
| Vibration                          | 7m/s <sup>2</sup> and for 2h on each resonance, otherwise 2h at 30   |
|                                    | Hz in all three axes                                                 |
| EMC                                | IEC60945-Ed4.0                                                       |
| Ingress Protection Rating          | Front:IP65 Back:IP22                                                 |

## 12.9 26inch Display

| GENERAL SPECIFICATION                | NWZ-208: Display                                                                            |
|--------------------------------------|---------------------------------------------------------------------------------------------|
| Screen Size                          | 26inch                                                                                      |
| Aspect Ratio                         | 16:10                                                                                       |
| Full Resolution                      | 1920 × 1200RB                                                                               |
|                                      | 1920 $\times$ 1200RB, 1680 $\times$ 1050, 1680 $\times$ 1050RB, 1600 $\times$               |
| Supported format                     | 1200,                                                                                       |
| Supported format                     | 1600 $\times$ 1200RB, 1280 $\times$ 1024, 1024 $\times$ 768, 800 $\times$ 600, 640 $\times$ |
|                                      | 480                                                                                         |
| Dot Pitch                            | 0.2865mm                                                                                    |
| Viewing Area                         | 550.08mm × 343.8mm                                                                          |
| Display Colors                       | 1.677 billion colors                                                                        |
| Contrast Ratio                       | 1500:1                                                                                      |
| Viewing Angles (H / V)               | 176°/176°                                                                                   |
| Back Light                           | LED                                                                                         |
| Brightness                           | 400cd/m² Type                                                                               |
| Digital Scapping Frequency $(H / V)$ | Horizon 30kHz to 75kHz                                                                      |
| Digital Scalining Frequency (117 V)  | Vertical 56Hz to 75Hz                                                                       |
| DVI-D input                          | 1                                                                                           |
| VGA input                            | 1                                                                                           |
| VGA output                           | 1                                                                                           |
| USB I/F                              | 1                                                                                           |
| Power                                | 21.6 to 31.2VDC                                                                             |
| i owei                               | 85 to 265VAC 50/60Hz                                                                        |
| Overvoltage Protection               | N/A                                                                                         |
| DC Reverse Connection Protection     | Self-Return Type                                                                            |
| Cables                               | Up to 5m                                                                                    |
| Glass Bonding                        | Optional                                                                                    |
| Mechanical                           |                                                                                             |
| Dimension                            | Width 624 x Depth 85 x Height 456 (mm)                                                      |
| Mass                                 | 16kg                                                                                        |
| Fan                                  | 2                                                                                           |
| Glass                                | Tempered Glass + AR Coating                                                                 |
| Environment                          |                                                                                             |
| Operational Temperature              | -15°C to +55°C                                                                              |
| Operational Humidity                 | 40°C RH 93%                                                                                 |
|                                      | Sweep 2Hz to 13.2Hz at $\pm$ 1mm, 13.2Hz to 100Hz at 7m/s <sup>2</sup>                      |
| Vibration                            | and for 2h on each resonance, otherwise 2h at 30Hz in all                                   |
|                                      | three axes                                                                                  |
| EMC                                  | IEC60945-Ed4.0                                                                              |
| Ingress Protection Rating            | Front: IP65 Back: IP22                                                                      |

# 12.10 27inch Display

| GENERAL SPECIFICATION              | NWZ-233: Display                                                                                |
|------------------------------------|-------------------------------------------------------------------------------------------------|
| Screen Size                        | 27inch                                                                                          |
| Aspect Ratio                       | 16:9                                                                                            |
| Full Resolution                    | 1920 × 1080                                                                                     |
| Supported format                   | 1920x1200,1920x1080,1680x1050,1600x1200,1280x1024,<br>1280x960,1024x768,800x600,720x400,640x480 |
| Dot Pitch                          | 0.311mm                                                                                         |
| Viewing Area                       | 597.6mm × 336.2 mm                                                                              |
| Display Colors                     | 16.77 million colors                                                                            |
| Contrast Ratio                     | 3000:1                                                                                          |
| Viewing Angles (H / V)             | 178° / 178°                                                                                     |
| Back Light                         | LED                                                                                             |
| Brightness                         | 350cd/m <sup>2</sup> Type                                                                       |
|                                    | Horizontal 31kHz to 76kHz                                                                       |
| Digital Scanning Frequency (H / V) | Vertical 59Hz to 61Hz                                                                           |
| DVI-D input                        | 1                                                                                               |
| VGA input                          | 1                                                                                               |
| DP input                           | 1                                                                                               |
| USB I/F                            | 1                                                                                               |
| 2                                  | 21.6 to 31.2VDC                                                                                 |
| Power                              | 85 to 265VAC 50/60Hz                                                                            |
| Overvoltage Protection             | N/A                                                                                             |
| DC Reverse Connection Protection   | Reverse current protection with FET control                                                     |
| Cables                             | Up to 5m                                                                                        |
| Glass Bonding                      | Optional                                                                                        |
| Mechanical                         |                                                                                                 |
| Dimension                          | Width 656 × Depth 62.5 × Height 454 (mm)                                                        |
| Mass                               | 8.6kg                                                                                           |
| Fan                                | N/A                                                                                             |
| Glass                              | Tempered Glass + AR/AF Coating                                                                  |
| Environment                        |                                                                                                 |
| Operational Temperature            | -15°C to +55°C                                                                                  |
| Operational Humidity               | 40°C RH 93%                                                                                     |
|                                    | Sweep 2Hz to 13.2Hz at $\pm$ 1mm, 13.2Hz to 100Hz at 7m/s <sup>2</sup>                          |
| Vibration                          | and for 2h on each resonance, otherwise 2h at 30Hz in all                                       |
|                                    | three axes                                                                                      |
| EMC                                | IEC60945-Ed4.0                                                                                  |
| Ingress Protection Rating          | Front: IP65 Back: IP22                                                                          |

## 12.11 Keyboard OPU

| GENERAL SPECIFICATION     | NCE-5625: Keyboard Operation Unit                                                                                               |
|---------------------------|----------------------------------------------------------------------------------------------------|
| PC Keyboard               |                                                                                                    |
| Layout                    | QWERTY                                                                                                    |
| Pitch                     | 15mm                                                                                                    |
| Stroke                    | 2mm                                                                                                    |
| Dedicated Keys            |                                                                                                    |
| Keys                      | HOME, TX/STBY, PI, DISP OFF, AZ, PANEL, DAY/NIGHT,<br>MOB, USER1, USER2                                                         |
| Knobs                     | EBL, VRM, SEA, RAIN, GAIN                                                                                                    |
| Mechanical                |                                                                                                    |
| Dimension                 | Width 270 x Depth 210 x Height 30 (mm)                                                                                          |
| Mass                      | 0.8kg                                                                                                    |
| Environment               |                                                                                                    |
| Operational Temperature   | -15°C to +55°C                                                                                                    |
| Operational Humidity      | 40°C RH 93%                                                                                                    |
| Vibration                 | Sweep 2Hz to 13.2Hz at $\pm$ 1mm, 13.2Hz to 100Hz at 7m/s2 and for 2h on each resonance, otherwise 2h at 30Hz in all three axes |
| EMC                       | IEC60945-Ed4.0                                                                                                    |
| Ingress Protection Rating | Front : IP22                                                                                                    |

## 12.12 26/27 inch Display Unit Mount Kit

| GENERAL SPECIFICATION     | CWA-246: 26inch Display Unit Mount Kit                                 |
|---------------------------|------------------------------------------------------------------------|
| Mechanical                |                                                                        |
| Dimension                 | Width 680 x Depth 718 x Height 1100 (mm)                               |
| Mass                      | APPROX. 65kg                                                           |
| Environment               |                                                                        |
| Operational Temperature   | -15°C to +55°C                                                         |
| Operational Humidity      | 40°C RH 93%                                                            |
|                           | Sweep 2Hz to 13.2Hz at $\pm$ 1mm, 13.2Hz to 100Hz at 7m/s <sup>2</sup> |
| Vibration                 | and for 2h on each resonance, otherwise 2h at 30Hz in all              |
|                           | three axes                                                             |
| EMC                       | IEC60945-Ed4.0                                                         |
| Ingress Protection Rating | Front : IP22                                                           |

## 12.13 19inch DISPLAY UNIT MOUNT KIT

| GENERAL SPECIFICATION     | CWA-245: 19inch DISPLAY UNIT MOUNT KIT                           |
|---------------------------|------------------------------------------------------------------|
| Structure                 |                                                                  |
| Dimension                 | Width 580 × Depth 718 × Height 1100 (mm)                         |
| Mass                      | Approx. 55kg                                                     |
| Environment               |                                                                  |
| Operational Temperature   | -15°C to +55°C                                                   |
| Operational Humidity      | 40°C RH 93%                                                      |
|                           | Sweep 2Hz to 13.2Hz at ± 1mm, 13.2Hz to 100Hz at 7m/s2 and       |
| VIDITATION                | for 2h on each resonance, otherwise 2h at 30Hz in all three axes |
| EMC                       | IEC60945-Ed4.0                                                   |
| Ingress Protection Rating | Front: IP22                                                      |

## 12.14 Sensor LAN switch unit

| GENERAL SPECIFICATION       | NQA-2443: Sensor LAN switch unit                                                       |
|-----------------------------|----------------------------------------------------------------------------------------|
| Technology                  |                                                                                        |
| Standards                   | IEEE802.3, 802.3u, 802.3x                                                              |
| Dressesing type             | Store and Forward, with IEEE802.3 full duplex,                                         |
| Processing type             | back pressure flow control                                                             |
| Forward and Filtering Rate  | 148810 pps                                                                             |
| Latency                     | Less than 5us                                                                          |
| Interface                   |                                                                                        |
| Number of ports             | 16                                                                                     |
| RJ45                        | 10/100Base-T(X) auto negotiation speed, F/H duplex mode, and auto MDI/MDI-X connection |
| LED                         | Power, Fault, Speed                                                                    |
| Power                       |                                                                                        |
| Input Voltage               | 12 to 48 VDC                                                                           |
| Input Current               | 0.34A max                                                                              |
| Over Current Protection     | 1.6A                                                                                   |
| Reverse Polarity Protection | Yes                                                                                    |
| Mechanical                  |                                                                                        |
| Dimension                   | Width 75.0 x Depth 105 x Height 179 (mm)                                               |
| Mass                        | 1.5kg                                                                                  |
| Environment                 |                                                                                        |
| Operational Temperature     | -15°C to +55°C                                                                         |
| Operational Humidity        | 40°C RH 93%                                                                            |
| Vibratian                   | Sweep 2Hz to 13.2Hz at $\pm$ 1mm, 13.2Hz to 100Hz at 7m/s <sup>2</sup>                 |
| VIDIAUUII                   | and for 2h on each resonance, otherwise 2h at 30Hz in all three axes                   |
| EMC                         | IEC60945-Ed4.0                                                                         |

| GENERAL SPECIFICATION       | NQA-2443A: Sensor LAN switch unit                                           |
|-----------------------------|-----------------------------------------------------------------------------|
| Technology                  |                                                                             |
| Standards                   | IEEE802.3, 802.3u, 802.3x, 802.3ab                                          |
| Processing type             | Store and Forward, with IEEE802.3 full duplex,                              |
|                             | 14880 pps / port (10Mbps, 64byte pkt, uni-cast)                             |
|                             | 148810 pps / port (100Mbps, 64byte pkt, uni-cast)                           |
| Maximum throughput          | 1488100 pps / port (1000Mbps, 64byte pkt, uni-cast)                         |
|                             | *Wire speed : 100%                                                          |
| Interface                   |                                                                             |
| Number of ports             | 16                                                                          |
| D 145                       | 10/100/1000BASE-T(X) auto negotiation speed, F/H duplex mode,               |
| RJ45                        | and auto MDI/MDI-X connection                                               |
| LED                         | PWR, UVP/OVP, RVP, LOOP, LINK/ACT                                           |
| Power                       |                                                                             |
| Input Voltage               | 18 to 36 VDC                                                                |
| Maximum Power Consumption   | 13.2 W and under                                                            |
| Reverse Polarity Protection | Yes                                                                         |
| Mechanical                  |                                                                             |
| Dimension                   | Width 75.0 x Depth 105 x Height 179 (mm)                                    |
| Mass                        | 0.8kg                                                                       |
| Environment                 |                                                                             |
| Operational Temperature     | -25°C to +70°C                                                              |
| Operational Humidity        | 40°C RH 93%                                                                 |
|                             | Sweep 2 Hz to 13.2 Hz at $\pm$ 1 mm, 13.2 Hz to 100 Hz at 7m/s <sup>2</sup> |
| Vibration                   | and for 2h on each resonance, otherwise 2h at 30 Hz in all three            |
|                             | axes                                                                        |
| EMC                         | IEC60945-Ed4.0                                                              |

## **12.15 Junction Box**

| GENERAL SPECIFICATION       | NQE-1143: Junction Box                                                 |
|-----------------------------|------------------------------------------------------------------------|
| Mechanical                  |                                                                        |
| Dimension                   | Width 400 x Depth 86 x Height 261.5 (mm)                               |
| Mass                        | 3.8kg                                                                  |
| Environment                 |                                                                        |
| Operational Temperature     | -15°C to +55°C                                                         |
| Operational Humidity        | 40°C RH 93%                                                            |
|                             | Sweep 2Hz to 13.2Hz at $\pm$ 1mm, 13.2Hz to 100Hz at 7m/s <sup>2</sup> |
| Vibration                   | and for 2h on each resonance, otherwise 2h at 30Hz in all              |
|                             | three axes                                                             |
| EMC                         | IEC60945-Ed4.0                                                         |
| Ingress Protection Rating   | Front : IP20                                                           |
| Power                       |                                                                        |
| Power                       | 21.6 to 31.2 VDC                                                       |
| Input Voltage               | 48W MAX                                                                |
| Power Consumption           | $3A \times 2$ , $15A \times 1$ Mini Blade Fuse                         |
| Over Current Protection     | Yes                                                                    |
| FUNCTIONAL SPECIFICATION    | CMH-2370: Serial LAN Interface Circuit                                 |
| Interface                   |                                                                        |
| IEC61162-1                  | 8 input / 8 output                                                     |
| IEC61162-2                  | 2 input / 2 output                                                     |
| IEC61162-450                | 1 (100Base-TX)                                                         |
| Dry Contact Output (N.C/N.O | 8 (32V_0 8A sink MAX)                                                  |
| selectable)                 |                                                                        |
| Dry Contact Input           | 8 (5V, 50mA source MAX)                                                |
| Ingress Protection Rating   | Front : IP20                                                           |
| FUNCTIONAL SPECIFICATION    | CMJ-554: Gyro Interface Circuit                                        |
| GYRO                        |                                                                        |
| STEP                        | 22 to 70 VDC                                                           |
| SYNC                        | 24 to 115VAC, 50/60/400Hz                                              |
| RATIO                       | 36×/90×/180×/360×                                                      |
| OUTPUT                      | THS (50Hz)                                                             |
| LOG                         |                                                                        |
| PULSE                       | Dry contact: 30V(max), 50mA(max)                                       |
|                             | Voltage signal: 0-50V (threshold level is 2V)                          |
| RATIO                       | 100/200/400/800 [P/NM]                                                 |
| OUTPUT                      | VBW (1Hz), VLW (0.1Hz)                                                 |
| FUNCTIONAL SPECIFICATION    | CMJ-556: Analog Option Circuit                                         |
| Interface                   |                                                                        |
| Isolated Input              | 4                                                                      |
| Input Signal Range          | -10 to 10 VDC or 4 to 20 mA                                            |

# Appendix A Alert and Maintenance INFO and Permanent information

## A.1 Alert

When an alert occurs, alert information is displayed in the alert notification area.

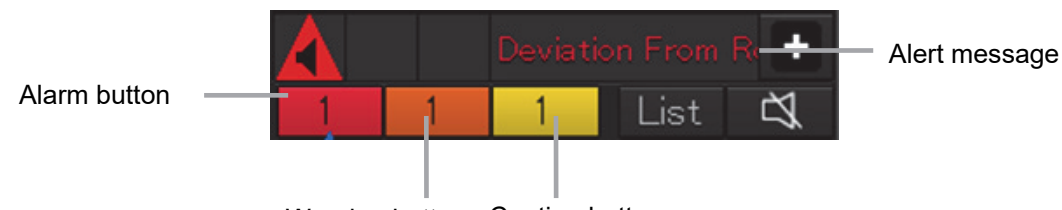

Warning button Caution button

Alert notification area when there is no AMS license

The numbers displayed in the buttons indicate the number of such alerts that have occurred.

| Мето                                                                        | AP |
|-----------------------------------------------------------------------------|----|
| The alert button of a category that has not occurred will not be displayed. |    |

Alert message

Alert notification area when there is an AMS license

The display colors of alert messages are defined as follows according to the type and seriousness of alerts.

| Alert Type                                                                                                    | Alert Class<br>(Seriousness) | Display<br>Color | Alert Display Status                                                                            | Alert Sound                                   |
|----------------------------------------------------------------------------------------------------|------------------------------|------------------|-------------------------------------------------------------------------------------------------|-----------------------------------------------|
| Alarms<br>(An alert indicating a state<br>asking sailors to pay<br>immediate attention and take<br>immediate action.)                                                                                                    | Alarms                       | Red              | Before alarm<br>acknowledgement:<br>Blinking<br>After alarm<br>acknowledgement:<br>Lighting     | 3 short<br>audible<br>signals<br>(repetitive) |
| Warnings<br>(An alert indicating that the<br>state has changed, which<br>although not immediately<br>dangerous, but may become<br>so in the near future if no<br>action is taken. Warnings are<br>alerts displayed for<br>preventing possible future<br>hazardous states.) | Warnings                     | Orange           | Before warning<br>acknowledgement:<br>Blinking<br>After warning<br>acknowledgement:<br>Lighting | 2 short<br>audible<br>signals<br>(repetitive) |

| Alert Type                    | Alert Class<br>(Seriousness) | Display<br>Color | Alert Display Status | Alert Sound |
|-------------------------------|------------------------------|------------------|----------------------|-------------|
| Cautions                      |                              |                  |                      |             |
| (Although these are neither   |                              |                  |                      |             |
| alarms nor warnings, these    |                              |                  |                      |             |
| alerts indicate that it is    | Continuo                     | Vallaur          | Linkting             | Negerind    |
| necessary to pay more than    | Cautions                     | reliow           | Lignung              | NO SOUND    |
| normal attention to cautions, |                              |                  |                      |             |
| statuses, or to the supplied  |                              |                  |                      |             |
| information.)                 |                              |                  |                      |             |
| No Alarm                      | -                            | Green            | -                    | -           |

The list of alerts is shown below.

Types of alert categories is shown below. Category A: Alert about grounding, collision Category B: All alerts except category A

## A.1.1 Priority: Alarms

There are no alarms on the conning display.

## A.1.2 Priority: Warnings

| Cause               | Conditions to raise                                                                                                    | Conditions to rectify                                               | Detail                                    | Cate<br>gory | Required standard |
|---------------------|----------------------------------------------------------------------------------------------------|---------------------------------------------------------------------|-------------------------------------------|--------------|-------------------|
| AC Power<br>Failure | The AC input voltage is 75V or less                                                                                    | The AC input<br>voltage is more than<br>75V                         | The AC input<br>voltage is<br>75V or less | В            | -                 |
| System Failure      | CCU or PSU or OPU<br>or GIF or RIF<br>Abnormal is occurred<br>(Check Maintenance<br>info for details of the<br>cause). | CCU and PSU and<br>OPU and GIF and<br>RIF Abnormal are<br>repaired. | -                                         | В            | IEC 61174         |

## A.1.3 Priority: Cautions

| Cause               | Conditions to raise                 | Conditions to rectify                       | Detail                                    | Cate<br>gory | Required standard |
|---------------------|-------------------------------------|---------------------------------------------|-------------------------------------------|--------------|-------------------|
| DC Power<br>Failure | The DC input voltage is 18V or less | The DC input<br>voltage is more than<br>18V | The DC input<br>voltage is<br>18V or less | В            | -                 |

## A.1.4 List of Alert escalation

There are unacknowledged alert that escalates as follows.

### - Warning to Warning

An unacknowledged warning will be generated repeatedly until it is acknowledged.

| Cause       | Escalation            | Time             | Explanation                                                                      |
|-------------|-----------------------|------------------|----------------------------------------------------------------------------------|
| All warning | Warning to<br>Warning | 60s<br>(Default) | An unacknowledged warning will be generated repeatedly until it is acknowledged. |

The Alerts to escalation are as shown below.

# A.1.5 List of Alerts with responsibility-transferred state

The responsibility-transferred state is a state for priority reduction. When the equipment managing the alert in the system requests a transfer of responsibility of alert, the requested equipment changes state of the alert to responsibility transferred.

Alerts in responsibility transferred state will not be displayed on the active alert list. Whether to display of the responsibility have been transferred alerts on the active alert list can be switched to ON or OFF in the setting. Refer to 6.4 Setting up Alert Processing.

These alerts with responsibility transferred states are as shown below.

| Cause            | Priority | Category |
|------------------|----------|----------|
| AC Power Failure | Warning  | В        |
| System Failure   | Warning  | В        |

## A.1.6 List of Aggregated Alerts

There are no Aggregated Alerts on the conning display.

## A.1.7 List of Alert Icons

The alert icons displayed in the alert status area are listed below.

| No. | Name of alert icon                             | Functional outline                                                                                                    | Alert icon |
|-----|------------------------------------------------|----------------------------------------------------------------------------------------------------|------------|
| 1   | Active –<br>unacknowledged<br>alarm            | A flashing red triangle.<br>A symbol of loudspeaker in the middle of the triangle.                                         |            |
| 2   | Active – silenced<br>alarm                     | A flashing red triangle.<br>A symbol as in icon number 1 with a prominent diagonal<br>line above it.                       |            |
| 3   | Active –<br>acknowledged alarm                 | A red triangle.<br>An exclamation mark in the middle of the triangle.                                                      |            |
| 4   | Active - responsibility<br>transferred alarm   | A red triangle.<br>An arrow pointing towards the right in the middle of the<br>triangle.                                   |            |
| 5   | Rectified –<br>unacknowledged<br>alarm         | A flashing red triangle.<br>A tick mark in the middle of the triangle.                                                     |            |
| 6   | Active -<br>unacknowledged<br>warning          | A flashing yellowish orange circle.<br>A symbol of loudspeaker in the middle of the circle.                                |            |
| 7   | Active – silenced<br>warning                   | A flashing yellowish orange circle.<br>A symbol as in icon number 6 with a prominent diagonal<br>line above it.            |            |
| 8   | Active –<br>acknowledged<br>warning            | A yellowish orange circle.<br>An exclamation mark in the middle of the circle.                                             |            |
| 9   | Active - responsibility<br>transferred warning | A yellowish orange circle.<br>An arrow pointing towards the right in the middle of the circle.                             | >          |
| 10  | Rectified –<br>unacknowledged<br>warning       | A flashing yellowish orange circle.<br>A tick mark in the middle of the circle.                                            |            |
| 11  | Caution                                        | A yellow square.<br>An exclamation mark in the middle of the square.                                                       | !          |
| а   | Aggregation                                    | A plus sign.<br>To be presented together with icons number 1 to 11                                                         | +          |
| b   | Acknowledge not<br>allowed for alarm           | A red triangle with a cross in the middle of triangle.<br>To be presented together with icons number 1, 2 and 5.           |            |
| с   | Acknowledge not<br>allowed for warning         | A yellowish orange circle with a cross in the middle of circle.<br>To be presented together with icons number 6, 7 and 10. | ×          |

# A.2 Maintenance INFO

The list of Maintenance INFO message is shown below.

| Message                              | Explanation                                                     | Advice                                                                                                    |
|--------------------------------------|-----------------------------------------------------------------|----------------------------------------------------------------------------------------------------|
| Air Pressure(invalid)                | There is a format error or a status error of the data.          | Check the sensor condition.                                                                                                    |
| Air Pressure(not                     | There is a range error of                                       | Check the sensor condition                                                                                                    |
| plausible)                           | the data.                                                       |                                                                                                    |
| Air                                  | The data cannot be                                              | Check the condition of the sensor and the                                                                                                    |
| Pressure(unavailable)                | received.                                                       | communication path.                                                                                                    |
| Air TEMP(invalid)                    | There is a format error or a status error of the data.          | Check the sensor condition.                                                                                                    |
| Air TEMP(not plausible)              | There is a range error of the data.                             | Check the sensor condition.                                                                                                    |
| Air TEMP(unavailable)                | The data cannot be received.                                    | Check the condition of the sensor and the communication path.                                                                                                    |
| AIS(Communication failed, Direct)    | Communication with AIS<br>cannot be performed via<br>Serial.    | Check the condition of AIS and Serial.<br>If it cannot be recovered after you check the<br>connection of the equipment cable in<br>power-off status and restart, turn off the<br>power of the device and contact your<br>distributor.    |
| AIS(Communication failed, Main LAN)  | Communication with AIS<br>cannot be performed via<br>Main LAN.  | Check the condition of AIS and Main LAN.<br>If it cannot be recovered after you check the<br>connection of the equipment cable in<br>power-off status and restart, turn off the<br>power of the device and contact your<br>distributor.  |
| AIS(Communication failed, Sub LAN)   | Communication with AIS<br>cannot be performed via<br>Sub LAN.   | Check the condition of AIS and Sub LAN.<br>If it cannot be recovered after you check the<br>connection of the equipment cable in<br>power-off status and restart, turn off the<br>power of the device and contact your<br>distributor.   |
| ALC1(Communication failed, Main LAN) | Communication with ALC1<br>cannot be performed via<br>Main LAN. | Check the condition of ALC1 and Main LAN.<br>If it cannot be recovered after you check the<br>connection of the equipment cable in<br>power-off status and restart, turn off the<br>power of the device and contact your<br>distributor. |

| Message                              | Explanation                                                     | Advice                                                                                                    |
|--------------------------------------|-----------------------------------------------------------------|----------------------------------------------------------------------------------------------------|
| ALC1(Communication failed, Sub LAN)  | Communication with ALC1<br>cannot be performed via<br>Sub LAN.  | Check the condition of ALC1 and Sub LAN.<br>If it cannot be recovered after you check the<br>connection of the equipment cable in<br>power-off status and restart, turn off the<br>power of the device and contact your<br>distributor.  |
| ALC2(Communication failed, Main LAN) | Communication with ALC2<br>cannot be performed via<br>Main LAN. | Check the condition of ALC2 and Main LAN.<br>If it cannot be recovered after you check the<br>connection of the equipment cable in<br>power-off status and restart, turn off the<br>power of the device and contact your<br>distributor. |
| ALC2(Communication failed, Sub LAN)  | Communication with ALC2<br>cannot be performed via<br>Sub LAN.  | Check the condition of ALC2 and Sub LAN.<br>If it cannot be recovered after you check the<br>connection of the equipment cable in<br>power-off status and restart, turn off the<br>power of the device and contact your<br>distributor.  |
| ALC3(Communication failed, Main LAN) | Communication with ALC3<br>cannot be performed via<br>Main LAN. | Check the condition of ALC3 and Main LAN.<br>If it cannot be recovered after you check the<br>connection of the equipment cable in<br>power-off status and restart, turn off the<br>power of the device and contact your<br>distributor. |
| ALC3(Communication failed, Sub LAN)  | Communication with ALC3<br>cannot be performed via<br>Sub LAN.  | Check the condition of ALC3 and Sub LAN.<br>If it cannot be recovered after you check the<br>connection of the equipment cable in<br>power-off status and restart, turn off the<br>power of the device and contact your<br>distributor.  |
| ALC4(Communication failed, Main LAN) | Communication with ALC4<br>cannot be performed via<br>Main LAN. | Check the condition of ALC4 and Main LAN.<br>If it cannot be recovered after you check the<br>connection of the equipment cable in<br>power-off status and restart, turn off the<br>power of the device and contact your<br>distributor. |

| Message                 | Explanation             | Advice                                        |
|-------------------------|-------------------------|-----------------------------------------------|
|                         |                         | Check the condition of ALC4 and Sub LAN.      |
| ALC4(Communication      |                         | If it cannot be recovered after you check the |
|                         | Communication with ALC4 | connection of the equipment cable in          |
| failed, Sub LAN)        | cannot be performed via | power-off status and restart, turn off the    |
|                         | Sub LAN.                | power of the device and contact your          |
|                         |                         | distributor.                                  |
|                         |                         | Check the condition of Anemometer and Main    |
|                         |                         | LAN.                                          |
| A                       | Communication with      | If it cannot be recovered after you check the |
| Anemometer(Communic     | Anemometer cannot be    | connection of the equipment cable in          |
| ation failed, Main LAN) | performed via Main LAN. | power-off status and restart, turn off the    |
|                         |                         | power of the device and contact your          |
|                         |                         | distributor.                                  |
|                         |                         | Check the condition of Anemometer and Sub     |
|                         |                         | LAN.                                          |
| Anomore tor (Communic   | Communication with      | If it cannot be recovered after you check the |
| Anemometer (Communic    | Anemometer cannot be    | connection of the equipment cable in          |
| ation failed, Sub LAN)  | performed via Sub LAN.  | power-off status and restart, turn off the    |
|                         |                         | power of the device and contact your          |
|                         |                         | distributor.                                  |
| Autonilat malfunction   | AP equipment error      | Turn off the power of the device and request  |
| Autophot manufiction    |                         | the distributor to repair.                    |
| Autopilot molfunction   | AP equipment error      | Turn off the power of the device and request  |
| Autopilot manufiction   |                         | the distributor to repair.                    |
|                         |                         | Check the condition of Autopilot and Main     |
|                         |                         | LAN.                                          |
| Autonilot(Communicatio  | Communication with      | If it cannot be recovered after you check the |
| n Eailed Main LAN       | Autopilot cannot be     | connection of the equipment cable in          |
| n Falleu, Main LAN)     | performed via Main LAN. | power-off status and restart, turn off the    |
|                         |                         | power of the device and contact your          |
|                         |                         | distributor.                                  |
|                         |                         | Check the condition of Autopilot and Sub      |
|                         |                         | LAN.                                          |
| Autopilot(Communicatio  | Communication with      | If it cannot be recovered after you check the |
|                         | Autopilot cannot be     | connection of the equipment cable in          |
| TTT AIICU, SUD LAIN)    | performed via Sub LAN.  | power-off status and restart, turn off the    |
|                         |                         | power of the device and contact your          |
|                         |                         | distributor.                                  |

| Message                  | Explanation                            | Advice                                    |
|--------------------------|----------------------------------------|-------------------------------------------|
|                          | There is a format error or             | Check the sensor condition. Switch to a   |
| Autopilot(Invalid)       | a status error of the                  | sensor in good condition, if available.   |
|                          | Autopilot data.                        |                                           |
| Autopilot(Not Plausible) | There is a range error of              | Check the sensor condition. Switch to a   |
|                          | Autopilot data.                        | sensor in good condition, if available.   |
|                          | The Autopilot data cannot be received. | Check the condition of the sensor and the |
| Autopilot(Unavailable)   |                                        | communication path. Switch to a sensor in |
|                          |                                        | good condition, if available.             |
| Azimuth Thruster         | There is a format error or             | Check the sensor condition.               |
| 1(invalid)               | a status error of the data.            |                                           |
| Azimuth Thruster 1(not   | There is a range error of              | Check the sensor condition.               |
| plausible)               | the data.                              |                                           |
| Azimuth Thruster         | The data cannot be                     | Check the condition of the sensor and the |
| 1(unavailable)           | received.                              | communication path.                       |
| Azimuth Thruster         | There is a format error or             | Check the sensor condition                |
| 2(invalid)               | a status error of the data.            |                                           |
| Azimuth Thruster 2(not   | There is a range error of              | Check the sensor condition                |
| plausible)               | the data.                              |                                           |
| Azimuth Thruster         | The data cannot be                     | Check the condition of the sensor and the |
| 2(unavailable)           | received.                              | communication path.                       |
| Azimuth Thruster         | There is a format error or             | Check the sensor condition                |
| 3(invalid)               | a status error of the data.            |                                           |
| Azimuth Thruster 3(not   | There is a range error of              | Check the concer condition                |
| plausible)               | the data.                              |                                           |
| Azimuth Thruster         | The data cannot be                     | Check the condition of the sensor and the |
| 3(unavailable)           | received.                              | communication path.                       |
| Azimuth Thruster         | There is a format error or             | Check the concer condition                |
| 4(invalid)               | a status error of the data.            |                                           |
| Azimuth Thruster 4(not   | There is a range error of              | Check the senser condition                |
| plausible)               | the data.                              | Check the sensor condition.               |
| Azimuth Thruster         | The data cannot be                     | Check the condition of the sensor and the |
| 4(unavailable)           | received.                              | communication path.                       |
| Azimuth Thruster         | There is a format error or             |                                           |
| 5(invalid)               | a status error of the data.            | Check the sensor condition.               |
| Azimuth Thruster 5(not   | There is a range error of              | Check the concerned differ                |
| plausible)               | the data.                              | Check the sensor condition.               |
| Azimuth Thruster         | The data cannot be                     | Check the condition of the sensor and the |
| 5(unavailable)           | received.                              | communication path.                       |
| Azimuth Thruster         | There is a format error or             | Check the concerned differ                |
| 6(invalid)               | a status error of the data.            | Check the sensor condition.               |

| Message                                 | Explanation                                                    | Advice                                                                                                    |
|-----------------------------------------|----------------------------------------------------------------|----------------------------------------------------------------------------------------------------|
| Azimuth Thruster 6(not plausible)       | There is a range error of the data.                            | Check the sensor condition.                                                                                                    |
| Azimuth Thruster                        | The data cannot be                                             | Check the condition of the sensor and the                                                                                                    |
| 6(unavailable)                          | received.                                                      | communication path.                                                                                                    |
| Blizzard(Process Error)                 | The control circuit in the radar antenna is abnormal.          | Restart the power.<br>If it cannot be recovered after three times of<br>restart, turn off the device and contact the<br>distributor.                 |
| Blizzard(SYNC Signal<br>Lost)           | ASIC for radar detected<br>an error in an interrupt<br>signal. | Restart the device.                                                                                                    |
| Blizzard1 DSP1(Load<br>Failed)          | DSP cannot be started.                                         | Restart the power.<br>If it cannot be recovered after three times of<br>restart, turn off the device and contact the<br>distributor.                 |
| Blizzard1 DSP2(Load<br>Failed)          | DSP cannot be started.                                         | Restart the power.<br>If it cannot be recovered after three times of<br>restart, turn off the device and contact the<br>distributor.                 |
| Blizzard1 High TEMP                     | The temperature of<br>Blizzard is too high.                    | Turn off the power of the device and restart<br>after ten minutes.<br>If it cannot be recovered, turn off the device<br>and contact the distributor. |
| Blizzard1-DSP1(Comm<br>unication error) | There is an error in communication with DSP.                   | Restart the power.<br>If it cannot be recovered after three times of<br>restart, turn off the device and contact the<br>distributor.                 |
| Blizzard2 DSP1(Load<br>Failed)          | DSP cannot be started.                                         | Restart the power.<br>If it cannot be recovered after three times of<br>restart, turn off the device and contact the<br>distributor.                 |
| Blizzard2 High TEMP                     | The temperature of<br>Blizzard is too high.                    | Turn off the power of the device and restart<br>after ten minutes.<br>If it cannot be recovered, turn off the device<br>and contact the distributor. |
| Blizzard2-DSP1(Comm<br>unication error) | There is an error in communication with DSP.                   | Restart the power.<br>If it cannot be recovered after three times of<br>restart, turn off the device and contact the<br>distributor.                 |

| Message                 | Explanation                 | Advice                                        |
|-------------------------|-----------------------------|-----------------------------------------------|
|                         |                             | Check the condition of BNWAS and Main         |
| RNN/AS/Communicatio     |                             | LAN.                                          |
|                         | Communication with          | If it cannot be recovered after you check the |
| n failed Main I AN)     | BNWAS cannot be             | connection of the equipment cable in          |
|                         | performed via Main LAN.     | power-off status and restart, turn off the    |
|                         |                             | power of the device and contact your          |
|                         |                             | distributor.                                  |
|                         |                             | Check the condition of BNWAS and Sub LAN.     |
|                         | Communication with          | If it cannot be recovered after you check the |
| BNWAS(Communicatio      | BNWAS cannot be             | connection of the equipment cable in          |
| n failed, Sub LAN)      | performed via Sub LAN       | power-off status and restart, turn off the    |
|                         |                             | power of the device and contact your          |
|                         |                             | distributor.                                  |
| Bow Azimuth Thruster    | There is a range error of   | Check the sensor condition                    |
| 1(invalid)              | the data.                   |                                               |
| Bow Azimuth Thruster    | There is a range error of   | Check the sensor condition                    |
| 1(not plausible)        | the data.                   |                                               |
| Bow Azimuth Thruster    | The data cannot be          | Check the condition of the sensor and the     |
| 1(unavailable)          | received.                   | communication path.                           |
| Bow Azimuth Thruster    | There is a format error or  | Check the sensor condition                    |
| 2(invalid)              | a status error of the data. |                                               |
| Bow Azimuth Thruster    | There is a range error of   | Check the sensor condition                    |
| 2(not plausible)        | the data.                   |                                               |
| Bow Azimuth Thruster    | The data cannot be          | Check the condition of the sensor and the     |
| 2(unavailable)          | received.                   | communication path.                           |
| Bow Thruster 1(invalid) | There is a format error or  | Check the sensor condition                    |
|                         | a status error of the data. |                                               |
| Bow Thruster 1(invalid) | There is a format error or  | Check the sensor condition                    |
|                         | a status error of the data. |                                               |
| Bow Thruster 1(not      | There is a range error of   | Check the consor condition                    |
| plausible)              | the data.                   |                                               |
| Bow Thruster 1(not      | There is a range error of   | Check the concer condition                    |
| plausible)              | the data.                   |                                               |
| Bow Thruster            | The data cannot be          | Check the condition of the sensor and the     |
| 1(unavailable)          | received.                   | communication path.                           |
| Bow Thruster            | The data cannot be          | Check the condition of the sensor and the     |
| 1(unavailable)          | received.                   | communication path.                           |
| Pow Thruston Official   | There is a format error or  | Check the senser condition                    |
| Bow Thruster 2(invalid) | a status error of the data. | Check the sensor condition.                   |

| Message                 | Explanation                 | Advice                                         |
|-------------------------|-----------------------------|------------------------------------------------|
| Dow Thruston O/involid) | There is a format error or  |                                                |
| Bow Infuster 2(Invalid) | a status error of the data. | Check the sensor condition.                    |
| Bow Thruster 2(not      | There is a range error of   | Check the concer condition                     |
| plausible)              | the data.                   |                                                |
| Bow Thruster 2(not      | There is a range error of   | Check the concer condition                     |
| plausible)              | the data.                   |                                                |
| Bow Thruster            | The data cannot be          | Check the condition of the sensor and the      |
| 2(unavailable)          | received.                   | communication path.                            |
| Bow Thruster            | The data cannot be          | Check the condition of the sensor and the      |
| 2(unavailable)          | received.                   | communication path.                            |
| Row Thrustor 3(invalid) | There is a format error or  | Check the concer condition                     |
|                         | a status error of the data. |                                                |
| Bow Thruster 3(not      | There is a range error of   | Check the sensor condition                     |
| plausible)              | the data.                   |                                                |
| Bow Thruster            | The data cannot be          | Check the condition of the sensor and the      |
| 3(unavailable)          | received.                   | communication path.                            |
| Row Thrustor (invalid)  | There is a format error or  | Check the concer condition                     |
| Bow Thruster 4(invalid) | a status error of the data. |                                                |
| Bow Thruster 4(not      | There is a range error of   | Check the sensor condition                     |
| plausible)              | the data.                   |                                                |
| Bow Thruster            | The data cannot be          | Check the condition of the sensor and the      |
| 4(unavailable)          | received.                   | communication path.                            |
| Bow Thruster 5(invalid) | There is a format error or  | Check the sensor condition                     |
|                         | a status error of the data. |                                                |
| Bow Thruster 5(not      | There is a range error of   | Check the sensor condition                     |
| plausible)              | the data.                   |                                                |
| Bow Thruster            | The data cannot be          | Check the condition of the sensor and the      |
| 5(unavailable)          | received.                   | communication path.                            |
|                         | The CCU unit fan            |                                                |
| CCU Fan                 | revolution per minute has   | Request the distributor to repair.             |
|                         | been decreased.             |                                                |
|                         | There is an error in        | Restart the power.                             |
| CIF(Communication       | communication with          | If it cannot be recovered after three times of |
| error)                  | Companion MPU               | restart, turn off the device and contact the   |
|                         |                             | distributor.                                   |
| CMP                     | There is an error in        | Restart the power.                             |
| RelaySoftware(Commu     | communication with          | If it cannot be recovered after three times of |
| nication error)         | Companion MPLI              | restart, turn off the device and contact the   |
|                         |                             | distributor.                                   |

| Message                                    | Explanation                                                                    | Advice                                                                                                    |
|--------------------------------------------|--------------------------------------------------------------------------------|----------------------------------------------------------------------------------------------------|
| COG/SOG(invalid)                           | There is a format error or<br>a status error of the<br>SOG/COG data.           | Check the sensor condition. Switch to a sensor in good condition, if available.                                                                                                    |
| COG/SOG(not                                | There is a range error of                                                      | Check the sensor condition. Switch to a                                                                                                    |
| plausible)                                 | SOG/COG data.                                                                  | sensor in good condition, if available.                                                                                                    |
| COG/SOG(unavailable)                       | The SOG/COG data cannot be received.                                           | Check the condition of the sensor and the communication path. Switch to a sensor in good condition, if available.                                                                                                    |
| CPU Core1 Clock down                       | The CPU core has been underclocked.                                            | Turn off the power of the device and restart<br>after ten minutes.<br>If it cannot be recovered, turn off the device<br>and contact the distributor.                                                                                                    |
| CPU Core1 High TEMP                        | The CPU core<br>temperature is too high.                                       | Turn off the power of the device and restart<br>after ten minutes.<br>If it cannot be recovered, turn off the device<br>and contact the distributor.                                                                                                    |
| CPU Core2 Clock down                       | The CPU core has been underclocked.                                            | Turn off the power of the device and restart<br>after ten minutes.<br>If it cannot be recovered, turn off the device<br>and contact the distributor.                                                                                                    |
| CPU Core2 High TEMP                        | The CPU core<br>temperature is too high.                                       | Turn off the power of the device and restart<br>after ten minutes.<br>If it cannot be recovered, turn off the device<br>and contact the distributor.                                                                                                    |
| CPU Fan                                    | The RPS fan revolution<br>per minute has been<br>decreased.                    | Request the distributor to repair.                                                                                                    |
| CPU High TEMP                              | The CPU temperature is too high.                                               | Turn off the power of the device and restart<br>after ten minutes.<br>If it cannot be recovered, turn off the device<br>and contact the distributor.                                                                                                    |
| Current(Communication<br>failed, Main LAN) | Communication with tidal<br>current meter cannot be<br>performed via Main LAN. | Check the condition of tidal current meter and<br>Main LAN.<br>If it cannot be recovered after you check the<br>connection of the equipment cable in<br>power-off status and restart, turn off the<br>power of the device and contact your<br>distributor. |

| Message                                | Explanation                                                                         | Advice                                                                                                    |
|----------------------------------------|-------------------------------------------------------------------------------------|----------------------------------------------------------------------------------------------------|
| Current(Communication failed, Sub LAN) | Communication with tidal<br>current meter cannot be<br>performed via Sub LAN.       | Check the condition of tidal current meter and<br>Sub LAN.<br>If it cannot be recovered after you check the<br>connection of the equipment cable in<br>power-off status and restart, turn off the<br>power of the device and contact your<br>distributor. |
| Current(invalid)                       | There is a format error or<br>a status error of the Tidal<br>Current data.          | Check the sensor condition. Switch to a sensor in good condition, if available.                                                                                                    |
| Current(invalid)                       | There is a format error or<br>a status error of the Tidal<br>Current data.          | Check the sensor condition.                                                                                                    |
| Current(not plausible)                 | There is a range error of Tidal Current data.                                       | Check the sensor condition. Switch to a sensor in good condition, if available.                                                                                                    |
| Current(not plausible)                 | There is a range error of Tidal Current data.                                       | Check the sensor condition.                                                                                                    |
| Current(unavailable)                   | The Tidal Current data cannot be received.                                          | Check the condition of the sensor and the communication path. Switch to a sensor in good condition, if available.                                                                                                    |
| Current(unavailable)                   | The Tidal Current data cannot be received.                                          | Check the condition of the sensor and the communication path.                                                                                                    |
| DATUM(unavailable)                     | The DTM data cannot be received.                                                    | Check the condition of the sensor and the communication path. Switch to a sensor in good condition, if available.                                                                                                    |
| Depth(invalid)                         | There is a format error or<br>a status error of the Depth<br>data.                  | Check the sensor condition. Switch to a sensor in good condition, if available.                                                                                                    |
| Depth(unavailable)                     | The Depth data cannot be received.                                                  | Check the condition of the sensor and the communication path. Switch to a sensor in good condition, if available.                                                                                                    |
| Dongle Disable Mode                    | It is operating in<br>dongle-disabled mode<br>when the USB dongle is in<br>failure. | Request the distributor to provide a USB dongle.                                                                                                    |
| Draft(invalid)                         | There is a format error or a status error of the data.                              | Check the sensor condition.                                                                                                    |
| Draft(not plausible)                   | There is a range error of the data.                                                 | Check the sensor condition.                                                                                                    |

| Message                             | Explanation                                                   | Advice                                         |
|-------------------------------------|---------------------------------------------------------------|------------------------------------------------|
| Draft(unavailable)                  | The data cannot be                                            | Check the condition of the sensor and the      |
|                                     | received.                                                     | communication path.                            |
|                                     |                                                               | Check the condition of DSC and Main LAN.       |
| DSC(Communication failed, Main LAN) | Communication with DSC<br>cannot be performed via<br>Main LAN | If it cannot be recovered after you check the  |
|                                     |                                                               | connection of the equipment cable in           |
|                                     |                                                               | power-off status and restart, turn off the     |
|                                     |                                                               | power of the device and contact your           |
|                                     |                                                               | distributor.                                   |
| DSC(Communication                   | Communication with DSC<br>cannot be performed via<br>Sub LAN. | Check the condition of DSC and Sub LAN.        |
|                                     |                                                               | If it cannot be recovered after you check the  |
|                                     |                                                               | connection of the equipment cable in           |
| failed, Sub LAN)                    |                                                               | power-off status and restart, turn off the     |
|                                     |                                                               | power of the device and contact your           |
|                                     |                                                               | distributor.                                   |
|                                     | There is an error in the heading data received by DSP.        | Restart the power.                             |
| DSP(Heading Data)                   |                                                               | If it cannot be recovered after three times of |
|                                     |                                                               | restart, turn off the device and contact the   |
|                                     |                                                               | distributor.                                   |
| Dual Axis SOG(invalid)              | There is a format error or                                    | Check the sensor condition.                    |
|                                     | a status error of the data.                                   |                                                |
| Dual Axis SOG(not                   | There is a range error of                                     | Check the sensor condition.                    |
| plausible)                          | the data.                                                     |                                                |
| Dual Axis                           | The data cannot be                                            | Check the condition of the sensor and the      |
| SOG(unavailable)                    |                                                               | communication path.                            |
|                                     |                                                               | Check the condition of Echo Sounder and        |
| Lobo Soundor                        | Communication with Eabo                                       | Serial.                                        |
| Echo Sounder                        | Communication with Echo                                       | In it cannot be recovered after you check the  |
|                                     | Sounder Carmot be                                             | connection of the equipment cable in           |
|                                     |                                                               | power of the device and contact your           |
|                                     |                                                               | distributor                                    |
|                                     |                                                               | Check the condition of Echo Sounder and        |
|                                     |                                                               | Main LAN.                                      |
| Echo Sounder                        | Communication with Echo                                       | If it cannot be recovered after you check the  |
| 1(Communication failed.             | Sounder cannot be                                             | connection of the equipment cable in           |
| Main LAN)                           | performed via Main LAN.                                       | power-off status and restart, turn off the     |
| ,                                   |                                                               | power of the device and contact your           |
|                                     |                                                               | distributor.                                   |

| Message                 | Explanation             | Advice                                        |
|-------------------------|-------------------------|-----------------------------------------------|
|                         |                         | Check the condition of Echo Sounder and       |
|                         |                         | Sub LAN.                                      |
| Echo Sounder            | Communication with Echo | If it cannot be recovered after you check the |
| 1(Communication failed, | Sounder cannot be       | connection of the equipment cable in          |
| Sub LAN)                | performed via Sub LAN.  | power-off status and restart, turn off the    |
|                         |                         | power of the device and contact your          |
|                         |                         | distributor.                                  |
|                         |                         | Check the condition of Echo Sounder and       |
|                         |                         | Serial.                                       |
| Echo Sounder            | Communication with Echo | If it cannot be recovered after you check the |
| 2(Communication failed, | Sounder cannot be       | connection of the equipment cable in          |
| Direct)                 | performed via Serial.   | power-off status and restart, turn off the    |
|                         |                         | power of the device and contact your          |
|                         |                         | distributor.                                  |
|                         |                         | Check the condition of Echo Sounder and       |
|                         |                         | Main LAN.                                     |
| Echo Sounder            | Communication with Echo | If it cannot be recovered after you check the |
| 2(Communication failed, | Sounder cannot be       | connection of the equipment cable in          |
| Main LAN)               | performed via Main LAN. | power-off status and restart, turn off the    |
|                         |                         | power of the device and contact your          |
|                         |                         | distributor.                                  |
|                         |                         | Check the condition of Echo Sounder and       |
|                         |                         | Sub LAN.                                      |
| Echo Sounder            | Communication with Echo | If it cannot be recovered after you check the |
| 2(Communication failed, | Sounder cannot be       | connection of the equipment cable in          |
| Sub LAN)                | performed via Sub LAN.  | power-off status and restart, turn off the    |
|                         |                         | power of the device and contact your          |
|                         |                         | distributor.                                  |
|                         |                         | Check the condition of Echo Sounder and       |
|                         |                         | Serial.                                       |
| Echo                    | Communication with Echo | If it cannot be recovered after you check the |
| Sounder(Communicatio    | Sounder cannot be       | connection of the equipment cable in          |
| n failed, Direct)       | performed via Serial.   | power-off status and restart, turn off the    |
|                         |                         | power of the device and contact your          |
|                         |                         | distributor.                                  |
| Message                | Explanation                 | Advice                                        |
|------------------------|-----------------------------|-----------------------------------------------|
|                        |                             | Check the condition of Echo Sounder and       |
|                        |                             | Main LAN.                                     |
| Echo                   | Communication with Echo     | If it cannot be recovered after you check the |
| Sounder(Communicatio   | Sounder cannot be           | connection of the equipment cable in          |
| n failed, Main LAN)    | performed via Main LAN.     | power-off status and restart, turn off the    |
|                        |                             | power of the device and contact your          |
|                        |                             | distributor.                                  |
|                        |                             | Check the condition of Echo Sounder and       |
|                        |                             | Sub LAN.                                      |
| Echo                   | Communication with Echo     | If it cannot be recovered after you check the |
| Sounder(Communicatio   | Sounder cannot be           | connection of the equipment cable in          |
| n failed, Sub LAN)     | performed via Sub LAN.      | power-off status and restart, turn off the    |
|                        |                             | power of the device and contact your          |
|                        |                             | distributor.                                  |
| Engine Telegraph       | There is a format error or  |                                               |
| 1(invalid)             | a status error of the data. | Check the sensor condition.                   |
| Engine Telegraph 1(not | There is a range error of   | Check the concernedition                      |
| plausible)             | the data.                   |                                               |
| Engine Telegraph       | The data cannot be          | Check the condition of the sensor and the     |
| 1(unavailable)         | received.                   | communication path.                           |
| Engine Telegraph       | There is a format error or  | Check the consor condition                    |
| 2(invalid)             | a status error of the data. |                                               |
| Engine Telegraph 2(not | There is a range error of   | Check the sensor condition                    |
| plausible)             | the data.                   |                                               |
| Engine Telegraph       | The data cannot be          | Check the condition of the sensor and the     |
| 2(unavailable)         | received.                   | communication path.                           |
| Engine/Propeller       | There is a format error or  | Check the sensor condition                    |
| 1(invalid)             | a status error of the data. |                                               |
| Engine/Propeller 1(not | There is a range error of   | Check the sensor condition                    |
| plausible)             | the data.                   |                                               |
| Engine/Propeller       | The data cannot be          | Check the condition of the sensor and the     |
| 1(unavailable)         | received.                   | communication path.                           |
| Engine/Propeller       | There is a format error or  | Charly the concernedition                     |
| 2(invalid)             | a status error of the data. | Check the sensor condition.                   |
| Engine/Propeller 2(not | There is a range error of   | Charly the concernedition                     |
| plausible)             | the data.                   |                                               |
| Engine/Propeller       | The data cannot be          | Check the condition of the sensor and the     |
| 2(unavailable)         | received.                   | communication path.                           |

| Message                                                       | Explanation                                                                       | Advice                                                                                                    |
|---------------------------------------------------------------|-----------------------------------------------------------------------------------|----------------------------------------------------------------------------------------------------|
| e-Token(Communicatio<br>n error)                              | There is an error in<br>communication with<br>e-Token.                            | Restart the device.<br>If it cannot be recovered after three times of<br>restart, turn off the device and contact the<br>distributor.                                                                                                    |
| General<br>Equipment1(Communic<br>ation Failed, Main LAN)     | Communication with<br>General Equipment1<br>cannot be performed via<br>Main LAN.  | Check the condition of General Equipment1<br>and Main LAN.<br>If it cannot be recovered after you check the<br>connection of the equipment cable in<br>power-off status and restart, turn off the<br>power of the device and contact your<br>distributor.  |
| General<br>Equipment1(Communic<br>ation Failed, Sub LAN)      | Communication with<br>General Equipment1<br>cannot be performed via<br>Sub LAN.   | Check the condition of General Equipment1<br>and Sub LAN.<br>If it cannot be recovered after you check the<br>connection of the equipment cable in<br>power-off status and restart, turn off the<br>power of the device and contact your<br>distributor.   |
| General<br>Equipment10(Communi<br>cation Failed, Main<br>LAN) | Communication with<br>General Equipment10<br>cannot be performed via<br>Main LAN. | Check the condition of General Equipment10<br>and Main LAN.<br>If it cannot be recovered after you check the<br>connection of the equipment cable in<br>power-off status and restart, turn off the<br>power of the device and contact your<br>distributor. |
| General<br>Equipment10(Communi<br>cation Failed, Sub LAN)     | Communication with<br>General Equipment10<br>cannot be performed via<br>Sub LAN.  | Check the condition of General Equipment10<br>and Sub LAN.<br>If it cannot be recovered after you check the<br>connection of the equipment cable in<br>power-off status and restart, turn off the<br>power of the device and contact your<br>distributor.  |
| General<br>Equipment2(Communic<br>ation Failed, Main LAN)     | Communication with<br>General Equipment2<br>cannot be performed via<br>Main LAN.  | Check the condition of General Equipment2<br>and Main LAN.<br>If it cannot be recovered after you check the<br>connection of the equipment cable in<br>power-off status and restart, turn off the<br>power of the device and contact your<br>distributor.  |

| Message                                                   | Explanation                                                                      | Advice                                                                                                    |
|-----------------------------------------------------------|----------------------------------------------------------------------------------|----------------------------------------------------------------------------------------------------|
| General<br>Equipment2(Communic<br>ation Failed, Sub LAN)  | Communication with<br>General Equipment2<br>cannot be performed via<br>Sub LAN.  | Check the condition of General Equipment2<br>and Sub LAN.<br>If it cannot be recovered after you check the<br>connection of the equipment cable in<br>power-off status and restart, turn off the<br>power of the device and contact your<br>distributor.  |
| General<br>Equipment3(Communic<br>ation Failed, Main LAN) | Communication with<br>General Equipment3<br>cannot be performed via<br>Main LAN. | Check the condition of General Equipment3<br>and Main LAN.<br>If it cannot be recovered after you check the<br>connection of the equipment cable in<br>power-off status and restart, turn off the<br>power of the device and contact your<br>distributor. |
| General<br>Equipment3(Communic<br>ation Failed, Sub LAN)  | Communication with<br>General Equipment3<br>cannot be performed via<br>Sub LAN.  | Check the condition of General Equipment3<br>and Sub LAN.<br>If it cannot be recovered after you check the<br>connection of the equipment cable in<br>power-off status and restart, turn off the<br>power of the device and contact your<br>distributor.  |
| General<br>Equipment4(Communic<br>ation Failed, Main LAN) | Communication with<br>General Equipment4<br>cannot be performed via<br>Main LAN. | Check the condition of General Equipment4<br>and Main LAN.<br>If it cannot be recovered after you check the<br>connection of the equipment cable in<br>power-off status and restart, turn off the<br>power of the device and contact your<br>distributor. |
| General<br>Equipment4(Communic<br>ation Failed, Sub LAN)  | Communication with<br>General Equipment4<br>cannot be performed via<br>Sub LAN.  | Check the condition of General Equipment4<br>and Sub LAN.<br>If it cannot be recovered after you check the<br>connection of the equipment cable in<br>power-off status and restart, turn off the<br>power of the device and contact your<br>distributor.  |

| Message                                                   | Explanation                                                                      | Advice                                                                                                    |
|-----------------------------------------------------------|----------------------------------------------------------------------------------|----------------------------------------------------------------------------------------------------|
| General<br>Equipment5(Communic<br>ation Failed, Main LAN) | Communication with<br>General Equipment5<br>cannot be performed via<br>Main LAN. | Check the condition of General Equipment5<br>and Main LAN.<br>If it cannot be recovered after you check the<br>connection of the equipment cable in<br>power-off status and restart, turn off the<br>power of the device and contact your<br>distributor. |
| General<br>Equipment5(Communic<br>ation Failed, Sub LAN)  | Communication with<br>General Equipment5<br>cannot be performed via<br>Sub LAN.  | Check the condition of General Equipment5<br>and Sub LAN.<br>If it cannot be recovered after you check the<br>connection of the equipment cable in<br>power-off status and restart, turn off the<br>power of the device and contact your<br>distributor.  |
| General<br>Equipment6(Communic<br>ation Failed, Main LAN) | Communication with<br>General Equipment6<br>cannot be performed via<br>Main LAN. | Check the condition of General Equipment6<br>and Main LAN.<br>If it cannot be recovered after you check the<br>connection of the equipment cable in<br>power-off status and restart, turn off the<br>power of the device and contact your<br>distributor. |
| General<br>Equipment6(Communic<br>ation Failed, Sub LAN)  | Communication with<br>General Equipment6<br>cannot be performed via<br>Sub LAN.  | Check the condition of General Equipment6<br>and Sub LAN.<br>If it cannot be recovered after you check the<br>connection of the equipment cable in<br>power-off status and restart, turn off the<br>power of the device and contact your<br>distributor.  |
| General<br>Equipment7(Communic<br>ation Failed, Main LAN) | Communication with<br>General Equipment7<br>cannot be performed via<br>Main LAN. | Check the condition of General Equipment7<br>and Main LAN.<br>If it cannot be recovered after you check the<br>connection of the equipment cable in<br>power-off status and restart, turn off the<br>power of the device and contact your<br>distributor. |

| Message                                                   | Explanation                                                                      | Advice                                                                                                    |
|-----------------------------------------------------------|----------------------------------------------------------------------------------|----------------------------------------------------------------------------------------------------|
| General<br>Equipment7(Communic<br>ation Failed, Sub LAN)  | Communication with<br>General Equipment7<br>cannot be performed via<br>Sub LAN.  | Check the condition of General Equipment7<br>and Sub LAN.<br>If it cannot be recovered after you check the<br>connection of the equipment cable in<br>power-off status and restart, turn off the<br>power of the device and contact your<br>distributor.  |
| General<br>Equipment8(Communic<br>ation Failed, Main LAN) | Communication with<br>General Equipment8<br>cannot be performed via<br>Main LAN. | Check the condition of General Equipment8<br>and Main LAN.<br>If it cannot be recovered after you check the<br>connection of the equipment cable in<br>power-off status and restart, turn off the<br>power of the device and contact your<br>distributor. |
| General<br>Equipment8(Communic<br>ation Failed, Sub LAN)  | Communication with<br>General Equipment8<br>cannot be performed via<br>Sub LAN.  | Check the condition of General Equipment8<br>and Sub LAN.<br>If it cannot be recovered after you check the<br>connection of the equipment cable in<br>power-off status and restart, turn off the<br>power of the device and contact your<br>distributor.  |
| General<br>Equipment9(Communic<br>ation Failed, Main LAN) | Communication with<br>General Equipment9<br>cannot be performed via<br>Main LAN. | Check the condition of General Equipment9<br>and Main LAN.<br>If it cannot be recovered after you check the<br>connection of the equipment cable in<br>power-off status and restart, turn off the<br>power of the device and contact your<br>distributor. |
| General<br>Equipment9(Communic<br>ation Failed, Sub LAN)  | Communication with<br>General Equipment9<br>cannot be performed via<br>Sub LAN.  | Check the condition of General Equipment9<br>and Sub LAN.<br>If it cannot be recovered after you check the<br>connection of the equipment cable in<br>power-off status and restart, turn off the<br>power of the device and contact your<br>distributor.  |
| Generator (invalid)                                       | There is a format error or a status error of the data.                           | Check the sensor condition.                                                                                                    |
| Generator (not<br>plausible)                              | There is a range error of the data.                                              | Check the sensor condition.                                                                                                    |

| Message                                 | Explanation                           | Advice                                         |
|-----------------------------------------|---------------------------------------|------------------------------------------------|
|                                         | The data cannot be                    | Check the condition of the sensor and the      |
| Generator (unavailable)                 | received.                             | communication path.                            |
|                                         | There is a format error or            |                                                |
| Generator 1(invalid)                    | a status error of the data.           | Check the sensor condition.                    |
| Generator 1(not                         | There is a range error of             |                                                |
| plausible)                              | the data.                             | Check the sensor condition.                    |
| Generator                               | The data cannot be                    | Check the condition of the sensor and the      |
| 1(unavailable)                          | received.                             | communication path.                            |
| Concreter 2(invalid)                    | There is a format error or            | Check the concer condition                     |
| Generator 2(invalid)                    | a status error of the data.           | Check the sensor condition.                    |
| Generator 2(not                         | There is a range error of             | Check the concer condition                     |
| plausible)                              | the data.                             | Check the sensor condition.                    |
| Generator                               | The data cannot be                    | Check the condition of the sensor and the      |
| 2(unavailable)                          | received.                             | communication path.                            |
| Generator 3(invalid)                    | There is a format error or            | Check the sensor condition                     |
|                                         | a status error of the data.           |                                                |
| Generator 3(not                         | There is a range error of             | Check the sensor condition                     |
| plausible)                              | the data.                             |                                                |
| Generator                               | The data cannot be                    | Check the condition of the sensor and the      |
| 3(unavailable)                          | received.                             | communication path.                            |
| Generator <i>1</i> (invalid)            | There is a format error or            | Check the sensor condition                     |
|                                         | a status error of the data.           |                                                |
| Generator 4(not                         | There is a range error of             | Check the sensor condition                     |
| plausible)                              | the data.                             |                                                |
| Generator                               | The data cannot be                    | Check the condition of the sensor and the      |
| 4(unavailable)                          | received.                             | communication path.                            |
| Generator 5(invalid)                    | There is a format error or            | Check the sensor condition                     |
|                                         | a status error of the data.           |                                                |
| Generator 5(not                         | There is a range error of             | Check the sensor condition                     |
| plausible)                              | the data.                             |                                                |
| Generator                               | The data cannot be                    | Check the condition of the sensor and the      |
| 5(unavailable)                          | received.                             | communication path.                            |
|                                         |                                       | Restart the power.                             |
| GIF(Communication                       | There is a communication              | If it cannot be recovered after three times of |
| error)                                  | error with Gyro IF.                   | restart, turn off the device and contact the   |
|                                         |                                       | distributor.                                   |
| GIE-RIE(Open)                           | GIF-RIF open is detected.             | Check the status of the cable (W81 in          |
|                                         |                                       | Junction Box:NQE-1143).                        |
| GIF-SLC(Open) GIF-SLC open is detected. | Check the status of the cable (W82 in |                                                |
|                                         | GIF-SLC open is detected.             | Junction Box:NQE-1143).                        |

| Message                                  | Explanation                                                      | Advice                                                                                                    |
|------------------------------------------|------------------------------------------------------------------|----------------------------------------------------------------------------------------------------|
| GPS 1(Communication<br>Failed, Direct)   | Communication with GPS<br>1 cannot be performed via<br>Serial.   | Check the condition of GPS 1 and Serial.<br>If it cannot be recovered after you check the<br>connection of the equipment cable in<br>power-off status and restart, turn off the<br>power of the device and contact your<br>distributor.   |
| GPS 1(Communication<br>Failed, Main LAN) | Communication with GPS<br>1 cannot be performed via<br>Main LAN. | If it cannot be recovered after you check the<br>connection of the equipment cable in<br>power-off status and restart, turn off the<br>power of the device and contact your<br>distributor.                                               |
| GPS 1(Communication<br>Failed, Sub LAN)  | Communication with GPS<br>1 cannot be performed via<br>Sub LAN.  | Check the condition of GPS 1 and Sub LAN.<br>If it cannot be recovered after you check the<br>connection of the equipment cable in<br>power-off status and restart, turn off the<br>power of the device and contact your<br>distributor.  |
| GPS 2(Communication<br>Failed, Direct)   | Communication with GPS<br>2 cannot be performed via<br>Serial.   | Check the condition of GPS 2 and Serial.<br>If it cannot be recovered after you check the<br>connection of the equipment cable in<br>power-off status and restart, turn off the<br>power of the device and contact your<br>distributor.   |
| GPS 2(Communication<br>Failed, Main LAN) | Communication with GPS<br>2 cannot be performed via<br>Main LAN. | Check the condition of GPS 2 and Main LAN.<br>If it cannot be recovered after you check the<br>connection of the equipment cable in<br>power-off status and restart, turn off the<br>power of the device and contact your<br>distributor. |
| GPS 2(Communication<br>Failed, Sub LAN)  | Communication with GPS<br>2 cannot be performed via<br>Sub LAN.  | Check the condition of GPS 2 and Sub LAN.<br>If it cannot be recovered after you check the<br>connection of the equipment cable in<br>power-off status and restart, turn off the<br>power of the device and contact your<br>distributor.  |

| Message                                 | Explanation                           | Advice                                        |
|-----------------------------------------|---------------------------------------|-----------------------------------------------|
|                                         |                                       | Check the condition of GPS 3 and Serial.      |
|                                         |                                       | If it cannot be recovered after you check the |
| GPS 3(Communication                     | Communication with GPS                | connection of the equipment cable in          |
| Failed, Direct)                         | 3 cannot be performed via             | power-off status and restart, turn off the    |
|                                         | Serial.                               | power of the device and contact your          |
|                                         |                                       | distributor.                                  |
|                                         |                                       | Check the condition of GPS 3 and Main LAN.    |
|                                         |                                       | If it cannot be recovered after you check the |
| GPS 3(Communication                     | Communication with GPS                | connection of the equipment cable in          |
| Failed, Main LAN)                       |                                       | power-off status and restart, turn off the    |
|                                         | Main LAN.                             | power of the device and contact your          |
|                                         |                                       | distributor.                                  |
|                                         |                                       | Check the condition of GPS 3 and Sub LAN.     |
|                                         | Communication with CDC                | If it cannot be recovered after you check the |
| GPS 3(Communication                     | Communication with GPS                | connection of the equipment cable in          |
| Failed, Sub LAN)                        | 3 cannot be performed via             | power-off status and restart, turn off the    |
|                                         | Sub LAN.                              | power of the device and contact your          |
|                                         |                                       | distributor.                                  |
|                                         |                                       | Check the condition of GPS 4 and Serial.      |
|                                         | Communication with CPS                | If it cannot be recovered after you check the |
| GPS 4(Communication                     | 4 connot be performed via             | connection of the equipment cable in          |
| Failed, Direct)                         | 4 cannot be performed via Serial.     | power-off status and restart, turn off the    |
|                                         |                                       | power of the device and contact your          |
|                                         |                                       | distributor.                                  |
|                                         |                                       | Check the condition of GPS 4 and Main LAN.    |
|                                         | Communication with GPS                | If it cannot be recovered after you check the |
| GPS 4(Communication                     | 4 cannot be performed via             | connection of the equipment cable in          |
| Failed, Main LAN)                       |                                       | power-off status and restart, turn off the    |
|                                         |                                       | power of the device and contact your          |
|                                         |                                       | distributor.                                  |
|                                         |                                       | Check the condition of GPS 4 and Sub LAN.     |
|                                         | Communication with GPS                | If it cannot be recovered after you check the |
| GPS 4(Communication<br>Failed, Sub LAN) | 4 cannot be performed via<br>Sub LAN. | connection of the equipment cable in          |
|                                         |                                       | power-off status and restart, turn off the    |
|                                         |                                       | power of the device and contact your          |
|                                         |                                       | distributor.                                  |

| Message                 | Explanation             | Advice                                        |
|-------------------------|-------------------------|-----------------------------------------------|
|                         |                         | Check the condition of GPS Compass 1 and      |
|                         |                         | Serial.                                       |
| GPS Compass             | Communication with GPS  | If it cannot be recovered after you check the |
| 1(Communication failed, | Compass 1 cannot be     | connection of the equipment cable in          |
| Direct)                 | performed via Serial.   | power-off status and restart, turn off the    |
|                         |                         | power of the device and contact your          |
|                         |                         | distributor.                                  |
|                         |                         | Check the condition of GPS Compass 1 and      |
|                         |                         | Main LAN.                                     |
| GPS Compass             | Communication with GPS  | If it cannot be recovered after you check the |
| 1(Communication failed, | Compass 1 cannot be     | connection of the equipment cable in          |
| Main LAN)               | performed via Main LAN. | power-off status and restart, turn off the    |
|                         |                         | power of the device and contact your          |
|                         |                         | distributor.                                  |
|                         |                         | Check the condition of GPS Compass 1 and      |
|                         |                         | Sub LAN.                                      |
| GPS Compass             | Communication with GPS  | If it cannot be recovered after you check the |
| 1(Communication failed, | Compass 1 cannot be     | connection of the equipment cable in          |
| Sub LAN)                | performed via Sub LAN.  | power-off status and restart, turn off the    |
|                         |                         | power of the device and contact your          |
|                         |                         | distributor.                                  |
|                         |                         | Check the condition of GPS Compass 2 and      |
|                         |                         | Serial.                                       |
| GPS Compass             | Communication with GPS  | If it cannot be recovered after you check the |
| 2(Communication failed, | Compass 2 cannot be     | connection of the equipment cable in          |
| Direct)                 | performed via Serial.   | power-off status and restart, turn off the    |
|                         |                         | power of the device and contact your          |
|                         |                         | distributor.                                  |
|                         |                         | Check the condition of GPS Compass 2 and      |
|                         |                         | Main LAN.                                     |
| GPS Compass             | Communication with GPS  | If it cannot be recovered after you check the |
| 2(Communication failed, | Compass 2 cannot be     | connection of the equipment cable in          |
| Main LAN)               | performed via Main LAN. | power-off status and restart, turn off the    |
|                         |                         | power of the device and contact your          |
|                         |                         | distributor.                                  |

| Message                 | Explanation                          | Advice                                         |
|-------------------------|--------------------------------------|------------------------------------------------|
|                         |                                      | Check the condition of GPS Compass 2 and       |
|                         |                                      | Sub LAN.                                       |
| GPS Compass             | Communication with GPS               | If it cannot be recovered after you check the  |
| 2(Communication failed, | Compass 2 cannot be                  | connection of the equipment cable in           |
| Sub LAN)                | performed via Sub LAN.               | power-off status and restart, turn off the     |
|                         |                                      | power of the device and contact your           |
|                         |                                      | distributor.                                   |
|                         |                                      | Check the condition of GPS Selector and        |
|                         |                                      | Serial.                                        |
| GPS                     | Communication with GPS               | If it cannot be recovered after you check the  |
| Selector(Communicatio   | Selector cannot be                   | connection of the equipment cable in           |
| n Failed, Direct)       | performed via Serial.                | power-off status and restart, turn off the     |
|                         |                                      | power of the device and contact your           |
|                         |                                      | distributor.                                   |
|                         |                                      | Check the condition of Gyro 1 and Serial.      |
|                         |                                      | If it cannot be recovered after you check the  |
| Gyro 1(Communication    | Communication with Gyro              | connection of the equipment cable in           |
| Failed, Direct)         | 1 cannot be performed via<br>Serial. | power-off status and restart, turn off the     |
|                         |                                      | power of the device and contact your           |
|                         |                                      | distributor.                                   |
|                         |                                      | Check the condition of Gyro 1, GIF and Serial. |
|                         | Communication with Gyro              | If it cannot be recovered after you check the  |
| Gyro 1(Communication    |                                      | connection of the equipment cable in           |
| Failed, GIF-Direct)     | 1 cannot be performed via            | power-off status and restart, turn off the     |
|                         | Serial.                              | power of the device and contact your           |
|                         |                                      | distributor.                                   |
|                         |                                      | Check the condition of Gyro 1, GIF and Main    |
|                         |                                      | LAN.                                           |
|                         | Communication with Gyro              | If it cannot be recovered after you check the  |
| Gyro 1(Communication    | 1 cannot be performed via            | connection of the equipment cable in           |
| Falled, GIF-Main LAN)   | Main LAN.                            | power-off status and restart, turn off the     |
|                         |                                      | power of the device and contact your           |
|                         |                                      | distributor.                                   |
|                         |                                      | Check the condition of Gyro 1, GIF and Sub     |
|                         |                                      | LAN.                                           |
|                         | Communication with Gyro              | If it cannot be recovered after you check the  |
|                         | 1 cannot be performed via            | connection of the equipment cable in           |
| ralleu, GIF-Sub LAN)    | Sub LAN.                             | power-off status and restart, turn off the     |
|                         |                                      | power of the device and contact your           |
|                         |                                      | distributor.                                   |

| Message                                       | Explanation                                                       | Advice                                                                                                    |
|-----------------------------------------------|-------------------------------------------------------------------|----------------------------------------------------------------------------------------------------|
| Gyro 1(Communication<br>Failed, Main LAN)     | Communication with Gyro<br>1 cannot be performed via<br>Main LAN. | Check the condition of Gyro 1 and Main LAN.<br>If it cannot be recovered after you check the<br>connection of the equipment cable in<br>power-off status and restart, turn off the<br>power of the device and contact your<br>distributor.         |
| Gyro 1(Communication<br>Failed, Sub LAN)      | Communication with Gyro<br>1 cannot be performed via<br>Sub LAN.  | Check the condition of Gyro 1 and Sub LAN.<br>If it cannot be recovered after you check the<br>connection of the equipment cable in<br>power-off status and restart, turn off the<br>power of the device and contact your<br>distributor.          |
| Gyro 2(Communication<br>Failed, Direct)       | Communication with Gyro<br>2 cannot be performed via<br>Serial.   | Check the condition of Gyro 2, GIF and Serial.<br>If it cannot be recovered after you check the<br>connection of the equipment cable in<br>power-off status and restart, turn off the<br>power of the device and contact your<br>distributor.      |
| Gyro 2(Communication<br>Failed, GIF-Direct)   | Communication with Gyro<br>2 cannot be performed via<br>Serial.   | Check the condition of Gyro 2, GIF and Serial.<br>If it cannot be recovered after you check the<br>connection of the equipment cable in<br>power-off status and restart, turn off the<br>power of the device and contact your<br>distributor.      |
| Gyro 2(Communication<br>Failed, GIF-Main LAN) | Communication with Gyro<br>2 cannot be performed via<br>Main LAN. | Check the condition of Gyro 2, GIF and Main<br>LAN.<br>If it cannot be recovered after you check the<br>connection of the equipment cable in<br>power-off status and restart, turn off the<br>power of the device and contact your<br>distributor. |
| Gyro 2(Communication<br>Failed, GIF-Sub LAN)  | Communication with Gyro<br>2 cannot be performed via<br>Sub LAN.  | Check the condition of Gyro 2, GIF and Sub<br>LAN.<br>If it cannot be recovered after you check the<br>connection of the equipment cable in<br>power-off status and restart, turn off the<br>power of the device and contact your<br>distributor.  |

| Message                                     | Explanation                                                       | Advice                                                                                                    |
|---------------------------------------------|-------------------------------------------------------------------|----------------------------------------------------------------------------------------------------|
| Gyro 2(Communication<br>Failed, Main LAN)   | Communication with Gyro<br>2 cannot be performed via<br>Main LAN. | Check the condition of Gyro 2 and Main LAN.<br>If it cannot be recovered after you check the<br>connection of the equipment cable in<br>power-off status and restart, turn off the<br>power of the device and contact your<br>distributor.       |
| Gyro 2(Communication<br>Failed, Sub LAN)    | Communication with Gyro<br>2 cannot be performed via<br>Sub LAN.  | Check the condition of Gyro 2 and Sub LAN.<br>If it cannot be recovered after you check the<br>connection of the equipment cable in<br>power-off status and restart, turn off the<br>power of the device and contact your<br>distributor.        |
| Gyro(Communication<br>Failed, Direct)       | Communication with Gyro<br>cannot be performed via<br>Serial.     | Check the condition of Gyro, GIF and Serial.<br>If it cannot be recovered after you check the<br>connection of the equipment cable in<br>power-off status and restart, turn off the<br>power of the device and contact your<br>distributor.      |
| Gyro(Communication<br>Failed, GIF-Direct)   | Communication with Gyro<br>cannot be performed via<br>Serial.     | Check the condition of Gyro, GIF and Serial.<br>If it cannot be recovered after you check the<br>connection of the equipment cable in<br>power-off status and restart, turn off the<br>power of the device and contact your<br>distributor.      |
| Gyro(Communication<br>Failed, GIF-Main LAN) | Communication with Gyro<br>cannot be performed via<br>Main LAN.   | Check the condition of Gyro, GIF and Main<br>LAN.<br>If it cannot be recovered after you check the<br>connection of the equipment cable in<br>power-off status and restart, turn off the<br>power of the device and contact your<br>distributor. |
| Gyro(Communication<br>Failed, GIF-Sub LAN)  | Communication with Gyro<br>cannot be performed via<br>Sub LAN.    | Check the condition of Gyro, GIF and Sub<br>LAN.<br>If it cannot be recovered after you check the<br>connection of the equipment cable in<br>power-off status and restart, turn off the<br>power of the device and contact your<br>distributor.  |

| Message                                 | Explanation                                                          | Advice                                                                                                    |
|-----------------------------------------|----------------------------------------------------------------------|----------------------------------------------------------------------------------------------------|
| Gyro(Communication<br>Failed, Main LAN) | Communication with Gyro<br>cannot be performed via<br>Main LAN.      | Check the condition of Gyro and Main LAN.<br>If it cannot be recovered after you check the<br>connection of the equipment cable in<br>power-off status and restart, turn off the<br>power of the device and contact your<br>distributor. |
| Gyro(Communication<br>Failed, Sub LAN)  | Communication with Gyro<br>cannot be performed via<br>Sub LAN.       | Check the condition of Gyro and Sub LAN.<br>If it cannot be recovered after you check the<br>connection of the equipment cable in<br>power-off status and restart, turn off the<br>power of the device and contact your<br>distributor.  |
| HASP(Communication<br>error)            | There is an error in<br>communication with<br>HASP.                  | Restart the power.<br>If it cannot be recovered after three times of<br>restart, turn off the device and contact the<br>distributor.                                                                                                    |
| HDG(No Correction)                      | No correction included in<br>heading                                 | Perform the operation carefully.                                                                                                    |
| HDOP exceeded(GPS1)                     | The GPS1 precision is deteriorated.                                  | Check the sensor condition.                                                                                                    |
| HDOP exceeded(GPS2)                     | The GPS2 precision is deteriorated.                                  | Check the sensor condition.                                                                                                    |
| HDOP exceeded(GPS3)                     | The GPS3 precision is deteriorated.                                  | Check the sensor condition.                                                                                                    |
| HDOP exceeded(GPS4)                     | The GPS4 precision is deteriorated.                                  | Check the sensor condition.                                                                                                    |
| Heading(invalid)                        | There is a format error or<br>a status error of the<br>Heading data. | Check the sensor condition. Switch to a sensor in good condition, if available.                                                                                                    |
| Heading(not plausible)                  | There is a range error of<br>Heading data.                           | Check the sensor condition. Switch to a sensor in good condition, if available.                                                                                                    |
| Heading(unavailable)                    | The Heading data cannot be received.                                 | Check the condition of the sensor and the communication path. Switch to a sensor in good condition, if available.                                                                                                    |
| Hull Motion(invalid)                    | There is a format error or a status error of the data.               | Check the sensor condition.                                                                                                    |
| Hull Motion(not plausible)              | There is a range error of the data.                                  | Check the sensor condition.                                                                                                    |
| Hull Motion(unavailable)                | The data cannot be received.                                         | Check the condition of the sensor and the communication path.                                                                                                    |

| Message                                              | Explanation                                                    | Advice                                                                                                    |
|------------------------------------------------------|----------------------------------------------------------------|----------------------------------------------------------------------------------------------------|
| Humidity(invalid)                                    | There is a format error or a status error of the data.         | Check the sensor condition.                                                                                                    |
| Humidity(not plausible)                              | There is a range error of the data.                            | Check the sensor condition.                                                                                                    |
| Humidity(unavailable)                                | The data cannot be                                             | Check the condition of the sensor and the                                                                                                    |
| IAS<br>Primary(Communication<br>Failed, Main LAN)    | Communication with IAS<br>cannot be performed via<br>Main LAN. | Check the condition of IAS and Main LAN.<br>If it cannot be recovered after you check the<br>connection of the equipment cable in<br>power-off status and restart, turn off the<br>power of the device and contact your<br>distributor. |
| IAS<br>Primary(Communication<br>Failed, Sub LAN)     | Communication with IAS<br>cannot be performed via<br>Sub LAN.  | Check the condition of IAS and Sub LAN.<br>If it cannot be recovered after you check the<br>connection of the equipment cable in<br>power-off status and restart, turn off the<br>power of the device and contact your<br>distributor.  |
| IAS<br>Secondary(Communicat<br>ion Failed, Main LAN) | Communication with IAS<br>cannot be performed via<br>Main LAN. | Check the condition of IAS and Main LAN.<br>If it cannot be recovered after you check the<br>connection of the equipment cable in<br>power-off status and restart, turn off the<br>power of the device and contact your<br>distributor. |
| IAS<br>Secondary(Communicat<br>ion Failed, Sub LAN)  | Communication with IAS<br>cannot be performed via<br>Sub LAN.  | Check the condition of IAS and Sub LAN.<br>If it cannot be recovered after you check the<br>connection of the equipment cable in<br>power-off status and restart, turn off the<br>power of the device and contact your<br>distributor.  |
| IAS(Communication failed, Main LAN)                  | Communication with IAS<br>cannot be performed via<br>Main LAN. | Check the condition of IAS and Main LAN.<br>If it cannot be recovered after you check the<br>connection of the equipment cable in<br>power-off status and restart, turn off the<br>power of the device and contact your<br>distributor. |

| Message                | Explanation                                                       | Advice                                         |
|------------------------|-------------------------------------------------------------------|------------------------------------------------|
|                        | Communication with IAS                                            | Check the condition of IAS and Sub LAN.        |
|                        |                                                                   | If it cannot be recovered after you check the  |
| IAS(Communication      |                                                                   | connection of the equipment cable in           |
| failed, Sub LAN)       |                                                                   | power-off status and restart, turn off the     |
|                        | SUD LAN.                                                          | power of the device and contact your           |
|                        |                                                                   | distributor.                                   |
|                        |                                                                   | If it cannot be recovered after you check the  |
| ISM/(Communication     | There is a communication                                          | connection of the equipment cable in           |
| arror)                 |                                                                   | power-off status and restart, turn off the     |
|                        |                                                                   | power of the device and contact your           |
|                        |                                                                   | distributor.                                   |
|                        |                                                                   | Check MJS.                                     |
|                        | A communication error                                             | If it cannot be recovered after you check the  |
| Joystick(Communication | A communication error                                             | connection of the equipment cable in           |
| Failed, MainLAN)       | with WJS via Main LAN                                             | power-off status and restart, turn off the     |
|                        | was detected.                                                     | power of the device and contact your           |
|                        |                                                                   | distributor.                                   |
|                        | A communication error<br>with MJS via Sub LAN<br>was detected.    | Check MJS.                                     |
|                        |                                                                   | If it cannot be recovered after you check the  |
| Joystick(Communication |                                                                   | connection of the equipment cable in           |
| Failed, SubLAN)        |                                                                   | power-off status and restart, turn off the     |
|                        |                                                                   | power of the device and contact your           |
|                        |                                                                   | distributor.                                   |
|                        |                                                                   | Restart the power.                             |
|                        | The fan in the display unit has stopped.                          | If it cannot be recovered after three times of |
|                        |                                                                   | restart, turn off the device and contact the   |
|                        |                                                                   | distributor.                                   |
|                        |                                                                   | Restart the power.                             |
| LCD Fan2(LCD)          | The fan in the display unit                                       | If it cannot be recovered after three times of |
|                        | has stopped.                                                      | restart, turn off the device and contact the   |
|                        |                                                                   | distributor.                                   |
| LCD High TEMP          | The temperature of LCD is<br>too high. It will be dim or<br>dark. | Turn off the power of the device and restart   |
|                        |                                                                   | after ten minutes.                             |
|                        |                                                                   | If it cannot be recovered, turn off the device |
|                        |                                                                   | and contact the distributor.                   |

| Message                                      | Explanation                                                      | Advice                                                                                                    |
|----------------------------------------------|------------------------------------------------------------------|----------------------------------------------------------------------------------------------------|
| Log 1(Communication failed, Direct)          | Communication with Log 1<br>cannot be performed via<br>Serial.   | Check the condition of Log 1 and Serial.<br>If it cannot be recovered after you check the<br>connection of the equipment cable in<br>power-off status and restart, turn off the<br>power of the device and contact your<br>distributor.           |
| Log 1(Communication failed, GIF-Direct)      | Communication with Log 1<br>cannot be performed via<br>Serial.   | Check the condition of Log 1, GIF and Serial.<br>If it cannot be recovered after you check the<br>connection of the equipment cable in<br>power-off status and restart, turn off the<br>power of the device and contact your<br>distributor.      |
| Log 1(Communication<br>failed, GIF-Main LAN) | Communication with Log 1<br>cannot be performed via<br>Main LAN. | Check the condition of Log 1, GIF and Main<br>LAN.<br>If it cannot be recovered after you check the<br>connection of the equipment cable in<br>power-off status and restart, turn off the<br>power of the device and contact your<br>distributor. |
| Log 1(Communication<br>failed, GIF-Sub LAN)  | Communication with Log 1<br>cannot be performed via<br>Sub LAN.  | Check the condition of Log 1, GIF and Sub<br>LAN.<br>If it cannot be recovered after you check the<br>connection of the equipment cable in<br>power-off status and restart, turn off the<br>power of the device and contact your<br>distributor.  |
| Log 1(Communication failed, Main LAN)        | Communication with Log 1<br>cannot be performed via<br>Main LAN. | Check the condition of Log 1 and Main LAN.<br>If it cannot be recovered after you check the<br>connection of the equipment cable in<br>power-off status and restart, turn off the<br>power of the device and contact your<br>distributor.         |
| Log 1(Communication failed, Sub LAN)         | Communication with Log 1<br>cannot be performed via<br>Sub LAN.  | Check the condition of Log 1 and Sub LAN.<br>If it cannot be recovered after you check the<br>connection of the equipment cable in<br>power-off status and restart, turn off the<br>power of the device and contact your<br>distributor.          |

| Message                                 | Explanation                                                     | Advice                                        |
|-----------------------------------------|-----------------------------------------------------------------|-----------------------------------------------|
|                                         |                                                                 | Check the condition of Log 2 and Serial.      |
|                                         |                                                                 | If it cannot be recovered after you check the |
| Log 2(Communication                     | Communication with Log 2                                        | connection of the equipment cable in          |
| failed, Direct)                         | cannot be performed via                                         | power-off status and restart, turn off the    |
|                                         | Serial.                                                         | power of the device and contact your          |
|                                         |                                                                 | distributor.                                  |
|                                         |                                                                 | Check the condition of Log 2, GIF and Serial. |
|                                         |                                                                 | If it cannot be recovered after you check the |
| Log 2(Communication                     | Communication with Log 2                                        | connection of the equipment cable in          |
| failed, GIF-Direct)                     | cannot be performed via                                         | power-off status and restart, turn off the    |
|                                         | Serial.                                                         | power of the device and contact your          |
|                                         |                                                                 | distributor.                                  |
|                                         |                                                                 | Check the condition of Log 2, GIF and Main    |
|                                         |                                                                 | LAN.                                          |
|                                         | Communication with Log 2                                        | If it cannot be recovered after you check the |
| Log 2(Communication                     | cannot be performed via                                         | connection of the equipment cable in          |
| failed, GIF-Main LAN)                   | Main LAN.                                                       | power-off status and restart, turn off the    |
|                                         |                                                                 | power of the device and contact your          |
|                                         |                                                                 | distributor.                                  |
|                                         |                                                                 | Check the condition of Log 2, GIF and Sub     |
|                                         |                                                                 | LAN.                                          |
|                                         | Communication with Log 2                                        | If it cannot be recovered after you check the |
| Log 2(Communication                     | cannot be performed via<br>Sub LAN.                             | connection of the equipment cable in          |
| failed, GIF-Sub LAN)                    |                                                                 | power-off status and restart, turn off the    |
|                                         |                                                                 | power of the device and contact your          |
|                                         |                                                                 | distributor.                                  |
|                                         |                                                                 | Check the condition of Log 2 and Main LAN.    |
|                                         |                                                                 | If it cannot be recovered after you check the |
| Log 2(Communication                     | Communication with Log 2                                        | connection of the equipment cable in          |
| failed, Main LAN)                       | cannot be performed via                                         | power-off status and restart, turn off the    |
|                                         | Main LAN.                                                       | power of the device and contact your          |
|                                         |                                                                 | distributor.                                  |
|                                         |                                                                 | Check the condition of Log 2 and Sub LAN.     |
| Log 2(Communication<br>failed, Sub LAN) | Communication with Lon 2                                        | If it cannot be recovered after you check the |
|                                         | Communication with Log 2<br>cannot be performed via<br>Sub LAN. | connection of the equipment cable in          |
|                                         |                                                                 | power-off status and restart, turn off the    |
|                                         |                                                                 | power of the device and contact your          |
|                                         |                                                                 | distributor.                                  |

| Message                                     | Explanation                                                                      | Advice                                          |
|---------------------------------------------|----------------------------------------------------------------------------------|-------------------------------------------------|
|                                             |                                                                                  | Check the condition of Log Selector and Serial. |
| Log                                         | Communication with Log                                                           | If it cannot be recovered after you check the   |
| Selector(Communicatio                       | Selector cannot be                                                               | connection of the equipment cable in            |
| n failed, Direct)                           | performed via Serial.                                                            | power-off status and restart, turn off the      |
|                                             |                                                                                  | power of the device and contact your            |
|                                             |                                                                                  | distributor.                                    |
|                                             |                                                                                  | Check the condition of Magnetic Compass 1       |
|                                             |                                                                                  | and Serial.                                     |
| Magnetic Compass                            | Communication with                                                               | If it cannot be recovered after you check the   |
| 1(Communication failed,                     | Magnetic Compass 1                                                               | connection of the equipment cable in            |
| Direct)                                     | cannot be performed via                                                          | power-off status and restart, turn off the      |
|                                             | Serial.                                                                          | power of the device and contact your            |
|                                             |                                                                                  | distributor.                                    |
|                                             |                                                                                  | Check the condition of Magnetic Compass 1       |
|                                             | Communication with<br>Magnetic Compass 1<br>cannot be performed via<br>Main LAN. | and Main LAN.                                   |
| Magnetic Compass                            |                                                                                  | If it cannot be recovered after you check the   |
| 1(Communication failed,                     |                                                                                  | connection of the equipment cable in            |
| Main LAN)                                   |                                                                                  | power-off status and restart, turn off the      |
|                                             |                                                                                  | power of the device and contact your            |
|                                             |                                                                                  | distributor.                                    |
|                                             |                                                                                  | Check the condition of Magnetic Compass 1       |
|                                             | Communication with<br>Magnetic Compass 1<br>cannot be performed via<br>Sub LAN.  | and Sub LAN.                                    |
| Magnetic Compass                            |                                                                                  | If it cannot be recovered after you check the   |
| 1(Communication failed,                     |                                                                                  | connection of the equipment cable in            |
| Sub LAN)                                    |                                                                                  | power-off status and restart, turn off the      |
|                                             |                                                                                  | power of the device and contact your            |
|                                             |                                                                                  | distributor.                                    |
|                                             |                                                                                  | Check the condition of Magnetic Compass 2       |
|                                             | Communication with                                                               | and Serial.                                     |
| Magnetic Compass<br>2(Communication failed, | Magnetic Compass 2                                                               | If it cannot be recovered after you check the   |
|                                             | cannot be performed via<br>Serial.                                               | connection of the equipment cable in            |
| Direct)                                     |                                                                                  | power-off status and restart, turn off the      |
|                                             |                                                                                  | power of the device and contact your            |
|                                             |                                                                                  | distributor.                                    |

| Message                                                  | Explanation                                                                      | Advice                                                                                                    |
|----------------------------------------------------------|----------------------------------------------------------------------------------|----------------------------------------------------------------------------------------------------|
| Magnetic Compass<br>2(Communication failed,<br>Main LAN) | Communication with<br>Magnetic Compass 2<br>cannot be performed via<br>Main LAN. | Check the condition of Magnetic Compass 2<br>and Main LAN.<br>If it cannot be recovered after you check the<br>connection of the equipment cable in<br>power-off status and restart, turn off the<br>power of the device and contact your<br>distributor. |
| Magnetic Compass<br>2(Communication failed,<br>Sub LAN)  | Communication with<br>Magnetic Compass 2<br>cannot be performed via<br>Sub LAN.  | Check the condition of Magnetic Compass 2<br>and Sub LAN.<br>If it cannot be recovered after you check the<br>connection of the equipment cable in<br>power-off status and restart, turn off the<br>power of the device and contact your<br>distributor.  |
| MJS IF <-><br>AP(Communication<br>error)                 | MJS detected a<br>communication error with<br>AP.                                | Check AP.<br>If it cannot be recovered after you check the<br>connection of the equipment cable in<br>power-off status and restart, turn off the<br>power of the device and contact your<br>distributor.                                                  |
| MJS IF(Unit failure)                                     | An error occurred in the MJS unit.                                               | Turn off the power of the device and request the distributor to repair.                                                                                                    |
| MJS OPE <-> MJS<br>IF(Communication<br>error)            | MJS detected a<br>communication error with<br>MJS I/O.                           | Turn off the power of the device and request the distributor to repair.                                                                                                    |
| MJS OPE(Unit failure)                                    | An error occurred in the MJS equipment.                                          | Turn off the power of the device and request the distributor to repair.                                                                                                    |
| Multi<br>Current(unavailable)                            | The data cannot be received.                                                     | Check the condition of the sensor and the communication path.                                                                                                    |
| NAVTEX(Communicatio<br>n failed, Main LAN)               | Communication with<br>NAVTEX cannot be<br>performed via Main LAN.                | Check the condition of NAVTEX and Main<br>LAN.<br>If it cannot be recovered after you check the<br>connection of the equipment cable in<br>power-off status and restart, turn off the<br>power of the device and contact your<br>distributor.             |

| Message              | Explanation             | Advice                                        |
|----------------------|-------------------------|-----------------------------------------------|
|                      |                         | Check the condition of NAVTEX and Sub         |
|                      |                         | LAN.                                          |
| NAV/TEX/Communicatio | Communication with      | If it cannot be recovered after you check the |
|                      | NAVTEX cannot be        | connection of the equipment cable in          |
| n lalled, Sub LAN)   | performed via Sub LAN.  | power-off status and restart, turn off the    |
|                      |                         | power of the device and contact your          |
|                      |                         | distributor.                                  |
|                      |                         | Check the condition of No.1 Conning and       |
|                      |                         | Main LAN.                                     |
| No.1                 | Communication with No.1 | If it cannot be recovered after you check the |
| Conning(Communicatio | Conning cannot be       | connection of the equipment cable in          |
| n failed, Main LAN)  | performed via Main LAN. | power-off status and restart, turn off the    |
|                      |                         | power of the device and contact your          |
|                      |                         | distributor.                                  |
|                      |                         | Check the condition of No.1 Conning and Sub   |
|                      |                         | LAN.                                          |
| No.1                 | Communication with No.1 | If it cannot be recovered after you check the |
| Conning(Communicatio | Conning cannot be       | connection of the equipment cable in          |
| n failed, Sub LAN)   | performed via Sub LAN.  | power-off status and restart, turn off the    |
|                      |                         | power of the device and contact your          |
|                      |                         | distributor.                                  |
|                      |                         | Check the condition of No.1 ECDIS and Main    |
|                      |                         | LAN.                                          |
| No.1                 | Communication with No.1 | If it cannot be recovered after you check the |
| ECDIS(Communication  | ECDIS cannot be         | connection of the equipment cable in          |
| failed, Main LAN)    | performed via Main LAN. | power-off status and restart, turn off the    |
|                      |                         | power of the device and contact your          |
|                      |                         | distributor.                                  |
|                      |                         | Check the condition of No.1 ECDIS and Sub     |
|                      |                         | LAN.                                          |
| No.1                 | Communication with No.1 | If it cannot be recovered after you check the |
| ECDIS(Communication  | ECDIS cannot be         | connection of the equipment cable in          |
| failed, Sub LAN)     | performed via Sub LAN.  | power-off status and restart, turn off the    |
|                      |                         | power of the device and contact your          |
|                      |                         | distributor.                                  |

| Message             | Explanation              | Advice                                        |
|---------------------|--------------------------|-----------------------------------------------|
|                     |                          | Check the condition of No.1 RADAR and Main    |
|                     |                          | LAN.                                          |
| No.1                | Communication with No.1  | If it cannot be recovered after you check the |
| Radar(Communication | RADAR cannot be          | connection of the equipment cable in          |
| failed, Main LAN)   | performed via Main LAN.  | power-off status and restart, turn off the    |
|                     |                          | power of the device and contact your          |
|                     |                          | distributor.                                  |
|                     |                          | Check the condition of No.1 RADAR and Sub     |
|                     |                          | LAN.                                          |
| No.1                | Communication with No.1  | If it cannot be recovered after you check the |
| Radar(Communication | RADAR cannot be          | connection of the equipment cable in          |
| failed, Sub LAN)    | performed via Sub LAN.   | power-off status and restart, turn off the    |
|                     |                          | power of the device and contact your          |
|                     |                          | distributor.                                  |
|                     |                          | Check the condition of No.1 Remote-Conning    |
|                     | Communication with No. 1 | and Main LAN.                                 |
| NO. I               |                          | If it cannot be recovered after you check the |
| Remote-Conning(Comm | Remote-Conning cannot    | connection of the equipment cable in          |
|                     |                          | power-off status and restart, turn off the    |
|                     | LAN.                     | power of the device and contact your          |
|                     |                          | distributor.                                  |
|                     |                          | Check the condition of No.1 Remote-Conning    |
| No 1                | Communication with No.1  | and Sub LAN.                                  |
| NO. I               |                          | If it cannot be recovered after you check the |
| Remote-Conning(Comm | Remote-Conning cannot    | connection of the equipment cable in          |
|                     |                          | power-off status and restart, turn off the    |
|                     | LAN.                     | power of the device and contact your          |
|                     |                          | distributor.                                  |
|                     |                          | Check the condition of No.1 RPS and Main      |
|                     |                          | LAN.                                          |
| No.1                | Communication with No.1  | If it cannot be recovered after you check the |
| RPS(Communication   | RPS cannot be performed  | connection of the equipment cable in          |
| failed, Main LAN)   | via Main LAN.            | power-off status and restart, turn off the    |
|                     |                          | power of the device and contact your          |
|                     |                          | distributor.                                  |

| Message                   | Explanation             | Advice                                        |
|---------------------------|-------------------------|-----------------------------------------------|
|                           |                         | Check the condition of No.1 RPS and Sub       |
|                           |                         | LAN.                                          |
| No.1                      | Communication with No.1 | If it cannot be recovered after you check the |
| RPS(Communication         | RPS cannot be performed | connection of the equipment cable in          |
| failed, Sub LAN)          | via Sub LAN.            | power-off status and restart, turn off the    |
|                           |                         | power of the device and contact your          |
|                           |                         | distributor.                                  |
|                           |                         | Check the condition of No.1 Wing-Conning      |
|                           |                         | and Main LAN.                                 |
| No.1                      | Communication with No.1 | If it cannot be recovered after you check the |
| Wing-Conning(Commun       | Wing-Conning cannot be  | connection of the equipment cable in          |
| ication failed, Main LAN) | performed via Main LAN. | power-off status and restart, turn off the    |
|                           |                         | power of the device and contact your          |
|                           |                         | distributor.                                  |
|                           |                         | Check the condition of No.1 Wing-Conning      |
|                           |                         | and Sub LAN.                                  |
| No.1                      | Communication with No.1 | If it cannot be recovered after you check the |
| Wing-Conning(Commun       | Wing-Conning cannot be  | connection of the equipment cable in          |
| ication failed, Sub LAN)  | performed via Sub LAN.  | power-off status and restart, turn off the    |
|                           |                         | power of the device and contact your          |
|                           |                         | distributor.                                  |
|                           |                         | Check the condition of No.2 Conning and       |
|                           |                         | Main LAN.                                     |
| No.2                      | Communication with No.2 | If it cannot be recovered after you check the |
| Conning(Communicatio      | Conning cannot be       | connection of the equipment cable in          |
| n failed, Main LAN)       | performed via Main LAN. | power-off status and restart, turn off the    |
|                           |                         | power of the device and contact your          |
|                           |                         | distributor.                                  |
|                           |                         | Check the condition of No.2 Conning and Sub   |
|                           |                         | LAN.                                          |
| No.2                      | Communication with No.2 | If it cannot be recovered after you check the |
| Conning(Communicatio      | Conning cannot be       | connection of the equipment cable in          |
| n failed, Sub LAN)        | performed via Sub LAN.  | power-off status and restart, turn off the    |
|                           |                         | power of the device and contact your          |
|                           |                         | distributor.                                  |

| Message               | Explanation             | Advice                                        |
|-----------------------|-------------------------|-----------------------------------------------|
|                       |                         | Check the condition of No.2 ECDIS and Main    |
|                       |                         | LAN.                                          |
| No.2                  | Communication with No.2 | If it cannot be recovered after you check the |
| ECDIS(Communication   | ECDIS cannot be         | connection of the equipment cable in          |
| failed, Main LAN)     | performed via Main LAN. | power-off status and restart, turn off the    |
|                       |                         | power of the device and contact your          |
|                       |                         | distributor.                                  |
|                       |                         | Check the condition of No.2 ECDIS and Sub     |
|                       |                         | LAN.                                          |
| No.2                  | Communication with No.2 | If it cannot be recovered after you check the |
| ECDIS(Communication   | ECDIS cannot be         | connection of the equipment cable in          |
| failed, Sub LAN)      | performed via Sub LAN.  | power-off status and restart, turn off the    |
|                       |                         | power of the device and contact your          |
|                       |                         | distributor.                                  |
|                       |                         | Check the condition of No.2 RADAR and Main    |
|                       |                         | LAN.                                          |
| No.2                  | Communication with No.2 | If it cannot be recovered after you check the |
| Radar(Communication   | RADAR cannot be         | connection of the equipment cable in          |
| failed, Main LAN)     | performed via Main LAN. | power-off status and restart, turn off the    |
|                       |                         | power of the device and contact your          |
|                       |                         | distributor.                                  |
|                       |                         | Check the condition of No.2 RADAR and Sub     |
|                       |                         | LAN.                                          |
| No.2                  | Communication with No.2 | If it cannot be recovered after you check the |
| Radar(Communication   | RADAR cannot be         | connection of the equipment cable in          |
| failed, Sub LAN)      | performed via Sub LAN.  | power-off status and restart, turn off the    |
|                       |                         | power of the device and contact your          |
|                       |                         | distributor.                                  |
|                       |                         | Check the condition of No.2 Remote-Conning    |
| No 2                  | Communication with No 2 | and Main LAN.                                 |
| Remote-Copping/Comm   | Remote-Conning connot   | If it cannot be recovered after you check the |
| unication failed Main | he performed via Main   | connection of the equipment cable in          |
|                       |                         | power-off status and restart, turn off the    |
|                       |                         | power of the device and contact your          |
|                       |                         | distributor.                                  |

| Message                                                      | Explanation                                                                      | Advice                                                                                                    |
|--------------------------------------------------------------|----------------------------------------------------------------------------------|----------------------------------------------------------------------------------------------------|
| No.2<br>Remote-Conning(Comm<br>unication failed, Sub<br>LAN) | Communication with No.2<br>Remote-Conning cannot<br>be performed via Sub<br>LAN. | Check the condition of No.2 Remote-Conning<br>and Sub LAN.<br>If it cannot be recovered after you check the<br>connection of the equipment cable in<br>power-off status and restart, turn off the<br>power of the device and contact your<br>distributor. |
| No.2<br>RPS(Communication<br>failed, Main LAN)               | Communication with No.2<br>RPS cannot be performed<br>via Main LAN.              | Check the condition of No.2 RPS and Main<br>LAN.<br>If it cannot be recovered after you check the<br>connection of the equipment cable in<br>power-off status and restart, turn off the<br>power of the device and contact your<br>distributor.           |
| No.2<br>RPS(Communication<br>failed, Sub LAN)                | Communication with No.2<br>RPS cannot be performed<br>via Sub LAN.               | Check the condition of No.2 RPS and Sub<br>LAN.<br>If it cannot be recovered after you check the<br>connection of the equipment cable in<br>power-off status and restart, turn off the<br>power of the device and contact your<br>distributor.            |
| No.2<br>Wing-Conning(Commun<br>ication failed, Main LAN)     | Communication with No.2<br>Wing-Conning cannot be<br>performed via Main LAN.     | Check the condition of No.2 Wing-Conning<br>and Main LAN.<br>If it cannot be recovered after you check the<br>connection of the equipment cable in<br>power-off status and restart, turn off the<br>power of the device and contact your<br>distributor.  |
| No.2<br>Wing-Conning(Commun<br>ication failed, Sub LAN)      | Communication with No.2<br>Wing-Conning cannot be<br>performed via Sub LAN.      | Check the condition of No.2 Wing-Conning<br>and Sub LAN.<br>If it cannot be recovered after you check the<br>connection of the equipment cable in<br>power-off status and restart, turn off the<br>power of the device and contact your<br>distributor.   |

| Message             | Explanation             | Advice                                        |
|---------------------|-------------------------|-----------------------------------------------|
|                     |                         | Check the condition of No.3 ECDIS and Main    |
|                     |                         | LAN.                                          |
| No.3                | Communication with No.3 | If it cannot be recovered after you check the |
| ECDIS(Communication | ECDIS cannot be         | connection of the equipment cable in          |
| failed, Main LAN)   | performed via Main LAN. | power-off status and restart, turn off the    |
|                     |                         | power of the device and contact your          |
|                     |                         | distributor.                                  |
|                     |                         | Check the condition of No.3 ECDIS and Sub     |
|                     |                         | LAN.                                          |
| No.3                | Communication with No.3 | If it cannot be recovered after you check the |
| ECDIS(Communication | ECDIS cannot be         | connection of the equipment cable in          |
| failed, Sub LAN)    | performed via Sub LAN.  | power-off status and restart, turn off the    |
|                     |                         | power of the device and contact your          |
|                     |                         | distributor.                                  |
|                     |                         | Check the condition of No.3 RADAR and Main    |
|                     |                         | LAN.                                          |
| No.3                | Communication with No.3 | If it cannot be recovered after you check the |
| Radar(Communication | RADAR cannot be         | connection of the equipment cable in          |
| failed, Main LAN)   | performed via Main LAN. | power-off status and restart, turn off the    |
|                     |                         | power of the device and contact your          |
|                     |                         | distributor.                                  |
|                     |                         | Check the condition of No.3 RADAR and Sub     |
|                     |                         | LAN.                                          |
| No.3                | Communication with No.3 | If it cannot be recovered after you check the |
| Radar(Communication | RADAR cannot be         | connection of the equipment cable in          |
| failed, Sub LAN)    | performed via Sub LAN.  | power-off status and restart, turn off the    |
|                     |                         | power of the device and contact your          |
|                     |                         | distributor.                                  |
|                     |                         | Check the condition of No.4 ECDIS and Main    |
|                     |                         | LAN.                                          |
| No.4                | Communication with No.4 | If it cannot be recovered after you check the |
| ECDIS(Communication | ECDIS cannot be         | connection of the equipment cable in          |
| failed, Main LAN)   | performed via Main LAN. | power-off status and restart, turn off the    |
|                     |                         | power of the device and contact your          |
|                     |                         | distributor.                                  |

| Message                 | Explanation                 | Advice                                         |
|-------------------------|-----------------------------|------------------------------------------------|
|                         |                             | Check the condition of No.4 ECDIS and Sub      |
|                         |                             | LAN.                                           |
| No.4                    | Communication with No.4     | If it cannot be recovered after you check the  |
| ECDIS(Communication     | ECDIS cannot be             | connection of the equipment cable in           |
| failed, Sub LAN)        | performed via Sub LAN.      | power-off status and restart, turn off the     |
|                         |                             | power of the device and contact your           |
|                         |                             | distributor.                                   |
|                         |                             | Check the condition of No.4 RADAR and Main     |
|                         |                             | LAN.                                           |
| No.4                    | Communication with No.4     | If it cannot be recovered after you check the  |
| Radar(Communication     | RADAR cannot be             | connection of the equipment cable in           |
| failed, Main LAN)       | performed via Main LAN.     | power-off status and restart, turn off the     |
|                         |                             | power of the device and contact your           |
|                         |                             | distributor.                                   |
|                         |                             | Check the condition of No.4 RADAR and Sub      |
|                         |                             | LAN.                                           |
| No.4                    | Communication with No.4     | If it cannot be recovered after you check the  |
| Radar(Communication     | RADAR cannot be             | connection of the equipment cable in           |
| failed, Sub LAN)        | performed via Sub LAN.      | power-off status and restart, turn off the     |
|                         |                             | power of the device and contact your           |
|                         |                             | distributor.                                   |
| OPA-OPB(Communicati     |                             |                                                |
| on error)               | -                           | -                                              |
|                         | Thore is a communication    | Restart the power.                             |
| OPU-Serial(Communica    | orror with the operating    | If it cannot be recovered after three times of |
| tion error)             |                             | restart, turn off the device and contact the   |
|                         |                             | distributor.                                   |
|                         |                             | Restart the power.                             |
| OPU-USB(Communicati     | arren with the expension    | If it cannot be recovered after three times of |
| on error)               | nortion                     | restart, turn off the device and contact the   |
|                         |                             | distributor.                                   |
| Port Main               | There is a format error or  | Check the senser condition                     |
| Propeller(invalid)      | a status error of the data. |                                                |
| Port Main Propeller(not | There is a range error of   | Check the senser condition                     |
| plausible)              | the data.                   |                                                |
| Port Main               | The data cannot be          | Check the condition of the sensor and the      |
| Propeller(unavailable)  | received.                   | communication path.                            |
|                         | There is a format error or  | Check the sensor condition. Switch to a        |
| Position(invalid)       | a status error of the       | sensor in good condition if available          |
|                         | Position data.              | Sensor in good condition, it available.        |

| Message                 | Explanation                 | Advice                                         |
|-------------------------|-----------------------------|------------------------------------------------|
| Desition(not playeible) | There is a range error of   | Check the sensor condition. Switch to a        |
| Position(not plausible) | Position data.              | sensor in good condition, if available.        |
|                         | The Position data cannot    | Check the condition of the sensor and the      |
| Position(unavailable)   |                             | communication path. Switch to a sensor in      |
|                         | be leceived.                | good condition, if available.                  |
| POSN(GPS1) Not          | Differential operation is   | Check the consor condition                     |
| Differential            | not performed by GPS1.      |                                                |
| POSN(GPS2) Not          | Differential operation is   | Check the sensor condition                     |
| Differential            | not performed by GPS2.      |                                                |
| POSN(GPS3) Not          | Differential operation is   | Check the conser condition                     |
| Differential            | not performed by GPS3.      |                                                |
| POSN(GPS4) Not          | Differential operation is   | Check the sensor condition                     |
| Differential            | not performed by GPS4.      |                                                |
| POSN(Low Integrity,     | Integrity of the GPS        | Perform the operation carefully                |
| GPS1)                   | position is low.            | r enorm the operation carefully.               |
| POSN(Low Integrity,     | Integrity of the GPS        | Perform the operation carefully                |
| GPS2)                   | position is low.            | r chorn the operation carefully.               |
| POSN(Navigational       | Navigational status of      | Perform the operation carefully                |
| Status Not Valid, GPS1) | GPS is not valid.           |                                                |
| POSN(Navigational       | Navigational status of      | Perform the operation carefully                |
| Status Not Valid, GPS2) | GPS is not valid.           |                                                |
|                         | Power incoming of           |                                                |
| Power Fail              | 3.3V/2.5V/1.5V/1.2V etc.    | Check the electronic power supply              |
|                         | has decreased and           | Check the electronic power supply.             |
|                         | stopped.                    |                                                |
|                         | A failure of the fun in the | Restart the power.                             |
| Power(Fan)              | power supply unit has       | If it cannot be recovered after three times of |
|                         | been detected               | restart, turn off the device and contact the   |
|                         |                             | distributor.                                   |
|                         | There is an error in the    | Turn off the power of the device and request   |
| Power(TXRX, Failed)     | power supply unit for the   | the distributor to repair                      |
|                         | radar antenna.              |                                                |
|                         |                             | Turn off the power of the device and check     |
|                         | An azimuth signal error     | the connection of the equipment cable.         |
| PROC(AZI)               | has occurred at the signal  | If it cannot be recovered after three times of |
|                         | processing unit.            | restart, turn off the device and contact the   |
|                         |                             | distributor.                                   |

| Message           | Explanation                                            | Advice                                         |
|-------------------|--------------------------------------------------------|------------------------------------------------|
|                   |                                                        | Turn off the power of the device and check     |
|                   | A heading line signal error                            | the connection of the equipment cable.         |
| PROC(HL)          | has occurred at the signal                             | If it cannot be recovered after three times of |
|                   | processing unit.                                       | restart, turn off the device and contact the   |
|                   |                                                        | distributor.                                   |
|                   |                                                        | Restart the power.                             |
|                   | There is a stern interrupt                             | If it cannot be recovered after three times of |
| PROC(Interrupt1)  | error in the signal                                    | restart, turn off the device and contact the   |
|                   | processing unit.                                       | distributor.                                   |
|                   |                                                        | Restart the power.                             |
|                   | There is a stern interrupt                             | If it cannot be recovered after three times of |
| PROC(Interrupt2)  | error in the signal                                    | restart, turn off the device and contact the   |
|                   | processing unit.                                       | distributor.                                   |
|                   |                                                        | Turn off the power of the device and check     |
|                   | A trigger signal error has                             | the connection of the equipment cable.         |
| PROC(Trigger)     | occurred at the signal                                 | If it cannot be recovered after three times of |
|                   | processing unit.                                       | restart, turn off the device and contact the   |
|                   |                                                        | distributor.                                   |
|                   |                                                        | Turn off the power of the device and check     |
|                   | A radar image signal error                             | the connection of the equipment cable.         |
| PROC(Video)       | has occurred at the signal                             | If it cannot be recovered after three times of |
|                   | processing unit.                                       | restart, turn off the device and contact the   |
|                   |                                                        | distributor.                                   |
|                   |                                                        | Restart the power.                             |
|                   | Control of radar<br>signal/image processing<br>failed. | If it cannot be recovered after three times of |
| RADAR PROC(Data)  |                                                        | restart, turn off the device and contact the   |
|                   |                                                        | distributor.                                   |
|                   |                                                        | Restart the power.                             |
| RIF(Communication | There is an error in                                   | If it cannot be recovered after three times of |
| error)            | communication with RIF.                                | restart, turn off the device and contact the   |
|                   |                                                        | distributor.                                   |
|                   | There is a format error or                             |                                                |
| ROT(invalid)      | a status error of the ROT                              | Check the sensor condition.                    |
|                   | data.                                                  |                                                |
| ROT(unavailable)  | The ROT data cannot be                                 | Check the condition of the sensor and the      |
|                   | received.                                              | communication path.                            |
|                   |                                                        | Restart the power.                             |
| RTC Abnormal      | RTC is abnormal.                                       | If it cannot be recovered after three times of |
|                   |                                                        | restart, contact the distributor.              |

| Message                               | Explanation                                                      | Advice                                        |
|---------------------------------------|------------------------------------------------------------------|-----------------------------------------------|
| Rudder 1(invalid)                     | There is a format error or                                       |                                               |
|                                       | a status error of the                                            | Check the sensor condition.                   |
|                                       | Rudder data.                                                     |                                               |
|                                       | There is a format error or                                       |                                               |
| Rudder 1(invalid)                     | a status error of the                                            | Check the sensor condition.                   |
|                                       | Rudder data.                                                     |                                               |
| Dudden 4(net plausible)               | There is a range error of                                        |                                               |
| Rudder 1(not plausible)               | Rudder data.                                                     | Check the sensor condition.                   |
| Puddor 1(not plausible)               | There is a range error of                                        | Check the conser condition                    |
|                                       | Rudder data.                                                     |                                               |
| Rudder 1(unavailable)                 | The Rudder data cannot                                           | Check the condition of the sensor and the     |
|                                       | be received.                                                     | communication path.                           |
| Rudder 1(unavailable)                 | The Rudder data cannot                                           | Check the condition of the sensor and the     |
|                                       | be received.                                                     | communication path.                           |
|                                       | There is a format error or                                       |                                               |
| Rudder 2(invalid)                     | a status error of the                                            | Check the sensor condition.                   |
|                                       | Rudder data.                                                     |                                               |
|                                       | There is a format error or                                       |                                               |
| Rudder 2(invalid)                     | a status error of the                                            | Check the sensor condition.                   |
|                                       | Rudder data.                                                     |                                               |
| Puddor 2(pot plausible)               | There is a range error of                                        | Check the consor condition                    |
|                                       | Rudder data.                                                     |                                               |
| Rudder 2(not plausible)               | There is a range error of                                        | Check the sensor condition                    |
|                                       | Rudder data.                                                     |                                               |
| Rudder 2(unavailable)                 | The Rudder data cannot                                           | Check the condition of the sensor and the     |
|                                       | be received.                                                     | communication path.                           |
| Rudder 2(unavailable)                 | The Rudder data cannot                                           | Check the condition of the sensor and the     |
|                                       | be received.                                                     | communication path.                           |
|                                       |                                                                  | Check the condition of Rudder and Main LAN.   |
|                                       | Communication with                                               | If it cannot be recovered after you check the |
| Rudder(Communication                  | Rudder cannot be                                                 | connection of the equipment cable in          |
| failed, Main LAN)                     | nerformed via Main LAN                                           | power-off status and restart, turn off the    |
|                                       |                                                                  | power of the device and contact your          |
|                                       |                                                                  | distributor.                                  |
| Rudder(Communication failed, Sub LAN) |                                                                  | Check the condition of Rudder and Sub LAN.    |
|                                       | Communication with<br>Rudder cannot be<br>performed via Sub LAN. | If it cannot be recovered after you check the |
|                                       |                                                                  | connection of the equipment cable in          |
|                                       |                                                                  | power-off status and restart, turn off the    |
|                                       |                                                                  | power of the device and contact your          |
|                                       |                                                                  | distributor.                                  |

| Message                                            | Explanation                                                                    | Advice                                                                                                    |
|----------------------------------------------------|--------------------------------------------------------------------------------|----------------------------------------------------------------------------------------------------|
| Sea TEMP(invalid)                                  | There is a format error or<br>a status error of the Water<br>temperature data. | Check the sensor condition. Switch to a sensor in good condition, if available.                                                                                                    |
| Sea TEMP(invalid)                                  | There is a format error or<br>a status error of the Water<br>temperature data. | Check the sensor condition.                                                                                                    |
| Sea TEMP(invalid)                                  | There is a format error or a status error of the data.                         | Check the sensor condition.                                                                                                    |
| Sea TEMP(unavailable)                              | The Water temperature data cannot be received.                                 | Check the condition of the sensor and the communication path. Switch to a sensor in good condition, if available.                                                                                                    |
| Sea TEMP(unavailable)                              | The Water temperature data cannot be received.                                 | Check the condition of the sensor and the communication path.                                                                                                    |
| Sea TEMP(unavailable)                              | The data cannot be received.                                                   | Check the condition of the sensor and the communication path.                                                                                                    |
|                                                    |                                                                                | Check the condition of Ship's clock and Main LAN.                                                                                                    |
| Ship's<br>clock(Communication<br>failed, Main LAN) | Communication with<br>Ship's clock cannot be<br>performed via Main LAN.        | If it cannot be recovered after you check the<br>connection of the equipment cable in<br>power-off status and restart, turn off the<br>power of the device and contact your<br>distributor.                                                        |
| Ship's<br>clock(Communication<br>failed, Sub LAN)  | Communication with<br>Ship's clock cannot be<br>performed via Sub LAN.         | Check the condition of Ship's clock and Sub<br>LAN.<br>If it cannot be recovered after you check the<br>connection of the equipment cable in<br>power-off status and restart, turn off the<br>power of the device and contact your<br>distributor. |
| S-J I/O <-><br>AP(Communication<br>error)          | S-JOY detected a communication error with AP.                                  | Check AP.<br>If it cannot be recovered after you check the<br>connection of the equipment cable in<br>power-off status and restart, turn off the<br>power of the device and contact your<br>distributor.                                           |

| Message                                      | Explanation                                                       | Advice                                                                                                    |
|----------------------------------------------|-------------------------------------------------------------------|----------------------------------------------------------------------------------------------------|
| S-J I/O Time Out                             | A communication error<br>with S-JOY was detected.                 | Check S-JOY.<br>If it cannot be recovered after you check the<br>connection of the equipment cable in<br>power-off status and restart, turn off the<br>power of the device and contact your<br>distributor.                                |
| S-J I/O(Unit failure)                        | An error occurred in the S-JOY unit.                              | Turn off the power of the device and request the distributor to repair.                                                                                                    |
| S-JOY <-> S-J<br>I/O(Communication<br>error) | S-JOY detected a<br>communication error with<br>S-JOY I/O.        | Turn off the power of the device and request the distributor to repair.                                                                                                    |
| S-JOY(Unit failure)                          | An error occurred in the S-JOY equipment.                         | Turn off the power of the device and request the distributor to repair.                                                                                                    |
| SLC1-1(Communication failed, Main LAN)       | Communication with<br>SLC1-1 cannot be<br>performed via Main LAN. | Check the condition of SLC1-1 and Main LAN.<br>If it cannot be recovered after you check the<br>connection of the equipment cable in<br>power-off status and restart, turn off the<br>power of the device and contact your<br>distributor. |
| SLC1-2(Communication failed, Main LAN)       | Communication with<br>SLC1-2 cannot be<br>performed via Main LAN. | Check the condition of SLC1-2 and Main LAN.<br>If it cannot be recovered after you check the<br>connection of the equipment cable in<br>power-off status and restart, turn off the<br>power of the device and contact your<br>distributor. |
| SLC1-3(Communication failed, Main LAN)       | Communication with<br>SLC1-3 cannot be<br>performed via Main LAN. | Check the condition of SLC1-3 and Main LAN.<br>If it cannot be recovered after you check the<br>connection of the equipment cable in<br>power-off status and restart, turn off the<br>power of the device and contact your<br>distributor. |
| SLC1-4(Communication failed, Main LAN)       | Communication with<br>SLC1-4 cannot be<br>performed via Main LAN. | Check the condition of SLC1-4 and Main LAN.<br>If it cannot be recovered after you check the<br>connection of the equipment cable in<br>power-off status and restart, turn off the<br>power of the device and contact your<br>distributor. |

| Message                               | Explanation                                                      | Advice                                                                                                    |
|---------------------------------------|------------------------------------------------------------------|----------------------------------------------------------------------------------------------------|
| SLC2-1(Communication failed, Sub LAN) | Communication with<br>SLC2-1 cannot be<br>performed via Sub LAN. | Check the condition of SLC2-1 and Sub LAN.<br>If it cannot be recovered after you check the<br>connection of the equipment cable in<br>power-off status and restart, turn off the<br>power of the device and contact your<br>distributor. |
| SLC2-2(Communication failed, Sub LAN) | Communication with<br>SLC2-2 cannot be<br>performed via Sub LAN. | Check the condition of SLC2-2 and Sub LAN.<br>If it cannot be recovered after you check the<br>connection of the equipment cable in<br>power-off status and restart, turn off the<br>power of the device and contact your<br>distributor. |
| SLC2-3(Communication failed, Sub LAN) | Communication with<br>SLC2-3 cannot be<br>performed via Sub LAN. | Check the condition of SLC2-3 and Sub LAN.<br>If it cannot be recovered after you check the<br>connection of the equipment cable in<br>power-off status and restart, turn off the<br>power of the device and contact your<br>distributor. |
| SLC2-4(Communication failed, Sub LAN) | Communication with<br>SLC2-4 cannot be<br>performed via Sub LAN. | Check the condition of SLC2-4 and Sub LAN.<br>If it cannot be recovered after you check the<br>connection of the equipment cable in<br>power-off status and restart, turn off the<br>power of the device and contact your<br>distributor. |
| Stbd Main<br>Propeller(invalid)       | There is a format error or a status error of the data.           | Check the sensor condition.                                                                                                    |
| Stbd Main Propeller(not plausible)    | There is a range error of the data.                              | Check the sensor condition.                                                                                                    |
| Stbd Main<br>Propeller(unavailable)   | The data cannot be received.                                     | Check the condition of the sensor and the communication path.                                                                                                    |
| Stern Thruster 1(invalid)             | There is a format error or a status error of the data.           | Check the sensor condition.                                                                                                    |
| Stern Thruster 1(invalid)             | There is a format error or a status error of the data.           | Check the sensor condition.                                                                                                    |
| Stern Thruster 1(not plausible)       | There is a range error of the data.                              | Check the sensor condition.                                                                                                    |
| Stern Thruster 1(not plausible)       | There is a range error of the data.                              | Check the sensor condition.                                                                                                    |
| Stern Thruster<br>1(unavailable)      | The data cannot be received.                                     | Check the condition of the sensor and the communication path.                                                                                                    |

| Message                           | Explanation                                          | Advice                                    |
|-----------------------------------|------------------------------------------------------|-------------------------------------------|
| Stern Thruster                    | The data cannot be                                   | Check the condition of the sensor and the |
| 1(unavailable)                    | received.                                            | communication path.                       |
| Storp Thrustor 2(involid)         | There is a format error or                           | Check the concer condition                |
|                                   | a status error of the data.                          |                                           |
| Stern Thruster 2(invalid)         | There is a format error or                           | Check the sensor condition                |
|                                   | a status error of the data.                          |                                           |
| Stern Thruster 2(not              | There is a range error of                            | Check the sensor condition                |
| plausible)                        | the data.                                            |                                           |
| Stern Thruster 2(not              | There is a range error of                            | Check the sensor condition                |
| plausible)                        | the data.                                            |                                           |
| Stern Thruster                    | The data cannot be                                   | Check the condition of the sensor and the |
| 2(unavailable)                    | received.                                            | communication path.                       |
| Stern Thruster                    | The data cannot be                                   | Check the condition of the sensor and the |
| 2(unavailable)                    | received.                                            | communication path.                       |
| Stern Thruster 3(invalid)         | There is a format error or                           | Check the sensor condition                |
|                                   | a status error of the data.                          |                                           |
| Stern Thruster 3(not              | There is a range error of                            | Check the sensor condition                |
| plausible)                        | the data.                                            |                                           |
| Stern Thruster                    | The data cannot be                                   | Check the condition of the sensor and the |
| 3(unavailable)                    | received.                                            | communication path.                       |
| Stern Thruster <i>1</i> (invalid) | There is a format error or                           | Check the sensor condition                |
|                                   | a status error of the data.                          |                                           |
| Stern Thruster 4(not              | There is a range error of                            | Check the sensor condition                |
| plausible)                        | the data.                                            |                                           |
| Stern Thruster                    | The data cannot be                                   | Check the condition of the sensor and the |
| 4(unavailable)                    | received.                                            | communication path.                       |
| Stern Thruster 5(invalid)         | There is a format error or                           | Check the sensor condition                |
|                                   | a status error of the data.                          |                                           |
| Stern Thruster 5(not              | There is a range error of                            | Check the consor condition                |
| plausible)                        | the data.                                            |                                           |
| Stern Thruster                    | The data cannot be                                   | Check the condition of the sensor and the |
| 5(unavailable)                    | received.                                            | communication path.                       |
| STW Speed(invalid)                | There is a format error or a status error of the STW | Check the concernendition. Switch to a    |
|                                   |                                                      | check the sensor condition. Switch to a   |
|                                   | data.                                                | sensor in good condition, if available.   |
| STW                               | The STW data connet he                               | Check the condition of the sensor and the |
| STW<br>Speed(unavailable)         | received.                                            | communication path. Switch to a sensor in |
|                                   |                                                      | good condition, if available.             |

| Message                      | Explanation                | Advice                                            |
|------------------------------|----------------------------|---------------------------------------------------|
| Time(invalid)                | There is a format error or | Check the sensor condition. Switch to a           |
|                              | a status error of the Time | sensor in good condition if available             |
|                              | data.                      |                                                   |
|                              | There is a format error or |                                                   |
| Time(invalid)                | a status error of the Time | Check the sensor condition.                       |
|                              | data.                      |                                                   |
|                              | The Time data cannot be    | Check the condition of the sensor and the         |
| Time(unavailable)            | received.                  | communication path. Switch to a sensor in         |
|                              |                            | good condition, if available.                     |
| Time(unavailable)            | The Time data cannot be    | Check the condition of the sensor and the         |
|                              | received.                  | communication path.                               |
|                              |                            | Confirm that the status is standby and, if the    |
|                              |                            | status is transmitting, set the status to         |
|                              |                            | standby.                                          |
|                              |                            | After that, set the status to transmitting again. |
|                              |                            | If it cannot be recovered in this transmitting    |
|                              |                            | state, visually confirm that the antenna of       |
|                              | Azimuth signals cannot be  | radar antenna is rotating in a proper way.        |
| TXRX(AZI)                    | recognized in the radar    | If the rotation of the antenna has been able to   |
|                              | antenna.                   | be confirmed, turn off the power of the device    |
|                              |                            | and, after confirming cable connection of the     |
|                              |                            | encoder in the radar antenna, turn the power      |
|                              |                            | on again.                                         |
|                              |                            | If it cannot be recovered after the operation     |
|                              |                            | above, turn off the device and contact the        |
|                              |                            | distributor.                                      |
|                              |                            | Confirm that the setting of the instruction       |
| TXRX(Communication<br>error) |                            | machine is Master.                                |
|                              | There is a communication   | If it cannot be recovered after you check the     |
|                              |                            | connection of the equipment cable in              |
|                              |                            | power-off status and restart, turn off the        |
|                              |                            | power of the device and contact your              |
|                              |                            | distributor.                                      |

| Message                  | Explanation                                                                                                  | Advice                                                                                                    |
|--------------------------|----------------------------------------------------------------------------------------------------|----------------------------------------------------------------------------------------------------|
| TXRX(DRV AC LKV)         | The supply voltage of the<br>motor driver circuit in the<br>radar antenna falls short<br>of the rated value. | Turn off the power of the device and check<br>the connection of the equipment cable.<br>If it cannot be recovered after three times of<br>restart, turn off the device and contact the<br>distributor.<br>Turn off the power of the device if it is<br>equipped and check the AC power voltage<br>provided to the radar antenna and the DIP<br>switch setting of the motor driver circuit. |
| TXRX(DRV AC OVV)         | The supply voltage of the<br>motor driver circuit in the<br>radar antenna exceeds<br>the rated value.        | Turn off the power of the device and check<br>the connection of the equipment cable.<br>If it cannot be recovered after three times of<br>restart, turn off the device and contact the<br>distributor.<br>Turn off the power of the device if it is<br>equipped and check the AC power voltage<br>provided to the radar antenna and the DIP<br>switch setting of the motor driver circuit. |
| TXRX(DRV COM)            | The communication with<br>the motor driver circuit in<br>the radar antenna is<br>abnormal.                   | Restart the power.<br>If it cannot be recovered after three times of<br>restart, turn off the device and contact the<br>distributor.                                                                                                    |
| TXRX(DRV CPU1)           | The control unit of the<br>motor driver circuit in the<br>radar antenna is<br>abnormal.                      | Restart the power.<br>If it cannot be recovered after three times of<br>restart, turn off the device and contact the<br>distributor.                                                                                                    |
| TXRX(DRV Hall Sensor)    | The rotation sensor of the motor in the radar antenna is abnormal.                                           | Restart the power.<br>If it cannot be recovered after three times of<br>restart, turn off the device and contact the<br>distributor.                                                                                                    |
| TXRX(DRV High<br>Rotate) | The rotation speed of the antenna is higher than the specification.                                          | Confirm that the status is standby and, if the<br>status is transmitting, set the status to<br>standby.<br>After that, set the status to transmitting again.<br>If it cannot be recovered after repeating the<br>above operation three times, turn off the<br>device and contact the distributor.                                                                                          |

| Message              | Explanation                                                                   | Advice                                            |
|----------------------|-------------------------------------------------------------------------------|---------------------------------------------------|
|                      | The temperature of IPM of                                                     | Turn off the power of the device and restart      |
|                      | the motor driver circuit in                                                   | after ten minutes.                                |
|                      | the radar antenna is                                                          | If it cannot be recovered, turn off the device    |
|                      | abnormal.                                                                     | and contact the distributor.                      |
|                      |                                                                               | Confirm that the status is standby and, if the    |
|                      |                                                                               | status is transmitting, set the status to         |
|                      | The rotation speed of the                                                     | standby.                                          |
| TXRX(DRV Low Rotate) | antenna is lower than the                                                     | After that, set the status to transmitting again. |
|                      | specification.                                                                | If it cannot be recovered after repeating the     |
|                      |                                                                               | above operation three times, turn off the         |
|                      |                                                                               | device and contact the distributor.               |
|                      | <b>-</b>                                                                      | Turn off the power of the device and restart      |
|                      | The temperature of the                                                        | after ten minutes.                                |
|                      | motor in the radar antenna                                                    | If it cannot be recovered, turn off the device    |
|                      | is abnormal.                                                                  | and contact the distributor.                      |
|                      |                                                                               | Confirm that the status is standby and, if the    |
|                      |                                                                               | status is transmitting, set the status to         |
|                      |                                                                               | standby.                                          |
|                      | The supply current of the                                                     | Then, after confirming that there is no           |
| TXRX(DRV OVC)        | motor in the radar antenna                                                    | obstruction in the swing circle of the antenna,   |
|                      | exceeds the rated value.                                                      | set the status to transmitting again.             |
|                      |                                                                               | If it cannot be recovered after the operation     |
|                      |                                                                               | above, turn off the device and contact the        |
|                      |                                                                               | distributor.                                      |
|                      |                                                                               | Confirm that the status is standby and, if the    |
|                      |                                                                               | status is transmitting, set the status to         |
|                      | The rotation speed of the                                                     | standby.                                          |
| TXRX(DRV Over        | antenna is abnormally                                                         | After that, set the status to transmitting again. |
| Rotate)              | higher than the                                                               | If it cannot be recovered after repeating the     |
|                      | specification.                                                                | above operation three times, turn off the         |
|                      |                                                                               | device and contact the distributor.               |
|                      | The supply voltage of the                                                     | Restart the power.                                |
| TXRX(DRV VBUS LKV)   | motor in the radar antenna                                                    | If it cannot be recovered after three times of    |
|                      | falls short of the rated                                                      | restart, turn off the device and contact the      |
|                      | value.                                                                        | distributor.                                      |
|                      | <b></b>                                                                       | Restart the power.                                |
| TXRX(DRV VBUS OVV)   | The supply voltage of the motor in the radar antenna exceeds the rated value. | If it cannot be recovered after three times of    |
|                      |                                                                               | restart, turn off the device and contact the      |
|                      |                                                                               | distributor.                                      |
| Message      | Explanation                | Advice                                            |
|--------------|----------------------------|---------------------------------------------------|
|              |                            | Restart the power.                                |
|              | Fan 1 in the radar antenna | If it cannot be recovered after three times of    |
|              | is abnormal.               | restart, turn off the device and contact the      |
|              |                            | distributor.                                      |
|              |                            | Restart the power.                                |
| TXRX(Ean2)   | Fan 2 in the radar antenna | If it cannot be recovered after three times of    |
|              | is abnormal.               | restart, turn off the device and contact the      |
|              |                            | distributor.                                      |
|              |                            | Restart the power.                                |
| TXRX(Fan3)   | Fan 3 in the radar antenna | If it cannot be recovered after three times of    |
|              | is abnormal.               | restart, turn off the device and contact the      |
|              |                            | distributor.                                      |
|              | The heater voltage of the  | Restart the power.                                |
| TXRX(Heater) | magnetron in the radar     | If it cannot be recovered after three times of    |
|              | antenna is abnormal        | restart, turn off the device and contact the      |
|              |                            | distributor.                                      |
|              | The temperature in the     | Turn off the power of the device and restart      |
| TXRX(High    | radar antenna is           | after ten minutes.                                |
| Temperature) |                            | If it cannot be recovered, turn off the device    |
|              |                            | and contact the distributor.                      |
|              |                            | Confirm that the status is standby and, if the    |
|              |                            | status is transmitting, set the status to         |
|              |                            | standby.                                          |
|              |                            | After that, set the status to transmitting again. |
|              |                            | If it cannot be recovered in this transmitting    |
|              |                            | state, visually confirm that the antenna of       |
|              | Azimuth reference signals  | radar antenna is rotating in a proper way.        |
| TXRX(HL)     | cannot be recognized in    | If the rotation of the antenna has been able to   |
|              | the radar antenna.         | be confirmed, turn off the power of the device    |
|              |                            | and, after confirming cable connection of the     |
|              |                            | encoder in the radar antenna, turn the power      |
|              |                            | on again.                                         |
|              |                            | If it cannot be recovered after the operation     |
|              |                            | above, turn off the device and contact the        |
|              |                            | distributor.                                      |
|              | The transmitting signal    | Restart the power.                                |
|              | clock in the radar antenna | If it cannot be recovered after three times of    |
|              | part is in an error state  | restart, turn off the device and contact the      |
|              |                            | distributor.                                      |

| Message Explanation                 |                                                                                                    | Advice                                                                                                    |  |  |
|-------------------------------------|----------------------------------------------------------------------------------------------------|----------------------------------------------------------------------------------------------------|--|--|
| TXRX(LO PLL)                        | The radar antenna<br>detected a problem with<br>the LO frequency.                                           | Restart the device.                                                                                                    |  |  |
| TXRX(MHV)                           | The supply voltage to the magnetron in the radar antenna is abnormal.                                       | Restart the power.<br>If it cannot be recovered after three times of<br>restart, turn off the device and contact the<br>distributor.                                                                                                    |  |  |
| TXRX(Option)                        | The option equipment in the radar antenna is abnormal.                                                      | Restart the power.<br>If it cannot be recovered after three times of<br>restart, turn off the device and contact the<br>distributor.                                                                                                    |  |  |
| TXRX(PROC)                          | The radar antenna<br>detected a problem with<br>the signal control circuit.                                 | Restart the device.                                                                                                    |  |  |
| TXRX(PS)                            | The power supply circuit in the radar antenna is abnormal.                                                  | Restart the power.<br>If it cannot be recovered after three times of<br>restart, turn off the device and contact the<br>distributor.                                                                                                    |  |  |
| TXRX(Trigger)                       | There is possibility that<br>timing reference signals<br>are not normally output<br>from the radar antenna. | Restart the power.<br>If it cannot be recovered after three times of<br>restart, turn off the device and contact the<br>distributor.                                                                                                    |  |  |
| TXRX(Video)                         | There is possibility that<br>radar image signals are<br>not normally output from<br>the radar antenna.      | Restart the power.<br>If it cannot be recovered after three times of<br>restart, turn off the device and contact the<br>distributor.                                                                                                    |  |  |
| VDR(Communication failed, Main LAN) | Communication with VDR<br>cannot be performed via<br>Main LAN.                                              | Check the condition of VDR and Main LAN.<br>If it cannot be recovered after you check the<br>connection of the equipment cable in<br>power-off status and restart, turn off the<br>power of the device and contact your<br>distributor. |  |  |
| VDR(Communication failed, Sub LAN)  | Communication with VDR<br>cannot be performed via<br>Sub LAN.                                               | Check the condition of VDR and Sub LAN.<br>If it cannot be recovered after you check the<br>connection of the equipment cable in<br>power-off status and restart, turn off the<br>power of the device and contact your<br>distributor.  |  |  |

APP A

| Message                                                      | Explanation                                                                     | Advice                                                                                                    |
|--------------------------------------------------------------|---------------------------------------------------------------------------------|----------------------------------------------------------------------------------------------------|
| Water<br>Thermometers(Commu<br>nication failed, Main<br>LAN) | Communication with<br>Water Thermometer<br>cannot be performed via<br>Main LAN. | Check the condition of Water Thermometer<br>and Main LAN.<br>If it cannot be recovered after you check the<br>connection of the equipment cable in<br>power-off status and restart, turn off the<br>power of the device and contact your<br>distributor. |
| Water<br>Thermometers(Commu<br>nication failed, Sub<br>LAN)  | Communication with<br>Water Thermometer<br>cannot be performed via<br>Sub LAN.  | Check the condition of Water Thermometer<br>and Sub LAN.<br>If it cannot be recovered after you check the<br>connection of the equipment cable in<br>power-off status and restart, turn off the<br>power of the device and contact your<br>distributor.  |
| Wind(invalid)                                                | There is a format error or<br>a status error of the Wind<br>data.               | Check the sensor condition. Switch to a sensor in good condition, if available.                                                                                                    |
| Wind(invalid)                                                | There is a format error or<br>a status error of the Wind<br>data.               | Check the sensor condition.                                                                                                    |
| Wind(not plausible)                                          | There is a range error of<br>Wind data.                                         | Check the sensor condition. Switch to a sensor in good condition, if available.                                                                                                    |
| Wind(not plausible)                                          | There is a range error of Wind data.                                            | Check the sensor condition.                                                                                                    |
| Wind(unavailable)                                            | The Wind data cannot be received.                                               | Check the condition of the sensor and the communication path. Switch to a sensor in good condition, if available.                                                                                                    |
| Wind(unavailable)                                            | The Wind data cannot be received.                                               | Check the condition of the sensor and the communication path.                                                                                                    |

## Appendix B Menu List and Materials

## B.1 Menu List

This section shows the menus and dialog items of this equipment by target menu.

\* Items that are enclosed by a frame of broken lines indicate the dialog and window names that are displayed by selecting the relevant menu.

### B.1.1 Tools

| File Manager   |                                          |
|----------------|------------------------------------------|
|                | File Management タブ                       |
|                | File Type                                |
|                | Drive                                    |
|                | Name                                     |
|                | Copy >>                                  |
|                | << Copy                                  |
|                | Select All                               |
|                | Delete                                   |
|                |                                          |
| VHF Call       |                                          |
| * Case where t | he VHF radiotelephone option is attached |
|                | VHF (JHS-800S) 1                         |
|                | VHF (JHS-800S) 2                         |
|                | VHF (JHS-800S) 3                         |
|                |                                          |
| Timer          |                                          |
|                | (Timer)                                  |
|                |                                          |
|                |                                          |
|                |                                          |

| B.1.2        | View           | /                               |
|--------------|----------------|---------------------------------|
| View-Options | - Unit         |                                 |
|              |                | Depth (Included depth in Chart) |
|              |                | Ship Speed                      |
|              |                | Current Speed                   |
|              |                | Wind Speed                      |
|              |                | Propeller Revolution            |
|              |                | Propeller Pitch Angle           |
|              |                | Thruster Revolution             |
|              |                | Thruster Pitch Angle            |
|              |                | Air TEMP                        |
|              |                | Water TEMP                      |
|              |                | Air Pressure                    |
|              |                | XTD for TCS info                |
|              |                | Wind Direction(True)            |
|              | Depth Graph *  |                                 |
|              | * Case where t | he depth sensor is connected.   |
|              |                | (Depth Trend Graph)             |
|              |                | Depth Range(Docking)            |
|              |                | Depth Range(Voyage)             |
|              |                | Time Range                      |
|              |                |                                 |

| Rudder Graph                    |                        |
|---------------------------------|------------------------|
| * Case where the gyro and rudde | er is connected.       |
| (Rudder Trend G                 | Sraph)                 |
| Time Range                      |                        |
| Rudder Range                    |                        |
| Gyro/Rudder Graph*              |                        |
| * Case where the depth sensor i | s connected.           |
| Gyro/Rudder Tr                  | end Graph)             |
| Time Range                      |                        |
| _Rudder Range                   |                        |
| Engine Graph *                  |                        |
| * Case where the engine is conn | ected.                 |
| (Engine REV Tre                 | end Graph)             |
| Time Range                      |                        |
| Maximum rpm                     |                        |
| LMinimum rpm                    |                        |
| Wind Graph*                     |                        |
| * Case where the anemometer is  | s connected            |
| (Wind Speed Tre                 | end Graph)             |
| _Time Range_                    |                        |
| (Wind Direction                 | Trend Graph)           |
| Time Range                      |                        |
| Sea TEMP Graph*                 |                        |
| *Case where the water temperat  | ure meter is connected |
| (Sea TEMP Trer                  | ld Graph)              |
| [Time Range]                    |                        |
| Tooltips/Infotips               |                        |
| Tooltips                        |                        |
| Mouse Over Inf                  | ormation               |
| ROT                             |                        |
| (ROT)                           |                        |
| [ROT Scale]                     |                        |
|                                 |                        |

## B.1.3 Alert

| Position Integrit | У                                |  |  |  |  |  |  |  |
|-------------------|----------------------------------|--|--|--|--|--|--|--|
| L[                | (POSN(Deviation) Integrity)      |  |  |  |  |  |  |  |
|                   | POSN Discrepancy Limit           |  |  |  |  |  |  |  |
|                   | (POSN(Jump) Integrity)           |  |  |  |  |  |  |  |
|                   | Radius Limit (GPS)               |  |  |  |  |  |  |  |
|                   | Radius Limit (DGPS)              |  |  |  |  |  |  |  |
|                   | _Time Limit                      |  |  |  |  |  |  |  |
|                   | (HDOP exceeded)                  |  |  |  |  |  |  |  |
|                   | HDOP Limit                       |  |  |  |  |  |  |  |
| CAM               |                                  |  |  |  |  |  |  |  |
|                   | (Reactivation of Silenced Alert) |  |  |  |  |  |  |  |
|                   | Category A/B Time Limit          |  |  |  |  |  |  |  |
|                   | Category C Time Limit            |  |  |  |  |  |  |  |
|                   | (Transfer to BNWAS)              |  |  |  |  |  |  |  |
|                   | Time Limit                       |  |  |  |  |  |  |  |
|                   | (Repetition of UNACK Warning)    |  |  |  |  |  |  |  |
|                   | Time Limit                       |  |  |  |  |  |  |  |
|                   | (Responsibility Transfer)        |  |  |  |  |  |  |  |
|                   | Display On                       |  |  |  |  |  |  |  |
|                   |                                  |  |  |  |  |  |  |  |

### B.1.4 Settings

VHF

\* Case where the VHF radiotelephone is connected.

Color and Brightness Day/Night L Def. Display Color tab Dialog Character ALL GPS Buoy GPS Buoy1~10 Other Brightness tab Character Panel Day1 : Level4 / Day2 : Level3 / Day3 : Level2 / Dusk,Night : Level1 Display <26 inch> [0~100]Day1/Day2/Day3 : 67 / Dusk : 60 / Night : 11 <19 inch> Day1/Day2/Day3 : 42 / Dusk : 20 / Night : 4

Sounds

| _ |                        |  |  |
|---|------------------------|--|--|
| _ | Volume tab             |  |  |
|   | Key ACK                |  |  |
|   | Misoperation           |  |  |
|   | Response/Notification  |  |  |
|   | Message Notification   |  |  |
|   | Alert Setting Reminder |  |  |
|   | Alarm                  |  |  |
|   | Warning                |  |  |
|   | Melody tab             |  |  |
|   | Alarm                  |  |  |
|   | Warning                |  |  |
|   |                        |  |  |

Key Assignment

| Multi Dial tab     |   |  |  |  |  |  |  |  |  |  |
|--------------------|---|--|--|--|--|--|--|--|--|--|
| Display Brightness | ٦ |  |  |  |  |  |  |  |  |  |
| Panel Brightness   |   |  |  |  |  |  |  |  |  |  |
|                    |   |  |  |  |  |  |  |  |  |  |

### B.1.5 Maintenance

| Date/Time/Time  | Zone                                    |
|-----------------|-----------------------------------------|
|                 | (Date)                                  |
|                 | [Month]                                 |
|                 | Vear                                    |
|                 | Day                                     |
|                 |                                         |
|                 |                                         |
|                 |                                         |
|                 |                                         |
|                 | Synchronise with Time Source(Date/Time) |
| l               | Synchronise with Time Source(Time Zone) |
| System Informa  | ition                                   |
| L               | Software tab                            |
|                 | Туре                                    |
|                 | Application                             |
|                 | Maintenance No.                         |
|                 | TXRX                                    |
|                 | TCS                                     |
|                 | Presentation Library                    |
|                 | Functionality tab                       |
|                 | Device Licence Status                   |
|                 | Option Licence Status                   |
|                 | Save to USB Device                      |
| Operating Time  |                                         |
|                 | (Operating Time of Work Station)        |
|                 | Total                                   |
|                 | SSD1                                    |
|                 | SSD2                                    |
|                 | LCD                                     |
|                 | LCD FAN                                 |
|                 | CCU FAN                                 |
|                 | PSU FAN                                 |
|                 |                                         |
|                 | (Operating Time of Scanner)*            |
|                 | * Under radar connection                |
|                 |                                         |
|                 | Transmit                                |
|                 | Motor                                   |
|                 | FAN                                     |
| Vovage Distanc  |                                         |
|                 | (Current Voyage Distance)               |
|                 | Ground                                  |
|                 | Water                                   |
|                 |                                         |
| Sensor Selectic |                                         |
|                 | Sensor Selection                        |
|                 | (Sensor Selection)                      |
|                 | Position                                |
|                 | Heading                                 |
|                 | STW                                     |
|                 |                                         |
|                 |                                         |
|                 |                                         |
|                 |                                         |
|                 |                                         |
|                 | Navigational Data                       |
|                 | Switch to equipment for Autosailing     |
|                 | Position Status                         |
|                 | Position Status                         |
|                 | CCRP                                    |

| Monitor Test | t                    |  |
|--------------|----------------------|--|
|              | —— All Black         |  |
|              | All Red              |  |
|              | All Green            |  |
|              | All Blue             |  |
|              | All White            |  |
|              | Pattern1             |  |
|              | Pattern2             |  |
|              | Pattern3             |  |
|              | Pattern4             |  |
|              | Pattern5             |  |
|              | Pattern6             |  |
|              | Color Bar            |  |
|              | Gray Scale           |  |
|              | S-57 Color Pattern   |  |
|              | ARCS Color Pattern   |  |
| Key Test     |                      |  |
|              | — Key Test Start     |  |
|              | L Кеу                |  |
|              | Key Test Stop        |  |
| Sound Test   |                      |  |
|              | Sound Test Start     |  |
| Light Test   |                      |  |
|              | Light Test Start     |  |
| Memory Ch    | eck                  |  |
|              | — Memory Check Start |  |
|              | Results              |  |
|              |                      |  |
|              |                      |  |

Software Update

- Software Update Firmware Update Help Install

DVD Drive Cleaning

Maintenance INFO

### B.1.6 Help

← → Home (Contents tab) (Search tab) keyword Search Results

## B.1.7 Code Input

Password

### B.1.8 Service

Installation Installation Information (Menu for a person in charge of installation) (Installation Information) Date: Calendar Icon Name: Company: SSR Scanner type \* \* Under compact solid-state radar connection Language (English version only) (Menu for a person in charge of installation) - Language System Configuration - Subsystem Installation (Menu for a person in charge of installation) (Own Task Station) Task Station No. Own Equipment No. IP Address(Main): IP Address(Sub): USB OPU Serial OPU (Junction Box) Junction Box 1 Task Station Space A Space B AOC (Junction Box 2 : Same as Junction Box 1) (Junction Box 3 : Same as Junction Box 1) (Junction Box 4 : Same as Junction Box 1) (Junction Box 5 : Same as Junction Box 1) (Junction Box 6 : Same as Junction Box 1) (Junction Box 7 : Same as Junction Box 1) (Junction Box 8 : Same as Junction Box 1) (Device Installation) Task Station 1 Equipment No. 1 Task Station 2 Equipment No. 2 Task Station 3 Equipment No. 3 Task Station 4 Equipment No. 4 Task Station 5 Equipment No. 5 Task Station 6 Equipment No. 6 Task Station 7 Equipment No. 7 Task Station 8 Equipment No. 8 RADAR 1 RADAR 2 VDR(JRC) Printer Heading Sensor 1 Heading Sensor 1(Type)

| Heading Sensor 2                |  |
|---------------------------------|--|
| Heading Sensor 2(Type)          |  |
| Log 1                           |  |
| Log 1 Interface/Type            |  |
| Log 2                           |  |
| Log 2 Interface/Type            |  |
| GPS 1                           |  |
| GPS 2                           |  |
| GPS 3                           |  |
| GPS 4                           |  |
| Ship's Clock                    |  |
| Echo Sounder 1                  |  |
| Transducer 1                    |  |
| Transducer 2                    |  |
| Echo Sounder 2                  |  |
| Transducer 3                    |  |
|                                 |  |
|                                 |  |
|                                 |  |
|                                 |  |
|                                 |  |
|                                 |  |
|                                 |  |
| Autopilot                       |  |
| Autopilot Type                  |  |
| Rudder                          |  |
| Rudder Number                   |  |
| Engine/Propeller                |  |
| Engine/Propeller Number         |  |
| Engine Telegraph                |  |
| Engine Telegraph Number         |  |
| Bow Thruster                    |  |
| Bow Thruster Number             |  |
| Stern Thruster                  |  |
| Stern Thruster Number           |  |
| Azimuth Thruster                |  |
| Azimuth Thruster Number         |  |
| Generator                       |  |
| Generator Number                |  |
| S-JOY/Joystick 1                |  |
| S-JOY/Joystick 2                |  |
| S-JOY/Joystick 3                |  |
| S-JOY/Joystick 4                |  |
| S-JOY/Joystick 5                |  |
| GPS Selector                    |  |
| Log Selector                    |  |
| Inmarsat-C 1                    |  |
| Inmarsat-C 2                    |  |
| Satellite Terminal 1            |  |
| Satellite Terminal 2            |  |
| Satellite Terminal 3            |  |
| Satellite Terminal /            |  |
|                                 |  |
|                                 |  |
|                                 |  |
|                                 |  |
| General Equipment(Alert) Number |  |
| GPS Buoy                        |  |
| Plotter                         |  |
| VHF (JHS-800S) 1                |  |
| VHF (JHS-800S) 2                |  |
| VHF (JHS-800S) 3                |  |
| Hull Motion                     |  |
| Set                             |  |
|                                 |  |

```
CCRP
             Length
             Beam
             GPS1 X~GPS4 X
             GPS1 Y~GPS4 Y
             RADAR Antenna1 X~RADAR Antenna8 X
             RADAR Antenna1 Y~RADAR Antenna8 Y
             CCRP1 X~CCRP4 X
             CCRP1 Y~CCRP4 Y
             Anchor1
             Anchor2
             (Speed Position(from fore Draft))
             Bow
             Stern
Serial Port
              (CCU)
             Gyro/Log/GPS/AIS
              Sensor
             Diagnosis
                       →[Serial Port-Detail] dialog box
             Detail
             Monitor —>[Serial Port-Monitor] dialog box
             [ISW/MTR/Serial OPU]
             Diagnosis
             Monitor → [Serial Port-Monitor] dialog box
             SLC1(M) tab
             CH1 ~ CH8
             CH9 ~ CH10
             Gyro I/F
              Sensor
             Diagnosis
                      →[Serial Port-Detail] dialog box
             Detail
             Monitor —>[Serial Port-Monitor] dialog box
             (SLC2(M) \sim SLC4(M): SAME \, AS \, SLC1(M))
             (SLC2(S) ~ SLC4(S) : SAME AS SLC1(M))
             (ALC1 \sim ALC4 : SAME AS SLC1(M))
             Same as SLC(Main)
System Function
              Equipment
              Connection
              System Function
              SFI Talker
              SFI No.
              Cluster
              Control Tx
              Alert Tx
              Alert Rx
              Delete
                      ► [System Function(Add)] dialog box
              Add
```

Contact (Menu for a person in charge of installation) (CCU) WMRST PWR FAIL SLC<sub>1</sub> tab Contact Output tab Contact1 ~ Contact8 Test Task Station Contact Input tab Contact1 ~ Contact4 Diagnosis Task Station (SLC2 : Same as SLC1) (SLC3 : Same as SLC1) (SLC4 : Same as SLC1) (ALC1 : Same as SLC1) (ALC2 : Same as SLC1) (ALC3 : Same as SLC1) (ALC4 : Same as SLC1) A/D (Menu for a person in charge of installation) (SLC1) Connect (common) CH1∼CH4 → [A/D-A/D CH Configuration] dialog box Contents (common) Generator Power Value (common) Data Unit (common) Clear (common) (SLC2 : Same as SLC1) (SLC3 : Same as SLC1) (SLC4 : Same as SLC1) (ALC1 : Same as SLC1) (ALC2 : Same as SLC1) (ALC3 : Same as SLC1) (ALC4 : Same as SLC1) (Analog Option Circuit2) Connect (common) CH1~CH4 Contents (common) Value (common) Data Unit (common)

### NPP B

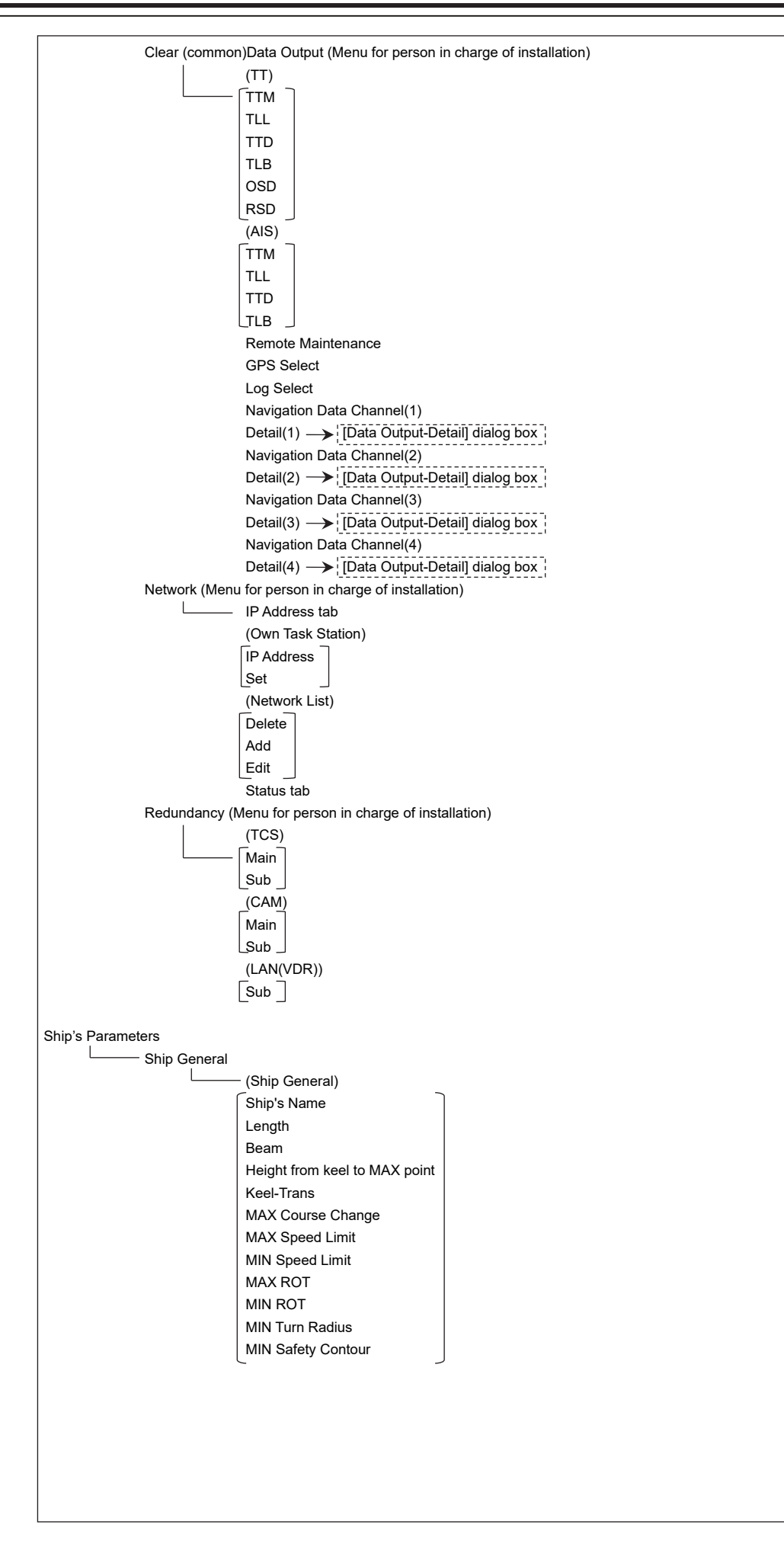

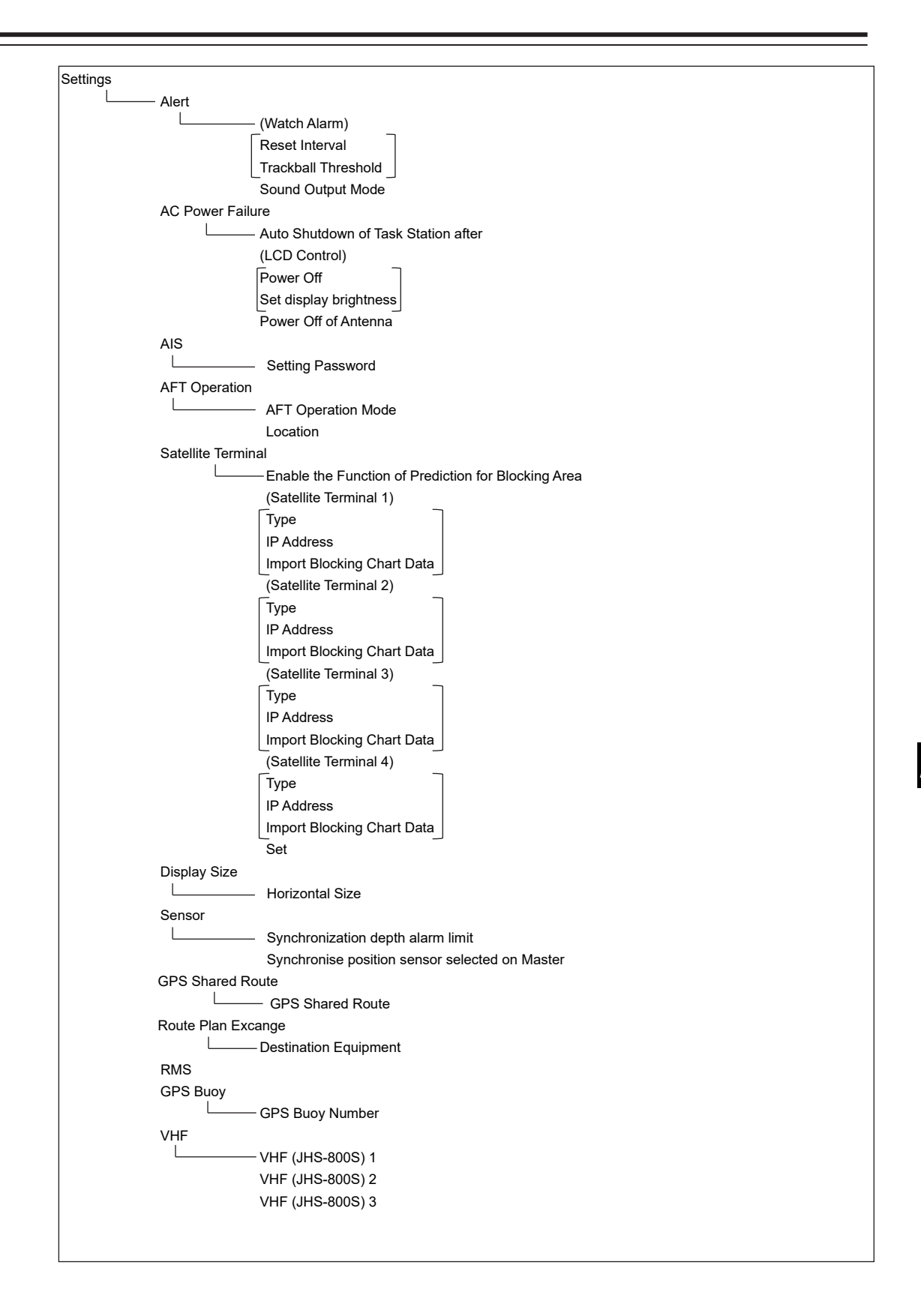

| laintenance |                                           |  |  |  |
|-------------|-------------------------------------------|--|--|--|
|             | Storage                                   |  |  |  |
|             | Management                                |  |  |  |
|             | Drive Information                         |  |  |  |
|             | File Information Operating Time Setup     |  |  |  |
|             |                                           |  |  |  |
|             | (Operating Time of Work Station)          |  |  |  |
|             | Total                                     |  |  |  |
|             | Clear                                     |  |  |  |
|             | LCD                                       |  |  |  |
|             | Clear                                     |  |  |  |
|             | LCD FAN                                   |  |  |  |
|             | Clear                                     |  |  |  |
|             | CCU FAN                                   |  |  |  |
|             | Clear                                     |  |  |  |
|             | PSU FAN                                   |  |  |  |
|             | Clear                                     |  |  |  |
|             | UPS                                       |  |  |  |
|             | (Setup of UPS)                            |  |  |  |
|             | Setup Date(UTC)                           |  |  |  |
|             | Calendar Icon                             |  |  |  |
|             | Replace Time                              |  |  |  |
|             | Initialization                            |  |  |  |
|             | Set Default (All settings except service) |  |  |  |
|             | Set Default (Service settings)            |  |  |  |

## **B.2** Abbreviations of Geodetic Data

| No. | Geodetic Data                        | Diaplay to the top | DTM sentence |              |
|-----|--------------------------------------|--------------------|--------------|--------------|
|     |                                      |                    | Abbrevietien | User-defined |
|     |                                      | screen             | ADDIEVIALION | No.          |
| 0   | WGS 84                               | WGS 84             | W84          | 0            |
| 1   | WGS 72                               | WGS 74             | W74          | 1            |
| 2   | Токуо                                | ТОҮ                | ΤΟΥ          | 2            |
| 3   | North American 1927(USA)             | NAS                | NAS(*2)      | 3            |
| 4   | North American 1927(Canada & Alaska) | NAS                | NAS(*2)      | 4            |
| 5   | European 1950                        | EUR                | EUR EUR      |              |
| 6   | Australian Geodetic 1966             | AUA                | AUA          | 6            |
| 7   | Ordnance Survey of Great Britain     | OGB                | OGB          | 7            |
| 8   | North American 1983                  | NAR                | NAR          | 8            |
| 9   | No Use                               | Blank display      | -            | 9            |
| 10  | No Use                               | Blank display      | -            | 10           |
| 11  | Adindan                              | ADI                | ADI          | 11           |
| 12  | Arc 1950                             | ARF                | ARF          | 12           |
| 13  | Australian Geodetic 1984             | AUG                | AUG          | 13           |
| 14  | Bermuda 1957                         | BER                | BER          | 14           |
| 15  | Bogota Observatory                   | BOO                | BOO          | 15           |
| 16  | Campo Inchauspe                      | CAI                | CAI          | 16           |
| 17  | Chatam Island Astro 1971             | СНІ                | CHI          | 17           |
| 18  | Chua Astro                           | СНИ                | CHU          | 18           |
| 19  | Corrego Alegre                       | COA                | COA          | 19           |
| 20  | Djakarta (Batavia)                   | BAT                | BAT          | 20           |
| 21  | European 1979                        | EUS                | EUS          | 21           |
| 22  | Geodetic Datum 1949                  | GEO                | GEO          | 22           |
| 23  | Guam 1963                            | GUA                | GUA          | 23           |
| 24  | Hayford 1910                         | 024                | 024(*1)      | 24           |
| 25  | Hjorsey 1955                         | HJO                | HJO          | 25           |
| 26  | Indian                               | IND                | IND          | 26           |
| 27  | Ireland 1965                         | IRL                | IRL          | 27           |
| 28  | Kertau 1948                          | KEA                | KEA          | 28           |
| 29  | L. C. 5 Astro 1961                   | LCF                | LCF          | 29           |
| 30  | Liberia 1964                         | LIB                | LIB          | 30           |
| 31  | Luzon                                | LUZ                | LUZ          | 31           |
| 32  | Merchich                             | MER                | MER          | 32           |
| 33  | Minna                                | MIN                | MIN          | 33           |

|     | Datum                           | Diaplay to the top | DTM sentence |              |
|-----|---------------------------------|--------------------|--------------|--------------|
| No. |                                 |                    | A1.1         | User-defined |
|     |                                 | screen             | Appreviation | No.          |
| 34  | Nahrwan                         | NAH                | NAH          | 34           |
| 35  | Naparima, BWI                   | NAP                | NAP          | 35           |
| 36  | Old Egyptian 1907               | OEG                | OEG          | 36           |
| 37  | Old Hawaiian                    | OHA                | OHA          | 37           |
| 38  | Pico de las Nieves              | PLN                | PLN          | 38           |
| 39  | Provisional South American 1956 | PRP                | PRP          | 39           |
| 40  | Provisional South Chilean 1963  | НІТ                | HIT          | 40           |
| 41  | Puerto Rico                     | PUR                | PUR          | 41           |
| 42  | Qornoq                          | QUO                | QUO          | 42           |
| 43  | RT 90                           | 043                | 043(*1)      | 43           |
| 44  | Sao Braz                        | SAO                | SAO          | 44           |
| 45  | South American 1969             | SAN                | SAN          | 45           |
| 46  | Graciosa Base SW 1948           | GRA                | GRA          | 46           |
| 47  | Timbalai 1948                   | TIL                | TIL          | 47           |
| 48  | No Use                          | Blank display      | -            | 48           |
| 49  | No Use                          | Blank display      | -            | 49           |

# B.3 Lists of Terminologies, Units, and Abbreviations

| Abbreviation | Term                                                                     |  |  |
|--------------|--------------------------------------------------------------------------|--|--|
| Α            |                                                                          |  |  |
| A/D = AD     | Analog/ Digital                                                          |  |  |
| A/P = AP     | Auto Pilot                                                               |  |  |
| AC           | Alternating Current                                                      |  |  |
| ACC          | Actual Course Change                                                     |  |  |
| ACCA         | Actual Course Change Alarm                                               |  |  |
| ACK          | Acknowledge                                                              |  |  |
| ACQ          | Acquire, Acquisition                                                     |  |  |
| ACT          | Activate                                                                 |  |  |
| AFT          | After                                                                    |  |  |
| AIO          | Admiralty Information Overlay (additional information to the navigation) |  |  |
| AIS          | Automatic Identification System                                          |  |  |
| ALC          | Alert LAN Converter                                                      |  |  |
| AMP          | Amplifiers                                                               |  |  |
| AMS          | Alert Management System                                                  |  |  |
| ANT          | Antenna                                                                  |  |  |
| ARCS         | Admiralty Raster Chart Service (A raster chart published by UKHO.)       |  |  |
| ASCII        | American Standard Code for Information Interchange                       |  |  |
| ASIC         | Application Specific Integrated Circuit                                  |  |  |
| AtoN         | Aids to Navigation                                                       |  |  |
| AUTO = auto  | Automatic                                                                |  |  |
| Av. = AVE    | Average                                                                  |  |  |
| AVCS         | Admiralty Vector Chart Service                                           |  |  |
| AZ           |                                                                          |  |  |
| AZI          | Azimuth Stabilization Mode                                               |  |  |
| В            |                                                                          |  |  |
| BAM          | Bridge Alert Management                                                  |  |  |
| BCR          | Bow Crossing Range                                                       |  |  |
| ВСТ          | Bow Crossing Time                                                        |  |  |
| BFT          | Beaufort                                                                 |  |  |
| BNWAS        | Bridge Navigational Watch Alarm System                                   |  |  |
| BP           | Bearing Pulse                                                            |  |  |
| BRG          | Bearing                                                                  |  |  |
| BWW          | Bearing to waypoint to waypoint                                          |  |  |
| BZ           | Bearing Zero                                                             |  |  |
| С            |                                                                          |  |  |
| CUP          | Course Up                                                                |  |  |
| CA-CFAR      | Cell Averaging CFAR                                                      |  |  |
| Cargo.Cat    | Cargo Category                                                           |  |  |

| Abbreviation | Term                                            |  |  |
|--------------|-------------------------------------------------|--|--|
| САМ          | Central Alert Management                        |  |  |
| CCRP         | Consistent Common Reference Point               |  |  |
| CCRS         | Consistent Common Reference System              |  |  |
| CCU          | Central Control Unit                            |  |  |
| ccw          | Counterclockwise                                |  |  |
| CFAR         | Constant False Alarm Rate                       |  |  |
| СН           | Channel                                         |  |  |
| СНБ          | Change                                          |  |  |
| CID=CONN     | Conning Information Display                     |  |  |
| CIF          | Companion MPU Interface                         |  |  |
| CLR          | Clear                                           |  |  |
| COG          | Course Over the Ground                          |  |  |
| СОМ          | Communication Port                              |  |  |
| CONT         | Contrast, Control                               |  |  |
| CONV         | Conventional                                    |  |  |
| CORREL       | Correlation                                     |  |  |
| СРА          | Closest Point of Approach                       |  |  |
| CPP          | Controllable Pitch Propeller                    |  |  |
| CPU          | Central Processing Unit                         |  |  |
| CRS          | Course                                          |  |  |
| CTS          | Course to Steer                                 |  |  |
| CTW          | Course Through the Water                        |  |  |
| Curr.        | Current                                         |  |  |
| CW           | Clockwise                                       |  |  |
| D            |                                                 |  |  |
| D/N          | Day/Night                                       |  |  |
| DC           | Direct Current                                  |  |  |
| Def.         | Definition                                      |  |  |
| DGPS         | Differential GPS                                |  |  |
| DIFF         | Difference                                      |  |  |
| DIR = Dir.   | Direction                                       |  |  |
| DISP = Disp  | Display                                         |  |  |
| DIST         | Distance                                        |  |  |
| DR           | Dead Reckoning, Dead Reckoned Position          |  |  |
| DSC          | Digital Selective Calling                       |  |  |
| DSP          | Digital Signal Processor                        |  |  |
| DWOL         | Distance to Wheel Over Line                     |  |  |
| E            |                                                 |  |  |
| EBL          | Electronic Bearing Line                         |  |  |
| ECC          | Early Course Change                             |  |  |
| ECDIS        | Electronic Chart Display and Information System |  |  |
| Ed.          | Edition                                         |  |  |
| EGC          | Enhanced Group Calling                          |  |  |

| Abbreviation | Term                                                                              |
|--------------|-----------------------------------------------------------------------------------|
| ENC          | Electronic Navigational Chart                                                     |
| ENH          | Enhance                                                                           |
| EOT          | End of Track                                                                      |
| EP           | Estimated Position                                                                |
| EPA          | Electronic Plotting Aids                                                          |
| EPFS         | Electronic Position Fixing System                                                 |
| EQUIP        | Equipment                                                                         |
| ETA          | Estimated Time of Arrival                                                         |
| F            |                                                                                   |
| FPGA         | Field Programmable Gate Array                                                     |
| FTC          | Fast Time Constant                                                                |
| FWD          | Forward                                                                           |
| G            |                                                                                   |
| GC           | Great Circle                                                                      |
| GIF          | Gyro Interface                                                                    |
| GLONASS      | Global Orbiting Navigation Satellite System                                       |
| GND          | Ground                                                                            |
| GNSS         | Global Navigation Satellite System                                                |
| GPS          | Global Positioning System                                                         |
| GZ           | Guard Zone                                                                        |
| Н            |                                                                                   |
| HUP          | Head Up                                                                           |
| H/W = HW     | HardWare                                                                          |
| HASP         | Hardware Against Software Piracy                                                  |
| HC           | Heading Control                                                                   |
| HCS          | Heading Control System                                                            |
| HDG          | Heading                                                                           |
| HDOP         | Horizontal Dilution of Precision                                                  |
| HL           | Heading Line                                                                      |
| НО           | Hydrographic Organization                                                         |
| HSC          | High Speed Craft                                                                  |
| 1            |                                                                                   |
| I/F = IF     | Interface                                                                         |
| I/O          | Input/Output                                                                      |
| IALA         | International Association of Marine Aids to Navigation and Lighthouse Authorities |
| IALA-A       | IALA - Region A                                                                   |
| IALA-B       | IALA - Region B                                                                   |
| ID           | Identification                                                                    |
| IMO          | International Maritime Organization                                               |
| IND          | Indication                                                                        |
| INFO         | Information                                                                       |
| INIT         | Initialisation                                                                    |
| INS          | Integrated Navigation System                                                      |

| Abbreviation | Term                                     |  |
|--------------|------------------------------------------|--|
| INT          | Interval                                 |  |
| IP Address   | Internet Protocol Address                |  |
| IR           | Interference Rejection                   |  |
| ISW          | Interswitch                              |  |
| J            |                                          |  |
| JB           | Junction Box                             |  |
| к            |                                          |  |
| KOPU         | Keyboard Operation Unit                  |  |
| L            |                                          |  |
| L/L = LL     | Latitude/ Longitude                      |  |
| LAN          | Local Area Network                       |  |
| LAT          | Latitude                                 |  |
| LCD          | Liquid Crystal Display                   |  |
| LMT          | Local Mean Time                          |  |
| LON          | Longitude                                |  |
| LOP          | Line of Position                         |  |
| LORAN        | Long Range Navigation                    |  |
| LP           | Long Pulse                               |  |
| м            |                                          |  |
| M/E          | Main Engine                              |  |
| MAG          | Magnetic                                 |  |
| MAN          | Manual                                   |  |
| MAX          | Maximum                                  |  |
| MBS          | Main Bang Suppression                    |  |
| MFDF         | Medium Frequency Direction Finding       |  |
| MHV          | Modulator High Voltage                   |  |
| MIC          | Microphone                               |  |
| MID          | Middle                                   |  |
| MIN          | Minimum                                  |  |
| MMSI         | Maritime Mobile Services Identity Number |  |
| MOB          | Man Overboard                            |  |
| MON          | Monitor                                  |  |
| MP           | Medium Pulse                             |  |
| MSC          | Maritime Safety Committee                |  |
| MSG          | Message                                  |  |
| Ν            |                                          |  |
| N UP         | North Up                                 |  |
| NAV = NAVI   | Navigation                               |  |
| NAVTEX       | Navigational Telex                       |  |
| NE           | North East                               |  |
| NFU          | Non Follow Up                            |  |
| NLT          | Not Less Than                            |  |
| NMEA         | National Marine Electronics Association  |  |

| Abbreviation | Term                              |
|--------------|-----------------------------------|
| NMFA0183     | NMEA 0183 standards               |
| NMT          | Not More Than                     |
| No. = NUM    | Number                            |
| NW           | North West                        |
| 0            |                                   |
| OPE          | Operation                         |
| OPU          | Operation Unit                    |
| OSD          | Own Ship Data                     |
| OVRD         | Override                          |
| Р            |                                   |
| PI           | Parallel Index Line               |
| PIN          | Personal Identification Number    |
| PL           | Pulse Length                      |
| PORT         | Port/ Portside                    |
| POS = POSN   | Position                          |
| PPI          | Plan Position Indicator           |
| PRF          | Pulse Repetition Frequency        |
| PROC         | Process                           |
| PS           | Power Supply                      |
| PSU          | Power Supply Unit                 |
| PWR          | Power                             |
| Q            |                                   |
| R            |                                   |
| R            | Relative                          |
| RADAR        | Radio Detecting and Ranging       |
| RAND         | Random                            |
| RCID         | Raster Chart Issue Date           |
| REF          | Reference                         |
| REL          | Relative                          |
| Rev.         | Revolution                        |
| RIF          | Radar I/F Circuit                 |
| RL           | Rhumb Line                        |
| RM           | Relative Motion                   |
| RM(R)        | Relative Motion. Relative Trails. |
| RM(T)        | Relative Motion. True Trails.     |
| RMS          | Root Mean Square                  |
| RNC          | Raster Navigational Chart         |
| RNG          | Range                             |
| RoRo         | Roll On/ Roll Off (Vessel)        |
| ROM          | Read Only Memory                  |
| ROT          | Rate of Turn                      |
| RPS          | Route Planning System             |
| RX           | Receiver                          |

| Abbreviation | Term                                              |  |  |
|--------------|---------------------------------------------------|--|--|
| S            |                                                   |  |  |
| SA           | Scheme Administrator                              |  |  |
| SAR          | Search and Rescue                                 |  |  |
| SART         | Search and Rescue Transponder                     |  |  |
| SATNAV       | Satellite Navigation                              |  |  |
| SBAS         | Satellite Based Augmentation System               |  |  |
| SCL          | Serial LAN Converter                              |  |  |
| SDK          | Software Development Kit                          |  |  |
| SE           | South East                                        |  |  |
| SEL          | Select                                            |  |  |
| SENC         | System Electronic Navigational Chart              |  |  |
| Seq          | Sequence                                          |  |  |
| SFI          | System Function ID                                |  |  |
| S-JOY        | Steering Joystick Controller                      |  |  |
| SLC          | Serial LAN Interfaces CircuitSerial LAN Converter |  |  |
| SOG          | Speed Over the Ground                             |  |  |
| SP           | Short Pulse                                       |  |  |
| SPD          | Speed                                             |  |  |
| SprsLvl      | Spurious Level                                    |  |  |
| SSD          | Solid State Drive                                 |  |  |
| SSE          | Security Scheme Error                             |  |  |
| SSR          | Solid State Radar                                 |  |  |
| SSW          | Safety Switch                                     |  |  |
| STAB         | Stabilised, Stabilisation                         |  |  |
| STBD         | Starboard, Starboard Side                         |  |  |
| STC          | Sensitivity Time Control                          |  |  |
| STD          | Standard                                          |  |  |
| STW          | Speed Through the Water                           |  |  |
| Surf         | Surface                                           |  |  |
| SW HUB       | Switching Hub                                     |  |  |
| SYNC         | Synchronisation                                   |  |  |
| SYS          | System                                            |  |  |
| T            |                                                   |  |  |
| Т            | True                                              |  |  |
| Т&Р          | Temporary and Preliminary Notice to Mariners      |  |  |
| ТСРА         | Time to CPA                                       |  |  |
| TCS          | Track Control System                              |  |  |
| TD           | Time Difference                                   |  |  |
| TEMP / Temp. | Temperature                                       |  |  |
| TGT          | Target                                            |  |  |
| ТМ           | True Motion                                       |  |  |
| TNI          | Tune Indicator                                    |  |  |
| TOPU         | Trackball Operation Unit                          |  |  |

| Abbreviation | Term                           |  |  |
|--------------|--------------------------------|--|--|
| TPL          | Transferred Line of Position   |  |  |
| Trans        | Transducer                     |  |  |
| TRX          | Transceiver                    |  |  |
| ТТ           | Target Tracking                |  |  |
| TTG          | Time to Go                     |  |  |
| TWOL         | Time to Wheel Over Line        |  |  |
| ТХ           | Transmitter                    |  |  |
| TXRX         | Transceiver                    |  |  |
| U            |                                |  |  |
| U.Map        | User Map                       |  |  |
| UNACK        | Un-Acknowledge                 |  |  |
| Up.No.       | Update Number                  |  |  |
| USB          | Universal Serial Bus           |  |  |
| UTC          | Coordinated Universal Time     |  |  |
| V            |                                |  |  |
| VD           | Video                          |  |  |
| VDIN         | Video In                       |  |  |
| VDR          | Voyage Data Recorder           |  |  |
| Ver.         | Version                        |  |  |
| VHF          | Very High Frequency            |  |  |
| VOL          | Volume                         |  |  |
| VRM          | Variable Range Marker          |  |  |
| W            | W                              |  |  |
| W UP         | Waypoint Up                    |  |  |
| WGS          | World Geodetic System          |  |  |
| WIG          | Wing-in-ground effect craft    |  |  |
| WOL          | Wheel Over Line                |  |  |
| WPT          | Waypoint                       |  |  |
| WS           | Work Station                   |  |  |
| WTRST        | Watch Timer Reset              |  |  |
| X            |                                |  |  |
| XTD          | Cross Track Distance           |  |  |
| XTE          | Cross Track Error              |  |  |
| XTL          | Cross Track Limit, Route Width |  |  |
| Y            |                                |  |  |
| Ζ            |                                |  |  |
| Unit         |                                |  |  |
| bps          | bit per second                 |  |  |
| cm           | centimetre                     |  |  |
| dB           | decibel                        |  |  |
| deg          | degree                         |  |  |
| fm           | fathom                         |  |  |
| ft           | feet, foot                     |  |  |

| Abbreviation | Term                   |
|--------------|------------------------|
| h = hr       | hour                   |
| hPa          | hecto pascal           |
| Hz           | hertz                  |
| kg           | kilogram               |
| km           | kilometre              |
| kn = kts     | knot                   |
| m            | metre                  |
| mbar         | millibar               |
| min          | minute                 |
| mph          | mile per hour          |
| NM           | nautical mile          |
| RAD          | radius                 |
| rpm          | revolutions per minute |
| s            | second                 |
| sm           | statute mile           |

## **B.4** List of Icons/Icon Buttons

The icons/icon buttons displayed in this equipment are listed below.

| No. | Name                          | Functional outline                                                                                                    | Displayed image                                                                                                    |
|-----|-------------------------------|----------------------------------------------------------------------------------------------------|----------------------------------------------------------------------------------------------------|
| 1   | Active<br>indicator           | Indicates that the computer is processing by an animation.                                                                                                    |                                                                                                    |
| 2   | Delete                        | Deletes the item.                                                                                                    | ×                                                                                                    |
| 3   | Setting mark                  | Displayed when the operation is valid.                                                                                                    | Y                                                                                                    |
| 4   | Drive                         | Displayed at the left of the name when a drive is selected.                                                                                                    |                                                                                                    |
| 5   | Folder                        | Displayed at the left of the name when a folder is selected.                                                                                                    |                                                                                                    |
| 6   | Close                         | Closes the dialog box.                                                                                                    | ×                                                                                                    |
| 7   | Date selection                | Displays the calendar picker.                                                                                                    | 31                                                                                                    |
| 8   | Day/Night                     | Displays the state of the current Day/Night setting by an icon.                                                                                                    |                                                                                                    |
| 9   | Screen<br>brightness          | Enables adjustment of the screen brightness.                                                                                                    | (C)<br>96                                                                                                    |
| 10  | Panel<br>brightness           | Enables adjustment of the brightness of operation unit.                                                                                                    |                                                                                                    |
| 11  | MOB                           | Starts the MOB (Man Over Board)<br>mode.<br>In the MOB mode, a symbol display of<br>the position of the sailor falling over<br>board and a dotted like connecting it<br>to the own ship are displayed<br>graphically. | je standard and a standard and a standard an |
| 12  | Menu                          | [Menu] button with freeze indicator<br>function.<br>Displays the menu.<br>Indicates using animation that the<br>system is operating.                                                                                  | Menu Menu Menu<br>Menu Menu Menu<br>Menu Menu Menu                                                                                                    |
| 13  | Silencing                     | Silences the alert sound.                                                                                                    | 区                                                                                                    |
| 14  | Multiple knob<br>(small knob) | Displays the functions assigned to the multiple knob. Displayed as an icon with the function name at left.                                                                                                    |                                                                                                    |

| No. | Name                                             | Functional outline                                                                                                    | Displayed image       |
|-----|--------------------------------------------------|----------------------------------------------------------------------------------------------------|-----------------------|
| 15  | Brightness                                       | Sets the brightness of the screen.                                                                                                    |                       |
| 16  | Page<br>selection                                | Selects the item to be displayed in the custom tab.                                                                                                    |                       |
| 17  | View                                             | Opens the View related menu.<br>Sets the graph display.                                                                                                    |                       |
| 18  | Alert                                            | Opens the alert related menu.<br>When clicked, the [Alert] dialog box<br>appears. Alert settings can be made<br>in the dialog box.                            | ALERT                 |
| 19  | Settings                                         | Opens the menu related to the operation settings of the equipment.                                                                                            | USER                  |
| 20  | Maintenance                                      | The maintenance related menu for<br>the users is displayed.<br>It is possible to check the software<br>version and to monitor the status of<br>the equipment. | $\boldsymbol{\times}$ |
| 21  | Help                                             | Opens the help screen.                                                                                                    | <b>?</b>              |
| 22  | Code Input                                       | Input the password.                                                                                                    | ***<br>***            |
| 23  | Service                                          | The menu related to adjustment,<br>servicing, and maintenance is<br>displayed for the servicing personnel.                                                    | <b>A</b> 1            |
| 24  | Back space                                       | Carries out a backspace operation.                                                                                                    | •                     |
| 25  | Backward<br>movement of<br>the input<br>position | Moves back the input position.                                                                                                    | <del>~</del>          |
| 26  | Forward<br>movement of<br>the input<br>position  | Moves the input position forward                                                                                                    | $\rightarrow$         |
| 27  | Operation<br>guide                               | Displays the operation guide when clicked.                                                                                                    | $(\mathbf{i})$        |
| 28  | Search                                           | Displayed in the search text box.                                                                                                    | Q                     |

### Software License Agreement

This Software License Agreement is made and entered between the user who purchased a product of JMR-7200/9200 series, JAN-7201/9201 or JAN-7202/9202 and Japan Radio Co., Ltd. (hereinafter referred to as "J RC") with regard to the license to use the software in the product series.

 You have purchased a device that uses software licensed from Microsoft License in the U.S. and Trend Micro Incorporated to JRC. The software which was developed by Microsoft and Trend Micro and installed in the device along with the printed documentation attached to it and its online or electronic documents (hereinafter collectively referred to as the "Software") are protected by international laws and conventions in relation to the protection of intellectual properties.

The licensed Software has not been sold to you and all rights in and to the Software are reserved.

- If you do not agree to execute this License Agreement, you will not be allowed to use the device or copy the Software. If you do not agree to the provisions and terms hereof, you are requested to immediately inform us of your intention to return the device before you start to use it so that JRC can repay you the amount you have paid for it. By using the Software in the state as installed in the device or in any other way, you agree to the provisions of this License Agreement (or confirm your prior agreement).
- Conditions of the license shall be stipulated as follows:
  - The Software shall only be licensed for the use in the state as installed in the device you have purchased.
  - Indemnification: The Software itself is not free from defects. JRC has defined on its own account how to use the Software installed in JRC's devices. For this reason, Microsoft and Trend Micro trust JRC to conduct sufficient tests to determine whether the Software is suitable for such usage as a prerequisite for the use of the Software.
  - The Software is provided with no warranties whatsoever: The Software is provided as is and with all faults. You shall bear all the risks whether you can obtain satisfactory quality, performance and accuracy and it shall be your responsibility to make efforts to ensure those including eliminating errors. In addition, there is no warranty in the event of prevention from using the Software or in the case of infringement of any right arising from using the Software. Even if you can have any warranty in relation to the device or the Software, such warranty is not the one provided by Microsoft or Trend Micro, and therefore such warranty shall not bind either Microsoft or Trend Micro.
  - Java support: The Software may include support of programs written in the Java language. The Java technology is not free from defects and is not designed or manufactured for the purpose of use or resell as online controlling equipment for the use in any dangerous environment requiring preparation of safety device in case of an emergency such as in operation of nuclear device, navigation or telecommunication system for aircrafts, air traffic control, life support machine or weapon systems in which failure of the Java technology may directly lead to an event which causes death or serious injury or environmental damage.

This statement of disclaimer of liability is the obligation of Microsoft under the contract between Microsoft and Sun Microsystems.

- Limitation of Liability: Except to the extent prohibited by law, Microsoft shall not be liable for any indirect damages, special damages, consequential damages or incidental damages arising from or in relation to the performance or use of the Software. This limitation of liability shall apply even in the case any remedy for damages may not fulfill its essential purpose. In any event, Microsoft shall not liable for any damages exceeding the amount equal to 250 US\$.
- Limitation of Liability: Trend Micro shall not be liable for any consequential damages, incidental damages, or loss of profit arising from the use of the software activation code or instruction manuals. In any event, Trend Micro's total liability shall be limited to a 100% of the amount paid by you for the service rendered during three months immediately before the damage occurred.
- Restriction of reverse engineering, decompiling and disassembling: Except in cases explicitly
  permitted by applicable laws regardless of the restriction hereunder, you shall not reverse
  engineer, decompile or disassemble the Software.
- Export control: You acknowledge that the country of origin of the Software is the United States of America. You agree to comply with export control laws and regulations of the United States of America as well as both domestic laws of the United States of America and international laws applicable to the Software including regulations issued by the U.S. Government or other governments in relation to end users, end use and country of destination.

For additional information on export of the Software, refer to the website: http://www.microsoft.com/exporting/.

### **Font License Agreement**

This product uses Migu font (http://mix-mplus-ipa.sourceforge.jp/migu/) to display characters on the screen. Migu font data is distributed from the URL stated above. Migu font is distributed in compliance with "IPA Font License Agreement v1.0" (http://ipafont.ipa.go.jp/ipa\_font\_license\_v1.html). This product loaded with the Migu font is also in compliance with "IPA Font License Agreement v1.0." You may use this product under the agreement to the provisions of "IPA Font License Agreement v1.0." You have the right to change the font used for the display of this product from Migu font to IPA font. However, there is no need to change the Migu font to IPA font in the specifications of this product. Moreover, this product is designed to provide the display which is optimized for using Migu font. Note that using IPA font for the display may cause a problem of compatibility of font data with regard to the form of some characters resulting in degradation of the display on the screen. If you desire to change from Migu font to IPA font, consult with our service agent.

### IPA Font License Agreement v1.0

The Licensor provides the Licensed Program (as defined in Article 1 below) under the terms of this license agreement ("Agreement"). Any use, reproduction or distribution of the Licensed Program, or any exercise of rights under this Agreement by a Recipient (as defined in Article 1 below) constitutes the Recipient's acceptance of this Agreement.

### Article 1 (Definitions)

In this Agreement, the following terms set forth in each item shall be defined as therein.

- 1. "Digital Font Program" shall mean a computer program containing, or used to render or display fonts.
- "Licensed Program" shall mean a Digital Font Program licensed by the Licensor under this Agreement.
- 3. "Derived Program" shall mean a Digital Font Program created as a result of a modification, addition, deletion, replacement or any other adaptation to or of a part or all of the Licensed Program, and includes a case where a Digital Font Program newly created by retrieving font information from a part or all of the Licensed Program or Embedded Fonts from a Digital Document File with or without modification of the retrieved font information.
- 4. "Digital Content" shall mean products provided to end users in the form of digital data, including video content, motion and/or still pictures, TV programs or other broadcasting content and products consisting of character text, pictures, photographic images, graphic symbols and/or the like.
- 5. "Digital Document File" shall mean a PDF file or other Digital Content created by various software programs in which a part or all of the Licensed Program becomes embedded or contained in the file for the display of the font ("Embedded Fonts"). Embedded Fonts are used only in the display of characters in the particular Digital Document File within which they are embedded, and shall be distinguished from those in any Digital Font Program, which may be used for display of characters outside that particular Digital Document File.
- 6. "Computer" shall include a server in this Agreement.
- 7. "Reproduction and Other Exploitation" shall mean reproduction, transfer, distribution, lease, public transmission, presentation, exhibition, adaptation and any other exploitation.
- 8. "Recipient" shall mean anyone who receives the Licensed Program under this Agreement, including one that receives the Licensed Program from a Recipient.

#### Article 2 (Grant of License)

The Licensor grants to the Recipient a license to use the Licensed Program in any and all countries in accordance with each of the provisions set forth in this Agreement. However, any and all rights underlying in the Licensed Program shall be held by the Licensor. In no sense is this Agreement intended to transfer any right relating to the Licensed Program held by the Licensor except as specifically set forth herein or any right relating to any trademark, trade name, or service mark to the Recipient.

- 1. The Recipient may install the Licensed Program on any number of Computers and use the same in accordance with the provisions set forth in this Agreement.
- 2. The Recipient may use the Licensed Program, with or without modification in printed materials or in Digital Content as an expression of character texts or the like.
- 3. The Recipient may conduct Reproduction and Other Exploitation of the printed materials and Digital Content created in accordance with the preceding Paragraph, for commercial or non-commercial purposes and in any form of media including but not limited to broadcasting, communication and various recording media.
- 4. If any Recipient extracts Embedded Fonts from a Digital Document File to create a Derived Program, such Derived Program shall be subject to the terms of this agreement.
- 5. If any Recipient performs Reproduction or Other Exploitation of a Digital Document File in which Embedded Fonts of the Licensed Program are used only for rendering the Digital Content within such Digital Document File then such Recipient shall have no further obligations under this Agreement in relation to such actions.
- 6. The Recipient may reproduce the Licensed Program as is without modification and transfer such copies, publicly transmit or otherwise redistribute the Licensed Program to a third party for commercial or non-commercial purposes ("Redistribute"), in accordance with the provisions set forth in Article 3 Paragraph 2.
- 7. The Recipient may create, use, reproduce and/or Redistribute a Derived Program under the terms stated above for the Licensed Program: provided, that the Recipient shall follow the provisions set forth in Article 3 Paragraph 1 when Redistributing the Derived Program.

### Article 3 (Restriction)

The license granted in the preceding Article shall be subject to the following restrictions:

- 1. If a Derived Program is Redistributed pursuant to Paragraph 4 and 7 of the preceding Article, the following conditions must be met:
  - (1) The following must be also Redistributed together with the Derived Program, or be made available online or by means of mailing mechanisms in exchange for a cost which does not exceed the total costs of postage, storage medium and handling fees:
    - (a) a copy of the Derived Program; and
    - (b) any additional file created by the font developing program in the course of creating the Derived Program that can be used for further modification of the Derived Program, if any.
  - (2) It is required to also Redistribute means to enable recipients of the Derived Program to replace the Derived Program with the Licensed Program first released under this License (the "Original Program"). Such means may be to provide a difference file from the Original Program, or instructions setting out a method to replace the Derived Program with the Original Program.
  - (3) The Recipient must license the Derived Program under the terms and conditions of this Agreement.
  - (4) No one may use or include the name of the Licensed Program as a program name, font name or file name of the Derived Program.
  - (5) Any material to be made available online or by means of mailing a medium to satisfy the requirements of this paragraph may be provided, verbatim, by any party wishing to do so.

- 2. If the Recipient Redistributes the Licensed Program pursuant to Paragraph 6 of the preceding Article, the Recipient shall meet all of the following conditions:
  - (1) The Recipient may not change the name of the Licensed Program.
  - (2) The Recipient may not alter or otherwise modify the Licensed Program.
  - (3) The Recipient must attach a copy of this Agreement to the Licensed Program.
- 3. This licensed Program is provided by the licensor "as is" and any expressed or implied warranty as to the Licensed Program or any derived program, including, but not limited to, warranties of title, non-infringement, merchantability, or fitness for a particular purpose, are disclaimed. In no event shall the licensor be liable for any direct, indirect, incidental, special, extended, exemplary, or consequential damages (including, but not limited to; procurement of substituted goods or service; damages arising from system failure; loss or corruption of existing data or program; lost profits), however caused and on any theory of liability, whether in contract, strict liability or tort (including negligence or otherwise) arising in any way out of the installation, use, the reproduction or other exploitation of the licensed Program or any derived program or the exercise of any rights granted hereunder, even if advised of the possibility of such damages.
- 4. The Licensor is under no obligation to respond to any technical questions or inquiries, or provide any other user support in connection with the installation, use or the Reproduction and Other Exploitation of the Licensed Program or Derived Programs thereof.

### Article 4 (Termination of Agreement)

- 1. The term of this Agreement shall begin from the time of receipt of the Licensed Program by the Recipient and shall continue as long as the Recipient retains any such Licensed Program in any way.
- 2. Notwithstanding the provision set forth in the preceding Paragraph, in the event of the breach of any of the provisions set forth in this Agreement by the Recipient, this Agreement shall automatically terminate without any notice. In the case of such termination, the Recipient may not use or conduct Reproduction and Other Exploitation of the Licensed Program or a Derived Program: provided that such termination shall not affect any rights of any other Recipient receiving the Licensed Program or the Derived Program from such Recipient who breached this Agreement.

### Article 5 (Governing Law)

- IPA may publish revised and/or new versions of this License. In such an event, the Recipient
  may select either this Agreement or any subsequent version of the Agreement in using,
  conducting the Reproduction and Other Exploitation of, or Redistributing the Licensed Program or
  a Derived Program. Other matters not specified above shall be subject to the Copyright Law of
  Japan and other related laws and regulations of Japan.
- 2. This Agreement shall be construed under the laws of Japan.
アスベストは使用しておりません Not use the asbestos

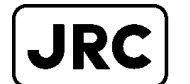

## JRC Japan Radio Co., Ltd.

URL : http://www.jrc.co.jp/ Marine Service Department e-mail : Tmsc@jrc.co.jp One-call: +81-50-3786-9201

ISO9001, ISO14001 Certified.

Code No.7ZPNA4452M

FEB. 2025 Edition 15